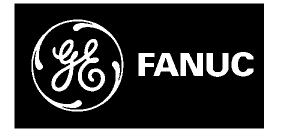

# **GE Fanuc Automation**

Programmable Control Products

S2K Series Standalone Motion Controller

**User's Manual** 

GFK-1848F

December 2003

## Warnings, Cautions, and Notes as Used in this Publication

### Warning

Warning notices are used in this publication to emphasize that hazardous voltages, currents, temperatures, or other conditions that could cause personal injury exist in this equipment or may be associated with its use.

In situations where inattention could cause either personal injury or damage to equipment, a Warning notice is used.

Caution

Caution notices are used where equipment might be damaged if care is not taken.

#### Note

Notes merely call attention to information that is especially significant to understanding and operating the equipment.

This document is based on information available at the time of its publication. While efforts have been made to be accurate, the information contained herein does not purport to cover all details or variations in hardware or software, nor to provide for every possible contingency in connection with installation, operation, or maintenance. Features may be described herein which are not present in all hardware and software systems. GE Fanuc Automation assumes no obligation of notice to holders of this document with respect to changes subsequently made.

GE Fanuc Automation makes no representation or warranty, expressed, implied, or statutory with respect to, and assumes no responsibility for the accuracy, completeness, sufficiency, or usefulness of the information contained herein. No warranties of merchantability or fitness for purpose shall apply.

The following are trademarks of GE Fanuc Automation North America, Inc.

Alarm Master CIMPLICITY CIMPLICITY 90–ADS CIMSTAR Field Control FrameworX GEnet Genius Helpmate Logicmaster Modelmaster Motion Mate PACSystems ProLoop PROMACRO PowerMotion PowerTRAC Series 90 Series Five Series One Series Six Series Three VersaMax VersaPro VuMaster Workmaster

©Copyright 1989-2003 GE Fanuc Automation North America, Inc. All Rights Reserved.

## **Content of This Manual**

| Chapter 1.  | <b>Before Operation:</b> Unpacking and inspecting components, storage, and product part number reference.                                                                                                    |
|-------------|----------------------------------------------------------------------------------------------------|
| Chapter 2   | Hardware Overview: Product specifications, motor speed/torque curves.                                                                                                    |
| Chapter 3   | Installation: Heat load ratings, mounting and wiring.                                                                                                    |
| Chapter 4   | <b>Getting Started:</b> Connecting the system, establishing communications with Motion Developer software, Configuring the system.                                                                                                    |
| Chapter 5   | Software Reference: Programming basics and command listing.                                                                                                    |
| Chapter 6   | <b>Using Motion Developer:</b> How to use the software for creating motion programs, for configuring the hardware, and for monitoring operation.                                                                                                    |
| Chapter 7   | Diagnostics: Status codes, command messages, and diagnostics.                                                                                                    |
| Chapter 8   | <b>Using DeviceNet:</b> Contains specifications and instructions for using S2K controllers on DeviceNet. Also contains an introduction to DeviceNet.                                                                                                    |
| Chapter 9   | <b>Using RTU Serial Communications:</b> Contains specifications and instructions for using S2K controllers with Remote Terminal Unit serial communication protocol. Also contains information on configuring QuickPanel and DataPanel terminals for use with the S2K controller. |
| Chapter 10  | <b>PROFIBUS Communications.</b> Supplies information on how to commission an S2K controller and incorporate it into a PROFIBUS network segment.                                                                                                    |
| Appendix A. | Tables and Formulas:         ASCII codes, temperature conversion, wire size conversion.                                                                                                    |
| Appendix B. | <b>S2K Motion Templates:</b> Provides code to accomplish various tasks. Topics covered are Homing Motions, Velocity-Based Motions, Time-Based Motions, Pulse-Based Motions, Torque Limited Motions, Synchronized Motions, and Utility Templates.                                 |

## **Related Publications**

GFK-1866 S2K Series Brushless Servo Amplifier User's Manual

| <b>Before Operation.</b> |                                                             | 1-1  |
|--------------------------|-------------------------------------------------------------|------|
| 1.1                      | System Overview                                             | 1-1  |
| 1.2                      | Unpacking and Inspecting Components                         |      |
| 1.3                      | Storage                                                     |      |
| 1.4                      | Part Numbers                                                |      |
| 1.5                      | Confirming System Components                                |      |
| 1.6                      | Agency Approvals                                            |      |
| 1.7                      | S2K Series Now Includes Resolver Feedback Models            |      |
| Hardware Overvie         | 2W                                                          | 2-1  |
| 2.1                      | Specifications                                              |      |
| 2.2                      | Motor Speed/Torque Curves                                   |      |
| 2.3                      | Servo Motor Derating Based on Ambient Temperature           |      |
| 2.4                      | Servo Motor Sealing                                         |      |
| 2.5                      | Servo Motor Holding Brakes                                  |      |
| 2.6                      | NEMA Motor Mounting                                         |      |
| 2.7                      | S-Series Servo Motor Vibration Testing                      | 2-32 |
| Installation             |                                                             | 3-1  |
| 3.1                      | Heat Load and Cooling                                       |      |
| 3.2                      | Controller Mounting Guidelines and Environmental Conditions |      |
| 3.3                      | Installing the Controller                                   |      |
| 3.4                      | Installing the Motor                                        |      |
| 3.5                      | Mounting Dimensions                                         |      |
| 3.6                      | Wiring                                                      |      |
| 3.7                      | Wiring The Optional Motor Brake                             |      |
| 3.8                      | Regenerative Discharge Resistor Selection and Wiring        |      |
| 3.9                      | Dynamic Braking Contact and Operation                       |      |
| Getting Started          |                                                             | 4-1  |
| Software Reference       | e                                                           | 5-1  |
| 5.1                      | Software Overview                                           |      |
| 5.2                      | S2K Programming Language Basics                             |      |
| 5.3                      | Programming Resources                                       | 5-3  |
| 5.4                      | Saving and Restoring Parameters. Variables and Programs     |      |
| 5.5                      | Advanced Programming                                        |      |
| 5.6                      | Software Quick Reference Lists                              |      |
| 5.7                      | Commands and Registers                                      | 5-59 |

| Using Motion                       | Develop                  | er                                                               | 6-1   |  |  |  |
|------------------------------------|--------------------------|------------------------------------------------------------------|-------|--|--|--|
|                                    | 6.1                      | Installing Motion Developer                                      | 6-1   |  |  |  |
|                                    | 6.1.1                    | Computer System Requirements                                     | 6-1   |  |  |  |
|                                    | 6.1.2                    | Installation                                                     | 6-1   |  |  |  |
|                                    | 6.1.3                    | Product Authorization                                            |       |  |  |  |
|                                    | 6.1.4                    | Technical Support                                                | 6-3   |  |  |  |
| Diagnostics                        | •••••                    |                                                                  | 7-1   |  |  |  |
|                                    | 7.1                      | LED Display Status Codes                                         |       |  |  |  |
|                                    | 7.2                      | Status Messages                                                  |       |  |  |  |
|                                    | 7.3                      | Status Register Messages                                         | 7-7   |  |  |  |
|                                    | 7.4                      | Application Program Diagnostics                                  | 7-17  |  |  |  |
|                                    | 7.5                      | Troubleshooting Flow Chart                                       | 7-23  |  |  |  |
| Using Device                       | Net Comr                 | nunications                                                      | 8-1   |  |  |  |
|                                    | 8.1                      | DeviceNet - What it is and How it Works                          | 8-1   |  |  |  |
|                                    | 8.2                      | Certification and Testing                                        | 8-6   |  |  |  |
|                                    | 8.3                      | Network Size and Device Types                                    | 8-6   |  |  |  |
|                                    | 8.4                      | S2K Series Real-Time Operating System (RTOS)                     |       |  |  |  |
|                                    | 8.5                      | Getting Started.                                                 | 8-7   |  |  |  |
|                                    | 8.6                      | Using Explicit Messages                                          | 8-37  |  |  |  |
|                                    | 8.7                      | Introduction to DeviceNet Object Modeling                        | 8-47  |  |  |  |
|                                    | 8.8                      | Frequently Asked Questions about S2K DeviceNet                   | 8-60  |  |  |  |
| Using Serial (                     | Communi                  | cations                                                          | 9-1   |  |  |  |
|                                    | 9.1                      | Getting Started                                                  | 9-1   |  |  |  |
|                                    | 9.2                      | ASCII Protocol                                                   | 9-1   |  |  |  |
|                                    | 9.3                      | RTU Protocol                                                     |       |  |  |  |
| PROFIBUS (                         | Communi                  | cations                                                          | 10-1  |  |  |  |
|                                    | 10.1                     | PROFIBUS Network Overview                                        | 10-1  |  |  |  |
|                                    | 10.2                     | Getting Started                                                  | 10-5  |  |  |  |
|                                    | 10.3                     | Overview of Master/Slave Station Types                           | 10-9  |  |  |  |
|                                    | 10.4                     | Diagnostics                                                      | 10-30 |  |  |  |
| Tables and Fo                      | ormulas                  |                                                                  | A-1   |  |  |  |
|                                    | Standard                 | ASCII (American Standard Code for Information Interchange) Codes | A-1   |  |  |  |
| AWG to Metric Wire Size Conversion |                          |                                                                  |       |  |  |  |
|                                    | Temperature Conversion A |                                                                  |       |  |  |  |

| <ul> <li>B.1 Homing Routines</li> <li>B.2 Velocity Based Motion</li> <li>B.3 Time-Based Motion</li> <li>B.4 Pulse-Based Motion</li> <li>B.5 Torque Limited Motion</li></ul> | <b>S2K Motion Template</b> |                       | B-1  |
|----------------------------------------------------------------------------------------------------|----------------------------|-----------------------|------|
| B.2Velocity Based MotionB.3Time-Based MotionB.4Pulse-Based MotionB.5Torque Limited Motion                                                                                   | B.1                        | Homing Routines       | B-1  |
| B.3Time-Based MotionB.4Pulse-Based MotionB.5Torque Limited Motion                                                                                                    | B.2                        | Velocity Based Motion | B-8  |
| <ul> <li>B.4 Pulse-Based Motion</li> <li>B.5 Torque Limited Motion</li> </ul>                                                                                               | B.3                        | Time-Based Motion     | B-15 |
| B.5 Torque Limited Motion                                                                                                    | B.4                        | Pulse-Based Motion    | B-19 |
|                                                                                                    | B.5                        | Torque Limited Motion | B-25 |
| B.6 Synchronized Motion                                                                                                    | B.6                        | Synchronized Motion   | B-27 |
| B.7 Utility Templates                                                                                                    | B.7                        | Utility Templates     | B-36 |

Chapter 1

## Before Operation

## 1.1 System Overview

The S2K Series is a family of high performance standalone brushless servo or stepper amplifiers with integrated motion controllers and user configurable I/O functions. Controllers are available in models configured for either resolver or serial encoder motor feedback. Encoder-based S2K servo models can be used only with GE Fanuc S-Series (SLM, SDM or SGM) servo motors. S2K resolver feedback servo controllers use GE Fanuc MTR-Series (3N, 3S or 3T) servo motors or third-party motors with appropriate ratings and resolver specifications. Please consult the factory for assistance in controlling non-GE Fanuc motors.

Servo models support continuous stall torque from 0.84–478 in-lb (0.095–54 Nm) while the stepper model supports holding torque from 144–3,074 oz-in (16.3–21.7 Nm). Servo controller models include four 230 VAC ratings of 4.3, 7.2, 16, and 28 amps continuous and two 460 VAC ratings of 7.2 and 20 amps continuous (460 VAC models are only available with resolver feedback). Peak currents of the 230 VAC servo models are two times the continuous ratings while the 460 VAC servo models are 1.5 times the continuous rating. The stepper controller has a rating of 5 amps.

Models supporting DeviceNet<sup>™</sup> or PROFIBUS communications include 14 discrete I/O points. The 4.3 and 7.2 amp servo models and the stepper model are also available with 21 I/O points instead of the DeviceNet or PROFIBUS communications. All drives are capable of supporting the Modbus/RTU protocol. If the optional Modbus adapter is used (catalog number IC800MBUSADP) the standard RS-232 serial port can be used for multidrop applications. This adaptor is an externally mounted multi-drop RS-232 to RS-485 serial port converter.

The S2K Series controllers are optimized for use with the GE Fanuc S-Series or MTR-series servo and stepping motors. Overload and possible component damage may occur if the motor and amplifier are not properly matched. Tables 1-1 to 1-3 show the recommended pairing of the components.

The S2K Series stepper controller requires a single-phase 115 VAC supply. S2K Series servo controller models rated 230 VAC and 4.3 or 7.2 amp can operate on either 115 VAC single-phase or 230 VAC three-phase, while the all other models are rated for three-phase input. The 230 and 460 VAC models are intended to be operated from a three-phase supply but can be used with a single-phase power source.

The S-Series servo motors optimized for use with the S2K Series controllers range from 30 W to 5 kW and are rated for 230 VAC for full speed. Using a 115 VAC supply will result in a reduced operating speed of approximately one half of the rated speed.

The 30 to 1,000 Watt S-Series servo motors (SLM models only), MTR-3S and MTR-3N series and all stepping motor models are designed with standard NEMA shaft and flange mounting configurations for easy mounting to off-the-shelf gear reducers and couplings. The 750-Watt S-Series motor uses an oversized shaft diameter (0.625 inches) for the NEMA 34 mounting in order to handle the peak torque rating of this model. S-Series motor models from 1 to 5 kW (except the SLM100 1kW motor) and all MTR-3T Series motors have metric mounting configurations.

All servo motors are available with an optional 24 VDC holding brake. These brakes are springset, electrically released models designed for holding stationary loads. The user must supply a separate 24 VDC brake power supply. The 30-750 Watt S-Series motors have a pigtail cable with box style connectors for motor power, encoder and brake connections. The 1,000 to 5,000 Watt S-Series motors have MS style connectors and the brake power (when required) is integrated with the motor power connections in a common connector/cable. MTR-series servo motors include MS type connectors for brake power input. The MTR-3N and MTR-3T series brake motors integrate the brake power with the motor power in the same cable. MTR-3S brake motors require a separate brake power cable (CBL-30-BT).

S2K Series controllers are configured and programmed using the *Motion Developer* software for a personal computer. This software is a standalone application that works within the Machine Edition software environment and provides tools to simplify programming for the novice while providing direct code entry for the advanced user.

The following sections outline what should be accomplished before operating the S2K Series controller.

## 1.2 Unpacking and Inspecting Components

After opening the S2K Series package, please verify the following:

- 1. Did you receive the correct model components? The model number of each component is shown on the carton and product labels.
- 2. Did you receive all items shown on the packing list?
- 3. Was anything damaged during shipment?

#### Note

If you find any damage, please contact your local dealer/distributor or GE Fanuc directly.

## 1.3 Storage

Store S2K components in a clean, dry location that is not exposed to direct sunlight, rain, excessive temperatures (exceeding -40°C to 80°C), corrosive gasses or liquids.

For maximum protection, store all components in the original shipping container.

## 1.4 Part Numbers

The following figures show how to read the model number on the motors and S2K controllers.

### 1.4.1 Motor Part Numbers

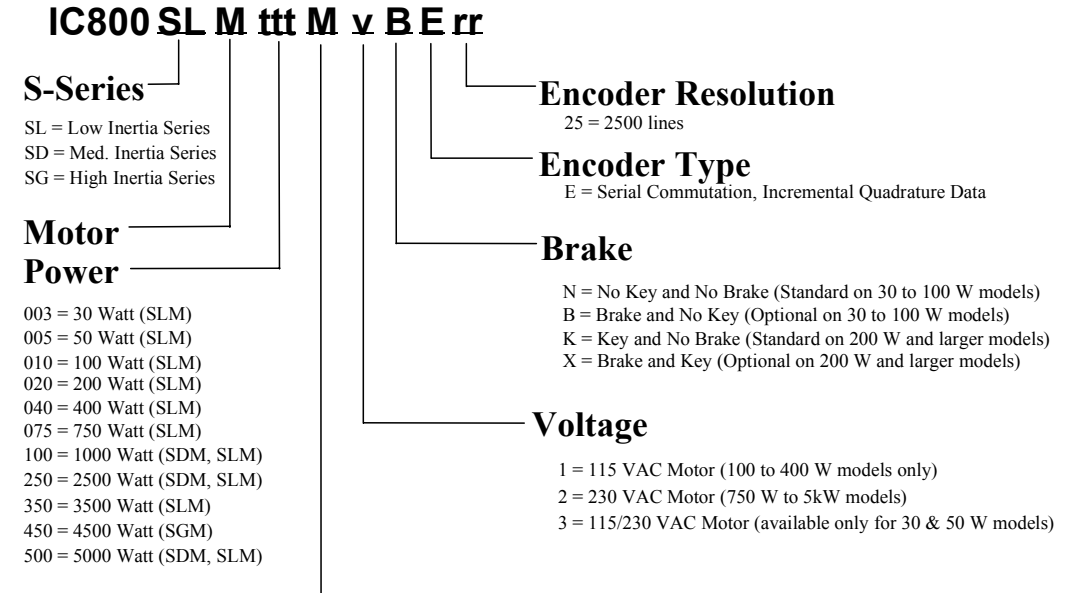

#### Mounting

N = NEMA

M = Metric (SLM250, SLM350, SLM500, SDM100, SDM250, SDM500 & SGM450)

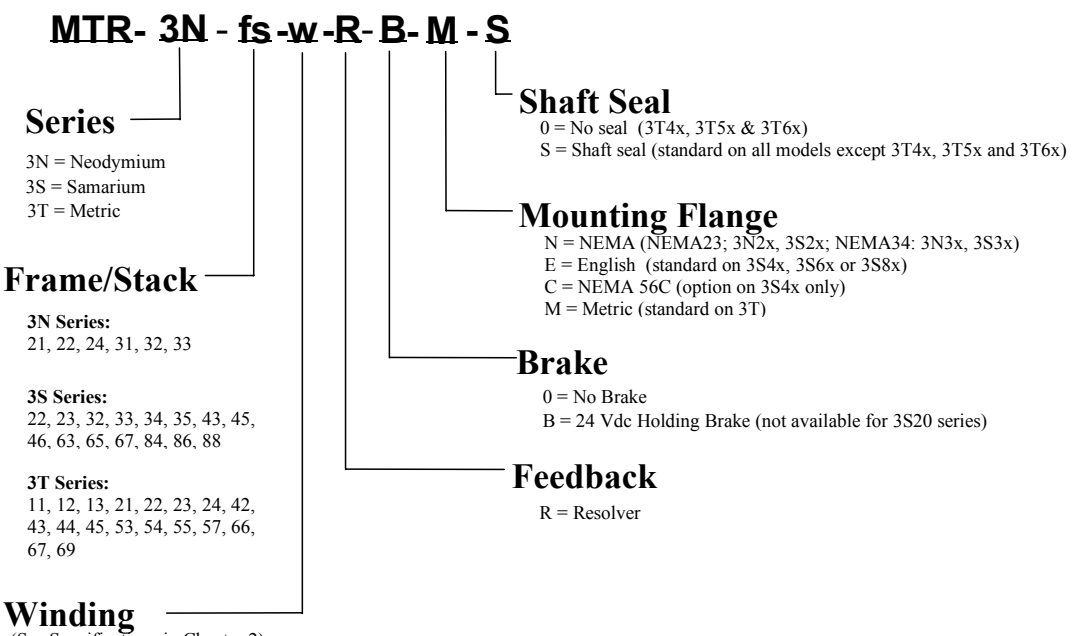

(See Specifications in Chapter 2)

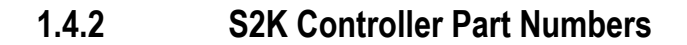

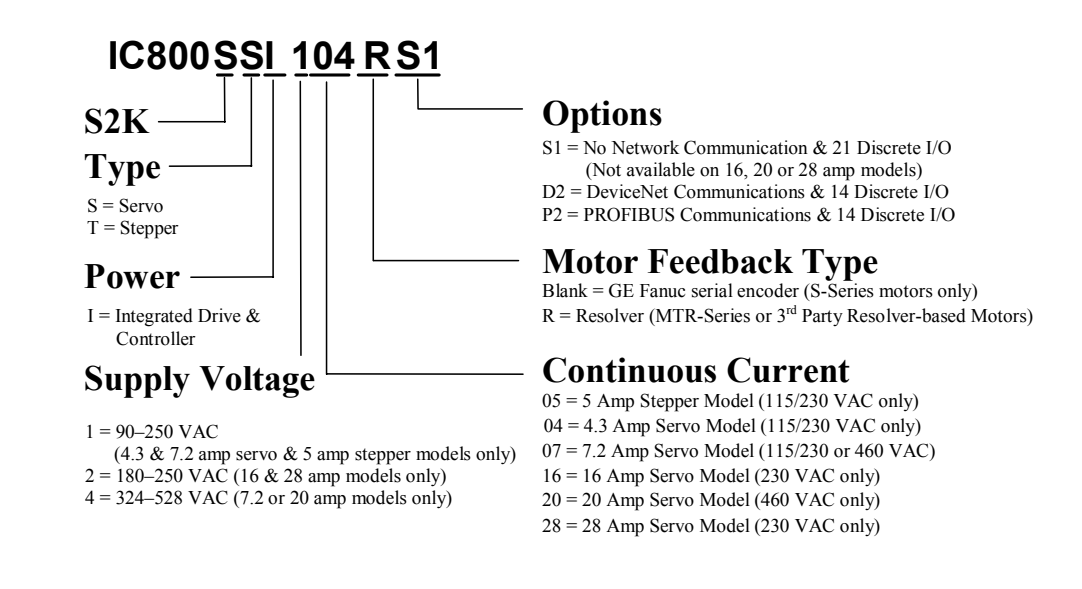

### 1.4.3 S2K Cable Part Numbers (see Section 3.6.7)

## 1.5 Confirming System Components

The S2K Series system consists of a controller and a servo or stepping motor and various cables from GE Fanuc. Each controller is designed for use with specific GE Fanuc S-Series or MTR-Series motors. Please refer to the following table for the correct controller/motor combination.

| Amplifier<br>Model #                                                                                                    | Applicable S-Series Servo Motor         |                 |                 |                       |               |                                        |  |
|----------------------------------------------------------------------------------------------------|-----------------------------------------|-----------------|-----------------|-----------------------|---------------|----------------------------------------|--|
|                                                                                                    | Motor Model #                           | Rated<br>Output | Cont.<br>Torque | Controller<br>Voltage | Max.<br>Speed | Encoder<br>Resolution<br>(Quad Counts) |  |
|                                                                                                    | IC800SLM003N3NE25<br>IC800SLM003N3BE25* | 30 W            | 0.84 in-lb      | 115/230VAC            | 5,000         | 10,000 Counts                          |  |
|                                                                                                    | IC800SLM005N3NE25<br>IC800SLM005N3BE25* | 50 W            | 1.42 in-lb      | 115/230VAC            | 5,000         | 10,000 Counts                          |  |
|                                                                                                    | IC800SLM010N1NE25<br>IC800SLM010N1BE25* | 100 W           | 2.83 in-lb      | 115VAC                | 5,000         | 10,000 Counts                          |  |
| IC800SSI104S1                                                                                                    | IC800SLM010N2NE25<br>IC800SLM010N2BE25* | 100 W           | 2.83 in-lb      | 230VAC                | 5,000         | 10,000 Counts                          |  |
| IC800SSI104D2<br>IC800SSI104P2<br><b>115 / 230 VAC</b><br>Input<br>IC800SSI107S1<br>IC800SSI107D2<br>IC800SSI107P2<br><b>115 / 230 VAC</b><br>Input | IC800SLM020N1KE25<br>IC800SLM020N1XE25* | 200 W           | 5.7 in-lb       | 115VAC                | 5,000         | 10,000 Counts                          |  |
|                                                                                                    | IC800SLM020N2KE25<br>IC800SLM020N2XE25* | 200 W           | 5.7 in-lb       | 230VAC                | 5,000         | 10,000 Counts                          |  |
|                                                                                                    | IC800SLM040N1KE25<br>IC800SLM040N1XE25* | 400 W           | 11.5 in-lb      | 115VAC                | 5,000         | 10,000 Counts                          |  |
|                                                                                                    | IC800SLM040N2KE25<br>IC800SLM040N2XE25* | 400 W           | 11.5 in-lb      | 230VAC                | 5,000         | 10,000 Counts                          |  |
|                                                                                                    | IC800SLM075N2KE25<br>IC800SLM075N2XE25* | 750 W           | 21 in-lb        | 230VAC                | 5,000         | 10,000 Counts                          |  |
|                                                                                                    | IC800SLM100N2KE25<br>IC800SLM100N2XE25* | 1000 W          | 28 in-lb        | 230VAC                | 5,000         | 10,000 Counts                          |  |
|                                                                                                    | IC800SDM100M2KE25<br>IC800SDM100M2XE25* | 1000 W          | 43 in-lb        | 230VAC                | 3,000         | 10,000 Counts                          |  |
| IC800SSI216D2                                                                                                    | IC800SLM250M2KE25<br>IC800SLM250M2XE25* | 2500 W          | 70 in-lb        | 230VAC                | 5,000         | 10,000 Counts                          |  |
| <b>230 VAC Input</b>                                                                                                    | IC800SDM250M2KE25<br>IC800SDM250M2XE25* | 2500 W          | 104 in-lb       | 230VAC                | 3,000         | 10,000 Counts                          |  |
|                                                                                                    | IC800SLM350M2KE25<br>IC800SLM350M2XE25* | 5000 W          | 140 in-lb       | 230VAC                | 5,000         | 10,000 Counts                          |  |
| IC800SSI228D2                                                                                                    | IC800SLM500M2KE25<br>IC800SLM500M2XE25* | 5000 W          | 140 in-lb       | 230VAC                | 4,500         | 10,000 Counts                          |  |
| 230 VAC Input                                                                                                    | IC800SDM500M2KE25<br>IC800SDM500M2XE25* | 5000 W          | 210 in-lb       | 230VAC                | 3,000         | 10,000 Counts                          |  |
|                                                                                                    | IC800SGM450M2KE25<br>IC800SGM450M2XE25* | 4500 W          | 322 in-lb       | 230VAC                | 2,000         | 10,000 Counts                          |  |

Table 1-1 S-Series Motor Compatibility for Serial Encoder-based Controllers

\* Denotes motors that have the optional 24 VDC holding brake (requires customer supplied power supply)

|                      | Applicable MTR-Series Servo Motor |                                  |                       |      |      |  |  |
|----------------------|-----------------------------------|----------------------------------|-----------------------|------|------|--|--|
| Amplifier<br>Model # | Motor Model #                     | Cont. Stall<br>Torque<br>(in-lb) | Rated Speed<br>(RPM)* | CURC | CURP |  |  |
|                      | MTR-3N21-H                        | 4.5                              | 6,250 / 12,500        | 69.7 | 100  |  |  |
|                      | MTR-3N22-H                        | 8.8                              | 3,800 / 7,600         | 69.7 | 100  |  |  |
|                      | MTR-3N24-G                        | 14.2                             | 1,700 / 3,400         | 60.5 | 90.7 |  |  |
|                      | MTR-3N31-H                        | 19.9                             | 1,750 / 3,500         | 76.7 | 100  |  |  |
|                      | MTR-3N32-G                        | 35.4                             | 750 / 1,500           | 69.7 | 100  |  |  |
|                      | MTR-3N33-G                        | 46.9                             | 700 / 1,400           | 65.1 | 100  |  |  |
|                      | MTR-3S22-G                        | 5                                | 2,650 / 5,300         | 34.8 | 48.8 |  |  |
|                      | MTR-3S23-G                        | 8                                | 1,900 / 3,800         | 34.8 | 52.3 |  |  |
| IC800SSI104RS1       | MTR-3S32-G                        | 14.6                             | 2,000 / 4,000         | 67.4 | 100  |  |  |
| IC800SSI104RD2       | MTR-3S33-G                        | 22                               | 1,500 / 3,000         | 74.4 | 100  |  |  |
| IC800SSI104RP2       | MTR-3S34-G                        | 28.2                             | 1,150 / 2,300         | 69.8 | 100  |  |  |
| 90—250 VAC           | MTR-3S35-G                        | 33.5                             | 850 / 1,700           | 69.8 | 100  |  |  |
| 1 or 3 phase         | MTR-3S43-G                        | 34.6                             | 750 / 1,500           | 79.1 | 100  |  |  |
|                      | MTR-3T11-G                        | 2.7                              | 3,500 / 7,000         | 22.3 | 61.6 |  |  |
|                      | MTR-3T12-G                        | 5.3                              | 4,250 / 8,500         | 43.7 | 100  |  |  |
|                      | MTR-3T13-G                        | 8                                | 4,500 / 9,000         | 63.4 | 100  |  |  |
|                      | MTR-3T21-G                        | 5.3                              | 3,025 / 6,050         | 40.0 | 80   |  |  |
|                      | MTR-3T22-G                        | 11.5                             | 2,325 / 4,650         | 61.6 | 100  |  |  |
|                      | MTR-3T23-G                        | 17.7                             | 1,800 / 3,600         | 62.8 | 100  |  |  |
|                      | MTR-3T24-H                        | 23                               | 1,500 / 3,000         | 76.7 | 100  |  |  |
|                      | MTR-3T43-H                        | 50.4                             | 925 / 1,850           | 100  | 100  |  |  |
|                      | MTR-3N32-H                        | 35.6                             | 1,950 /3,900          | 84.7 | 100  |  |  |
|                      | MTR-3N33-H                        | 46.9                             | 1,600 / 3,200         | 79.1 | 100  |  |  |
| IC800SSI107RS1       | MTR-3S43-H                        | 14.4                             | 1,850 / 3,700         | 77.8 | 100  |  |  |
| IC800SSI107RD2       | MTR-3S45-G                        | 50.3                             | 1,200 / 2,400         | 76.4 | 100  |  |  |
| IC800SSI107RP2       | MTR-3S46-G                        | 67                               | 850 / 1,700           | 76.4 | 100  |  |  |
| 90—250 VAC           | MTR-3T42-H                        | 36.3                             | 1,475 / 2,950         | 65.3 | 100  |  |  |
| 1 or 3 nhase         | MTR-3T43-J                        | 54                               | 1,500 / 3,000         | 100  | 100  |  |  |
| 1 of 5 phase         | MTR-3T44-J                        | 72.5                             | 1,050 / 2,100         | 100  | 100  |  |  |
|                      | MTR-3T45-H                        | 90.2                             | 825 / 1,650           | 98.6 | 100  |  |  |
|                      | MTR-3S45-H                        | 32                               | 5,300                 | 68.1 | 100  |  |  |
|                      | MTR-3S46-H                        | 67                               | 4,000                 | 69.3 | 100  |  |  |
| IC800SSI216RD2       | MTR-3863-G                        | 73.2                             | 3,400                 | 69.3 | 100  |  |  |
| IC800SSI216RP2       | MTR-3865-G                        | 120.3                            | 2,000                 | 67.5 | 100  |  |  |
| 180—250 VAC          | MTR-3867-G                        | 175.5                            | 1,400                 | 70.6 | 100  |  |  |
| Input                | MTR-3T45-I                        | 90.2                             | 2,700                 | 62.5 | 100  |  |  |
| 3 phase              | MTR-3T54-H                        | 119.3                            | 2,100                 | 66.3 | 100  |  |  |
|                      | MTR-3T55-H                        | 150.3                            | 1,650                 | 66.3 | 100  |  |  |

Table 1-2. MTR-Series Motor Compatibility for Resolver-based Controllers

|                                 | Applicable MTR-Series Servo Motor |                                  |                       |      |      |  |  |
|---------------------------------|-----------------------------------|----------------------------------|-----------------------|------|------|--|--|
| Amplifier<br>Model #            | Motor Model #                     | Cont. Stall<br>Torque<br>(in-lb) | Rated Speed<br>(RPM)* | CURC | CURP |  |  |
|                                 | MTR-3S65-H                        | 120.3                            | 4,300                 | 76.4 | 100  |  |  |
|                                 | MTR-3S67-H                        | 175.5                            | 3,000                 | 80.4 | 100  |  |  |
|                                 | MTR-3S84-G                        | 198.6                            | 3,300                 | 96.1 | 100  |  |  |
| IC800SSI228RD2                  | MTR-3S86-G                        | 267.5                            | 2,500                 | 100  | 100  |  |  |
|                                 | MTR-3S88-G                        | 356                              | 1,900                 | 100  | 100  |  |  |
|                                 | MTR-3T55-I                        | 150.3                            | 3,450                 | 76.1 | 100  |  |  |
|                                 | МТR-3Т57-Н                        | 194.5                            | 2,450                 | 69.6 | 100  |  |  |
|                                 | MTR-3T66-H                        | 317.7                            | 1,450                 | 74   | 100  |  |  |
|                                 | MTR-3T67-G                        | 371                              | 1,250                 | 74   | 100  |  |  |
|                                 | MTR-3T69-G                        | 477                              | 950                   | 73.6 | 100  |  |  |
| IC800SSI407RS1                  | MTR-3T42-H                        | 36.3                             | 7,900                 | 65.3 | 100  |  |  |
| IC800SSI407RD2                  | MTR-3T43-J                        | 54                               | 8,100                 | 100  | 100  |  |  |
| IC800SSI407RP2                  | MTR-3T44-J                        | 72.5                             | 5,100                 | 100  | 100  |  |  |
| 324—528 VAC<br>Input<br>3 phase | MTR-3T45-H                        | 90.2                             | 4,000                 | 98.6 | 100  |  |  |
| IC800SSI420RD2                  | MTR-3T54-H                        | 119.3                            | 4,300                 | 53   | 100  |  |  |
| IC800SSI420RP2                  | MTR-3T55-H                        | 150.3                            | 3,400                 | 53   | 100  |  |  |
| 324—528 VAC                     | MTR-3T66-H                        | 307                              | 3,150                 | 100  | 100  |  |  |
| Input                           | MTR-3T67-G                        | 358.5                            | 2,700                 | 100  | 100  |  |  |
| 3 phase                         | MTR-3T69-G                        | 463                              | 2,100                 | 100  | 100  |  |  |

Dual speed values indicated rated speed at 120 VAC/240 VAC. Single speed ratings are at 240 or 480 VAC input power.

Table 1-3. MTR-Series Stepping Motor Compatibility

| A mulifion                     | Applicable MTR-Series Stepping Motor |                   |                       |               |      |    |  |
|--------------------------------|--------------------------------------|-------------------|-----------------------|---------------|------|----|--|
| Model #                        | Motor Model #                        | Holding<br>Torque | Controller<br>Voltage | Max.<br>Speed | CURC | KM |  |
|                                | MTR-1221-*-D-E-0                     | 144 oz-in         | 115 VAC               | 3,000 RPM     | 35.0 | 7  |  |
| IC800STI105S1<br>IC800STI105D2 | MTR-1231-*-D-E-0                     | 238 oz-in         | 115 VAC               | 3,000 RPM     | 31.0 | 10 |  |
|                                | MTR-1324-*-D-E-*                     | 335 oz-in         | 115 VAC               | 3,000 RPM     | 54.0 | 6  |  |
|                                | MTR-1337-*-D-E-*                     | 675 oz-in         | 115 VAC               | 3,000 RPM     | 82.0 | 3  |  |
| IC800STI105P2                  | MTR-1350-*-A-E-*                     | 630 oz-in         | 115 VAC               | 3,000 RPM     | 100  | 1  |  |
| 90—130 VAC                     | MTR-1350-*-D-E-*                     | 995 oz-in         | 115 VAC               | 3,000 RPM     | 82.0 | 4  |  |
| Input                          | MTR-1N31-I-*-D-S-0                   | 650 oz-in         | 115 VAC               | 3,000 RPM     | 86.0 | 9  |  |
| 1 phase                        | MTR-1N32-I-*-D-S-0                   | 1,200 oz-in       | 115 VAC               | 3,000 RPM     | 82.0 | 12 |  |
|                                | MTR-1N41-G-*-A-E-0                   | 1,905 oz-in       | 115 VAC               | 3,000 RPM     | 100  | 13 |  |
|                                | MTR-1N42-H-*-A-E-0                   | 3,074 oz-in       | 115 VAC               | 3,000 RPM     | 100  | 8  |  |

## 1.6 Agency Approvals

| Product Series       | UL/UR | CUL/CUR | CE        |
|----------------------|-------|---------|-----------|
| S2K Amplifiers       | UL    | CUL     | EN50178   |
| MTR-3N Series Motors | UR    | No      | EN60034-1 |
| MTR-3S Series Motors | UR    | No      | EN60034-1 |
| MTR-3T Series Motors | UR    | CUR     | EN60034-1 |

## 1.7 S2K Series Now Includes Resolver Feedback Models

GE Fanuc has incorporated the IMJ models, formerly manufactured by Whedco Incorporated, into the S2K series. As a result, GE Fanuc has replaced the old Whedco part numbers with equivalent S2K part numbers as shown in the following table. The 4.3 Amp S2K replaces the 3 Amp IMJ.

| GE Fanuc Part<br>Number | Replaces<br>Whedco Model<br>Number | Product Description                                                |
|-------------------------|------------------------------------|--------------------------------------------------------------------|
| IC800SSI104RD2          | IMJ-313D-X-D                       | Servo Motor Controller, 4 A Resolver Feedback with DeviceNet       |
| IC800SSI104RP2          | IMJ-313R-X-D                       | Servo Motor Controller, 4 A Resolver Feedback with PROFIBUS        |
| IC800SSI104RS1          | IMJ-313E-X-D                       | Servo Motor Controller, 4 A Resolver Feedback                      |
| IC800SSI107RD2          | IMJ-317D-X-D                       | Servo Motor Controller, 7 A Resolver Feedback with DeviceNet       |
| IC800SSI107RP2          | IMJ-317R-X-D                       | Servo Motor Controller, 7 A Resolver Feedback with PROFIBUS        |
| IC800SSI107RS1          | IMJ-317E-X-D                       | Servo Motor Controller, 7 A Resolver Feedback                      |
| IC800SSI216RD2          | IMJ-31GD-2-D                       | Servo Motor Controller, 16 A Resolver Feedback with DeviceNet      |
| IC800SSI216RP2          | IMJ-31GR-2-D                       | Servo Motor Controller, 16 A Resolver Feedback with<br>PROFIBUS    |
| IC800SSI228RD2          | IMJ-31TD-2-D                       | Servo Motor Controller, 28 A Resolver Feedback with DeviceNet      |
| IC800SSI228RP2          | IMJ-31TR-2-D                       | Servo Motor Controller, 28 A Resolver Feedback with PROFIBUS       |
| IC800SSI407RD2          | IMJ-317D-4-D                       | Servo Motor Controller, 7 A Resolver Feedback 480V with DeviceNet  |
| IC800SSI407RP2          | IMJ-317R-4-D                       | Servo Motor Controller, 7 A Resolver Feedback 480V with PROFIBUS   |
| IC800SSI407RS1          | IMJ-317E-4-D                       | Servo Motor Controller, 7 A Resolver Feedback 480V                 |
| IC800SSI420RD2          | IMJ-31LD-4-D                       | Servo Motor Controller, 20 A Resolver Feedback 480V with DeviceNet |
| IC800SSI420RP2          | IMJ-31LR-4-D                       | Servo Motor Controller, 20 A Resolver Feedback 480V with PROFIBUS  |
| IC800STI105D2           | IMJ-105D-1-D                       | Stepping Motor Controller, 5 A with DeviceNet                      |
| IC800STI105P2           | IMJ-105R-1-D                       | Stepping Motor Controller, 5 A with PROFIBUS                       |
| IC800STI105S1           | IMJ-105E-1-D                       | Stepping Motor Controller, 5 A                                     |

Chapter 2

## Hardware Overview

## 2.1 Specifications

The S2K series controllers are used with the S-Series or MTR-Series servo and stepping motors. This chapter contains the specifications for each of these components. Table 2-1 shows the hardware resources available on the S2K controllers.

#### Table 2-1. Hardware Resources

| Hardware Resources                           | Max.     |
|----------------------------------------------|----------|
| Master Axes                                  | 1        |
| Auxiliary Encoder Input                      | 1        |
| Programmable Digital Inputs <sup>1,2</sup>   | 14 or 21 |
| Programmable Digital Outputs <sup>1, 2</sup> | 6 or 10  |
| High Speed Position Capture Input (30 µS)    | 1        |
| Analog Inputs                                | 2        |
| Analog Outputs                               | 1        |
| Serial Ports                                 | 1        |
| Network Connection                           | 1        |

Notes

1. The S2K is available with additional I/O instead of a DeviceNet or PROFIBUS network communication port.

2. 14 total digital I/O lines are available. Up to 6 can be used as outputs. If 6 are used as outputs, then a maximum of 8 inputs are available. On units with additional I/O instead of a DeviceNet port, 21 total digital I/O lines are available. Up to 6 of these can be used as outputs. If 6 are used as outputs, then a maximum of 15 inputs are available.

### 2.1.1 Stepper Controller Electrical Specifications

The S2K Stepper Controller (IC800STI105xx) is suitable for use on a circuit capable of delivering not more than 5,000 rms symmetrical amperes and 130 volts maximum when protected by RK5 class 15A fuses. Table 2-2 summarizes the Stepper Controllers *maximum continuous* input power requirements. The actual input power and current is a function of the motor's operating point and the duty cycle.

| Specification            | Units            | <b>Controller Rating</b>            |
|--------------------------|------------------|-------------------------------------|
| AC Input Voltage Range   | VAC              | 90—130, 1 phase                     |
| AC Input Frequency Range | Hz               | 50—440                              |
| PWM Frequency to Motor   | kHz              | 16.4                                |
| Output Current           | A <sub>rms</sub> | 5 per phase                         |
| Max. Input Current       | A <sub>rms</sub> | 10 A rms                            |
| Max. Input Power         | KVA              | 1.3 @ 130 VAC                       |
| DC Power Outputs         | VDC              | +5 @ 0.5 A; +12 @ 0.5 A             |
| Fuses                    |                  | 10 A time delay branch circuit fuse |

Table 2-2. Stepper Controller Power Specifications

### 2.1.2 Servo Controller Electrical Specifications

The Servo Controller models are suitable for use on a circuit capable of delivering not more than 5,000 rms symmetrical amperes, 250 volts maximum when protected by RK5 class fuses. Table 2-3 summarizes the *maximum continuous* input power requirements. The actual input power and current is a function of the motor's operating point and the duty cycle.

| Specification                            | Unite                                 | Rating                                |                                        |                                      |                                  |                          |                     |  |  |  |
|------------------------------------------|---------------------------------------|---------------------------------------|----------------------------------------|--------------------------------------|----------------------------------|--------------------------|---------------------|--|--|--|
| specification                            | Units                                 | SSI104 <sup>3</sup>                   | SSI107 <sup>4</sup>                    | SSI216 <sup>4</sup>                  | SSI228 <sup>4</sup>              | SSI407 <sup>4</sup>      | SSI420 <sup>4</sup> |  |  |  |
| AC Input Voltage Range                   | VAC                                   | 90–250, 1                             | or 3 phase                             | 180-250                              | , 3 phase                        | 324-528                  | 324-528, 3 phase    |  |  |  |
| AC Input Frequency Range                 | Hz                                    |                                       |                                        | 50-                                  | 440                              |                          |                     |  |  |  |
| PWM Frequency to Motor                   | kHz                                   |                                       | 16                                     | 6.4                                  |                                  | 8                        | .2                  |  |  |  |
| Motor Minimum Inductance                 | mH                                    |                                       |                                        | 1 (per                               | phase)                           |                          |                     |  |  |  |
| Cont. Output Current <sup>1</sup>        | A <sub>rms</sub>                      | 4.3                                   | 7.2                                    | 16                                   | 28                               | 7.2                      | 20                  |  |  |  |
| Peak Output Current                      | A <sub>rms</sub>                      | 8.6                                   | 14.4                                   | 32                                   | 56                               | 10.8                     | 30                  |  |  |  |
| Max. Input Current 1-phase               | A <sub>rms</sub>                      | 7                                     | 15                                     | N/A                                  | N/A                              | N/A                      | N/A                 |  |  |  |
| 3-phase                                  | A <sub>rms</sub>                      | 4                                     | 8                                      | 18                                   | 30                               | 8                        | 22                  |  |  |  |
| Max. Input Power                         | KVA @<br>Rated VAC                    | 1.6                                   | 3.8                                    | 8.5                                  | 14.3                             | 6.4                      | 18                  |  |  |  |
| Logic Input Power                        | VAC                                   | N/A                                   | 90-250 @<br>0.5A                       | 90–250                               | @ 0.5 A                          | +18-30 VI                | DC@ 1.5 A           |  |  |  |
| DC Power Outputs <sup>3</sup>            | VDC                                   |                                       |                                        | +5 @ 0.25 A;                         | +12 @ 0.5 A                      | •                        |                     |  |  |  |
| Logic Supply Fuses                       | SSI104: No in                         | iternal fuses                         |                                        |                                      |                                  |                          |                     |  |  |  |
|                                          | <b>SSI107, SSI21</b> input is not fus | 6, and SSI228<br>ed. This fuse is     | : 2A, 250 volt fu<br>soldered in and   | ise (Littelfuse #<br>is not consider | 224002) on the ed field replacea | 2L1 input only.<br>able. | The 2L2             |  |  |  |
|                                          | SSI407 and SS<br>not fused. This      | <b>SI420:</b> 5A, 125 fuse is soldere | volt fuse (Littel<br>d in and is not c | fuse #251005) onsidered field        | on the +24 V inpreplaceable.     | put only. The C          | OM input is         |  |  |  |
| Branch Circuit Fuse <sup>2</sup> 1-phase | A <sub>rms</sub>                      | 10                                    | 15                                     | N/A                                  | N/A                              | N/A                      | N/A                 |  |  |  |
| 3-phase                                  | A <sub>rms</sub>                      | 5                                     | 15                                     | 20                                   | 30                               | 10                       | 25                  |  |  |  |

Table 2-3. Servo Controller Power Specifications

1) Outputs are provided with an internal overload protection. Controller performs rms current calculation and will not allow rms output to exceed the Cont. Output Current values listed in this table. For higher ambient temperatures, see section 2.3.

2) Use RK5 class time delay fuses for the supply line.

3) The 4.3 amp controller has no internal fuses.

4) These controllers have no internal motor power fuses. Their logic power supply input on 2L1 is fused internally with a 2A, 250 volt fuse (Littelfuse #224002). This fuse is soldered to the board and is not considered to be field-replaceable. This fuse is designed to protect against an internal logic power supply fault. The 2L2 input is not fused.

### 2.1.3 Isolation Transformer

An isolation transformer is not specifically required when using the S2K Series controllers. If the supply voltage is above the maximum of the range specified for each model, a transformer is required to drop the voltage to within the acceptable range. The transformer should be sized to provide adequate power under all operating conditions. Choose a transformer rated for a minimum of 125% of the drive maximum continuous input KVA.

### 2.1.4 Environmental Specifications

#### Table 2-4. Environmental Specifications

| Operating Temperature <sup>1, 2</sup> | 32 to 122 °F (0 to 50 °C)    |
|---------------------------------------|------------------------------|
| Storage and Shipping Temperature      | -40 to 176 °F (-40 to 80 °C) |
| Altitude <sup>3</sup>                 | 3,300 Feet (1,000 m)         |
| Relative Humidity (non-condensing)    | 5 to 95 %                    |

1)For UL approved installation of the following controllers, maximum ambient temperature is 40°C (104°F): IC800SSI216P2, IC800SSI216RP2, IC800SSI216D2, IC800SSI216RD2, IC800SSI228P2, IC800SSI228RP2, IC800SSI228D2, IC800SSI228RD2, IC800SSI407RS1, IC800SSI407RP2, IC800SSI407RD2, IC800SSI420RP2, IC800SSI420RD2.

2) Assumes heat sink orientation is vertical.

3) Operation at higher altitudes requires controller derating. Please consult GE Fanuc.

### 2.1.5 S2K Communication Specifications

#### Table 2-5. S2K Serial Communication Specifications

| Serial Communication*     |                                                                                                    |  |  |  |  |  |  |
|---------------------------|----------------------------------------------------------------------------------------------------|--|--|--|--|--|--|
| Available Ports           | 1                                                                                                    |  |  |  |  |  |  |
| Functions Supported       | Multi-purpose programming port                                                                                |  |  |  |  |  |  |
| Format                    | RS-232                                                                                                    |  |  |  |  |  |  |
| Maximum Addressable Units | 1                                                                                                    |  |  |  |  |  |  |
| Communication Rate        | 1200, 9600,19200 or 38400 baud                                                                                |  |  |  |  |  |  |
| Protocol                  | ASCII or Modbus/RTU (optional Modbus RS-485 multi-drop port converter is available; part number IC800MBUSADP) |  |  |  |  |  |  |

\* See Section 3.6.7 and Chapter 9 for more information on serial communication

| DeviceNet Communication Network* |            |                                                                                       |  |  |  |  |  |  |
|----------------------------------|------------|---------------------------------------------------------------------------------------|--|--|--|--|--|--|
| Number Available                 |            | 1 port per unit                                                                       |  |  |  |  |  |  |
| Functions Supported              |            | I/O slave messaging, position controller profile, and explicit peer-to-peer messaging |  |  |  |  |  |  |
| Number of Nodes                  |            | 64 maximum                                                                            |  |  |  |  |  |  |
| Input Power Requirements         |            | 11-25 VDC @ 40 mA maximum                                                             |  |  |  |  |  |  |
| Communication Rate               |            | 125, 250, or 500 KBaud                                                                |  |  |  |  |  |  |
| Length of Drop Line              |            | 20 feet maximum                                                                       |  |  |  |  |  |  |
|                                  | Thin Cable | 328 feet maximum                                                                      |  |  |  |  |  |  |
| Longth of Trunk Line             |            | 328 feet maximum @ 500 KBaud                                                          |  |  |  |  |  |  |
|                                  | Thick      | 820 feet maximum @ 250 Kbaud                                                          |  |  |  |  |  |  |
|                                  | Cuoio      | 1,640 feet maximum @ 125 Kbaud                                                        |  |  |  |  |  |  |

\* See Chapter 8 for more information

### Table 2-7. S2K PROFIBUS Specifications

| <b>PROFIBUS</b> Communications Network* |                                                                                                    |  |  |  |  |  |  |
|-----------------------------------------|----------------------------------------------------------------------------------------------------|--|--|--|--|--|--|
| Number Available                        | 1 port per unit                                                                                      |  |  |  |  |  |  |
| Functions Supported                     | PROFIBUS profile, multicast, broadcast                                                               |  |  |  |  |  |  |
| Maximum Addressable Units               | 100 maximum                                                                                          |  |  |  |  |  |  |
| Input Power Requirements                | None                                                                                                 |  |  |  |  |  |  |
| Communication Rate                      | 9,600; 19,200; 45,450; 93,750; 187,500; 500,000; 1,500,000; 3,000,000; 6,000,000; or 12,000,000 Baud |  |  |  |  |  |  |
| Maximum length of Serial Data Link      | 3,936 feet @ 9.6 KBaud                                                                               |  |  |  |  |  |  |

\* See Chapter 10 for more information

## 2.1.6 Input And Output Specifications

### Table 2-8. Input and Output Specifications

|                              | Digital Inputs and Outputs  |                                                                           |  |  |  |  |  |  |  |
|------------------------------|-----------------------------|---------------------------------------------------------------------------|--|--|--|--|--|--|--|
| Operating                    | Range                       | 12-24 VDC, 30 VDC maximum                                                 |  |  |  |  |  |  |  |
| Interface F                  | ormat                       | optically isolated, source/sink user-configurable                         |  |  |  |  |  |  |  |
|                              | Maximum Off Voltage         | 4 VDC                                                                     |  |  |  |  |  |  |  |
| Inputs Minimum On Voltage 1  |                             | 10 VDC                                                                    |  |  |  |  |  |  |  |
| Load 2                       |                             | 2 kΩ                                                                      |  |  |  |  |  |  |  |
|                              | Maximum On Resistance       | 35 Ohms                                                                   |  |  |  |  |  |  |  |
| Outputs Maximum Load Current |                             | 100 mA                                                                    |  |  |  |  |  |  |  |
|                              | Maximum Off Leakage Current | 200 nA                                                                    |  |  |  |  |  |  |  |
| Capture In                   | put Response Time           | 30 µS                                                                     |  |  |  |  |  |  |  |
| Analog Inp                   | outs                        |                                                                           |  |  |  |  |  |  |  |
| Number A                     | vailable                    | 2                                                                         |  |  |  |  |  |  |  |
| Operating                    | Range                       | +/-10 VDC                                                                 |  |  |  |  |  |  |  |
| Resolution                   |                             | 12 Bits                                                                   |  |  |  |  |  |  |  |
| Input Impe                   | dance                       | 50 kΩ                                                                     |  |  |  |  |  |  |  |
| Analog Ou                    | tputs                       |                                                                           |  |  |  |  |  |  |  |
| Number A                     | vailable                    | 1                                                                         |  |  |  |  |  |  |  |
| Functional                   | Assignment                  | User programmable or configurable as velocity, current or following error |  |  |  |  |  |  |  |
| Operating                    | Range                       | +/-10 VDC                                                                 |  |  |  |  |  |  |  |
| Resolution                   |                             | 8 Bits                                                                    |  |  |  |  |  |  |  |
| Output Cur                   | rrent                       | 5mA                                                                       |  |  |  |  |  |  |  |

### 2.1.7 Encoder Input And Output Specifications

#### Table 2-9. Encoder Input/Output Specifications

| Auxiliary Encoder Input                          |                                                                                                    |  |  |  |  |  |  |
|--------------------------------------------------|----------------------------------------------------------------------------------------------------|--|--|--|--|--|--|
| Number Available                                 | 1                                                                                                  |  |  |  |  |  |  |
| Input Voltage                                    | 5, 12 or 15 VDC                                                                                    |  |  |  |  |  |  |
| Line Receiver                                    | 26LS33                                                                                             |  |  |  |  |  |  |
| Input Format                                     | Single-ended or Differential<br>Sine or Square Wave<br>Quadrature, Pulse/Direction or CW/CCW Pulse |  |  |  |  |  |  |
| Max. Line Count Frequency                        | 3 MHz (12 MHz Quadrature)                                                                          |  |  |  |  |  |  |
| +5 or +12 VDC Power Output Capacity <sup>1</sup> | 0.5 amps each                                                                                      |  |  |  |  |  |  |
| Encoder                                          | ·Output                                                                                            |  |  |  |  |  |  |
| Number Available                                 | 1                                                                                                  |  |  |  |  |  |  |
| Output Voltage                                   | 5.2 VDC +/-1%                                                                                      |  |  |  |  |  |  |
| Line Driver                                      | 26LS31                                                                                             |  |  |  |  |  |  |
| Output Format—See Section 3.6.6                  | Differential                                                                                       |  |  |  |  |  |  |
| (tracks format of source selected by the EOT     | Square Wave                                                                                        |  |  |  |  |  |  |
| parameter)                                       | Ouadrature. Pulse/Direction or CW/CCW Pulse                                                        |  |  |  |  |  |  |
| Marker Pulse Width                               | 1/5000 of Encoder Revolution                                                                       |  |  |  |  |  |  |
| Max. Line Count Frequency                        | 3 MHz (12 MHz Quadrature)                                                                          |  |  |  |  |  |  |

Notes

1) The +5 Vdc output power supply available to power the auxiliary encoder ( pin 19 of the Auxiliary I/O connector for models SSI104, SSI107 and SSI407 or the Pulse Input connector on models SSI216, SSI228 and SSI420) is also used to power the motor encoder. The motor encoder requires a maximum of 0.25 amps but typically draws 0.15 amp. Overloading the 5V supply will cause a loss of feedback and fault the amplifier.

### 2.1.8 Motor Feedback Input

### Table 2-10. Motor Feedback Input

| Motor Encoder Input (Encoder-based models only) |                                       |  |  |  |  |  |  |  |
|-------------------------------------------------|---------------------------------------|--|--|--|--|--|--|--|
| Number Available                                | 1                                     |  |  |  |  |  |  |  |
| Resolution                                      | 2,500 lines per revolution            |  |  |  |  |  |  |  |
| Line Receiver                                   | 26LS33                                |  |  |  |  |  |  |  |
| Data Input Format                               | Differential, Square Wave, Quadrature |  |  |  |  |  |  |  |
| Commutation Input Format                        | Serial (S-Series motors)              |  |  |  |  |  |  |  |
| Max. Line Count Frequency                       | 3 MHz (12 MHz Quadrature)             |  |  |  |  |  |  |  |
| Motor Resolver Input (Re                        | esolver-based models only)            |  |  |  |  |  |  |  |
| Number Available                                | 1                                     |  |  |  |  |  |  |  |
| Resolution                                      | 4,096 pulses per revolution           |  |  |  |  |  |  |  |
| Maximum Speed                                   | 15,000 RPM                            |  |  |  |  |  |  |  |
| Туре                                            | Control Transmitter                   |  |  |  |  |  |  |  |
| Phase Shift                                     | $\pm$ 5.0 degrees @ 5kHz              |  |  |  |  |  |  |  |
| Null Voltage                                    | < 20 mV @ 5 kHz                       |  |  |  |  |  |  |  |
| Transformation Ratio                            | 0.5                                   |  |  |  |  |  |  |  |

#### 2.1.9 S-Series Servo Motor Specifications

|                                    |                                                                            | Motor Rating @ 20°C |                  |                |                |                |                |                |                |                 |
|------------------------------------|----------------------------------------------------------------------------|---------------------|------------------|----------------|----------------|----------------|----------------|----------------|----------------|-----------------|
| Specification                      | Units                                                                      | SLM003              | SLM005           | SLN            | 1010           | SLM            | 1020           | SLM            | 040            | SLM075          |
|                                    |                                                                            | 115/230V            | 115/230V         | 115V           | 230V           | 115V           | 230V           | 115V           | 230V           | 230V            |
| Output Power                       | W                                                                          | 30                  | 50               | 10             | 00             | 200            |                | 400            |                | 750             |
| Continuous Stall                   | in-lb                                                                      | 0.84                | 1.42             | 2.5            | 83             | 5.             | 66             | 11.            | .5             | 21.2            |
| Torque                             | [Nm]                                                                       | [0.095]             | [0.16]           | [0             | 32]            | [0.            | 64]            | [1             | 3]             | [2.4]           |
| Peak Torque                        | in-lb<br>[Nm]                                                              | 2.48<br>[0.28]      | 4.25<br>A[0.48]  | 8.<br>[0.9     | .4<br>95]      | 16<br>[1.      | 5.9<br>91]     | 33.6<br>[3.8]  |                | 46.0<br>[5.2]   |
| Rated Speed                        | RPM                                                                        | 3,000               | 3,000            | 3,0            | 000            | 3,0            | 000            | 3,00           | 00             | 3,000           |
| Maximum Speed                      | RPM                                                                        | 5,000               | 5,000            | 5,0            | 000            | 5,0            | 000            | 5,00           | 00             | 4,500           |
| Feedback                           |                                                                            | 2,500 line          | es (10,000 cou   | ints/rev) Ii   | ncrementa      | l Encoder      | (5 VDC±        | 5% @ 0.3       | A; 250 kH      | Iz max.)        |
| Weight                             | lb<br>[kg]                                                                 | 0.59<br>[0.27]      | 0.75<br>[0.34]   | 1.1<br>[0.1    | 23<br>56]      | 2<br>[1        | .2<br>.0]      | 3.52           |                | 7.0<br>[3.2]    |
| Rotor Inertia                      | in-lb-s2 x $10^{-4}$<br>[kg-m2 x $10^{-4}$ ]                               | 0.139               | 0.225            | 0.5<br>[0.0    | 546<br>)62]    | 1.4<br>[0.     | 474<br>.17]    | 3.2<br>[0.1    | 208<br>36]     | 11.62<br>[1.31] |
| Shaft Thrust Load                  | lb [kg]                                                                    | 6.6 [3]             | 13.2 [6]         | 13.2           | 2 [6]          | 22             | [10]           | 22             | [10]           | 33 [15]         |
| Shaft Radial Load <sup>2</sup>     | lb [kg]                                                                    | 11 [5]              | 15.4 [7]         | 15.4           | [7]            | 55             | [25]           | 55             | [25]           | 88 [40]         |
| Mechanical Time<br>Constant        | ms                                                                         | 1.8                 | 1.2              | 0.8            | 0.77           | 0.62           | 0.63           | 0.48           | 0.54           | 0.45            |
| Torque Constant                    | in-lb/A(rms)<br>[Nm/A(rms)]                                                | 0.91<br>[0.103]     | 1.42<br>[0.16]   | 1.86<br>[0.21] | 3.28<br>[0.37] | 2.39<br>[0.27] | 3.72<br>[0.42] | 2.66<br>[0.30] | 4.78<br>[0.54] | 5.4<br>[0.61]   |
| Resistance (phase)                 | Ohms                                                                       | 4.0                 | 4.2              | 1.9            | 5.7            | 0.91           | 2.3            | 0.41           | 1.46           | 0.43            |
| Inductance (phase)                 | mH                                                                         | 2.4                 | 2.8              | 1.7            | 5.0            | 3.2            | 7.8            | 1.9            | 5.1            | 3.2             |
| Electrical Time<br>Constant        | ms                                                                         | 0.6                 | 0.67             | 0.89           | 0.88           | 3.5            | 3.4            | 4.6            | 3.5            | 7.4             |
| Continuous Current                 | A(rms)                                                                     | 1.0                 | 1.0              | 1.6            | 1.0            | 2.5            | 1.6            | 4.3            | 2.5            | 4.3             |
| Optional Brake Data @              | 20°C (backlash                                                             | =±0.1°)             |                  |                |                |                |                | _              |                |                 |
| Inertia Adder                      | In-lb-s <sup>2</sup> x $10^{-4}$<br>[kg-m <sup>2</sup> x10 <sup>-4</sup> ] | 0.026<br>[0.003]    | 0.026<br>[0.003] | 0.0<br>[0.0    | 26<br>03]      | 0.26<br>[0.03] |                | 0.26<br>[0.03] |                | 0.78<br>[0.09]  |
| Weight Adder                       | lb [kg]                                                                    | 0.44 [0.2]          | 0.42 [0.19]      | 0.44           | [0.2]          | 0.88           | [0.4]          | 0.88           | [0.4]          | 1.54 [0.7]      |
| Voltage                            | VDC± 10%                                                                   | 24                  | 24               | 24             | 4              | 2              | 4              | 2              | 4              | 24              |
| Current                            | А                                                                          | 0.26                | 0.26             | 0.2            | 26             | 0.             | 36             | 0.             | 36             | 0.43            |
| Engage Time                        | ms                                                                         | ≤ 25                | ≤ 25             | $\leq 2$       | 25             | ≤              | 50             | $\leq$         | 50             | ≤ 60            |
| Release Time                       | ms                                                                         | $\leq 20$           | ≤ 20             | $\leq 2$       | 20             | ≤              | 15             | ≤              | 15             | ≤ 15            |
| Torque                             | in-lb [Nm]                                                                 | 2.6 [0.29]          | 2.6 [0.29]       | 2.6 [0         | 0.29]          | 10.8           | [1.3]          | 10.8           | [1.3]          | 21.7 [2.5]      |
| <b>Environmental Data</b>          |                                                                            |                     |                  |                |                |                |                |                |                |                 |
| Humidity<br>(non-condensing)       | RH                                                                         |                     |                  |                |                | 85%            |                |                |                |                 |
| Ambient Temperature<br>(operating) | °C                                                                         |                     |                  |                | C              | ) to 40        |                |                |                |                 |
| Storage Temperature                | °C                                                                         |                     |                  |                | -2             | 0 to 80        |                |                |                |                 |
| Vibration <sup>3</sup>             | G                                                                          |                     |                  |                |                | 5              |                |                |                |                 |
| Shock                              | G                                                                          |                     |                  |                |                | 10             |                |                |                |                 |

#### Table 2-11. S-Series Motor Specifications

Torque shown is available up to a certain ambient temperature. See Speed/Torque curve notes.
 Radial shaft loads are specified at a position centered along the length of the shaft
 Vibration tests are described in the section "Motor Vibration Testing" later in this chapter.

| Specification                           | Unite                                                                              | Motor Rating @ 20°C    |                 |                 |                 |                 |                 |                 |                 |  |
|-----------------------------------------|------------------------------------------------------------------------------------|------------------------|-----------------|-----------------|-----------------|-----------------|-----------------|-----------------|-----------------|--|
| specification                           | Units                                                                              | SDM100                 | SLM100          | SLM250          | SDM250          | SLM350          | SLM500          | SDM500          | SGM450          |  |
| Output Power                            | W                                                                                  | 1,000                  | 1,000           | 2,500           | 2,500           | 3,500           | 5,000           | 5,000           | 5,000           |  |
| Continuous Stall<br>Torque <sup>1</sup> | in-lb<br>[Nm]                                                                      | 43<br>[4 8]            | 28<br>[3 18]    | 70<br>[7 94]    | 104<br>[11 8]   | 97<br>[11]      | 140<br>[15 8]   | 210<br>[23.8]   | 322<br>[36 3]   |  |
| Peak Torque                             | in-lb<br>[Nm]                                                                      | 110<br>[12.4]          | 56<br>[6.3]     | 140<br>[15.8]   | 240<br>[27.1]   | 252<br>[28.5]   | 282<br>[31.9]   | 420<br>[47.5]   | 644<br>[72.8]   |  |
| Rated Speed                             | RPM                                                                                | 2,000                  | 3,000           | 3,000           | 2,000           | 3,000           | 3,000           | 2,000           | 2,000           |  |
| Maximum Speed                           | RPM                                                                                | 3,000                  | 5,000           | 5,000           | 3,000           | 5,000           | 4,500           | 3,000           | 3,000           |  |
| Feedback                                |                                                                                    | 2,500 lin              | es (10,000 c    | ounts/rev) In   | cremental E     | ncoder (5 V     | /DC ±5% (       | 0.3 A; 250      | kHz max.)       |  |
| Weight                                  | lb<br>[kg]                                                                         | 15<br>[6.8]            | 9.9<br>[4.5]    | 16.5<br>[7.5]   | 28.2<br>[12.8]  | 24<br>[10.9]    | 38<br>[17.3]    | 55<br>[25]      | 38<br>[17.3]    |  |
| Rotor Inertia                           | in-lb-s <sup>2</sup> x 10 <sup>-4</sup><br>[kg-m <sup>2</sup> x 10 <sup>-4</sup> ] | 54.6<br>[6.17]         | 14.91<br>[1.69] | 38.14<br>[4.31] | 169.9<br>[19.2] | 69.92<br>[7.90] | 157.5<br>[17.8] | 537.2<br>[60.7] | 715.9<br>[80.9] |  |
| Shaft Thrust Load                       | lb<br>[kg]                                                                         | 44<br>[20]             | 33<br>[15]      | 44<br>[20]      | 77<br>[35]      | 44<br>[20]      | 77<br>[35]      | 77<br>[35]      | 77<br>[35]      |  |
| Shaft Radial Load <sup>2</sup>          | lb<br>[kg]                                                                         | 110<br>[50]            | 8<br>[40]       | 110<br>[50]     | 176<br>[80]     | 110<br>[50]     | 176<br>[80]     | 176<br>[80]     | 176<br>[80]     |  |
| Mechanical Time<br>Constant             | Ms                                                                                 | 0.70                   | 0.78            | 0.52            | 0.72            | 0.45            | 0.46            | 0.9             | 0.46            |  |
| Torque Constant                         | in-lb/A(rms<br>[Nm/A(rms)]                                                         | 7.61<br>[0.86]         | 3.<br>[0.44]    | 4.3<br>[0.49]   | 7.5<br>[0.85]   | 4.51<br>[0.51]  | 5.04<br>[0.57]  | 7.52<br>[0.85]  | 11.<br>[1.3]    |  |
| Resistance (phase)                      | Ohms                                                                               | 0.56                   | 0.27            | 0.1             | 0.18            | 0.05            | 0.028           | 0.068           | 0.028           |  |
| Inductance (phase)                      | MH                                                                                 | 10.0                   | 1.8             | 1.1             | 3.8             | 1               | 1.12            | 2.2             | 0.56            |  |
| Electrical Time<br>Constant             | Ms                                                                                 | 18                     | 6.7             | 11              | 21              | 20              | 20              | 32              | 20              |  |
| Continuous Current                      | A(rms)                                                                             | 5.6                    | 7.2             | 15.9            | 14              | 21.6            | 28              | 28              | 28.5            |  |
| <b>Optional Brake Data</b>              | @ 20 °C (backla                                                                    | $sh = \pm 0.1^{\circ}$ | ')              |                 |                 |                 |                 |                 |                 |  |
| Inertia Adder                           | in-lb-s <sup>2</sup> x 10 <sup>-4</sup><br>[kg-m <sup>2</sup> x10 <sup>-4</sup> ]  | 5.49<br>[0.62]         | 2.2<br>[0.26]   | 3.8<br>[0.43]   | 16.8<br>[1.9]   | 6.9<br>[0.79]   | 16.82<br>[1.9]  | 53.1<br>[6]     | 16.8<br>[1.9]   |  |
| Weight Adder                            | lb<br>[kg]                                                                         | 4.2<br>[1.9]           | 1.32<br>[0.6]   | 3.08<br>[1.4]   | 4.2<br>[1.9]    | 3.74<br>[1.7]   | 4.18<br>[1.9]   | 7.7<br>[3.5]    | 4.18<br>[1.9]   |  |
| Voltage                                 | VDC± 10%                                                                           | 24                     | 24              | 24              | 24              | 24              | 24              | 24              | 24              |  |
| Current                                 | А                                                                                  | 0.59                   | 0.74            | 0.81            | 0.9             | 0.81            | 0.90            | 1.3             | 0.90            |  |
| Engage Time                             | Ms                                                                                 | $\leq 80$              | ≤ 50            | ≤ 50            | ≤110            | $\leq 80$       | ≤ 110           | ≤ 80            | ≤110            |  |
| Release Time                            | Ms                                                                                 | $\leq 70$              | ≤15             | ≤ 15            | ≤ 50            | ≤ 15            | ≤ 50            | ≤ 25            | ≤ 50            |  |
| Torque                                  | in-lb<br>[Nm]                                                                      | 43.3<br>[4.9]          | 43.<br>[4.9]    | 69<br>[7.8]     | 143<br>[16.1]   | 104<br>[11.8]   | 143<br>[16.2]   | 217<br>[24.5]   | 143<br>[16.2]   |  |
| <b>Environmental Data</b>               |                                                                                    |                        |                 |                 |                 |                 | •               |                 |                 |  |
| Humidity<br>(non-condensing)            | RH                                                                                 |                        |                 |                 | 85              | <sup>5</sup> %  |                 |                 |                 |  |
| Ambient<br>Temperature<br>(operating)   | °C                                                                                 |                        |                 |                 | 0 to            | o 40            |                 |                 |                 |  |
| Storage Temperature                     | °C                                                                                 |                        |                 |                 | -20 1           | io 80           |                 |                 |                 |  |

1. Torque shown is available up to a certain ambient temperature. See Speed/Torque curve notes.

2. Radial shaft loads are specified at a position centered along the length of the shaft

3. Vibration tests are described in the section "Motor Vibration Testing" later in this chapter.

3N22-H 3N21-H 3N24-G 3N31-H 3N32-G 3N32-Н 3N33-G 3N33-H **Specification** Units 4.5 14.2 19.9 35.4 35.6 46.9 46.9 in-lb 8.8 Motor Stall Torque<sup>1</sup> [Nm] [0.5] [1.0] [1.6] [2.25] [4.0] [4.0] [5.3] [5.3] 23.1 94.1 Motor Peak in-lb 11.5 44.7 48 79.1 138.5 116.5 Torque<sup>3</sup> [Nm] [1.3] [2.6] [5.05] [5.42] [10.63] [8.94] [15.65] [13.16] Rated Speed: @120 VAC input RPM 6.250 3,800 1,700 1,750 750 1,950 700 1,600 @240 VAC input 12,500 7,600 3,400 3,500 1500 3,900 1,400 3,200 No-load Speed RPM 12,500 10,400 4,900 5,200 2,600 5,300 1,800 3,600 @240 VAC input Feedback 4,096 pulse/rev resolver (control transmitter; 0.5 transformation ratio) 10.7 14.2 lb 3.1 42 6.0 71 107 142Weight [kg] [1.4] [1.9] [2.7] [3.2] [4.9] [4.9] [6.5] [6.5] in-lb-s<sup>2</sup> x 10<sup>-4</sup> 3.8 5.6 8.9 15.8 29.8 29.8 42.8 42.8 Rotor Inertia  $[kg-m^2 \times 10^{-4}]$ (with resolver) [0.42] [0.64] [1.0][1.78] [3.4] [3.4] [4.8] [4.8] 20 20 20 35 35 35 35 lb 35 Shaft Thrust Load<sup>2</sup> [15.9] [kg] [9.1] [9.1] [9.1] [15.9] [15.9] [15.9] [15.9] lb 50 50 50 85 85 85 85 85 Shaft Radial Load<sup>2</sup> [kg] [22.7] [22.7] [22.7] [38.6] [38.6] [38.6] [38.6] [38.6] in-lb/A(rms) 1.42 3.0 5.9 11.4 5.8 16.7 8.4 5.5 Torque Constant [Nm/A(rms)] [0.16] [0.34] [0.62] [0.67] [1.3] [0.66] [1.89] [0.95] Resistance Ohms 3.0 4.2 6.8 4.1 6.2 1.6 8.4 2.1 (line-line) Inductance MH 3.7 5.7 9.3 10.3 18 4.5 25.2 6.3 (line-line) Electrical Time Ms 1.23 1.36 1.37 2.51 2.9 2.81 3.0 3.0 Constant Continuous Stall A(rms) 3.1 2.9 2.6 3.3 3.1 6.1 2.8 5.6 Current **Optional Brake Data** 2.5 2.5 2.5 2.5 2.5 in-lb-s<sup>2</sup> x 10<sup>-4</sup> Inertia Adder n/a n/a n/a  $[kg-m^2 x 10^{-4}]$ [0.282] [0.282] [0.282] [0.282] [0.282] 2.5 lb 2.5 2.5 2.5 2.5 Weight Adder n/a n/a n/a [kg] [1.14] [1.14] [1.14] [1.14] [1.14] Voltage VDC ±10% 24 24 24 24 24 n/a n/a n/a Current n/a 0.72 0.72 0.72 0.72 0.72 А n/a n/a 10 10 Engage Time Ms n/a n/a n/a 10 10 10 30 30 30 30 30 Release Time Ms n/a n/a n/a in-lb 32 32 32 32 32 Torque n/a n/a n/a [3.62] [Nm] [3.62] [3.62] [3.62] [3.62] **Environmental Data** Humidity RH 98% (non-condensing) Ambient °C Temperature -20 to 40 (operating) Storage °C -30 to 150 Temperature

Table 2-12. MTR-3N Series Motor Specifications

1. Torque shown is available up to an ambient temperature of 250 C with motor mounted to a 10' x10' x 0.25' aluminum heat sink. For higher ambient temperatures, see section 2.3.

2. Shaft loads are based on L10 bearing life at 3,000 rpm and assume force is applied to center of shaft.

3. Peak torque ratings are limited by the specific amplifier used based on the amplifier's peak current limitations.

| G                                                | <b>T</b> T <b>1</b> /                                                              |                |                |                |                |                |                |                     |                |                      |                      |
|--------------------------------------------------|------------------------------------------------------------------------------------|----------------|----------------|----------------|----------------|----------------|----------------|---------------------|----------------|----------------------|----------------------|
| Specification                                    | Units                                                                              | 3S22-G         | 3823-G         | 3832-G         | 3833-G         | 3834-G         | 3835-G         | 3843-G              | 3843-Н         | 3845-G               | 3845-Н               |
| Continuous Stall<br>Torque <sup>1</sup>          | in-lb<br>[Nm]                                                                      | 5<br>[0.56]    | 8<br>[0.90]    | 14.6<br>[1.65] | 22<br>[2.5]    | 28.2<br>[3.2]  | 33.5<br>[3.8]  | 34.6<br>[3.9]       | 34.6<br>[3.9]  | 50.3<br>[5.7]        | 50.3<br>[5.7]        |
| Peak Torque <sup>3</sup>                         | in-lb<br>[Nm]                                                                      | 14.8<br>[1.67] | 22.6<br>[2.55] | 38.6<br>[4.36] | 52.5<br>[5.93] | 69.3<br>[7.83] | 86.8<br>[9.81] | 93.6<br>[10.58<br>] | 79.8<br>[9.02] | 119.5<br>[13.50<br>] | 130.9<br>[14.79<br>] |
| Rated Speed:<br>@120 VAC input<br>@240 VAC input | RPM                                                                                | 2,650<br>5,300 | 1,900<br>3,800 | 2,000<br>4,000 | 1,500<br>3,000 | 1,150<br>2,300 | 850<br>1,700   | 750<br>1,500        | 1,850<br>3,700 | 1,200<br>2,400       | 5,300                |
| No-load Speed<br>@240 VAC input                  | RPM                                                                                | 9,000          | 6,000          | 6,000          | 4,500          | 3,500          | 2,800          | 2,500               | 5,000          | 3,000                | 6,500                |
| Feedback                                         |                                                                                    |                | 4,096          | 6 counts/re    | ev resolver    | (control ti    | ansmitter      | ; 0.5 trans         | formation      | ratio)               |                      |
| Weight                                           | lb<br>[kg]                                                                         | 2.1<br>[0.95]  | 2.8<br>[1.3]   | 5.5<br>[2.5]   | 7.1<br>[3.2]   | 8.7<br>[3.9]   | 10.2<br>[4.6]  | 15<br>[6.8]         | 15<br>[6.8]    | 20<br>[9.1]          | 20<br>[9.1]          |
| Rotor Inertia                                    | in-lb-s <sup>2</sup> x 10 <sup>-4</sup><br>[kg-m <sup>2</sup> x 10 <sup>-4</sup> ] | 1.2<br>[0.14]  | 1.6<br>[0.18]  | 6.3<br>[0.71]  | 8.2<br>[0.93]  | 10.0<br>[1.1]  | 11.9<br>[1.3]  | 19.8<br>[2.2]       | 19.8<br>[2.2]  | 27.8<br>[3.1]        | 27.8<br>[3.1]        |
| Shaft Thrust<br>Load <sup>2</sup>                | lb<br>[kg]                                                                         | 20<br>[9.1]    | 20<br>[9.1]    | 35<br>[15.9]   | 35<br>[15.9]   | 35<br>[15.9]   | 35<br>[15.9]   | 50<br>[22.7]        | 50<br>[22.7]   | 50<br>[22.7]         | 50<br>[22.7]         |
| Shaft Radial<br>Load <sup>2</sup>                | lb<br>[kg]                                                                         | 50<br>[22.7]   | 50<br>[22.7]   | 90<br>[40.9]   | 90<br>[40.9]   | 90<br>[40.9]   | 90<br>[40.9]   | 125<br>[56.8]       | 125<br>[56.8]  | 125<br>[56.8]        | 125<br>[56.8]        |
| Torque Constant                                  | in-lb/A(rms)<br>[Nm/A(rms)]                                                        | 3.8<br>[0.43]  | 5.3<br>[0.6]   | 5.2<br>[0.59]  | 6.9<br>[0.78]  | 9.47<br>[1.1]  | 11.5<br>[1.3]  | 11.86<br>[1.34]     | 6.2<br>[0.7]   | 9.2<br>[1.03]        | 4.6<br>[0.52]        |
| Resistance (phase)                               | Ohms                                                                               | 22             | 20             | 7.3            | 6.9            | 8.1            | 9.2            | 10                  | 2.5            | 3.2                  | 0.81                 |
| Inductance (phase)                               | mH                                                                                 | 21             | 26             | 23             | 22             | 30             | 42             | 53                  | 13.3           | 20                   | 4.9                  |
| Electrical Time<br>Constant                      | ms                                                                                 | 0.95           | 1.3            | 3.2            | 3.2            | 3.7            | 4.6            | 5.3                 | 5.3            | 6.3                  | 6.1                  |
| Continuous Current                               | A(rms)                                                                             | 1.4            | 1.5            | 2.9            | 3.2            | 3.0            | 2.9            | 2.9                 | 5.6            | 5.5                  | 10.9                 |
| <b>Optional Brake D</b>                          | ata                                                                                |                |                |                |                |                |                |                     | r              |                      |                      |
| Inertia Adder                                    | in-lb-s <sup>2</sup> x 10 <sup>-4</sup><br>[kg-m <sup>2</sup> x10 <sup>-4</sup> ]  | N/A            | N/A            | 0.34<br>[0.38] | 0.34<br>[0.38] | 0.34<br>[0.38] | 0.34<br>[0.38] | 5.0<br>[0.565]      | 5.0<br>[0.565] | 5.0<br>[0.565]       | 5.0<br>[0.565]       |
| Weight Adder                                     | lb<br>[kg]                                                                         | N/A            | N/A            | 2.5<br>[1.14]  | 2.5<br>[1.14]  | 2.5<br>[1.14]  | 2.5<br>[1.14]  | 4.0<br>[1.82]       | 4.0<br>[1.82]  | 4.0<br>[1.82]        | 4.0<br>[1.82]        |
| Voltage                                          | VDC± 10%                                                                           | N/A            | N/A            | 24             | 24             | 24             | 24             | 24                  | 24             | 24                   | 24                   |
| Current                                          | Α                                                                                  | N/A            | N/A            | 0.72           | 0.72           | 0.72           | 0.72           | 0.71                | 0.71           | 0.71                 | 0.71                 |
| Engage Time                                      | ms                                                                                 | N/A            | N/A            | 10             | 10             | 10             | 10             | 20                  | 20             | 20                   | 20                   |
| Release Time                                     | ms                                                                                 | N/A            | N/A            | 30             | 30             | 30             | 30             | 120                 | 120            | 120                  | 120                  |
| Torque                                           | in-lb<br>[Nm]                                                                      | N/A            | N/A            | 32<br>[3.62]   | 32<br>[3.62]   | 32<br>[3.62]   | 32<br>[3.62]   | 72<br>[8.14]        | 72<br>[8.14]   | 72<br>[8.14]         | 72<br>[8.14]         |
| <b>Environmental D</b> a                         | ata                                                                                |                |                |                |                |                |                |                     |                |                      |                      |
| Humidity<br>(non-condensing)                     | RH                                                                                 |                |                |                |                | 98             | %              |                     |                |                      |                      |
| Ambient<br>Temperature<br>(operating)            | °C                                                                                 |                |                |                |                | -20 t          | o 40           |                     |                |                      |                      |
| Storage<br>Temperature                           | °C                                                                                 |                |                |                |                | -30 to         | 0 150          |                     |                |                      |                      |

Table 2-13. MTR-3S Series Motor Specifications

1. Torque shown is available up to an ambient temperature of 25°C with motor mounted to a 10' x10' x 0.25' aluminum heat sink. For higher ambient temperatures, see section 2.3.

2. Shaft loads are based on L10 bearing life at 3,000 rpm and assume force is applied to center of shaft.

3. Peak torque ratings are limited by the specific amplifier based on the amplifier's peak current limitations.

|                                                  |                                                                                    |                  |                                                                           |                |                 |                  |                  |                  |                  |                  | 1                |  |
|--------------------------------------------------|------------------------------------------------------------------------------------|------------------|---------------------------------------------------------------------------|----------------|-----------------|------------------|------------------|------------------|------------------|------------------|------------------|--|
| Specification                                    | Units                                                                              | 3846-G           | 3846-Н                                                                    | 3863-G         | 3865-G          | 3865-Н           | 3867-G           | 3867-Н           | 3S84-G           | 3886-G           | 3S88-G           |  |
| Continuous Stall<br>Torque <sup>1</sup>          | in-lb<br>[Nm]                                                                      | 67<br>[7.6]      | 67<br>[7.6]                                                               | 73.2<br>[8.27] | 120.3<br>[13.6] | 120.3<br>[13.6]  | 175.5<br>[19.83] | 175.5<br>[19.83] | 198.6<br>[22.44] | 267.5<br>[30.23] | 356<br>[40.23]   |  |
| Peak Torque <sup>3</sup>                         | in-lb<br>[Nm]                                                                      | 159.4<br>[18.01] | 174.7<br>[19.74]                                                          | 177<br>[20]    | 293<br>[31.98]  | 269.5<br>[30.45] | 418.4<br>[47.28] | 379.3<br>[42.86] | 331.1<br>[37.41] | 451.4<br>[51.01] | 594.4<br>[67.16] |  |
| Rated Speed:<br>@120 VAC input<br>@240 VAC input | RPM                                                                                | 850<br>1,700     | -<br>4,000                                                                | 3,400          | 2,000           | 4,300            | -<br>1,400       | 3,000            | 3,300            | 2,500            | _<br>1,900       |  |
| No-load Speed<br>@240 VAC input                  | RPM                                                                                | 2,500            | 5,000                                                                     | 4,500          | 2,800           | 5,500            | 1,900            | 3,800            | 4,000            | 3,000            | 2,300            |  |
| Feedback                                         |                                                                                    |                  | 4,096 counts/rev resolver (control transmitter; 0.5 transformation ratio) |                |                 |                  |                  |                  |                  |                  |                  |  |
| Weight                                           | lb<br>[kg]                                                                         | 25<br>[11.3]     | 25<br>[11.3]                                                              | 29<br>[13]     | 39<br>[18]      | 39<br>[18]       | 49<br>[22]       | 49<br>[22]       | 60<br>[27]       | 77<br>[35]       | 94<br>[43]       |  |
| Rotor Inertia                                    | in-lb-s <sup>2</sup> x 10 <sup>-4</sup><br>[kg-m <sup>2</sup> x 10 <sup>-4</sup> ] | 35.8<br>[4.0]    | 35.8<br>[4.0]                                                             | 72<br>[8.1]    | 112<br>[12.6]   | 112<br>[12.6]    | 152<br>[17.2]    | 152<br>[17.2]    | 392<br>[44.3]    | 582<br>[65.7]    | 762<br>[86.1]    |  |
| Shaft Thrust<br>Load <sup>2</sup>                | lb<br>[kg]                                                                         | 50<br>[22.7]     | 50<br>[22.7]                                                              | 70<br>[32]     | 70<br>[32]      | 70<br>[32]       | 70<br>[32]       | 70<br>[32]       | 100<br>[45]      | 100<br>[45]      | 100<br>[45]      |  |
| Shaft Radial<br>Load <sup>2</sup>                | lb<br>[kg]                                                                         | 125<br>[56.8]    | 125<br>[56.8]                                                             | 185<br>[84]    | 185<br>[84]     | 185<br>[84]      | 185<br>[84]      | 185<br>[84]      | 250<br>[114]     | 250<br>[114]     | 250<br>[114]     |  |
| Torque Constant                                  | in-lb/A(rms)<br>[Nm/A(rms)]                                                        | 12.2<br>[1.4]    | 6.1<br>[0.7]                                                              | 6.6<br>[0.75]  | 11.2<br>[1.30]  | 5.7<br>[0.64]    | 15.6<br>[1.8]    | 7.8<br>[0.88]    | 7.4<br>[0.84]    | 9.6<br>[1.1]     | 12.7<br>[1.4]    |  |
| Resistance<br>(phase)                            | Ohms                                                                               | 3.7              | 0.93                                                                      | 0.93           | 1.2             | 0.34             | 1.5              | 0.37             | 0.26             | 0.25             | 0.28             |  |
| Inductance<br>(phase)                            | mH                                                                                 | 25               | 6.2                                                                       | 8.9            | 13.7            | 3.4              | 18.2             | 4.6              | 3.2              | 3.6              | 4.0              |  |
| Electrical Time<br>Constant                      | ms                                                                                 | 6.8              | 6.7                                                                       | 9.6            | 11.4            | 10.0             | 12.1             | 12.4             | 12.3             | 14.4             | 14.2             |  |
| Continuous<br>Current                            | A(rms)                                                                             | 5.5              | 11                                                                        | 11             | 10.7            | 21.4             | 11.3             | 22.5             | 26.9             | 30.2             | 29.4             |  |
| <b>Optional Brake D</b>                          | ata                                                                                |                  |                                                                           |                |                 |                  |                  |                  |                  |                  |                  |  |
| Inertia Adder                                    | in-lb-s <sup>2</sup> x 10 <sup>-4</sup><br>[kg-m <sup>2</sup> x10 <sup>-4</sup> ]  | 4.0<br>[0.452]   | 4.0<br>[0.452]                                                            | 3.7<br>[0.418] | 3.7<br>[0.418]  | 3.7<br>[0.418]   | 3.7<br>[0.418]   | 3.7<br>[0.418]   | 14.9<br>[1.68]   | 14.9<br>[1.68]   | 14.9<br>[1.68]   |  |
| Weight Adder                                     | lb<br>[kg]                                                                         | 4.0<br>[1.82]    | 4.0<br>[1.82]                                                             | 9<br>[4.1]     | 9<br>[4.1]      | 9<br>[4.1]       | 9<br>[4.1]       | 9<br>[4.1]       | 15<br>[6.82]     | 15<br>[6.82]     | 15<br>[6.82]     |  |
| Voltage                                          | VDC±10%                                                                            | 24               | 24                                                                        | 24             | 24              | 24               | 24               | 24               | 24               | 24               | 24               |  |
| Current                                          | А                                                                                  | 0.71             | 0.71                                                                      | 1.14           | 1.14            | 1.14             | 1.14             | 1.14             | 1.51             | 1.51             | 1.51             |  |
| Engage Time                                      | ms                                                                                 | 20               | 20                                                                        | 25             | 25              | 25               | 25               | 25               | 50               | 50               | 50               |  |
| Release Time                                     | ms                                                                                 | 120              | 120                                                                       | 50             | 50              | 50               | 50               | 50               | 100              | 100              | 100              |  |
| Torque                                           | in-lb<br>[Nm]                                                                      | 72<br>[8.14]     | 72<br>[8.14]                                                              | 180<br>[20.3]  | 180<br>[20.3]   | 180<br>[20.3]    | 180<br>[20.3]    | 180<br>[20.3]    | 180<br>[20.3]    | 180<br>[20.3]    | 180<br>[20.3]    |  |
| Environmental Da                                 | ita                                                                                |                  |                                                                           |                |                 |                  |                  |                  |                  |                  |                  |  |
| Humidity<br>(non-condensing)                     | RH                                                                                 |                  |                                                                           |                |                 | 98               | 3%               |                  |                  |                  |                  |  |
| Ambient<br>Temperature<br>(operating)            | °C                                                                                 |                  |                                                                           |                |                 | -20              | to 40            |                  |                  |                  |                  |  |
| Storage<br>Temperature                           | °C                                                                                 |                  |                                                                           |                |                 | -30 t            | o 150            |                  |                  |                  |                  |  |

1. Torque shown is available up to an ambient temperature of 25° C with motor mounted to a 10' x10' x 0.25' aluminum heat sink. For higher ambient temperatures, see section 2.3.

2. Shaft loads are based on L10 bearing life at 3,000 rpm and assume force is applied to center of shaft.

3. Peak torque ratings are limited by the specific amplifier based on the amplifier's peak current limitations.

| Specification                                                      | Units                                                                              | 3T11-G                                                                   | 3T12-G         | 3T13-G              | 3T21-G         | 3T22-G         | 3T23-G         | 3Т24-Н         | 3Т42-Н                  | 3Т43-Н          | 3T43-J                  | 3T44-J                  |
|--------------------------------------------------------------------|------------------------------------------------------------------------------------|--------------------------------------------------------------------------|----------------|---------------------|----------------|----------------|----------------|----------------|-------------------------|-----------------|-------------------------|-------------------------|
| Continuous Stall<br>Torque <sup>1</sup>                            | in-lb<br>[Nm]                                                                      | 2.7<br>[0.30]                                                            | 5.3<br>[0.60]  | 8.0<br>[0.90]       | 5.3<br>[0.60]  | 11.5<br>[1.30] | 17.7<br>[2.00] | 23.0<br>[2.60] | 36.3<br>[4.10]          | 50.4<br>[5.70]  | 54.0<br>[6.1]           | 72.5<br>[8.19]          |
| Peak Torque <sup>3</sup>                                           | in-lb<br>[Nm]                                                                      | 9.3<br>[1.05]                                                            | 20.8<br>[2.35] | 24.6<br>[2.78]      | 19.9<br>[2.25] | 35.5<br>[4.01] | 53.5<br>[6.05] | 58.2<br>[6.58] | 105.8<br>[11.9]         | 100.0<br>[11.3] | 106.7<br>[12.06]        | 143.6<br>[16.23]        |
| Rated Speed:<br>@120 VAC input<br>@240 VAC input<br>@480 VAC input | RPM                                                                                | 3,500<br>7,000                                                           | 4,250<br>8,500 | 4,500<br>9,000<br>- | 3,025<br>6,050 | 2,325<br>4,650 | 1,800<br>3,600 | 1,500<br>3,000 | 1,475<br>2,950<br>5,900 | 925<br>1,850    | 1,500<br>3,000<br>6,800 | 1,050<br>2,100<br>5,100 |
| No-load speed<br>@240 VAC input<br>@480 VAC input                  | RPM                                                                                | 12,900                                                                   | 10,800<br>-    | 10,600<br>-         | 9,250          | 7,100          | 4,700          | 4,350          | 4,000<br>7,900          | 2,600           | 4,050<br>8,100          | 3,000<br>6,000          |
| Feedback                                                           |                                                                                    | 4,096 pulse/rev resolver (control transmitter; 0.5 transformation ratio) |                |                     |                |                |                |                |                         |                 |                         |                         |
| Weight                                                             | Lb<br>[kg]                                                                         | 2.6<br>[1.2]                                                             | 3.3<br>[1.5]   | 4.2<br>[1.9]        | 3.7<br>[1.7]   | 5.0<br>[2.3]   | 6.4<br>[2.9]   | 7.7<br>[3.5]   | 13.6<br>[6.2]           | 16.7<br>[7.6]   | 16.7<br>[7.6]           | 20<br>[9.0]             |
| Rotor Inertia                                                      | in-lb-s <sup>2</sup> x 10 <sup>-4</sup><br>[kg-m <sup>2</sup> x 10 <sup>-4</sup> ] | 1.02<br>[0.12]                                                           | 1.64<br>[0.19] | 2.26<br>[0.29]      | 2.26<br>[0.29] | 4.2<br>[0.47]  | 4.9<br>[0.55]  | 7.3<br>[0.82]  | 32<br>[3.6]             | 46<br>[5.2]     | 46<br>[5.2]             | 60<br>[6.8]             |
| Shaft Thrust Load <sup>2</sup>                                     | lb<br>[kg]                                                                         | N/A                                                                      | N/A            | N/A                 | 17<br>[7.7]    | 17<br>[7.7]    | 17<br>[7.7]    | 17<br>[7.7]    | 41.5<br>[18.9]          | 41.5<br>[18.9]  | 41.5<br>[18.9]          | 41.5<br>[18.9]          |
| Shaft Radial Load <sup>2</sup>                                     | lb<br>[kg]                                                                         | N/A                                                                      | N/A            | N/A                 | 62<br>[28.1]   | 62<br>[28.1]   | 62<br>[28.1]   | 62<br>[28.1]   | 157<br>[71.5]           | 157<br>[71.5]   | 157<br>[71.5]           | 157<br>[71.5]           |
| Torque Constant                                                    | in-lb/A(rms)<br>[Nm/A(rms)]                                                        | 2.65<br>[0.3]                                                            | 2.9<br>[0.32]  | 2.9<br>[0.32]       | 3.1<br>[0.35]  | 4.3<br>[0.49]  | 6.5<br>[0.74]  | 7.0<br>[0.79]  | 7.7<br>[0.87]           | 11.8<br>[1.33]  | 7.5<br>[0.85]           | 10.2<br>[1.15]          |
| Resistance (phase)                                                 | Ohms                                                                               | 16.3                                                                     | 6.8            | 3.9                 | 8.8            | 4.81           | 6.1            | 4.6            | 3.2                     | 3.9             | 1.54                    | 1.8                     |
| Inductance (phase)                                                 | mH                                                                                 | 7.1                                                                      | 4.3            | 2.7                 | 10.5           | 7.4            | 10.6           | 8.9            | 8.9                     | 13.0            | 5.3                     | 7.1                     |
| Electrical Time<br>Constant                                        | ms                                                                                 | 0.43                                                                     | 0.63           | 0.69                | 1.19           | 1.54           | 1.73           | 1.93           | 2.78                    | 3.33            | 3.44                    | 3.94                    |
| Continuous<br>Current                                              | A(rms)                                                                             | 0.96                                                                     | 1.88           | 2.73                | 1.72           | 2.65           | 2.7            | 3.3            | 4.7                     | 4.6             | 7.2                     | 7.2                     |
| <b>Optional Brake</b>                                              | Data                                                                               |                                                                          | -              | -                   | -              |                |                |                |                         |                 |                         |                         |
| Inertia Adder                                                      | in-lb-s <sup>2</sup> x 10 <sup>-4</sup><br>[kg-m <sup>2</sup> x10 <sup>-4</sup> ]  | 1.1<br>[0.12]                                                            | 1.1<br>[0.12]  | 1.1<br>[0.12]       | 1.1<br>[0.12]  | 1.1<br>[0.12]  | 1.1<br>[0.12]  | 1.1<br>[0.12]  | 9.7<br>[1.1]            | 9.7<br>[1.1]    | 9.7<br>[1.1]            | 9.7<br>[1.1]            |
| Weight Adder                                                       | lb<br>[kg]                                                                         | 0.4<br>[0.2]                                                             | 0.4<br>[0.2]   | 0.4<br>[0.2]        | 0.4<br>[0.2]   | 0.4<br>[0.2]   | 0.4<br>[0.2]   | 0.4<br>[0.2]   | 1.3<br>[0.6]            | 1.3<br>[0.6]    | 1.3<br>[0.6]            | 1.3<br>[0.6]            |
| Voltage                                                            | VDC± 10%                                                                           | 24                                                                       | 24             | 24                  | 24             | 24             | 24             | 24             | 24                      | 24              | 24                      | 24                      |
| Current                                                            | Α                                                                                  | 0.33                                                                     | 0.33           | 0.33                | 0.33           | 0.33           | 0.33           | 0.33           | 0.66                    | 0.66            | 0.66                    | 0.66                    |
| Engage Time                                                        | ms                                                                                 | 25                                                                       | 25             | 25                  | 25             | 25             | 25             | 25             | 20                      | 20              | 20                      | 20                      |
| Release Time                                                       | ms                                                                                 | 25                                                                       | 25             | 25                  | 25             | 25             | 25             | 25             | 30                      | 30              | 30                      | 30                      |
| Torque                                                             | in-lb<br>[Nm]                                                                      | 10.6<br>[1.2]                                                            | 10.6<br>[1.2]  | 10.6<br>[1.2]       | 10.6<br>[1.2]  | 10.6<br>[1.2]  | 10.6<br>[1.2]  | 10.6<br>[1.2]  | 88.5<br>[10]            | 88.5<br>[10]    | 88.5<br>[10]            | 88.5<br>[10]            |
| Environmental Data                                                 |                                                                                    |                                                                          |                |                     |                |                |                |                |                         |                 |                         |                         |
| Humidity<br>(non-condensing)                                       | RH                                                                                 | RH 98%                                                                   |                |                     |                |                |                |                |                         |                 |                         |                         |
| Ambient<br>Temperature<br>(operating)                              | °C                                                                                 | -20 to 40                                                                |                |                     |                |                |                |                |                         |                 |                         |                         |
| Storage<br>Temperature                                             | °C                                                                                 | -30 to 150                                                               |                |                     |                |                |                |                |                         |                 |                         |                         |

Table 2-14. MTR-3T Series Motor Specifications

1. Torque shown is available up to an ambient temperature of 25° C with motor mounted to a 10' x10' x 0.25' aluminum heat sink. For higher ambient temperatures, see section 2.3.

Shaft loads are based on L10 bearing life at 3,000 rpm and assume force is applied to center of shaft.
 Peak torque ratings are limited by the specific amplifier based on the amplifier's peak current limitations.

| Specification Units                                                |                                                                                    | 3Т45-Н         | 3T45-I           | 3Т54-Н           | 3Т55-Н           | 3T55-I           | 3Т57-Н           | 3Т66-Н           | 3T67-G           | 3T69-G          |
|--------------------------------------------------------------------|------------------------------------------------------------------------------------|----------------|------------------|------------------|------------------|------------------|------------------|------------------|------------------|-----------------|
| Continuous Stall<br>Torque <sup>1</sup>                            | in-lb<br>[Nm]                                                                      | 90.2<br>[10.2] | 90.2<br>[10.2]   | 119.3<br>[13.48] | 150.3<br>[16.98] | 150.3<br>[16.98] | 194.5<br>[21.98] | 317.7<br>[35.9]  | 371<br>[41.9]    | 477<br>[53.9]   |
| Continuous Torque<br>w/ 480V, 20A drive                            | in-lb<br>[Nm]                                                                      | -              | -                | 119.3<br>[13.48] | 150.3<br>[16.98] | -                | -                | 307<br>[34.69]   | 358.5<br>[40.5]  | 463<br>[52.3]   |
| Peak Torque <sup>3</sup>                                           | in-lb<br>[Nm]                                                                      | 181<br>[20.45] | 274.8<br>[31.05] | 304.9<br>[34.45] | 383.9<br>[43.38] | 345.6<br>[39.05] | 488.8<br>[55.23] | 772.5<br>[87.29] | 901.6<br>[101.9] | 1165<br>[131.6] |
| Peak Torque<br>w/ 480V, 20A drive                                  | in-lb<br>[Nm]                                                                      | -              | -                | 339<br>[38.3]    | 426<br>[48.1]    | -                | -                | 462<br>[52.2]    | 540<br>[61]      | 699<br>[78.9]   |
| Rated Speed:<br>@120v AC input<br>@240v AC input<br>@480v AC input | ated Speed:<br>@120v AC input<br>@240v AC input<br>@480v AC input                  |                | 2,700            | 2,100<br>4,300   | 1,650<br>3,400   | 3,450            | 2,450            | 1,450<br>3,150   | 1,250<br>2,700   | 950<br>2,100    |
| No-load speed<br>@240v AC input<br>@480v AC input                  | No-load speed<br>@240v AC input RPM<br>@480v AC input                              |                | 3,300            | 2,700<br>5,450   | 2,150<br>4,300   | 4,300            | 3,050            | 2,000<br>3,950   | 1,700<br>3,400   | 1,300<br>2,650  |
| Feedback                                                           |                                                                                    |                | 4096 ן           | pulse/rev re     | solver (con      | trol transmi     | itter; 0.5 tra   | nsformatio       | n ratio)         | -               |
| Weight                                                             | lb<br>[kg]                                                                         | 22.9<br>[10.4] | 22.9<br>[10.4]   | 28.6<br>[13]     | 33<br>[15]       | 33<br>[15]       | 41.9<br>[19]     | 79.3<br>[36]     | 92.5<br>[42]     | 119<br>[54]     |
| Rotor Inertia                                                      | in-lb-s <sup>2</sup> x 10 <sup>-4</sup><br>[kg-m <sup>2</sup> x 10 <sup>-4</sup> ] | 74<br>[8.4]    | 74<br>[8.4]      | 220<br>[24.9]    | 271<br>[30.6]    | 271<br>[30.6]    | 373<br>[42.1]    | 833<br>[94]      | 965<br>[109]     | 1230<br>[139]   |
| Shaft Thrust Load <sup>2</sup>                                     | Load <sup>2</sup> lb<br>[kg]                                                       |                | 41.5<br>[18.9]   | 31.5<br>[18.9]   | 31.5<br>[18.9]   | 31.5<br>[18.9]   | 31.5<br>[18.9]   | 48.3<br>[21.9]   | 48.3<br>[21.9]   | 48.3<br>[21.9]  |
| Shaft Radial Load <sup>2</sup>                                     | ft Radial Load <sup>2</sup> lb<br>[kg]                                             |                | 157<br>[71.5]    | 115<br>[52.3]    | 115<br>[52.3]    | 115<br>[52.3]    | 115<br>[52.3]    | 200<br>[45]      | 200<br>[45]      | 200<br>[45]     |
| Torque Constant                                                    | in-lb/A(rms)<br>[Nm/A(rms)]                                                        | 12.9<br>[1.46] | 9.2<br>[1.04]    | 11.3<br>[1.27]   | 14.2<br>[1.6]    | 7.1<br>[0.8]     | 10<br>[1.13]     | 15.4<br>[1.74]   | 18<br>[2.04]     | 23.3<br>[2.63]  |
| Resistance (phase)                                                 | Ohms                                                                               | 2.1            | 1.1              | 0.8              | 0.9              | 0.2              | 0.3              | 0.32             | 0.35             | 0.41            |
| Inductance (phase)                                                 | Inductance (phase) mH                                                              |                | 4.4              | 7.1              | 8.8              | 2.2              | 3.1              | 6.5              | 7.7              | 10              |
| Electrical Time<br>Constant                                        | Electrical Time ms                                                                 |                | 4                | 8.9              | 9.8              | 11               | 10.3             | 20.3             | 22               | 24.4            |
| Continuous Current                                                 | Continuous Current A(rms)                                                          |                | 10               | 10.6             | 10.6             | 21.3             | 19.5             | 20.7             | 20.7             | 20.6            |
| <b>Optional Brake I</b>                                            | Data                                                                               |                |                  |                  |                  |                  |                  |                  |                  |                 |
| Inertia Adder                                                      | in-lb-s <sup>2</sup> x 10 <sup>-4</sup><br>[kg-m <sup>2</sup> x10 <sup>-4</sup> ]  | 9.7<br>[1.1]   | 9.7<br>[1.1]     | 31.9<br>[3.6]    | 31.9<br>[3.6]    | 31.9<br>[3.6]    | 31.9<br>[3.6]    | 84.1<br>[9.5]    | 84.1<br>[9.5]    | 84.1<br>[9.5]   |
| Weight Adder                                                       | lb<br>[kg]                                                                         | 1.3<br>[0.6]   | 1.3<br>[0.6]     | 3.3<br>[1.5]     | 3.3<br>[1.5]     | 3.3<br>[1.5]     | 3.3<br>[1.5]     | 4.8<br>[2.2]     | 4.8<br>[2.2]     | 4.8<br>[2.2]    |
| Voltage                                                            | VDC± 10%                                                                           | 24             | 24               | 24               | 24               | 24               | 24               | 24               | 24               | 24              |
| Current                                                            | А                                                                                  | 0.48           | 0.48             | 0.41             | 0.41             | 0.41             | 0.41             | 0.73             | 0.73             | 0.73            |
| Engage Time                                                        | ms                                                                                 | 20             | 20               | 25               | 25               | 25               | 25               | 25               | 25               | 25              |
| Release Time                                                       | ms                                                                                 | 30             | 30               | 50               | 50               | 50               | 50               | 75               | 75               | 75              |
| Torque in-lb [Nm]                                                  |                                                                                    | 88.5<br>[10]   | 88.5<br>[10]     | 159<br>[16]      | 159<br>[16]      | 159<br>[16]      | 159<br>[16]      | 354<br>[40]      | 354<br>[40]      | 354<br>[40]     |
| Environmental <b>E</b>                                             | Data                                                                               |                |                  |                  |                  |                  |                  |                  |                  |                 |
| Humidity (non-<br>condensing)                                      | RH                                                                                 |                |                  |                  |                  | 98%              |                  |                  |                  |                 |
| Ambient Temperature<br>(operating)                                 | °C                                                                                 |                |                  |                  |                  | -20 to 40        |                  |                  |                  |                 |
| Storage Temperature                                                | °C                                                                                 |                |                  |                  |                  | 30 to 150        |                  |                  |                  |                 |

Torque shown is available up to an ambient temperature of 25°C with motor mounted to a 10' x10' x 0.25' aluminum heat sink. For higher ambient temperatures, see section 2.3.
 Shaft loads are based on L10 bearing life at 3000 rpm and assume force is applied to center of shaft.
 Peak torque ratings are limited by the specific amplifier based on the amplifiers peak current limitations.

### 2.1.10 Stepping Motor Specifications

| Specification                    | Units                                                   | MTR-<br>1221-D    | MTR-<br>1231-D    | MTR-<br>1324-D    | MTR-<br>1337-D   | MTR-<br>1350-A    | MTR-<br>1350-D    | MTR-<br>1N31-I-D | MTR-<br>1N32-I-D | MTR-<br>1N41-G-A | MTR-<br>1N42-H-A |
|----------------------------------|---------------------------------------------------------|-------------------|-------------------|-------------------|------------------|-------------------|-------------------|------------------|------------------|------------------|------------------|
| Holding<br>Torque <sup>2</sup>   | oz-in<br>[Nm]                                           | 144<br>[1.02]     | 230<br>[1.62]     | 335<br>[2.37]     | 675<br>[4.77]    | 630<br>[4.45]     | 995<br>[7.02]     | 650<br>[4.59]    | 1,200<br>[8.47]  | 1,905<br>[13.45] | 3,074<br>[21.71] |
| Inertia                          | $oz-in-sec^{2}$ [kg-m <sup>2</sup> x 10 <sup>-3</sup> ] | 0.0017<br>[0.012] | 0.0036<br>[0.025] | 0.0083<br>[0.059] | 0.0170<br>[0.12] | 0.0250<br>[0.176] | 0.0250<br>[0.176] | 0.0202<br>[0.14] | 0.038<br>[0.27]  | 0.0783<br>[0.55] | 0.1546<br>[1.09] |
| Rated<br>Current/Phase           | Amps                                                    | 1.8               | 1.6               | 2.7               | 4.1              | 7.9               | 4.0               | 4.3              | 4.1              | 5.0              | 5.0              |
| Phase<br>Resistance <sup>3</sup> | Ohms                                                    | 2.12              | 3.12              | 1.12              | 0.74             | 0.26              | 1.02              | 0.72             | 1.03             | 0.58             | 0.6              |
| Phase<br>Inductance              | mH                                                      | 8.0               | 12.4              | 10.0              | 8.9              | 3.1               | 12.6              | 5.8              | 10.3             | 7.8              | 9.8              |
| Detent Torque                    | oz-in<br>[Nm]                                           | 9.4<br>[0.066]    | 17 [0.12]         | 22<br>[0.16]      | 42<br>[0.3]      | 64 [0.45]         | 64 [0.45]         | 18 [0.13]        | 36<br>[0.25]     | 65 [0.46]        | 126<br>[0.89]    |
| Number of<br>Phases              | N/A                                                     | 2                 | 2                 | 2                 | 2                | 2                 | 2                 | 2                | 2                | 2                | 2                |
| Number of<br>Poles               | N/A                                                     | 50                | 50                | 50                | 50               | 50                | 50                | 50               | 50               | 50               | 50               |
| Full Steps per<br>Revolution     | Steps                                                   | 200               | 200               | 200               | 200              | 200               | 200               | 200              | 200              | 200              | 200              |
| Full Step<br>Angle               | Degrees                                                 | 1.8               | 1.8               | 1.8               | 1.8              | 1.8               | 1.8               | 1.8              | 1.8              | 1.8              | 1.8              |
| Weight                           | Ib<br>[kg]                                              | 1.5<br>[0.68]     | 2.5<br>[1.13]     | 3.2<br>[1.45]     | 5.3<br>[2.41]    | 7.6<br>[3.45]     | 7.6<br>[3.45]     | 5.0<br>[2.27]    | 8.4<br>[3.81]    | 11<br>[4.98]     | 18.4<br>[8.34]   |

#### Table 2-15. Stepping Motor Specifications

Notes:

1. All ratings typical at 25°C unless otherwise noted.

2. Holding torque specified for motor winding temperature at 130°C and motor unmounted in still air at 40°C.

3. Phase resistance with winding at 130°C and motor in still air at 40°C

## 2.2 Motor Speed/Torque Curves

2.2.1

### MTR-Series Stepping Motor/Controller Curves

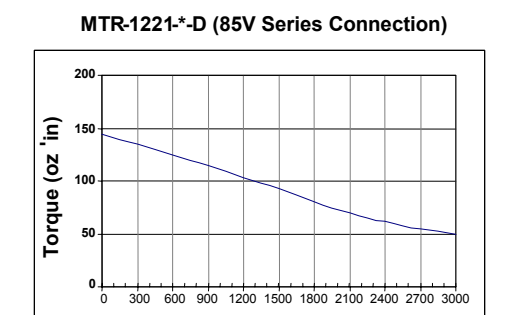

Speed (RPM)

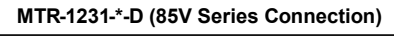

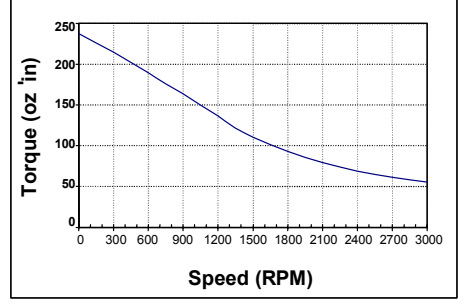

#### MTR-1324-\*-D (85V Series Connection)

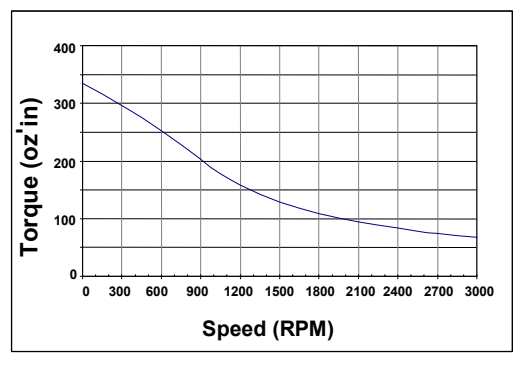

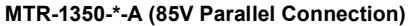

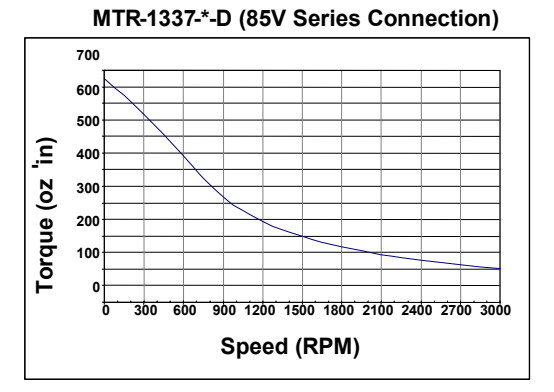

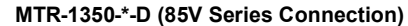

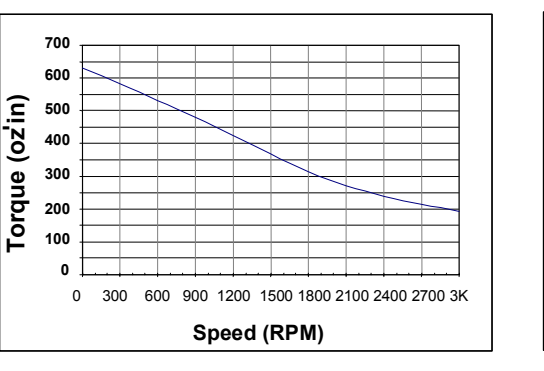

MTR-1N31-I-\*-D (85V Series Connection)

700

600

500

400

300

200

100

0

Torque (ożin)

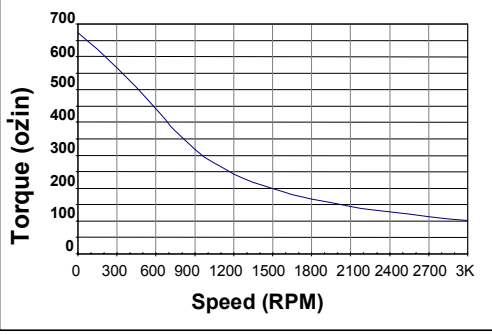

MTR-1N32-I-\*-D (85V Series Connection)

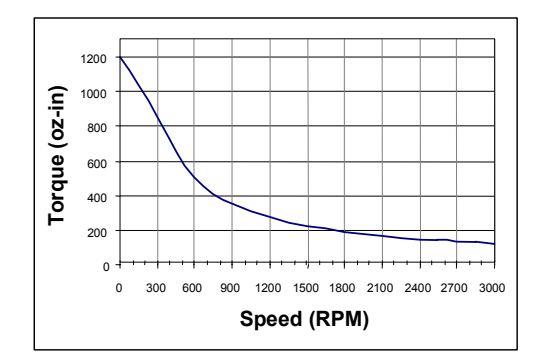

MTR-1N42-H-A (85V Parallel Connection)

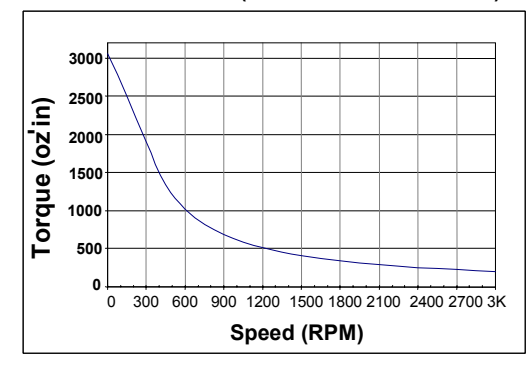

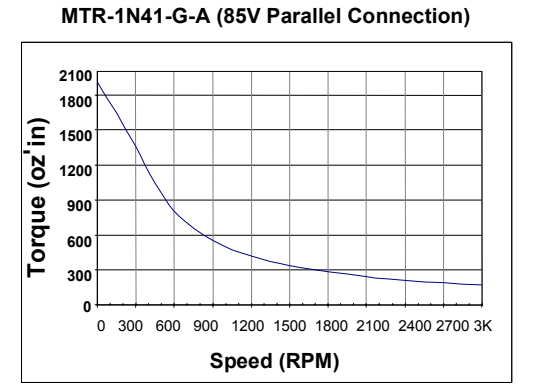

0 300 600 900 1200 1500 1800 2100 2400 2700 3000

Speed (RPM)

### 2.2.2 S-Series Servo Motor / Controller Curves

The curves below illustrate the relationship between motor speed and output torque when used with the specified S2K series model. The motor can operate continuously at any combination of speed and torque within the prescribed continuous operating zone. Curves are shown for a 230 VAC nominal supply.

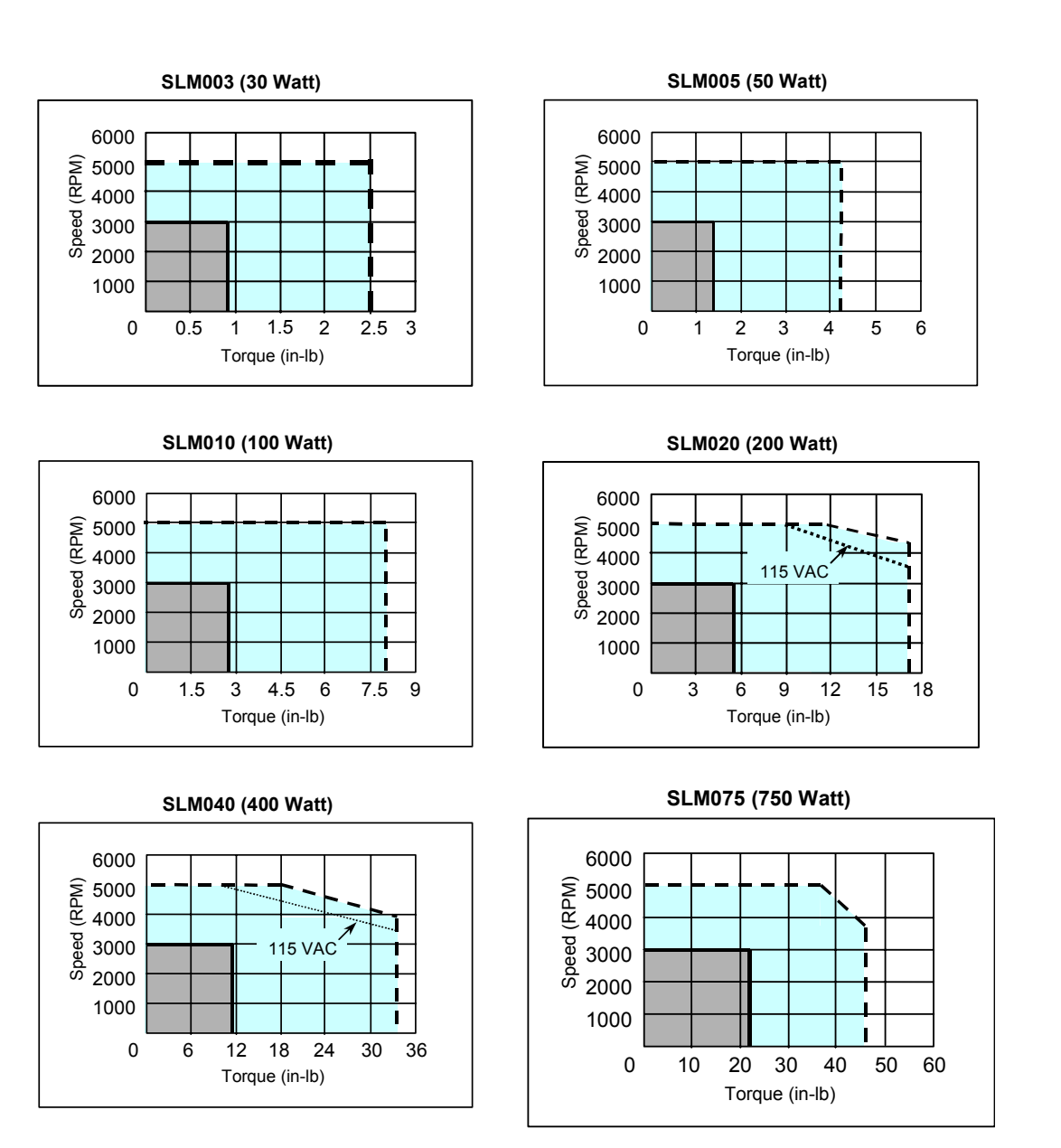

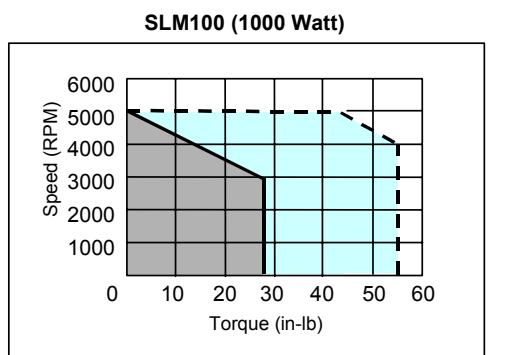

SLM250 (2500 Watt)

- -

Torque (in-lb)

SDM500 (5000 Watt)

Т

100 125 150

6000

2000

1000

3000

500

0

70

0

25 50 75

SDM100 (1000 Watt)

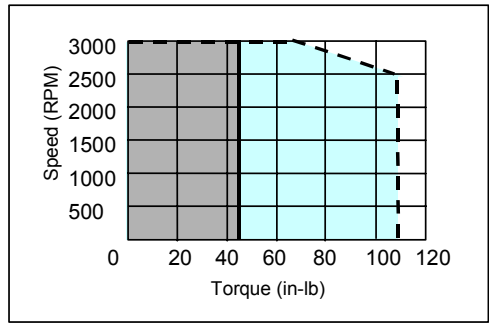

SDM250 (2500 Watt)

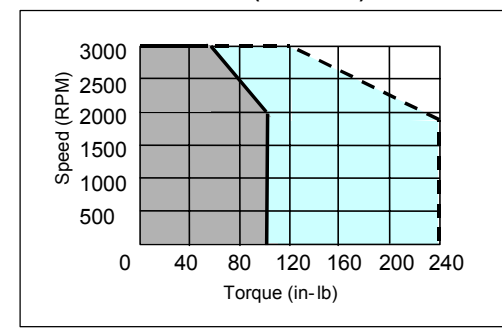

SLM350 (3500 Watt)

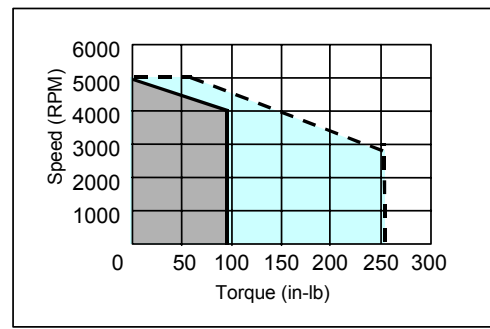

SLM500 (5000 Watt)

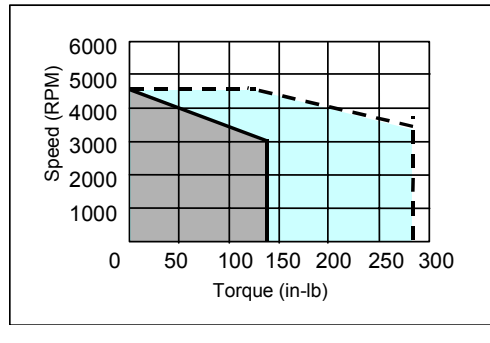

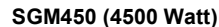

Torque (in-lb)

140 210 280 350 420

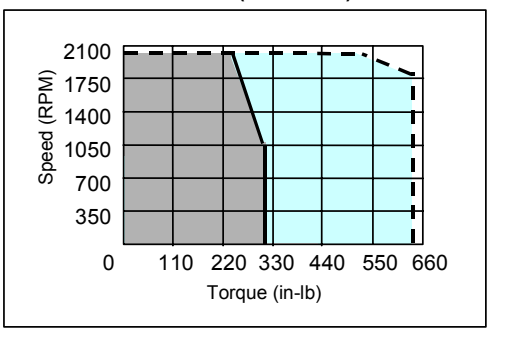

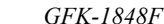

#### Note

Continuous torque available for each motor model depends on the ambient temperature. These curves depict the maximum continuous torque available for each model up to the following ambient temperatures:

- SLM003, SLM100, SDM100, SDM250 & SGM450 = 40°C
- SLM005, SLM250, SLM500 = 20°C
- $SLM350 = 25^{\circ}C$
- SDM500 = 35 C

Higher ambient temperatures require motor derating as shown in the temperature derating curves in Section 2.3.

### 2.2.3 MTR-Series Servo Motor / Controller Curves

The curves below illustrate the relationship between motor speed and output torque when used with the specified S2K series model. The motor can operate continuously at any combination of speed and torque within the prescribed continuous operating zone. Curve titles indicate the VAC nominal supply.

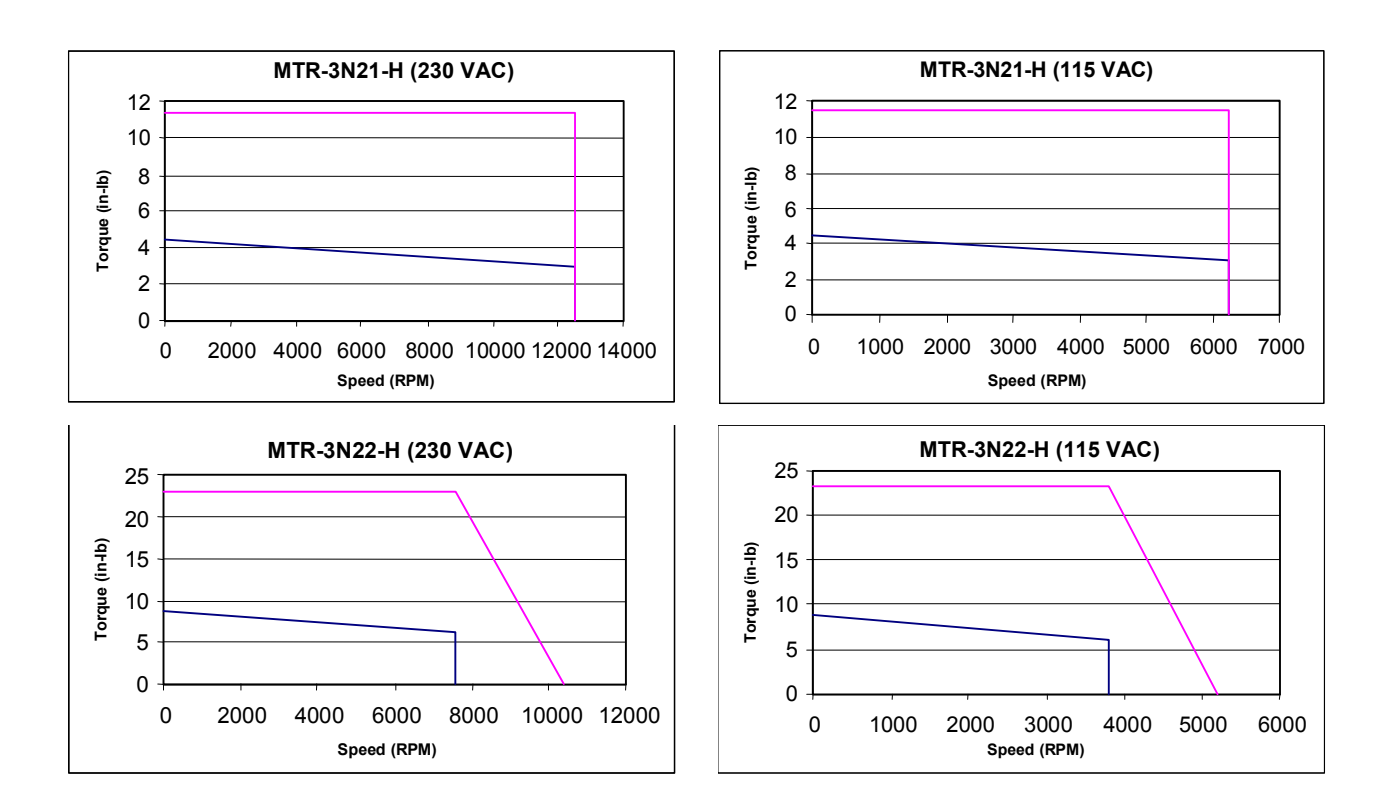

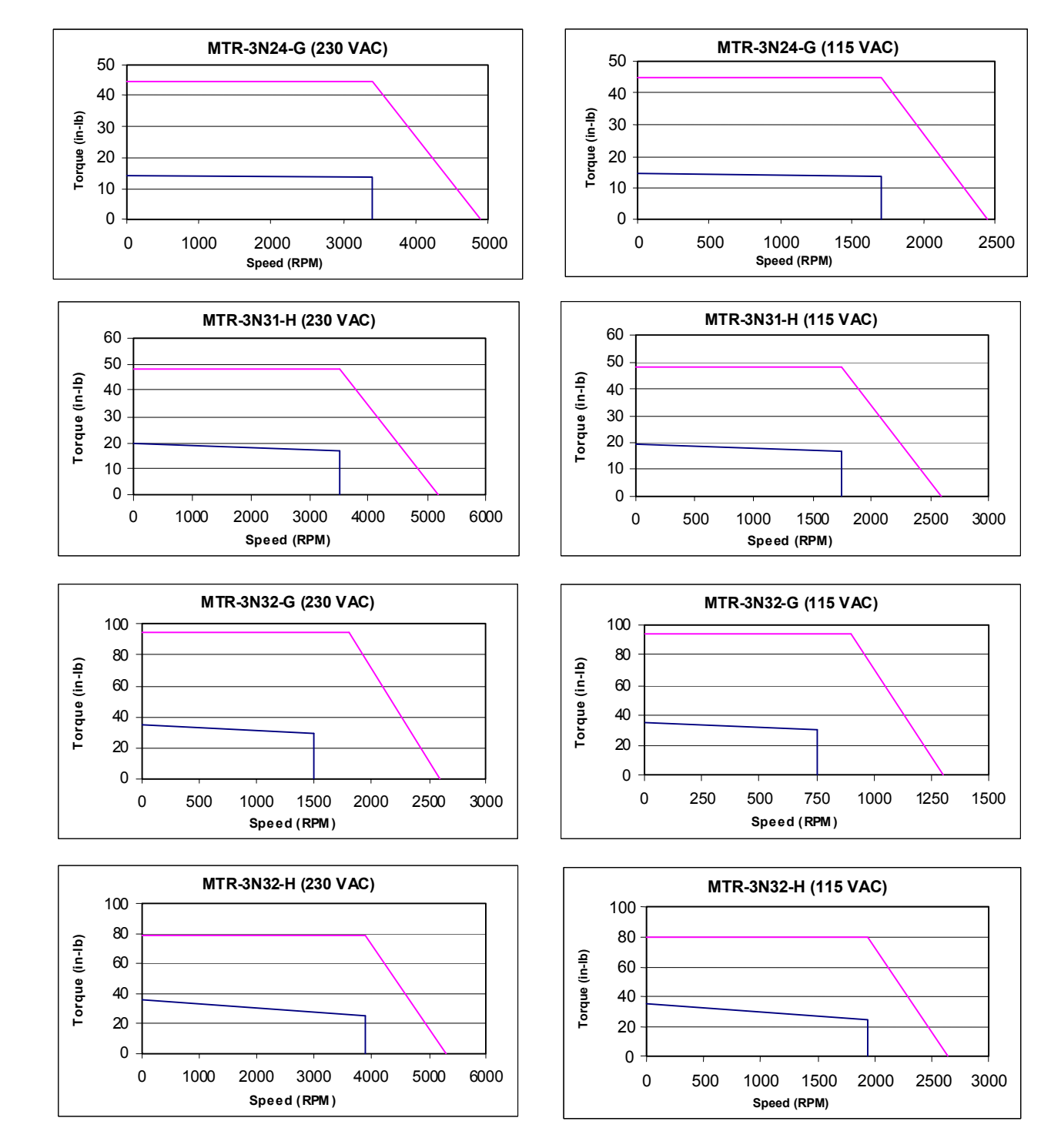
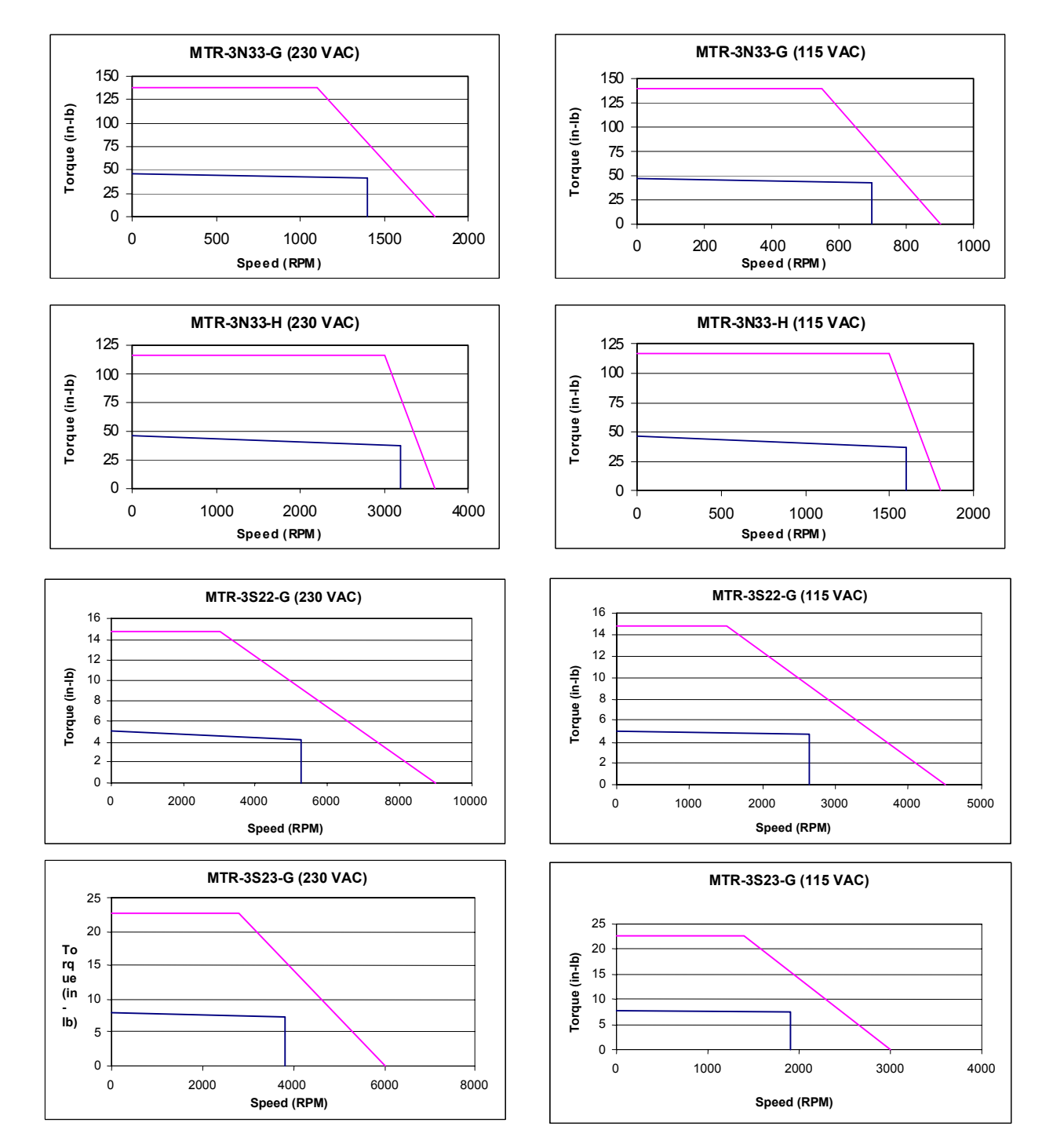

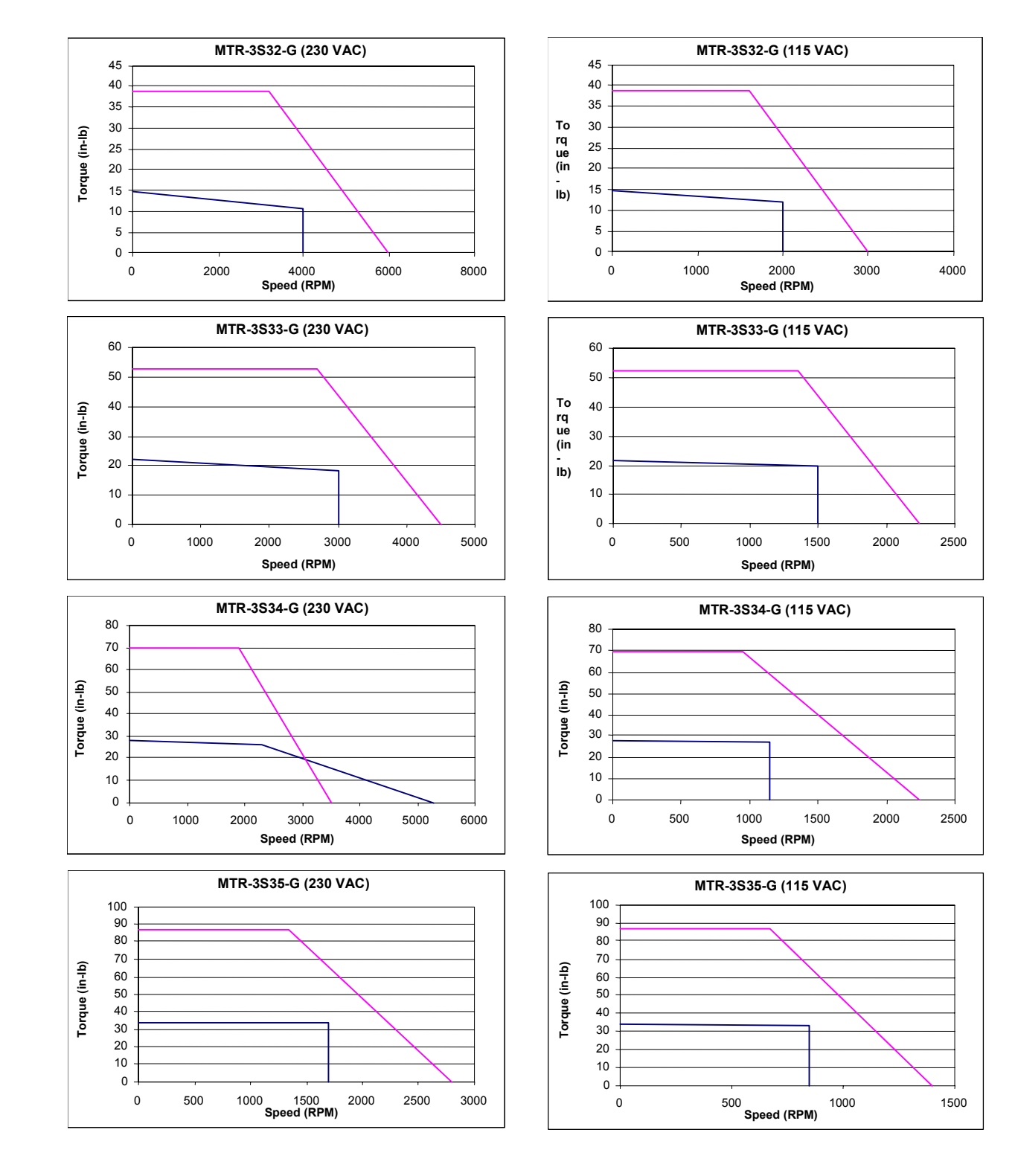

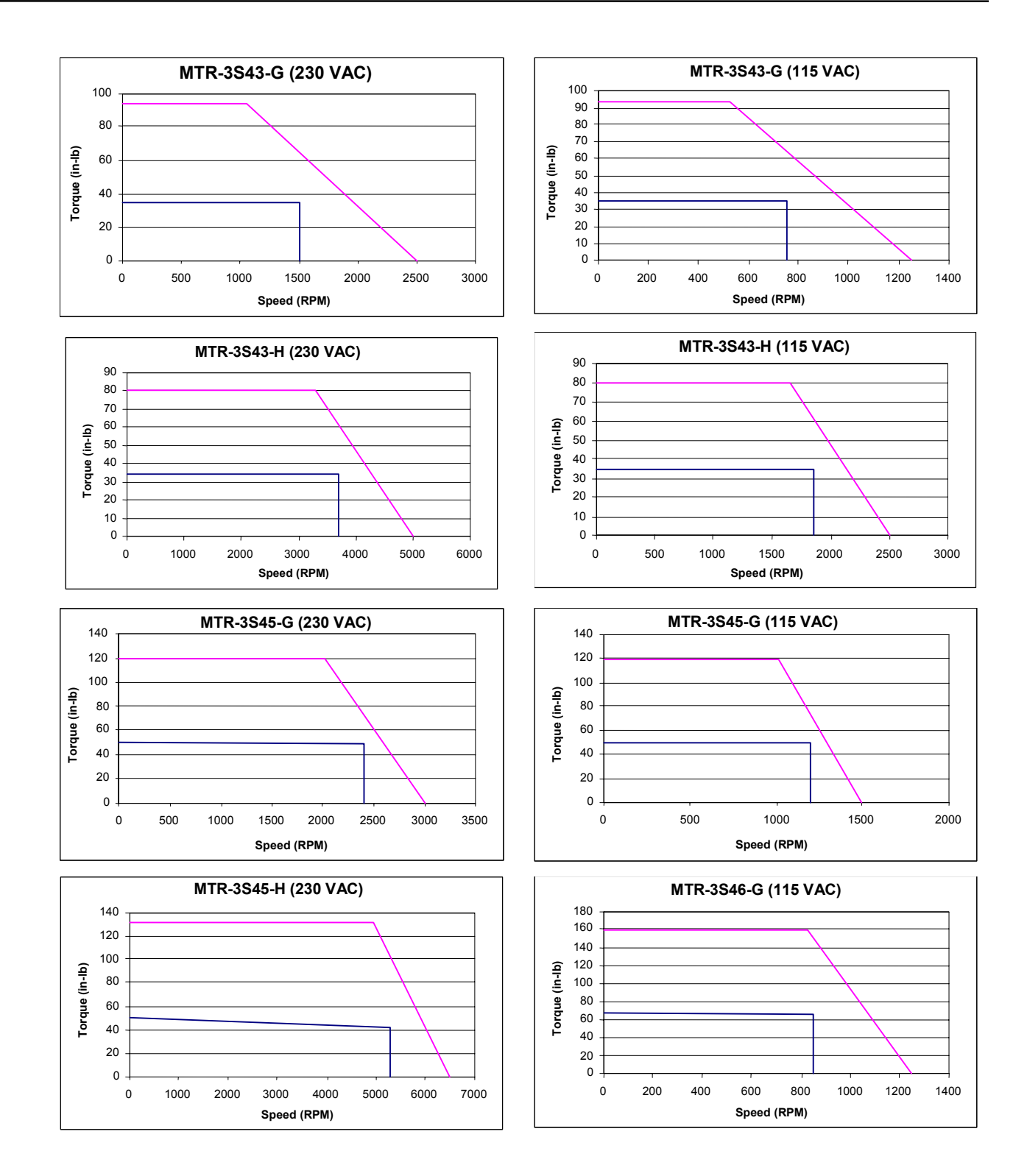

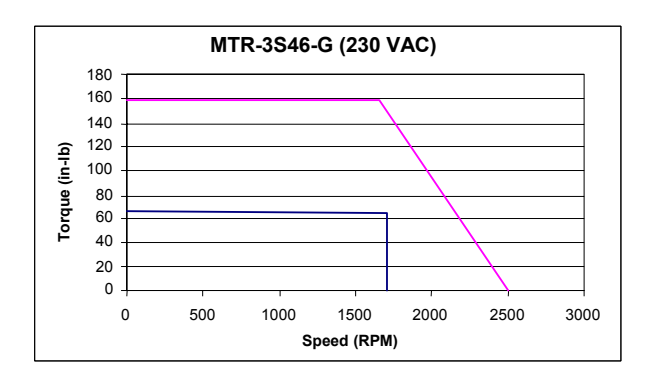

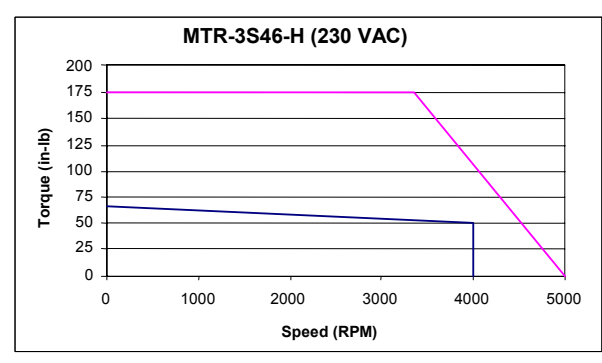

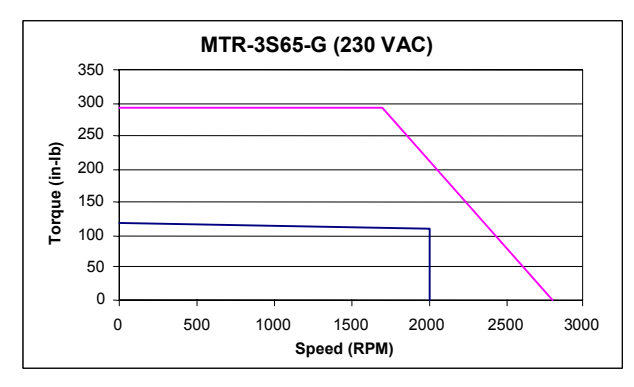

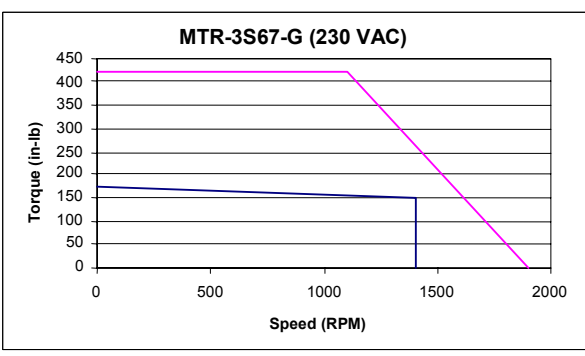

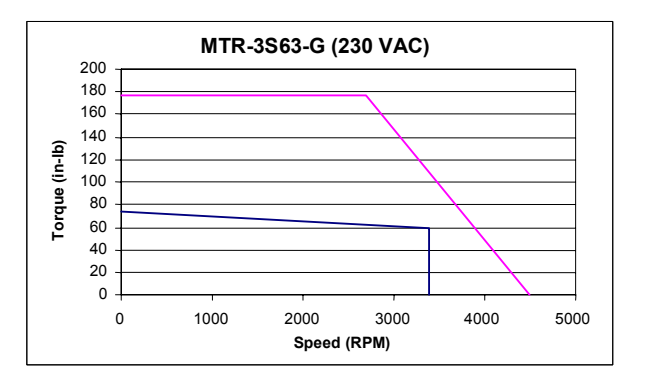

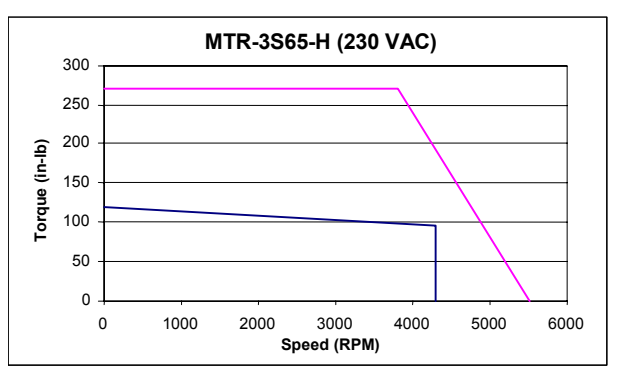

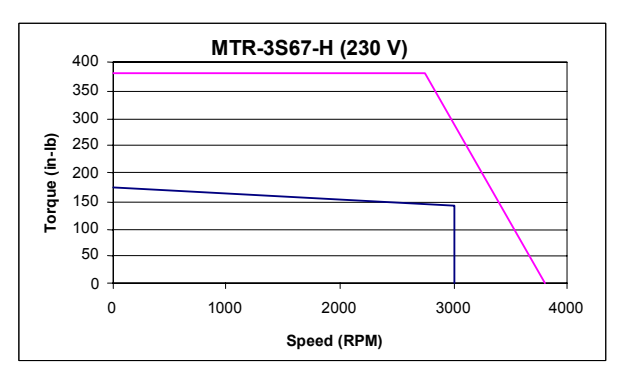

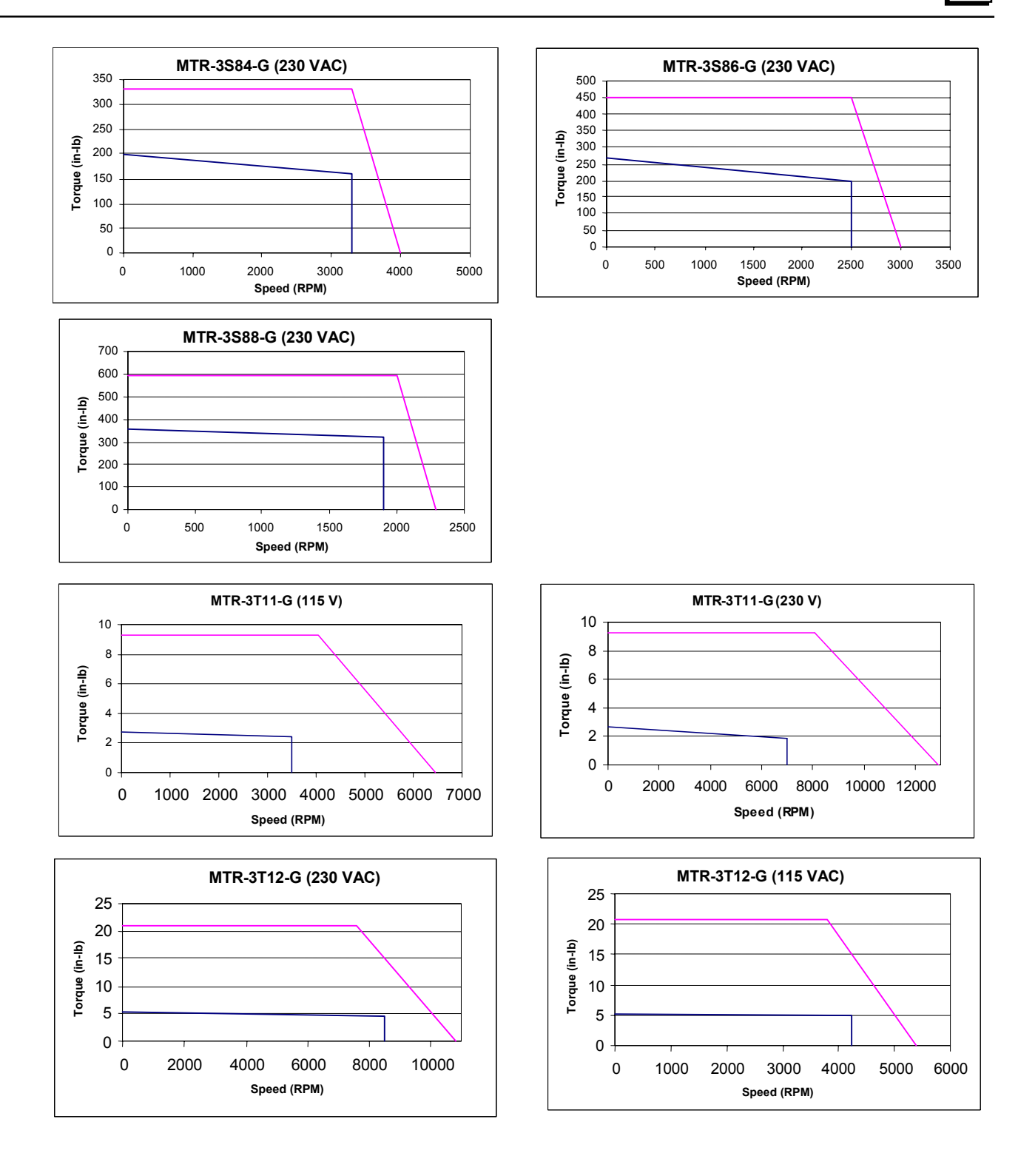

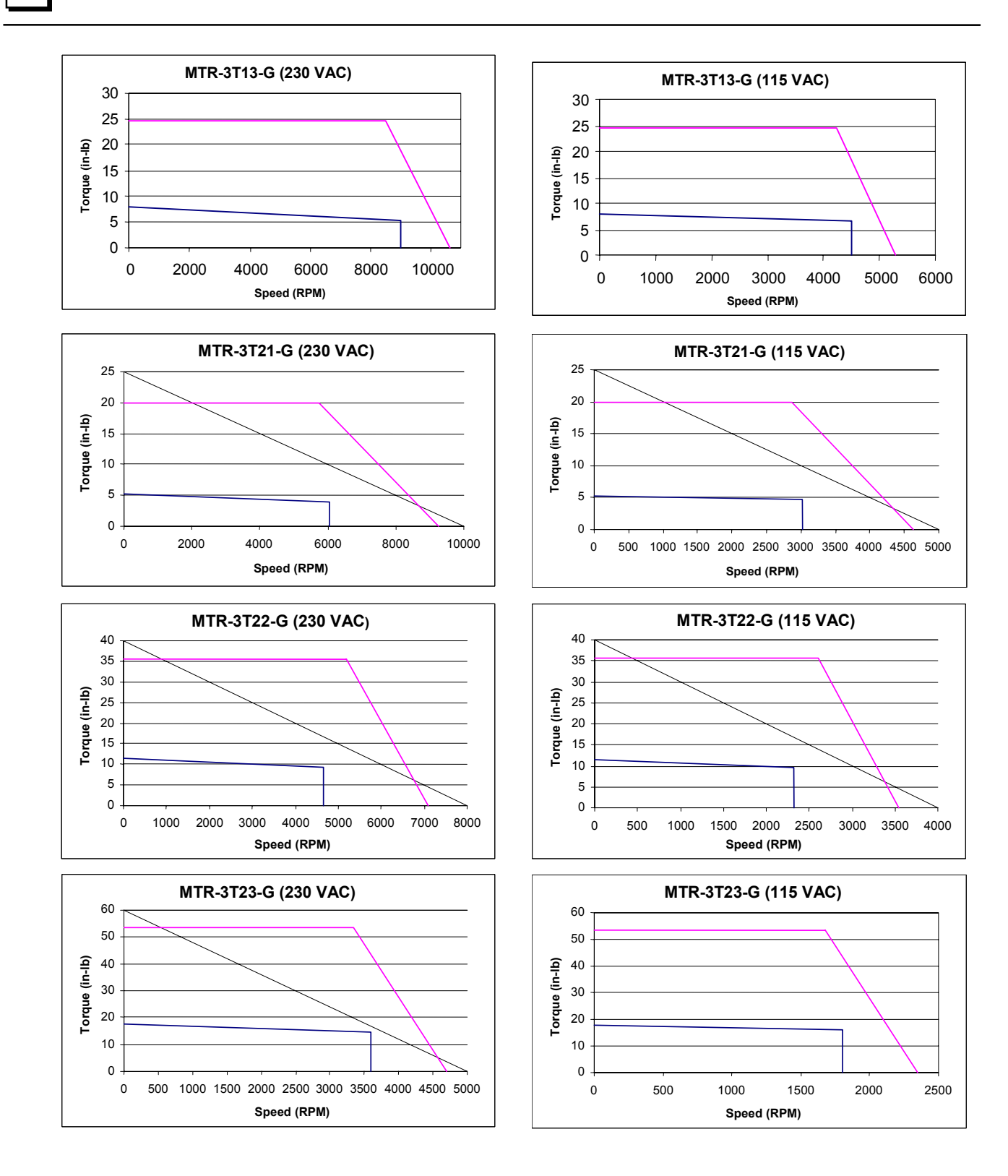

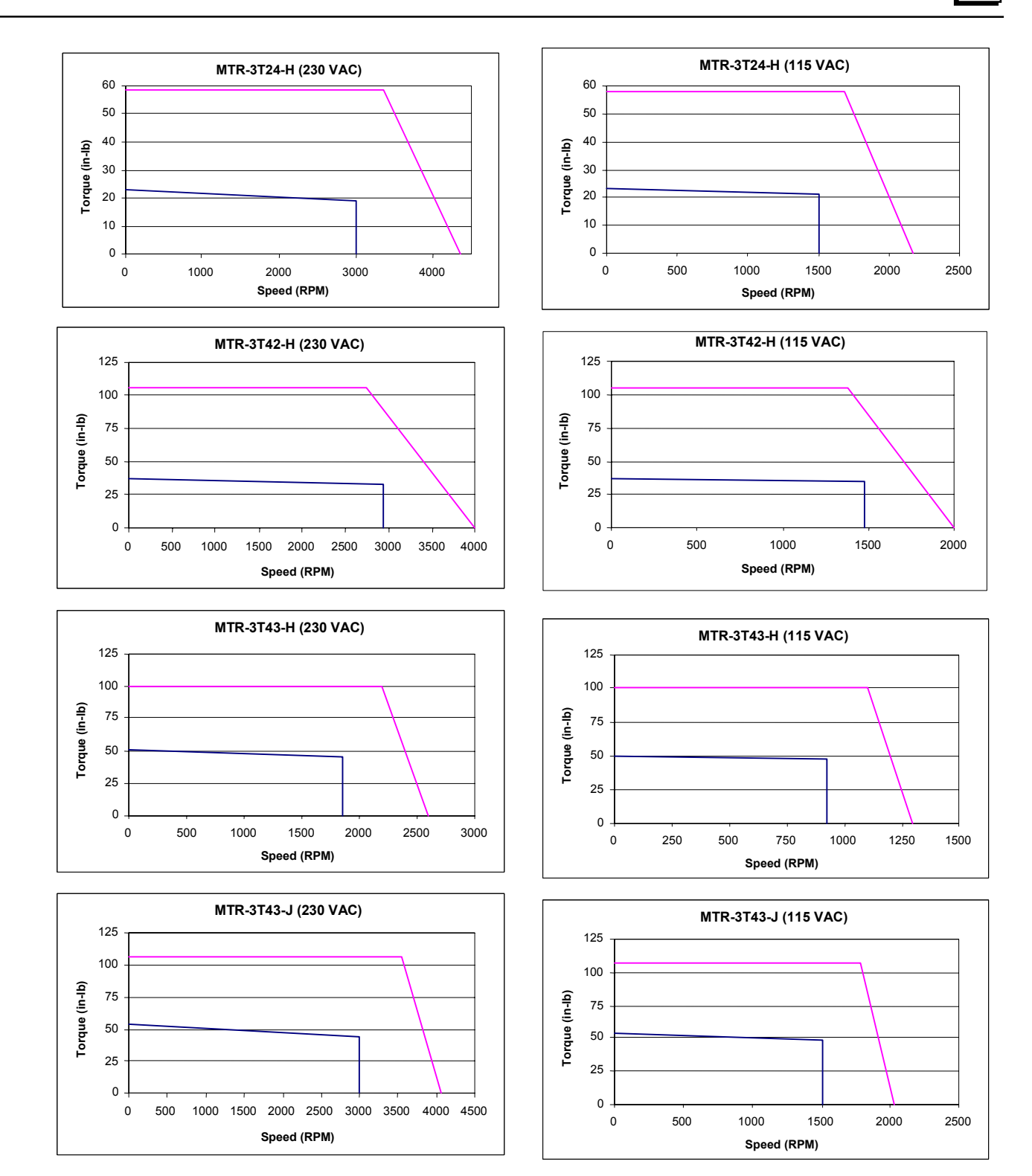

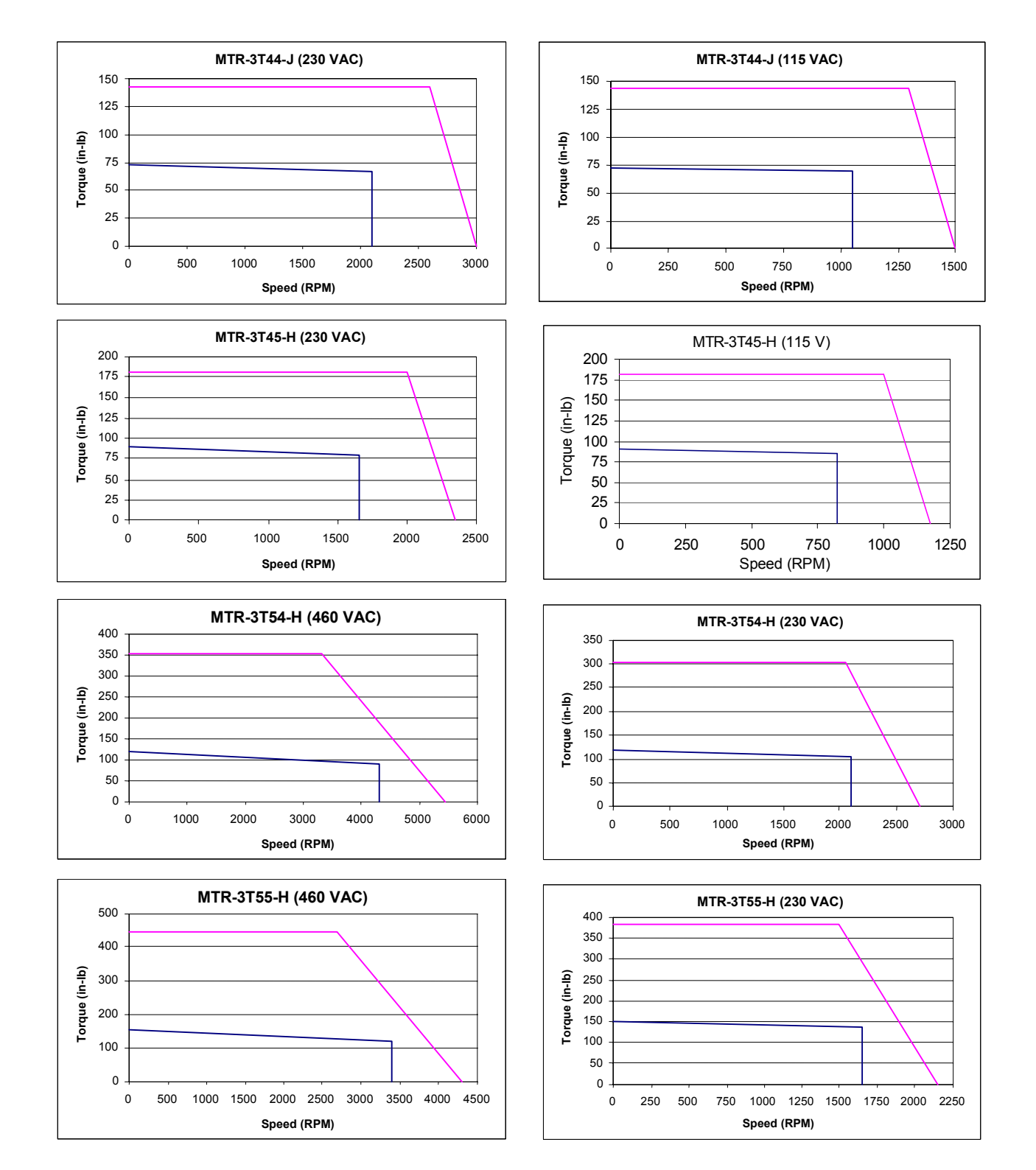

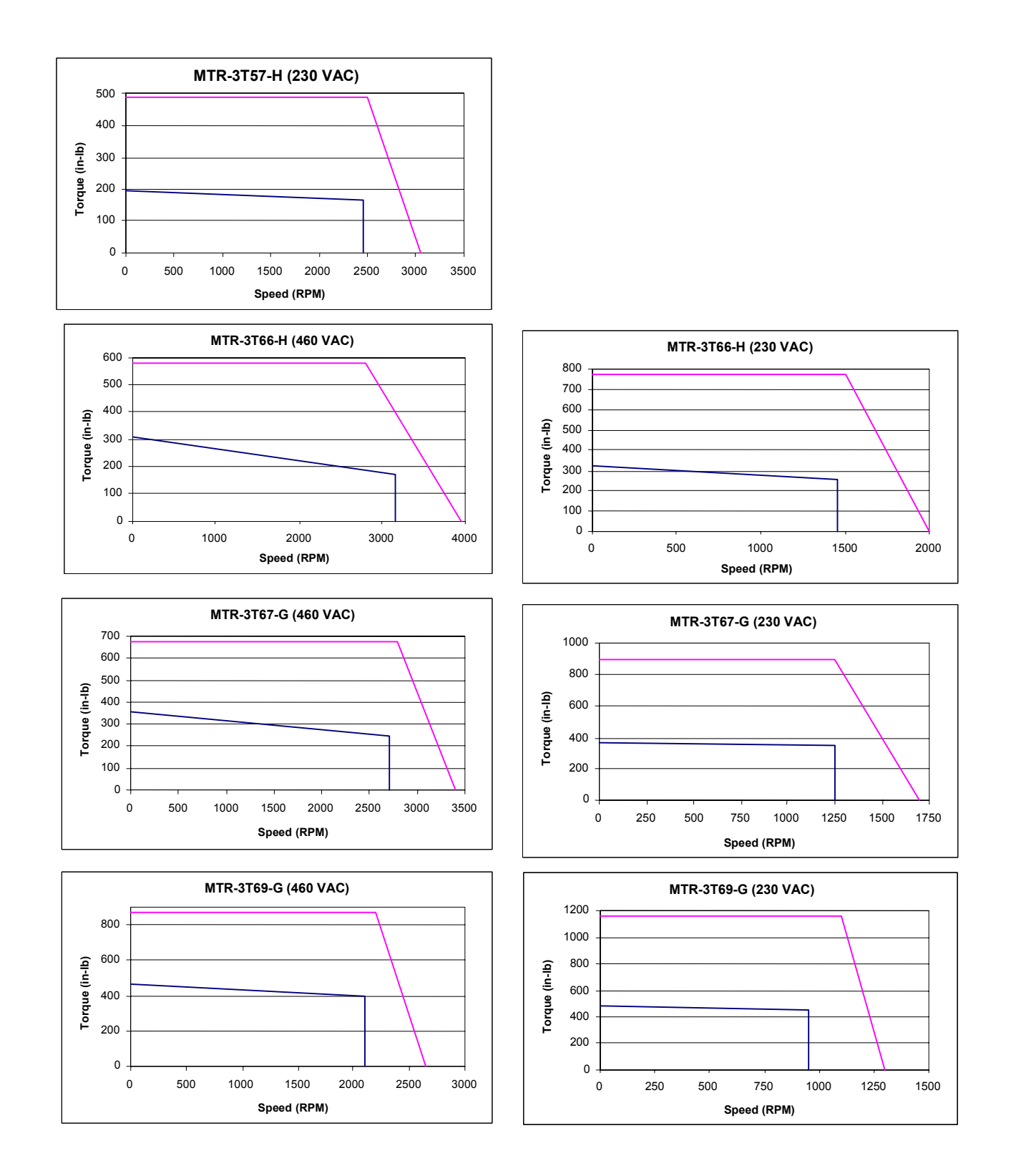

## 2.3 Servo Motor Derating Based on Ambient Temperature

#### 2.3.1 S-Series Motors

The S-Series servo motors produce the continuous torque shown in the speed/torque curves (Section 2.2.2), up to certain ambient temperature limits depending on the motor model. The following curves depict the continuous torque derating required for operation in ambient temperatures above this rating and up to the 40°C limit. The intermittent torque available from each motor does not need to be derated.

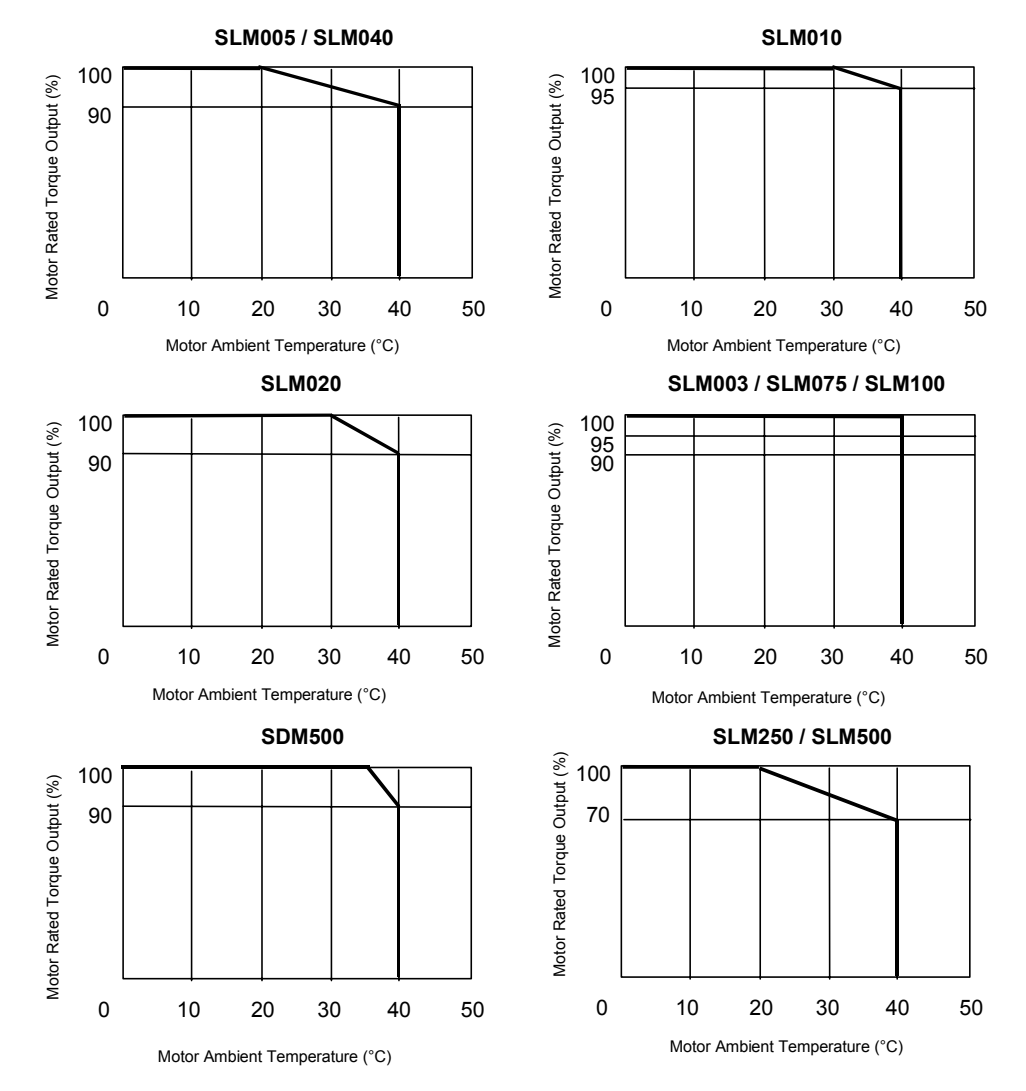

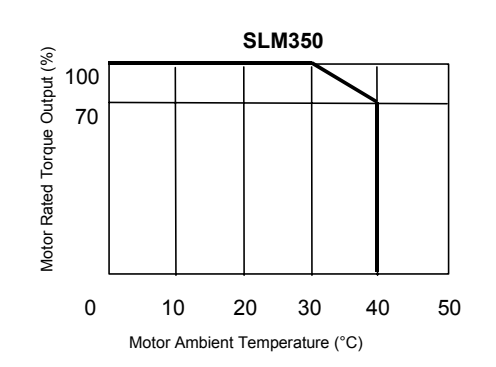

#### 2.3.2 MTR Series Servo Motors

MTR Series Servo Motors are rated for  $25^{\circ}$ C ambient temperature with the motor mounted to a 10" x 10" x 0.25" aluminum heat sink. For operation of the motor in higher ambient temperatures, the continuous torque of the motor must be derated as follows:

Cont Torque @ amb. Temp, t°C=Rated Cont Torque x (155-t)/130.

### 2.4 Servo Motor Sealing

The S-Series and MTR-Series servo motors are designed to comply with an IP65 protection rating (excluding the cable connector on S-Series 30-750 Watt models). All MTR-3N, MTR-3S, MTR-3T1x, MTR-3T2x and S-Series motors rated 1-5 kW include a shaft oil seal as a standard feature, while the 30-750 Watt S-Series motors, MTR-3T4x, MTR-3T5x, MTR-3T6x and all stepping motors are not available with a shaft seal. Adequate precautions should be taken when mounting the motors to ensure proper protection against excessive exposure to fluids and spray.

# 2.5 Servo Motor Holding Brakes

Servo motors are available with an optional integral parking brake. The brakes are designed for failsafe operation and must be energized using a 24 Vdc power supply to release the brake.

Caution

The brake should be used only to hold motor position once the axis is stopped. Using the brake to stop a moving load may result in damage or premature failure of the brake mechanism. Use an external mechanical brake to stop moving loads during an emergency stop or loss of power.

The brakes require a finite time to engage and release the load as shown in the motor specification tables. These times must be considered in the brake sequencing logic when employing brake motors on vertical axes to prevent the load from falling. The controller must remain enabled until the brake is fully engaged or the load will not be adequately restrained.

The brake power supply is the user's responsibility and must comply with the brake specifications shown in the motor specification tables. GE Fanuc offers a 24 VDC, 5 Amp DIN-rail mounted power supply (IC690PWR024) that may be appropriate as a brake supply on multi-axis systems. A panel mounting conversion kit is also available (IC690PAC001). Brake power cables are available from GE Fanuc in several pre-finished lengths as shown in Table 3-13.

# 2.6 NEMA Motor Mounting

The MTR-Series and S-Series motors have mounting configurations as shown in the table below. For dimensional information on these motors (including mounting dimensions), please see the mechanical drawings in Chapter 3.

| Motor    | Motor Mounting |         |         |          |        |         |  |  |  |  |
|----------|----------------|---------|---------|----------|--------|---------|--|--|--|--|
| Mounting | NEMA 23        | NEMA 34 | NEMA 42 | NEMA 56C | Metric | English |  |  |  |  |
| SLM003   | Х              |         |         |          |        |         |  |  |  |  |
| SLM005   | Х              |         |         |          |        |         |  |  |  |  |
| SLM010   | Х              |         |         |          |        |         |  |  |  |  |
| SLM020   |                | Х       |         |          |        |         |  |  |  |  |
| SLM040   |                | Х       |         |          |        |         |  |  |  |  |
| SLM075*  |                | Х       |         |          |        |         |  |  |  |  |
| SLM100   |                |         | Х       |          |        |         |  |  |  |  |
| SDM100   |                |         |         |          | Х      |         |  |  |  |  |
| SLM250   |                |         |         |          | Х      |         |  |  |  |  |
| SDM250   |                |         |         |          | Х      |         |  |  |  |  |
| SLM350   |                |         |         |          | Х      |         |  |  |  |  |
| SLM500   |                |         |         |          | Х      |         |  |  |  |  |
| SDM500   |                |         |         |          | Х      |         |  |  |  |  |
| 3N2x     | Х              |         |         |          |        |         |  |  |  |  |
| 3N3x     |                | Х       |         |          |        |         |  |  |  |  |
| 3S2x     | Х              |         |         |          |        |         |  |  |  |  |
| 3S3x     |                | Х       |         |          |        |         |  |  |  |  |
| 3S4x     |                |         |         | Х        |        | Х       |  |  |  |  |
| 3S6x     |                |         |         |          |        | Х       |  |  |  |  |
| 3S8x     |                |         |         |          |        | Х       |  |  |  |  |
| 3T1x     |                |         |         |          | Х      |         |  |  |  |  |
| 3T2x     |                |         |         |          | Х      |         |  |  |  |  |
| 3T4x     |                |         |         |          | Х      |         |  |  |  |  |
| 3T5x     |                |         |         |          | Х      |         |  |  |  |  |
| 3T6X     |                |         |         |          | Х      |         |  |  |  |  |

#### Table 2-16. Servo Motors Mounting Types

\* The SLM075 (750 Watt) model has an oversized shaft diameter for the NEMA 34 frame size. This is required because the torque rating of this motor exceeds the capacity of the standard NEMA 34 shaft size. This condition is typical of high performance brushless servo motors that produce high peak torque relative to their frame size. For details about motor installation and dimensions, see Chapter 3.

The MTR-Series stepping motors have standard NEMA shaft and flange mounting configurations as shown in Table 2-17 below. For dimensional information on these motors please refer to the mechanical drawings in Chapter 3.

| Stepping Motor |         | Mounting |         |  |  |  |  |  |
|----------------|---------|----------|---------|--|--|--|--|--|
| Model          | NEMA 23 | NEMA 34  | NEMA 42 |  |  |  |  |  |
| MTR-1221       | X       |          |         |  |  |  |  |  |
| MTR-1231       | X       |          |         |  |  |  |  |  |
| MTR-1324       |         | X        |         |  |  |  |  |  |
| MTR-1337       |         | X        |         |  |  |  |  |  |
| MTR-1350       |         | X        |         |  |  |  |  |  |
| MTR-1N31       |         | X        |         |  |  |  |  |  |
| MTR-1N32       |         | X        |         |  |  |  |  |  |
| MTR-1N41       |         |          | X       |  |  |  |  |  |
| MTR-1N42       |         |          | X       |  |  |  |  |  |

Table 2-17. NEMA Mounting Sizes for MTR-Series Stepping Motors

## 2.7 S-Series Servo Motor Vibration Testing

There are two vibration tests for these motors, the Sweep Test and the Resonance Point Test.

- Sweep Test. The motor is subjected to a 5G variable frequency test for eight hours in each of three axes (X, Y, Z). For the purpose of these tests, X axis is parallel with the motor shaft, Y axis is parallel with the encoder connector, and Z axis is at a 90 degree angle to X and Y. In this test, the vibration frequency increases from 20 to 3,000 Hz. over a two-minute span, then decreases from 3,000 to 20 Hz. over a two-minute span. This pattern is repeated for a period of eight hours.
- **Resonance Point Test**. First, the resonant frequency having the highest vibration is identified while testing the motor with a 5 G variable frequency (20 to 3,000 Hz.) in three directions (X, Y, Z). Then, the motor is vibrated 10 million times in each direction (X, Y, Z) at the identified resonant frequency.

Chapter 3

# Installation

## 3.1 Heat Load and Cooling

The heat load of the S2K Series controllers is dependent on the model as shown below:

#### **Stepper Controller**

Model SSI105: Heat Load = 20 Watts + (0.3 \* current setting in percent) or 50 watts max.

#### Servo Controllers

Model SSI104: Heat Load = 25 watts + (35 \* duty cycle) watts or 60 watts max. Model SSI107: Heat Load = 35 watts + (65 \* duty cycle) watts or 100 watts max. Model SSI216: Heat Load = 50 watts + (150 \* duty cycle) watts or 200 watts max. Model SSI228: Heat Load = 60 watts + (280 \* duty cycle) watts or 340 watts max Model SSI407: Heat Load = 35 watts + (65 \* duty cycle) watts or 100 watts max. Model SSI407: Heat Load = 60 watts + (250 \* duty cycle) watts or 310 watts max.

Duty cycle is defined as the percent of time the controller is at full rated output divided by the total cycle time. The SSI104 and SSI107 controllers are designed to operate at full rated current with only natural convection cooling at ambient temperatures up to 50°C. The SSI216, SSI228, SSI407 and SSI420 models have built-in fan cooling.

The controllers must be installed vertically for effective cooling. Allow a minimum clearance of 3 inches above and below the unit. A minimum of 2 to 3 inches clearance is also recommended on the right and left sides of the unit where possible.

#### Note

For UL approved installation of the following controllers, maximum ambient temperature is 40°C (104°F): IC800SSI216P2, IC800SSI216RP2, IC800SSI216D2, IC800SSI216RD2, IC800SSI228P2, IC800SSI228RP2, IC800SSI228D2, IC800SSI228RD2, IC800SSI407RP1, IC800SSI407RP2, IC800SSI407RD2, IC800SSI420RP2, IC800SSI420RD2.

## 3.2 Controller Mounting Guidelines and Environmental Conditions

It is the user's responsibility to install the components in a suitable location. The S2K controller must be installed in a location that satisfies the following environmental conditions:

- 1. Atmosphere: The circuitry must not be exposed to any corrosive or conductive contaminants.
- 2. Ambient temperature:

0°C to +50°C (operating) -40°C to 80°C (storage)

Note: For UL approved installation of the following controllers, maximum ambient temperature is 40°C (104°F): IC800SSI216P2, IC800SSI216RP2, IC800SSI216D2, IC800SSI216RD2, IC800SSI228P2, IC800SSI228RP2, IC800SSI228D2, IC800SSI228RD2, IC800SSI407RS1, IC800SSI407RP2, IC800SSI407RD2, IC800SSI420RP2, IC800SSI420RD2.

Install the controller into ambient temperature conditions within the range of  $0^{\circ}$  C to +50° C. If the temperature exceeds this range, it may cause malfunction or damage to the controller. The controller heatsink and motor generate high temperatures. If the controller is housed in an enclosed control cabinet this heat load must be considered when evaluating the enclosure cooling requirements (see Section 3.1-*Heat Load and Cooling* for details on controller losses). Use heat exchangers or cooling devices to maintain an ambient temperature of 50° C or less.

- 3. Humidity: 95% relative humidity or less (non-condensing)
- 4. Altitude: No more than 1,000m (3,300 ft) above sea level for full rating. Contact GE Fanuc Applications Engineering for derating at higher elevations.
- 5. Ventilation: This controller is designed for vertical installation to ensure proper cooling. Install the controller with sufficient space for ventilation. Avoid mounting wireways and other adjacent components too close to the heatsink, top or bottom of the controller.
- 6. **Location:** Keep the following location guidelines in mind when selecting a site for the controller:
  - Do not install in places with high temperature, high humidity, dust, dirt, conductive powder or particulate, combustible gasses, or metal chips.
  - Avoid places exposed to direct sunlight.
  - Mount only to noncombustible materials such as metal.
  - Do not stand/step on or put heavy articles on the controller or motor.
  - The controller housing is not a waterproof enclosure. Do not use outdoors or in any unprotected environment. The controllers are designed with open construction and must be installed in a closed electrical operating area i.e. an enclosure that protects personnel from contact with wiring terminals and provides a pollution degree 2 environment.
  - Avoid locations where there is exposure to radiation such as microwave, ultraviolet, laser light or X-rays.
  - Do not apply excessive stress, put heavy articles on, or pinch the cables.

- Do not install the controller near heating elements such as cabinet heaters or large wire wound resistors. When such installation is unavoidable, provide a thermal shield between the servo controller and the heating elements.
- Mount controller and other heat producing components higher in the enclosure to avoid overheating other sensitive electronics installed in the same cabinet.

#### 3.3 Installing the Controller

The S2K Series controllers are designed for panel mounting in electrical enclosures designed for industrial applications. Enclosure cooling or ventilation must be adequate to maintain the ambient temperature to within the component's specifications. Mount controllers vertically for proper cooling.

- 1. To ensure an adequate ground connection between the S2K and the panel to which it is mounted, install a star washer or equivalent under the mounting screws.
- 2. Firmly install the controller with screws and bolts without applying stress such as bending and twisting to the controller main unit.
- 3. Allow reasonable mounting clearance between adjacent units to ensure proper ventilation.

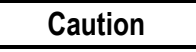

Since a misuse of the controller may lead to improper operation, or may damage the controller, carefully read the following cautions and warnings:

- Be sure to ground the controller properly using the ground terminals on the power input connector. Proper grounding includes conforming to applicable national and local electrical codes.
- Do not apply higher than rated voltage to the power input terminals (L1, L2 and L3)
- Do not apply the main input power to terminals other than terminals L1, L2 and L3 or damage will occur. Refer to Section 3.6 for wiring information.
- The power supply uses a capacitor filter. When you turn on power, a high charging current flows and you may see a large voltage drop. We recommend that you install line reactors to limit the charging current if this presents problems with other equipment on the machine.
- Do not perform a dielectric strength test or megger test on the controller or damage may occur. (When you perform a dielectric strength test or megger test to an external circuit, please disconnect all terminals to the controller so that no test voltage is applied to the controller.)
- If you use a ground fault breaker, use one rated for "Inverter," to withstand high frequency leakage current. See table 2-3 for fuse specifications.
- Use the motor and controllers only in the designated combinations (Table 1-1).
- When transporting, use caution to prevent damage to the S2K components. Do not move or carry the controller by holding the cables.

## 3.4 Installing the Motor

The S-Series and MTR-Series servo motors are designed for either vertical or horizontal mounting and have a protection rating of IP65 (not including the connectors and shaft). The motors should be mounted in a location where the environmental conditions are within the specifications stated in Chapter 2. Use the following guidelines when mounting the motors:

- Observe the shaft radial and thrust load limits. Loads exceeding these limits will cause premature failure of the motor. Excessive belt tension could cause bearing or shaft failure.
- Be sure to ground the motor using the ground wire in the motor power cable.
- Ensure that the motor cables are free from excessive stress, stretching, pinching or bending.
- To avoid damage, do not carry a motor by holding the cables or shaft.
- Do not apply excessive axial force or impact loads when installing the motor coupling or shaft pulley, or the encoder may be damaged. See axial load limit ratings in Chapter 2.
- Install the motor in a location free from corrosive contaminants, dust, excessive water spray, or combustible gas.
- The shaft of the S-series servo motor is treated with grease (Shell Oil Alvania No. 2) for corrosion protection during storage. Consider the effect of the grease on any plastic parts that are mated with the shaft.
- The optional servo motor brake should be used for holding stationary loads only. Do not use this brake to stop a moving load, or reduced life or damage to the brake may occur. Apply this brake only after the motor is stopped.

| Code<br>in Diagram | Feature                                        | Units     | STI105, SSI10                | SSI107, SSI407                               |
|--------------------|------------------------------------------------|-----------|------------------------------|----------------------------------------------|
| N/A                | Weight                                         | lb. (kg)  | 4.0 (1.8)                    | 6.0 (2.7)                                    |
| А                  | Depth                                          | inch (mm) | 6.05 (153.7)                 | 8.15 (207)                                   |
| В                  | Total Width                                    | inch (mm) | 3.20 (81.3)                  | SSI107: 3.45 (87.6)<br>SSI407: 4.350 (110.5) |
| С                  | Height                                         | inch (mm) | 8.50 (215.9)                 | 8.50 (215.9)                                 |
| D                  | Position Feedback Connector/Wire Loop<br>Depth | inch (mm) | 2.26 (57.4)<br>(SSI104 only) | 2.26 (57.4)                                  |
| E                  | User I/O Connector Depth                       | inch (mm) | 0.75 (19.1)                  | 0.75 (19.1)                                  |

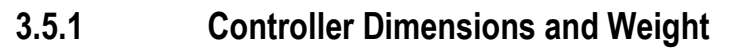

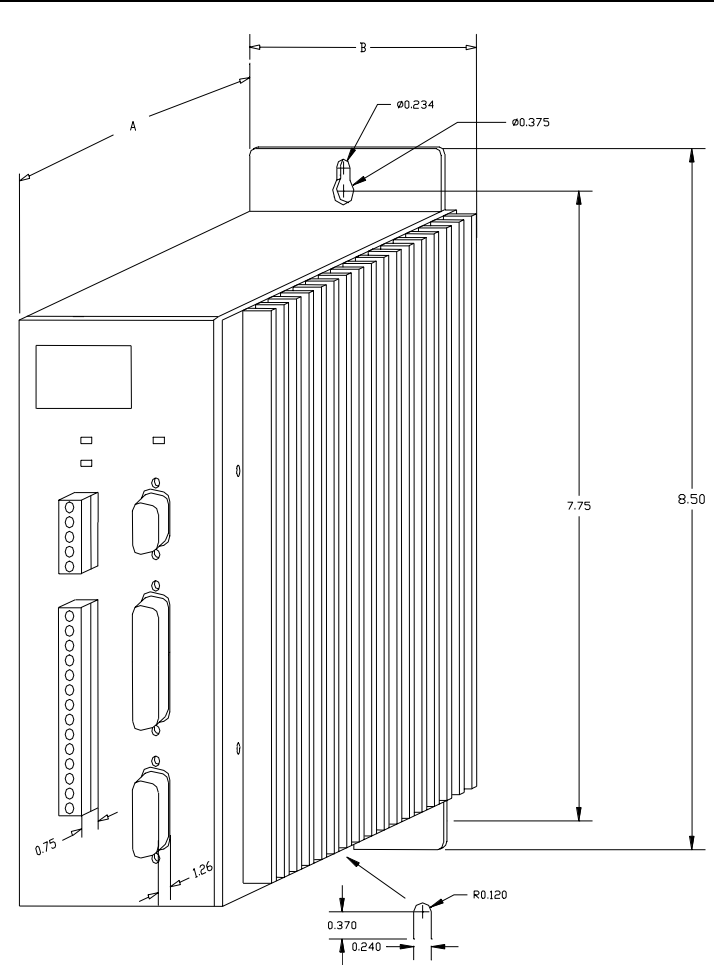

Figure 3-1. STI105, SSI104, SSI107, and SSI407 S2K Series Controller Dimensions

| Code in<br>Diagram | Feature                                           | Units     | SSI216<br>SSI228 | SSI420   |  |
|--------------------|---------------------------------------------------|-----------|------------------|----------|--|
| N/A                | Weight                                            | lb. (kg)  | 14 (6.4)         | 15 (6.9) |  |
| А                  | Depth                                             | inch (mm) | 10.15 (          | (258)    |  |
| В                  | Total width                                       | inch (mm) | 5.25 (1          | 33.4)    |  |
| С                  | Height                                            | inch (mm) | 12.20 (3         | 309.9)   |  |
| D                  | Position Feedback<br>Connector/Wire Loop<br>Depth | inch (mm) | 2.26 (5          | 57.4)    |  |
| E                  | User I/O Connector Depth                          | inch (mm) | 0.75 (19.1)      |          |  |

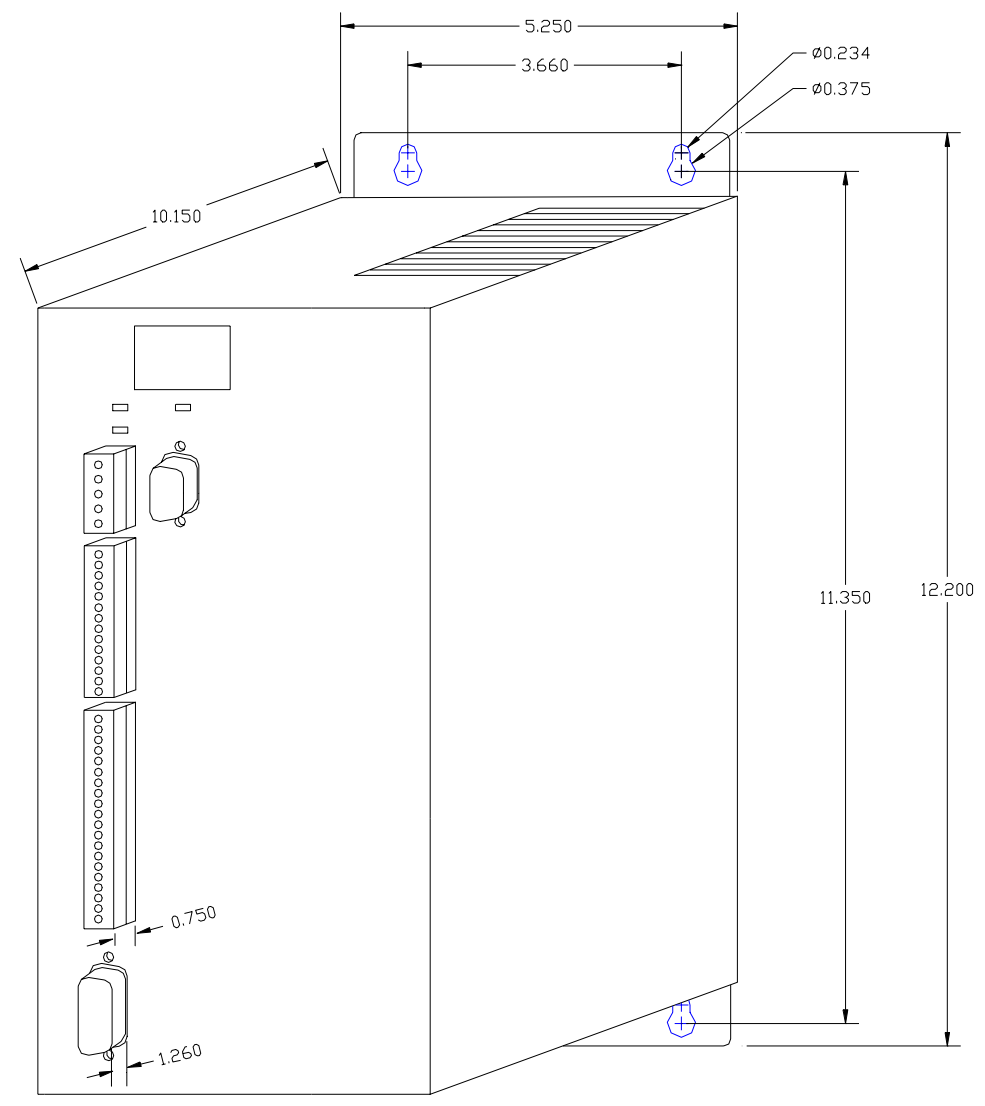

Dimensions are in inches.

Figure 3-2. SSI216, SSI228, and SSI420 S2K Series Controller Dimensions`

#### 3.5.2 S-Series Servo Motor Dimensions

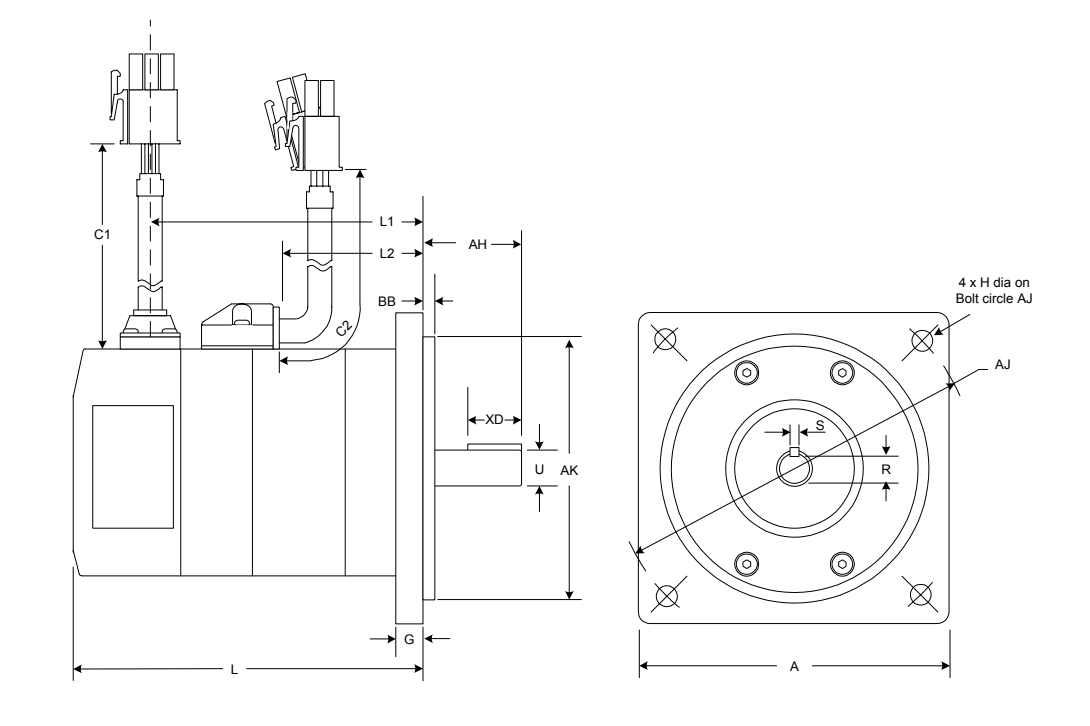

| Model      | Units | Α              | AH                | AJ                | AK                                      | BB                | G               | Н                |
|------------|-------|----------------|-------------------|-------------------|-----------------------------------------|-------------------|-----------------|------------------|
| SLM020     | inch  | $3.42\pm0.024$ | $1.181 \pm 0.028$ | $3.875 \pm 0.024$ | $2.877^{+0}_{-0.0012}$                  | $0.118 \pm 0.008$ | $0.315\pm0.012$ | $0.2165\pm0.010$ |
| (200 Watt) | mm    | 86.868 ± 0.6   | $30 \pm 0.7$      | $98.425 \pm 0.6$  | 73.0758 <sup>+0</sup> <sub>-0.030</sub> | $3\pm0.2$         | 8 ± 0.3         | 5.5 ± 0.25       |

| Model      | Units | C1    | C2    | L1    | L1 (With Brake) | L2 (With or Without<br>Brake) |
|------------|-------|-------|-------|-------|-----------------|-------------------------------|
| SLM020     | inch  | 8.662 | 7.874 | 2.854 | 4.154           | 1.535                         |
| (200 Watt) | mm    | 220   | 200   | 72.5  | 105.5           | 39                            |

| Model      | Units | U                      | L     | L<br>(With Brake) | R                             | S                     | XD                   |
|------------|-------|------------------------|-------|-------------------|-------------------------------|-----------------------|----------------------|
| SLM020     | inch  | $0.375_{-0.0004}^{+0}$ | 3.701 | 5.000             | $0.3018\substack{+0\\-0.015}$ | $0.125_{-0.002}^{+0}$ | $0.75^{+0}_{-0.016}$ |
| (200 Watt) | mm    | $9.5250^{+0}_{-0.009}$ | 94    | 127               | $7.666^{+0}_{-0.381}$         | $3.175_{-0.051}^{+0}$ | $19.050_{-0.4}^{+0}$ |

Figure 3-3. Dimensions for 200 Watt S-Series Servo Motor

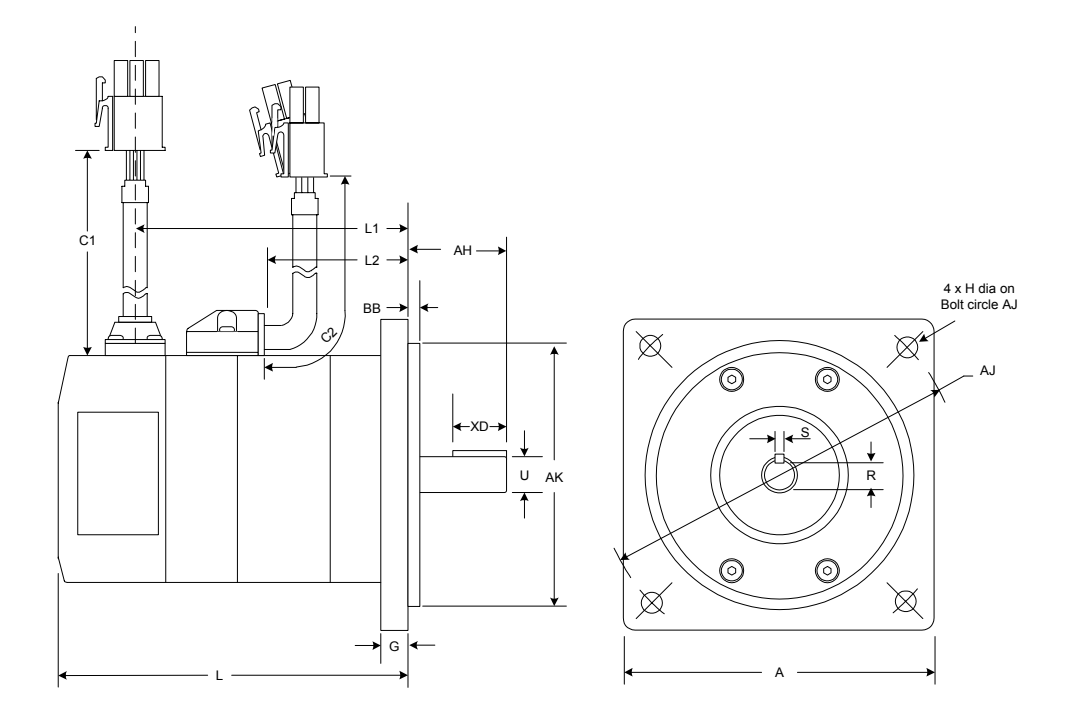

| Model      | Units | Α                | AH                | AJ                | AK                             | BB                | G               | Н                  |
|------------|-------|------------------|-------------------|-------------------|--------------------------------|-------------------|-----------------|--------------------|
| SLM040     | inch  | $3.42\pm0.024$   | $1.181 \pm 0.028$ | $3.875 \pm 0.024$ | $2.877_{-0.0012}^{+0}$         | $0.118 \pm 0.008$ | $0.315\pm0.012$ | $0.2165 \pm 0.010$ |
| (400 Watt) | mm    | $86.868 \pm 0.6$ | $30\pm0.7$        | $98.425 \pm 0.6$  | $73.0758\substack{+0\\-0.030}$ | $3\pm0.2$         | $8\pm0.3$       | $5.5\pm0.25$       |

| Model      | Units | C1    | C2    | L1    | L1 (With Brake) | L2 (With or Without<br>Brake) |
|------------|-------|-------|-------|-------|-----------------|-------------------------------|
| SLM040     | inch  | 8.662 | 7.874 | 4.016 | 5.315           | 2.697                         |
| (400 Watt) | mm    | 220   | 200   | 102   | 135             | 68.5                          |

| Model      | Units | U                      | L (Without<br>Brake) | L<br>(With Brake) | R                             | S                     | XD                   |
|------------|-------|------------------------|----------------------|-------------------|-------------------------------|-----------------------|----------------------|
| SLM040     | inch  | $0.375_{-0.0004}^{+0}$ | 4.862                | 6.161             | $0.3018\substack{+0\\-0.015}$ | $0.125_{-0.002}^{+0}$ | $0.75_{-0.016}^{+0}$ |
| (400 Watt) | mm    | $9.5250^{+0}_{-0.009}$ | 123.5                | 156.5             | $7.666^{+0}_{-0.381}$         | $3.175_{-0.051}^{+0}$ | $19.050_{-0.4}^{+0}$ |

Figure 3-4. Dimensions for 400 Watt S-Series Servo Motor

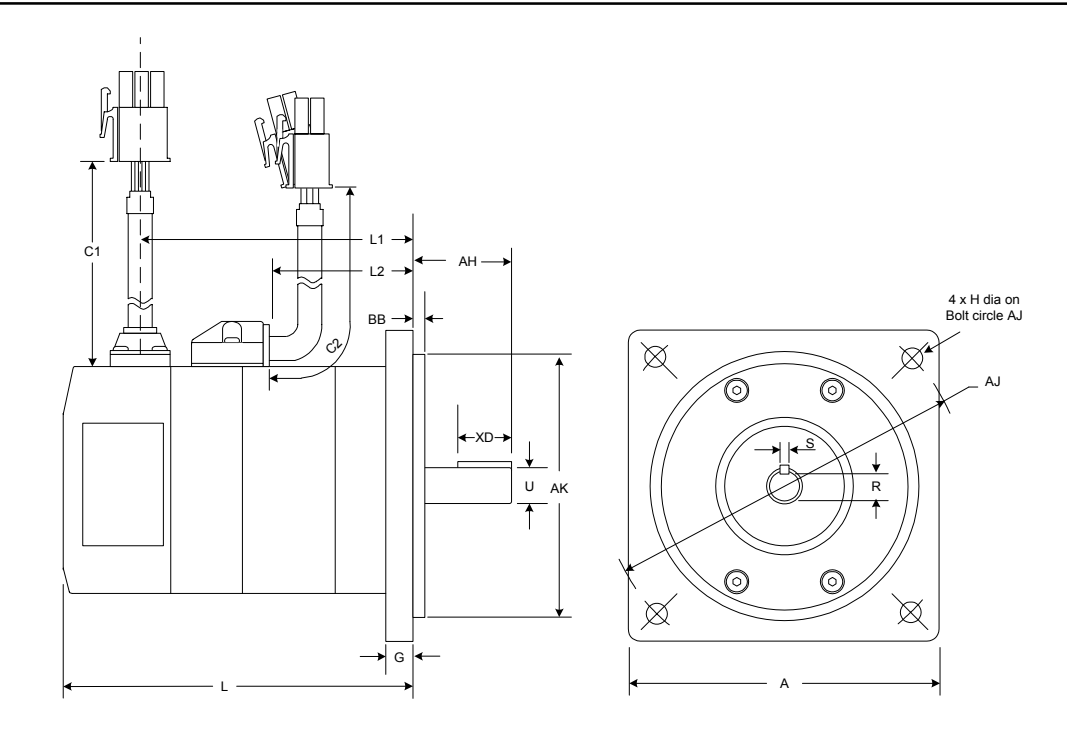

| Model      | Units | Α                | AH                | AJ                | AK                             | BB                | G               | Н                  |
|------------|-------|------------------|-------------------|-------------------|--------------------------------|-------------------|-----------------|--------------------|
| SLM075     | inch  | $3.42 \pm 0.024$ | $1.181 \pm 0.028$ | $3.875 \pm 0.024$ | $2.877^{+0}_{-0.0012}$         | $0.118 \pm 0.008$ | $0.315\pm0.012$ | $0.2165 \pm 0.010$ |
| (750 Watt) | mm    | $86.868 \pm 0.6$ | $30\pm 0.7$       | $98.425\pm0.6$    | $73.0758\substack{+0\\-0.030}$ | $3\pm0.2$         | $8\pm0.3$       | $5.5\pm0.25$       |

| Model      | Units | C1    | C2    | L1    | L1 (With Brake) | L2 (With or Without<br>Brake) |
|------------|-------|-------|-------|-------|-----------------|-------------------------------|
| SLM075     | inch  | 8.662 | 7.874 | 4.764 | 6.142           | 3.346                         |
| (750 Watt) | mm    | 220   | 200   | 121   | 156             | 85                            |

| Model                | Units | U                      | L (Without<br>Brake) | L<br>(With Brake) | R                      | S                      | XD                    |
|----------------------|-------|------------------------|----------------------|-------------------|------------------------|------------------------|-----------------------|
| SLM075<br>(750 Watt) | inch  | $0.625_{-0.0004}^{+0}$ | 5.610                | 6.988             | $0.5165^{+0}_{-0.015}$ | $0.1885_{-0.002}^{+0}$ | $0.952^{+0}_{-0.016}$ |
|                      | mm    | $15.875_{-0.011}^{+0}$ | 142.5                | 177.5             | $13.120_{-0.383}^{+0}$ | $4.788^{+0}_{-0.051}$  | $24.200^{+0}_{-0.4}$  |

Figure 3-5. Dimensions for 750 Watt S-Series Servo Motor

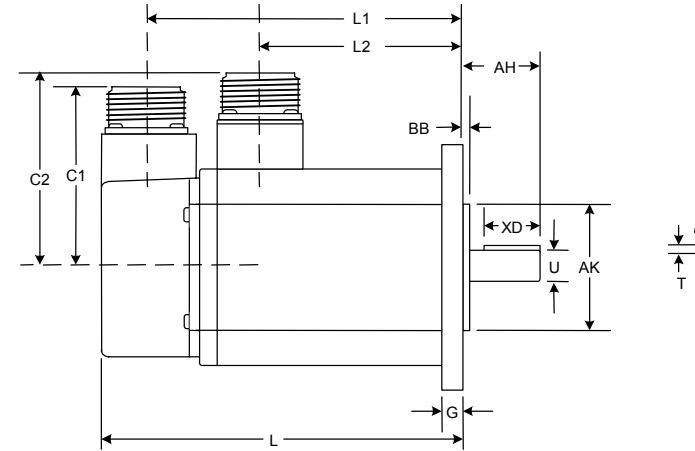

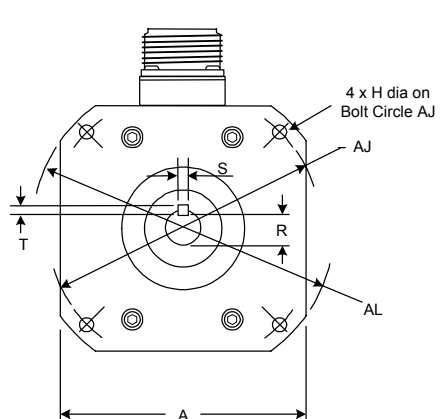

Note: Shaft end play (axial) = 0.0118" (0.3 mm) or less

| Model   | Units       | А      |       | AH                |      | AJ    |       | AK              | ζ.                                     | AL                |     | BB                  |              |     | G     |
|---------|-------------|--------|-------|-------------------|------|-------|-------|-----------------|----------------------------------------|-------------------|-----|---------------------|--------------|-----|-------|
| SI M100 | inch        | 4.38   | 1     | 1.378             |      | 4.95  | 2.1   | 88_             | 0<br>0.004                             | 5.51              | 2   | 0.118               |              | 0.  | 394   |
| SLM100  | mm          | 111.25 | 5     | 35                | 1    | 25.73 | 55    | .575            | +0<br>-0.1                             | 140               |     | 3                   |              | 1   | 10    |
| SDM100  | mm          | 130    |       | 55                |      | 145   | 1     | $00^{+0}_{-0}$  | )<br>).035                             | 165               |     | 6                   |              | 1   | 12    |
| SLM250  | mm          | 100    |       | 55                |      | 115   | 9     | $5^{+0}_{-0.0}$ | 035                                    | 135               |     | 3                   |              | ]   | 10    |
| SDM250  | +0<br>mm035 | 130    |       | 65                |      | 145   | 11    | 0               |                                        | 165               |     | 6                   |              | 1   | 2     |
| Model   | Units       | C      | 1     | C2                | 2    | L1    |       | L               | .1 (W/I                                | Brake)            |     | L2                  | L2 (W/Brake) |     |       |
| SI M100 | inch        | 3.3    | 1     | 3.62              | 2    | 6.01  | 2     |                 | 7.0                                    | 087               |     | 3.858               | 4.843        |     |       |
| SLM100  | mm          | 84     |       | 92                |      | 155   |       |                 | 18                                     | 180               |     | 98                  | 123          |     |       |
| SDM100  | mm          | 84     | ļ     | 112               | 2    | 130   |       |                 | 155                                    |                   |     | 75                  | 100          |     |       |
| SLM250  | mm          | 84     | ļ     | 97                |      | 207   |       |                 | 232                                    |                   |     | 153                 | 178          |     |       |
| SDM250  | mm          | 84     |       | 112               | 2    | 205   |       |                 | 23                                     | 0                 |     | 150                 |              | 175 | ;     |
| Model   | Units       | Н      |       | U                 | L    | L (W  | /Bral | ke)             | I                                      | R                 |     | S                   | ]            | Г   | XD    |
|         | inch        | 0.2600 | 0.625 | +0<br>-0.0005     | 6.89 | 0 7   | .874  |                 | 0.516                                  | $5^{+0}_{-0.015}$ | 0.1 | $885^{+0}_{-0.002}$ | 0.1          | 885 | 1.000 |
| SLM100  | mm          | 6.6    | 15.87 | $5^{+0}_{-0.013}$ | 175  | 5     | 200   |                 | 13.120 <sup>+0</sup> <sub>-0.383</sub> |                   | 4.7 | $788^{+0}_{-0.051}$ | 4.7          | 788 | 25.4  |
| SDM100  | mm          | 9      | 22    | +0<br>-0.013      | 150  | )     | 175   |                 | 1                                      | 8                 | 8   | $8^{+0}_{-0.036}$   |              | 7   | 41    |
| SLM250  | mm          | 9      | 19_   | -0<br>-0.013      | 227  | 7     | 252   |                 | 15                                     | 5.5               | (   | $6^{+0}_{-0.036}$   | (            | 6   | 42    |
| SDM250  | mm          | 9      | 24    | +0<br>-0.013      | 225  | 5     | 250   |                 | 2                                      | 20                | 8   | $8^{+0}_{-0.036}$   |              | 7   | 41    |

Figure 3-6. Dimensions for 1000 Watt and 2500 W S-Series Servo Motors

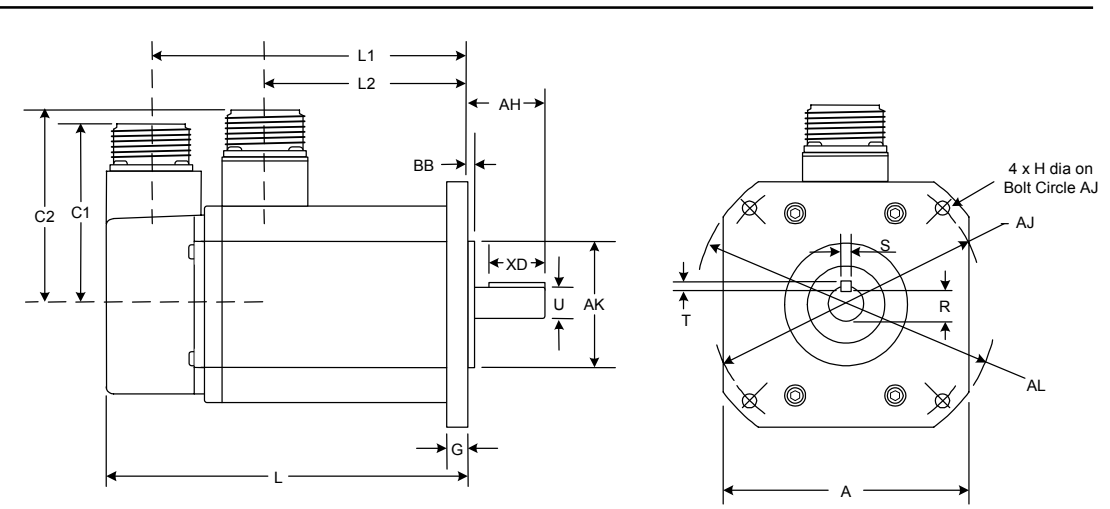

Note: Shaft end play (axial) = 0.0118" (0.3 mm) or less

| Model  | Units | Α   | AH  | AJ       | AK                                    | AL  | BB  | G  |
|--------|-------|-----|-----|----------|---------------------------------------|-----|-----|----|
| SLM350 | mm    | 120 | 55  | 130/145* | $110^{+0}_{-0.035}$                   | 162 | 3   | 12 |
| SLM500 | Mm    | 130 | 65  | 145      | $110^{+0}_{-0.035}$                   | 165 | 6   | 12 |
| SDM500 | Mm    | 176 | 70  | 200      | 114.3 <sup>+0</sup> <sub>-0.035</sub> | 233 | 3.2 | 18 |
| SGM450 | Mm    | 176 | 113 | 200      | $114.3^{+0}_{-0.035}$                 | 233 | 3.2 | 24 |

| Model  | Units | C1 | C2  | L1  | L1 (W/Brake) | L2  | L2 (W/Brake) |
|--------|-------|----|-----|-----|--------------|-----|--------------|
| SLM350 | mm    | 84 | 111 | 214 | 239          | 160 | 185          |
| SLM500 | Mm    | 84 | 119 | 257 | 282          | 202 | 227          |
| SDM500 | Mm    | 84 | 143 | 202 | 227          | 145 | 170          |
| SGM450 | Mm    | 84 | 143 | 269 | 317.5        | 212 | 260.5        |

| Model  | Units | Н    | U                  | L   | L (W/Brake) | R                | S                                 | Т | XD |
|--------|-------|------|--------------------|-----|-------------|------------------|-----------------------------------|---|----|
| SLM350 | mm    | 9    | $22^{+0}_{-0.013}$ | 234 | 259         | 18               | $8^{+0}_{-0.036}$                 | 7 | 41 |
| SLM500 | Mm    | 9    | $24^{+0}_{-0.013}$ | 277 | 302         | 20               | 8 <sup>+0</sup> <sub>-0.036</sub> | 7 | 51 |
| SDM500 | Mm    | 13.5 | $35^{+0}_{-0.016}$ | 222 | 247         | 30               | $10^{+0}_{-0.036}$                | 7 | 50 |
| SGM450 | Mm    | 13.5 | $42^{+0}_{-0.016}$ | 289 | 337.5       | $37^{+0}_{-0.2}$ | $12^{+0}_{-0.043}$                | 8 | 90 |

Figure 3-7. Dimensions for 4500 Watt and 5000 W S-Series Motors

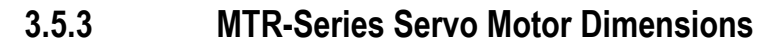

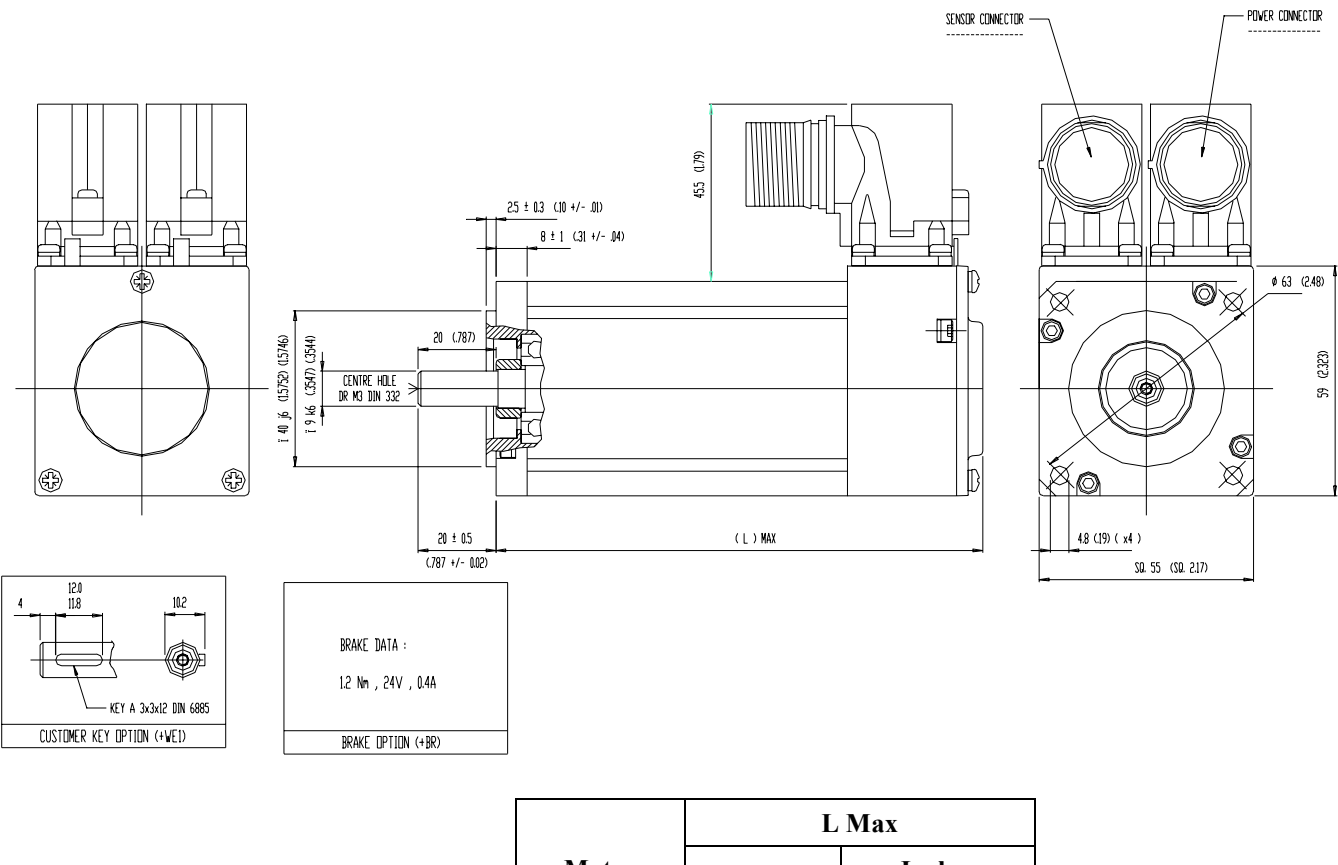

| Motor | mm  | Inches |  |  |  |  |
|-------|-----|--------|--|--|--|--|
| 3T11  | 125 | 4.921  |  |  |  |  |
| 3T12  | 150 | 5.906  |  |  |  |  |
| 3T13  | 175 | 6.890  |  |  |  |  |

Figure 3-8. Dimensions for MTR-3T1x-Series Servo Motors

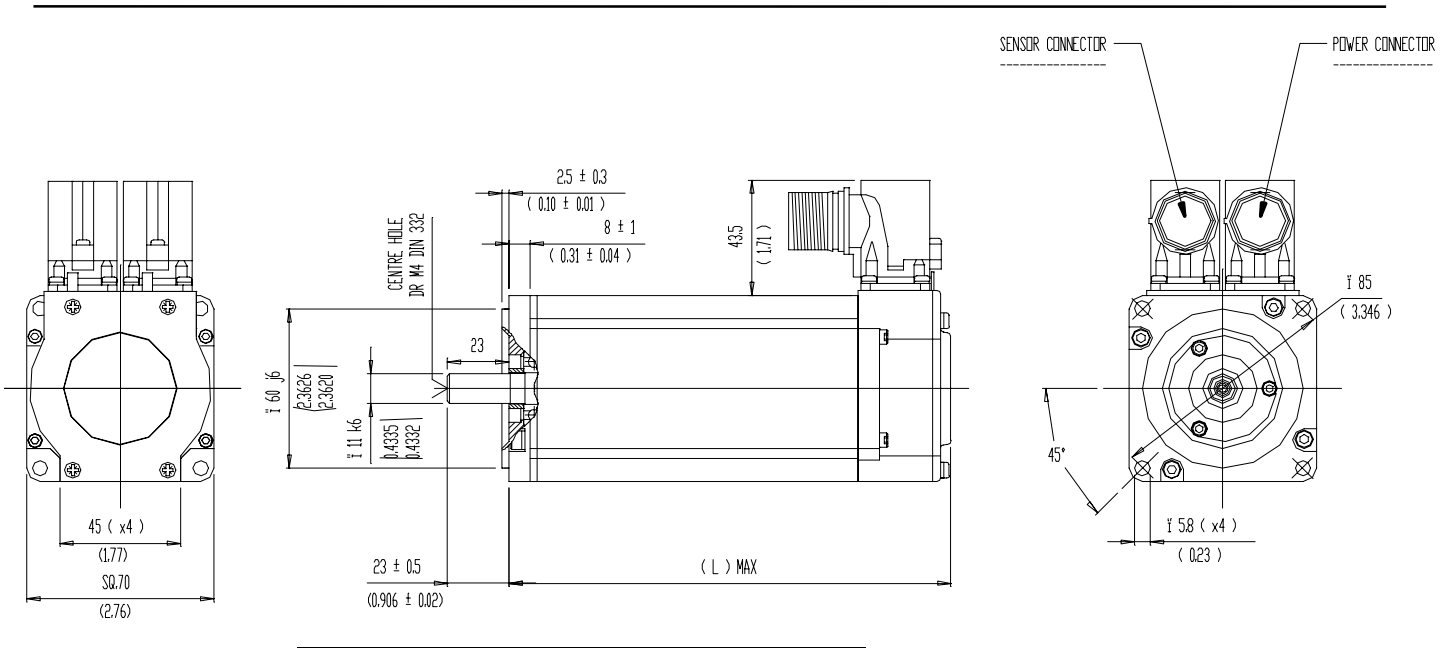

| Motor  | L Max |        |  |  |  |
|--------|-------|--------|--|--|--|
| WIOLOF | mm    | Inches |  |  |  |
| 3T21   | 143   | 5.6    |  |  |  |
| 3T22   | 168   | 6.6    |  |  |  |
| 3T23   | 193   | 7.6    |  |  |  |
| 3T24   | 218   | 8.6    |  |  |  |

Figure 3-9. Dimensions for MTR-3T2x-Series Servo Motors

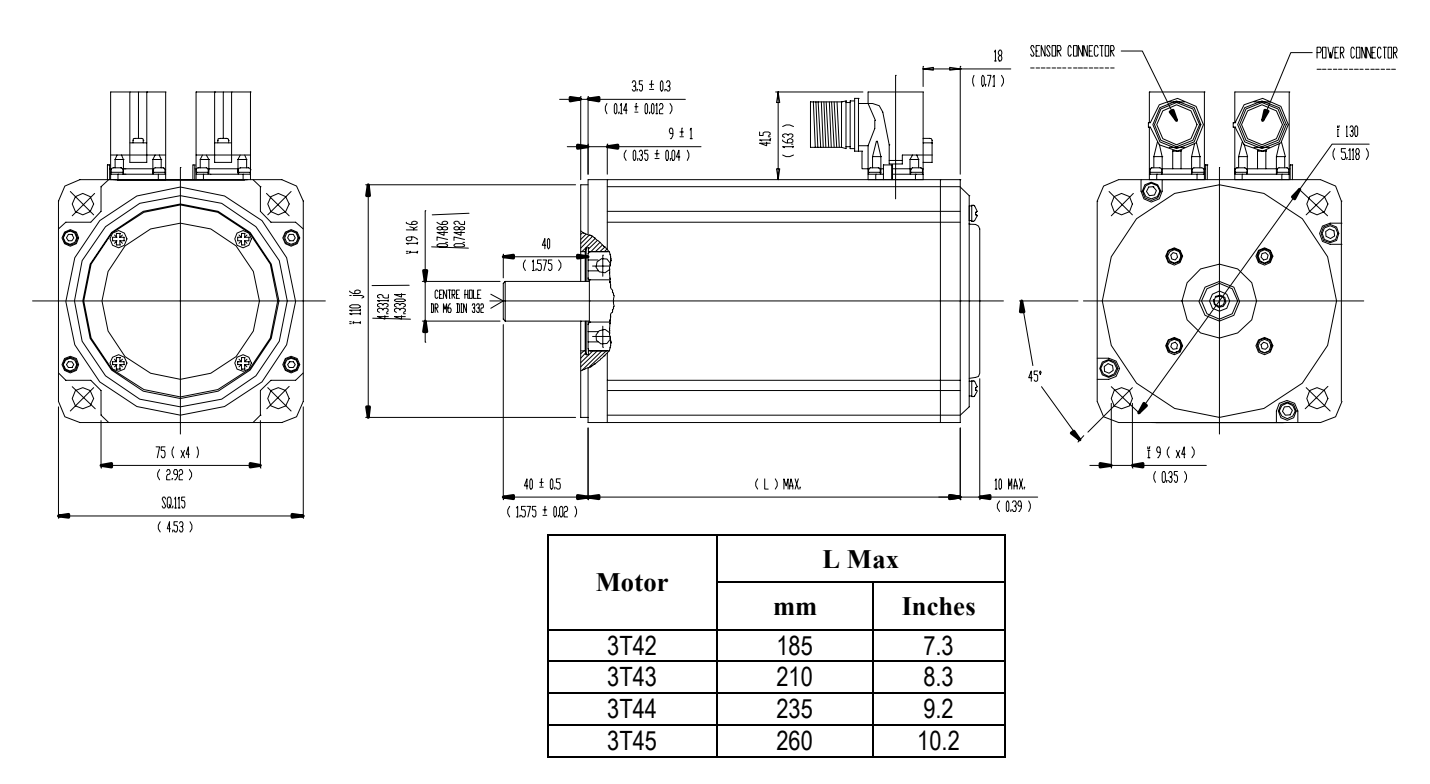

Figure 3-10. Dimensions for MTR-3T4x-Series Servo Motors

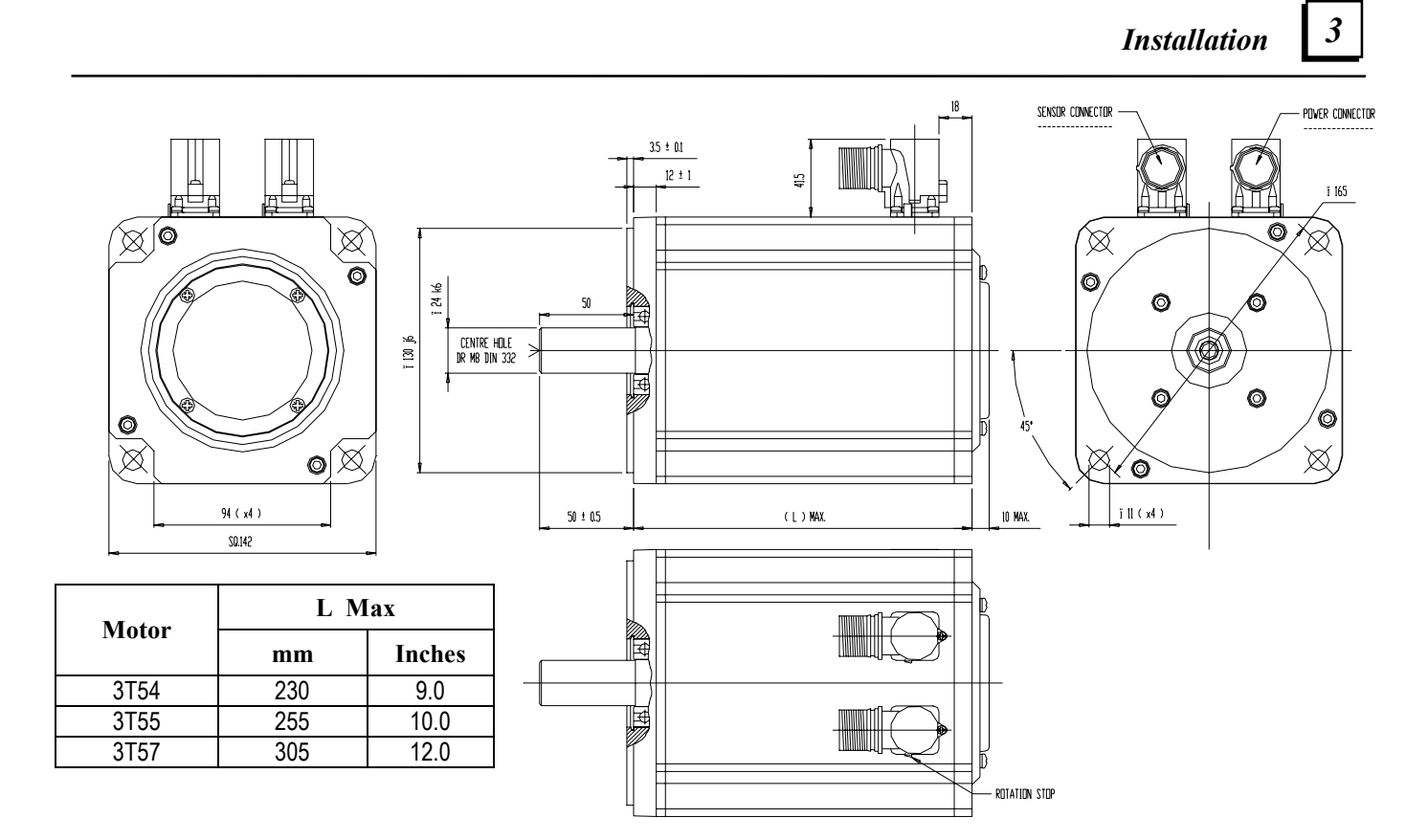

Figure 3-11. Dimensions for MTR-3T5x-Series Servo Motors

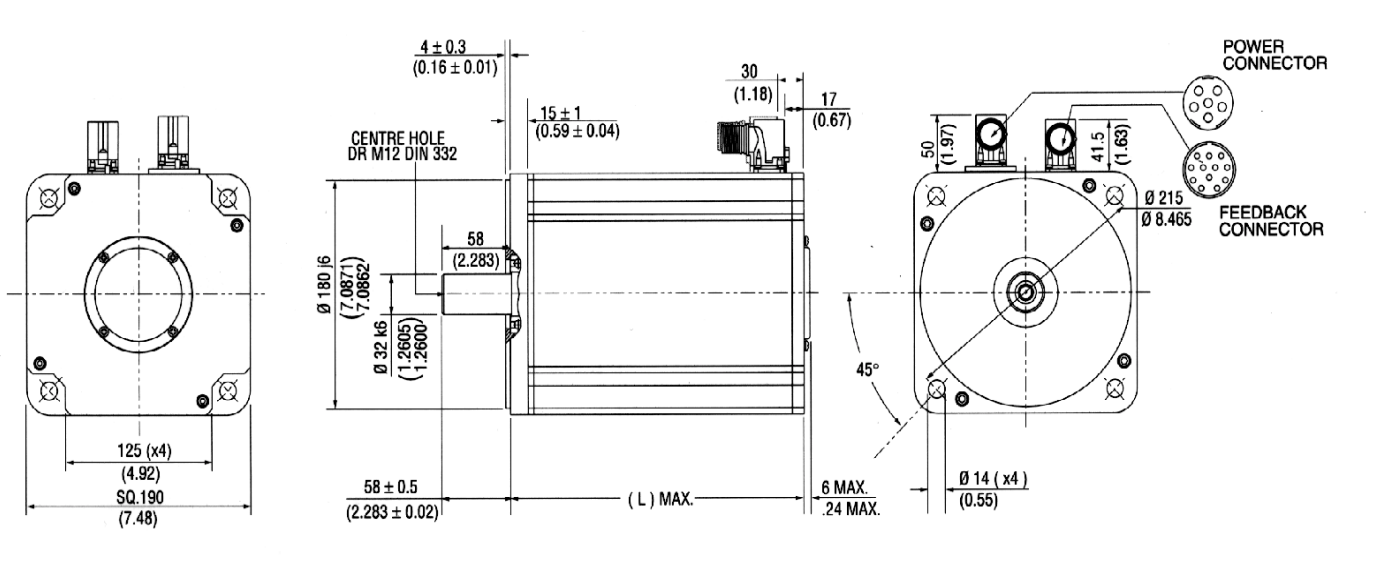

| Motor  | L Max |        |  |  |  |
|--------|-------|--------|--|--|--|
| WIOLOF | mm    | Inches |  |  |  |
| 3T66   | 320   | 12.6   |  |  |  |
| 3T67   | 345   | 13.6   |  |  |  |
| 3T69   | 395   | 15.6   |  |  |  |

Figure 3-12. Dimensions for MTR-3T6x-Series Servo Motors

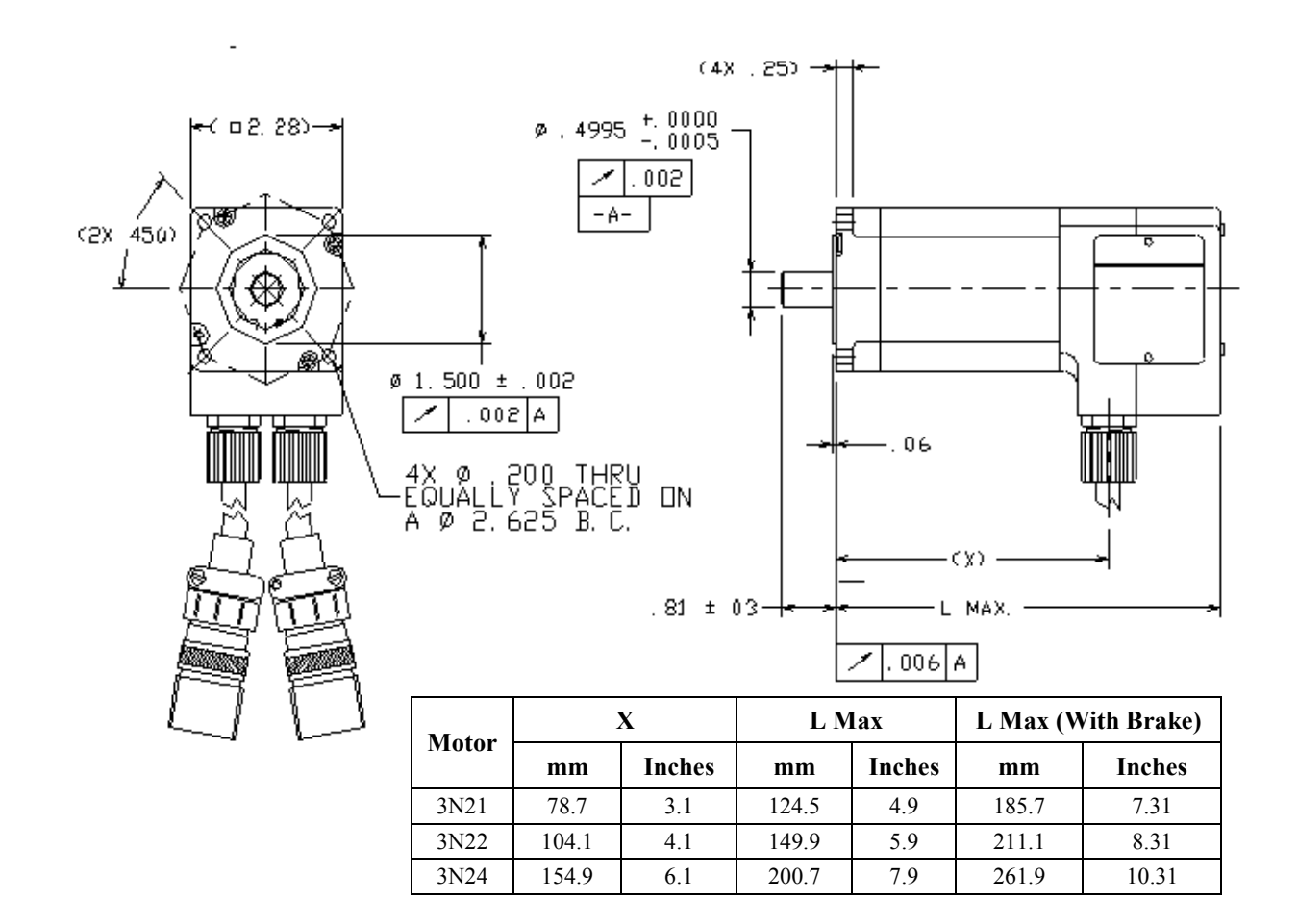

Figure 3-13. Dimensions for MTR-3N2x-Series Servo Motors

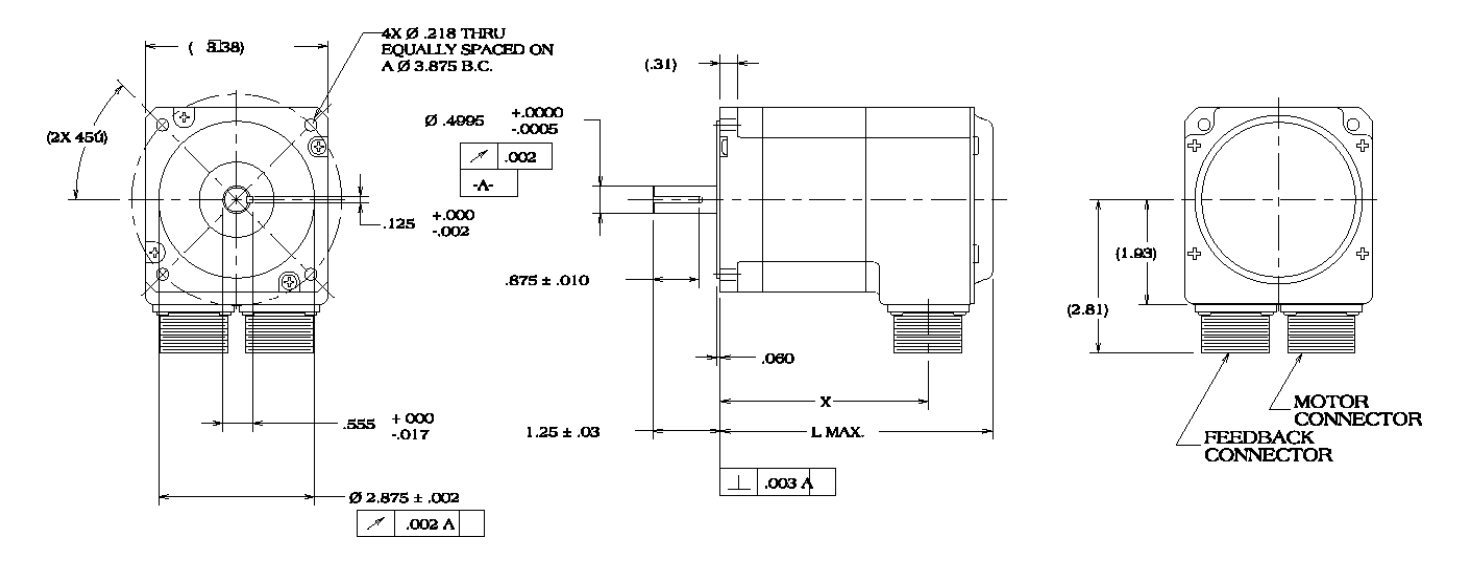

| Motor  | У     | K      | LN    | Max    | L Max (With Brake) |        |  |
|--------|-------|--------|-------|--------|--------------------|--------|--|
| WIOTOL | mm    | Inches | mm    | Inches | mm                 | Inches |  |
| 3N31   | 97.5  | 3.84   | 130.3 | 5.13   | 197.9              | 7.79   |  |
| 3N32   | 135.6 | 5.34   | 168.4 | 6.63   | 235.9              | 9.29   |  |
| 3N33   | 173.7 | 6.84   | 206.5 | 8.13   | 274.1              | 10.79  |  |

Figure 3-14. Dimensions for MTR-3N3x-Series Servo Motors

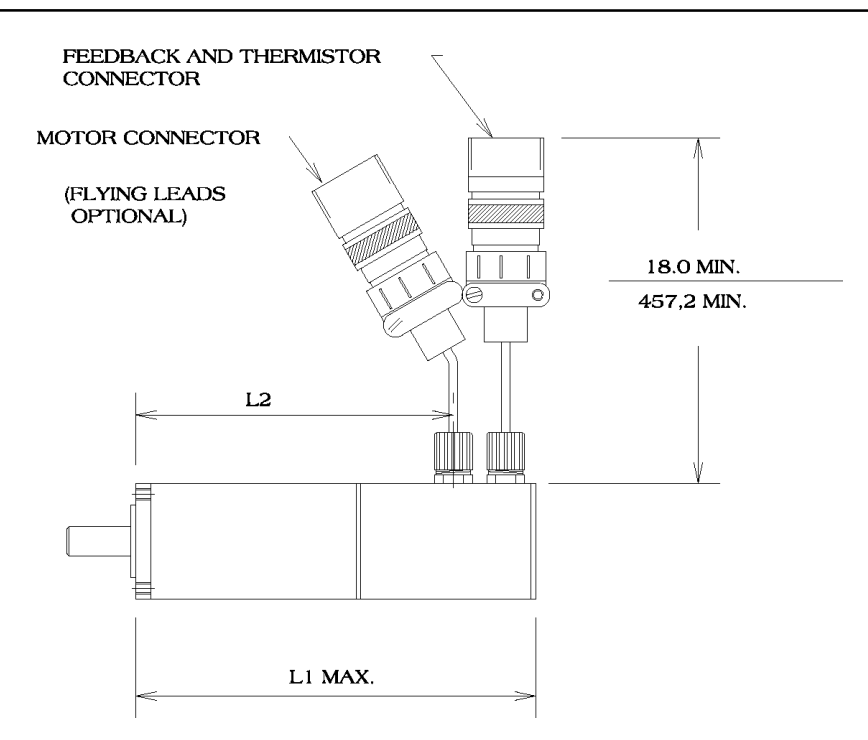

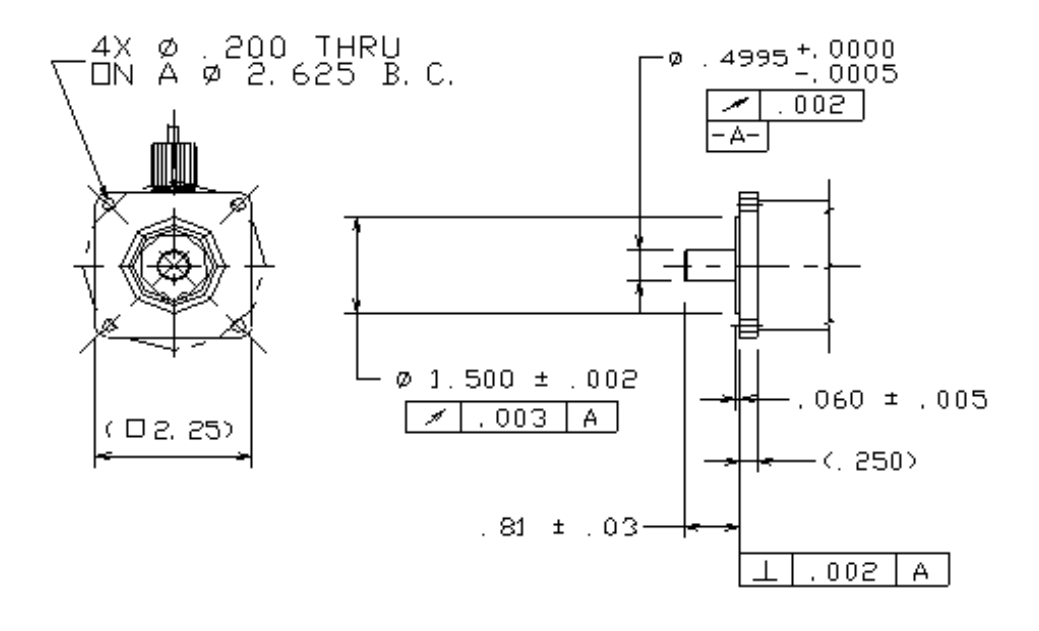

| Motor  | L1 M      | lax  | L2    |        |  |  |
|--------|-----------|------|-------|--------|--|--|
| WIOLOF | mm Inches |      | mm    | Inches |  |  |
| 3822   | 187.9     | 7.4  | 149.9 | 5.9    |  |  |
| 3823   | 212.9     | 8.38 | 176.0 | 6.93   |  |  |

Figure 3-15. Dimensions for MTR-3S2x-Series Servo Motors

#### Installation

3

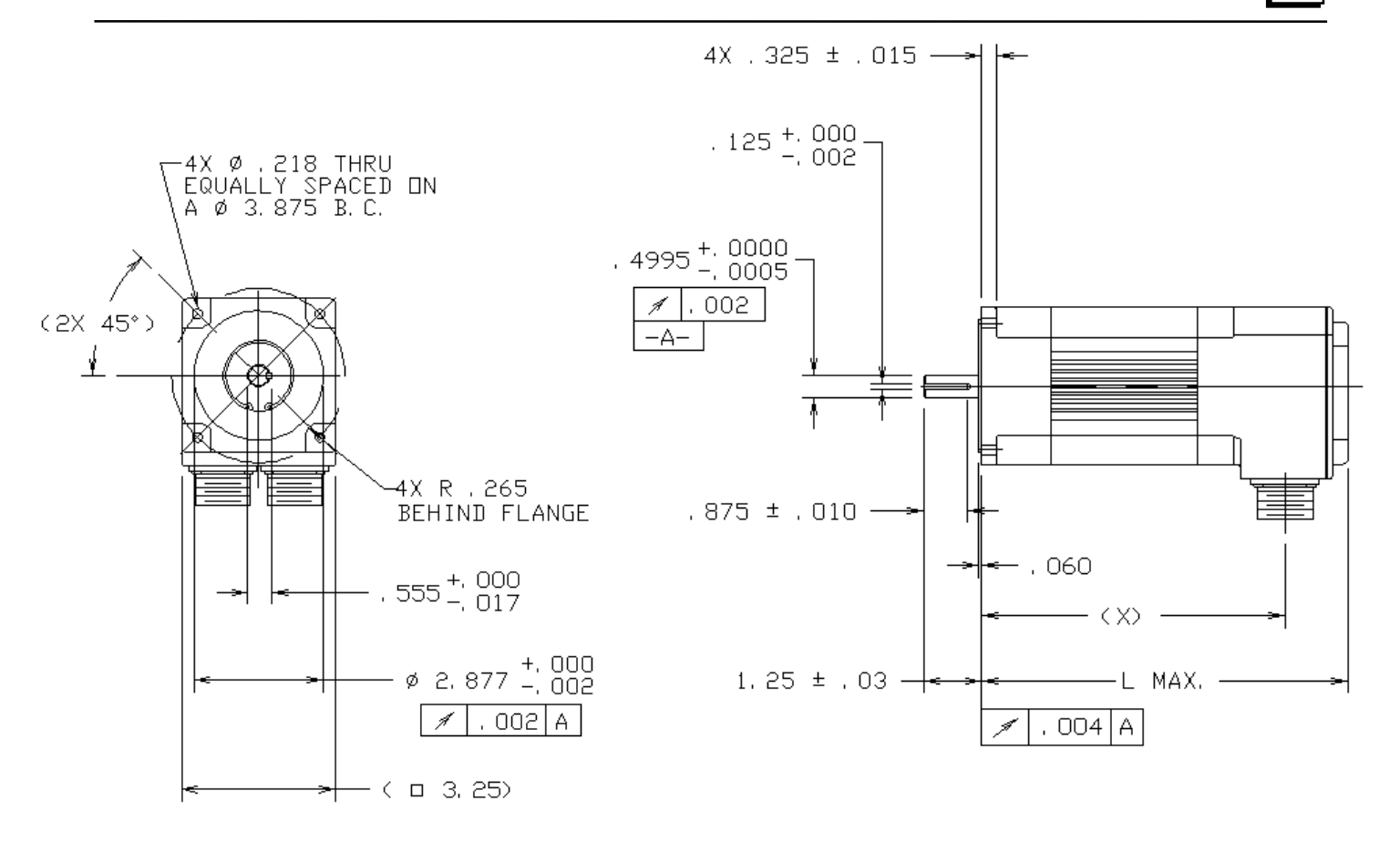

| Motor | Dualta | LI    | Max    | X     |        |  |
|-------|--------|-------|--------|-------|--------|--|
| Motor | Бгаке  | mm    | Inches | mm    | Inches |  |
| 3832  | No     | 180.1 | 7.09   | 142.7 | 5.62   |  |
|       | Yes    | 236.5 | 9.31   | 142.7 | 5.62   |  |
| 2022  | No     | 205.5 | 8.09   | 168.1 | 6.62   |  |
| 3333  | Yes    | 261.9 | 10.31  | 168.1 | 6.62   |  |
| 2824  | No     | 230.9 | 9.09   | 193.5 | 7.62   |  |
| 3834  | Yes    | 287.3 | 11.31  | 193.5 | 7.62   |  |
| 3835  | No     | 256.3 | 10.09  | 218.9 | 8.62   |  |
|       | Yes    | 312.7 | 12.31  | 218.9 | 8.62   |  |

Figure 3-16. Dimensions for MTR-3S3x-Series Servo Motors

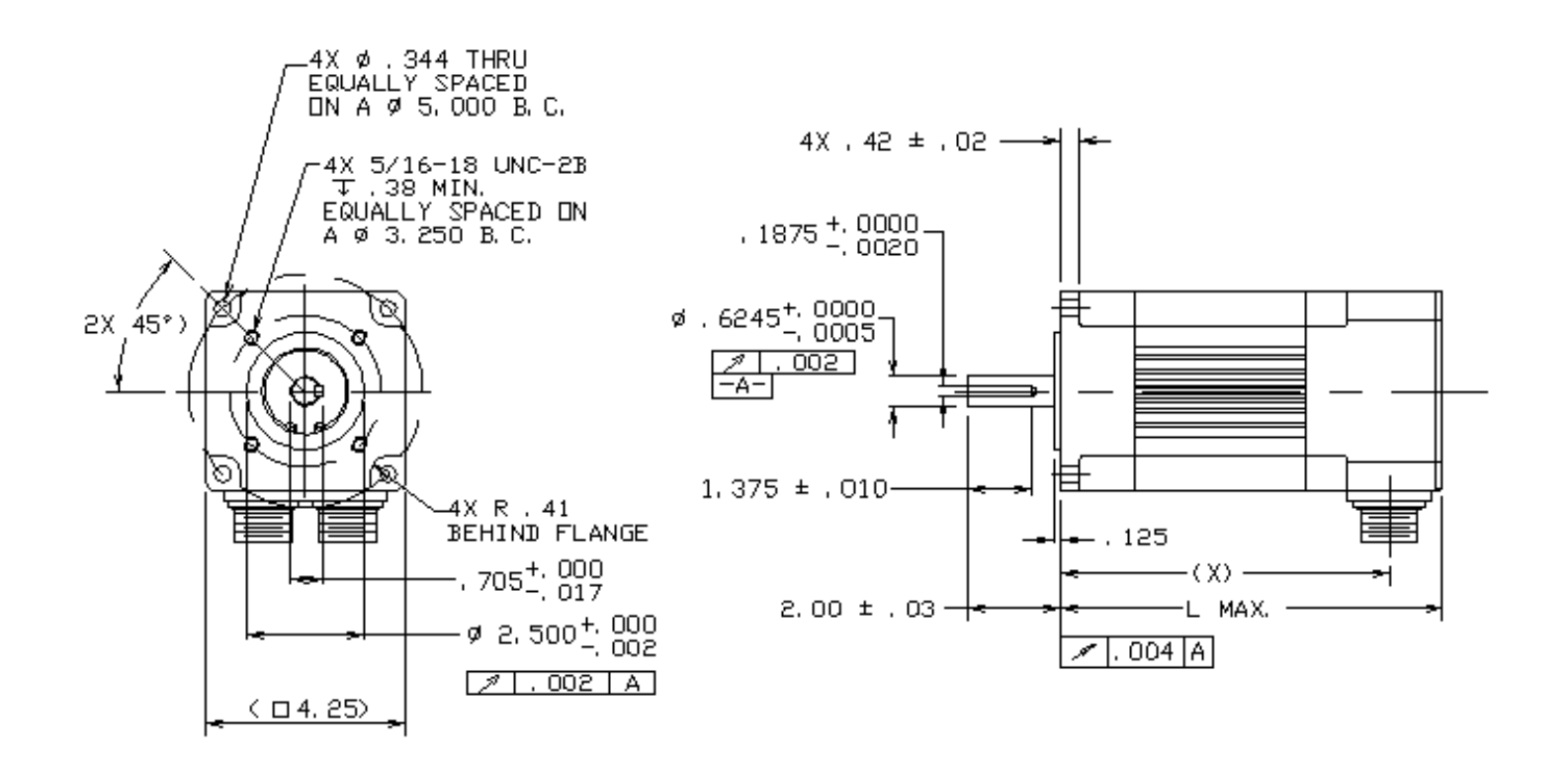

| Motor  | LN    | Max    | L Max (w | vith Brake) | X     |        |  |
|--------|-------|--------|----------|-------------|-------|--------|--|
| NIOLOF | mm    | Inches | mm       | Inches      | mm    | Inches |  |
| 3843   | 213.4 | 8.4    | 275.3    | 10.84       | 178.1 | 7.01   |  |
| 3845   | 251.5 | 9.9    | 313.4    | 12.34       | 216.2 | 8.51   |  |
| 3846   | 289.6 | 11.4   | 351.5    | 13.84       | 254.3 | 10.01  |  |

Figure 3-17. Dimensions for MTR-3S4x-Series Servo Motors

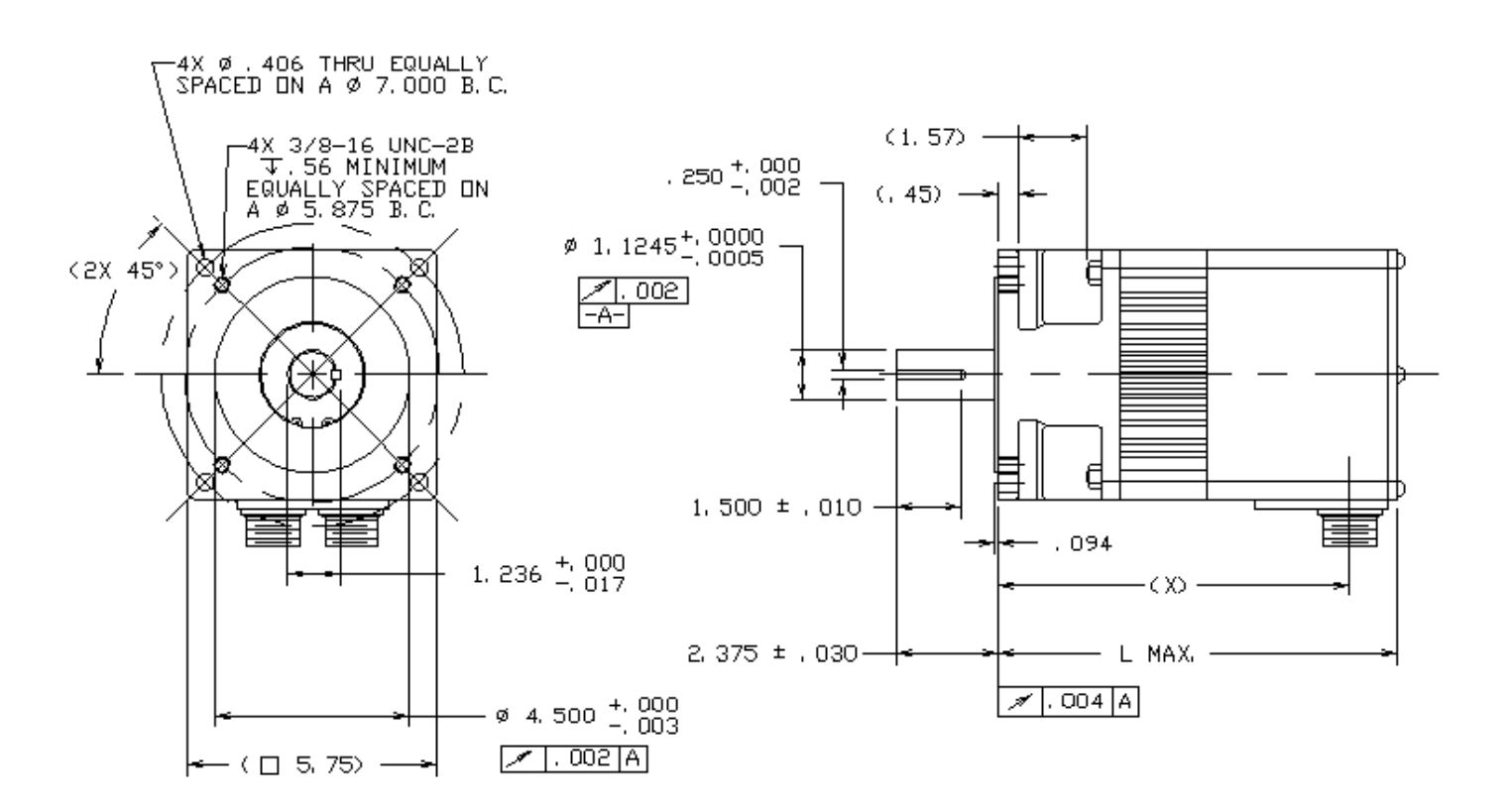

| Motor | L Max |        | L Max (with Brake) |        | X     |        |
|-------|-------|--------|--------------------|--------|-------|--------|
|       | mm    | Inches | mm                 | Inches | mm    | Inches |
| 3863  | 237.7 | 9.36   | 305.3              | 12.02  | 206.2 | 8.12   |
| 3865  | 288.5 | 11.36  | 356.1              | 14.02  | 257.1 | 10.12  |
| 3867  | 339.3 | 13.36  | 406.9              | 16.02  | 307.8 | 12.12  |

Figure 3-18. Dimensions for MTR-3S6x-Series Servo Motors

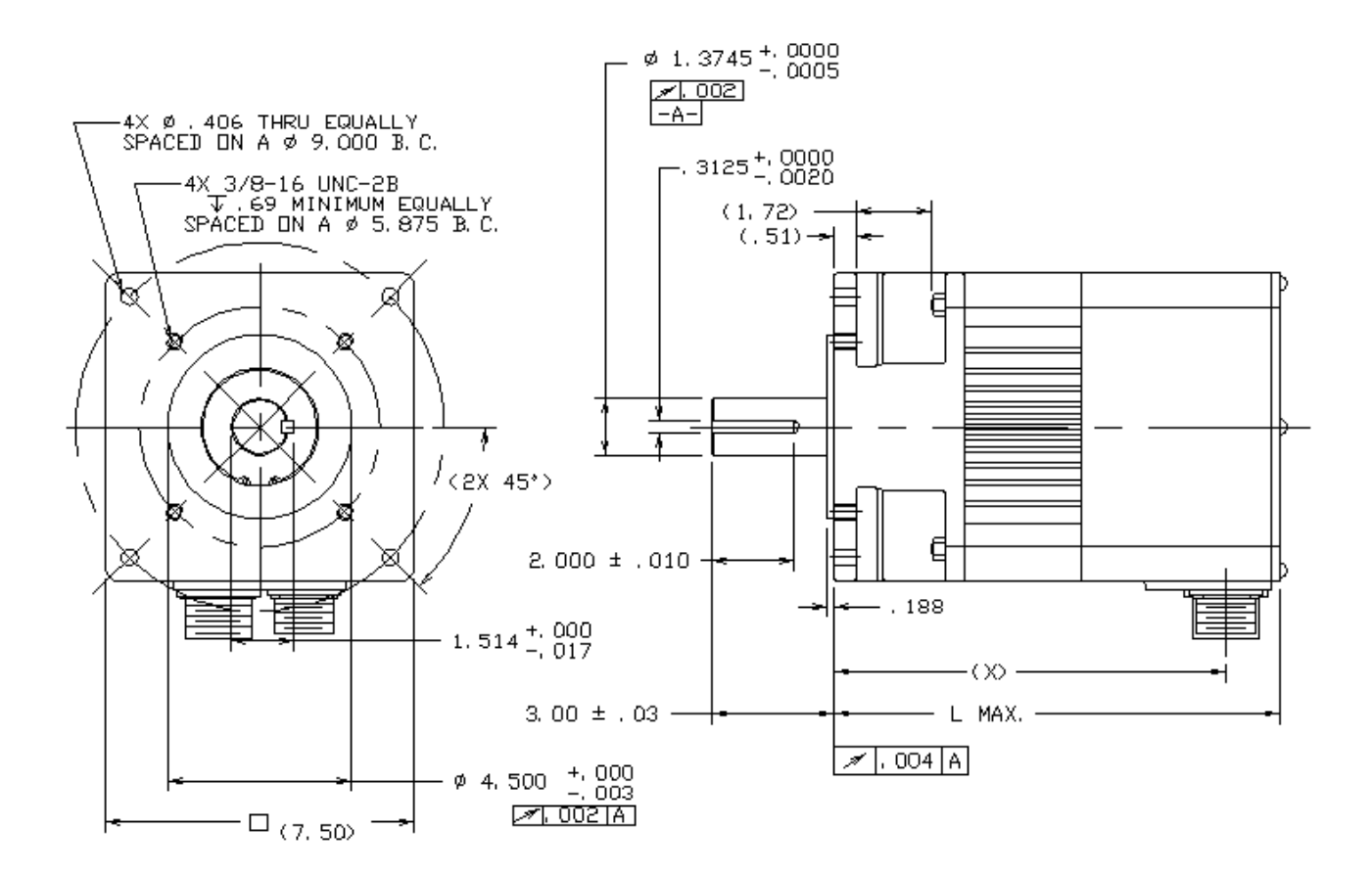

| Motor | L Max |        | L Max (with Brake) |        | X     |        |
|-------|-------|--------|--------------------|--------|-------|--------|
|       | mm    | Inches | mm                 | Inches | mm    | Inches |
| 3S84  | 277.6 | 10.93  | 350.8              | 13.81  | 242.8 | 9.56   |
| 3886  | 328.4 | 12.93  | 401.6              | 15.81  | 293.6 | 11.56  |
| 3S88  | 379.2 | 14.93  | 452.4              | 17.81  | 344.4 | 13.56  |

Figure 3-19. Dimensions for MTR-3S8x-Series Servo Motors

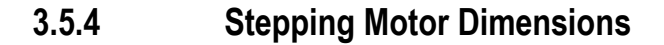

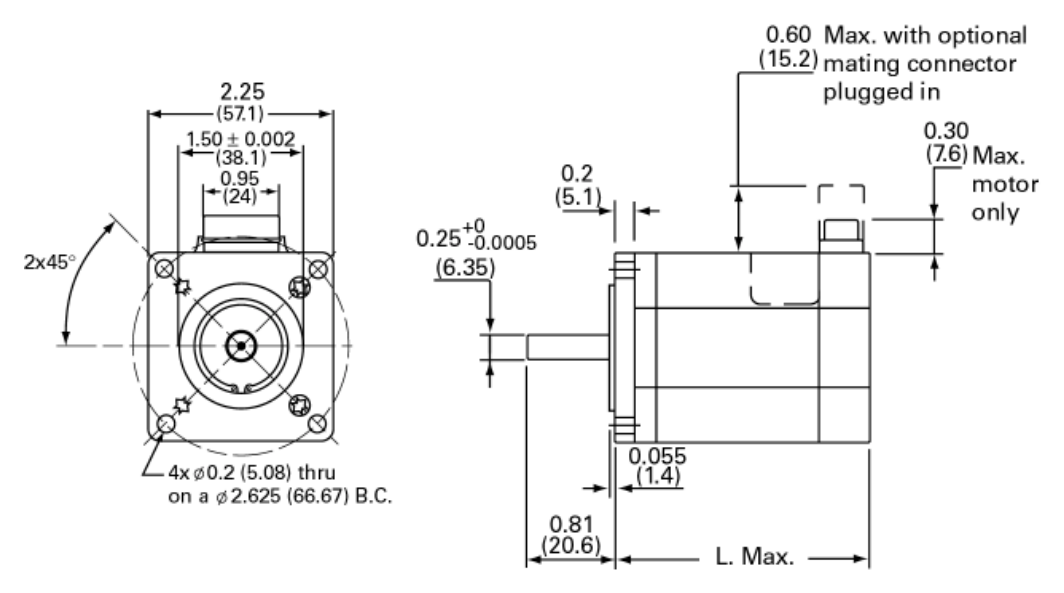

Figure 3-20. 1200 Series NEMA 23 Stepping Motor Dimensions

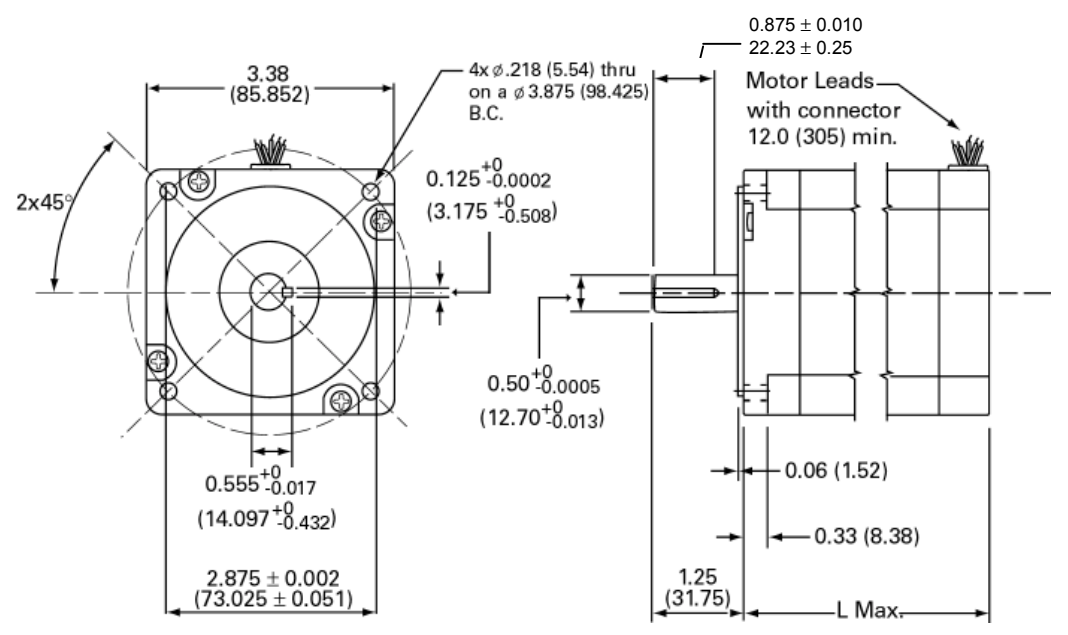

Figure 3-21. 1300 Series NEMA 34 Stepping Motor Dimensions

| Motor Model | Units     | L Max Dimension |
|-------------|-----------|-----------------|
| STM1221     | Inch (mm) | 2.06 (52.3)     |
| MTR-1221    | Inch (mm) | 2.06 (52.3)     |
| MTR-1231    | Inch (mm) | 3.10 (78.7)     |
| MTR-1324    | Inch (mm) | 2.58 (65.5)     |
| MTR-1337    | Inch (mm) | 3.76 (95.5)     |
| MTR-1350    | Inch (mm) | 5.06 (128.5)    |
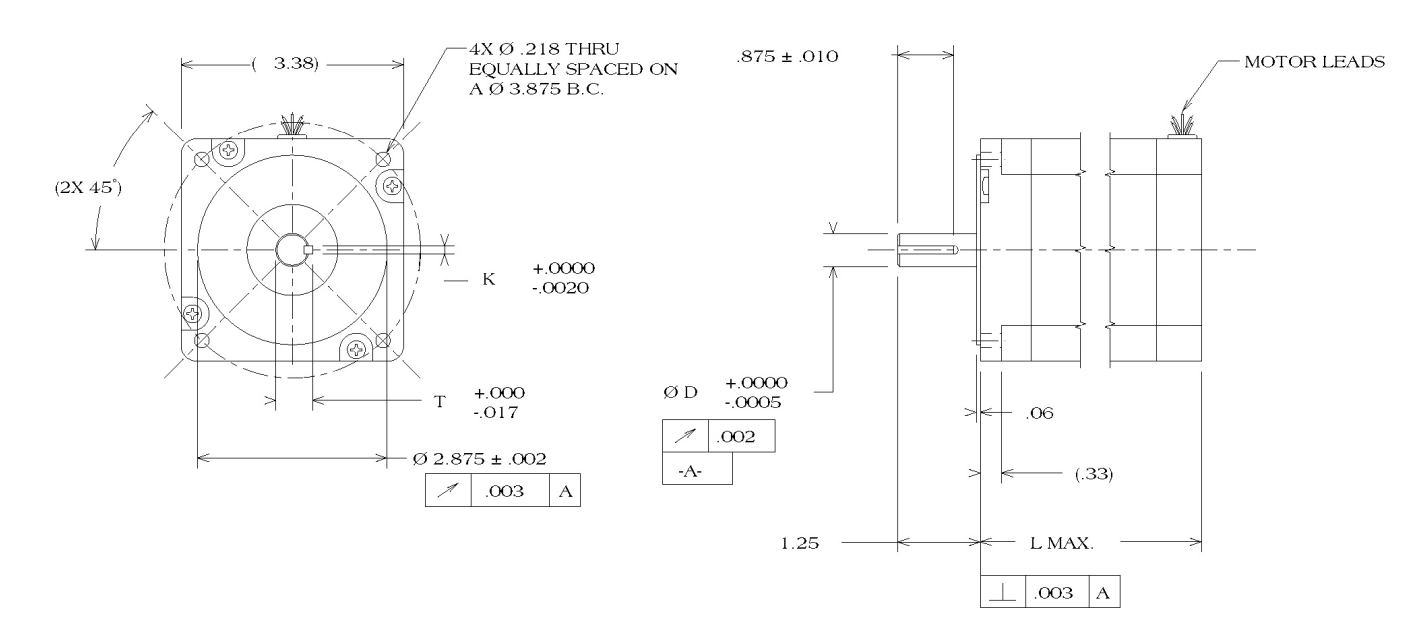

Figure 3-22. 1N30 Series NEMA 34 Stepping Motor Dimensions

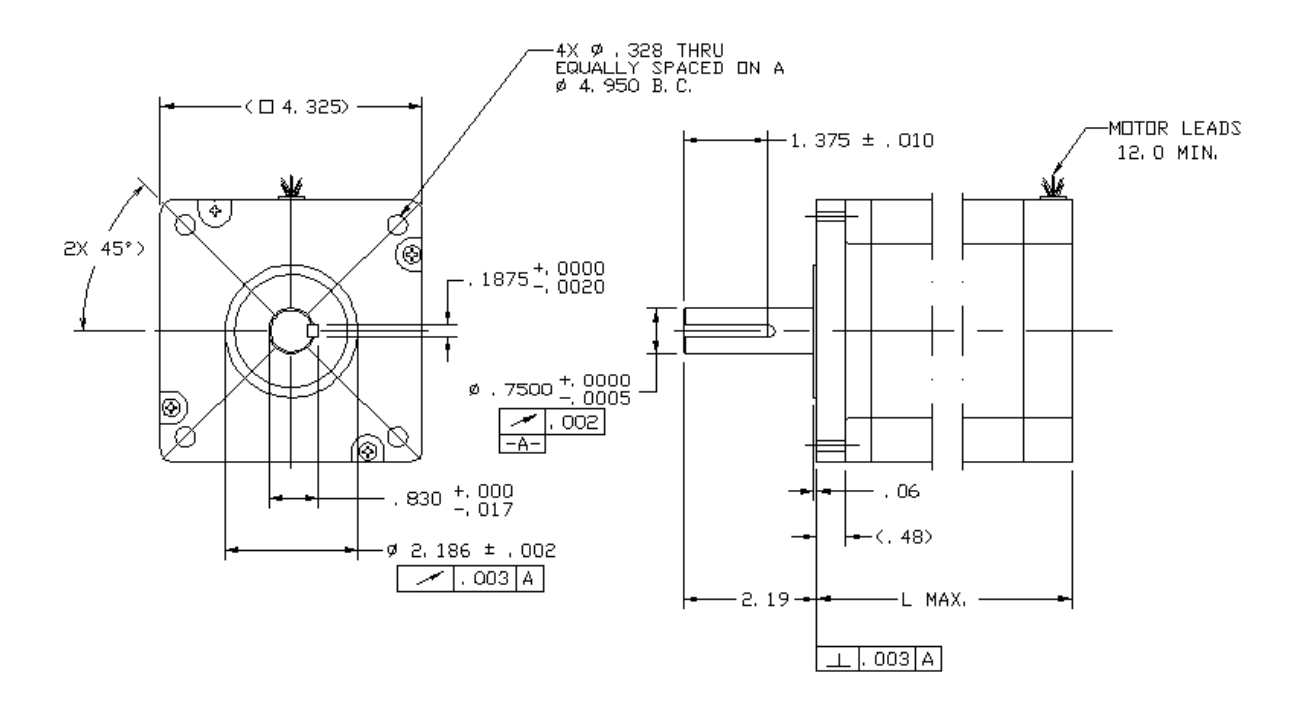

Figure 3-23. 1N40 Series NEMA 42 Stepping Motor Dimensions

| Motor Model | Units     | L Max Dimension |
|-------------|-----------|-----------------|
| MTR-1N31    | Inch (mm) | 3.13 (79.5)     |
| MTR-1N32    | Inch (mm) | 4.65 (118.1)    |
| MTR-1N41    | Inch (mm) | 3.89 (98.81)    |
| MTR-1N42    | Inch (mm) | 5.91 (150.11)   |

## 3.6 Wiring

## 3.6.1 General Wiring Considerations

See Chapter 2 for AC supply power requirements, fuse and isolation transformer ratings.

All power, input, and output must be in accordance with Class I, Division 2 wiring methods as defined in Article 501-4(b) of the National Electrical Code, NFPA 70 for installations within the United States, or as specified in Section 18-152 of the Canadian Electrical Code for installation within Canada.

Attach wiring connections for the main circuit according to Tables 3-2 through 3-4 while observing the following **cautions:** 

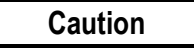

Use vinyl-sheathed or equivalent wire rated at 250 VAC or greater for 230 VAC S2K models or 600VAC or greater for 460 VAC S2K models. Wire size should be determined considering ampacity and codes.

Never connect AC main power to output terminals.

Never allow wire leads to contact the enclosure.

Never operate the S2K controllers without an earth ground.

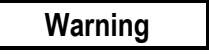

When using this equipment in a Hazardous (classified) location:

Explosion hazard--substitution of components may impair suitability for Class I, Division 2;

Explosion hazard--when in hazardous locations, turn off power before replacing or wiring modules;

*Explosion hazard*--do not disconnect equipment unless power has been switched off or the area is known to be non-hazardous.

## 3.6.2 AC Supply and Motor Wiring and Grounding

The S2K motion controllers are to be permanently connected in a closed electrical operating area. The mains input and motor output connections are made to the screw terminal connector located on the bottom of the S2K controller. The controllers are designed to operate with input voltages as shown in Chapter 2. No isolation transformer is required if the supply voltage is within the specified range. For the S2K servo controllers, the maximum achievable motor speed is directly related to the input voltage. For best performance connect these models to a three-phase 230 or 460 VAC power source depending on the controller's rated voltage.

All of the terminals marked with the symbol (a) are connected to the chassis ground. Connect the (a) terminal at the mains input end of the connector to the panel earth ground. Connect the (a) terminal near the motor output terminals to the motor frame ground wire in the motor power cable. DO NOT OPERATE THE S2K CONTROLLERS WITHOUT AN EARTH GROUND.

**Design Notice.** Where residual-current-operated protective device (RCD) is used for protection in case of direct or indirect contact, only RCD's of Type B is allowed on the supply side of this Electronic Equipment (EE). Otherwise another protective measure shall be applied such as separation of the EE from the environment by double or reinforced insulation or isolation of EE and supply system by a transformer. To meet the requirements of EN55011 and CE mark, EMI power line filters shall be employed between the motion controller and the supply mains. Table 3-1 lists suggested mains filters.

| Controller Model | Filter for 1 Phase Power | Filter for 3 Phase Power |
|------------------|--------------------------|--------------------------|
| STI105           | Corcom 6FC10             | Corcom 6FCD10            |
|                  | Schaffner FN2070-10-06   |                          |
| SSD, SSI 04      | Corcom 6FC10             | Corcom 6FCD10            |
|                  | Schaffner FN2070-10-06   |                          |
| SSD, SSI107      | Corcom 12FC10            | Corcom 16FCD10           |
| SSD, SSI216      | NA                       | Corcom 25FCD10           |
| SSD, SSI228      | NA                       | Corcom 36FCD10           |
| SSI407, SSI420   | NA                       | Corcom 25FCD10           |
|                  |                          | Schaffner FN351H-25-33   |

Table 3-1. Mains Power Filters for Reduction of Conducted EMI

Table 3-2. Power Terminal Connections and Wire Size for STI105 Stepper Controller

| Terminal<br>Symbol | Description       | Connect to          | Wire Size<br>AWG <sup>1</sup> |
|--------------------|-------------------|---------------------|-------------------------------|
|                    | Ground            | Motor Ground        | 18-16                         |
| B+                 | Output Coil B+    | Motor Coil B+       | 18-16                         |
| A/B-               | Output Coil A-/B- | Motor Coil A-/B-    | 18-16                         |
| A+                 | Output Coil A+    | Motor Coil A+       | 18-16                         |
|                    | Ground            | Power System Ground | 18-16                         |
| NC                 | No Connection     |                     |                               |
| L2 & L2            | Drive Input Power | 90 - 130 VAC        | 18-16                         |

| Table 3-3. Power Te | erminal Connections and | Wire Sizes for SSI104 | 4.3 A Servo Controller |
|---------------------|-------------------------|-----------------------|------------------------|
|---------------------|-------------------------|-----------------------|------------------------|

| Terminal<br>Symbol | Description                        | Connect to          | Wire Size<br>AWG |
|--------------------|------------------------------------|---------------------|------------------|
|                    | Ground                             | Motor Ground        | 18-14            |
| Т                  | Output Phase T                     | Motor Phase T       | 18-14            |
| S                  | Output Phase S                     | Motor Phase S       | 18-14            |
| R                  | Output Phase R                     | Motor Phase R       | 18-14            |
|                    | Ground                             | Power System Ground | 18-14            |
| 13                 | Drive input power                  | 90 - 250 VAC        | 18-14            |
| LS                 | (do not connect for 1 phase input) |                     |                  |
| L2                 | Drive Input Power                  | 90 - 250 VAC        | 18-14            |
| L1                 | Drive Input Power                  | 90 - 250 VAC        | 18-14            |

| Terminal<br>Symbol  | Description                        | Connect to          | Wire Size<br>AWG <sup>1</sup> |
|---------------------|------------------------------------|---------------------|-------------------------------|
|                     | Ground                             | Motor Ground        | 18-14                         |
| Т                   | Output Phase T                     | Motor Phase T       | 18-14                         |
| S                   | Output Phase S                     | Motor Phase S       | 18-14                         |
| R                   | Output Phase R                     | Motor Phase R       | 18-14                         |
|                     | Ground                             | Power System Ground | 18-14                         |
| 2L2                 | Logic Input Power                  | 90 - 250 VAC        | 18-14                         |
| 2L1                 |                                    |                     |                               |
| 1L3                 | (do not connect for 1 phase input) | 90 - 250 VAC        | 18-14                         |
| 1L2 Distant Distant |                                    | 00 250 VAC          | 19 14                         |
| 1L1                 | Drive input Fower                  | 90 - 230 VAC        | 10-14                         |
| $EXT^2$             | External Regen Resistor            | INT                 | 18-14                         |
| INT <sup>2</sup>    | Internal Regen Resistor            | EXT                 | 18-14                         |
| DC+                 | High Voltage DC Bus                | Ext. Regen Resistor | 18-14                         |

Table 3-4. Power Terminal Connections and Wire Sizes for SSI107 7.2 A Servo Controller

1) AWG size for stranded copper wire. Minimum wire size required will depend on motor and load. Consult *National Electrical Code Handbook* ampacities tables for proper wire size.

2) The S2K controllers dissipate regenerated energy in an internal regeneration resistor. If the application produces more regenerated power than the rating of the internal resistor, the controller will report an EC fault code (excessive clamp dissipation). Contact GE Fanuc to determine if an external clamp resistor is required.

| Terminal<br>Symbol | Description             | Connect to              | Wire Size<br>AWG <sup>1</sup> |
|--------------------|-------------------------|-------------------------|-------------------------------|
| R                  | Output Phase R          | Motor Phase R           | 16-10                         |
| S                  | Output Phase S          | Motor Phase S           | 16-10                         |
| Т                  | Output Phase T          | Motor Phase T           | 16-10                         |
|                    | Ground                  | Motor Ground Terminal   | 16-10                         |
| DC+                | High Voltage DC bus     | External Regen Resistor | 16-10                         |
| INT <sup>2</sup>   | Internal Regen Resistor | EXT                     | 16-10                         |
| EXT <sup>2</sup>   | External Regen Resistor | INT                     | 16-10                         |
| DC-                | High Voltage DC bus     | No Connection           | 16-10                         |
| 1L1                |                         |                         |                               |
| 1L2                | Drive Input Power       | 180 - 250 VAC           | 16-10                         |
| 1L3                |                         |                         |                               |
|                    | Ground                  | Power System Ground     | 16-10                         |
| 2L1                | Logia Input Power       | 180 250 VAC             | 19.14                         |
| 2L2                | Logic input rower       | 180 - 250 VAC           | 10-14                         |

1) AWG size for stranded copper wire. Minimum wire size required will depend on motor and load.

Consult National Electrical Code Handbook ampacities tables for proper wire size.

2) The S2K controllers dissipate regenerated energy in an internal regeneration resistor. If the application produces more regenerated power than the rating of the internal resistor, the controller will report an EC fault code (excessive clamp dissipation). Contact GE Fanuc to determine if an external clamp resistor is required.

| Terminal         | Description                  | Connect to              | Wire Size        |
|------------------|------------------------------|-------------------------|------------------|
| Symbol           |                              |                         | AWG <sup>1</sup> |
|                  | Ground                       | Motor ground terminal   | 16-10            |
| Т                | Output phase T               | Motor phase T           | 16-10            |
| S                | Output phase S               | Motor phase S           | 16-10            |
| R                | Output phase R               | Motor phase R           | 16-10            |
| DC+              | High voltage motor power bus | External clamp resistor | 16-10            |
| INT <sup>2</sup> | Internal clamp resistor      | EXT                     | 16-10            |
| $EXT^{2}$        | External clamp resistor      | INT                     | 16-10            |
| 1L1              |                              |                         |                  |
| 1L2              | Drive input power            | 324 – 528 VAC           | 16-10            |
| 1L3              |                              |                         |                  |
|                  | Ground                       | Power system ground     | 16-10            |
| COM              | Logic input power            | 18 – 30 VDC             | 18-14            |
| +24V             | Logic input power            | 10 - 30 VDC             | 10-14            |

Table 3-6. Power Terminal Connections and Wire Sizes for SSI407 7.2 A 460 VAC Servo Controller

1) AWG size for stranded copper wire. Minimum wire size required will depend on motor and load.

Consult National Electrical Code Handbook ampacities tables for proper wire size.

2) The S2K controllers dissipate regenerated energy in an internal regeneration resistor. If the application produces more regenerated power than the rating of the internal resistor, the controller will report an EC fault code (excessive clamp dissipation). Contact GE Fanuc to determine if an external clamp resistor is required.

| Terminal         | Description                  | Connect to              | Wire Size        |
|------------------|------------------------------|-------------------------|------------------|
| Symbol           |                              |                         | AWG <sup>1</sup> |
| R                | Output phase R               | Motor phase R           | 16-10            |
| S                | Output phase S               | Motor phase S           | 16-10            |
| Т                | Output phase T               | Motor phase T           | 16-10            |
|                  | Ground                       | Motor ground terminal   | 16-10            |
| DC+              | High voltage motor power bus | External clamp resistor | 16-10            |
| INT <sup>2</sup> | Internal clamp resistor      | EXT                     | 16-10            |
| $EXT^2$          | External clamp resistor      | INT                     | 16-10            |
| DC-              | High voltage motor power bus | No connection           |                  |
| 1L1              |                              |                         |                  |
| 1L2              | Drive input power            | 324 – 528 VAC           | 16-10            |
| 1L3              |                              |                         |                  |
|                  | Ground                       | Power system ground     | 16-10            |
| COM<br>+24V      | Logic input power            | 18 – 30 VDC             | 18-14            |

Table 3-7. Power Terminal Connections and Wire Sizes for SSI420 20A Servo Controller

1) AWG size for stranded copper wire. Minimum wire size required will depend on motor and load.

Consult National Electrical Code Handbook ampacities tables for proper wire size.

2) The S2K controllers dissipate regenerated energy in an internal regeneration resistor. If the application produces more regenerated power than the rating of the internal resistor, the controller will report an EC fault code (excessive clamp dissipation). Contact GE Fanuc to determine if an external clamp resistor is required.

## 3.6.3 S-Series Servo Motor Encoder Wiring

Position feedback cables as shown in Table 3-13 are available from GE Fanuc for the S2K Series controllers. Plug the motor end of the encoder cable into the connector on the motor and the DB-type connector end of the cable into the DB-15 socket labeled *Position Feedback* on the front of the controller. The best system reliability is achieved when the encoder cable is returned in a separate conduit from that housing the motor power cable. The feedback cable should use 24-28 AWG twisted pair wire and **must** be shielded. The shields must be terminated to the isolated ground pins on the *Position Feedback* (DB-15) connector on the S2K controller as shown in Table 3-8. Maximum serial encoder cable length is 15 meters using factory-supplied cables. If two parallel 24 AWG wires are connected to both the +5v and ground (GND), as shown in Table 3-8, longer cable runs require the wire gauge to be increased to reduce the signal voltage drop. The S-Series motors require a 5V  $\pm$ 5% (4.75 to 5.25 VDC) power source for proper operation. See Section 3.6.10, *Connection Diagrams*, for additional wiring detail.

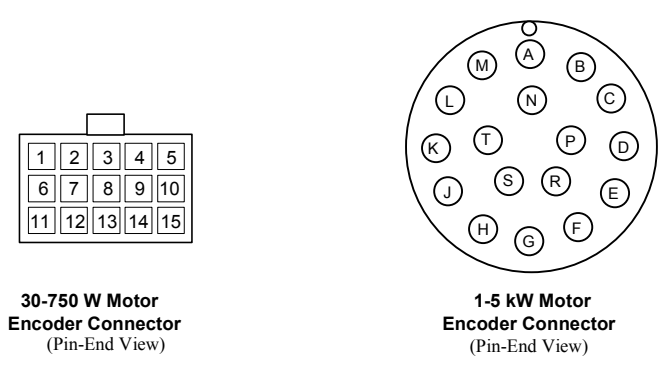

Figure 3-24. S-Series Servo Motor Serial Encoder Feedback Connectors

| <b>Connect From</b>                                 | DB15           | Connec                                      | et To                                                  |
|-----------------------------------------------------|----------------|---------------------------------------------|--------------------------------------------------------|
| S2K Position<br>Feedback<br>Connector Pin<br>Number | Signal<br>Name | 30-750 W<br>S-Series Motor<br>AMP Connector | 1000-5000 W<br>S-Series Motor<br>MS-Style<br>Connector |
| 1                                                   | A+             | 1                                           | А                                                      |
| 2                                                   | B+             | 3                                           | С                                                      |
| 3                                                   | Z+             | 5                                           | Е                                                      |
| 4                                                   | RX             | 11                                          | Р                                                      |
| 5                                                   | +5V            | 13                                          | Н                                                      |
| 6                                                   | GND            | 14                                          | G                                                      |
| 7                                                   | NC             | NC                                          | NC                                                     |
| 8                                                   | NC             | NC                                          | NC                                                     |
| 9                                                   | A-             | 2                                           | В                                                      |
| 10                                                  | B-             | 4                                           | D                                                      |
| 11                                                  | Z-             | 6                                           | F                                                      |
| 12                                                  | TX             | 12                                          | R                                                      |
| 13                                                  | +5V            | 13                                          | Н                                                      |
| 14                                                  | GND            | 14                                          | G                                                      |
| 15                                                  | Shield         | 15                                          | J                                                      |

Table 3-8. Serial Encoder Position Feedback Connections on S2K Servo Controllers

### 3.6.4 S-Series Servo Motor Power and Brake Wiring and Grounding

Motor power and brake cables as shown in Table 3-13 are available from GE Fanuc for the S2K Series Servo Controllers. Cables for S-Series motors with brakes include two 18 AWG leads for connection of a 24Vdc brake power supply (see section 2.1.9, Servo Motor Specifications, for brake power requirements) and brake control logic. The brakes are of a fail-safe design, engaged by internal springs and disengaged by the application of 24 Vdc power.

The motor cable must have a motor ground wire that connects one of the frame ground terminals on the controller to the frame ground pin on the motor connector. Tables to 3-13 show the proper wire size and Figure 3-25 shows the motor connector pin-out for each S-Series motor model. For noise sensitive applications, a shielded motor power cable may be necessary.

#### Note

A shielded motor power cable is required in CE marked systems. When used, the power cable shield should connect to the frame ground stud on the bottom of the controller and to the connector at the motor end. GE Fanuc's standard motor power cables do **not** include a shield.

On the 30–750 Watt S-Series motors, the power connectors shown in the following figure are wired to the motors with short leads and include a separate connector (and require a separate brake cable) when the optional holding brake is included. On the 1.0–5.0 kW motors, the MS-style connectors shown are mounted directly on the motor's frame and the brake connections are included in the same connector and cable.

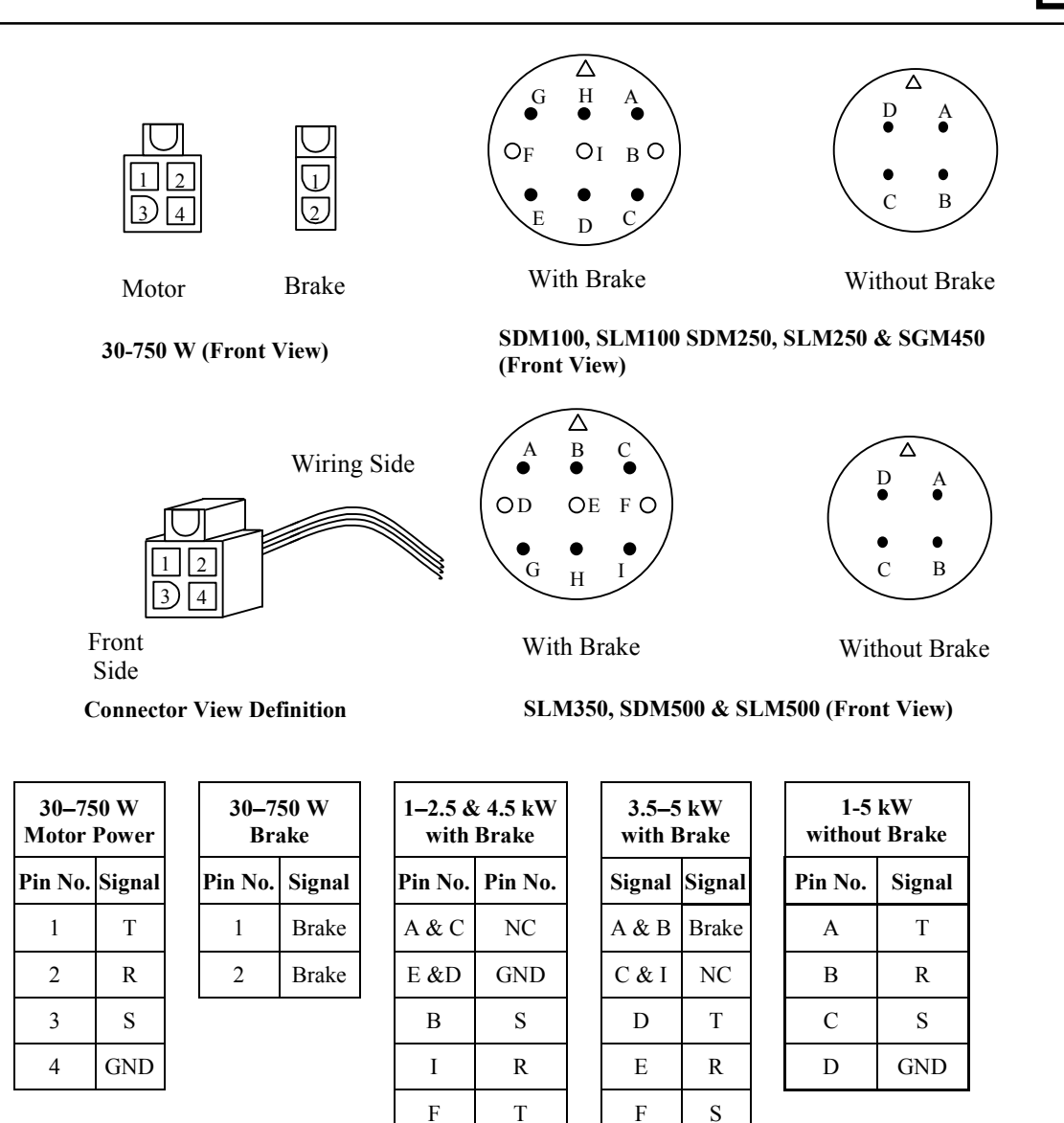

 G & H
 Brake

 Figure 3-25. S-Series Motor Power Connections

#### •

## 3.6.5 MTR-Series Servo Motor Power and Brake Wiring and Grounding

Motor power and brake cables as shown in Table 3-13 are available from GE Fanuc for the S2K Series Servo Controllers. MTR-3T series motors with brakes include two additional leads for connection of a 24Vdc brake power supply (see section 2.1.9, Servo Motor Specifications, for brake power requirements) and brake control logic into the motor power cable. MTR-3N and MTR-3S series motors with brakes use a physically separate brake power cable and connector. The brakes are of a fail-safe design, engaged by internal springs and disengaged by the application of 24 Vdc power.

G & H

GND

The motor cable must have a motor ground wire that connects one of the frame ground terminals on the controller to the frame ground pin on the motor connector. Tables to 3-13 show the proper wire size and Figures 3-26 through 3-28 show the motor connector pin-out for each motor model. For noise sensitive applications a shielded motor power cable may be necessary.

#### Note

A shielded motor power cable is required in CE marked systems. When used, the power cable shield should connect to the frame ground stud on the bottom of the controller and to the connector at the motor end. GE Fanuc's standard motor power cables do **not** include a shield.

| Connector Pin      | Motor            |  |
|--------------------|------------------|--|
| 1 Phase T          |                  |  |
| 2                  | Phase S          |  |
| Ground             | Earth Case       |  |
| 4                  | Optional Brake - |  |
| 5                  | Phase R          |  |
| E Optional Brake + |                  |  |

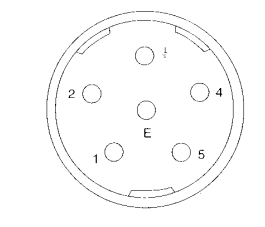

Figure 3-26. MTR-3T Series Motor/Brake Power Connections

| Connector Pin | Motor      |  |
|---------------|------------|--|
| A             | Phase T    |  |
| В             | Phase R    |  |
| С             | Phase S    |  |
| D             | Earth Case |  |

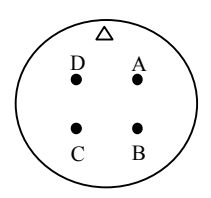

Figure3-27. MTR-3N and MTR-3S Series Motor Power Connections

|               |         | . ⁄ ۵ |     |
|---------------|---------|-------|-----|
| Connector Pin | Motor   |       | . \ |
| А             | Brake + |       | • ) |
| В             | Brake - |       |     |
|               |         |       |     |

Figure 3-28. MTR-3N and MTR-3S Series Optional Brake Power Connections

### 3.6.6 MTR-Series Servo Motor Resolver Wiring

Resolver feedback cables as shown in Table 3-13 are available from GE Fanuc for the S2K Series resolver-based controllers used with MTR-Series motors. Plug the motor end of the resolver cable into the connector on the motor and the DB-type connector end of the cable into the DB-15 socket labeled *Position Feedback* on the front of the controller. The best system reliability is achieved when the encoder cable is returned in a separate conduit from that housing the motor power cable. The feedback cable should use 24-28 AWG twisted pair wire and **must** be shielded. The shields must be terminated to the isolated ground pins on the *Position Feedback* (DB-15) connector on the S2K controller as shown in Table 3-9. The maximum cable length for resolver feedback cables is 50 meters. See Section 3.6.10, *Connection Diagrams*, for additional wiring detail.

| Connect From S2K DB-15P                         |                | Connect To                          |                                               |  |
|-------------------------------------------------|----------------|-------------------------------------|-----------------------------------------------|--|
| Position<br>Feedback<br>Connector Pin<br>Number | Signal<br>Name | MTR-3T<br>Series Motor<br>Connector | MTR-3N or MTR-3S<br>Series Motor<br>Connector |  |
| 1                                               | R1             | 5                                   | Е                                             |  |
| 2                                               | R2             | 6                                   | F                                             |  |
| 3                                               | S1             | 1                                   | D                                             |  |
| 4                                               | S3             | 2                                   | В                                             |  |
| 5                                               | S2             | 4                                   | С                                             |  |
| 6                                               | S4             | 3                                   | А                                             |  |
| 7                                               | Therm          | 7                                   | G                                             |  |
| 8                                               | Therm          | 8                                   | Н                                             |  |
| 9                                               | Shield         | NC                                  | NC                                            |  |
| 10                                              | 10 NC          |                                     | NC                                            |  |
| 11                                              | Shield         | NC                                  | NC                                            |  |
| 12                                              | NC             | NC                                  | NC                                            |  |
| 13                                              | Shield         | NC                                  | NC                                            |  |
| 14                                              | NC             | NC                                  | NC                                            |  |
| 15                                              | Shield         | NC                                  | NC                                            |  |

Table 3-9. Resolver Position Feedback Connections

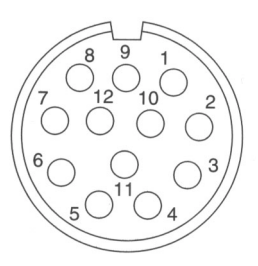

MTR-3T Series Motors

MTR-3N and MTR-3S Series Motors

Figure 3-29. MTR-Series Resolver Feedback Connections

## 3.6.7 Serial Port Wiring

The S2K controller includes an RS-232 serial port that is used for programming and monitoring functions in addition to providing an interface for an Operator Interface Terminal. While the Motion Developer software uses normal ASCII communications, the S2K controllers also support an RTU protocol on this port allowing communication with any RTU-compliant OIT or device (see Chapter 9, *"Using Serial Communications"* for more details). The RTU register is used to enable/disable the RTU mode. A +12 VDC supply is available on pin 4 that can be used to power the display. This supply is also available on the I/O connector and can source a maximum of 0.5 amp combined load current.

Default settings for the serial port are 9,600 baud, 7 bits and odd parity. XON/XOFF flow control is used.

Prefabricated serial cables are available from GE Fanuc as part number IC800SKCS030 (3 meters) or you can build your own cable using the following S2K connection information. Cable should be Belden 8723 shielded cable or equivalent. To meet the requirements of EN61000-4-5 and CE mark, serial communication cables shall be shielded and shall not exceed 30 meters in length. Pin-out for the serial cable is shown in the following table.

| S2K Connector Pin | PC Connector Pin                     | Label  | Description                                   |  |
|-------------------|--------------------------------------|--------|-----------------------------------------------|--|
| 1, 6, 8, 9        | 1, 6, 7, 8, 9                        | N/C    | No Connection                                 |  |
| 2                 | 2                                    | TX     | Controller Transmit                           |  |
| 3                 | 3                                    | RX     | Controller Receive                            |  |
| 4                 | 4                                    | +12VDC | DC Supply for OIT (0.5 A max.)                |  |
| 5                 | 5                                    | GND    | Ground                                        |  |
| 7                 | N/C Jumper pin 4 to pin 7 on control |        | Jumper pin 4 to pin 7 on controller connector |  |
| N/C               | 5                                    | Shield | Cable Shield                                  |  |

Table 3-10. Serial Port Connections—Programming Interface Cable

### 3.6.8 Discrete I/O Wiring

The discrete inputs and outputs may be wired for either sinking or sourcing operation. The operational voltage range is 12 to 24 volts DC. The outputs can sink or source 100 mA maximum. The connection diagrams in Section 3.6.10 show proper connection for sourcing and sinking configurations. Points labeled as "IN\_xx" are inputs only while points labeled "I/O\_xx" can be used as either inputs or outputs.

The wiring to this connector should be of appropriate size and insulation quality for the application. To meet the requirements of EN61000-4-5 and CE mark, discrete I/O cables shall be shielded and shall not exceed 30 meters in length.

The discrete I/O are general purpose except for the Enable Input and the OK output. Three of the other general purpose inputs are used to connect a home switch and hardware overtravel switches when required by the application.

## 3.6.8.1 Connecting Homing and Overtravel Switch Inputs

Many applications require the use of a home position sensor to define the reference or "home" position of the axis. The S2K controllers have a number of home reference commands that can be used to home the axis to various reference points such as the encoder marker (RMF, RMR), a home switch (RHF, RHR) and the overtravel switches (ROF, ROR). When a home sensor is used, it must be wired to the Discrete Input 1 (DI1) terminal. When the controller executes one of the Run To Home Input commands (RHF, RHR), it will look for a state change on this physical input.

When the controller executes a Home To Overtravel Input command (ROF, ROR), it will look for a state change on the respective overtravel switch. The forward overtravel switch must be connected to Discrete Input 2 (DI2), and the reverse overtravel switch must be connected to Discrete Input 3 (DI3). To use these end-of-travel switches as a home sensor, it is **<u>not</u>** necessary to have the hardware overtravel inputs enabled (OTE=1). However, if the application requires end-of-travel protection, you must enable the hardware overtravel inputs by setting the Overtravel Enable register true (OTE=1).

### 3.6.8.2 Connecting Handwheel Encoder Inputs

The controller has a special function that enables the connection of a handwheel encoder, typically used to jog the axis at a low speed, to two of the discrete inputs. When the Handwheel Enable register is set to true (HWE=1), Discrete Input 5 (DI5) is used to connect the A-channel of the handwheel, and Discrete Input 6 (DI6) is used to connect the B-channel. The handwheel encoder inputs are limited to a maximum pulse rate of 500 pulses/second. The axis will follow the handwheel input based on the values of the Gearing Ratio Numerator (GRN) and Gearing Ratio Denominator (GRD) as shown below:

GRN Axis Pulses = ------ \* Handwheel Pulses GRD

This additional encoder input can be used as a master source, within the maximum pulse rate limitation stated above, when the auxiliary encoder input is used for dual loop servo control.

### 3.6.9 Auxiliary I/O Wiring and Functional Descriptions

The Auxiliary I/O connector includes a number of diverse signals used to interface the S2K controller to your motion controller and machine. The functions available include:

- Analog Command Input (AI1)
- Torque Limit Analog Input (AI2)
- Analog Output (AO)
- +5 Vdc Output (for auxiliary encoder) (on the Pulse Input on SSI216, SSI228, & SSI420 models)
- +12 Vdc Output (for Enable input)
- Enable Input
- OK Output
- Encoder Output
- Auxiliary Encoder Input (on the Pulse Input on SSI216, SSI228, & SSI420 models)

The SSI216, SSI228, & SSI420 models have a different configuration for the Discrete I/O and Auxiliary I/O connections as shown on the connection diagrams in Section 3.6.10.

The Enable input and OK output may be wired for either sinking or sourcing operation. The operational voltage range is 12 to 24 volts DC. The OK output can sink or source 100 mA maximum. The wiring to the Auxiliary I/O connector should be of appropriate size and insulation quality for the application. To meet the requirements of EN61000-4-5 and CE mark, Auxiliary I/O cables shall be shielded and shall not exceed 30 meters in length.

#### SI105, SSI104, SSI107 and SSI407 Models

The Auxiliary I/O connector on these models is a standard 25-pin female D-shell connector and is wired according to the pin-out shown in Table 3-11 and in section 3.6.10, *Connection Diagrams*, for the 4.3 and 7.2 amp servo controller models and 5 amp stepper controller model.

GE Fanuc offers prefabricated connection options for the Auxiliary I/O signals:

- A breakout terminal board assembly (44A726268-001) and associated "plug-and-go" interface cables (IC800SKCIxxx) make all of the signals available on screw terminals from a compact terminal block that can be panel or DIN-rail mounted.
- Flying lead cables (IC800SKCFLYxxx) have a connector on one end and marked, stripped wires on the other end. The stripped ends can be wired to a user-supplied terminal strip or to the machine controller's terminal strip. Each wire on the stripped end is marked with the pin number it connects to on the connector end.

See Table 3-13 for cable selection.

#### SSI216, SSI228, and SSI420 Models

The Auxiliary I/O connector on these models is a standard screw terminal connector and is wired according to the pin-out shown in Table 3-11 and in section 3.6.10, *Connection Diagrams* (note that these models are available with either DeviceNet or Profibus network connectivity). Because the connections are made to screw terminals, no prefabricated cable is offered for Auxiliary I/O connections for these models.

Detailed descriptions for each signal on the Auxiliary I/O connector are shown in the following table.

Installation

3

| SSI104<br>SSI107<br>SSI407<br>Pin # | SSI216<br>SSI228<br>SSI420<br>Pin # | Signal<br>Name   | Description                                                                                                    |  |
|-------------------------------------|-------------------------------------|------------------|----------------------------------------------------------------------------------------------------|--|
| 1 III #                             | 1 III π<br>1                        | A T 1 +          |                                                                                                    |  |
| 1                                   | 1                                   | AII+             | Positive for differential analog input 1 used for the $\pm 10$ V dc command interface                           |  |
| 2                                   | 3                                   | AI2+             | Positive for differential analog input 2 used as $a \pm 10 \text{ V}$ dc torque limit input                     |  |
| 3                                   | 6                                   | AO               | Positive for the general purpose analog output                                                                  |  |
| 4                                   | Pulse<br>Input                      | IN_A+            | Positive for the A channel of the auxiliary encoder input                                                       |  |
| 5                                   | Pulse<br>Input                      | IN_B+            | Positive for the B channel of the auxiliary encoder input                                                       |  |
| 6                                   | Pulse<br>Input                      | Tie              | Used to bias the auxiliary encoder inputs when used in single-ended mode                                        |  |
| 7                                   | 19                                  | +12 Vdc          | 12 Vdc regulated power output for use with Enable and OK signals (0.5 A max.)                                   |  |
| 8                                   | 8                                   | Out_A+           | Positive for the A channel of the encoder output                                                                |  |
| 9                                   | 10                                  | Out_B+           | Positive for the B channel of the encoder output                                                                |  |
| 10                                  | 12                                  | Index +          | Positive for the index (marker) channel of the auxiliary encoder output                                         |  |
| 11                                  | 14                                  | Common           | Signal common for internal 5 and 12 Vdc supplies. Not referenced to frame.                                      |  |
| 12                                  | N/A                                 | Enable -         | Negative for the power output enable discrete input                                                             |  |
| 13                                  | N/A                                 | ОК -             | Negative for the controller OK discrete output                                                                  |  |
| 14                                  | 2                                   | AI1 -            | Negative for differential analog input 1 used for the $\pm$ 10Vdc command interface                             |  |
| 15                                  | 4                                   | AI2 -            | Negative for differential analog input 2 used as a $\pm$ 10Vdc torque limit input                               |  |
| 16                                  | 5&7                                 | Analog<br>Common | Common reference for analog inputs and outputs                                                                  |  |
| 17                                  | Pulse<br>Input                      | IN_A-            | Negative for the A channel of the auxiliary encoder input                                                       |  |
| 18                                  | Pulse<br>Input                      | IN_B-            | Negative for the B channel of the auxiliary encoder input                                                       |  |
| 19                                  | Pulse<br>Input                      | + 5 Vdc          | 5 Vdc regulated power output (0.25 A max. current) for auxiliary encoder power                                  |  |
| 20                                  | 14 & 20                             | Common           | Signal common for discrete inputs and outputs                                                                   |  |
| 21                                  | 9                                   | Out_A -          | Negative for the A channel of the encoder output                                                                |  |
| 22                                  | 11                                  | Out_B –          | Negative for the B channel of the encoder output                                                                |  |
| 23                                  | 13                                  | Index -          | Negative for the index (marker) channel of the auxiliary encoder output                                         |  |
| 24                                  | 15                                  | Enable +         | Positive for the power output enable discrete input                                                             |  |
| 25                                  | 16                                  | OK +             | Positive for the controller OK discrete output                                                                  |  |
| N/A                                 | 17                                  | Input<br>Common  | Common side of the Enable discrete input optocoupler. Not referenced to any internal voltages or ground points. |  |
| N/A                                 | 18                                  | Output<br>Common | Common side of the OK SS relay output. Not referenced to any internal voltages or ground points.                |  |

Table 3-11. Auxiliary I/O Connector Pin-out

**Note:** Auxiliary I/O Break Out Terminal board (part #44A726268-001) can be used to provide screw terminal interface for the connections. (Applies to 4A and 7A servo models and 5A stepper model only.)

#### Analog Output (AO)

The hardware analog output is primarily used as a process input to the controller programs, but it can also be used a diagnostic output for various signals used in the tuning and debugging process. The *Analog Common* pin is used for the signal return. The Analog Output (AO) software parameter allows you to configure this output to represent one of the following signals:

- Actual velocity (AO = VLA)
- Actual output current (AO = CMD)
- Following error (AO = FE)

The output can also be forced to a specific voltage value by setting the AO parameter to the desired voltage from a program, PC terminal emulator, or Motion Developer terminal window. The analog Output value can be queried in the terminal window using the "?" command.

Use 20-28 AWG twisted-pair wire with an overall shield for this signal interface. For best noise immunity connect the shield to the *Analog Common* pin on the Auxiliary I/O connector. The internal schematic for the analog output circuit is shown below.

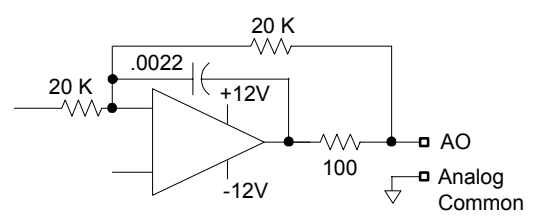

#### **Enable Input**

The Enable discrete input allows the host controller to enable or disable the power output stage of the controller and reset faults. The Enable input must be active to run the servo motor. This Enable hardware input works in tandem with a logical (software) enable register called the Power Output Stage Enable (POE) register. The POE register will allow current to flow into the motor only when set true and no faults are present on the controller. Since a Lost Enable (LE) fault is generated when this hardware enable input is false, ensure that POE=1, the hardware enable input is true, and all faults have been cleared (RSF register) to activate the power stage of the controller.

The current state of the Enable input can be queried using the Fault Code (FC) register in the terminal window. The Enable input should be connected as shown in the connection diagrams in Section 3.6.10. The internal schematic for the enable input circuit is shown below.

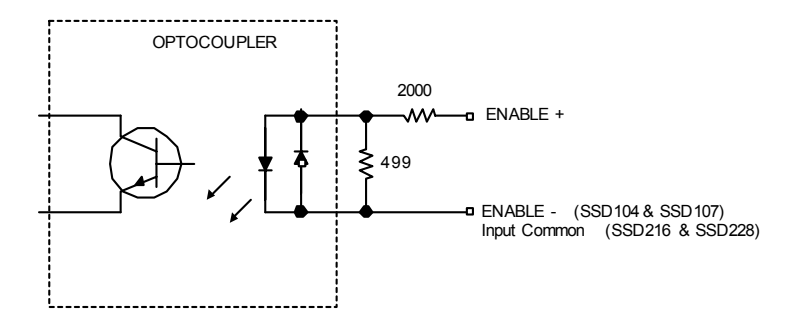

#### **OK Output**

The OK discrete output allows the S2K to communicate status information to the host controller. The OK output is active when the controller is enabled and no faults are present. The S2K LED status register will display OK when this output is active. The internal schematic for the OK output circuit is shown below.

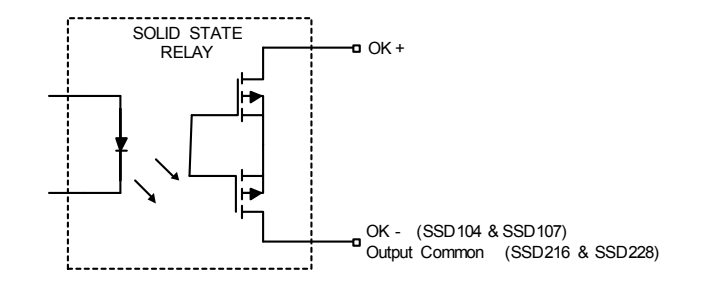

#### **Analog Inputs**

There are two 12-bit differential analog inputs that support an operating voltage range of  $\pm$  10Vdc. These general-purpose inputs can be read as a voltage value in user programs using the AI command. The analog input values can also be queried in the terminal window using the "?" command. Wiring connections should use twisted shielded cable for best noise immunity. Connect the cable and shield as shown in Section 3.6.10, *Connection Diagrams*.

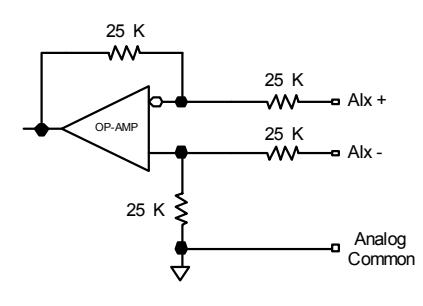

#### **Auxiliary Encoder Input**

The auxiliary encoder input is a flexible input that can be used as a master input for cam or electronic gearing applications, a secondary position monitor, a remote axis position feedback or as secondary position feedback for dual position loop control for the S2K servo controllers. The auxiliary encoder is selected as the master position source for camming by setting the Cam Shaft Position Type (CAT) equal to PSX. The auxiliary encoder is the default command source when gearing is enabled (GRE=1). If the Handwheel Input is enabled (HWE=1), digital inputs 5 and 6 are used for connecting an A/B type hand wheel for use as the gearing command source instead of the auxiliary encoder.

If the Position Feedback Enable is set (PFE=1), the axis position (PSA) is updated from the auxiliary encoder rather than the motor encoder. In addition, when the Position Feedback Numerator (PFN) is non-zero the S2K controller uses a dual position loop mode where the motor encoder is used for the primary position loop and the auxiliary encoder is used for secondary position loop. In this case the auxiliary encoder should be connected to the load to allow the S2K to accurately control the load position without the effects of lost motion from the mechanics. This dual loop arrangement is a very powerful feature that provides excellent servo stability while eliminating the inaccuracy caused by backlash and compliance in the system mechanics. The auxiliary encoder input is connected on the Auxiliary I/O connector for the STI105, SSI104, SSI107, and SSI407 models and to the Pulse Input

connector for the SSI216, SSI228, and SSI420 models. Wiring connections should use twisted shielded cable for best noise immunity. Connect the cable and shield as shown in Section 3.6.10, *Connection Diagrams*. The auxiliary encoder inputs are labeled with "IN\_" prefix on these diagrams.

The S2K controller includes an electronic gearing mode that allows the motor to follow a master encoder (follower) or pulse command source (stepper emulator). The Auxiliary Encoder Type (QTX) register configures this input for one of the following signal types:

- Pulse/Direction input
- CCW/CW pulse input
- Quadrature (encoder) input

If an Auxiliary Encoder Input is being driven by a 26LS31 or equivalent differential line driver, it is recommended that a 120-ohm parallel termination resistor be used (please see specifications for RS422 communications for details). If being used in a singled-ended circuit, see the section called "Tie" below.

Note that the S2K Primary Encoder feedback receivers have internal termination resistors.

Note that on the SSI216, SSI228, and SSI420 models, the auxiliary encoder input and the +5Vdc output are located on the Pulse Input connector on the bottom of the controller. The internal schematic for the encoder input circuit is shown below.

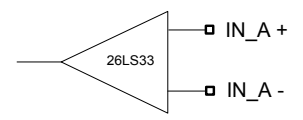

NOTE: when the Auxiliary Encoder input is used with a single-ended signal source, see the next section titled "Tie" below.

#### Tie (for single ended encoder input)

The Tie point allows the auxiliary encoder inputs to be used as single-ended inputs. This terminal is internally connected to a 2.5 Vdc source through a 1 k $\Omega$  current limiting resistor. Typically, the Tie point is connected to the IN\_A- and IN\_B- input terminals to bias the line receiver. Note that on the SSI216, SSI228, and SSI420 models, this terminal is located on the Pulse Input connector on the bottom of the controller. For single-ended open collector encoder signals, a 470  $\Omega$  pull-up resistor is required. The internal schematic for the tie terminal is shown below.

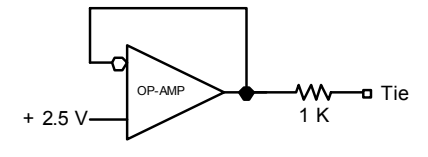

#### Encoder Output (Out\_A, Out\_B, Index)

The S2K controller is typically used to control the position of the motor based on programmed commands. The encoder output buffers either the motor feedback or auxiliary encoder signals and makes them available as quadrature (A-Channel, B-Channel and Index) signals to another S2K controller for master/slave or cam following or to a host controller.

The S-Series motor encoder resolution is 2,500 pulses per revolution, so the feedback to the host controller supports 10,000 quadrature counts/revolution. For MTR-Series motors, the resolver-based S2K derives quadrature encoder signals from the resolver feedback with a maximum resolution of 1,024 pulses per revolution (4,096 quadrature counts per revolution). This maximum resolution can be scaled down to one of several predefined lower resolution values using the Encoder Output Type (EOT) register.

The encoder output is a differential output source (see Section 2.1.7 for specifications) with user selectable source via the Encoder Output Type (EOT) parameter. The EOT parameter determines whether this output tracks the auxiliary encoder input or the motor encoder input:

- When EOT=0 (default), the encoder output buffers the **auxiliary encoder input** pulse-forpulse. If the auxiliary input is a quadrature encoder the output will be quadrature. If the auxiliary input is CW/CCW pulses, the output will be in this same format.
- When EOT is non-zero, the output tracks the motor encoder input up to the full resolution of 2,500 lines/rev for encoder feedback controllers or 1,024 lines/rev for resolver feedback models; and the setting of the EOT register determines the output resolution. The allowed values for this resolution are:

Encoder Feedback Controller: 0; 500; 625; 1,000; 1,250; 2,000, 2,500 Resolver Feedback Controller: 0; 250; 256; 500; 512; 1,000; 1,024

The marker pulse width is fixed at  $1/5,000^{\text{th}}$  of the source encoder revolution (auxiliary or motor encoder based on setting of EOT). This implies that the marker pulse output width will vary with encoder speed and the smallest width will occur at the highest speed. For example, if the source encoder is rotating at 1000 RPM or 16.667 rev/sec then the encoder takes 0.06 seconds per revolution. Therefore,  $1/5000^{\text{th}}$  of this value, or 12  $\mu$ S, represents the marker pulse width at that speed.

The encoder output is connected on the Auxiliary I/O connector. For best results, wiring connections should use 20-28 AWG twisted-pair wires with individual shields on each wire pair and an overall shield. For best noise immunity, connect the cable shield to one of the *common* inputs on the Auxiliary I/O connector. Connect the cable and shield as shown in Section 3.6.10, *Connection Diagrams*. The auxiliary encoder inputs are labeled with "Out\_" prefix (such as Out\_A+) and Index prefix (such as Index +) on these diagrams.

The typical internal schematic for each of the encoder output circuits is shown below.

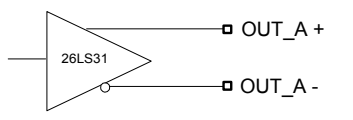

It is possible to daisy chain a master encoder signal by connecting the master encoder signal to the auxiliary encoder input and then repeating this signal on the Encoder Output for use by downstream controllers. The propagation delay is approximately 50 ns for each daisy-chained S2K controller. For example, daisy-chaining eight controllers would result in approximately 400 ns (0.4 microseconds) encoder propagation delay on the final controller. For a 1,000 line (4,000 quadrature count) master encoder rotating at 6,000 RPM this represents an insignificant delay of 16% of the width of a single master encoder count.

#### High Speed Position Capture (Registration) Input

The S2K servo controllers support a high speed position capture input that can be used for registration applications to latch both the axis encoder and the auxiliary encoder positions with a 30  $\mu$ S response time. The motor encoder position is stored in the Axis Position Capture (PCA) register while the auxiliary encoder position is stored to the Auxiliary Position Capture (PCX) register. The capture input is identified in the following table and depends on the controller model. This same input also functions as the auxiliary encoder index input. (See Section 3.6.10, *Connection Diagrams.*)

| Controller Model          | Inputs                                                    | Connector<br>Name | Connection<br>Diagrams     | Input Rating                           |
|---------------------------|-----------------------------------------------------------|-------------------|----------------------------|----------------------------------------|
| SSI104, SSI107,<br>SSI407 | IN_Index + and Common<br>IN_Index - <sup>See Note 1</sup> | Auxiliary<br>I/O  | 3-12, 3-13, 3-<br>14, 3-15 | 15 VDC<br>(Max.) <sup>See Note 2</sup> |
| SSI216, SSI228,<br>SSI420 | IN_I + and Common<br>IN_I - <sup>See Note 1</sup>         | Pulse Input       | 3-16                       | 15 VDC<br>(Max.) <sup>See Note 2</sup> |

Table 3-12. High Speed Position Capture Input Identification

<sup>1</sup> Jumper this pin to the +5V pin for a 24V input device or to the Tie pin for any lower voltage input device. (This improves noise immunity.) See the following two figures for 24V examples.

<sup>2</sup> For 24V input devices, use the method shown in the following two figures.

# The controller inputs are not rated for 24Volts, so for registration devices operating at 24VDC, use one of the circuits diagrammed below:

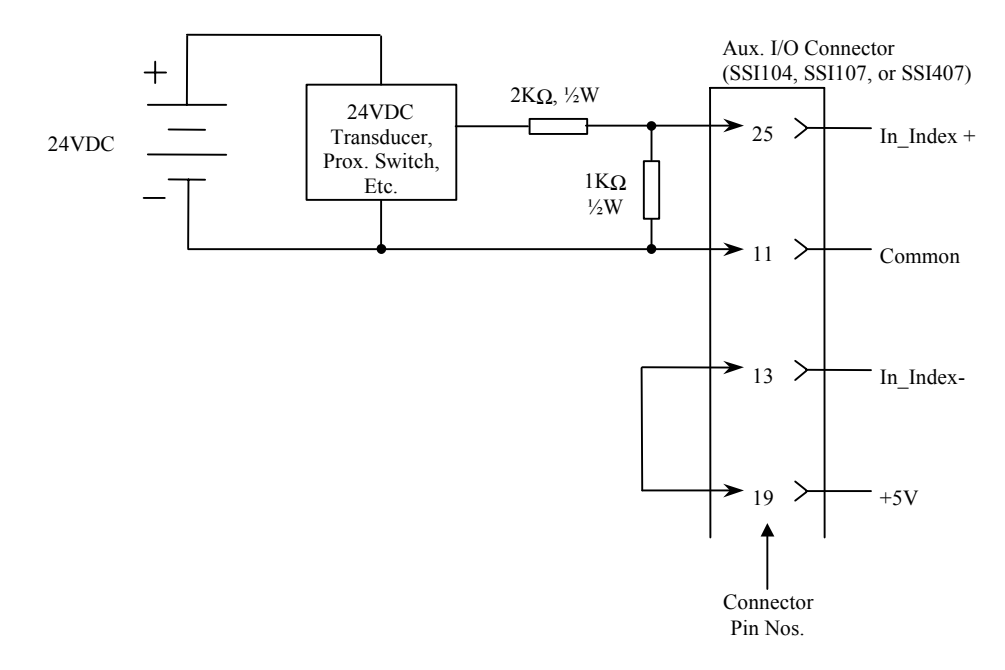

Figure 3-30. Connecting a 24VDC Input Device to an SSI104, SSI107, or SSI407 Controller

## Installation 3

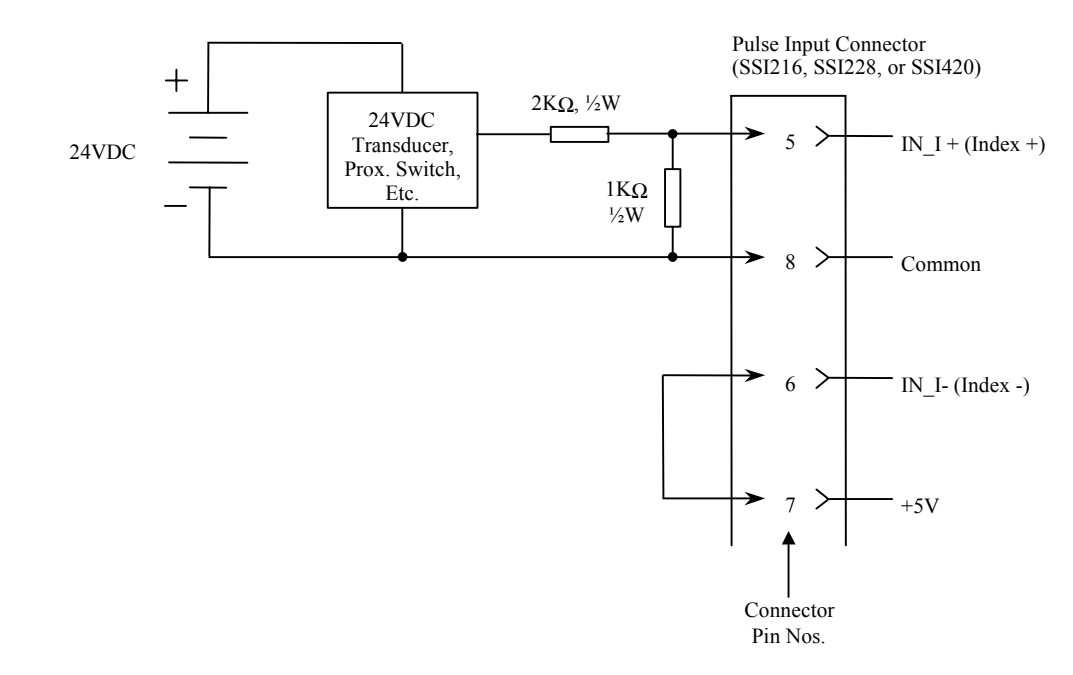

Figure 3-31. Connecting a 24VDC Input Device to an SSI216, SSI228, or SSI420 Controller

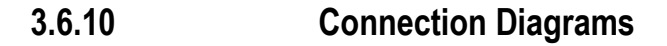

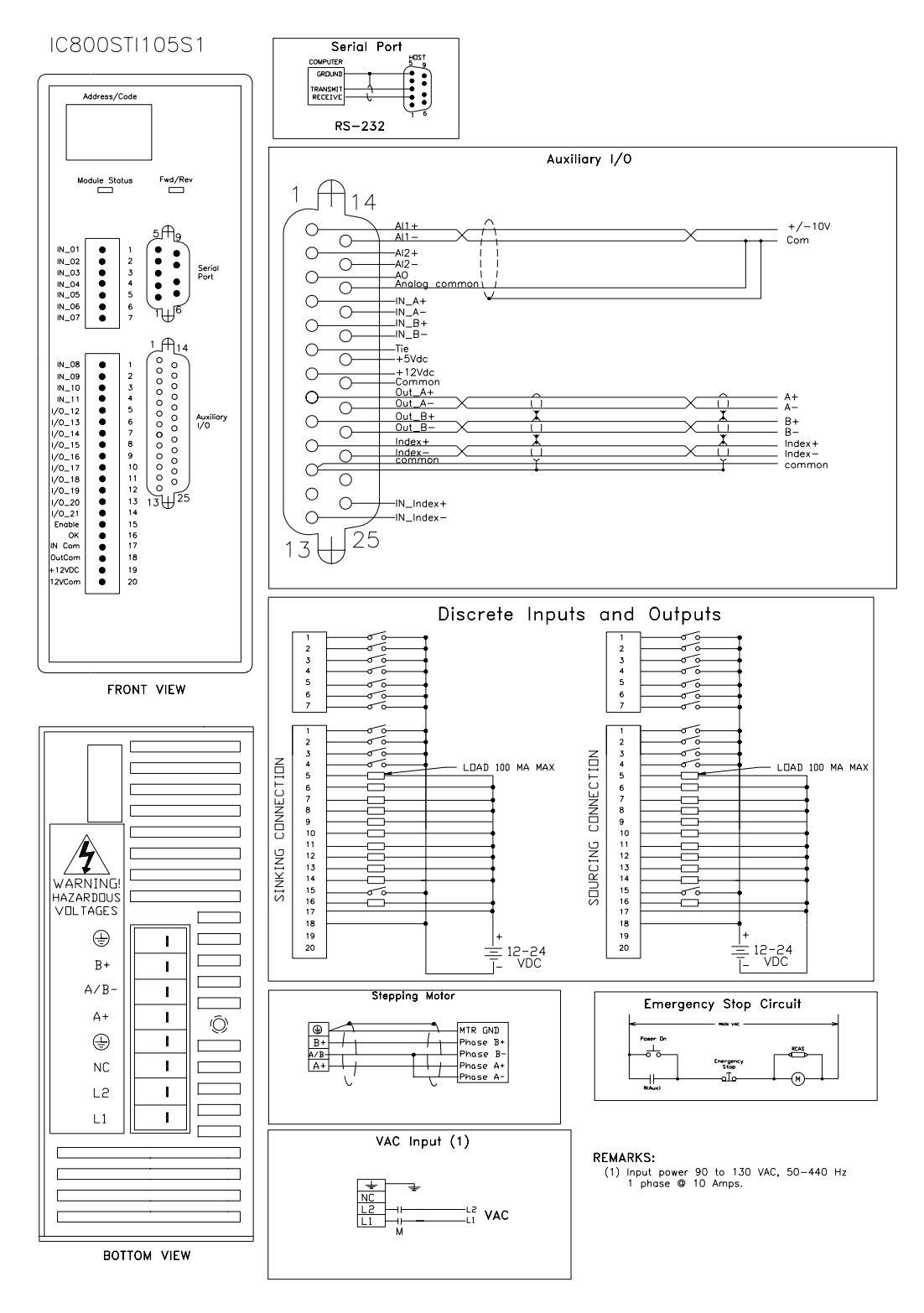

Figure 3-32. Connection Diagram for the Stepping Motor Controller (STI105S1)

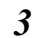

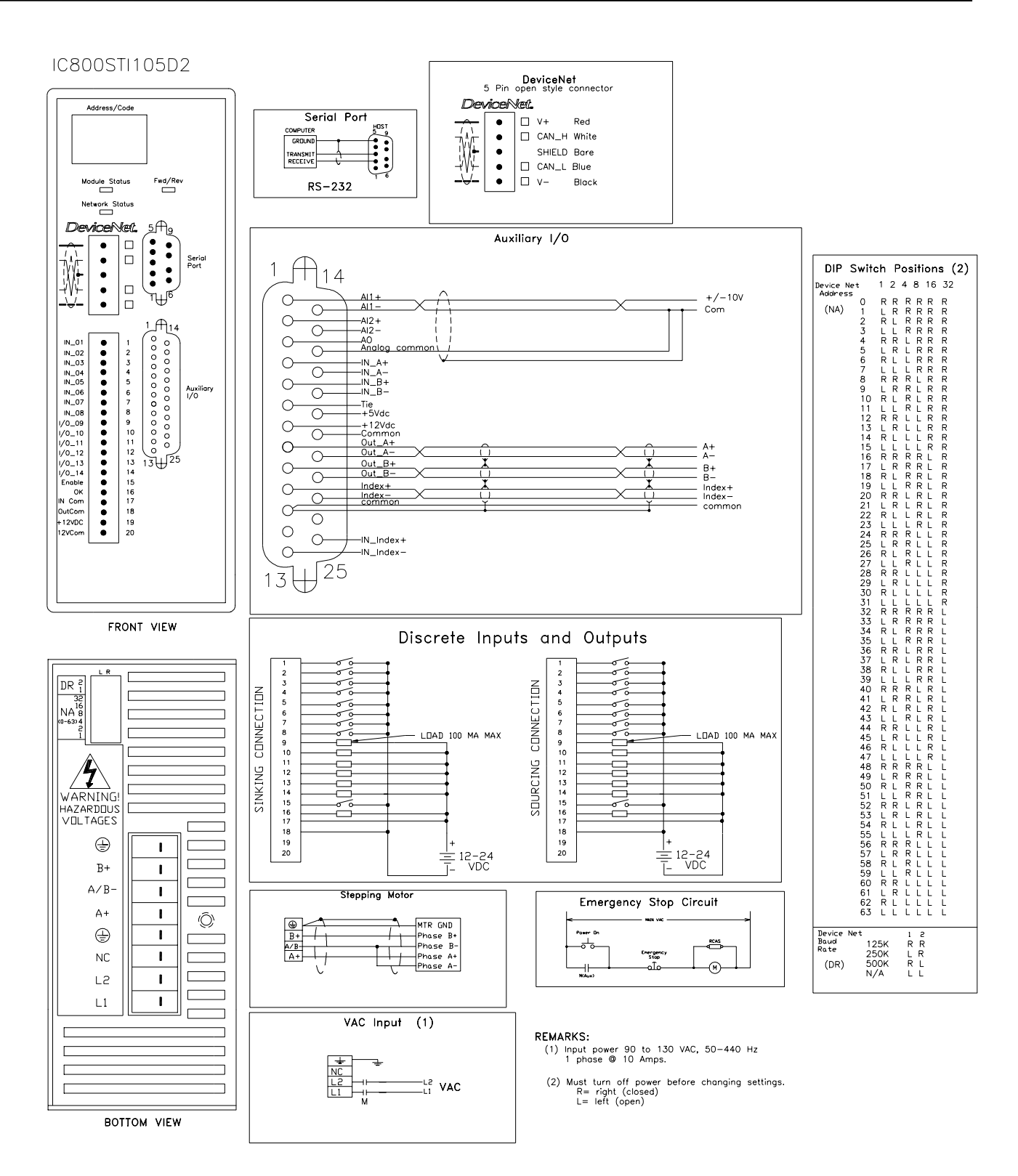

Figure 3-33. Connection Diagram for the Stepping Motor Controller with DeviceNet (STI105D2)

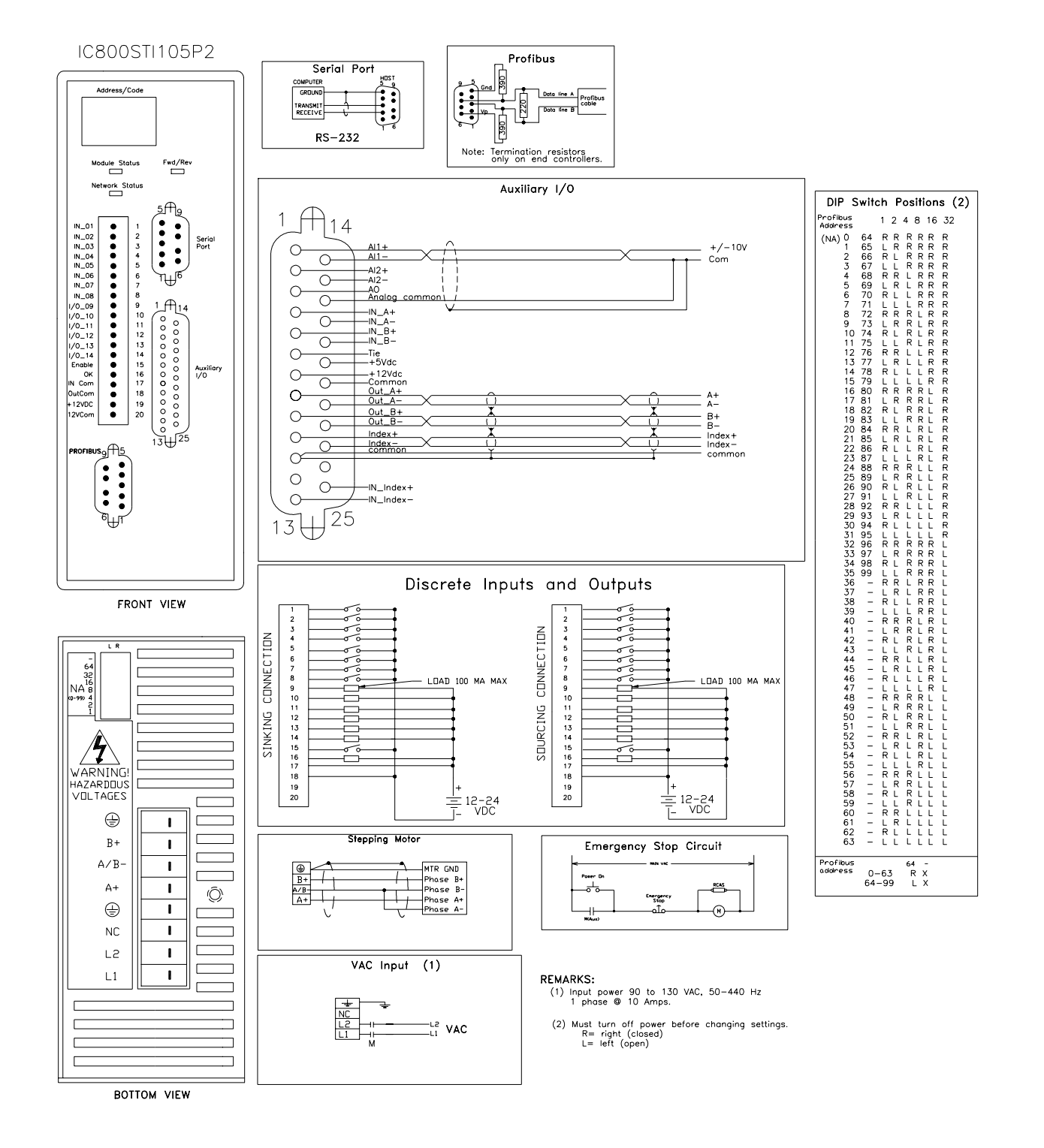

Figure 3-34. Connection Diagram for the Stepping Motor Controller with Profibus(STI105P2)

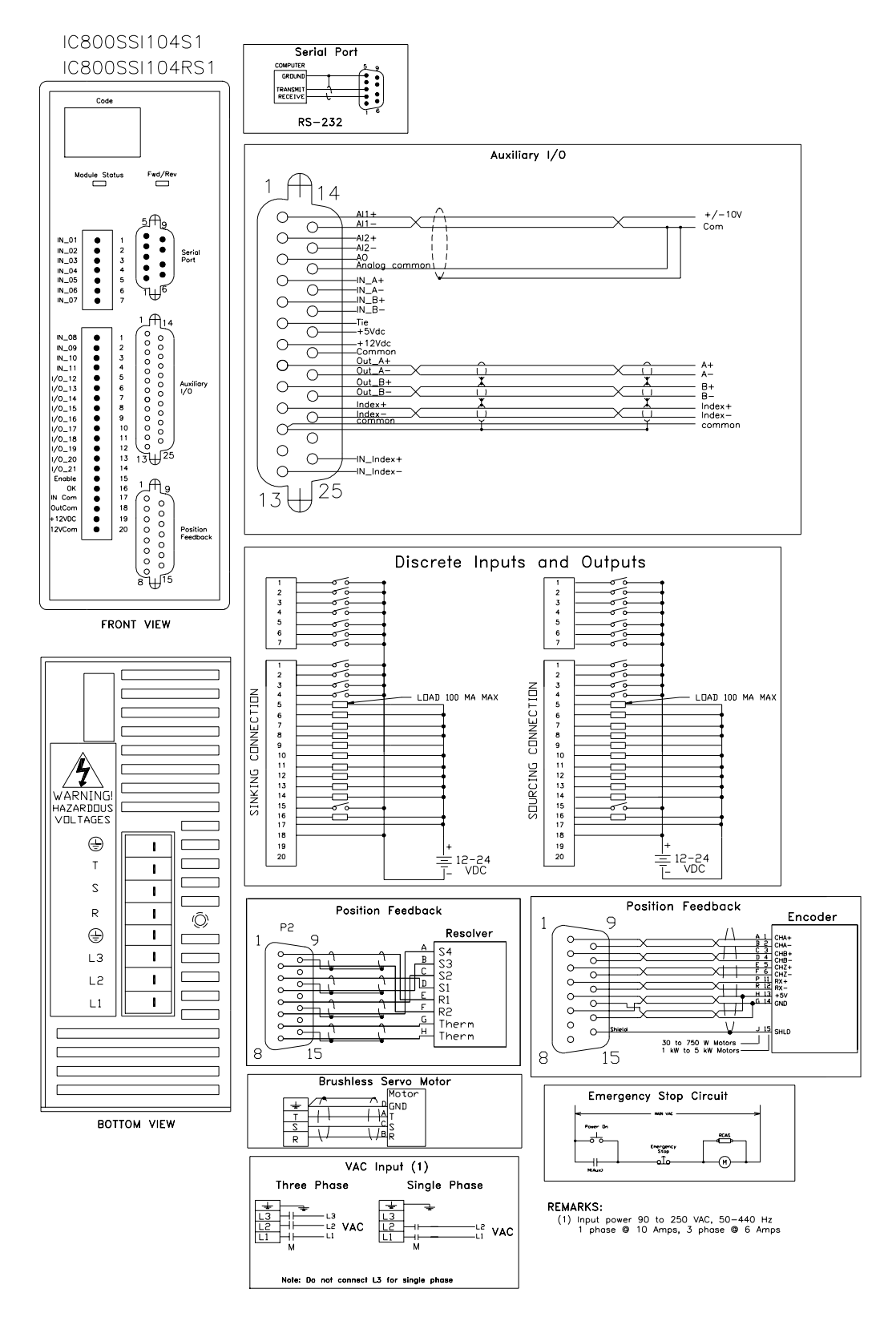

Figure 3-35. Connection Diagram for the 4.3 A Servo Controller (SSI104S1 with encoder feedback; SSI104RS1 with resolver feedback)

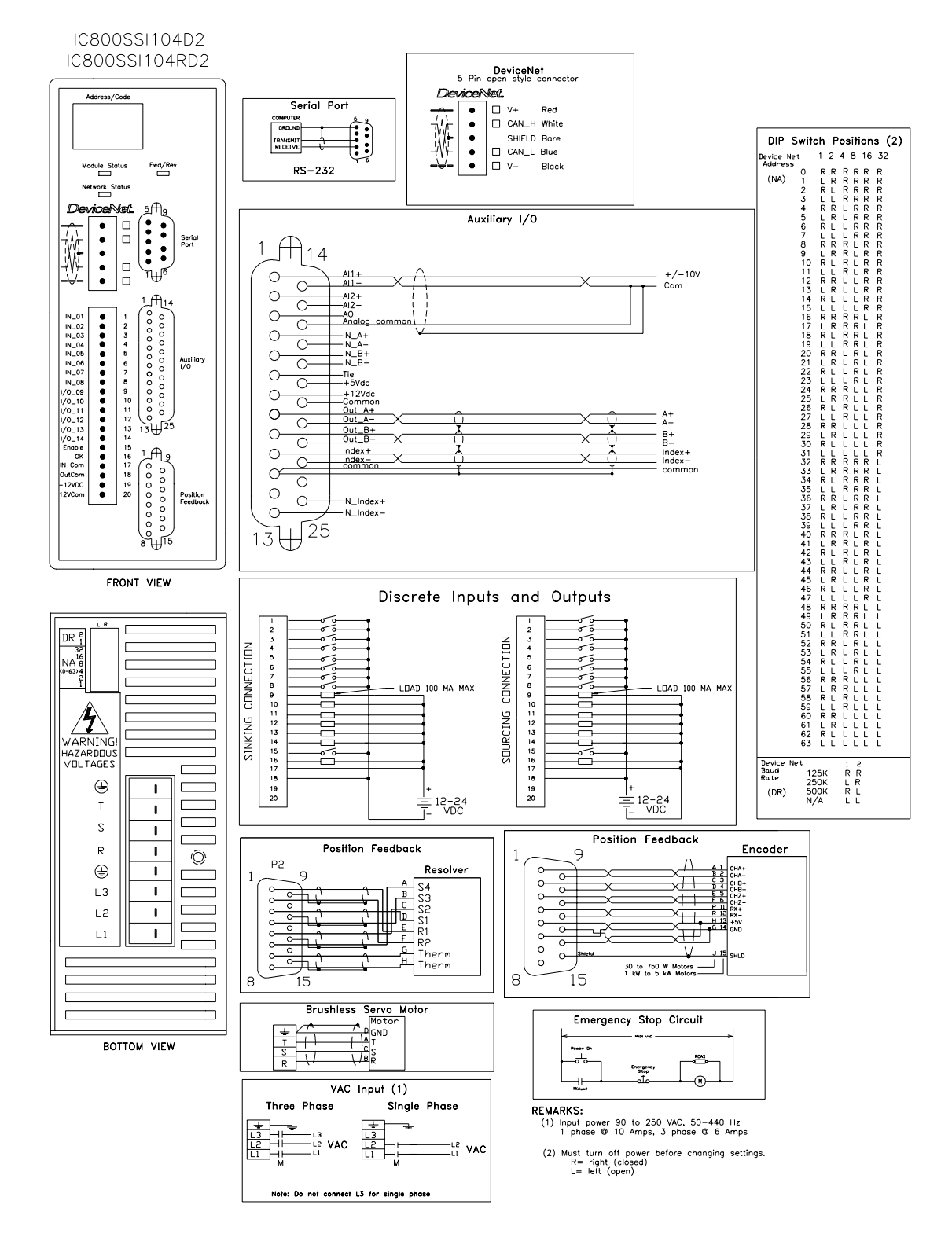

Figure 3-36. Connection Diagram for the 4.3 A Servo Controller with DeviceNet (SSI104D2 with encoder feedback; SSI104RD2 with resolver feedback)

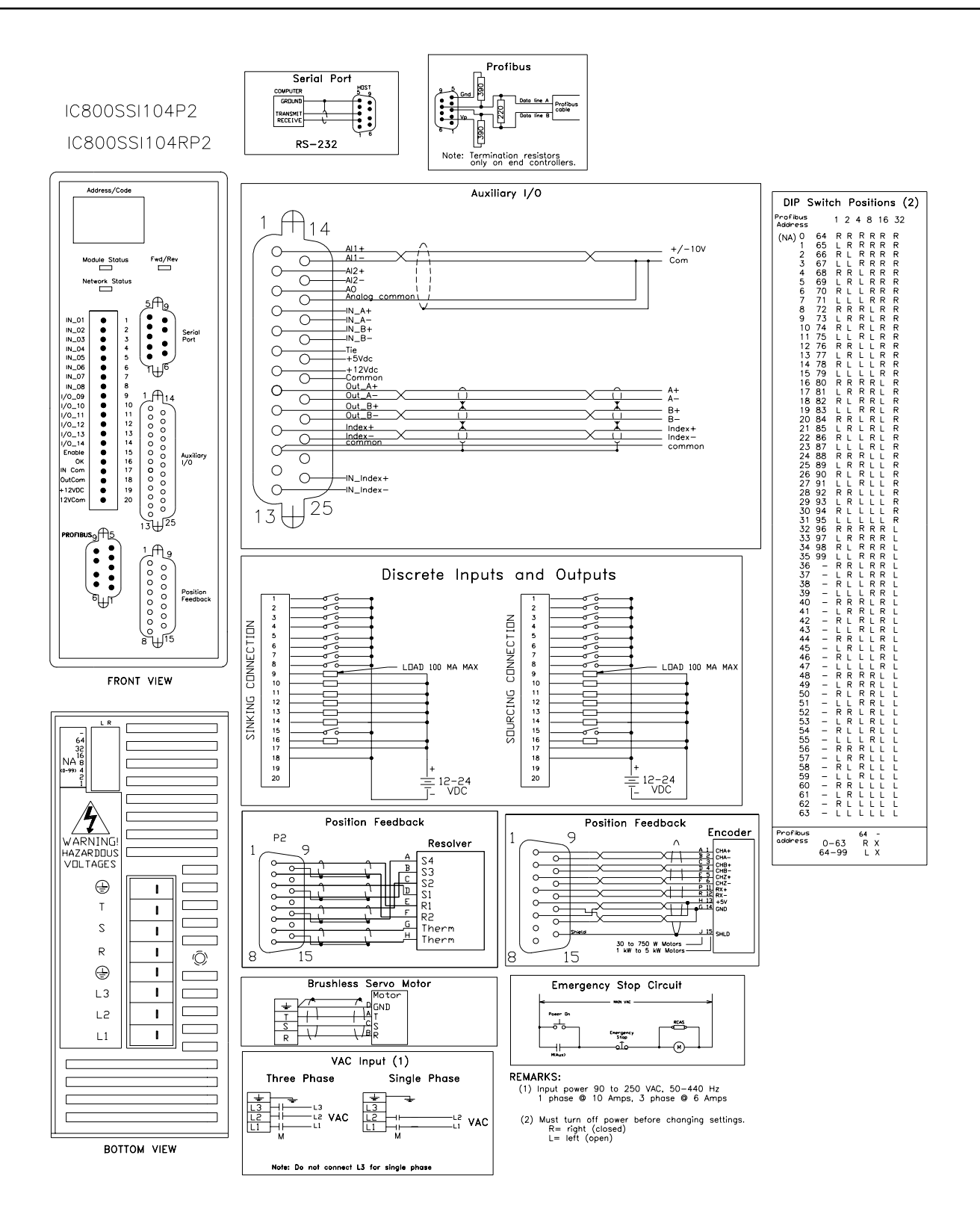

Figure 3-37. Connection Diagram for the 4.3 A Servo Controller with Profibus (SSI104P2 with encoder feedback; SSI104RP2 with resolver feedback)

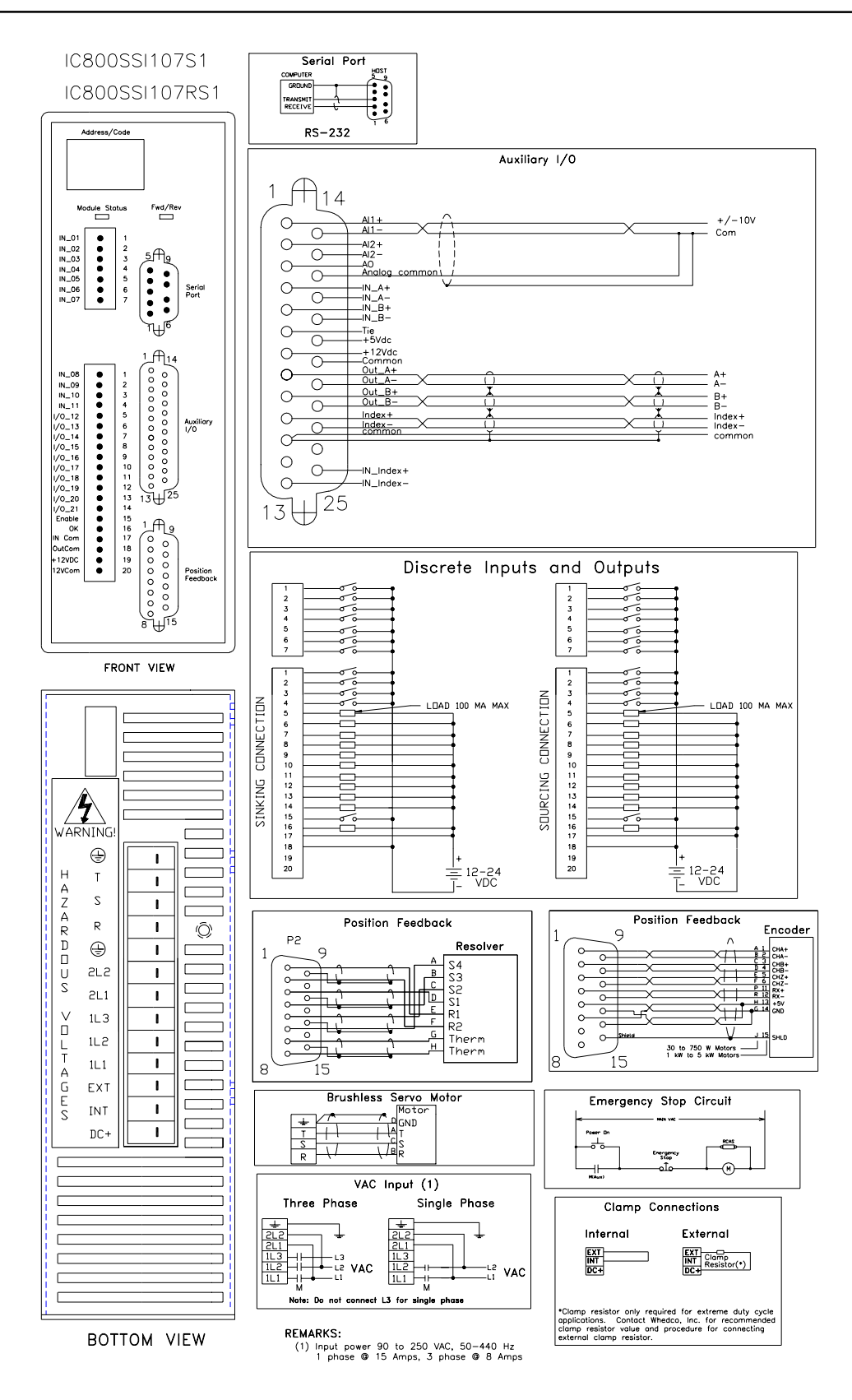

Figure 3-38. Connection Diagram for the 7.2A Servo Controller (SSI107S1 with encoder feedback; SSI107RS1 with resolver feedback)

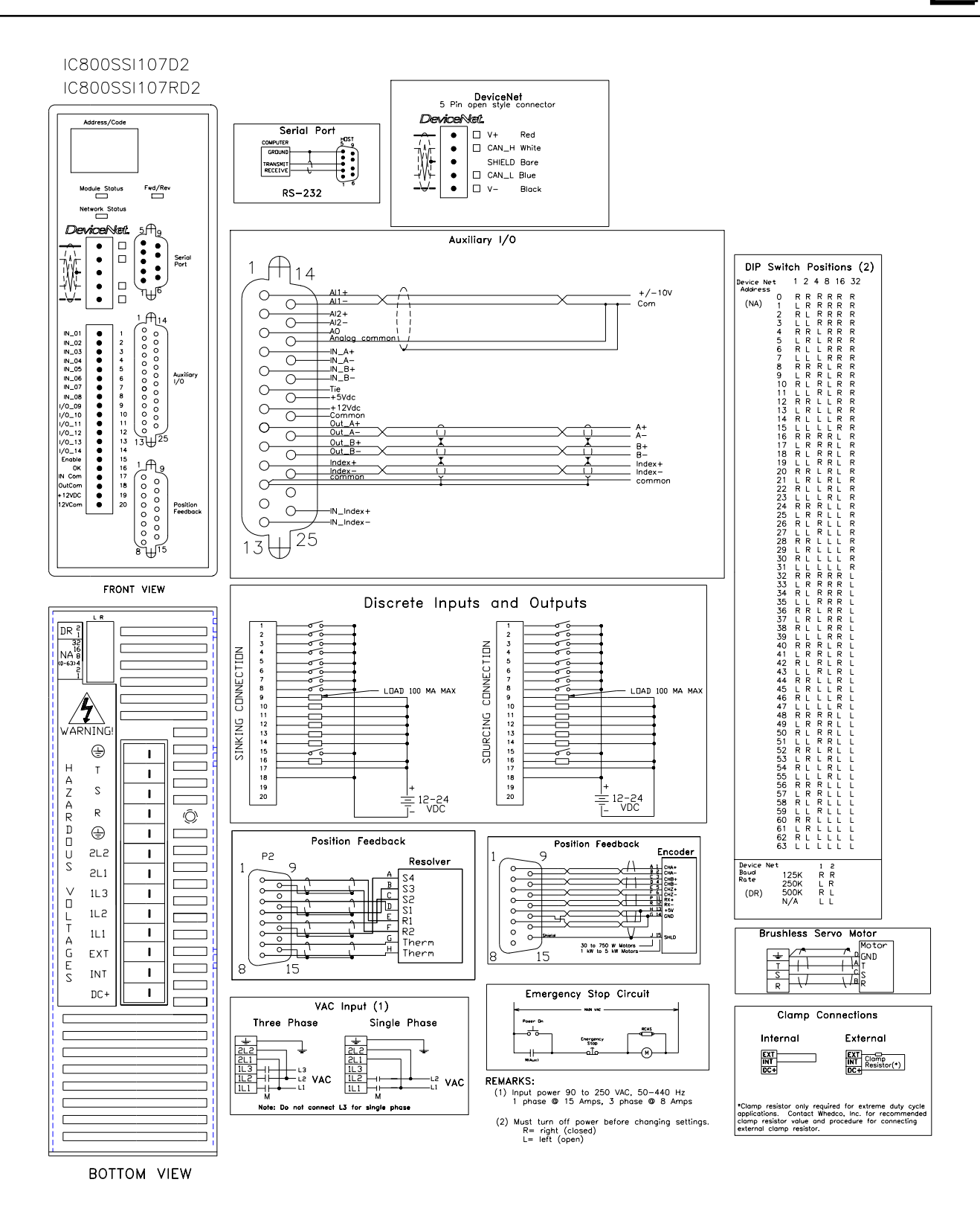

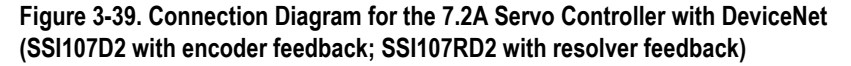

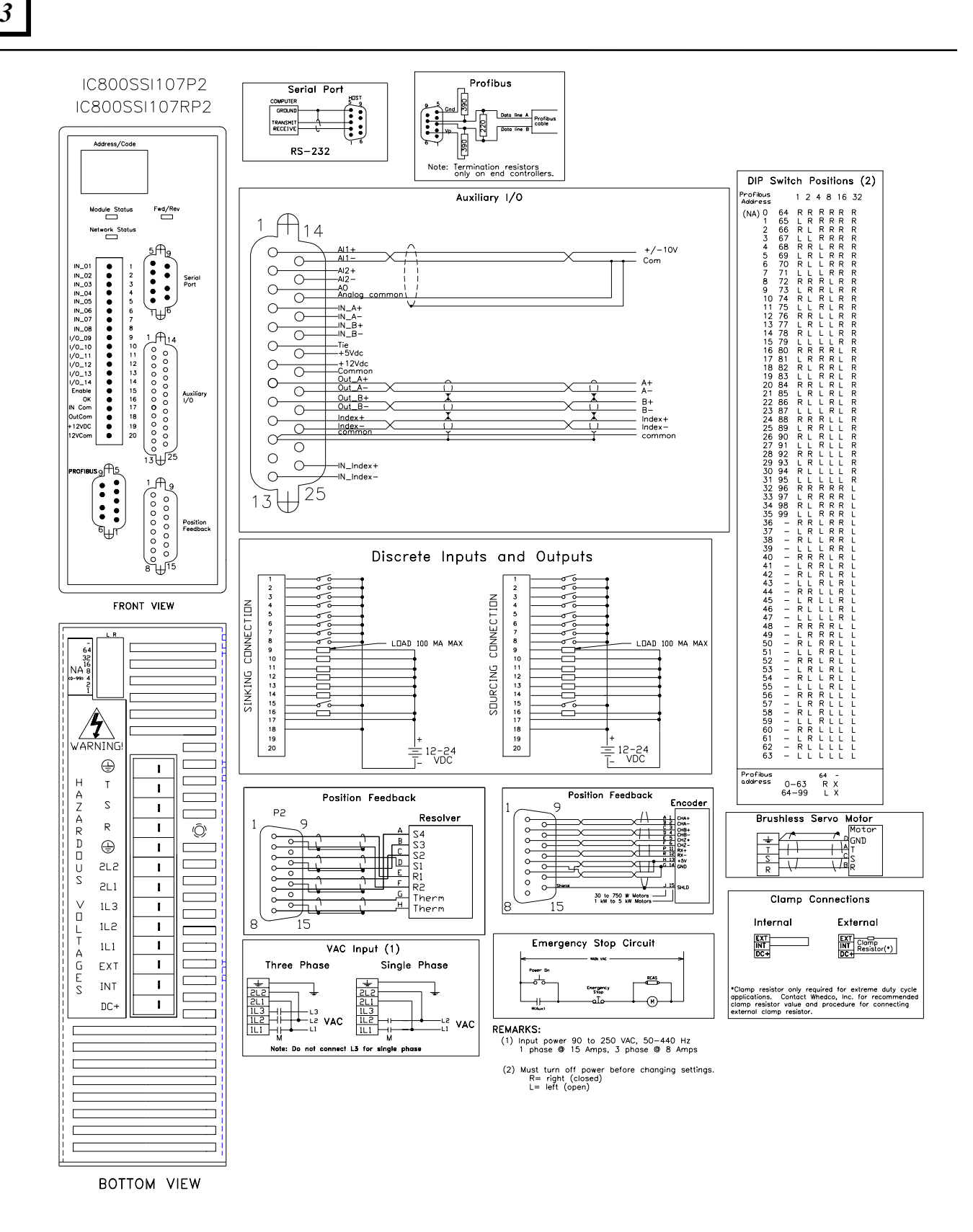

Figure 3-40. Connection Diagram for the 7.2A Servo Controller with Profibus (SSI107P2 with encoder feedback; SSI107RP2 with resolver feedback)

IC800SSI216D2 IC800SSI216RD2 IC800SSI228D2 IC800SSI228RD2 Serial Port DeviceNet 5 Pin open style connector DIP Switch Positions (2) GROUND 1 2 4 8 16 32 TB1 evice Net Address TRANSMIT RECEIVE Fed/Re □ v+ Red ٠ 01234567 Ŵ (NA) CAN\_H White ork S • RS-232 TB1 SHIELD Bare • • • • \* DB1 Seria Port CAN\_L Blue ٠ • 🗆 v-Black . 8911123456789012234567890123333333333444444444445555555555566666Discrete Inputs and Outputs TB2 .............. 1 IN\_01 2 IN\_02 3 IN\_03 4 IN\_04 5 IN\_05 6 IN\_06 7 IN\_07 8 IN\_08 9 I/0\_09 10 I/0\_10 11 I/0\_11 12 I/0\_12 CONNECTION CONNECTION 0000 2 3 4 5 6 7 8 9 10 11 12 13 14 2 4 5 6 7 8 9 10 11 12 13 14 000 TB2 00000 1/0\_13 1/0\_14 LOAD 100 MA MAX 100 MA MA> LOAD SOURCING SINKING Ì 🗍 Analog i Analog i Analog i Analog Analog Analog Analog Analog Analog Out C 10 Out C 11 Out C 12 Out I 13 Out C 11 Out C 12 Out I 14 Com 15 Enol 16 OK 17 Inpi 18 Oul 19 +1 Ę твз Auxiliary 1/0 TB3 /-10V Command 1 2 3 4 5 6 7 AI1+ AI1-AI2+ AI2-Command Com Analog commor Analog Output Analog commor +/-10V Output Common Shield Out\_A+ Out\_A-A+ A-8 9 10 11 12 13 14 00000000 DB2 Out\_B-B+ B-Position Feedback Index+ Index+ € 15 commor commor Shield Enable OK Input common Output commor +12VDC 15 16 17 18 19 Enable OK OK \_\_\_\_\_ Input common Output commo +12VDC FRONT VIEW 16 17 18 19 20 ≐ 12-24 T\_ VDC Ē 12-24 VDC Sourcing Sinking DR NA 8 0-600 4 Position Feedback Position Feedback L L R R L R DB2 Encoder 9 Resolver 9 1 IN\_A 2 IN\_A 3 IN\_B 4 IN\_B 5 IN\_I+ 6 IN\_I+ 6 IN\_I+ 7 +5V 8 COM 9 TIE 10 SHD 0 •••••• 0 S4 CHA+ CHB+ CHB+ CHZ+ CHZ+ RX+ RX+ FX-SND B Ŧ S3 S2 S1 R1 ₩Ē 00000 0-**`**## Device Baud Rate 1 2 R R L R L L L L 0000 0 125K 250K 500K N/A TB4 0 Ŧ 0-0 C 0-0 F -----<u>0</u>-R2 (DR) V Therm Therm 0 0-0-30 to 750 W Motors 1 kW to 5 kW Motors 15 15 8 R (Fan) Brushless Servo Motor s VAC Input (1) H T Z H D DC+ U INT S S S T Pulse Input ٥  $\wedge$ 1L1 1L2 1L3 -LI LA VAC TB4 1/D GND  $\mathcal{M}$ + IN\_A-IN\_B-IN\_B-23456780 Ó -B+ С IN\_I+ Clamp Connections EXT IN\_I V DCnde> +5VDC Commo External Internal DC+ INT Clamp EXT Resistor(\*) DC 11-Cor L T 1L1 TIE A G E S S Shiel (Fan) EXT DC 1+ ٢ \*Clamp resisitor only required for extreme applications. Contact Whedco, Inc. for recc clamp resistor value and procedure for con external clamp resistor. 2L2 2L1 WARN **Emergency Stop Circuit** -----REMARKS: nengenc Stop Input power 180 to 250 VAC
 phase 50-440 Hz @ 18 Amps for IC800SSI216RD2A
 phase 50-444 Hz @ 30 Amps for IC800SSI228RD2A
 (2) Must turn off power before changing settings. R= right (closed) L= left (open) -M-BOTTOM VIEW

Figure 3-41. Connection Diagram for the 16 A & 28 A Servo Controllers with DeviceNet (SSI216D2 & SSI228D2 with encoder feedback; SSI216RD2 & SSI228RD2 with resolver feedback)

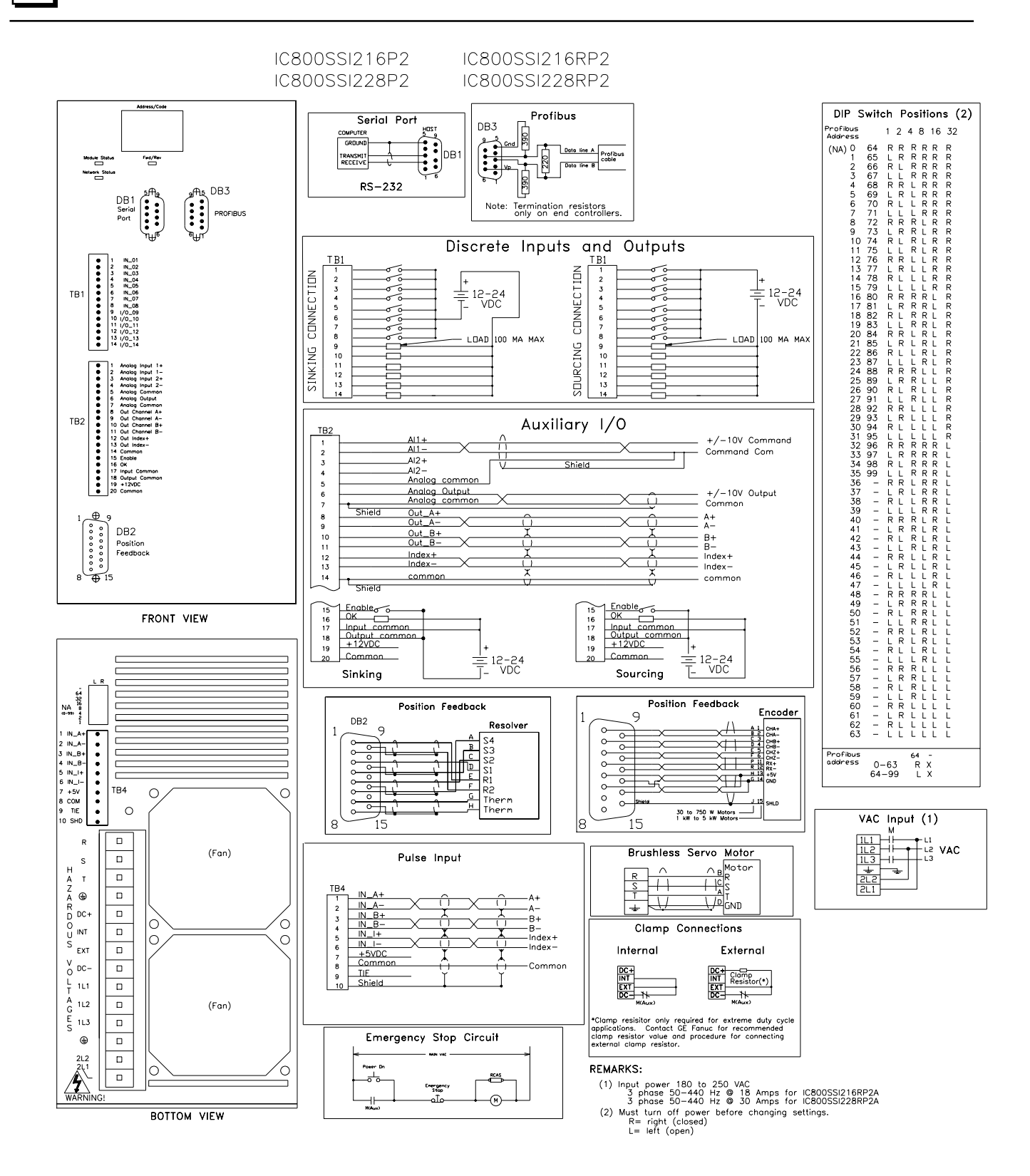

Figure 3-42. Connection Diagram for the 16 A & 28 A Encoder Feedback Servo Controllers with Profibus (SSI216P2 & SSI228P2 with encoder feedback; SSI216RP2 & SSI228RP2 with resolver feedback )

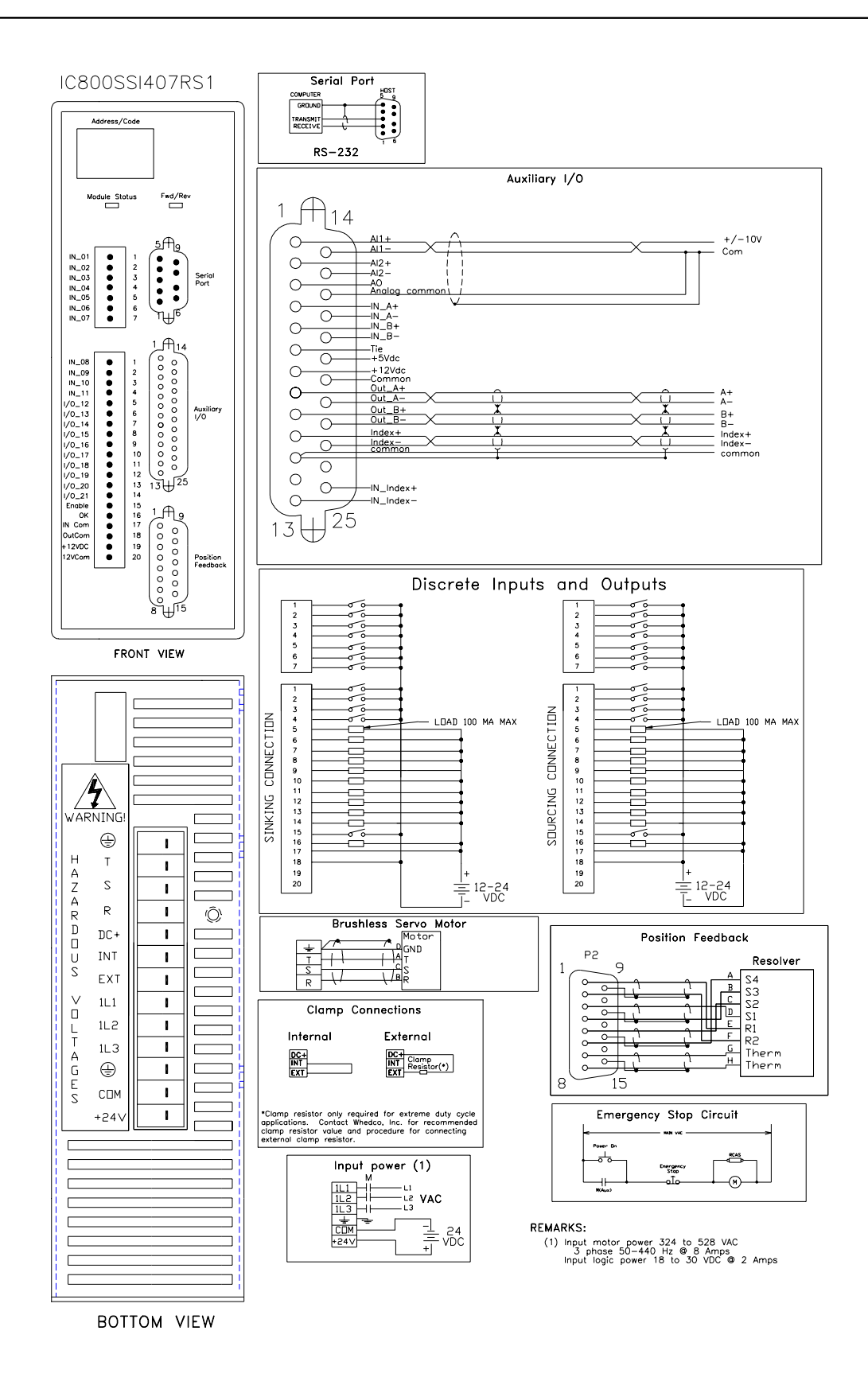

Figure 3-43. Connection Diagram for the 7.2 A 460 VAC Resolver Feedback Servo Controller (SSI407RS1)

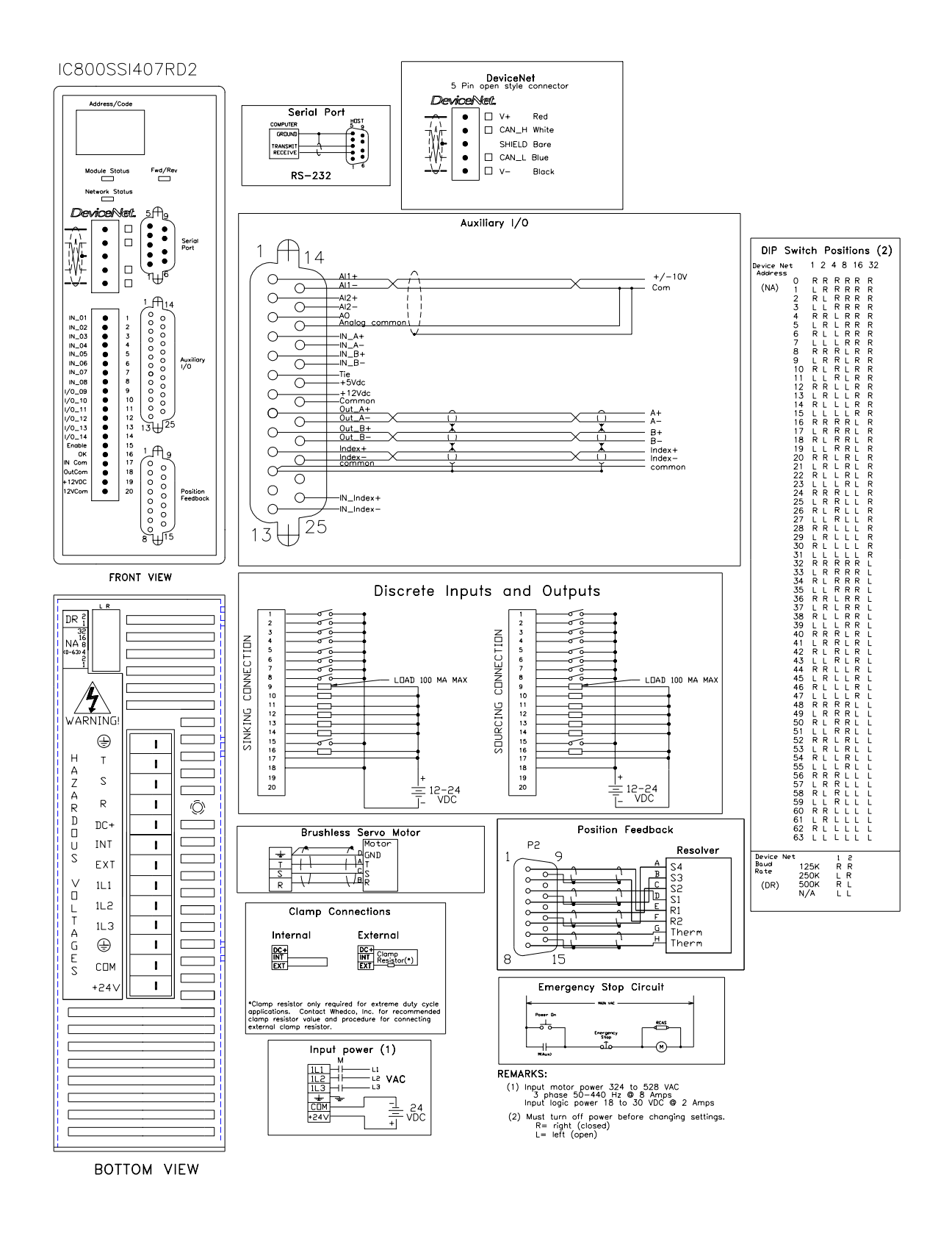

# Figure 3-44. Connection Diagram for the 7.2 A 460 VAC Resolver Feedback Servo Controller with DeviceNet (SSI407RD2)

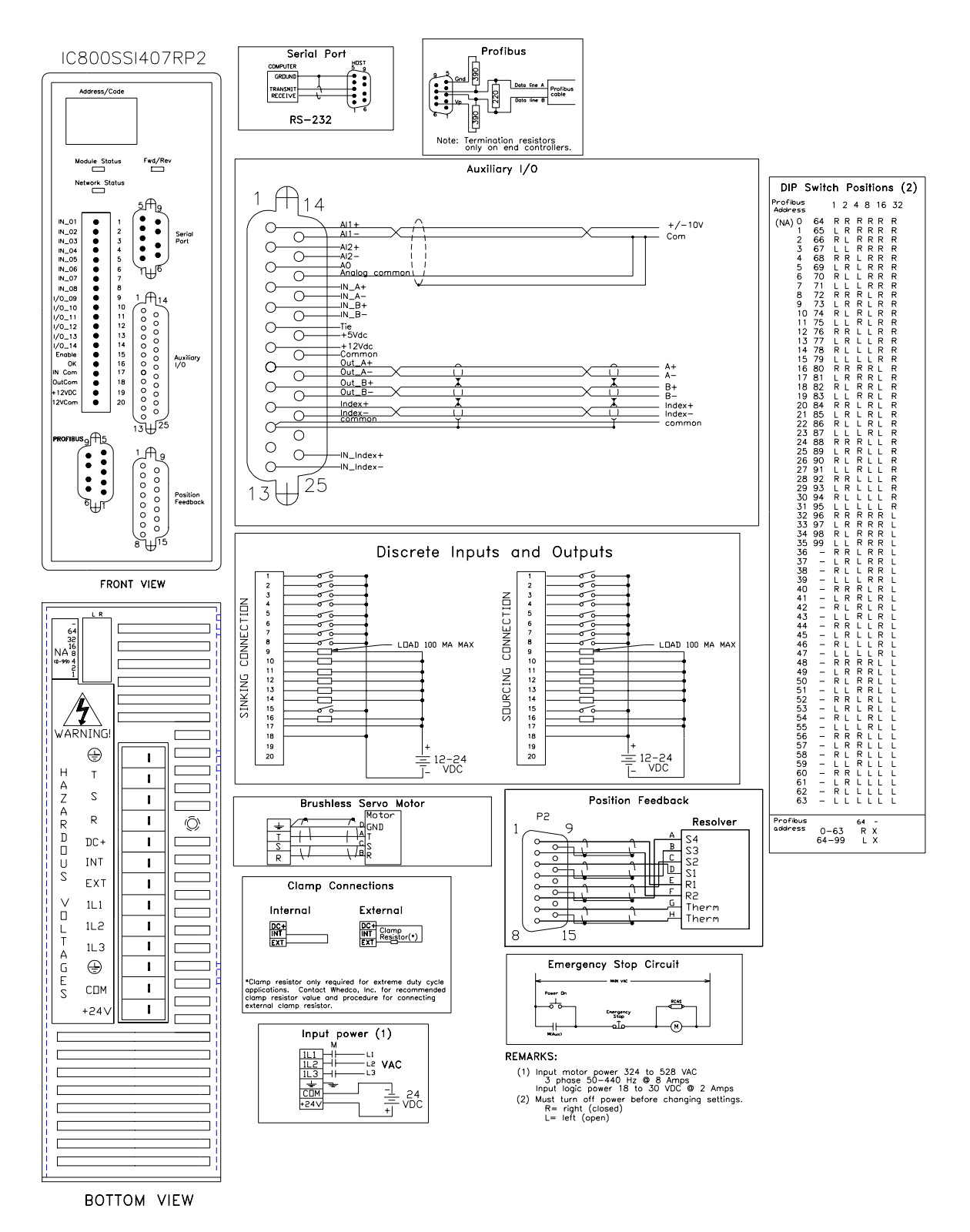

Figure 3-45. Connection Diagram for the 7.2 A 460 VAC Resolver Feedback Servo Controller with Profibus (SSI407RP2)

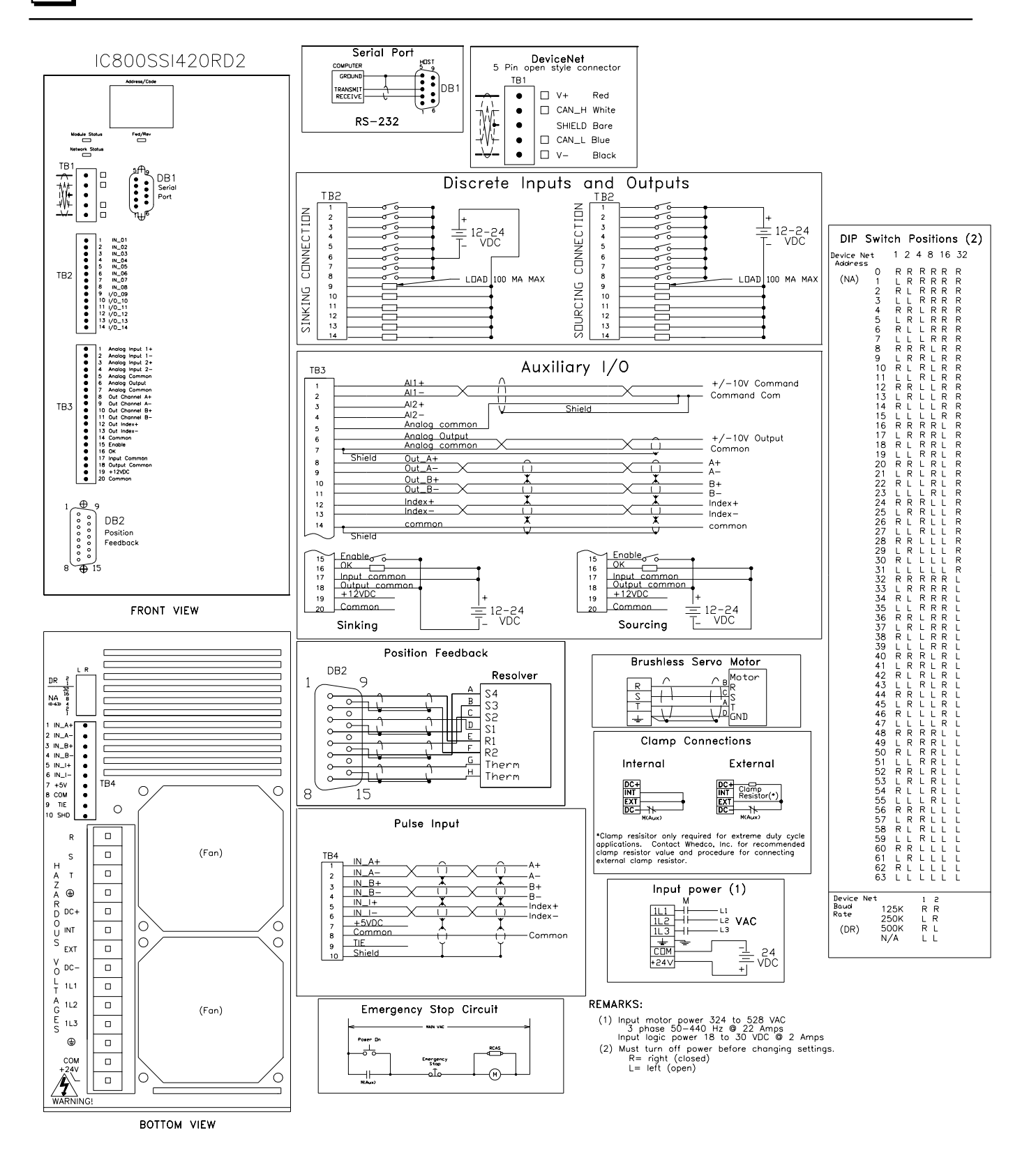

# Figure 3-46. Connection Diagram for the 20 A 460 VAC Resolver Feedback Servo Controller with DeviceNet (SSI420RD2)

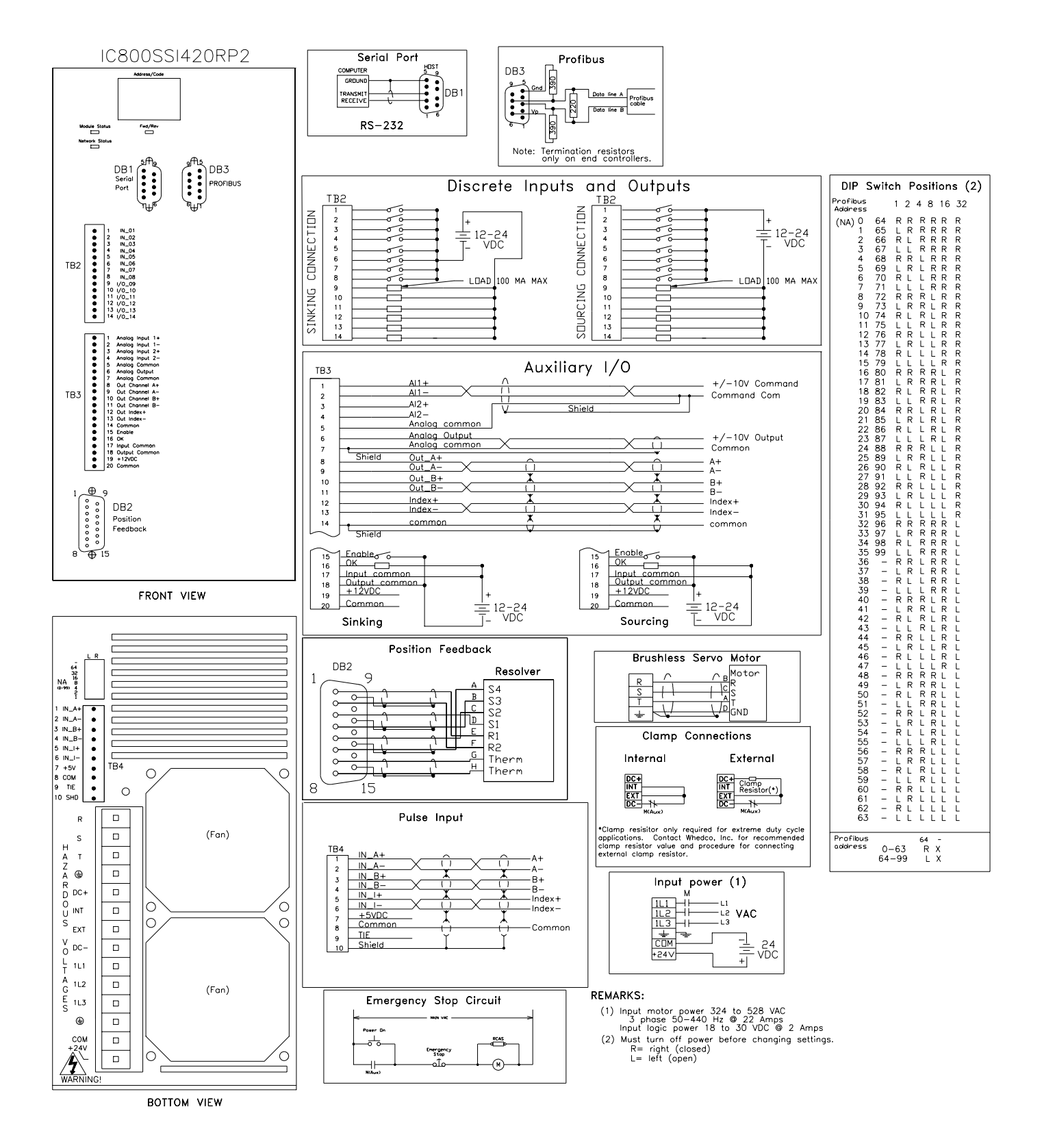

# Figure 3-47. Connection Diagram for the 20 A 460 VAC Resolver Feedback Servo Controller with Profibus (SSI420RP2)
## 3.6.11 Cables and Connector Mates

Cables in several lengths are available from GE Fanuc for motor to controller connections and various other controller functions. It is strongly recommended that you use the cables available from GE Fanuc as shown in Table 3-13. GE Fanuc does not provide mating connectors for the MTR-Series motors or S-Series motors along with the motor; you can, however, purchase the S-Series and MTR-3T Series motor connector kits, shown in table 3-14, from GE Fanuc.

**Note:** GE Fanuc cables and connectors shown are not rated for IP67 environments, or washdown applications. GE Fanuc cables are not designed for high flex or cable track applications.

| S2K Series<br>Cable               | GE Fanuc Catalog<br>Number | Description                                                                                                    |
|-----------------------------------|----------------------------|----------------------------------------------------------------------------------------------------|
|                                   | IC800SKCI010               | Interface Cable, S2K Auxiliary I/O to 44A726268-001 Terminal Board Assembly, 1 m                                      |
|                                   | IC800SKCI030               | Interface Cable, S2K Auxiliary I/O to 44A726268-001 Terminal Board Assembly, 3 m                                      |
| Aux. I/O<br>Interface             | IC800SKCFLY010             | Interface Cable, S2K Auxiliary I/O to flying leads, 1m (flying leads labeled with corresponding connector pin number) |
|                                   | IC800SKCFLY030             | Interface Cable, S2K Auxiliary I/O to flying leads, 3m (flying leads labeled with corresponding connector pin number) |
| Serial                            | IC800SKCS030               | S2K Serial Communication Cable (DB1), 3 m                                                                             |
|                                   | IC800SKCEZ050              | Encoder Cable, S2K to 200-750 W S-Series Motor, 5 m                                                                   |
| S-Series<br>Somo Motor            | IC800SKCEZ100              | Encoder Cable, S2K to 200-750 W S-Series Motor, 10 m                                                                  |
| Servo Motor<br>Encoder            | IC800SKCEV050              | Encoder Cable, S2K to 1 kW-5 kW S-Series Motor, 5 m                                                                   |
|                                   | IC800SKCEV100              | Encoder Cable, S2K to 1 kW-5 kW S-Series Motor, 10 m                                                                  |
|                                   | IC800SKCPZ050              | Power Cable, S2K to 200 - 750 W S-Series Motor, 5 m                                                                   |
|                                   | IC800SKCPZ100              | Power Cable, S2K to 200 - 750 W S-Series Motor, 10 m                                                                  |
|                                   | IC800SKCPV050              | Power Cable, S2K to 1 kW-2.5 kW S-Series Motor, 5 m                                                                   |
|                                   | IC800SKCPV100              | Power Cable, S2K to 1 kW-2.5 kW S-Series Motor, 10 m                                                                  |
| <b>S-Series Servo</b>             | IC800SKCPVL050             | Power Cable, S2K to 4.5 kW-5 kW S-Series Motor, 5 m                                                                   |
| Motor Power                       | IC800SKCPVL100             | Power Cable, S2K to 4.5 kW-5 kW S-Series Motor, 10 m                                                                  |
|                                   | IC800SKCBV050*             | Power/Brake Cable, 1 kW-2.5 kW S-Series Motor with Brake, 5 m                                                         |
|                                   | IC800SKCBV100*             | Power/Brake Cable, 1 kW-2.5 kW S-Series Motor with Brake, 10 m                                                        |
|                                   | IC800SKCBVL050*            | Power/Brake Cable, 4.5 kW-5 kW S-Series Motor with Brake, 5 m                                                         |
|                                   | IC800SKCBVL100*            | Power/Brake Cable, 4.5 kW-5 kW S-Series Motor with Brake, 10 m                                                        |
| S-Series<br>Servo Motor           | IC800SLCBZ050              | Brake Cable, 200 - 750 W S-Series Motor with Brake, 5 m                                                               |
| Brake Power<br>(200-750 W Motors) | IC800SLCBZ100              | Brake Cable, 200 - 750 W S-Series Motor with Brake, 10 m                                                              |

Table 3-13. Cables Available from GE Fanuc

| S2K Series<br>Cable       | GE Fanuc Catalog<br>Number | Description                                                                                                    |  |  |  |
|---------------------------|----------------------------|----------------------------------------------------------------------------------------------------|--|--|--|
| MTR-Series                | CBL-3C-RD-xx               | Resolver Cable, S2K to MTR-3N or MTR-3S Series Servo Motor,<br>xx=10, 20 or 30 (feet)                               |  |  |  |
| Motor Resolver            | CBL-3T-RD-xx               | Resolver Cable, S2K to MTR-3T Series Servo Motor, xx=10, 20 or 30 (feet)                                            |  |  |  |
|                           | CBL-34-MP-xx               | Power Cable, S2K to MTR-3N Servo Motor, xx=10, 20 or 30 (feet)                                                      |  |  |  |
|                           | CBL-34-MP-xx               | Power Cable, S2K to MTR-3S2x, 3S3x & MTR-3S43-H Servo Motor, xx=10, 20 or 30 (feet)                                 |  |  |  |
|                           | CBL-38-MP-xx               | Power Cable, S2K to MTR-3S8x Servo Motor, xx=10, 20 or 30 (feet)                                                    |  |  |  |
| MTR-Series<br>Motor Power | CBL-3C-MP-xx               | Power Cable, S2K to MTR-3S43-G, 3S45, 3S46 & 3S6x-G Servo Motor, xx=10, 20 or 30 (feet)                             |  |  |  |
|                           | CBL-3P-MP-xx               | Power Cable, S2K to MTR-3S6x-H Servo Motor, xx=10, 20 or 30 (feet)                                                  |  |  |  |
|                           | CBL-3T-MP-xx               | Power Cable, S2K to MTR-3T4x, 3T5x & 3T6x Servo Motor, xx=10, 20 or 30 (feet)                                       |  |  |  |
|                           | CBL-T7-MP-xx               | Power Cable, S2K to MTR-3T1x & 3T2x Servo Motor, xx=10, 20 or 30 (feet)                                             |  |  |  |
|                           | CBL-3T-MB-xx*              | Power/Brake Cable, S2K to MTR-3T4x, 3T5x & 3T6x Servo Motor with Brake, xx=10, 20 or 30 (feet)                      |  |  |  |
| MTR-Series<br>Motor Brake | CBL-T7-MB-xx*              | Power/Brake Cable, S2K to MTR-3T1x & 3T2x Series Servo Motor with Brake, xx=10, 20 or 30 (feet)                     |  |  |  |
|                           | CBL-30-BT-xx               | Brake Cable, S2K to MTR-3N & 3S Series Servo Motor with Brake,<br>xx=10, 20 or 30 (feet)                            |  |  |  |
|                           | CBL-12-MPS-xx              | Power Cable, MTR-1216, 1221 & 1231 Stepping Motor to S2K, xx = 10, 20 or 30 feet                                    |  |  |  |
| Stepping Motor            | CBL-13-MP-xx               | Power Cable, MTR-1235, 1300, 1400 & 1N Series Stepping Motors, xx = 10, 20 or 30 feet                               |  |  |  |
| Tower                     | CBL-14-MP-xx               | Power Cable, MTR-1235, 1300, 1400 & 1N Series Splashproof Stepping Motors, xx = 10, 20 or 30 feet                   |  |  |  |
| Stepping Motor            | CBL-1C-ET-xx               | Encoder Cable, MTR-1216, 1221 & 1231 Stepping Motors, xx = 10, 20 or 30 feet                                        |  |  |  |
| Encoder Cables            | CBL-13-ET-xx**             | Encoder Cable, MTR-1235, 1300, 1400 & 1N Series Stepping Motors to flying leads, xx = 10, 20 or 30 feet             |  |  |  |
|                           | CBL-14-ET-xx**             | Encoder Cable, MTR-1235, 1300, 1400 & 1N Series Splashproof Stepping Motors to flying leads, xx = 10, 20 or 30 feet |  |  |  |

\*The 1kW-5kW S-Series and MTR-3T Series servo motors incorporate the brake power and motor power into a single cable. When a brake is required, this cable (see Table 3-13) should be used in place of the standard motor power cable. The 30–750 W S-Series, MTR-3N, and MTR-3S Series servo motors require a separate brake cable as listed in Table 3-13 for motor brake power when the brake option is required.

\*\* Stepping motor encoder feedback cables terminate in flying leads on the controller end. The S2K stepping motor controller encoder interface is included on the Auxiliary I/O connector. The TRM-JAUX-03 (3 ft. cable) or TRM-JAUX-10 (10 ft. cable) auxiliary I/O breakout terminal board can be used to provide a screw terminal interface for the encoder feedback signals.

| Connector Kit           | Connector<br>Function | Qty | Connector<br>Description | Manufacturer's Part<br>Number | Manufacturer     |  |
|-------------------------|-----------------------|-----|--------------------------|-------------------------------|------------------|--|
|                         | Encodor               | 1   | Socket                   | 172163-1                      |                  |  |
| IC800SI MCONKITZ        | Elicodel              | 15  | Contact                  | 794058-3 or 770834-3          |                  |  |
| 100005Emetoriki12       | Douvor                | 1   | Socket                   | 172159-1                      | AMP, Inc.        |  |
| 30 to 750 Watt S-Series | Power                 | 4   | Contact                  | 170366-1 or 170362-1          | equivalent       |  |
| Motors without Brake    | Deales                | 1   | Socket                   | 172157-1                      | 1                |  |
|                         | Біаке                 | 2   | Contact                  | 170366-1 or 170362-1          |                  |  |
|                         | Encodor               | 1   | Socket                   | 172163-1                      |                  |  |
|                         | Elicodel              | 15  | Contact                  | 794058-3 or 770834-3          |                  |  |
| IC800SLMCONKITZB        | Dower                 | 1   | Socket                   | 172159-1                      | AMP, Inc.        |  |
| 30 to 750 Watt S-Series | Tower                 | 4   | Contact                  | 170366-1 or 170362-1          | equivalent       |  |
| Motors with Brake       | Brake                 | 1   | Socket                   | 172157-1                      | 1                |  |
|                         | Diake                 | 2   | Contact                  | 170366-1 or 170362-1          |                  |  |
|                         |                       | 1   | MS-Shell*                | MS3106B20-29S                 |                  |  |
| IC800SLMCONKITV         | Encoder               | 1   | Cable Clamp              | MS3057-12A (97-3057-1012)     |                  |  |
| 1 000 to 2 500 Wett     |                       | 1   | Bushing                  | 3420-12 (9779-513-12)         | Amphenol         |  |
| S-Series Motors         | Power<br>(No Brake)   | 1   | MS-Shell*                | MS3106B20-4S                  | equivalent       |  |
| without Brake           |                       | 1   | Cable Clamp              | MS3057-12A (97-3057-1012)     |                  |  |
|                         |                       | 1   | Bushing                  | 3420-12 (9779-513-12)         |                  |  |
|                         |                       | 1   | MS-Shell*                | MS3106B20-298                 |                  |  |
| IC800SLMCONKITVB        | Encoder               | 1   | Cable Clamp              | MS3057-12A (97-3057-1012)     |                  |  |
| 1 000 to 2 500 Watt     |                       | 1   | Bushing                  | 3420-12 (9779-513-12)         | Amphenol         |  |
| S-Series Motors         | Da an g               | 1   | MS-Shell*                | MS3106B20-18S                 | equivalent       |  |
| with Brake              | Power &<br>Brake      | 1   | Cable Clamp              | MS3057-12A (97-3057-1012)     | 1                |  |
|                         | Dimit                 | 1   | Bushing                  | 3420-12 (9779-513-12)         |                  |  |
|                         |                       | 1   | MS-Shell*                | MS3106B20-29S                 |                  |  |
|                         | Encoder               | 1   | Cable Clamp              | MS3057-12A (97-3057-1012)     |                  |  |
| IC800SLMCONKITVL        |                       | 1   | Bushing                  | 3420-12 (9779-513-12)         | Amphenol         |  |
| 3,500 to 5,000 Watt     |                       | 1   | MS-Shell*                | MS3106B22-228                 | or               |  |
| without Brake           | Power                 | 1   | Cable Clamp              | MS3057-12A (97-3057-1012)     | equivalent       |  |
|                         | (No Brake)            | 1   | Bushing                  | 3420-12<br>(9779-513-12)      |                  |  |
|                         |                       | 1   | MS-Shell*                | MS3106B20-29S                 |                  |  |
| IC800SI MCONKITVI B     | Encoder               | 1   | Cable Clamp              | MS3057-12A (97-3057-1012)     |                  |  |
| 2 500 to 5 000 Wett     |                       | 1   | Bushing                  | 3420-12 (9779-513-12)         | Amphenol         |  |
| S-Series Motors         | D Â                   | 1   | MS-Shell*                | MS3106B24-11S                 | or<br>equivalent |  |
| with Brake              | Power &<br>Brake      | 1   | Cable Clamp              | MS3057-16A (97-3057-1016)     |                  |  |
|                         | Diake                 | 1   | Bushing                  | 3420-16 (9779-513-16)         |                  |  |

Table 3-14. S-Series Servo Motor Connector Mates

\* The connector shells shown for the 1-5 kW model servo motors are for straight mating connectors. For right angle connectors substitute MS3108 for MS3106 in the part number.

Table 3-15. T-Series Servo Motor Connector Mates

| Motor Series   | Connector<br>Function                                                                 | Qty      | Connector<br>Part Number | Manufacturer |
|----------------|---------------------------------------------------------------------------------------|----------|--------------------------|--------------|
| MTD 2T Sories  | Motor Power                                                                           | 1        | 21000526                 | GE Fanuc     |
| WIIK-51 Selles | Connector<br>FunctionQtyConnector<br>Part NumberMotor Power121000526Resolver121000525 | 21000525 | GE Fanuc                 |              |

Table 3-16. Stepping Motor Connector Mates

| Motor Series                                          | Connector<br>Function | Qty                           | Connector<br>Part Number | Manufacturer |  |  |
|-------------------------------------------------------|-----------------------|-------------------------------|--------------------------|--------------|--|--|
| MTR-1200 Series                                       | Motor Power           | 1                             | 640620-8                 | Amphenol or  |  |  |
| Stepping Motors                                       |                       | Aotor Power 1 643075-8 equiva |                          |              |  |  |
| MTR-1300 Series<br>Non-Splashproof<br>Stepping Motors | Motor Power           | 1                             | 21000244                 | GE Fanuc     |  |  |
| Stepping Wotors                                       | Encoder               | 1                             | 21000246                 | GE Fanuc     |  |  |
| MTR-1300 Series<br>Splashproof<br>Stepping Motors     | Motor Power           | 1                             | 21000399                 | GE Fanuc     |  |  |

### Note

Equivalent parts from other vendors may be used for any of the connectors shown in Tables 3-14 through 3-16. Items in connector kits are not available separately.

## 3.6.12 GE Fanuc Motor Cables Specifications

The specifications for the motor power and encoder cables fabricated by GE Fanuc and shown in Table 3-13 are shown below. Although the motor power cables can tolerate moderate flexing they are not designed to withstand continuous flexing as in cable track applications. The encoder cables are not recommended for flexing applications.

| No. of conductors:           | 4 conductors, 18 AWG (16X30)        |
|------------------------------|-------------------------------------|
| Jacket material:             | Oil resistant gray PVC              |
| Cable diameter:              | 0.31 inch, average                  |
| Color code:                  | 3 conductors are black and numbered |
|                              | 4'th conductor is yellow/green      |
| Max operating voltage:       | 600 V rms                           |
| Conductor DC resistance:     | 6.5 ohm / 1000 ft @ 20 C            |
| Insulation resistance:       | 6.1 M ohm / 1000 ft                 |
| Operating temperature range: | -40 C to +90 C static;              |
|                              | -5C to +90 C flexing                |
| Duty:                        | Moderate flex; 1 million cycles     |
| Minimum bend radius:         | 3.1 inches static;                  |
|                              | 4.6 inches flexing                  |
| Maximum pulling tension:     | 98 pounds                           |
| Nominal weight:              | 55 pounds                           |
| Flame resistance:            | UL VW-1                             |
|                              | CSA FT-1                            |
| Applicable specifications:   | UL AWM-2587                         |
|                              | CEC AWM I A/B II A/B                |

Table 3-17. Specifications for IC800SKCPZxxx (30–750 Watt Motor Power Cable)

Table 3-18. Specifications for IC800SKCPVxxx (1–2.5 kW Motor Power Cable) and IC800SKCBVxxx (1–2.5 kW Motor Power & Brake Cable)\*

| No. of conductors:           | 4 conductors, 14 AWG (41X30)        |
|------------------------------|-------------------------------------|
| Jacket material:             | Oil resistant gray PVC              |
| Cable diameter:              | 0.395 inch, average                 |
| Color code:                  | 3 conductors are black and numbered |
|                              | 4'th conductor is yellow/green      |
| Max operating voltage:       | 600 V rms                           |
| Conductor DC resistance:     | 2.5 ohm / 1000 ft @ 20 C            |
| Insulation resistance:       | 6.1 M ohm / 1000 ft                 |
| Operating temperature range: | -40 C to +90 C static;              |
|                              | -5C to +90 C flexing                |
| Duty:                        | Moderate flex; 1 million cycles     |
| Minimum bend radius:         | 4 inches static;                    |
|                              | 6 inches flexing                    |
| Maximum pulling tension:     | 201 lbs                             |
| Nominal weight:              | 122 lbs per 1000 ft.                |
| Flame resistance:            | UL VW-1                             |
|                              | CSA FT-1                            |
| Applicable specifications:   | UL AWM-2587                         |
|                              | CEC AWM I A/B II A/B                |

\* Brake conductors for this cable are carried in a separate cable but are terminated in the same motor power connector. See brake cable below for specification for this cable.

3

| No. of conductors:           | 4 conductors, 12 AWG (65X30)        |
|------------------------------|-------------------------------------|
| Jacket material:             | Oil resistant gray PVC              |
| Cable diameter:              | 0.510 inch, average                 |
| Color code:                  | 3 conductors are black and numbered |
|                              | 4'th conductor is yellow/green      |
| Max operating voltage:       | 600 V rms                           |
| Conductor DC resistance:     | 1.6 ohm / 1000 ft @ 20 C            |
| Insulation resistance:       | 6.1 M ohm / 1000 ft                 |
| Operating temperature range: | -40 C to +90 C static;              |
|                              | -5C to +90 C flexing                |
| Duty:                        | Moderate flex; 1 million cycles     |
| Minimum bend radius:         | 5.1 inches static;                  |
|                              | 7.6 inches flexing                  |
| Maximum pulling tension:     | 338 lbs                             |
| Nominal weight:              | 238 lbs per 1000 ft.                |
| Flame resistance:            | UL VW-1                             |
|                              | CSA FT-1                            |
| Applicable specifications:   | UL AWM-2587                         |
|                              | CEC AWM I A/B II A/B                |

Table 3-19. Specifications for IC800SKCPVLxxx (3–5 kW Motor Power Cable) and IC800SKCBVLxxx (3–5 kW Motor Power & Brake Cable)\*

\* Brake conductors for this cable are carried in a separate cable but are terminated in the same motor power connector. See brake cable below for specification for this cable.

Table 3-20. Specifications for S2K S-Series Motor Brake Cable \*

| No. of conductors:           | 2 conductors, 18 AWG (16X30)        |
|------------------------------|-------------------------------------|
| Jacket material:             | Oil resistant gray PVC              |
| Cable diameter:              | 0.26 inch, average                  |
| Color code:                  | 2 conductors are black and numbered |
| Max operating voltage:       | 600 V rms                           |
| Conductor DC resistance:     | 6.5 ohm / 1000 ft @ 20 C            |
| Insulation resistance:       | 6.1 M ohm / 1000 ft                 |
| Operating temperature range: | -40 C to +90 C static;              |
|                              | -5C to +90 C flexing                |
| Duty:                        | Moderate flex; 1 million cycles     |
| Minimum bend radius:         | 2.6 inches static;                  |
|                              | 3.9 inches flexing                  |
| Flame resistance:            | UL VW-1                             |
|                              | CSA FT-1                            |
| Applicable specifications:   | UL AWM-2587                         |
|                              | CEC AWM I A/B II A/B                |

\* For Z-series motors (30-750 Watt) this is a separate cable with a connector on the motor end. For all other motors this cable terminates in the motor power connector.

| No. of conductors:           | 6 pairs, 24 AWG (7X30)                   |
|------------------------------|------------------------------------------|
| Jacket material:             | Oil resistant gray PVC                   |
| Cable diameter:              | 0.364 inch, average                      |
| Color code:                  | Blue/White paired with White/Blue        |
|                              | Orange/White paired with White/Orange    |
|                              | Green/White paired with White/Green      |
|                              | Brown/White paired with White/Brown      |
|                              | Slate/White paired with White/Slate      |
|                              | Blue/Red paired with Red/Blue            |
| Max operating voltage:       | 300 V rms                                |
| Conductor DC resistance:     | 2.5 ohm / 1000 ft @ 20 C                 |
| Insulation resistance:       | 6.1 M ohm / 1000 ft                      |
| Operating temperature range: | -20 C to +60 C                           |
| Duty:                        | Not recommended for flexing applications |
| Minimum bend radius:         | 4 inches                                 |
| Flame resistance:            | UL Type CL2, CM                          |
|                              | CSA PPC FT-1                             |
| Applicable specifications:   | UL AWM Style 2690, 2919                  |
|                              |                                          |

Table 3-21. Specifications IC800SKCEZxxx ( 30–750 Watt Motor Encoder Cable) and IC800SKCEVxxx (1–5kW Motor Encoder Cable)

3

| Cable Part<br>Number* | No. of<br>Conductors | Wire<br>Gauge<br>(AWG) | Jacket<br>Material | Shielding           | Cable Dia.<br>Nom. OD<br>(inches) | Max. Oper.<br>Voltage | Operating<br>Temp. | Cable Mfg.   | Туре                   |
|-----------------------|----------------------|------------------------|--------------------|---------------------|-----------------------------------|-----------------------|--------------------|--------------|------------------------|
| CBL-12-MP-xx          | 4 Twisted<br>Pairs   | #22                    | PVC                | Foil Shield         | 0.265                             | 300 Volt              | 80° C              | Belden 9305  | UL AWM 2464            |
| CBL-12-MPS-xx         | 3 Twisted<br>Pairs   | #24                    | PVC                | Foil Shield         | 0.232                             | 300 Volt              | 80° C              | Belden 9503  | UL AWM 2464            |
| CBL-13-MP-xx          | 3 Pairs              | #18                    | PVC                | Foil Shield         | 0.36                              | 300 Volt              | 80° C              | Alpha 2243   | UL AWM 2464            |
| CBL-14-MP-xx          | 3 Pairs              | #18                    | PVC                | Foil Shield         | 0.36                              | 300 Volt              | 80° C              | Alpha 2243   | UL AWM 2464            |
| CBL-1C-ET-xx          | 4 Twisted<br>Pairs   | #24                    | PVC                | Foil Shield         | 0.265                             | 300 Volt              | 80° C              | Belden 9504  | UL AWM 2464            |
| CBL-13-ET-xx          | 4 Pairs              | #22                    | PVC                | Ind. Fold<br>Shield | 0.36                              | 300 Volt              | 80° C              | Alpha 6054C  | UL AWM 2464            |
| CBL-14-ET-xx          | 4 Pairs              | #22                    | PVC                | Ind. Fold<br>Shield | 0.36                              | 300 Volt              | 80° C              | Alpha 6054C  | UL AWM 2464            |
| CBL-3C-RD-xx          | 4 Twisted<br>Pair    | #22                    | PVC                | Ind. Fold<br>Shield | 0.36                              | 300 Volt              | 85° C              | Alpha 6054C  | UL AWM 2464            |
| CBL-3T-RD-xx          | 4 Pairs              | #22                    | PVC                | Ind. Fold<br>Shield | 0.36                              | 300 Volt              | 80° C              | Alpha 6054C  | UL AWM 2464            |
| CBL-34-MP-xx          | 4                    | #16                    | PVC                | 90 % Braid          | 0.28                              | 600 Volt              | 105° C             | Alpha 3248   | MIL-W-16878D           |
| CBL-38-MP-xx          | 7                    | #16                    | PVC                | Foil Shield         | 0.56                              | 600 Volt              | 105° C             | Alpha 5440/7 | UL AWM 2501            |
| CBL-3C-MP-xx          | 4                    | #14                    | PVC                | Foil Shield         | 0.49                              | 600 Volt              | 105° C             | Alpha 5450/4 | UL AWM 2501            |
| CBL-3P-MP-xx          | 7                    | #16                    | PVC                | Foil Shield         | 0.56                              | 600 Volt              | 105° C             | Alpha 5440/7 | UL AWM 2501            |
| CBL-3T-MP-xx          | 4                    | #14                    | Poly**             | 70% Braid           | 0.51                              | 600 Volt              | 90° C              | Alpha 25544  | UL AWM 20952           |
| CBL-T7-MP-xx          | 4                    | #16                    | PVC                | 90% Braid           | 0.28                              | 600 Volt              | 105° C             | Alpha 3248   | MIL-W-16878D           |
| CBL-3T-MB-xx          | 4                    | #12                    | PVC                | None                | 0.505                             | 600 Volt              | 90° C              | Belden 7445A | UL AWM 2587            |
|                       | 2                    | #18                    |                    |                     | 0.40                              |                       |                    | Belden 7409A |                        |
| CBL-T7-MB-xx          | 4                    | #16                    | PVC                | 90% Braid           | 0.28                              | 600 Volt              | 90° C              | Alpha 3248   | MIL-W-16878D<br>UL AWM |
|                       | 2                    | #18                    |                    | None                | 0.40                              | 1                     |                    | Belden 7409A | UL AWM 2587            |
| CBL-30-BT-xx          | 1 Pair               | #18                    | PVC                | None                | 0.21                              | 300 Volt              | 80° C              | Belden 9740  | UL AWM 2464            |

Table 3-22. Specifications for CBL-Model Cables for Motor Power, Brake Power, and Feedback

\*See Table 3-13 for complete cable description and motor compatibility information.

\*\* Polyurethane

## 3.7 Wiring The Optional Motor Brake

The following figure shows a typical wiring example for the optional S-Series and MTR-Series servo motor holding brake. The brake must be energized using a 24 VDC power supply to release its hold on the motor. Chapter 2 contains motor brake specifications showing the current requirements for each model motor. GE Fanuc offers a 24 VDC, 5 amp DIN-rail mounted power supply (Part Number IC690PWR024) that may be used. If the brake control contact is rated for switching the inductive load of the Motor Brake Coil, the control relay (CR1) may not be required.

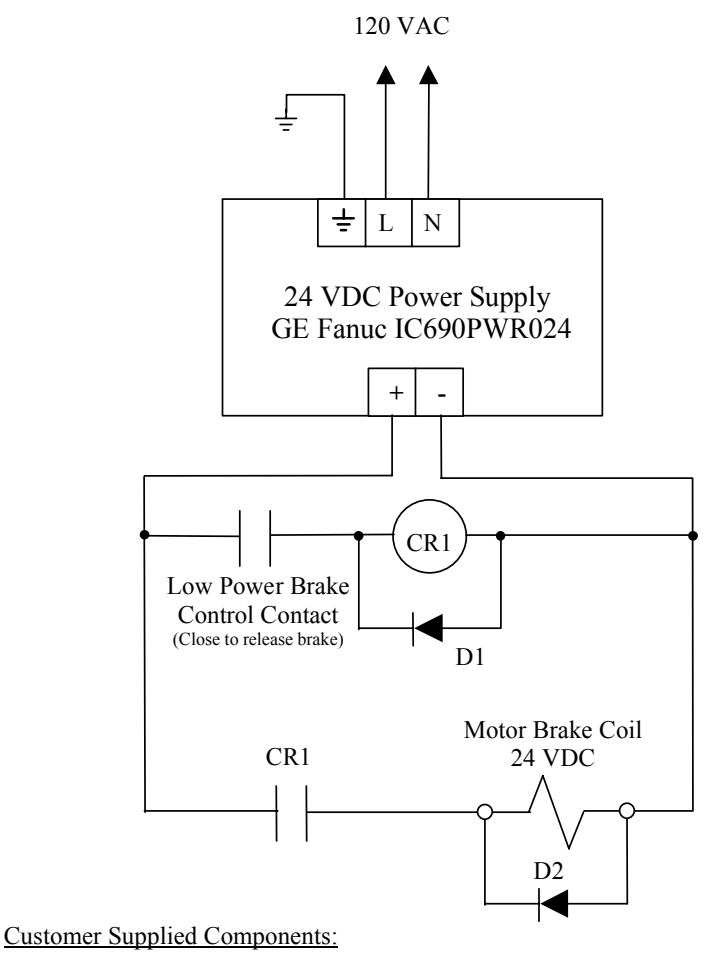

- CR1 Control relay, Coil: 24 VDC/50mA or less, Contact: rated for 1Amp DC continuous and break D1 – Diode, 1A, 100 VDC, 1N4002 or equivalent
- D2 Diode, 3A, 100 VDC, 1N5401 or equivalent

#### Figure 3-48. Typical Brake Wiring Diagram

## 3.8 Regenerative Discharge Resistor Selection and Wiring

Regenerative energy is normally created in applications with a high load inertia, high speed, vertical axes and/or frequent acceleration and deceleration. When decelerating a load, the stored kinetic energy of the load creates generator action in the motor causing energy to be returned to the servo controller. For light loads and low acceleration rates, the controller may be able to absorb and store this energy in the DC link filter capacitors or dissipate it in an internal regenerative resistor. Otherwise, an optional external regenerative discharge unit must be installed.

The S2K Series controllers include an internal regenerative discharge resistor that will control the regenerative energy in most applications. When an Over Voltage fault (LED Status Code OV) or an Excessive Clamp Duty Cycle fault (LED Status Code EC) occurs during motor deceleration, the cause is usually excessive regeneration and requires an optional external regenerative resistor kit. The SSI104 controller has no provisions for connecting an external resistor. As an alternative to adding an external resistor you can try a combination of the following actions:

- Reduce the deceleration rate and/or increase deceleration time
- Lower the top speed of the motor
- Reduce machine cycle rate
- Reduce load inertia connected to the motor
- Increase vertical axis counterbalance

GE Fanuc offers several different resistor kits (all kits include resistor mounting brackets) as shown in Table 3-23. Wiring between the resistor and the controller's power terminals is not included in the kit and is the user's responsibility. Connections to the resistor can be made by soldering, using a fast-on type terminal of appropriate size, or using a ring terminal bolted through the hole in the resistor terminal tab. See Figure 3-49.

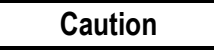

Under normal operation the regenerative discharge resistor may become very hot. To prevent being burned, never touch the resistor. Mount the resistor well away from heat sensitive components or wiring to prevent damage. Also, the terminals of this resistor are at a high voltage potential. Either insulate the connections or provide adequate shielding to eliminate this shock hazard.

| Table 3-23. Reg | generative | Discharge | Resistor | Kits |
|-----------------|------------|-----------|----------|------|
|-----------------|------------|-----------|----------|------|

| GE Fanuc                                   | <b>Resistor Kit Specifications</b> |                                  |                                                  |                                                  |  |
|--------------------------------------------|------------------------------------|----------------------------------|--------------------------------------------------|--------------------------------------------------|--|
| Regenerative<br>Discharge Resistor<br>Kits | Resistance                         | Continuous<br>Power <sup>1</sup> | Peak<br>Power for 230 VAC<br>Models <sup>2</sup> | Peak<br>Power for 460 VAC<br>Models <sup>2</sup> |  |
| IC800SLR001                                | 50 Ω                               | 100 W                            | 3362 W                                           | 13612                                            |  |
| IC800SLR002                                | 100 Ω                              | 225 W                            | 1681 W                                           | 6806                                             |  |
| IC800SLR003                                | 20 Ω                               | 300 W                            | 8405 W                                           | 34031                                            |  |
| IC800SLR004                                | 15 Ω                               | 1000 W                           | 11207 W                                          | 45375                                            |  |

1) Resistor continuous power ratings are at 25°C ambient temperature. Derate power linearly at 0.3% per °C above 25°C.

 Peak power is based on an average discharge circuit turn-on voltage of 410 VDC for models rated 230 VAC and 825 VDC for models rated 460 VAC. The resistor values included with the kits are average values for a variety of conditions. Smaller capacity (wattage) resistors may work in some applications and larger resistors may be required in others. The lower the resistance value, the faster the regenerative energy can be dissipated. Applications with large inertial loads, high speeds, and high deceleration rates regenerate more energy and may require a resistor with a lower resistance and/or larger capacity (wattage). As an alternative, when the capacity or resistance of the standard external regenerative resistor is insufficient for the application, reducing load inertia, maximum speed, deceleration rate, increasing vertical axis counterbalance or some combination of these measures can decrease the regenerative energy. See Section 3.8.1 for details on selecting the proper resistor based on application requirements.

The wiring between the controller and the regenerative resistor should be kept as short as possible (less than 20 inches or 50cm) to prevent possible damage to the switching transistor from voltage transients due to cable inductance. The regenerative resistor may become very hot during normal operation. Therefore, route all wiring away from the resistor so that the wiring does not touch the resistor and has a minimum clearance of 3 inches (76mm).

Connect one terminal of the resistor to the controller's "EXT" power terminal and the other resistor terminal to the "DC+" controller power terminal. See 3.6.10 *Connection Diagrams*.

#### Note

If you are not using an external resistor, a wire jumper must be connected between the power terminals "INT" and "EXT" as shown in the "Clamp Connections-External" sections of 3.6.10. If this jumper is not installed, the internal resistor is disabled and the controller may exhibit symptoms associated with excessive regeneration. This note does not apply to the SSI104 model controller.

When mounting the resistor, tighten the lock nut sufficiently to compress the lock washer. Although the lock nut should be tightened securely, avoid over-tightening so as not to strip the bolt threads.

3

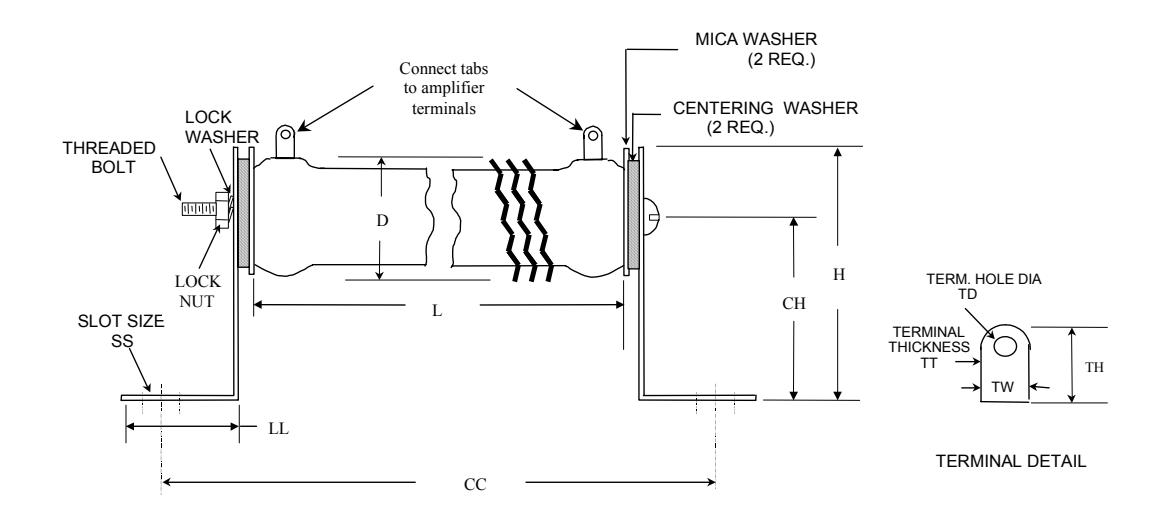

|             |            |           |      |      | Dimensi | ions (ir | ı inches)  |      |      |       |      |
|-------------|------------|-----------|------|------|---------|----------|------------|------|------|-------|------|
| Part        | Resi       | stor      |      |      | Bracl   | ket      |            |      | Terr | ninal |      |
| Number      | L<br>+/062 | D<br>Max. | Н    | СН   | СС      | LL       | SS         | ΤН   | ТW   | TT    | TD   |
| IC800SLR001 | 6.50       | .910      | 1.75 | 1.25 | 7.562   | .750     | .218 X.437 | .562 | .250 | .020  | .166 |
| IC800SLR002 | 10.5       | 1.312     | 2.13 | 1.5  | 11.562  | .875     | .281 X.562 | .625 | .375 | .020  | .173 |
| IC800SLR003 | 8.5        | 1.125     | 1.75 | 1.25 | 9.562   | .750     | .218 X.437 | .625 | .375 | .020  | .173 |
| IC800SLR004 | 15         | 2.50      | 4.25 | 3.0  | 17.0    | 1.25     | .281 X.562 | .625 | .500 | .025  | .188 |

Figure 3-49. Regenerative Discharge Resistor Mounting and Wiring Dimensions

### 3.8.1 Calculating Regenerative Power and Selecting a Resistor

Use the following calculation to determine the average regenerative power that will be released in your application. These calculations ignore any losses due to resistance in the motor armature and lead wire. Based on the calculations, select the appropriate regeneration resistor kit from Table 3-23. The continuous power rating of the selected resistor must **exceed** the average calculated regenerative power from the equation below:

| Average      | <b>Rotational Energy</b> | Energy to be | (only in vertical axis operation)  |
|--------------|--------------------------|--------------|------------------------------------|
| Regenerative | to be Released           | Consumed     | Vartical Aria Errorente ha         |
| Energy       | during -                 | Through Axis | + vertical Axis Energy to be       |
| (Joules)     | Deceleration             | Friction     | Released During Downward<br>Motion |
|              | (STEP 1)                 | (STEP 2)     | WIGHT                              |
|              | ``'                      | . ,          | <b>(STEP 3)</b>                    |

#### STEP 1: Rotational Energy to be Released During Deceleration (E<sub>d</sub>)

$$E_{d} = (6.19 \times 10^{-4}) \times (J_{m} + J_{L}) \times (\omega_{i}^{2} - \omega_{f}^{2})$$
 Joules

Where:

| $J_m$                | Motor rotor inertia                                  | $(lb-in-s^2)$           |
|----------------------|------------------------------------------------------|-------------------------|
|                      | (See Motor Specification table in Chapter 2)         |                         |
| $\boldsymbol{J}_{L}$ | Load inertia reflected to motor shaft                | (lb-in-s <sup>2</sup> ) |
| $\omega_{i}$         | Initial motor speed at the beginning of deceleration | (RPM)                   |
| $\omega_{\rm f}$     | Final motor speed at the end of deceleration         | (RPM)                   |

This step must be calculated for each deceleration in the motion profile and then the values summed to arrive at a total regenerated energy for this step. For multi-speed (compound) moves, the starting and ending velocity must be used for  $\omega_I$  and  $\omega_f$  for each deceleration segment.

#### STEP 2: Energy to be Consumed Through Axis Friction (E<sub>f</sub>)

$$\mathsf{E}_{\mathsf{f}} = (5.91 \times 10^{-3}) \times t_{\mathsf{a}} \times (\omega_{\mathsf{i}} - \omega_{\mathsf{f}}) \times T_{\mathsf{f}} \text{ Joules}$$

Where:

| $\boldsymbol{\omega}_i$ | Initial motor speed at the beginning of deceleration | (RPM)   |
|-------------------------|------------------------------------------------------|---------|
| $\omega_{\rm f}$        | Final motor speed at the end of deceleration         | (RPM)   |
| ta                      | Deceleration time                                    | (Sec)   |
| T <sub>f</sub>          | Axis friction torque (as seen by the motor)          | (in-lb) |

This step must be calculated for each deceleration in the motion profile and then the values summed to arrive at a total regenerated energy for this step. For multi-speed (compound) moves the starting and ending velocity must be used for  $\omega_t$  and  $\omega_f$  for each deceleration segment.

#### STEP 3: Vertical Axis Energy to be Released During Downward Motion (E<sub>v</sub>)

(This term applies only in vertical axis operation)

$$\mathbf{E}_{\mathbf{v}} = \left(1.182 \times 10^{-2}\right) \times T_{\mathbf{h}} \times \boldsymbol{\omega}_{\mathbf{m}} \times t_{d} \text{ Joules}$$

where:

| T <sub>h</sub> | Upward supporting torque applied by the motor during <u>downward</u> rapid traverse to hold the load against gravity | (in-lb) |
|----------------|----------------------------------------------------------------------------------------------------|---------|
| t <sub>d</sub> | Time of downward motion                                                                                              | (Sec)   |
| ω <sub>m</sub> | Motor speed during downward rapid traverse                                                                           | (RPM)   |

#### STEP 4: Determine if an External Regenerative Discharge Resistor Is Required

Determine the *Average Regenerative Energy* using the equation in the beginning of this section. To compare this to the regenerative capacity of the controller, you must first perform the following calculations:

a) Account for the energy stored in the DC link filter capacitors:

Net Energy = Average Regenerative Energy – Capacitor Energy Storage (from Table 3-24)

b) Convert the Net Energy to Average Regenerative Power using the equation below:

Average Regenerative Power (Watts) = Net Regenerative Energy (Joules) x  $\frac{1}{T}$ 

where:

T = Total profile cycle time (seconds)

If the *Average Regenerative Power* exceeds the *Maximum Continuous Power* indicated in Table 3-23 for the controller you are using, an external regenerative discharge resistor is required:

Table 3-24. Controller Regenerative Discharge Ratings

|                     |                      |                               |                             | Internal Resistor Ratings |                             |  |
|---------------------|----------------------|-------------------------------|-----------------------------|---------------------------|-----------------------------|--|
| Controller<br>Model | Rating               | Capacitor Energy<br>Storage * | Min. External<br>Resistance | Resistance                | Max.<br>Continuous<br>Power |  |
| SSI104              | 4.3 Amp, 115/230 VAC | 17.5 Joules                   | N/A                         | 50 Ω                      | 39 Watts                    |  |
| SSI107              | 7.2 Amp, 115/230 VAC | 34.9 Joules                   | 50 Ω                        | 50 Ω                      | 24 Watts                    |  |
| SSI216              | 16 Amp, 230 VAC      | 69.8 Joules                   | 25 Ω                        | 25 Ω                      | 95 Watts                    |  |
| SSI228              | 28 Amp, 230 VAC      | 104.7 Joules                  | 12 Ω                        | 12.5 Ω                    | 189 Watts                   |  |
| SSI407              | 7.2 Amp, 460 VAC     | 84.9 Joules                   | 50 Ω                        | 50 Ω                      | 48 Watts                    |  |
| SSI420              | 20 Amp, 460 VAC      | 255 Joules                    | 25 Ω                        | 25 Ω                      | 193 Watts                   |  |

\*Assumes nominal AC line voltage of 230 VAC or 460 VAC. High line voltage will dramatically reduce the amount of regenerated energy the controller capacitors can absorb (for example, a 10% high line voltage will reduce the maximum regenerated energy to 43% of the values shown).

If the calculated value exceeds the storage capability of the controller, then an external regenerative resistor is required (see Step 5).

#### **STEP 5: Selecting a Regenerative Discharge Resistor Kit**

If an external regenerative resistor kit is required it must meet the following criteria:

- 1. The resistance of the selected resistor must exceed the *Minimum External Resistance* value shown in Table 3-243-24 for your specific controller.
- 2. The value calculated for the *Average Regenerative Power* must be <u>less</u> than the *Continuous Power* rating shown in Table 3-23 for the selected resistor kit.

Contact GE Fanuc if you require assistance in selecting the appropriate value.

#### STEP 6: Determine the Peak Power Requirements for the Resistor

The peak power determines the maximum rate at which the regenerated energy must be dissipated to prevent overvoltage faults on the controller. The peak power must be calculated for each deceleration period of the profile by dividing the regenerated energy for that period by the time over which the energy is released.

Peak Power = Regenerated Energy/ Regeneration Time

This value must be lower than the *Peak Power* rating for the resistor selected (see Table 3-23). If a non-standard resistor is substituted, its peak power can be calculated as follows:

230 VAC Models Peak Power =  $410^2$  / R Watts 460 VAC Models Peak Power =  $825^2$  / R Watts

where R is the resistance value in ohms for the selected resistor.

#### **Regeneration Application Example:**

Assume a vertical axis using an SLM100 motor ( $J_m = 0.001491$  lb-in-s<sup>2</sup>) with a load inertia ( $J_L$ ) of 0.0139 lb-in-s<sup>2</sup>. The SLM100 motor uses an SSI107 controller. The friction torque in the axis ( $T_f$ ) is 10 in-lb and the torque that is required to support the load against gravity ( $T_h$ ) is 15 in-lb. The axis requires the following compound velocity profile:

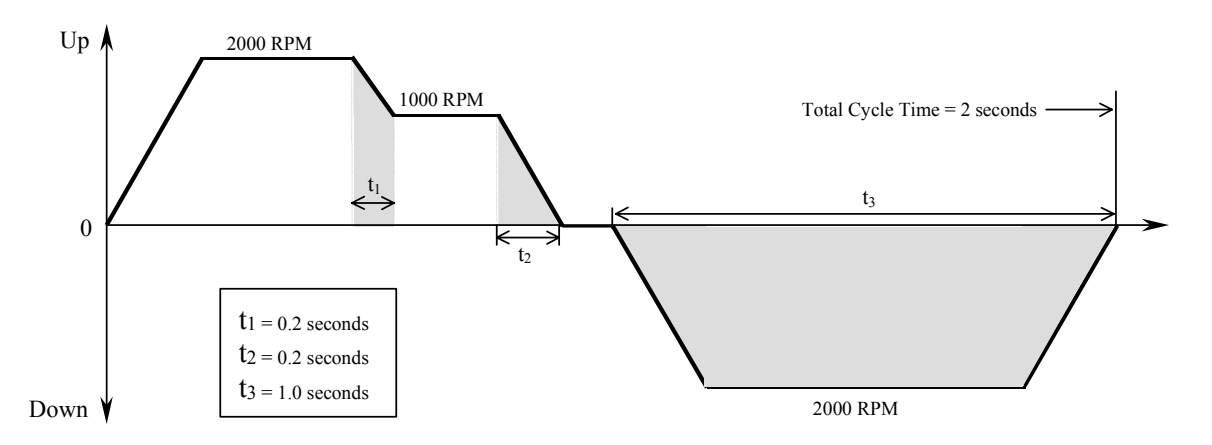

Since the example machine cycle involves a number of periods where regeneration occurs, the determination of the regenerated energy is more complicated. Regeneration occurs for each deceleration period when the axis is moving in the upward direction (against gravity) and during the period when the axis is moving in the downward direction. These areas are shaded in the profile shown above. The regeneration for each of these periods must be calculated as follows:

**STEP 1a:** Calculate the rotational energy during period t<sub>1</sub>:

 $E_{d1} = (6.19 \times 10^{-4}) \times (0.001491 + 0.0139) \times (2000^2 - 1000^2) = 28.58$  Joules

**STEP 1b:** Calculate the rotational energy during period t<sub>2</sub>:

 $E_{d2} = (6.19 \times 10^{-4}) \times (0.001491 + 0.0139) \times (1000^2 - 0^2) = 9.53$  Joules

**STEP 2a:** Calculate the energy absorbed by friction during period t<sub>1</sub>:

 $E_{f1} = (5.91 \times 10^{-3}) \times 0.2 \text{ sec } \times (2000 \text{ RPM} - 1000 \text{ RPM}) \times 10 \text{ in-lb} = 11.82 \text{ Joules}$ 

**STEP 2b:** Calculate the energy absorbed by friction during period t<sub>2</sub>:

 $E_{f2} = (5.91 \times 10^{-3}) \times 0.2 \text{ sec } \times 1000 \text{ RPM } \times 10 \text{ in-lb} = 11.82 \text{ Joules}$ 

STEP 3: Calculate the regenerative energy for downward motion during period t<sub>3</sub>:

 $E_v = (1.182 \times 10^{-2}) \times 15$  in-lb x 2000 RPM x 1 Sec = 354.6 Joules

**STEP 4:** Calculate the Average Regenerative Energy for the entire cycle (E<sub>avg</sub>):

 $E_{avg} = 28.58 + 9.53 - 11.28 - 11.82 + 354.6 = 369.1$  Joules

To determine if the SSI107 controller can absorb this amount of energy, first determine the net energy the regeneration resistors must dissipate. To find this Net Energy value, subtract the energy stored in the controllers bus filter capacitors as shown under the *Capacitor Energy Storage* heading in Table 3-24.

Net Energy = 369.1 Joules - 41.1 Joules = 328 Joules

Next, we must convert this Net Energy to power so we can compare the result with the dissipation capability of the controller's internal regeneration resistor.

Average Power = Net Energy / Total Cycle Time = 328 / 2 Sec = 164 Watts

We now compare this result to the controller's Max. Continuous Power rating from Table 3-24. Since the 164 Watts required is more than the 25 watts allowed by the SSI107 controller, an external regenerative resistor <u>is</u> required.

**STEP 5:** Determine the proper external regeneration resistor size:

If we refer to the resistor selection criteria shown in Step 5 above, we must first select a resistor that has a resistance value larger than the *Min. External Resistance* for the SSI107 controller shown in Table 3-24. Therefore, our resistor must be at least 50  $\Omega$ . From the second criteria our calculated value of 164 Watts for the *Average Regenerative Power* must be <u>less</u> than the *Continuous Power* rating of the resistor we select.

From Table 3-23 we see that resistor kit IC800SLR002 has a resistance of  $100\Omega$  and a continuous power rating of 225 Watts which meets both of the selection criteria.

**STEP 6:** Check the peak power  $(P_{pk})$  requirements for each regeneration period:

For period  $t_1$ : $P_{pk1} = 28.58$  Joules / 0.2 seconds = 142.9 WattsFor period  $t_2$ : $P_{pk2} = 9.53$  Joules / 0.2 seconds = 47.65 WattsFor period  $t_3$ : $P_{pk3} = 369.1$  Joules / 1 second = 369.1 Watts

The largest of these values, 369.1 Watts, is still less than the 2880 Watt *Peak Power* rating of the IC800SLR001 resistor kit so this standard resistor can be used.

# 3.9 Dynamic Braking Contact and Operation

For controller models SSI216, SSI228, SSI407 and SSI420 it is possible to configure a dynamic braking (DB) function that will use the internal regeneration resistor to dynamically brake the motor when power is removed from the controller. The DB function requires a normally closed auxiliary contact from the main AC line contact that feeds power to the controller. This contact (Maux) must be wired between the "EXT" and "INT" power terminals as shown in the section titled "Clamp Connections" within 3.6.10 *Connection Diagrams*.

For the other controller models it is necessary to use an external dynamic brake circuit as shown in the diagram below. The resistor value should be approximately equal to the motor armature resistance.

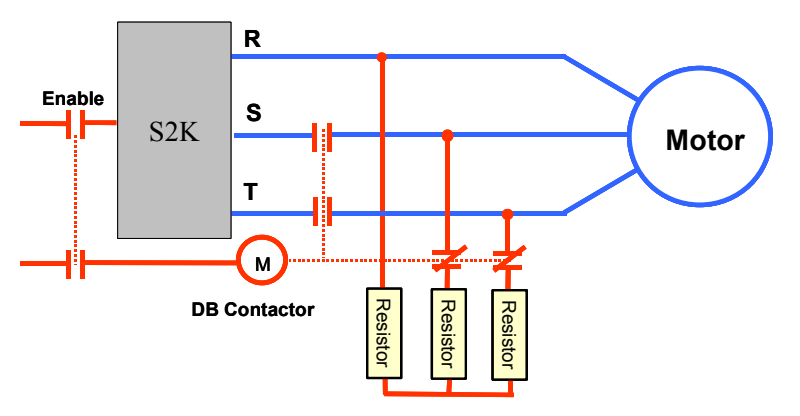

Figure 3-50. Typical External Dynamic Brake Circuit

Chapter **4** 

# Getting Started

The flowchart in Figure 4-1 documents the process for completing a basic setup for an S2K motion controller. This chapter expands upon the pre-programming actions in this flowchart with step-by-step instructions for each part of the procedure. Once you have completed this basic set-up, you will be ready to start programming your motion control system.

Instructions for installing CIMPLICITY Motion Developer software to configure and program the controller are provided in Chapter 6, while Chapter 5 includes a detailed reference for all commands and registers supported by the S2K Series controllers. The Motion Developer software includes a *Motion Expert Wizard* that guides the novice user through the initial programming and parameter configuration of the S2K controller. The intent of this wizard is to provide a basic set-up that will allow you to run your motor. It does not attempt to cover all aspects of programming and configuring the controller since all applications have varied interface and program requirements.

The S2K configurations in this chapter illustrate how to set up S2K controllers I/O using the internal 12Vdc power supply for both servo and stepping models.

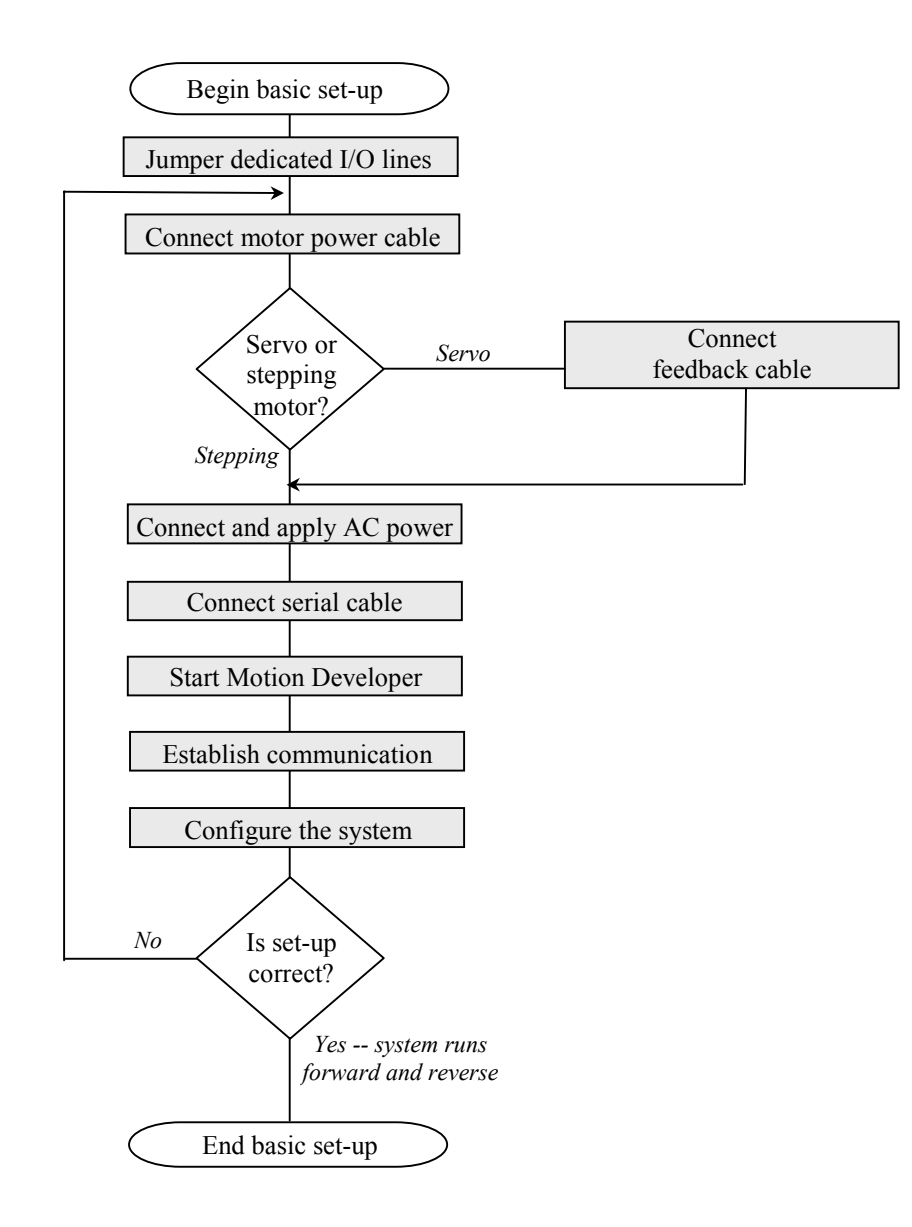

Figure 4-1. Basic Controller Set-up Flowchart

## Step 1: Jumper Dedicated I/O Lines

The S2K controller has an enable discrete input that must be connected before the controller will run the motor. Use the guidelines provided below to wire your controller in either a sinking or sourcing configuration. These I/O configurations will allow you to use your controller in a most basic manner. Specific I/O configurations will vary depending on the requirements for your application.

#### For Sinking (Low-True) Connections

Jumper connections 15 and 18; 18 and 20; 17 and 19 (on the 20-pin Auxiliary I/O connector for controllers SSI216, SSI228, and SSI420; on the 20-pin Discrete I/O connector for controllers STI105, SSI104, SSI107, and SSI407).

#### For Sourcing (High-True) Connections

Jumper connections 15 and 18; 18 and 19; 17 and 20 (on the 20-pin Auxiliary I/O connector for controllers SSI216, SSI228, and SSI420; on 20-pin Discrete I/O connector for controllers STI105, SSI104, SSI107, and SSI407).

**Note:** If outputs are low true, or sinking, then inputs must also be low true. If outputs are high true, or sourcing, then inputs must also be high true.

### Step 2: Connect Motor Power Cable

To minimize wiring errors we recommend using prefabricated cables available from GE Fanuc. Section 3.6.12–*Cables and Connector Mates* includes part number and length information for cables available from GE Fanuc and motor connector mates available from the manufacturer.

*For S2K Series Servo Motor Controllers:* Connect the flying leads labeled R, S, T, and ground to the appropriately labeled slots on the bottom of the controller. For S-Series servo motors rated 750 W and below, connect the box-style connector to the similar connector on the motor pigtail. S-Series servo motors rated 1kW and larger and all MTR-Series motors use MS-style connectors that mate to an equivalent connector on the opposite end of the power cable. All motor connectors are keyed to prevent improper installation. For details on the servo motor power connectors see Section 3.6.4—*S-Series Servo Motor Power and Brake Wiring and Grounding* and 3.6.5—*MTR-Series Servo Motor Power and Brake Wiring and Grounding*.

*For S2K Series Stepping Motor Controllers:* Connect the flying leads labeled Ground, B+, A/B-, and A+ to the appropriately labeled screw terminals on the bottom of the controller. Plug the motor side connector on to the in-line barrel style connector on the motor pigtail for NEMA 34 stepping motors or directly onto the motor mounted connector for NEMA 23 motors.

### Step 3: Connect Position Feedback Cable (Servo only)

Connect the D-shell connector to its mate, labeled *Position Feedback* on the front of the S2K. Tighten the connector retaining screws to fasten the connector.

For S-Series servo motors rated 750 W and below, connect the box-style connector to the similar encoder connector on the motor pigtail. S-Series servo motors rated 1kW and above and MTR-Series motors use MS-style connectors that mate to an equivalent connector on the opposite end of the feedback cable. All motor connectors are keyed to prevent improper installation. For details on the servo motor connectors see Section 3.6.3–*Servo Motor Encoder Wiring* and Section 3.6.6–*MTR-Series Servo Motor Resolver Wiring*.

## Step 4: Connect and Apply AC Power

Refer to Section 3.6.2 – AC Supply and Motor Wiring and Grounding for additional information.

#### **Single-Phase AC Input**

*STI105 Stepper and SSI104 Servo Models:* Connect power wires to the L1, L2, and ground connections to the screw terminals on the bottom of the controller.

*SSI107, SSI216 and SSI228 Servo Models*: Connect power wires to the 1L1, 1L2, and ground connections to the screw terminals on the bottom of the controller. To supply power to the controller logic circuit, jumper the 1L2 to the 2L2 connection; then jumper the 1L1 to the 2L1 connection.

CAUTION! For single-phase operation DO NOT jumper the 1L3 connection.

#### **Three-Phase AC Input**

*SSI104 Servo Model:* Connect power wires to the L1, L2, L3, and ground connections on the bottom of the controller.

*SSI107, SSI216, SSI228, SSI407, and SSI420:* Connect power wires to the 1L1, 1L2, 1L3, and ground connections on the bottom of the controller (see figure 2.4). To supply power to the logic circuit for models SSI107, SSI216, and SSI228, jumper the 1L2 to the 2L2 connection; then jumper the 1L1 to the 2L1 connection. The SSI407 and SSI420 models require a 24 Vdc logic supply on the COM and +24V terminals.

#### Apply Power to the S2K

Apply the proper AC voltage to the controller as shown below:

| Model  | Rating Output       | Power Input                          | Input<br>Frequency |
|--------|---------------------|--------------------------------------|--------------------|
| SSI105 | 5 Amps Continuous   | 90-130 VAC, single-phase @ 10.0 Amps | 50 - 440 Hz        |
| SSI104 | 4.3 Amps Continuous | 90-250 VAC                           | 50 - 440 Hz        |
|        |                     | single-phase @ 7 Amps                |                    |
|        |                     | three-phase @ 4 Amps                 |                    |
| SSI107 | 7.2 Amps Continuous | 90-250 VAC                           | 50 - 440 Hz        |
|        |                     | single-phase @ 17 Amps               |                    |
|        |                     | three-phase @ 9 Amps                 |                    |
| SSI216 | 16 Amps Continuous  | 180-250 VAC three-phase @ 19 Amps    | 50 - 440 Hz        |
| SSI228 | 28 Amps Continuous  | 180-250 VAC three-phase @ 34 Amps    | 50 - 440 Hz        |
| SSI407 | 7.2 Amps Continuous | 324-528 VAC three-phase @ 8 Amps     | 50 - 440 Hz        |
| SSI420 | 20 Amps Continuous  | 324-528 VAC three-phase @ 22 Amps    | 50 - 440 Hz        |

## Step 5: Establish Communication with Motion Developer

#### Install the Motion Developer software on Your PC

If you have not already installed Motion Developer on your PC, please do so at this time (see Chapter 6):

- 1. Close all Windows applications.
- 2. Insert the Motion Developer CD into your PC drive.
- 3. The CD has an autorun feature and should start automatically. If it does not then on the Windows task bar click **Start/Run**. Type D:\Setup ("D" should be replaced with the appropriate letter for your CD-ROM drive).

#### Connect Serial Communication Cable (IC800SKCS030)

- 1. Connect the end labeled "S2K" (9 pin female D-Shell connector) to the *Serial* port on the front of the S2K controller. Tighten the screws to fasten the connector.
- 2. Connect the end labeled "RS232 Port" (9 pin female D-Shell connector) to the RS-232 serial communication port on your computer. Tighten the screws to fasten the connector.

#### **Run Motion Developer**

From the **Start** menu, select **Programs/CIMPLICITY Machine Edition/CIMPLICITY Machine Edition**. The software will open to the Motion Developer home page in the InfoViewer window and the Manager tab in the Navigator window. (See the online help for details on using Motion Developer.)

#### **Establish Communication**

- Create a new project in the Manager tab in Motion Developer. This will add a new Target (S2K controller) called *Target1* to the Projects tab, which will now be showing in the Navigator window.
- 2. From the Motion Developer toolbar click on the Terminal

Window button

3. Press the <Enter> key. If the controller is communicating the terminal window should respond with the following prompt:

\*GE Fanue S2K Series

Network Address - 0

4. If you do not see this prompt then refer to Chapter 6 for instructions on using the Motion Expert or Communication wizards to configure the controller for proper communication.

#### Using the Motion Developer Terminal Window

The terminal window in Motion Developer allows you to communicate directly with your S2K in an immediate execution mode over its serial port.

#### Note

Changes made to registers, programs or motion blocks using the terminal window are **NOT** saved to your Motion Developer project or to non-volatile (Flash) memory. The terminal window communicates directly with the controllers working memory (volatile SRAM). To save these changes to your project you can manually change the appropriate values in your project using the script editors or import the controller's memory contents into your project target. **This import will overwrite ALL existing configuration, programs and motion blocks for that target controller.** 

Here are a few tips for talking to your controller:

- 1. Motion controllers accept new commands and registers on a line-by-line basis. After you load a register or enter a command, press the <Enter> key on your computer keyboard.
- 2. The motion controller will tell you if it accepts the command or register with one of the following response in the terminal window:

**Input Accepted**: An asterisk "\*" followed by no response or by a requested answer means that your last entry was okay and the controller is waiting for the next entry.

**Input Not Accepted:** A question mark "?" followed by a message (e.g. INVALID COMMAND. Additional messages are contained in Chapter 7.

- 3. Registers are loaded using the assignment command "=". For example, to load a velocity value of 100 axis units per second into an S2K, you would enter MVL=100 <Enter>.
- 4. You can interrogate the S2K to find the contents of registers using either the Q or ? command. For example, to learn the value of the velocity register, type MVLQ <Enter> or MVL? <Enter>. These are equivalent statements. The controller will return the contents of the velocity register on the next line of the terminal window (e.g. \*100).
- 5. You can ask the controller its status by interrogating the status and fault registers. A complete listing of the status registers is shown in Chapter 7 *Diagnostics*. For now, you can try this by typing SRS?<Enter> to query the system status register.
- 6. To preserve changes when controller power is cycled you must save the SRAM memory to non-volatile Flash memory using the SAVE command in the terminal window or the "Save to Flash" button on the Controller Functions wizard.

## Step 6: Configure the System

Chapter 6 details the installation of the Motion Developer software to configure the S2K series controllers. Once installed, the Motion Expert wizard will guide you through the configuration of your controller. Please refer to the online help for additional details on configuration and programming.

Chapter 5

# Software Reference

# 5.1 Software Overview

This chapter contains a comprehensive listing of all programming registers and commands for the S2K Series controllers. Commands are arranged in alphabetical order with symbolic commands listed first. The diagram below shows an example of the typical page layout for each command. There are also two quick reference summary guides to make locating a particular command even easier. Section 5.6.1 is an alphabetical listing and Section 5.6.2 list commands grouped by class.

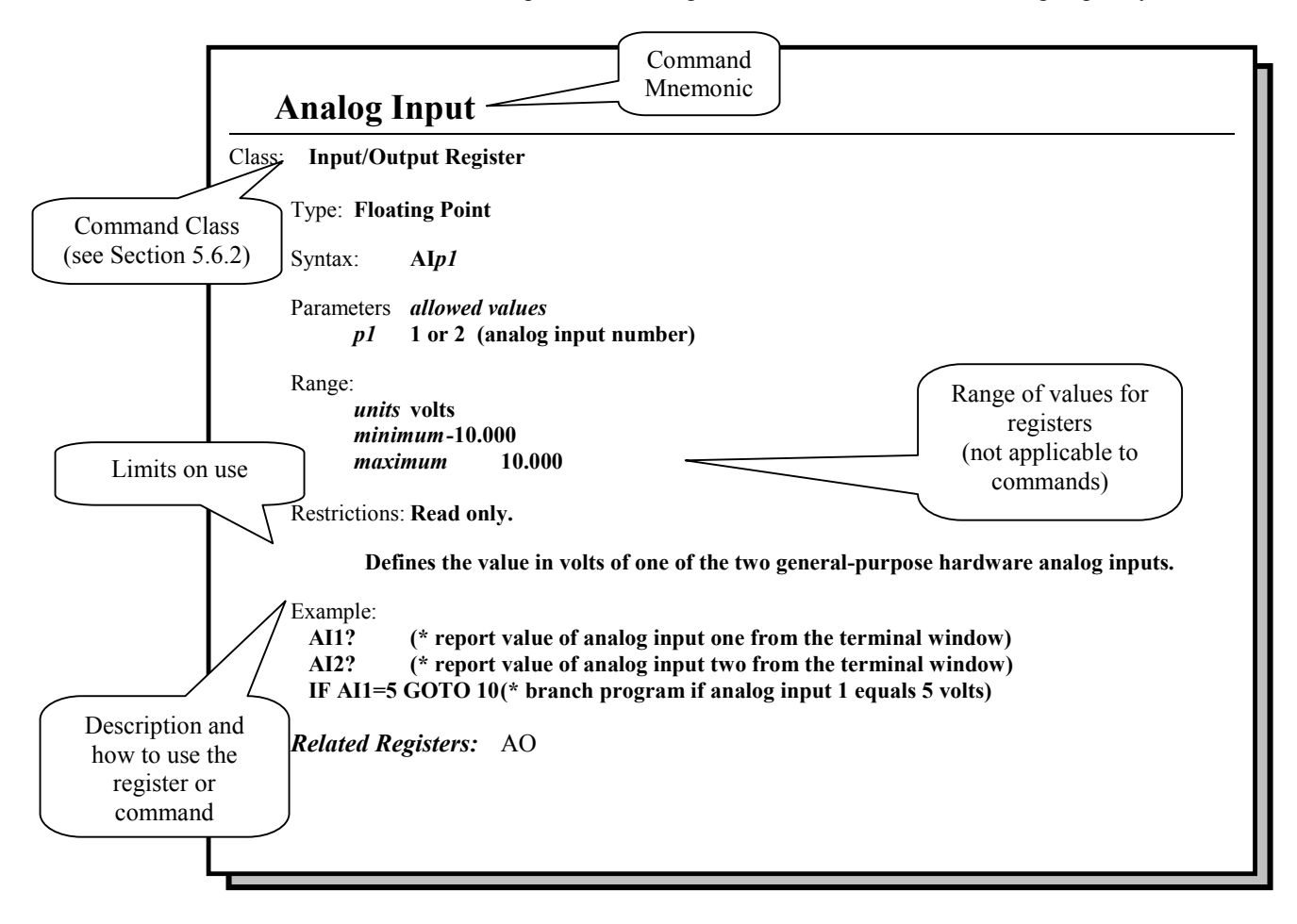

## 5.2 S2K Programming Language Basics

The S2K Series has been designed specifically for motion and machine control. The programming language uses mnemonic constructs and supports a broad range of functionality and program flexibility.

Registers, commands, and operators/operands are the basic tools that you will need to create your motion control application programs. Detailed information on each is provided in "Commands and Registers" on page 5-59.

A typical command line would adhere to the following syntax structure, for example:

command line: Wait IP When Not DI3 Goto 310

action: wait until axis is in position or if digital input 3 is not true, then go to label 310.

Registers can be loaded directly with a data value or indirectly with the contents of a variable, for example:

register: MPI=1000

MPI=VF100

*action:* the Incremental Move Position (MPI) register can be loaded with either the value 1,000 or the contents of floating point variable 100.

The S2K Series supports full floating-point math and operators for complex mathematical and logical operations. Multifunction, single-line math operations use standard infix notation to simplify program readability and flow, for example:

*mathematical equation:* VF1=SQR(VF2\*\*2.+VF3\*\*2.)

*calculation:* result stored in floating point variable 1 equals the square root of the sum of the squares of floating point variables 2 and 3.

The S2K controllers support two modes of operation: *preprogrammed task execution* and *immediate mode*.

#### **Immediate Mode**

In immediate mode the serial communications port functions as your control port, allowing you to send commands or load registers online and in real-time from an external source. Immediate mode is useful for applications in which motion register values and/or commands are not known in advance and may be a function of operations performed elsewhere on the machine. This mode is also a useful tool for debugging controller operation using the Motion Developer terminal window interface.

Immediate mode allows the following real-time operations:

- 1. Send/receive variables
- 2 Send immediate mode commands (e.g., AUTOTUNE, CLM)
- 3. Load/send new register values
- 4. Query system status and register values
- 5. Send motion commands

### Note

Changes made to registers, programs or motion blocks using the terminal window are **NOT** saved to your Motion Developer project or to non-volatile (Flash) memory. The terminal window communicates directly with the controllers working memory (volatile SRAM). To save these changes to your project you can manually change the appropriate values in your project using the script editors or import the controller's memory contents into your project target. **This import will overwrite ALL existing configuration, programs and motion blocks for that target controller.** To save the changes to non-volatile memory, use the SAVE command in the terminal window or the "Save to Flash" button on the Controller Functions wizard.

### **Programmed Task Execution Mode**

Programmed task mode allows the S2K controller to execute user application programs that are stored in memory. Up to four programs can be stored and run concurrently (see Section 5.3).

# 5.3 Programming Resources

The S2K controllers use a Real Time Operating System (RTOS) that allows you to create a control system for complex motion applications with real-time machine control and human-machine interface functions. The RTOS is multitasking and has global resources (shown in 5-1) that are shared by all tasks.

Multitasking provides a convenient and reliable technique for adding versatility and performance to real-time control systems. The S2K supports up to 6 concurrent tasks, including up to 4 programs, 1 motion block, and 1 communication port. Tasks run independently of each other except as designed by the programmer. Your communication port allows you to receive registers or commands while you are executing other tasks. Table 5-1 shows a listing of the programming resources available.

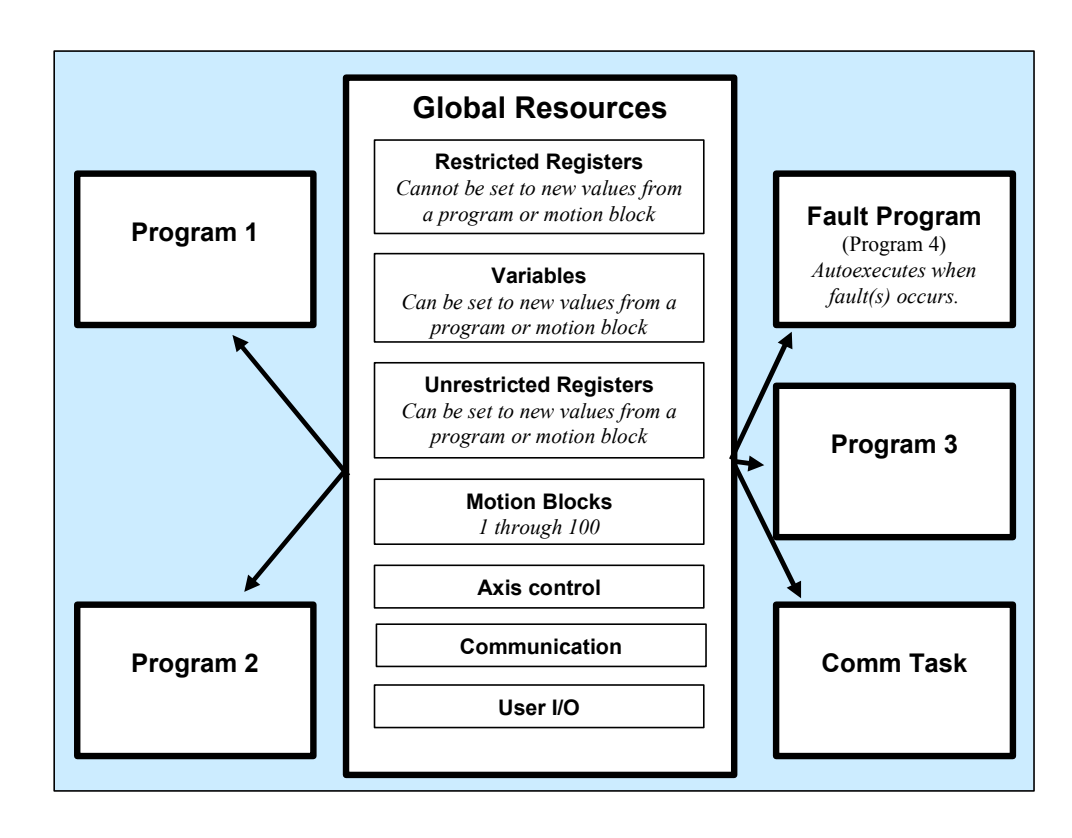

Figure 5-1. Structure of the S2K Real-Time Operating System

| Flow Control                  |       | Countdown Timers         | 8         |
|-------------------------------|-------|--------------------------|-----------|
| Labels per program            | 999   | Maximum Concurrent       | 6         |
| Nested GOSUBS per program     | 32    | tasks <sup>3</sup>       | -         |
| Programs                      |       | Master axes per program  | 1         |
| General purpose               | 3     |                          |           |
| Fault-handling                | 1     |                          |           |
| Motion Blocks                 | 100   | Key Buffer Size          | 256 bytes |
| Variables                     |       | User RAM <sup>4, 5</sup> | 60 Kbytes |
| Boolean                       | 256   | User programs            | 42 Kbytes |
| Floating point <sup>1,2</sup> | 2,048 | Variable                 |           |
| Integer <sup>1</sup>          | 4,096 |                          |           |
| String (127 characters each)  | 144   |                          |           |

| Table 5-1. | Programming | Resources |
|------------|-------------|-----------|
|------------|-------------|-----------|

1. Integer and floating point variable memory space is shared; numbers shown are the maximum for each but not for both concurrently. Floating point variables require twice the memory of integer variables. Thus, for example, if 1,000 floating point variables are used, 2,096 integer variables are possible. The default allocation is 1,024 floating point and 2,048 integer variables. The VFA register is used to reallocate the variable space.

- 2. Floating point variables use a 32-bit mantissa and are precise to 9 decimal digits.
- 3. 4 program tasks, 1 motion block task, 1 communication port task.
- 4. **CAM memory is shared with program memory.** The S2K has 60K of RAM available for user program memory and the CAM table. Once a CAM point is entered or queried, or if the CAM compile start position (CCP) is entered or queried, 14K of RAM will be allocated for the CAM table, leaving 46K of RAM for the user program memory space.
- 5. User program RAM is saved to Flash EPROM by using the SAVE command (CAM memory is also saved to Flash in revision 2.5 and later). A portion of the variable memory is saved to Flash EEPROM using the SVV command (See SVV for more details).

## 5.3.1 Comment Statements

S2K controllers ignore and do not store any comments contained within an application program that are delimited using the "(\*" symbol. When you execute a download from Motion Developer these comments are stripped away and are not stored in controller memory. To embed comments within a program and have them stored in controller memory, the REM command must be used.

## 5.3.2 Flow control

The S2K controllers provide a broad range of command that enable the user to control the structure and flow of program code providing a powerful tool to solve complex machine operations. Table 5-2 shows a brief listing of these commands.

| EXP     | Runs program $n$ . If program $n$ is currently running, then EXP $n$ has no effect on program flow.                          |  |  |  |
|---------|----------------------------------------------------------------------------------------------------|--|--|--|
| GOSUB   | Goes to a label that functions as a subroutine.                                                                              |  |  |  |
| GOTO    | Goes to any labeled program statement in the currently executing program:<br>GOTO10 (*jump to the program line with label 10 |  |  |  |
| IFGOSUB | If condition is true then GOSUB label.                                                                                       |  |  |  |
| IFGOTO  | If condition is true then GOTO label.                                                                                        |  |  |  |
| IFTHEN  | If <i>condition</i> is true then execute the next line of the program; otherwise, skip the next line.                        |  |  |  |
|         | Kills program <i>n</i> . If program <i>n</i> is not running, then KLP <i>n</i> has no effect on program floe example:        |  |  |  |
| KLP     | IF DI4 THEN (* if input 4 then                                                                                               |  |  |  |
|         | EXP2 (* start program 2                                                                                                    |  |  |  |
|         | IF NOT DI5 THEN (* if not input 5 then                                                                                       |  |  |  |
|         | KLP3 (* kill program 3                                                                                                    |  |  |  |

POP

| The POP command retrieves and discards the top of the gosub stack. POP lets you leave a |
|-----------------------------------------------------------------------------------------|
| subroutine without executing a RETURN. For example:                                     |
| (t subrouting optered with a COCID                                                      |

|      |     | (*  | subro  | outine | entere  | ed wit | th a G | OSUB   |        |
|------|-----|-----|--------|--------|---------|--------|--------|--------|--------|
| WAIT | IP1 | WHE | EN DI1 | GOTO   | 700     |        |        |        |        |
|      |     | (*  | wait   | for a  | xis 1 i | in pos | sition | . When | not    |
|      |     | (*  | emerg  | jency  | stop ir | ıput,  | leave  | subrou | utine, |

|        | (* and execute E-stop code  |  |
|--------|-----------------------------|--|
| • • •  |                             |  |
| RETURN | (* normal subroutine return |  |

| 700 | POP | (* | retrieve  | and | discard | subroutine | return | address |
|-----|-----|----|-----------|-----|---------|------------|--------|---------|
|     |     | (* | E-stop co | ode |         |            |        |         |

| REPEAT               | Causes a motion block to repeat from the beginning.                                                                                                    |  |  |  |  |  |
|----------------------|----------------------------------------------------------------------------------------------------|--|--|--|--|--|
| RETURN               | Returns to the statement in program immediately following the GOSUB, e.g.,<br>GOSUB 100 (* save the program counter on the<br>(* gosub stack, then load the program<br>(* counter with the line at label 100<br>(* another line of program<br>100 (* subroutine code<br><br>RETURN (* return to another line |  |  |  |  |  |
| RSTSTK               | Empties the GOSUB stack.                                                                                                    |  |  |  |  |  |
| STVBn GOTO           | Sets Boolean variable $n$ and, if VB $n$ was not already set, goes to the label specified.                                                                                                    |  |  |  |  |  |
| WAIT                 | Causes the program or motion block to wait until the specified condition is true before advancing to the next line of code.                                                                                                    |  |  |  |  |  |
| WAIT<br>WHEN<br>GOTO | WAIT WHEN GOTO <i>label</i> waits for the first expression () to become true, or when the second<br>expression becomes true, it goes to the label:<br>WAIT IP1 WHEN DI1.1 GOTO 10<br>(* wait for axis 1 to be in<br>(* position, or when input 1, goto 10.                                                   |  |  |  |  |  |

5

A *label* is an integer number from 1 to 999 that immediately precedes a program statement and serves as a reference point. Assign labels to delineate program sections or to identify starting points for GOSUB and GOTO routines.

A *subroutine* is a section of a program containing an encapsulated routine that the GOSUB command can access multiple times from any point within the program. A program may contain up to 32 nested GOSUB calls (a nested GOSUB is simply a subroutine within a subroutine).

Use the commands GOTO, GOSUB, IF...GOTO, IF...GOSUB, RETURN, RSTSTK, and POP to get to and from the subroutines in your programs.

## 5.3.3 Programs, Multitasking and Security

The S2K controller can store and concurrently execute up to four separate programs in a round robin basis (i.e., one line of code is executed from a given task before the processor continues to the next task) as shown in Figure 5-2. The programs are titled Program1, 2, 3 and 4 and all have equal priority.

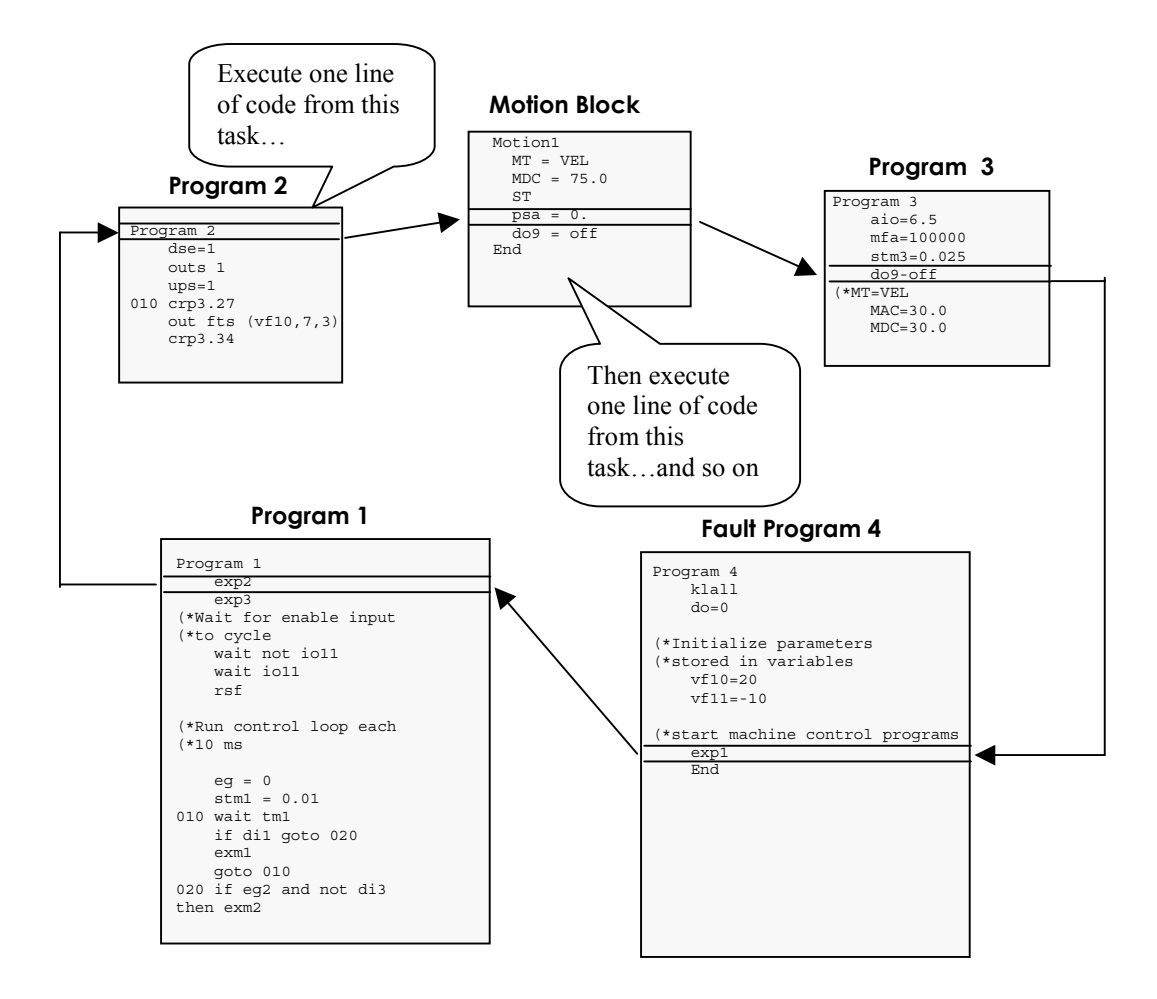

Figure 5-2. Multitasking Example Showing Round Robin Task Execution

Programs 1 through 3 are general-purpose programs while program 4 is a special purpose program designated for fault handling. When the controller detects one or more fault conditions, the S2K controller indicates that one or more fault conditions exist and Program 4 is automatically executed. Many events can cause a fault—the two most common causes are *power loss* and *enable loss*. One or both of these conditions occur in the course of normal machine operation, for example, on power cycles or in an e-stop condition. Your fault handling program must diagnose the cause of the fault and determine the appropriate system behavior. Chapter 7 provides details on diagnosing system faults.

The Motion Developer software automatically creates placeholders for programs 1-4 for each new target controller added to the project. The *Motion Expert* wizard facilitates the development of Program 1 for general machine control and provides several selections for creating basic fault handling code for Program 4.

Any program can start or stop any other program. Use **EXP***n* and **KLP***n* to start and stop individual programs; use **EXM***n* to start a motion block. The **KLALL** command will stop all programs. Table 5-3 tells you more about these multitasking commands:

Motion Developer allows you to substitute symbolic names in place of motion block or program numbers. For example, if motion block 1 represents a return to Home position move, it is more intuitive to call this move by the symbolic name "Home." In this case you can start this motion by replacing the motion block number n with the symbolic name (EXM HOME) in the Execute Motion command.

#### Note

Symbolic names are stored as a part of your Machine Edition project but are not downloaded and stored to the controller. Programs imported from controller memory do not include the symbolic names.

| EXMn   | Kills any currently running motion block that includes the same MBA assignment<br>and runs motion block n. If the motion block is currently running, then EXM <i>n</i> will<br>restart the motion block at its beginning. For example:                                                                                                    |  |  |  |  |
|--------|----------------------------------------------------------------------------------------------------|--|--|--|--|
|        | IF DI4 THEN (* if input 4 then                                                                                                    |  |  |  |  |
|        | EXM5 (* start motion block 5                                                                                                    |  |  |  |  |
| EXPn   | Runs program n. If program n is currently running, then EXP <i>n</i> has no effect on program flow.                                                                                                    |  |  |  |  |
| KLALL  | Stop all programs but not motion blocks.                                                                                                    |  |  |  |  |
| KLPn   | Kills program <i>n</i> . If program n is not running, then KLP <i>n</i> has no effect on program flow. For example:                                                                                                    |  |  |  |  |
|        | IF DI4 THEN (* if input 4 then                                                                                                    |  |  |  |  |
|        | EXP2 (* start program 2                                                                                                    |  |  |  |  |
|        | IF NOT DI5 THEN (* if not input 5 then                                                                                                    |  |  |  |  |
|        | KLP3 (* kill program 3                                                                                                    |  |  |  |  |
| LOCK/  | LOCK increases the execution rate for time-critical functions by allocating all of                                                                                                    |  |  |  |  |
| UNLOCK | the controller's CPU resources to one task. It prevents any other programs and motion blocks from executing concurrently. If you use LOCK, be sure to                                                                                                    |  |  |  |  |
|        | UNLOCK before your program tries to execute a line of code that requires                                                                                                    |  |  |  |  |
|        | interaction with another program or motion block.                                                                                                    |  |  |  |  |
|        | Example of a locked program       Can't execute!         Image: Construction of the second program       Can't execute!         Image: Construction of the second program       Can't execute!         Image: Consecon |  |  |  |  |
|        |                                                                                                    |  |  |  |  |

#### Table 5-3. Multitasking Commands

Include either the RSF command in program 1 to clear fault conditions—these commands will work only when all of the conditions that caused the fault(s) have been corrected. If RSF does not clear the fault(s), further diagnostics are required.

Write your fault program so that the S2K controller will efficiently analyze the fault conditions and direct program flow appropriately. The flowchart shown in Figure 5-3 provides a recommended operation sequence for fault handling.

Incorporate the items included in Figure 5-3 into your fault handling program. Be sure to document your program for future reference using the comment delimiter (\*.

Use the REM command to embed critical program flow comments directly in programs or motion blocks. "REM" delimited comments are stored to the controller while (\* delimited comments are not.

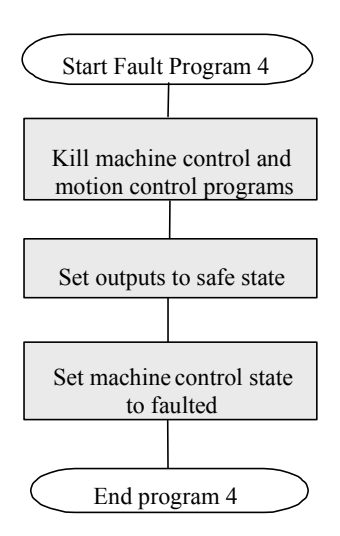

Figure 5-3. Structure For Fault Handling Program

#### **Program Structure and Task Assignment**

Begin with a thorough assessment of your system needs, keeping in mind that the S2K controller RTOS is a flexible operating system. Some good questions to ask include the following:

- 1. What tasks do I want to perform through programs?
- 2. What motions do I need to construct using motion blocks?
- 3. How can I divide my motion control tasks to get the maximum multitasking efficiency?

Document your answers to these questions and then use the following guidelines to determine how the tasks within your complete application program will interact:

- Use only as many tasks as are required to perform your application. Tasks include program 1 and any additional programs and motion blocks. Total execution efficiency is proportional to the number of total tasks executing.
- When using additional programs (program 2 and 3), allocate specific functions to separate programs. For example, one program can run the motor, a second program handles operator interface functions, and a third program outputs motor torque and sets position feedrate.
- Discipline yourself to use global resources (see Figure5-1) in blocks that are unique to individual programs or motion blocks. This practice avoids interactions between programs or motion blocks that could load a variable or register with a value that is nonconforming in another program. An example of this practice would be to use integer variables 1-49 in program 1, 50-99 in program 2, and so forth.
- Document your programs for future reference using the comment delimiters (\*.
- Embed critical program flow comments directly in programs or motion blocks with the REM command.

#### Manage Your Program Security

Use the SECURE command to protect your intellectual property—it will prevent programs and motions blocks from being uploaded from the controller. This command also blocks use of the FAULT command. To enable the secure feature, first send the application program file to the controller, and then, from the terminal window in Motion Developer, type SECURE <Enter>. To disable the SECURE feature, type CLM <Enter> to clear the memory and start over.

The PASSWORD command is intended to prohibit program modification in the field. To password-protect your program:

- Type **PASSWORD** from the terminal window in Motion Developer
- At the Enter Password prompt, type the four- to ten-character password of your choice.

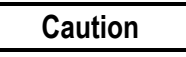

Do <u>NOT</u> forget your password. After you set the password, you will have to enter the password before accessing the program. If you do not enter the correct password, you will be able to use only diagnostic commands—you will <u>NOT</u> be able to clear the memory (i.e., use the CLM command) to start over. To start over, you must return the controller to the factory. THERE IS NO BACKDOOR!

If you lose or forget your password, call GE Fanuc to get a return merchandise authorization (RMA) number. Once you have an RMA number, ship the unit to GE Fanuc for service.

To change the password, type CHANGEPW <Enter> in the Motion Developer terminal window and follow the prompts.

## 5.3.4 Motion Blocks

Motion blocks allow you to define motions that can be called and used by any program or executed in *immediate mode* from the Motion Developer terminal window or an external control device (using the EXMx command). You can create and edit motion blocks using the Motion Developer wizard or manually using the script editor. The S2K Series controllers support up to 100 motion blocks.

| Rules of Motion Block Execution                                                                                                    |                                                                                                    |                                                                                                    |                                                                                                    |                                                                                                    |  |  |  |
|----------------------------------------------------------------------------------------------------|----------------------------------------------------------------------------------------------------|----------------------------------------------------------------------------------------------------|----------------------------------------------------------------------------------------------------|----------------------------------------------------------------------------------------------------|--|--|--|
| <ol> <li>Motion blocks<br/>complete<br/>executing one<br/>line of code<br/>before<br/>proceeding to the<br/>next line of code.</li> </ol> | 2. You can<br>concurrently<br>execute only<br>one motion<br>block with the<br>executing<br>program(s). | <ol> <li>You can<br/>concurrently<br/>execute only<br/>one motion<br/>block with the<br/>executing<br/>program(s).</li> <li>Once a motion<br/>block is<br/>executed, it<br/>overrides the<br/>currently<br/>executing motion</li> </ol> | <ol> <li>No labels are allowed in<br/>motion block program<br/>code! Therefore,<br/>commands that use<br/>labels such as GOTO,<br/>IFGOTO, GOSUB,<br/>etc. are not allowed in<br/>motion blocks.</li> </ol> | 5. REPEAT<br>command causes<br>motion block to be<br>repeated<br>continuously from<br>the beginning. |  |  |  |

Motion blocks include an implied "WAIT IP" line at the end of each move so this statement does not need to be included in a program after an EXM command in a program.

### 5.3.4.1 Blended Moves

Motion blocks allow the user to create complex motions such as multi-speed blended moves without a series of conditional and wait statements. For example, for a spindle infeed on a machine tool, you may want to define a move like the one shown in the following diagram:

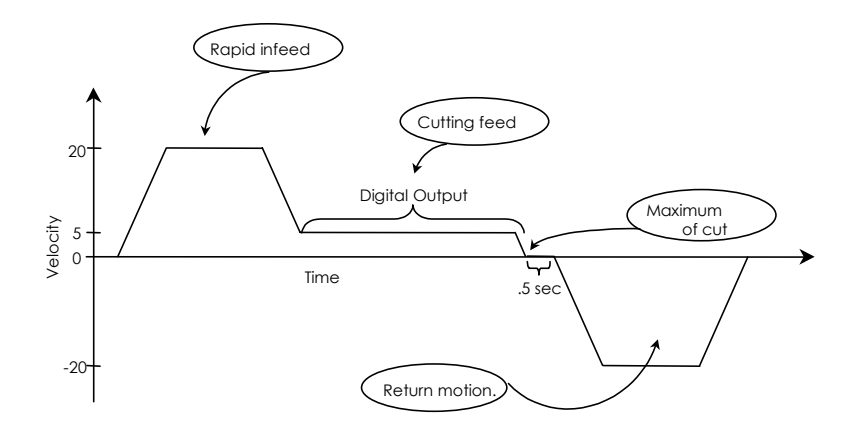

Figure 5-4. Complex Motion Profile Defined By a Motion Block

The motion block also utilizes another special condition to create blended or complex profiles as shown above. Blended motion is created when a motion block contains more than one move command (i.e., RPA or RPI command) and detects the MVL command immediately after the RPI or RPA command. In this case the profile generator will compute the initial move so that it reaches the speed transition point at the beginning speed of the next move at the position defined by the first move. For example the following motion block will generate the blended move shown below:

| MAC = 50.0 | ) (* set motion acceleration, units/sec^2 for initial move |
|------------|------------------------------------------------------------|
| MDC = 75.0 | ) (* set motion deceleration, units/sec^2 for initial move |
| MJK = 0    | (* set motion jerk percentage for initial move             |
| MVL = 30.0 | ) (* set motion velocity, units/sec for initial move       |
| MPA = 50.0 | (* set absolute move position for initial move             |
| RPA        | (* run to absolute move position                           |
| MVL = 5.0  | (* set motion velocity, units/sec                          |
| MPA = 100. | .0 (* set absolute move position, units                    |
| RPA        | (* run to absolute move position                           |
|            |                                                            |

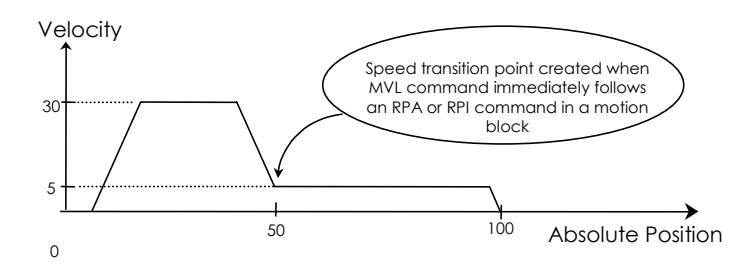

## 5.3.4.2 Achieving Expected Results

Because a motion block generally comprises several code lines before the actual motion is initiated by a command such as RVF, MPA, MPI, etc. the programmer must be careful how these are used in a program in order to achieve the expected results. For example, if the user wants to execute a motion block and then turn on an output at the end of the move the following program segment would not accomplish this:

```
EXM1 (*execute motion block 1
D012=ON (* turn on digital output 12
```

In this example the command to turn on the output will be executed before the motion even starts. Since the motion block is a separate task the operating system will execute the first line of code in the motion block (which will usually be something like MAC, MVL, etc.) and on the next processor sweep it will execute the "DO12=ON" of the main program as shown in the figure below:

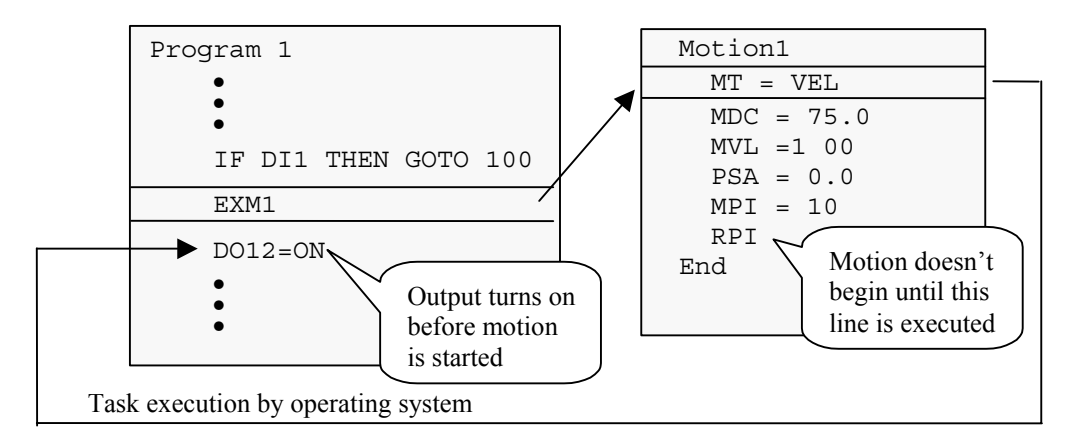

A solution to this would be to include the DO12=ON line in the motion block or to set a binary variable (VB) to true at the end of the motion block and then include a "WAIT VBx" line in the main program.
### 5.3.5 Math Functions

The S2K controllers support full floating point math and operators for complex mathematical and logical operations:

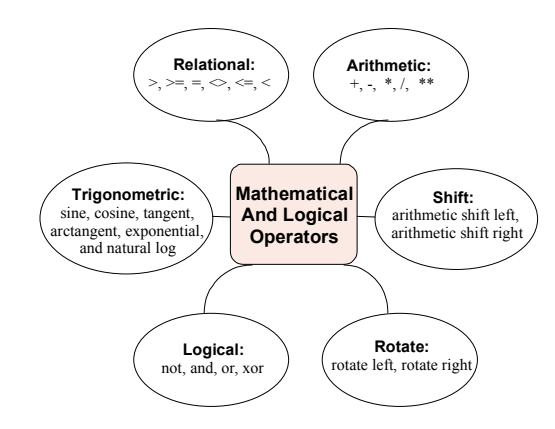

#### Figure 5-5. Math Functions

Multifunction, single-line math operations use standard infix notation to simplify program readability and flow. For example:

| Mathematical equation: | VF1=SQR(VF2**2.+VF3**2.)                                                                                                    |
|------------------------|----------------------------------------------------------------------------------------------------|
| Calculation:           | result stored in floating point variable 1 equals the square root of the sum of the squares of the floating point variables 2 and 3. |

### 5.3.6 Variables

In some of the commands that you use, the parameter (p1, p2, etc.) that is part of the command's syntax can be a variable expression rather than a fixed constant. You can also set most of the registers to a variable expression.

Variables can also be used in mathematical operations. The S2K controllers support the variable types shown in Figure 5-6.

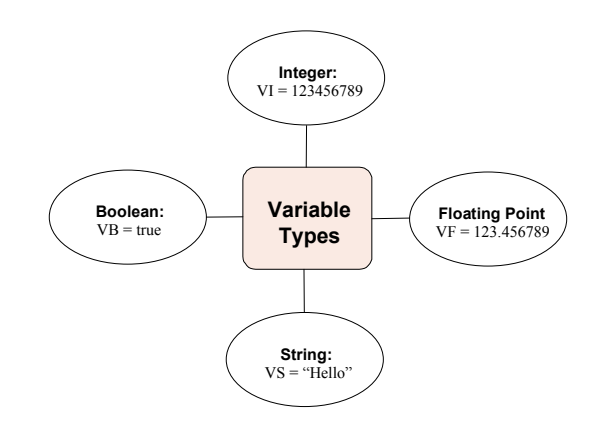

Figure 5-6. Variable Types Supported By S2K Controllers

Floating point and integer variables use a 32 bit mantissa to preserve precision when converting integer values to floating point.

**Boolean variables** (VBn) can have a value of 0 or 1 and are used mainly in conditional statements such as IF...GOTO and WAIT. They can also be used to change the value of Boolean registers (GRE, CIE, POE, etc.).

*Floating point variables*, VF*n*, can store any floating point value between  $1.5 \times 10^{-39}$  (absolute value) to  $1.7 \times 10^{-38}$  (absolute value) with up to nine digits precision. Use floating point variables in expressions and to store parameters. Floating point arguments **must** include a decimal point.

*Integer variables*, VI*n*, can store any integer value between -2,147,483,648 and 2,147,483,647. They are used mainly in expressions and to store parameters. Integer variables are as precise as floating point variables and can represent fractional values with appropriate scaling factors.

*String variables*, VS*n*, can be loaded with a message up to 127 characters long. String variables are used in I/O commands (GET, IN and OUT).

For example, you could use the OUT command to send a message stored in string variable 1 to the serial port:

KLALL (\* kill any executing programs VS1="This is a test.\$N" OUT VS1 (\* output This is a test to serial port

You could also store commands within string variables and then use the EXVS command to execute them:

#### Pointer Variables (Indirect Referencing)

Integer variables can point to (reference) other variables, allowing you to construct many different kinds of data structures, including the following:

- Linear array
- Push down stack
- Circular buffer.

A pointer contains the number of the variable to which you want to point. If you want to have a pointer access floating point variable 53, you can set any integer variable (such as integer variable 10) to 53. For example:

VI10 = 53 (\* load pointer VF100 = VFVI10 (\* load VF100 with value of floating point (\* variable pointed to by VI10 [VF53] is equivalent to: VF100 = 53.

You can also use pointers to shorten programs. For example, you can send to the display a long list of characters whose ASCII values are stored in integer variables. Suppose you have ASCII codes stored in integer variables 100 through 200. You *could* send them to a display device using the PUT command one hundred times:

```
PUT CHR(VI100)
PUT CHR(VI101)
...
PUT CHR(VI200)
```

Or you could make the process quick and far less tedious with variable pointers:

| VI1=100            | (* load the pointer 100                     |
|--------------------|---------------------------------------------|
| 1 PUT CHR(VIVI1)   | (* send ASCII characters stored in          |
|                    | (* VIVI1 to the display                     |
| VI1=VI1+1          | (* increment VI1 by 1                       |
| IF VI1<=200 GOTO 1 | (* continue to increment by 1 if VI1 <= 200 |

When VI1 is less than or equal to 200, the program loops, sending all ASCII codes stored in variables 100 through 200 in the process. When VI1 is greater than 200, it fails the check and goes on to the next program line.

#### Note

Motion Developer version 2.5 and earlier do not recognize indirect (pointer) variables that use a symbolic name (tag). For example, if you want to use VI200 as the pointer variable for a floating-point variable, you would construct the following:

VFVI200

However, if you rename VI200 to "Pointer\_Variable," Motion Developer will create the following construct:

VFPointer\_Variable

The version 2.5 and earlier program parsers do not recognize the aliased construct and, therefore, do not replace the symbolic name VFPointer\_Variable with VI200 when the program is downloaded to the controller; so VFPointer\_Variable is sent to the controller. In turn, since the controller does not recognize the symbolic name VFPointer\_Variable, a syntax error is generated. A workaround would be to create a new floating-point variable called VFPointer\_Variable which is a tag for VFVI200.

### 5.3.7 Countdown Timers

The S2K controllers support 8 crystal-based timers with a resolution in milliseconds.. Use the STMn = xx.xxx (xx.xxx is a time in seconds) command to set these timers. Once set, a timer counts from the starting value down to zero. The timer automatically resets to the initial value and continues counting each time it reaches zero.

The timer flag, TMn, is set each time the timer reaches zero and reset each time the flag is read. You can use TMn in conjunction with the WAIT command for conditional program flow. For example:

STM8 = 0.333 (\* start timer 8 with a period of 333 ms
WAIT TM8 (\* wait until timer 8 reaches zero

## 5.3.8 Command Execution Time

The following table gives typical or average times for the example commands shown. Note that position and velocity data may be up to  $488 \ \mu s$  "old" regardless of execution time.

| Command Examples              | Execution Time<br>in μs |
|-------------------------------|-------------------------|
| Null Loop                     | 0                       |
| vf50 = psa                    | 67                      |
| vf51 = vf50 + vf51            | 76                      |
| IF THEN                       | 60                      |
| mvl = 100                     | 22                      |
| vf51 = vf50/3                 | 79                      |
| Sin(vf50)                     | 557                     |
| vf50 = vla                    | 63                      |
| GOTO, false                   | 44                      |
| GOTO, true                    | 50                      |
| vf50 = mvl                    | 66                      |
| mvl = vf50                    | 65                      |
| vfvi3 = fe                    | 58                      |
| vfvi3 = cmd                   | 76                      |
| vf50 = cmd                    | 73                      |
| save variables to flash       | 280 ms                  |
| retrieve variables from flash | 2050                    |
| vf50 = ai1                    | 1335                    |
| rem                           | 21                      |
| vf50 = pca, pcx               | 1335                    |
| mt = 'new'                    | 25                      |

#### Table 5-4. Command Execution Time

5.4

# Saving and Restoring Parameters, Variables and Programs

The S2K controllers use nonvolatile FLASH memory. When changing register values using the terminal window the changes are stored in the S2K controller 's volatile SRAM memory. To preserve the controllers memory contents when power is cycled it is necessary to save the SRAM memory image to FLASH memory. There are several ways this can be accomplished using the Motion Developer software:

- 1. Executing the SAVE command from the Motion Developer terminal window or host serial device (i.e., type SAVE <Enter>)
- 2. Clicking the *Save To Flash* button on the Motion Developer Controller Functions wizard page

The reverse of this process allows the user to reload the contents of the FLASH memory into the active SRAM memory. This can be accomplished as follows:

- 1. Executing the RETRIEVE command from the Motion Developer terminal window or host serial device (i.e., type RETRIEVE <Enter>)
- 2. Clicking the *Get From Flash* button on the Motion Developer Controller Functions wizard page

Since the S2K controller does not, by default, automatically load the FLASH contents to SRAM it is necessary to execute the autoretrieve command (AUTORET) *before* the SAVE command in order for the register values and the user programs to be automatically retrieved after each power cycle.

#### Note

If AUTORET is not active (i.e., has not been set prior to the last SAVE command), all register values will be reset to the default values and the program memory space will be emptied after each power cycle. The AUTORET and SAVE commands are automatically included at the end of the application source code file each time Motion Developer performs a download operation.

The AUTORET, SAVE, and RETRIEVE commands cannot be included in programs.

AUTORET and SAVE do *not* save or restore <u>variable</u> values. Variables are all set to 0 at each power cycle. Variable values, however, can be saved to and restored from nonvolatile memory using the Save Variables (SVV) and Retrieve Variables (RTV) commands. The SVV command saves integer variables 1 through 1,024 and floating point variables 1 through 512 in FLASH memory. RTV restores the values of these variables to the controllers working memory (SRAM). The SVV and RTV commands are allowed only in programs and can only be executed when the motion generator is <u>not</u> active.

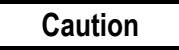

The controller flash memory can support a finite number of write cycles before the flash memory will fail. Although the typical limit for this type of flash is +100,000 write cycles, it is easy to exceed this limit by executing frequent SVV commands from within a program.

## 5.5 Advanced Programming

The S2K controllers support many powerful programming features that allow you to handle complex applications. Electronic gearing and camming, pulse-based motion control and registration control using high-speed position capture inputs. This section provides details on the registers and programming methods for using these functions.

### 5.5.1 Using Pulse-based Motion

The S2K controller supports various operating modes selected using the Motion Type register (MT). The pulse-based mode allows the user to program axis motion relative to a pulse input from a master encoder rather than time. Pulse-based mode simplifies the programming of cyclic applications where the axis motion is continuously repeated each time the master source traverses a specified distance.

#### Overview

Pulse-based motion requires the auxiliary axis (master pulse source) to be unidirectional and connected so that the auxiliary position (PSX) always counts up (value increases). There are two different pulse modes that can be configured:

- MT=PULSE: Standard pulse mode
- MT=PULVEL: Pulse-Velocity mode

Both modes use many of the same registers to specify the axis motion, however the function of some registers is different depending on the mode selected. Programs may change between these two modes while the axis is in motion.

Within each of the pulse modes the programmer can specify either incremental/absolute positionbased motion or continuous motion where the axis will run at a specified velocity ratio until commanded to stop.

When using pulse-based motion you must specify the pulse input signal type connected to the auxiliary input that will be used as the command source. Using the Auxiliary Quadrature Type (QTX) register the following pulse signal types can be selected:

- QTX=Q4: Standard quadrature encoder signals. Controller will generate four counts (pulses) for each electrical cycle of the encoder input. (default)
- QTX=PD: Pulse and direction signals
- QTX=CW: Clockwise and counterclockwise pulse inputs

Since most applications will use an encoder this configuration has been set as the controller default.

The static (i.e., motor is not moving) accuracy of the servo axis to the auxiliary axis is  $\pm -1$  pulse during the motion and zero pulses at the end of the motion. The dynamic accuracy is the instantaneous servo following error  $\pm .0017 * VLX$  where VLX is the velocity of the auxiliary axis

in pulses per second. That is, during a motion, the servo position lags the auxiliary axis position by 1.7 ms. The error is zero pulses at the completion of the motion.

#### Using the In-Position Flag (IP) with Pulse-Based Motion

A run command "arms" the profile generator and sets the In-Position (IP) register to zero. For positioning-based motion, in which the move starts when the run command is executed, IP is set to zero very close to the time that actual motion begins. However, in pulse-based motion, the setting of IP to zero may not coincide with the start of motion in some cases. This would be true if, for example, a run command (such as RPA or RPI) were executed a significant amount of time before the encoder count triggered the start of motion. This scenario would be a problem if you wished to use IP as an indication of when motion begins. However, there is a programming technique you can use to ensure that IP goes to zero very close to the time that actual motion begins even when using pulse-based motion. This technique consists of including the following line of program code immediately before the line that contains the run command:

WAIT PSX => MPS - 0.005\*VLX

This WAIT command causes the Program or Motion Block to wait until the auxiliary encoder position (PSX) is very close to the point (MPS) where motion will start. The 0.005\*VLX is a term to anticipate the arrival of this position based on the velocity of the auxiliary encoder (VLX). The 0.005 value represents 5 ms. This "anticipation factor" allows for command line processing time and to ensure that the run command is executed at a point just <u>BEFORE</u> the Motion Pulse Start (MPS) position is reached. This precaution is necessary because if the run command is executed too far after the auxiliary encoder position passes the MPS position, a Following Error fault or Excessive Command Increment fault will occur.

#### 5.5.1.1 Standard Pulse Mode (MT=PULSE) For A Position Based Move

The basic process for defining a pulse-based incremental or absolute move is shown in the steps below:

#### Step 1: Determine the Auxiliary Position register rollover modulus (PLX)

Since pulse-based motion is frequently used on unidirectional and/or rotary applications the register used to store the auxiliary position (PSX) will eventually rollover. Unlike the Axis Position (PSA) register where this rollover can be enabled/disabled using the PWE register, the PSX register rollover is <u>always</u> enabled. The default rollover limits are  $\pm 2,000,000,000$  pulses. The auxiliary units can be scaled from pulses to any other desired engineering units using the Auxiliary Unit Ratio (URX) register. The Auxiliary Position Length (PLX) register defines these upper and lower rollover limits as follows:

Upper PSX Limit = PLX - 1/URX

Lower PSX Limit = - PSX

These limits are shown graphically in Figure 5-7.

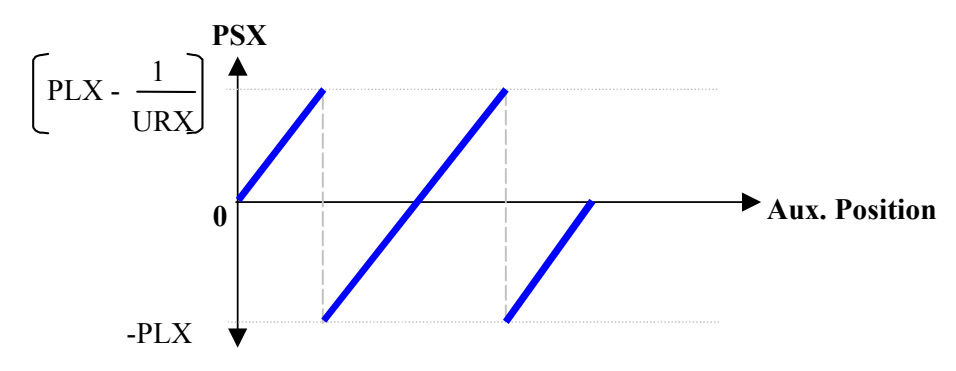

#### Figure 5-7. Auxiliary Position Register Wrapping

You generally want to define the rollover limits as the range of travel of the auxiliary axis that represents one machine or product cycle. For example, using a 1000 line auxiliary encoder as the pulse source, we want to scale the auxiliary units to revolutions and set the total range of travel for the auxiliary encoder to 100 revolutions. First scale the auxiliary units to revolutions by setting URX equal to 4000 (i.e., 4 x 1000 lines/revolution). Since PLX effectively defines half of the total range for the auxiliary position we set PLX equal to 50 (i.e., 100/2). Using the formulas from above we can calculate the upper and lower PSX limits as 49.99975 and –50 revolutions respectively.

#### Step 2: Determine the master encoder position where you want axis motion to start (MPS)

Next you need to specify in your program the auxiliary axis position where you want the pulsebased move to start. In the S2K controller the Motion Pulse Start Position (MPS) register is used to assign this position. When the move command (RPA or RPI) is executed the axis will wait until the auxiliary axis position (PSX) reaches the MPS position and then will begin the defined pulse-based move. If the auxiliary axis position is already beyond the move start point when the RPI or RPA command is executed the axis tries to jump instantly to make up the difference between the MPS starting point and the current auxiliary position. In this case the axis may fault on excessive command increment or following error. Since the MPS starting position must always be approached from a lower auxiliary position value you need to initialize the PSX register to prevent this type of discontinuity in the motion. Such problems can also arise if the auxiliary encoder (or alternate pulse source) moves in the reverse direction causing the auxiliary position to roll over from the lower (negative) limit to the upper limit before the MPS starting point is encountered. To prevent this you need to keep in mind that the auxiliary encoder must be connected so that its normal direction of travel will cause the Auxiliary Position (PSX) register to count up. The QTX register defines the directional conventions for connecting the different pulse command types.

# Step 3: Determine how far the master encoder will travel in order to complete the axis motion (MPL)

Once the move start position has been set you need to specify either the incremental distance (MPI) or absolute position (MPA) for the axis motion. Like velocity-based motion, the direction of the axis is dictated by the sign of the MPI register for incremental moves or by the absolute position specified using the MPA register. If the MPA destination is less than the current axis position (PSA) when the move is initiated the axis will move in the reverse direction. If the MPA destination is greater than PSA the axis will move forward. Keep in mind that specifying large moves on the axis for small moves on the auxiliary axis (small values for MPL) will amplify any jitter or instability in the auxiliary encoder.

# Step 4: Determine the portion of the move that will be allocated for acceleration and deceleration (MAP and MDP)

Now you need to specify how much of the move will be allocated for acceleration and deceleration. As with velocity-based motion the acceleration register also sets the deceleration register to the same value. If you require a different deceleration value you must specify it after the acceleration register. Since pulse-based motion is executed relative to the pulse input rather than time, acceleration (MAP) and deceleration (MDP) are specified as a percentage of the MPL distance. For example, if MPS=0, MPI=10 revolutions of the axis motor, MPL=100 revolutions of the auxiliary encoder and MAP=25. In this case the axis will accelerate over the first 25 encoder revolutions (MPL \* MAP/100), slew for the next 50 revolutions and then decelerate over the final 25 revolutions (MPL \* MDP/100) as shown in Figure 5-8.

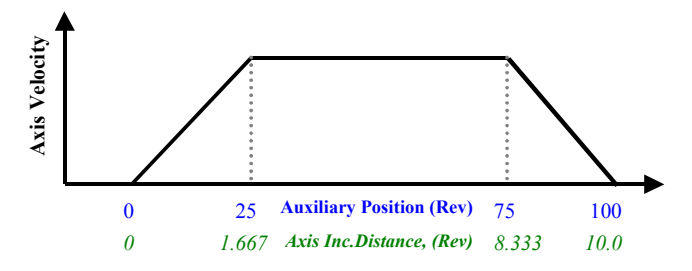

Figure 5-8. Acceleration/Deceleration as a Percentage of MPL

Note that the axis velocity is not specified for incremental or absolute pulse-based moves. The controller motion engine requires at least one degree of freedom in order to calculate a profile that can be executed under the other constraints you specified.

#### Step 5: Execute the move (RPI or RPA)

Once the steps above have been completed you need to include the appropriate run command in your program so that it will be executed prior to the auxiliary position reaching the starting point for the move (MPS). If you have configured an incremental move then the RPI command should be used. For absolute moves the RPA command must be used.

Now consider an example that puts it all together. The criteria are as follows:

- A 1000 line encoder will be used as the auxiliary pulse input
- Axis and auxiliary units are scaled for revolutions
- The axis must make an incremental move of 25 revolutions as the auxiliary encoder travels 3 revolutions
- The axis motion should start when the auxiliary encoder reaches 5 revolutions
- The acceleration should occur over 30% of the move and deceleration over 15%

Since no conditions were stipulated for the auxiliary encoder rollover position we will configure it for the maximum range which is 2,000,000,000/URX. Since our encoder has 4000 pulses/revolution and is scaled for revolutions we set URX=4000. Therefore, PLX=500,000 revolutions.

Next the starting point is defined at 5 revolutions of the auxiliary encoder. Therefore, MPS=5. Since we want the axis to move 25 incremental revolutions with an acceleration of 30% and deceleration of 15% we set MPI=25, MAP=30 and MDP=15 respectively. This axis profile is to be executed while the auxiliary encoder traverses 3 revolutions so we set MPL=3. The program segment would look like this:

| MT=PULSE   | (* set operating mode to pulse                                        |
|------------|-----------------------------------------------------------------------|
| QTX=Q4     | (*set pulse source for quadrature encoder                             |
| PSX=0      | (* initialize the auxiliary position                                  |
| PSA=0      | (* initialize the axis position                                       |
| PLX=500000 | (* set the auxiliary axis position rollover limits in revolutions     |
| MPL=3.0    | (* set the auxiliary move pulse length in revolutions                 |
| MPS=5.0    | (* set the move to start at an aux. position of 5 revolutions         |
| MAP=30     | (* set axis acceleration to 30% of MPL or 0.9 encoder revolutions     |
| MDP=15     | (* set axis deceleration to $15\%$ of MPL or 0.45 encoder revolutions |
| MPI=25.0   | (* set the axis incremental move distance in revolutions              |
| RPI        | * execute the move when PSX=MPS                                       |

The profile is shown in Figure 5-9.

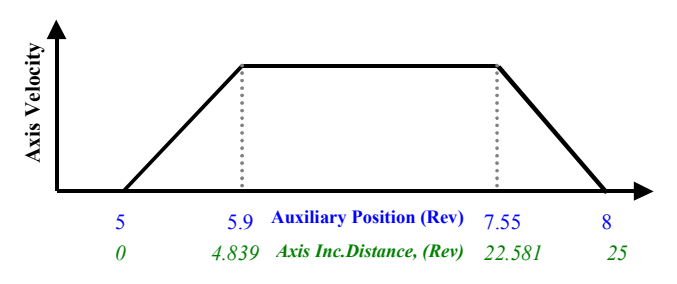

Figure 5-9. Pulse-based Incremental Move Example

To determine the incremental distance moved during the acceleration, slew and deceleration portions of the profile the following equations may be used:

Distance During Accel =  $\frac{MAP * MPI}{200-MAP-MDP}$   $\frac{30 * 25}{200-30-15}$  = 4.838709 Distance During Decel =  $\frac{MDP * MPI}{200-MAP-MDP}$   $\frac{15 * 25}{200-30-15}$  = 2.419354 Distance During Slew = MPI  $\left[1 - \frac{MAP + MDP}{200-MAP-MDP}\right]$  = 25  $\left[1 - \frac{30 + 15}{200-30-15}\right]$  = 17.741935

#### 5.5.1.2 Using Standard Pulse Mode (MT=PULSE) For A Continuous Move

Continuous moves are similar to jogging the axis. In this case you want to run the axis at a predefined velocity rather than to a specified position or distance. Since pulse-based motion is made with respect to the pulse command source (auxiliary axis) rather than time, the velocity is specified as a ratio of the number of axis units for each auxiliary unit. This ratio is similar to a gearing ratio in the electronic gearing mode except that it cannot be changed once the continuous move is initiated.

The steps for defining a continuous move are similar to those stated above for a positional move:

#### Steps 1 and 2: Identical to the position-based move in Section 5.5.1.1.

#### Step 3: Determine the auxiliary axis distance that will be used for acceleration (MPL)

Because a continuous move has no predefined stopping point the MPL register assumes a different meaning. In this case MPL specifies the distance the auxiliary axis must travel to complete the axis acceleration or deceleration as shown in Figure 5-10 below. Note that for continuous moves the acceleration and deceleration must be programmed separately. If the MPL value to be used for the deceleration is the same as the acceleration then MPL doe not have to be repeated. If the deceleration must occur over a different auxiliary axis distance then the new value for MPL must be programmed. Since the MPL register effectively defines the acceleration and deceleration the MAP and MDP registers are not used for pulse-based continuous motion.

#### Step 4: Determine the axis velocity ratio (MVP)

The axis velocity is defined by the Motion Velocity of Pulse Move (MVP) register and is a ratio of the desired distance the axis should travel for each auxiliary axis unit of travel. Once the move is initiated (RVF or RVR command is executed) changing the ratio has no effect on the axis velocity.

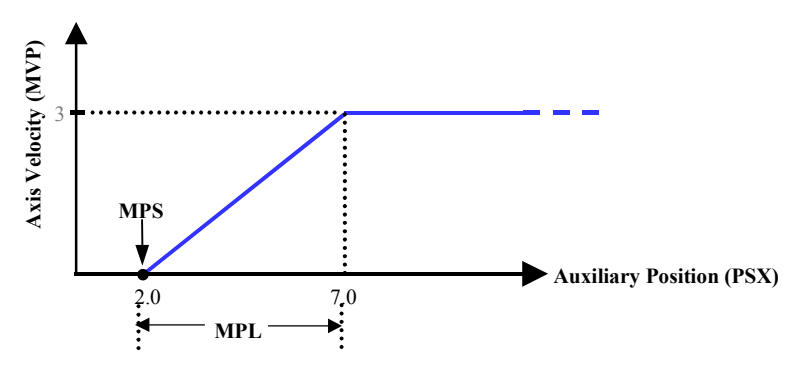

Figure 5-10. Pulse-based Continuous Motion

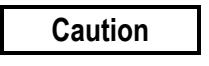

Once a continuous move is initiated axis behavior as the auxiliary position (PSX) increases in value is as defined above. If however, the auxiliary axis direction is reversed the axis motion becomes erratic and moves in large discrete steps that may cause damage to the machine or connected load. Only use this operating mode when the auxiliary axis is restricted to unidirectional operation.

Once the continuous move is initiated it will continue to track the pulse input until commands are issued to stop the motion. Although the HALT (HT) command will immediately stop the move with full system deceleration it is recommended that you stop the continuous move using the STOP (ST) command. This allows you to specify the deceleration. To execute a pulse-based stop you specify the auxiliary axis position where the deceleration will start (MPS), the auxiliary axis distance over which the deceleration should occur (MPL) and the STOP command (ST). Sample code for a pulse-based stop is shown below and the resulting profile is shown in Figure 5-11.

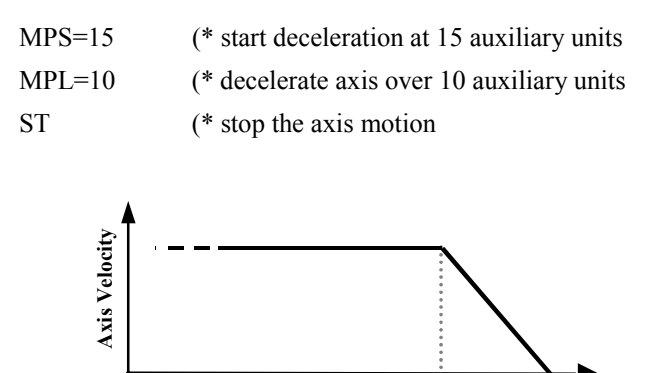

Auxiliary Position (Rev)

Figure 5-11. Stopping a Pulse-based Continuous Move

### 5.5.1.3 Using Pulse-Velocity Mode (MT=PULVEL) For A Position Based Move

25

15

The pulse-velocity mode behaves similarly to the standard pulse-based mode except that you can define an axis velocity ratio for the slew (constant velocity) portion of position-based moves. Since we are adding an additional constraint to the motion we must remove one in order to allow the S2K motion engine the freedom to calculate a solution. In this case the variable not specified is the total distance the auxiliary axis travels in order to complete the axis profile. Axis acceleration and deceleration are still specified over a certain range of auxiliary axis travel. The steps are as follows:

#### Step 1 and 2: Identical to the standard position-based move in Section 5.5.1.1 above

#### Step 3: Define the acceleration and deceleration for the move (MPL and MAP)

In this mode the MPL register defines the total distance the auxiliary axis will move as the axis traverses the acceleration and deceleration segments of the move. The MAP register is used to specify the percentage of this range that should be used for acceleration and the remainder is then used for deceleration. For example, if MPL=50 auxiliary units and MAP=25 then the acceleration will occur over the first 25% of MPL or 12.5 auxiliary units (MPL \* MAP/100). The deceleration will then use the remaining 75% of MPL or 37.5 auxiliary units for our example [MPL\*(1-MAP/100)]. The MDP register is not used for the pulse-velocity mode.

#### Step 4: Determine the axis velocity ratio (MVP)

The axis velocity ratio is defined as a ratio of the desired distance the axis should travel for each auxiliary axis unit of travel. This ratio is similar to the gearing ratio in the electronic gearing mode, however, once the move is initiated (RPI or RPA command is executed) changing the ratio has no

effect on the axis velocity. This ratio is defined by the Motion Velocity of Pulse Move (MVP) register.

The following example shows how to use the pulse-velocity mode for an absolute move. The criteria are as follows:

- A 1,000 line (4,000 quadrature pulses per revolution) encoder will be used as the auxiliary pulse input
- Axis and auxiliary units are scaled for revolutions
- The axis must make an absolute move of 25 revolutions
- Axis velocity should be 2 times the auxiliary encoder velocity
- The axis motion should start when the auxiliary encoder reaches 5 revolutions
- The acceleration should occur over 3 revolutions of the auxiliary encoder and deceleration over 1 revolution

Since no conditions were stipulated for the auxiliary encoder rollover position we will configure it for the maximum range which is 2,000,000/URX. Since our encoder has 4,000 pulses/revolution and is scaled for revolutions we set URX=4000. Therefore, PLX=500,000 revolutions and QTX=Q4.

Next the starting point for the axis motion must occur when the auxiliary position equals 5 revolutions (PSX=5. Therefore, we must set MPS=5. Since the axis is to move to an absolute position of 25 revolutions we set MPA=25. The acceleration plus deceleration for the axis profile is to be executed while the auxiliary encoder traverses 4 revolutions (3 for accel and 1 for decel) so we set MPL=4. To partition the accel/decel as desired we need to allocate 3/4 of MPL for acceleration so MAP=75 percent. Deceleration will automatically be set to the 25 % of MPL or one revolution. Axis velocity must be twice the auxiliary encoder velocity so we set MVP=2 since both axis units and auxiliary units are already scaled for revolutions (if the encoder were scaled for pulses we would set MVP=2 axis rev/4000 aux. pulses = 0.0005). The program segment for our example looks like this:

| MT=PULVEL | (* set operating mode to pulse-velocit | y |
|-----------|----------------------------------------|---|
|-----------|----------------------------------------|---|

| QTX=Q4     | (* set pulse source for quadrature encoder                          |
|------------|---------------------------------------------------------------------|
| PSX=0      | (* initialize the auxiliary position                                |
| PSA=0      | (* initialize the axis position                                     |
| PLX=500000 | (* set the auxiliary axis position rollover limits in revolutions   |
| MPL=4.0    | (* set the auxiliary move pulse length for axis accel/decel in revs |
| MPS=5.0    | (* set the move to start at an auxiliary position of 5 revolutions  |
| MAP=75     | (* set axis acceleration to 75% of MPL or 3 auxiliary encoder revs  |
| MPA=25.0   | (* set the axis absolute position in revolutions                    |
| MVP=2      | (* set axis velocity to 2 times to auxiliary encoder velocity       |
| RPA        | (* execute the move when PSX=MPS                                    |

The profile is shown below:

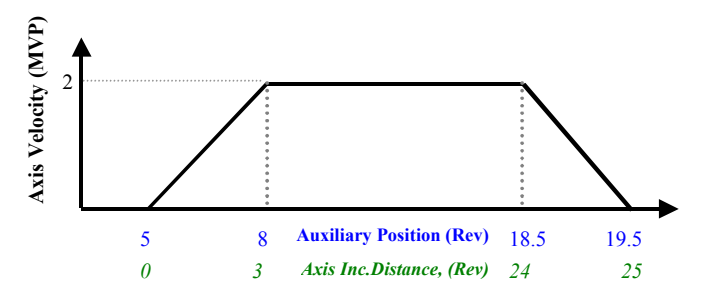

Figure 5-12. Pulse-velocity Absolute Move Example Profile

### 5.5.1.4 Using Standard Pulse Mode (MT=PULSE) For A Continuous Move

This mode is functionally identical to the standard pulse mode continuous move.

### 5.5.1.5 Pulse Mode Superimposed Over Electronic Gearing

The preceding sections discussed position-based and continuous axis motion that is relative to a non-moving frame of reference. There is one additional feature of the pulse-based operating modes that is very powerful capability for solving certain applications. Enabling electronic gearing while in pulse mode allows axis motion to be geared to follow a continuously moving master at a defined ratio while making correctional (superimposed) moves at defined master positions.

A rotary knife that does not require registration is an example of an application that can be simplified using this feature. Generally, this application involves a knife that follows a master encoder tracking a moving web of material. Once the knife is aligned to the cut location it will cut accurately while tracking any web speed variation. The base gear ratio is set so that the product cut length exactly equals the circumferential distance the tip of the knife blade traverses over one complete revolution. We call this the "synchronous cut length" since the knife blade rotates at a constant tangential velocity equal to the web speed. When the desired product length is shorter (super synchronous) or longer (subsynchronous) than this synchronous cut length the knife must respectively speed up or slow down when not in contact with the web as shown in Figure 5-13. Since the knife speed at the tip of the blade must be nearly equal to the web speed during the cut, there is a well-defined zone over which the knife can make these speed corrections. Typically the user defines a "cut angle" where the knife is in contact with the web. This cut angle will generally be larger for helical blades. Any required correction must be made over the remaining travel of knife rotation and must remain synchronized to the web position. Since axis motion during pulse mode is made relative to the position of the master (auxiliary encoder) it is ideal for this application.

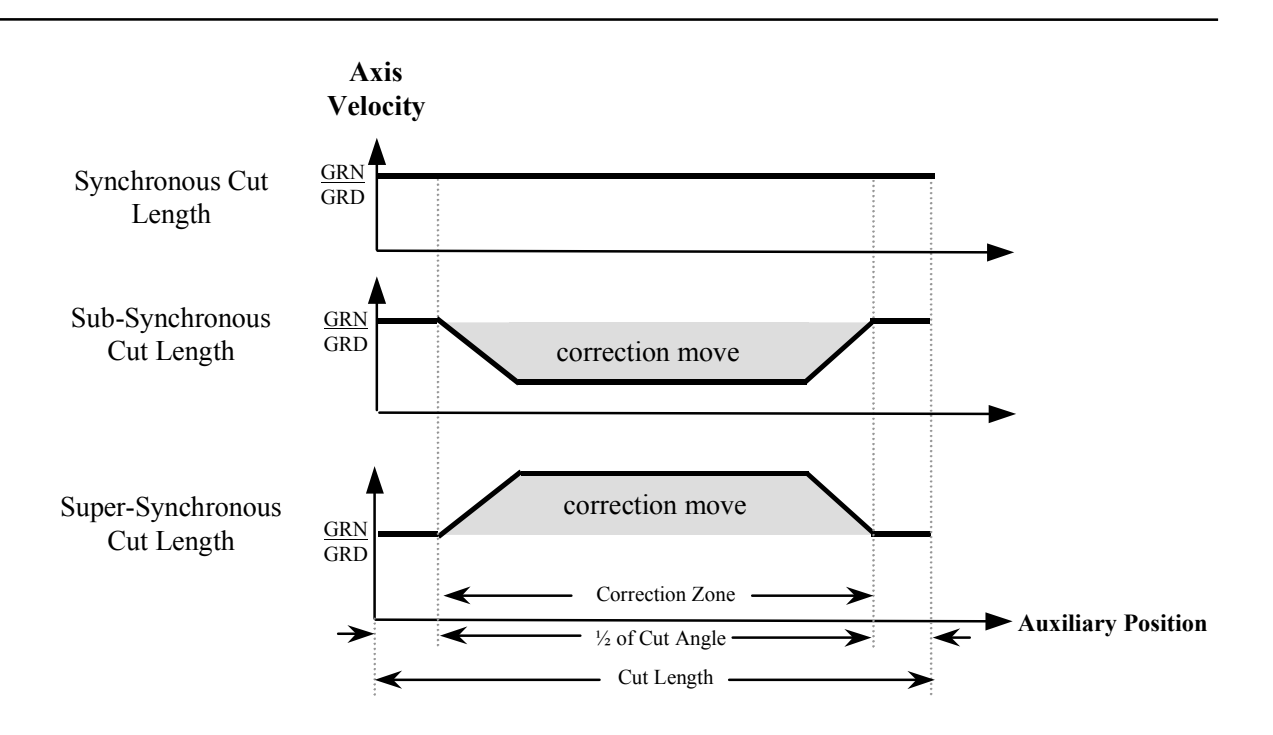

Figure 5-13. Types Of Correction Moves For Different Cut Lengths

By superimposing a pulse-based move on top of the normal synchronous gearing we can easily specify when the correction must start and stop relative to the cut position. The diagram in Figure 8 shows the basic mechanical configuration of this knife application.

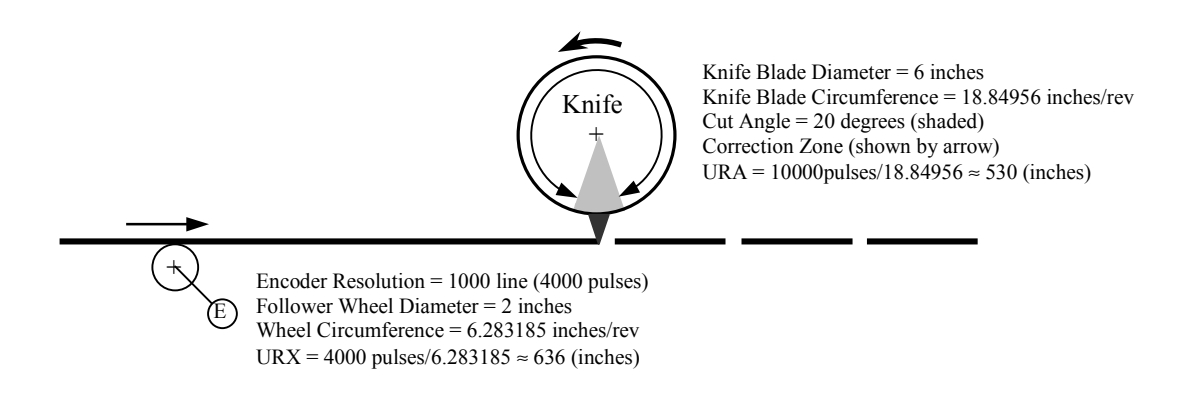

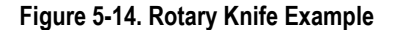

In this example we set the auxiliary and axis units to the same linear units of web travel that we'll call "web units". In our example we will use inches but any linear unit could be used by properly setting the (URA/URB) and URX scaling factors. From the information shown in Figure 5-14 we see that the synchronous cut length is about 18.85 inches and the cut angle will be set to 20 degrees centered on the cut. This parameter ensures that the knife is not in contact with the web when any required correction move is made. This leaves the balance of the knife's circumference to make the

correction move. The program example below shows how this application can be solved. The cut length for this example was selected to be half the synchronous cut length so that 1.5 revolutions of the auxiliary encoder are required for each cut cycle (1 revolution of the knife).

#### Note

Since the encoder rollover position (PLX) must be set to a value that is greater than the cut length (VF101) and PLX can not be set from within a program, PLX should be set to the maximum value in the S2K configuration before program execution

| MT=PULSE                                                      | (* set controller to pulse mode                            |  |
|---------------------------------------------------------------|------------------------------------------------------------|--|
| VF100=18.84956                                                | (* set circumference for 6 inch diameter knife, in inches  |  |
| VF103=9.424778                                                | (* set desired product cut length, in inches               |  |
| VF102=20.0                                                    | (* set cut zone to 20 degrees centered on the cut position |  |
| VF101=VF103                                                   | (* set cut length change variable equal to cut length      |  |
| VF104=VF100 * (VF102/360.0) (* convert cut angle to web units |                                                            |  |
| PSA=0                                                         | (* initialize the axis position register                   |  |
| PSX=0                                                         | (* initialize the auxiliary position                       |  |
| VI1=URA/URB                                                   | (* initialize gear ratio variables                         |  |
| VI2=URX                                                       |                                                            |  |

100 IF URA/URB>10000 OR URX>10000 GOTO 500 (\* check range for GRN and GRD GRN=VI1 (\* set synchronous gearing ratio
 GRD=VI2

200 IF VF101 VF103 THEN(\* if cut length has changed then set new length

| VF101=VF103     |                                                                |
|-----------------|----------------------------------------------------------------|
| MPI=VF100-VF101 | (* set correction based on deviation from synch cut length     |
| MPS= VF104/2.0  | (* set knife correction move start position to $1/2$ cut angle |
| MPL=VF101-VF104 | (* set the allowed range for knife correction moves            |
| MAP=33          | (* set accel and decel to 33% of knife correction move         |
| RPI             | (* arm the knife correction move                               |
| GRE=1           | (* enable electronic gearing                                   |
| WAIT PSX>=VF101 | (* wait for beginning of next product cycle                    |
| OFX= -VF101     | (* reset auxiliary position for the next cycle                 |

 GOTO 200
 (\* repeat the correction move

 500
 VI1=VI1/10
 (\* scale GRN & GRD to within allowed range of 1-10000

 VI2=VI2/10
 GOTO 100

### 5.5.2 Using Electronic Gearing

The S2K controllers support electronic gearing, also called master/slave or following, which can be used in a broad range of applications. Electronic gearing allows fast, on-the-fly gear ratio changes without the efficiency loss and maintenance of a mechanical gearbox. This section explains the programming details required to configure the electronic gearing application requirements.

#### Overview

In the S2K electronic gearing mode the axis motor is generally referred to as the slave and the auxiliary encoder/pulse input is the master. When gearing mode is enabled the slave axis follows the master input based on a user-defined ratio of slave pulses to master pulses.

#### Note

Electronic gearing does not use acceleration/deceleration limits and will change speed as quickly as system constraints will allow. If your application requires acceleration limits, consider using pulse-based motion or construct a program loop that will incrementally increase or decrease the gearing ratio (GRN/GRD) at the desired rate.

The S2K controller uses a position-lock type of electronic gearing to ensure that when gearing is enabled and the master source is already moving that the position error (pulses) that accumulates while the slave axis is accelerating will be corrected by allowing the axis to overspeed (run faster than the master pulse rate multiplied by the gearing ratio) as shown in Figure 5-15.

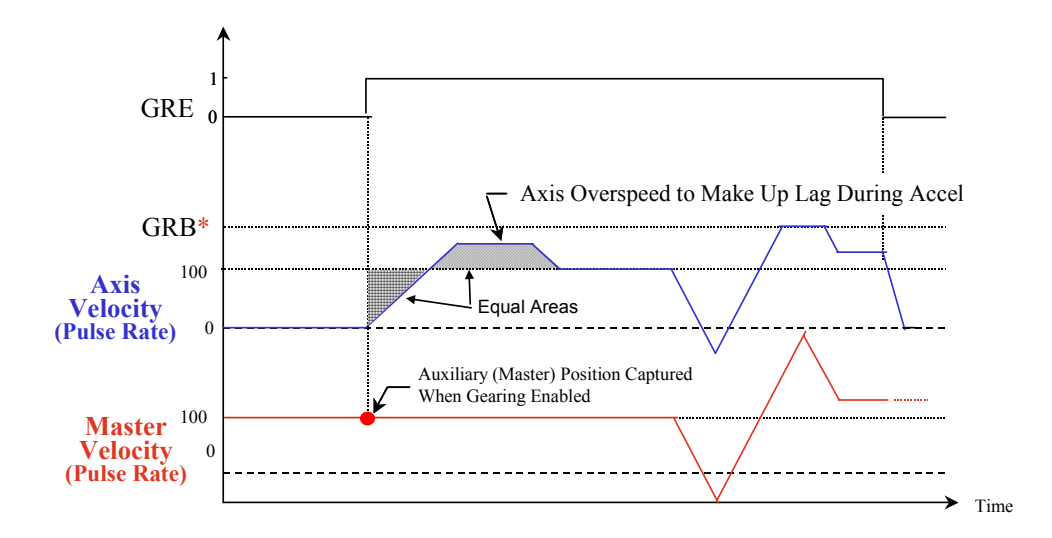

Figure 5-15. Electronic Gearing Timing Diagram

### 5.5.2.1 Gearing Master Source

The first consideration when using electronic gearing is to determine the master source and type. The master source selected will increment or decrement the Auxiliary Position (PSX) register. Most applications will use a quadrature encoder as the master source so it is set as the default source and type. The Auxiliary Quadrature Type (QTX) register is used to define this signal input type as follows:

- **QTX=Q4:** Sets the auxiliary input for two pulse waveforms in quadrature. The controller will use x4 multiplication to derive the master pulses.
- **QTX=PD:** Sets the auxiliary input for a Pulse/Direction input type. The Pulse input should be connected to the A- channel of the auxiliary input and the Direction input should be connected to the B-channel.
- **QTX=CW:** Sets the auxiliary input for CW/CCW pulse input type. The clockwise pulse input should be connected to the A-channel of the auxiliary input and the counter-clockwise input should be connected to the B-channel

The QTX register configures the master input type for signals connected to the auxiliary encoder input. When the Hand Wheel Enable (HWE) register is set true the PSX register is updated from digital inputs 5 (A-channel) and 6 (B-channel). The handwheel mode is limited to a maximum pulse rate of 500 pulses/second but can be used in dual-loop applications where the auxiliary encoder input is already used for axis feedback from a load-mounted encoder.

The block diagram for electronic gearing is shown in Figure 5-16.

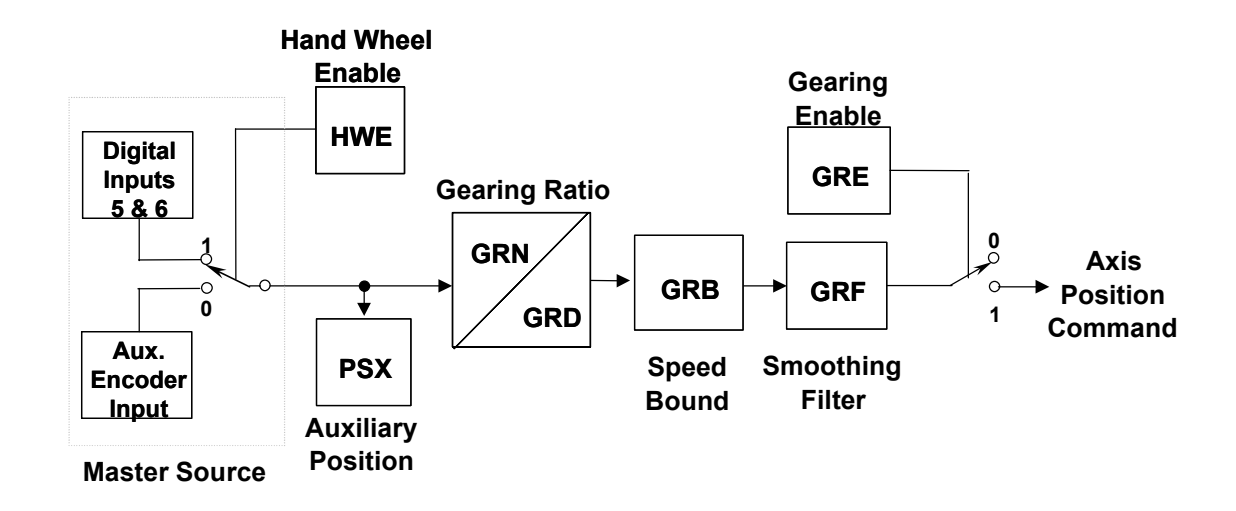

Figure 5-16. Electronic Gearing Block Diagram

#### 5.5.2.2 Gearing Ratio

Once the gearing master source is selected the next consideration is the gearing ratio. This ratio is configured using the Gearing Numerator (GRN) and Gearing Denominator (GRD) registers according to the following formula:

Axis Position = 
$$\frac{\text{GRN}}{\text{GRD}}$$
 × Auxiliary Position

This ratio is limited to a range of  $\pm 1/10,000$  to 10,000/1. The sign of the ratio determines the direction that the slave axis will move based on an increasing master command (See the QTX register in on page 5-232 for a definition of the directional conventions for each input type) and is assigned using the GRN register. Both the ratio and the direction can be changed on-the-fly.

#### Note

The electronic gearing ratio <u>always</u> is scaled in pulses regardless of the settings for the axis or auxiliary scaling registers (URA/URB or URX).

For example, consider a 500 line master encoder connected to a 2 inch diameter roll driving a web of material. The slave motor is driving a 2.5 inch diameter nip roll through a 2:1 gear reducer. The gearing ratio is determined as follows:

**Step 1:** For each revolution of the master encoder the web travels the circumference of the 2" roll or  $\pi D$ . This equals  $2\pi$  inches per revolution.

**Step 2:** For each revolution of the master encoder the "auxiliary input generates 2000 pulses (4 x 500 lines). Therefore, from step 1 we determine the number of auxiliary pulses per inch of web travel as follows:

Auxiliary pulses/inch =  $(2000 \text{ pulses/encoder rev})(1 \text{ encoder rev/roll rev})(1 \text{ roll rev})\pi \text{ inches})$ 

 $= 1000/\pi$ 

**Step 3:** For the S-Series motors the S2K uses 10,000 pulses/motor revolution. Since the motor is connected to a 2:1 reducer the motor makes 2 revolutions for each revolution of the drive roll. For each revolution of the drive roll the web travels  $2.5\pi$  inches ( $\pi$ D). Therefore, we can calculate number of the slave axis pulses per inch of web travel as follows:

Axis pulses/inch = (10,000 pulse/motor rev)(2 motor rev/roll rev)(1 roll rev/2.5 $\pi$  inches)

 $= 8000/\pi$ 

Step 4: Since the gearing ratio is axis pulses/auxiliary pulses we can calculate the ratio as follows:

 $GRN/GRD = (axis pulses/inch) / (aux. pulses/inch) = (8000/\pi)/(1000/\pi) = 8000/1000$ 

Therefore, GRN = 8000 and GRD = 1000.

### 5.5.2.3 Gearing Speed Limit

The Gearing Bound (GRB) register is used to limit the maximum axis pulses/second that the gearing function can command (See Figure 5-15). If the auxiliary pulse input rate multiplied by the gearing ratio exceeds the GRB limit, then the extra pulses are discarded. (i.e., the axis velocity is clamped at the bound limit). For example, if the gearing ratio is set to GRN/GRD = 8000/1000 and GRB=100,000 pulses/second then anytime the auxiliary input rate exceeded 12,500 pulses/second (GRB/gearing ratio) the limit would be imposed.

Keep in mind that since the excess pulses are discarded, there will be a positional error between the master and slave based on the number of discarded pulses. Setting GRB=0 disables the limit.

### 5.5.2.4 Gearing Filter

The Gearing Filter Constant (GRF) register configures the filtering for the electronic gearing output. The gearing filter sets the gearing output to a moving average value based on the number of samples specified by GRF. The amount of filtering increases as the GRF increases as follows:

| <b>GRF</b> Value | Number Of Samples |
|------------------|-------------------|
| 0                | Filter Disabled   |
| 1                | 2                 |
| 2                | 4                 |
| 3                | 8                 |
| 4                | 16                |
| 5                | 32                |
| 6                | 64                |
| 7                | 128               |
| 8                | 256               |

### 5.5.2.5 Gearing Enable/Disable

Electronic gearing can be enabled and disabled from within program and motion blocks by setting the Gearing Enable (GRE) register true. When a fault occurs, gearing is automatically disabled. Electronic gearing mode can be enabled for all settings on the Motion Type (MT) register and when gearing is enabled the controller sums the gearing output into the motion generator. This allows various motion types to be superimposed, providing a very powerful solution for complex applications. For example, an incremental move can be executed while electronic gearing is enabled in order to make a phase correction on a roll feed or to move the slave axis while the master is stationary.

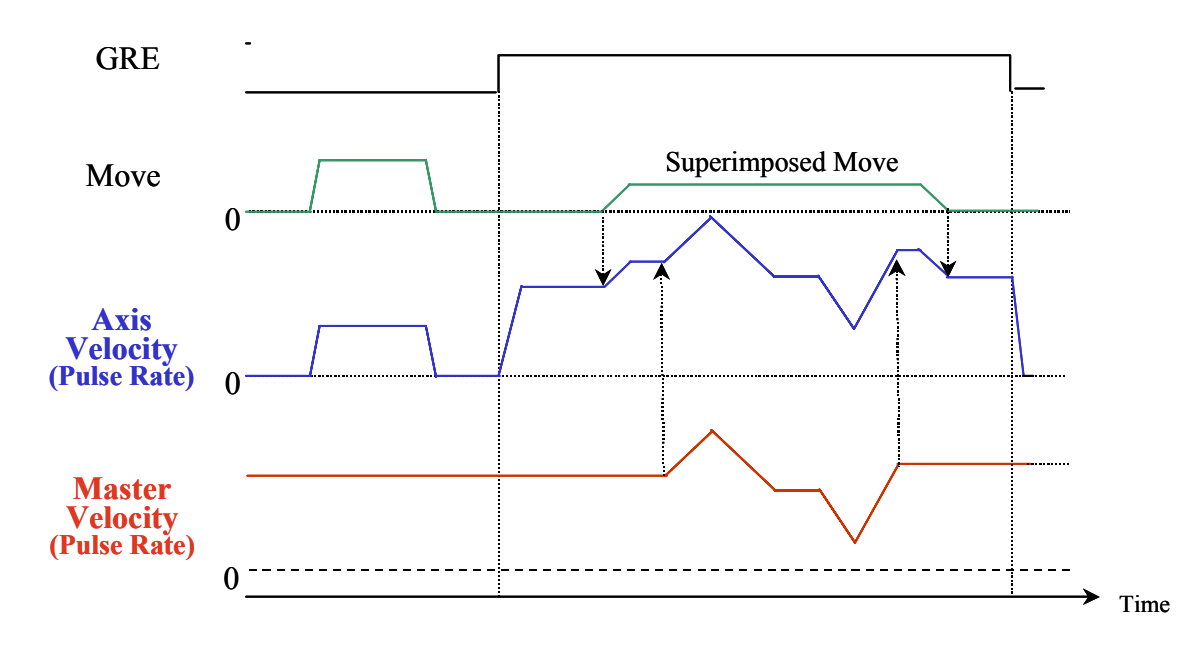

Figure 5-17. Superimposed Incremental Move with Gearing Enabled

#### 5.5.3 Using Electronic Camming

The S2K controllers support electronic cam following which can be used to replace mechanical cams. This document explains the programming details required to configure the cam based on application requirements.

#### Overview

The S2K supports linear cyclic cams where the starting and ending position of the slave axis are at the same position as shown in Figure 5-18 below. The cam profile will wrap at the end points of the cam table and repeat the profile continuously until the cam is disabled. The S2K controller does not support non-cyclic or circular cyclic cams.

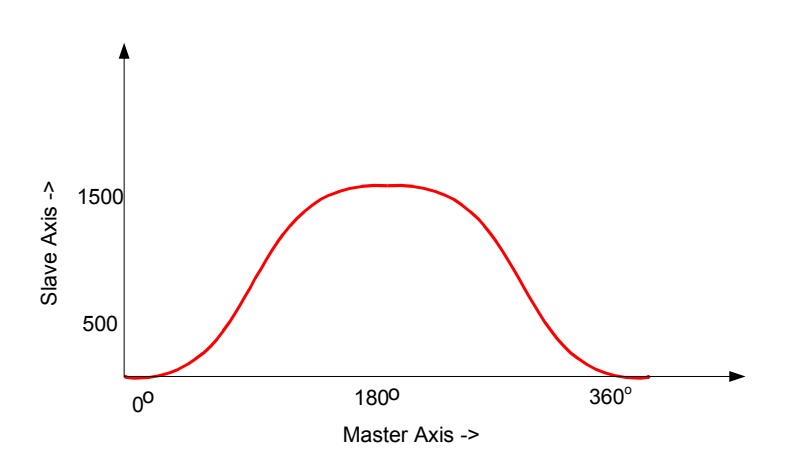

Figure 5-18. Example of a Linear Cyclic Cam Profile

Cam profiles are specified using a cam table. This table stores an array of position point pairs for the cam master and the slave (follower) axis controlled by the S2K. The S2K cam table is always constructed of 3600 equally spaced points representing a range of motion on the cam master from 0 to 359.9 degrees. Therefore, each data point represents 0.1 degrees of motion of the cam master. For each of the 3600 points the user must define a corresponding absolute position for the follower (slave) axis. The first (zero master degrees) and last (359.9 master degrees) slave axis positions must be the same value. The S2K controller uses a number of registers to define various aspects of the cam configuration and operation. The block diagram for the cam function is shown in Figure 5-19 below.

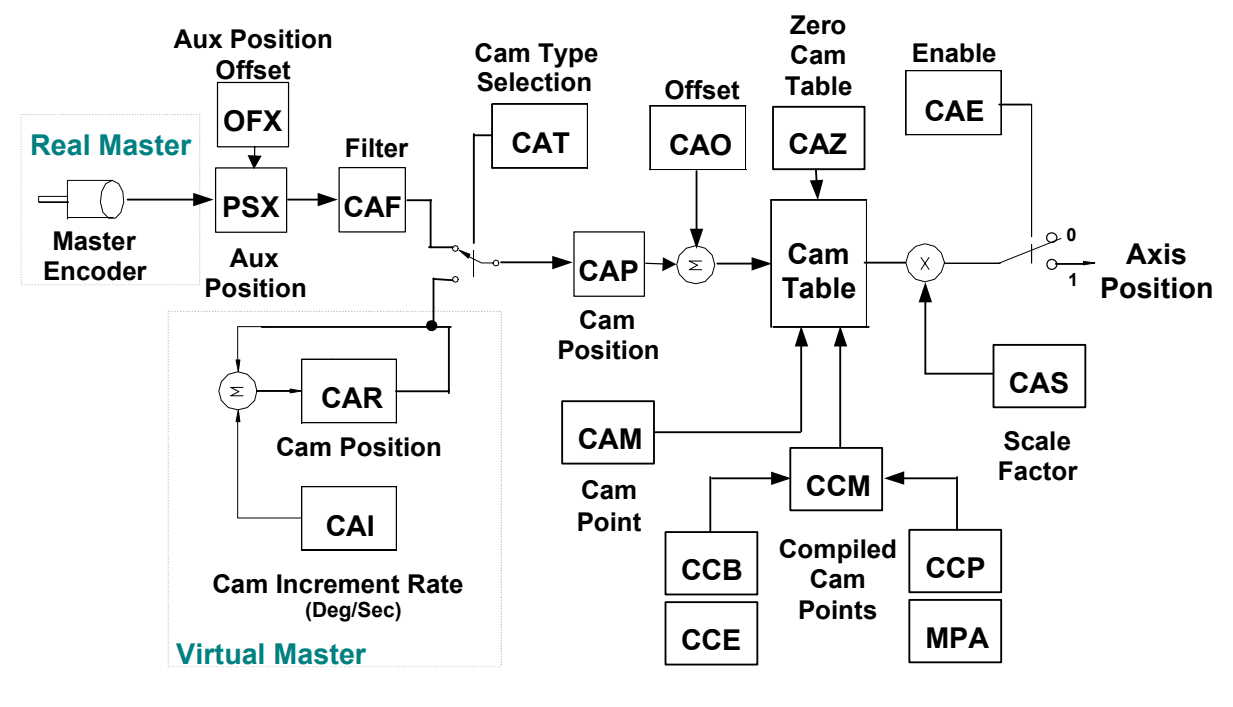

Figure 5-19. Cam Block Diagram

### 5.5.3.1 Cam Master Source

The S2K controller includes the Cam Type register (CAT) that allows the programmer to select between a real encoder master source (CAT=PSX) or a virtual time-based master source (CAT=CAR). Since most applications will use the auxiliary encoder as the master source, the CAT register defaults to this configuration. In this mode the Cam Position register (CAP) is referenced to the Auxiliary Encoder Position register (PSX) as shown in the block diagram above. The PSX register is modified by the Auxiliary Position Offset register (OFX). OFX is a write only register whose value is directly added to or subtracted from the PSX register value but since the CAM Offset register essentially performs the same function this register will generally not be used with cam programs. Since the S2K supports only cyclic cams the master and slave positions at the beginning and end of the cam table must gracefully rollover in either direction to allow continuous repetition of the cam profile in both directions. The S2K uses the Auxiliary Position Length register (PLX) to allow the programmer to specify the cam master position modulus (range of travel) for one complete cam cycle. Note that the PLX value represents the distance the master encoder must

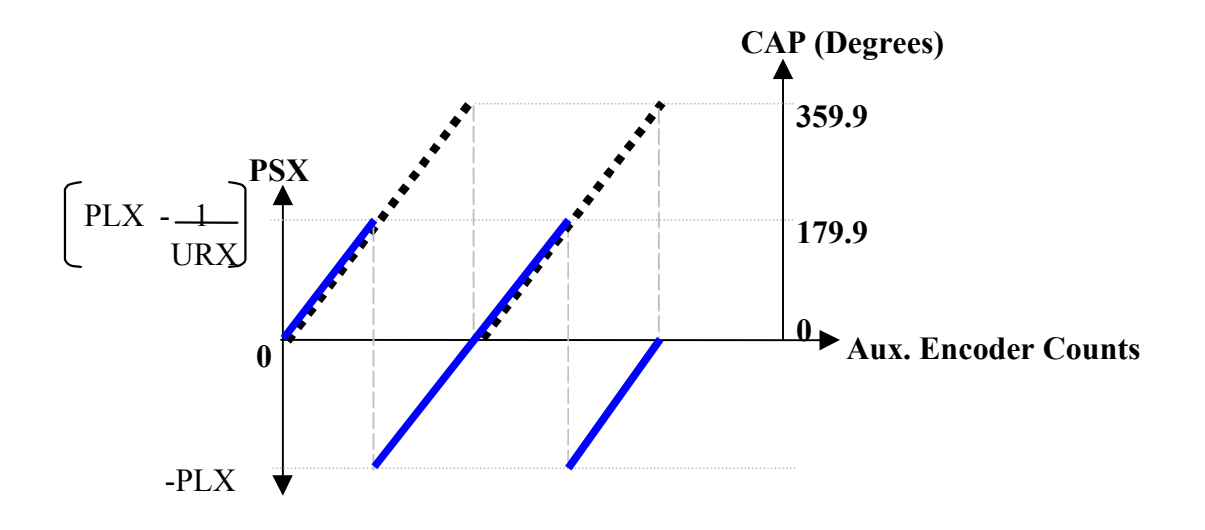

travel to produce 180 degrees of cam travel since the master axis is bounded by  $\pm$  PLX as shown in Figure 5-20.

Figure 5-20. Auxiliary Position Register Wrapping

The Cam Position register (CAP) always ranges from absolute position 0 to 359.999 over one cam cycle. The rollover relationship between this register and the PSX register is shown in Figure 5-20. If you initialize the PSX and CAP registers to zero at the start of the profile and then run the master encoder in the forward direction the PSX register will increment up to the +PLX value and then roll over to the –PLX value on the next encoder count. As the master encoder continues to move forward the PSX register counts from –PLX to zero. Meanwhile, over the same span of master encoder travel the CAP register counts from 0 to 359.999 and then rolls over to zero at the same point as the PSX register as shown in Figure 5-20.

Alternatively, the S2K controller supports a virtual cam master source. If the CAT register is set to reference the CAR register the cam master source is an internal time-base generated by the controller. The CAR register represents an absolute position of the cam master over a range of 0 to 359.999 degrees and rolls over at the end points. The Cam Position Register Increment (CAI) sets the rate at which CAR is incremented/decremented in degrees/second. Negative values for CAI will decrement the value of the CAR register. The CAR register begins changing at the CAI rate when the cam is enabled (CAE=1) and stops changing when the cam is disabled (CAE=0). The values for CAR and CAI can be changed on the fly from the terminal window or from within a program. You can generate a virtual master profile by creating a program loop that gradually increments CAI from zero to some value and then back down to zero to generate accel/decel ramps.

### 5.5.3.2 Cam Filter

If the cam seems to run rough due to jitter or unstable motion of the auxiliary encoder then the Cam Filter Constant (CAF) can be used to smooth the cam shaft motion. Configurations that generate large moves on the axis for a small change of the master generally require more filtering. The filter constant sets the number of past cam positions that are used in the moving average filter algorithm. Using a higher number of samples increases the filtering and generates a smoother profile but also reduces the response of the axis. Use the smallest amount of filtering that yields acceptable results.

### 5.5.3.3 Cam Offset

The Cam Offset register (CAO) allows for on the fly phase corrections of the master axis position. CAO can be used to advance or retard the cam position by  $\pm$  180 degrees. As indicated by the block diagram in Figure 5-19 the CAO value is summed with the CAP register value and does not change the actual CAP value. Offset correction moves are executed with full system speed and torque in order to complete the move as quickly as possible (i.e., MAC, MDC and MVL limits do not apply).

### 5.5.3.4 Generating a Cam Table

The cam table is a two dimensional array that stores a set of 3600 master/slave position pairs used to define the shape of the cam profile. As the cam cycles from 0 to 360 degrees the axis motor will move according to the position values associated with each 0.1 degree of cam movement. Before loading data points into the cam table the table should always be cleared to ensure no previous data points corrupt the desired profile. The Zero Cam Table command (CAZ) is used to clear the table and should precede any program lines that load cam points into the table.

### 5.5.3.5 Using the Cam Point Register

The S2K controller provides two methods for generating cam table data points. The simplest method is to use the CAM Point (CAM) register to directly load the specific points of interest and allow the controller to populate the interim points using linear interpolation. This method works well when the cam profile is relatively simple and requires only segments that can be rendered with sufficient accuracy using linear segments. The CAM command can use direct or indirect referencing to load a specific point. An example of direct referencing would use CAM 180 = xx to load the axis position "xx" for cam master position of 180 degrees. The following example directly loads values using the cam command:

| CAZ       | (* clear cam table                                           |
|-----------|--------------------------------------------------------------|
| CAM0=0    | (* set axis position at 0 degrees to 0 axis units            |
| CAM180=10 | (* set axis position at 180 degrees to 10 axis units         |
| CAM0=0    | (* fill the rest of the cam table using linear interpolation |
| CAE=1     | (* enable cam following                                      |

Indirect referencing uses variable pointers such as CAMVI20 = VF2 to load the axis position stored in floating point variable VF2 for the cam master position stored in integer variable VI20. Generally the easiest way to load cam points using the CAM register is to construct a program loop to increment the cam pointer value in 0.1-degree increments as shown below.

|    | CAZ                         | (* clear cam table                         |
|----|-----------------------------|--------------------------------------------|
|    | VI1 = 0                     | (* initialize cam pointer to zero degrees  |
| 10 | CAMVI1 = SIN(ITF(VI1)/10.0) | (* load cam table with a sine wave profile |
|    | VI1 = VI1 + 1               | (* increment cam pointer by 0.1 degree     |
|    | IF VI1 < 3600 GOTO 10       | (* continue until 359.9 degrees            |

Note in this example that when an integer variable pointer is used as the argument in the CAM register its value represents ten times the actual cam master position in degrees. This allows the controller to satisfy the 0.1-degree point resolution requirement while using integer variable pointers.

#### 5.5.3.6 Using the Cam Compile Command

The second method builds the cam table in segments by compiling conventional absolute moves for each cam segment. This method can be used to create more complex cam profiles with defined acceleration and jerk values. The S2K controller provides several registers that are used to define each compiled profile segment.

The Cam Compile Begin (CCB) and Cam Compile End (CCE) registers state the starting and ending cam master positions for the segment in degrees (0.1 degree resolution). The Cam Compile Start Position (CCP) and Absolute Move Position (MPA) registers define the starting and ending axis positions for the segment in axis units. The normal MAP, MDP and MJK registers are used to define the acceleration, deceleration and jerk percentages just like a conventional velocity-based move in the S2K. The Compile Cam Motion (CCM) command completes the compile function for the segment and populates the appropriate section of the cam table as shown in the example in Figure 5-21.

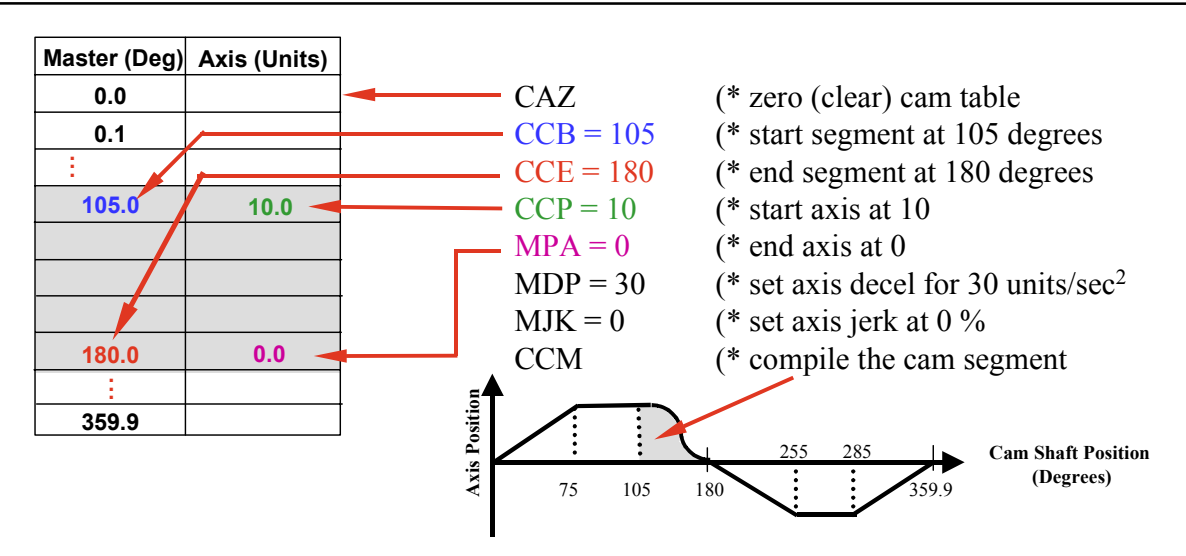

Figure 5-21. Example of a Compiled Cam Segment

In the example shown in Figure 5-21 the cam table is cleared and the segment of the profile for cam master positions from 105 to 180 degrees are compiled. The compiler calculates the required axis positions in 0.1 degree increments for this range of cam motion starting at the absolute axis position of 10 (CCP) and ending at axis position 0 (MPA). The segment will use 30% of the move distance to accelerate 40% at constant speed and 30% to decelerate. In order to complete the cam table similar program code would be required for each of the remaining five profile segments shown in this example.

### 5.5.3.7 Cam Scale Factor

Some applications require multiple cam profiles that are essentially the same shape but vary in amplitude of the axis motion. The S2K controller includes a Cam Scale Factor (CAS) that is used to adjust the magnitude of the axis position values stored in the cam table. Each axis position in the cam table is multiplied by the value in the CAS register as shown in the block diagram in Figure 5-19. Since the CAS default value is 1 no scaling adjustments are made unless the user programs a new value in the range of 0.01 to 100. Using the scale factor allows the programmer to create normalized cam tables and then use CAS to scale them for different parts.

### 5.5.3.8 Tips for Creating Cam Programs

Now that the basic framework for creating cam motion has been discussed its time to consider how to use these registers and commands in a program to create the desired motion. The following steps should be used as a guide to this process.

- 1. Determine if the cam will follow an encoder or the internal time-base and set CAT accordingly.
- 2. If an encoder master will be used establish the desired unit scaling for the Auxiliary Position register (PSX) by setting the URX register. Determine the range of master encoder travel for the cam cycle by setting the PLX register. Initialize the Auxiliary Position (PSX) register to zero (or other appropriate value).

- 3. If the time-based internal master will be used the Cam Position Register Increment (CAI) must be set to establish the execution speed of the cam.
- 4. Initialize the Axis Position register (PSA) to zero (or other appropriate value). Note: When the cam is enabled (CAE=1 is executed) the master position is read by the controller and the axis motor is moved to its corresponding absolute position stored in the cam table. This move to the starting position is governed by the normal absolute motion registers in the S2K. Therefore, the cam program should initialize acceleration (MAC), deceleration (MDC) and velocity (MVL) for this move.
- 5. Since the auxiliary axis position register automatically wraps it is not necessary to set Position Register Wrap Enable (PWE=1).
- 6. The programmer must ensure that the axis position (axis position values stored in the cam table multiplied by the scale factor, CAS) is always within the software overtravel limit settings (OTF & OTR).
- Initialize the Cam Filter Constant (CAF) if profile filtering is desired. This may need to be determined empirically and added later so you may want to include the program line "CAF=0" as a place holder.
- Initialize the Cam Offset (CAO) if a phase adjustment is desired. This may need to be determined empirically and added later so you may want to include the program line "CAO=0" as a place holder.
- 9. Clear the cam table using the CAZ command.
- 10. Create the cam table using either the CAM register or the compiled method. The specific program code to accomplish this will vary greatly depending on the application requirements. Using indirect referencing with variable pointers as discussed above allows new cam table data to be loaded over the network. If you are loading all 3600 points the order they are entered is irrelevant. If you are only entering a few points and allowing the interpolator to fill in the remaining points you must build the table from the top down starting at the cam angle of zero degrees and ending with a "CAM0=0" or CAM359.9=0" to force the interpolator to fill in the last points in the table.
- 11. Determine if a Cam Scale Factor will be used and initialize the CAS register.
- 12. Disable the hardware overtravel limits (OTE=0) if not already done in controller configuration.
- 13. Enable the cam (CAE=1).

An example of a typical cam initialization program is shown below:

| PSA=0   | (* reset axis position                                   |
|---------|----------------------------------------------------------|
| PSX=0   | (* initialize cam starting point                         |
| OTE=0   | (* disable hardware overtravel limits                    |
| CAT=PSX | (* select the auxiliary encoder as the cam master source |
| CAO=0   | (* set cam offset                                        |
| CAS=2   | (* set cam lift scale factor                             |

| CAF=0    | (* set cam filter constant                            |
|----------|-------------------------------------------------------|
| MAC=200. | (* set acceleration for initial axis move to position |
| MDC=100. | (* set deceleration for axis move to position         |
| MVL=50.  | (* set axis velocity for move to position             |

### 5.5.3.9 Additional Camming Information

- 1. If the axis move distance between two consecutive points is very large the controller may fault on following error.
- 2. The Cam Enable register (CAE) is reset to zero when a fault occurs or when the cam table is cleared (CAZ).
- 3. When the cam is disabled while the cam is running the axis motor decelerates to zero speed as quickly as the system constraints allow (similar to executing a HALT command).

### 5.5.4 Using High Speed Position Capture (Registration) Functions

The S2K controllers incorporate a software latch to capture both the axis and auxiliary positions when the capture input is set true. The capture input is the marker (Z-channel) input for the auxiliary encoder. Capture accuracy when the strobe input is activated is  $\pm$  30 µS and the captured axis position value is stored in the PCA register and the auxiliary position is stored in the PCX register. The IO register includes two bit flags that reflect the capture state as follows:

Bit 12 – Set true when the position capture input is active

**Bit 13** – Set true when the capture input makes a low-to-high transition since the last time either of the capture registers (PCA or PCX) were read. Reset when either PCA or PCX is read.

Position capture can be used in a range of applications including measuring product length, product edge detection, determining product spacing and feeding to a registration mark.

### 5.5.5 Using Synchronized Axis and Auxiliary Position Readings

The S2K controllers include special versions of the Axis (PSA) and Auxiliary (PSX) Position registers for applications that require a snapshot in time for both positions in order to perform calculations or comparisons between the two values. The PZA and PZX registers allow such synchronized readings. Each time the program encounters the PZA command the value for axis position (PSA) is latched to the PZA register and a simultaneous reading (within 10  $\mu$ s) of the auxiliary position (PSX) is latched to the PZX register. These values are overwritten each time the PZA command is executed.

# 5.6 Software Quick Reference Lists

## 5.6.1 Alphabetical Command and Register Listing

| Reg/Cmd            | Class        | Description                                             |
|--------------------|--------------|---------------------------------------------------------|
| !                  | Program      | exits terminal window line editor                       |
| ?                  | Diagnostic   | reports value of register to the terminal window        |
| p1, p2             | Operand      | floating point operands                                 |
| "p1", \$p2         | Operand      | string operands                                         |
| +                  | Operator     | concatenate strings p1 and p2                           |
| +, -, * , / , * *  | Operator     | arithmetic operators                                    |
| >,>=, =, <>, <=, < | Operator     | relational operators                                    |
| 16#p3              | Operand      | base 16 integer operand                                 |
| 2#p2               | Operand      | base 2 integer operand                                  |
| ABS                | Operator     | absolute value of any floating point or integer operand |
| ADDN               | System       | address of network port                                 |
| ADDR               | System       | RTU port address                                        |
| AI                 | Input/Output | analog input                                            |
| AIB                | Input/Output | analog input deadband                                   |
| AIN                | Input/Output | network analog input                                    |
| AIO                | Input/Output | analog input offset                                     |
| AND                | Operator     | logical AND of two operands of the same type            |
| AO                 | Input/Output | analog output                                           |
| AON                | Input/Output | network analog output                                   |
| AOP                | Input/Output | power-up state of analog output                         |
| ASC                | Operator     | converts 1st character in string operand to ASCII code  |
| ATN                | Operator     | arctangent trigonometric function                       |
| AUTORET            | System       | enables auto retrieving of user memory                  |
| AUTOTUNE           | System       | automatically sets up control constants                 |
| BAUD               | System       | baud rate of serial port                                |
| BAUDN              | System       | data rate of network port                               |
| BIT                | System       | data bits of serial port                                |
| BS                 | Input/Output | backspaces cursor                                       |
| CAE                | Motion       | cam enable                                              |
| CAF                | Motion       | cam filter constant                                     |
| CAI                | Motion       | cam position register increment                         |
| CAM                | Motion       | cam point                                               |
| CAO                | Motion       | cam offset                                              |
| CAP                | Motion       | cam shaft position                                      |
| CAR                | Motion       | cam position register                                   |
| CAS                | Motion       | cam scale factor                                        |
| САТ                | Motion       | cam shaft position type                                 |

\* Indicates registers that cannot be set in a program

| Reg/Cmd  | Class        | Description                                                                 |
|----------|--------------|-----------------------------------------------------------------------------|
| CAZ      | Motion       | zeros cam table                                                             |
| ССВ      | Motion       | cam compile begin point                                                     |
| CCE      | Motion       | cam compile end point                                                       |
| ССМ      | Motion       | compiles cam motion                                                         |
| ССР      | Motion       | cam compile start position                                                  |
| CE       | System       | conversion error                                                            |
| CHANGEPW | System       | prompts for password change                                                 |
| CHR      | Operator     | converts ASCII character code to its associated character                   |
| CIE      | System       | computer interface format enable                                            |
| CLL      | Input/Output | clears line and positions cursor at beginning of line                       |
| CLM      | System       | clears user memory; resets registers to defaults                            |
| CLS      | Input/Output | clears display and positions cursor at home                                 |
| CMD      | Axis         | position controller command output                                          |
| СМО      | Axis         | commutation angle offset                                                    |
| CMR      | Axis         | motor poles to resolver poles commutation ratio                             |
| CNC      | System       | close network connection                                                    |
| COS      | Operator     | cosine trigonometric function of a floating point operand                   |
| CR       | Input/Output | positions cursor at beginning of next line down                             |
| CRH      | Input/Output | positions cursor at home                                                    |
| CRM      | Input/Output | remembers cursor position                                                   |
| CRP      | Input/Output | positions cursor                                                            |
| CRR      | Input/Output | positions cursor at remembered position                                     |
| CURC     | Axis         | continuous current                                                          |
| CURCN    | Axis         | network continuous current                                                  |
| CURP     | Axis         | peak current                                                                |
| CURS     | Axis         | power save current                                                          |
| CURSN    | Axis         | network power save current                                                  |
| DEL      | Operator     | deletes characters from a string operand (see INS for operator description) |
| DEL      | Program      | deletes current statement in the terminal window line editor                |
| DGC      | Diagnostic   | loads diagnostic condition for printing                                     |
| DGE      | Diagnostic   | enables diagnostics                                                         |
| DGI      | Diagnostic   | load diagnostic item to print                                               |
| DGL      | Diagnostic   | prints diagnostic line of items                                             |
| DGO      | Diagnostic   | outputs diagnostic register value to serial port                            |
| DGP      | Diagnostic   | prints diagnostic message to serial port                                    |
| DGS      | Diagnostic   | sets program to single step mode                                            |
| DGT      | Diagnostic   | sets program to trace mode                                                  |
| DI       | Input/Output | digital input                                                               |
| DIN      | Input/Output | network digital input                                                       |
| DINA     | Input/Output | network digital input register assignment                                   |
| DIR*     | Axis         | direction of motor for forward moves                                        |
| DIRN*    | Axis         | network direction of motor for forward moves                                |
| DIRX     | Axis         | direction of auxiliary position                                             |
| DIRXN    | Axis         | network direction of auxiliary position                                     |

| Reg/Cmd  | Class        | Description                                               |
|----------|--------------|-----------------------------------------------------------|
| DIT      | Input/Output | digital input filter time                                 |
| DO       | Input/Output | digital output                                            |
| DOE      | Input/Output | fault on digital output fault enable                      |
| DON      | Input/Output | network digital output                                    |
| DONA     | Input/Output | network digital output register assignment                |
| DSE      | System       | display format enable                                     |
| EG       | Input/Output | positive-edge-sensitive digital input                     |
| EKB      | Input/Output | empties key buffer                                        |
| END      | Program      | ends program or motion block and exits editor             |
| EOT      | Axis         | encoder output type                                       |
| EXM      | Program      | executes motion block                                     |
| EXP(p1)  | Operator     | takes exponential of a floating point operand             |
| EXP      | Program      | executes program                                          |
| EXVS     | Program      | executes command stored in string variable                |
| FALSE    | Operand      | Boolean operator equivalent to OFF or a logical 0         |
| FAULT    | Program      | enters editor at faulting statement                       |
| FC       | System       | fault code                                                |
| FCN      | System       | network fault code                                        |
| FCNN     | System       | network device fault code                                 |
| FE       | Axis         | axis following error                                      |
| FEB      | Axis         | following error bound                                     |
| FI       | System       | fault input register                                      |
| FIN      | Operator     | find string p1 in string operand p2                       |
| FIRMWARE | System       | downloads firmware and saves in nonvolatile memory        |
| FR       | Axis         | axis feedback resolution                                  |
| FRC      | Axis         | axis feedback resolution for commutation                  |
| FTI      | Operator     | converts floating point operand to an integer by rounding |
| FTS      | Operator     | converts floating point operand to a string               |
| FUNCTION | Input/Output | goes to label associated with key pressed                 |
| GET      | Input/Output | gets one character from key buffer                        |
| GOSUB    | Program      | unconditionally branches to specified subroutine label    |
| GOTO     | Program      | unconditionally branches to specified label               |
| GRB      | Motion       | gearing bound                                             |
| GRD      | Motion       | gearing denominator                                       |
| GRE      | Motion       | gearing enable                                            |
| GRF      | Motion       | gearing filter constant                                   |
| GRN      | Motion       | gearing numerator                                         |
| HSE      | System       | enables XON, XOFF handshake protocol for serial port      |
| HT       | Motion       | halts motion                                              |
| HTN      | Motion       | network halt                                              |
| HWE      | Motion       | handwheel input enable                                    |
| IFGOSUB  | Program      | conditionally branches to specified subroutine label      |
| IFGOTO   | Program      | conditionally branches to specified label                 |
| IFTHEN   | Program      | conditionally executes next command in program            |
| IN       | Input/Output | inputs register value from key buffer                     |

| Reg/Cmd | Class        | Description                                                                         |
|---------|--------------|-------------------------------------------------------------------------------------|
| INS     | Operator     | inserts characters into a string operand                                            |
| IO      | Input/Output | general I/O                                                                         |
| IP      | System       | axis in position                                                                    |
| IPB     | Axis         | in-position band                                                                    |
| IPN     | System       | network in position                                                                 |
| ITB     | Operator     | converts integer operand to a binary string                                         |
| ITF     | Operator     | converts integer operand to a floating point number                                 |
| ITH     | Operator     | converts integer operand to a hexadecimal string (see ITB for operator description) |
| ITS     | Operator     | converts integer operand to a string (see ITB for operator description)             |
| KA      | Axis         | acceleration feedforward                                                            |
| KD      | Axis         | derivative control gain                                                             |
| KEY     | System       | character in key buffer                                                             |
| KI      | Axis         | integral control gain                                                               |
| KL      | Axis         | motor inductance                                                                    |
| KLALL   | Program      | kills all programs                                                                  |
| KLP     | Program      | kills program                                                                       |
| KM      | Axis         | motor number                                                                        |
| KP      | Axis         | proportional control gain                                                           |
| KSN     | Axis         | network stall velocity threshold                                                    |
| KSSN    | Axis         | network stall sensitivity                                                           |
| KT      | Axis         | filter time constant                                                                |
| KVN     | Axis         | network bus voltage                                                                 |
| KY      | Input/Output | puts character into key buffer                                                      |
| KYA*    | Input/Output | key assignment                                                                      |
| L       | Program      | makes last statement the current statement in line editor                           |
| LABEL   | Program      | makes statement at label the current statement in line editor                       |
| LED     | Input/Output | state of display LED                                                                |
| LEN     | Operator     | computes the length of a string operand                                             |
| LFT     | Operator     | selects leftmost characters of a string                                             |
| LGN     | Operator     | takes natural log of any floating point operand                                     |
| LOCK    | Program      | locks interpreter to program                                                        |
| LWR     | Operator     | converts string operand to lower case                                               |
| MAC     | Motion       | motion acceleration/deceleration                                                    |
| MACN    | Motion       | network motion acceleration/deceleration                                            |
| MAP     | Motion       | motion acceleration/deceleration percentage                                         |
| MB      | System       | motion block executing                                                              |
| MDC     | Motion       | motion deceleration                                                                 |
| MDCN    | Motion       | network motion deceleration                                                         |
| MDP     | Motion       | motion deceleration percentage                                                      |
| MEMORY  | System       | reports memory remaining                                                            |
| MFA     | Motion       | motion feedrate acceleration/deceleration                                           |
| MFD     | Motion       | motion feedrate deceleration                                                        |
| MFP     | Motion       | motion feedrate percentage                                                          |

| Reg/Cmd  | Class        | Description                                                                             |
|----------|--------------|-----------------------------------------------------------------------------------------|
| MID      | Operator     | selects middle characters of a string operand                                           |
| MJK      | Motion       | motion jerk percentage                                                                  |
| MOTION   | Program      | edits motion block                                                                      |
| MOTORSET | System       | automatically sets up motor constants                                                   |
| MPA      | Motion       | absolute move position                                                                  |
| MPI      | Motion       | incremental move position                                                               |
| MPL      | Motion       | move pulses                                                                             |
| MPN      | Motion       | network move position                                                                   |
| MPO      | Motion       | offset move position                                                                    |
| MPS      | Motion       | motion pulse start position                                                             |
| MT       | Motion       | motion type                                                                             |
| MTM      | Motion       | move time                                                                               |
| MVL      | Motion       | motion velocity                                                                         |
| MVLN     | Motion       | network motion velocity                                                                 |
| MVM      | Motion       | motion velocity for run to marker                                                       |
| MVP      | Motion       | motion velocity of pulse move                                                           |
| NCO      | System       | network connection open                                                                 |
| NET      | System       | network connection available                                                            |
| NOT      | Operator     | logical NOT operation of any Boolean or integer operand                                 |
| OFA      | Axis         | axis position offset                                                                    |
| OFF      | Operand      | Boolean operator equivalent to FALSE or a logical 0 (see FALSE for operand description) |
| OFX      | Axis         | auxiliary position offset                                                               |
| ON       | Operand      | Boolean operator equivalent to TRUE or a logical 1                                      |
|          |              | (see FALSE for operand description)                                                     |
| OR       | Operator     | logical OR operation of two operand of the same type                                    |
| OTE      | Axis         | hardware overtravel enable                                                              |
| OTF      | Axis         | forward software overtravel                                                             |
| OTR      | Axis         | reverse software overtravel                                                             |
| OUSN     | Input/Output | output command to network port with status                                              |
| OUT      | Input/Output | outputs string expression to serial port                                                |
| OUTN     | Input/Output | output command to network port                                                          |
| OUTS     | Input/Output | outputs screen to display                                                               |
| PAR      | System       | parity of serial port                                                                   |
| PASSWORD | System       | prompts for password                                                                    |
| PCA      | Axis         | axis position capture                                                                   |
| PCX      | Axis         | auxiliary position capture                                                              |
| PFB      | Axis         | position feedback deadband                                                              |
| PFC      | Axis         | position feedback correction numerator                                                  |
| PFD      | Axis         | position feedback denominator                                                           |
| PFE*     | Axis         | position feedback enable                                                                |
| PFL      | Axis         | position feedback backlash                                                              |
| PFN      | Axis         | position feedback numerator                                                             |
| PFT      | Axis         | position feedback correction time                                                       |
| PHB      | Motion       | phase error bound                                                                       |

| Reg/Cmd  | Class        | Description                                                   |
|----------|--------------|---------------------------------------------------------------|
| PHE      | Motion       | phase-locked loop enable                                      |
| PHG      | Motion       | phase gain                                                    |
| PHL      | Motion       | phase length                                                  |
| PHM      | Motion       | phase multiplier                                              |
| РНО      | Motion       | phase offset                                                  |
| PHP      | Motion       | phase position                                                |
| PHR      | Motion       | phase error                                                   |
| PHT      | Motion       | phase lockout time                                            |
| PHZ      | Motion       | phase zero                                                    |
| PIPN     | System       | network profile in progress                                   |
| PLA*     | Axis         | axis position length                                          |
| PLX*     | Axis         | auxiliary position length                                     |
| POE      | Axis         | power output stage enable                                     |
| POP      | Program      | pops "gosub" address from top of "gosub" stack                |
| PROG     | System       | program executing                                             |
| PROGRAM  | Program      | edits program                                                 |
| PSA      | Axis         | axis actual position                                          |
| PSAN     | Axis         | network axis actual position                                  |
| PSC      | Axis         | command position                                              |
| PSCN     | Axis         | network command position                                      |
| PSO      | Axis         | offset position                                               |
| PSR      | Axis         | resolver position                                             |
| PSX      | Axis         | auxiliary position                                            |
| PUT      | Input/Output | puts one character to serial port                             |
| PWE*     | Axis         | position register wrap enable                                 |
| PZA      | Axis         | axis position synchronized                                    |
| PZX      | Axis         | auxiliary position synchronized                               |
| Q        | Diagnostic   | reports value of register                                     |
| QTX*     | Axis         | auxiliary quadrature type                                     |
| RDN      | Motion       | network run direction flag                                    |
| REM      | Program      | remark                                                        |
| REPEAT   | Program      | repeats motion from start of motion block                     |
| RETRIEVE | System       | retrieves user memory                                         |
| RETURN   | Program      | returns from subroutine                                       |
| REVISION | Diagnostic   | reports firmware revision                                     |
| REVN     | Diagnostic   | network device revision                                       |
| RGT      | Operator     | selects rightmost characters of a string operand              |
| RHF      | Motion       | runs forward to home input                                    |
| RHR      | Motion       | runs reverse to home input                                    |
| RIN      | Motion       | network run incremental flag                                  |
| RMF      | Motion       | runs forward to marker                                        |
| RMN      | Motion       | network run mode                                              |
| RMR      | Motion       | runs reverse to marker                                        |
| ROF      | Motion       | runs forward to overtravel input                              |
| ROL      | Operator     | rotates bits of an integer operand left by n number of places |

| Reg/Cmd  | Class        | Description                                                     |
|----------|--------------|-----------------------------------------------------------------|
| ROR      | Motion       | runs reverse to overtravel input                                |
| ROR      | Operator     | rotates bits of an integer operand right by n number of places  |
|          |              | (see ROL for operator description)                              |
| RPA      | Motion       | runs to absolute position                                       |
| RPI      | Motion       | runs to incremental position                                    |
| RPN      | Motion       | run profile of network device                                   |
| RPO      | Motion       | runs to offset position                                         |
| RSF      | System       | resets faults                                                   |
| RSFN     | System       | reset network faults                                            |
| RSM      | Program      | resumes motion                                                  |
| RSTSTK   | Program      | resets "gosub" stack to empty                                   |
| RTU      | System       | Remote terminal unit mode enable                                |
| RTUF     | System       | Remote terminal unit communication flag                         |
| RTV      | System       | retrieves variables from nonvolatile memory to RAM              |
| RVF      | Motion       | runs to velocity forward                                        |
| RVR      | Motion       | runs to velocity reverse                                        |
| SAVE     | System       | saves user memory                                               |
| SCAN     | System       | maximum scan time                                               |
| SCRD     | Input/Output | screen data                                                     |
| SCRL     | Input/Output | screen line                                                     |
| SCRP     | Input/Output | screen position of data                                         |
| SECURE   | System       | secures user memory                                             |
| SHL      | Operator     | arithmetic shift of integer operand of n places to the left     |
| SHR      | Operator     | arithmetic shift of integer operand of n places to the right    |
| SIN      | Operator     | sine trigonometric function of a floating point operand         |
| SNI      | Input/Output | scanned network input                                           |
| SNIA     | Input/Output | scanned network input address                                   |
| SQR      | Operator     | takes square root of positive integer or floating point operand |
| SRA      | System       | axis status                                                     |
| SRP      | System       | program status                                                  |
| SRS      | System       | system status                                                   |
| ST       | Motion       | stops motion                                                    |
| STEP     | Motion       | step input                                                      |
| STF(p1)  | Operator     | converts a string operand to a floating point number            |
| STF      | System       | sets fault                                                      |
| STFN     | System       | network sets fault                                              |
| STI      | Operator     | converts a string operand to an integer                         |
| STM      | System       | start time of timer                                             |
| STN      | Motion       | network stop                                                    |
| STVBGOTO | Program      | set Boolean variable and if variable wasn't set, GOTO label     |
| SUP      | Program      | suspends motion                                                 |
| SVL      | Input/Output | saves screen lines                                              |
| SVV      | System       | saves variables from RAM to nonvolatile memory                  |
| TAN      | Operator     | tangent trigonometric function of a floating point operand      |
| TL       | System       | axis at torque limit                                            |

| Reg/Cmd      | Class        | Description                                                                   |
|--------------|--------------|-------------------------------------------------------------------------------|
| TLC          | Axis         | torque limit current                                                          |
| TLE          | Axis         | torque limit enable                                                           |
| TM           | System       | timer timed out flag                                                          |
| TMR          | System       | timer                                                                         |
| TRC          | Operator     | convert a floating point operand to an integer by truncation                  |
| TRUE         | Operand      | Boolean operator equivalent to ON or a logical 1                              |
| UNLOCK       | Program      | unlocks interpreter from program                                              |
| UPR          | Operator     | converts a string operand to upper case                                       |
| UPS          | Input/Output | update screen                                                                 |
| URA*         | Axis         | axis unit ratio numerator                                                     |
| URB*         | Axis         | axis unit ratio denominator                                                   |
| URX*         | Axis         | auxiliary unit ratio                                                          |
| VB           | Variable     | Boolean variable                                                              |
| VBN          | Variable     | network Boolean variable                                                      |
| VF           | Variable     | floating point variable                                                       |
| VFA*         | System       | floating point variable allocation                                            |
| VFN          | Variable     | network floating point variable                                               |
| VI           | Variable     | integer variable                                                              |
| VIN          | Variable     | network integer variable                                                      |
| VLA          | Axis         | axis velocity                                                                 |
| VLAN         | Axis         | network axis velocity                                                         |
| VLAT         | Axis         | axis velocity filter time constant                                            |
| VLX          | Axis         | auxiliary velocity                                                            |
| VLXT         | Axis         | auxiliary velocity filter time constant                                       |
| VS           | Variable     | string variable                                                               |
| VSN          | Variable     | network string variable                                                       |
| WAIT         | Program      | waits for expression to be true                                               |
| WAITWHENGOTO | Program      | waits for expression to be true or when expression becomes true goes to label |
| X            | Program      | steps through program/motion block                                            |
| XOR          | Operator     | logical XOR function of two operands of the same type                         |
#### 5.6.2 Command and Register Listing By Class

\* Indicates registers that cannot be set in a program

| Axis<br>Registers & Commands | Description                                     |
|------------------------------|-------------------------------------------------|
| CMD                          | position controller command output              |
| СМО                          | commutation angle offset                        |
| CMR                          | motor poles to resolver poles commutation ratio |
| CURC                         | continuous current                              |
| CURCN                        | network continuous current                      |
| CURP                         | peak current                                    |
| CURS                         | power save current                              |
| CURSN                        | network power save current                      |
| DIR*                         | direction of motor for forward moves            |
| DIRN*                        | network direction of motor for forward moves    |
| DIRX                         | direction of auxiliary position                 |
| DIRXN                        | network direction of auxiliary position         |
| EOT                          | encoder output type                             |
| FE                           | axis following error                            |
| FEB                          | following error bound                           |
| FR                           | axis feedback resolution                        |
| FRC                          | axis feedback resolution for commutation        |
| IPB                          | in-position band                                |
| KA                           | acceleration feedforward                        |
| KD                           | derivative control gain                         |
| KI                           | integral control gain                           |
| KL                           | motor inductance                                |
| KM                           | motor number                                    |
| KP                           | proportional control gain                       |
| KSN                          | network stall velocity threshold                |
| KSSN                         | network stall sensitivity                       |
| KT                           | filter time constant                            |
| KVN                          | network bus voltage                             |
| OFA                          | axis position offset                            |
| OFX                          | auxiliary position offset                       |
| OTE                          | hardware overtravel enable                      |
| OTF                          | forward software overtravel                     |
| OTR                          | reverse software overtravel                     |
| PCA                          | axis position capture                           |
| РСХ                          | auxiliary position capture                      |
| PFB                          | position feedback deadband                      |
| PFC                          | position feedback correction numerator          |
| PFD                          | position feedback denominator                   |
| PFE*                         | position feedback enable                        |

| Axis<br>Registers & Commands | Description                             |
|------------------------------|-----------------------------------------|
| PFL                          | position feedback backlash              |
| PFN                          | position feedback numerator             |
| PFT                          | position feedback correction time       |
| PLA*                         | axis position length                    |
| PLX*                         | auxiliary position length               |
| POE                          | power output stage enable               |
| PSA                          | axis actual position                    |
| PSAN                         | network axis actual position            |
| PSC                          | command position                        |
| PSCN                         | network command position                |
| PSO                          | offset position                         |
| PSR                          | resolver position                       |
| PSX                          | auxiliary position                      |
| PWE*                         | position register wrap enable           |
| PZA                          | axis position synchronized              |
| PZX                          | auxiliary position synchronized         |
| QTX*                         | auxiliary quadrature type               |
| TLC                          | torque limit current                    |
| TLE                          | torque limit enable                     |
| URA*                         | axis unit ratio numerator               |
| URB*                         | axis unit ratio denominator             |
| URX*                         | auxiliary unit ratio                    |
| VLA                          | axis velocity                           |
| VLAN                         | network axis velocity                   |
| VLAT                         | axis velocity filter time constant      |
| VLX                          | auxiliary velocity                      |
| VLXT                         | auxiliary velocity filter time constant |

| Diagnostic                      | Description                                      |
|---------------------------------|--------------------------------------------------|
| <b>Registers &amp; Commands</b> |                                                  |
| ?                               | reports value of register to the terminal window |
| DGC                             | loads diagnostic condition for printing          |
| DGE                             | enables diagnostics                              |
| DGI                             | load diagnostic item to print                    |
| DGL                             | prints diagnostic line of items                  |
| DGO                             | outputs diagnostic register value to serial port |
| DGP                             | prints diagnostic message to serial port         |
| DGS                             | sets program to single step mode                 |
| DGT                             | sets program to trace mode                       |
| Q                               | reports value of register                        |
| AI                              | analog input                                     |
| AIB                             | analog input deadband                            |
| AIF                             | analog input filter frequency                    |
| AIN                             | network analog input                             |
| AIO                             | analog input offset                              |
| AO                              | analog output                                    |
| AON                             | network analog output                            |
| AOP                             | power-up state of analog output                  |
| BS                              | backspaces cursor                                |
| CR                              | positions cursor at beginning of next line down  |
| DI                              | digital input                                    |
| DIN                             | network digital input                            |
| DINA                            | network digital input register assignment        |
| DIT                             | digital input filter time                        |
| DO                              | digital output                                   |
| DOE                             | fault on digital output fault enable             |
| DON                             | network digital output                           |
| DONA                            | network digital output register assignment       |
| EG                              | positive-edge-sensitive digital input            |
| EKB                             | empties key buffer                               |
| FUNCTION                        | goes to label associated with key pressed        |
| GET                             | gets one character from key buffer               |
| IN                              | inputs register value from key buffer            |
| ΙΟ                              | general I/O                                      |
| KY                              | puts character into key buffer                   |
| KYA*                            | key assignment                                   |
| OUSN                            | output command to network port with status       |
| PUT                             | puts one character to serial port                |
| REVISION                        | reports firmware revision                        |
| REVN                            | network device revision                          |

| Input/Output<br>Registers & Commands | Description                                           |
|--------------------------------------|-------------------------------------------------------|
| AI                                   | analog input                                          |
| AIB                                  | analog input deadband                                 |
| AIN                                  | network analog input                                  |
| AIO                                  | analog input offset                                   |
| AO                                   | analog output                                         |
| AON                                  | network analog output                                 |
| AOP                                  | power-up state of analog output                       |
| BS                                   | backspaces cursor                                     |
| CLL                                  | clears line and positions cursor at beginning of line |
| CLS                                  | clears display and positions cursor at home           |
| CRH                                  | positions cursor at home                              |
| CRM                                  | remembers cursor position                             |
| CRP                                  | positions cursor                                      |
| CRR                                  | positions cursor at remembered position               |
| FUNCTION                             | goes to label associated with key pressed             |
| GET                                  | gets one character from key buffer                    |
| KYA*                                 | key assignment                                        |
| LED                                  | state of display LED                                  |
| OUSN                                 | output command to network port with status            |
| OUT                                  | outputs string expression to serial port              |
| OUTN                                 | output command to network port                        |
| OUTS                                 | outputs screen to display                             |
| PUT                                  | puts one character to serial port                     |
| SCRD                                 | screen data                                           |
| SCRL                                 | screen line                                           |
| SCRP                                 | screen position of data                               |
| SNI                                  | scanned network input                                 |
| SNIA                                 | scanned network input address                         |
| UPS                                  | update screen                                         |

| Motion<br>Registers & Commands | Description                     |
|--------------------------------|---------------------------------|
| CAE                            | cam enable                      |
| CAF                            | cam filter constant             |
| CAI                            | cam position register increment |
| CAM                            | cam point                       |
| CAO                            | cam offset                      |
| CAP                            | cam shaft position              |
| CAR                            | cam position register           |
| CAS                            | cam scale factor                |
| CAT                            | cam shaft position type         |
| CAZ                            | zeros cam table                 |
| ССВ                            | cam compile begin point         |

| Motion<br>Registers & Commands | Description                                 |
|--------------------------------|---------------------------------------------|
| CCE                            | cam compile end point                       |
| CCM                            | compiles cam motion                         |
| ССР                            | cam compile start position                  |
| GRB                            | gearing bound                               |
| GRD                            | gearing denominator                         |
| GRE                            | gearing enable                              |
| GRF                            | gearing filter constant                     |
| GRN                            | gearing numerator                           |
| HT                             | halts motion                                |
| HTN                            | halts motion network command                |
| HWE                            | handwheel input enable                      |
| MAC                            | motion acceleration/deceleration            |
| MACN                           | network motion acceleration/deceleration    |
| MAP                            | motion acceleration/deceleration percentage |
| MDC                            | motion deceleration                         |
| MDCN                           | network motion deceleration                 |
| MDP                            | motion deceleration percentage              |
| MFA                            | motion feedrate acceleration/deceleration   |
| MFD                            | motion feedrate deceleration                |
| MFP                            | motion feedrate percentage                  |
| MJK                            | motion jerk percentage                      |
| MPA                            | absolute move position                      |
| MPI                            | incremental move position                   |
| MPL                            | move pulses                                 |
| MPN                            | network move position                       |
| MPO                            | offset move position                        |
| MPS                            | motion pulse start position                 |
| MT                             | motion type                                 |
| MTM                            | move time                                   |
| MVL                            | motion velocity                             |
| MVLN                           | network motion velocity                     |
| MVM                            | motion velocity for run to marker           |
| MVP                            | motion velocity of pulse move               |
| PHB                            | phase error bound                           |
| PHE                            | phase-locked loop enable                    |
| PHG                            | phase gain                                  |
| PHL                            | phase length                                |
| PHM                            | phase multiplier                            |
| РНО                            | phase offset                                |
| PHP                            | phase position                              |
| PHR                            | phase error                                 |
| PHT                            | phase lockout time                          |
| PHZ                            | phase zero                                  |
| RDN                            | network run direction flag                  |

| Motion<br>Registers & Commands | Description                      |
|--------------------------------|----------------------------------|
| RHF                            | runs forward to home input       |
| RHR                            | runs reverse to home input       |
| RIN                            | network run incremental flag     |
| RMF                            | runs forward to marker           |
| RMN                            | network run mode                 |
| RMR                            | runs reverse to marker           |
| ROF                            | runs forward to overtravel input |
| ROR                            | runs reverse to overtravel input |
| RPA                            | runs to absolute position        |
| RPI                            | runs to incremental position     |
| RPN                            | run profile of network device    |
| RPO                            | runs to offset position          |
| RVF                            | runs to velocity forward         |
| RVR                            | runs to velocity reverse         |
| ST                             | stops motion                     |
| STEP                           | step input                       |
| STN                            | network stop                     |

| Operands   | Description                                         |
|------------|-----------------------------------------------------|
| "p1", \$p2 | string operands                                     |
| 16#p3      | base 16 integer operand                             |
| 2#p2       | base 2 integer operand                              |
| OFF        | Boolean operator equivalent to FALSE or a logical 0 |
|            | (see FALSE operand description)                     |
| ON         | Boolean operator equivalent to TRUE or a logical 1  |
|            | (see TRUE operand description)                      |
| p1, p2     | floating point operands                             |
| FALSE      | Boolean operator equivalent to OFF or a logical 0   |
| TRUE       | Boolean operator equivalent to ON or a logical 1    |

| Operators          | Description                                               |
|--------------------|-----------------------------------------------------------|
| +                  | concatenate strings p1 and p2                             |
| +, -, * , / , * *  | arithmetic operators                                      |
| >,>=, =, <>, <=, < | relational operators                                      |
| ABS                | absolute value of any floating point or integer operand   |
| AND                | logical AND of two operands of the same type              |
| ASC                | converts 1st character in string operand to ASCII code    |
| ATN                | arctangent trigonometric function                         |
| CHR                | converts ASCII character code to its associated character |
| COS                | cosine trigonometric function of a floating point operand |
| DEL                | deletes characters from a string operand                  |
|                    | (see INS operator description)                            |
| EXP(p1)            | takes exponential of a floating point operand             |
| FIN                | find string p1 in string operand p2                       |

| Operators | Description                                                     |
|-----------|-----------------------------------------------------------------|
| FTI       | converts floating point operand to an integer by rounding       |
| FTS       | converts floating point operand to a string                     |
| INS       | inserts characters into a string operand                        |
| ITB       | converts integer operand to a binary string                     |
| ITF       | converts integer operand to a floating point number             |
| ITH       | converts integer operand to a hexadecimal string                |
|           | (see ITB for operator description)                              |
| ITS       | converts integer operand to a string                            |
|           | (see ITB for operator description)                              |
| LEN       | computes the length of a string operand                         |
| LFT       | selects leftmost characters of a string                         |
| LGN       | takes natural log of any floating point operand                 |
| LWR       | converts string operand to lower case                           |
| MID       | selects middle characters of a string operand                   |
| NOT       | logical NOT operation of any Boolean or integer operand         |
| OR        | logical OR operation of two operand of the same type            |
| RGT       | selects rightmost characters of a string operand                |
| ROL       | rotates bits of an integer operand left by n number of places   |
| ROR       | rotates bits of an integer operand right by n number of places  |
|           | (see ROL operator description)                                  |
| SHL       | arithmetic shift of integer operand of n places to the left     |
| SHR       | arithmetic shift of integer operand of n places to the right    |
| SIN       | sine trigonometric function of a floating point operand         |
| SQR       | takes square root of positive integer or floating point operand |
| STF(p1)   | converts a string operand to a floating point number            |
| STI       | converts a string operand to an integer                         |
| TAN       | tangent trigonometric function of a floating point operand      |
| TRC       | convert a floating point operand to an integer by truncation    |
| UPR       | converts a string operand to upper case                         |
| XOR       | logical XOR function of two operands of the same type           |
|           |                                                                 |

| Program<br>Registers & Commands | Description                                                  |
|---------------------------------|--------------------------------------------------------------|
| !                               | exits terminal window line editor                            |
| DEL                             | deletes current statement in the terminal window line editor |
| END                             | ends program or motion block and exits editor                |
| EXM                             | executes motion block                                        |
| EXP                             | executes program                                             |
| EXVS                            | executes command stored in string variable                   |
| FAULT                           | enters editor at faulting statement                          |
| GOSUB                           | unconditionally branches to specified subroutine label       |
| GOTO                            | unconditionally branches to specified label                  |
| IFGOSUB                         | conditionally branches to specified subroutine label         |
| IFGOTO                          | conditionally branches to specified label                    |
| IFTHEN                          | conditionally executes next command in program               |

| Program<br>Registers & Commands | Description                                                                   |
|---------------------------------|-------------------------------------------------------------------------------|
| KLALL                           | kills all programs                                                            |
| KLP                             | kills program                                                                 |
| L                               | makes last statement the current statement in line editor                     |
| LABEL                           | makes statement at label the current statement in line editor                 |
| LOCK                            | locks interpreter to program                                                  |
| MOTION                          | edits motion block                                                            |
| POP                             | pops "gosub" address from top of "gosub" stack                                |
| PROGRAM                         | edits program                                                                 |
| REM                             | remark                                                                        |
| REPEAT                          | repeats motion from start of motion block                                     |
| RETURN                          | returns from subroutine                                                       |
| RSM                             | resumes motion                                                                |
| RSTSTK                          | resets "gosub" stack to empty                                                 |
| STVBGOTO                        | set Boolean variable, and if variable wasn't set, GOTO label                  |
| SUP                             | suspends motion                                                               |
| UNLOCK                          | unlocks interpreter from program                                              |
| WAIT                            | waits for expression to be true                                               |
| WAITWHENGOTO                    | waits for expression to be true or when expression becomes true goes to label |
| X                               | steps through program/motion block                                            |

| System<br>Registers & Commands | Description                                         |
|--------------------------------|-----------------------------------------------------|
| ADDN                           | address of network port                             |
| ADDR                           | RTU port address                                    |
| AUTORET                        | enables auto retrieving of user memory              |
| AUTOTUNE                       | automatically sets up control constants             |
| BAUD                           | baud rate of serial port                            |
| BAUDN                          | data rate of network port                           |
| BIT                            | data bits of serial port                            |
| CE                             | conversion error                                    |
| CHANGEPW                       | prompts for password change                         |
| CIE                            | computer interface format enable                    |
| CLM                            | clears user memory; resets registers to defaults    |
| CNC                            | close network connection                            |
| DSE                            | display format enable                               |
| FC                             | fault code                                          |
| FCN                            | network fault code                                  |
| FCNN                           | network device fault code                           |
| FI                             | fault input register                                |
| FIRMWARE                       | downloads firmware and saves in nonvolatile memory  |
| HSE                            | enable XON, XOFF handshake protocol for serial port |
| IP                             | axis in position                                    |
| IPN                            | network axis in position                            |

| System<br>Registers & Commands | Description                                        |
|--------------------------------|----------------------------------------------------|
| KEY                            | character in key buffer                            |
| MB                             | motion block executing                             |
| MEMORY                         | reports memory remaining                           |
| MOTORSET                       | automatically sets up motor constants              |
| NCO                            | network connection open                            |
| NET                            | network connection available                       |
| PAR                            | parity of serial port                              |
| PASSWORD                       | prompts for password                               |
| PIPN                           | network profile in progress                        |
| PROG                           | program executing                                  |
| RETRIEVE                       | retrieves user memory                              |
| RSF                            | resets faults                                      |
| RSFN                           | reset network faults                               |
| RTU                            | Remote terminal unit mode enable                   |
| RTUF                           | Remote terminal unit communication flag            |
| RTV                            | retrieves variables from nonvolatile memory to RAM |
| SAVE                           | saves user memory                                  |
| SCAN                           | maximum scan time                                  |
| SECURE                         | secures user memory                                |
| SRA                            | axis status                                        |
| SRP                            | program status                                     |
| SRS                            | system status                                      |
| STF                            | sets fault                                         |
| STFN                           | network sets fault                                 |
| STM                            | start time of timer                                |
| SVL                            | saves screen lines                                 |
| SVV                            | saves variables from RAM to nonvolatile memory     |
| TL                             | axis at torque limit                               |
| TM                             | timer timed out flag                               |
| TMR                            | timer                                              |
| VFA*                           | floating point variable allocation                 |
|                                |                                                    |
| 1                              |                                                    |

| Variable<br>Registers & Commands | Description                     |
|----------------------------------|---------------------------------|
| VB                               | Boolean variable                |
| VBN                              | network Boolean variable        |
| VF                               | floating point variable         |
| VFN                              | network floating point variable |
| VI                               | integer variable                |
| VIN                              | network integer variable        |
| VS                               | string variable                 |
| VSN                              | network string variable         |

#### 5.7 Commands and Registers

| ! |                   | Exits Term                                                                                                    | inal Window Line Editor                                                  |
|---|-------------------|----------------------------------------------------------------------------------------------------|--------------------------------------------------------------------------|
|   | Class:            | Program Command                                                                                                    | 1                                                                        |
|   | Syntax:           | !                                                                                                    |                                                                          |
|   | Restrictions:     | Allowed only in pr                                                                                                    | ograms or motion blocks being edited in the terminal window line editor. |
|   | Use:              | This command exits the terminal window line editor and restores immediate mode interactive communication with the controller.                                                                                                    |                                                                          |
|   | Remarks:          | This command will not typically be used since Motion Developer provides a more full featured text editor for creating and editing programs and motion blocks. The terminal window can also be used for these functions and is entered using the PROGRAM and MOTION commands. While in the line editor mode |                                                                          |
|   | Example:          | PROGRAM1<br>* PSA=0                                                                                                    | (* edit program 1)                                                       |
|   |                   | X<br>* MAC=10                                                                                                    | (* step through program)                                                 |
|   |                   | !<br>*                                                                                                    | (* exit terminal window line editor)                                     |
|   | Related Commands: | PROGRAM, END                                                                                                    | , MOTION                                                                 |

#### **?** Reports Value of Register

| Class:                       | Diagnostic Command                                                                                                 |                                                     |
|------------------------------|----------------------------------------------------------------------------------------------------|-----------------------------------------------------|
| Syntax:                      | <i>p1</i> ? (e.g., CURC? DI4?                                                                                      | DOVI1?)                                             |
| <b>Parameters:</b> <i>p1</i> | allowed values<br>any register                                                                                     | <i>description</i><br>register                      |
| <b>Restrictions:</b>         | Not allowed in programs                                                                                            | or motion blocks. Used only in the terminal window. |
| Use:                         | This command is used in the terminal window to report the value of any register. It is identical to the Q command. |                                                     |
| Related Commands:            | DGO, Q                                                                                                    |                                                     |

### *p1*, 2#*p2*, 16#*p3*, *p4* Integer Operands

| Class:                                                                 | Operand                                                                                            |                                                                                                    |
|------------------------------------------------------------------------|----------------------------------------------------------------------------------------------------|----------------------------------------------------------------------------------------------------|
| Туре:                                                                  | Integer                                                                                            |                                                                                                    |
| Syntax:                                                                | <i>p1</i> , 2# <i>p2</i> , 16# <i>p3</i> , <i>p4</i>                                               |                                                                                                    |
| <b>Parameters:</b><br><i>p1</i><br><i>p2</i><br><i>p3</i><br><i>p4</i> | allowed values<br>any integer<br>any base 2 integer<br>any base 16 integer<br>any integer register | <i>range</i><br>-2,147,483,648 through 2,147,483,647<br>0 through 111111111111111111111111111111111111                                                                                                    |
| Use:                                                                   | These operands are us                                                                              | ed as integer numbers.                                                                                                    |
| Example:                                                               | MAP1=45<br>VI1=2#10101111<br>URA=4096<br>URB=1<br>V12=423234<br>VI3=16#40E8                        | (* set axis one motion acceleration percent to 45%)<br>(* set integer variable 1 to $10101111_2$ [i.e., $175_{10}$ ])<br>(* set axis one unit ratio numerator to 4,096 pulses/rev)<br>(* set axis one unit ratio denominator to 1 pulses/rev)<br>(* set integer variable 2 to 423,234)<br>(* set integer variable 3 to $4028_{16}$ [i.e., $16616_{10}$ ]) |

#### *p1, p2* Floating Point Operands

| Class:                  | Operand                                                                                                    |                                             |                                                                                                    |
|-------------------------|----------------------------------------------------------------------------------------------------|---------------------------------------------|----------------------------------------------------------------------------------------------------|
| Туре:                   | Floating point                                                                                                    |                                             |                                                                                                    |
| Syntax:                 | <i>p1</i> , <i>p2</i>                                                                                                    |                                             |                                                                                                    |
| Parameters:<br>p1<br>p2 | <i>allowed values</i><br>any floating point<br>any floating point r                                                           | egister                                     | <i>range</i><br>+/- 1.5E-39 through 1.7E38                                                                                      |
| Use:                    | These operands are used as floating point numbers. Note that floating point numbers must always have a decimal point in them. |                                             |                                                                                                    |
| Example:                | VF1=105.<br>MPA1=20.2<br>VF2=FEB1                                                                                             | (* set float<br>(* set axis<br>(* set float | ing point variable 1 to 105.)<br>one absolute move position to 20.2)<br>ing point variable 2 to axis one following error bound) |

### *"p1", p2, \$p3* String Operands

| Class:                        | Operand                                                                                                    |                                                                                                    |
|-------------------------------|----------------------------------------------------------------------------------------------------|----------------------------------------------------------------------------------------------------|
| Туре:                         | String                                                                                                    |                                                                                                    |
| Syntax:                       | <i>"p1", p2, \$p3</i>                                                                                                    |                                                                                                    |
| Parameters:<br>p1<br>p2<br>p3 | <i>allowed values</i><br>any string, 0 through 127<br>any string register<br>any non-string register                                                                                                    | characters long                                                                                                    |
| Use:                          | These operands are used a                                                                                                    | is strings.                                                                                                    |
| Remarks:                      | <b>1</b> . When a string contains a dollar sign, the character immediately after it is treated in a specia The possibilities are:                                                                                                    |                                                                                                    |
|                               | Character after \$<br>\$<br>"<br>0 through FF<br>T<br>L<br>R<br>N<br>Register or variable<br>2. Using the dollar sign for<br>Floating point, integer, and<br>value of the register. In the<br>will be converted into a st<br>specified (e.g., SRS1, SRH<br>message of the bit if true. | Interpretation when sent to serial port<br>dollar sign<br>quote<br>ASCII code (in hexadecimal)<br>tab<br>line feed<br>carriage return<br>new line (carriage return and line feed)<br>output value of register or variable<br>bllowed by a register converts the value of the register into the appropriate string<br>d Boolean register values will be converted into strings containing the number<br>e special case of bit-valued registers (e.g., SRS, SRP1, FCS), the register value<br>ring containing the hexadecimal (base 16) value of the registers. If the bit is<br>P1.5, FCS2), the string will be "0" if the bit is zero; or it will be the assigned |
| Example:                      | VS1="Energy cost: \$\$50"<br>VS2="\$"Hello\$""<br>OUT VS2<br>*""Hello""                                                                                                    | <ul> <li>(* set string variable 1 to "Energy cost: \$50")</li> <li>(* set string variable 2 to ""Hello"")</li> <li>(* output string expression to serial port)</li> </ul>                                                                                                    |
|                               | VS3=\$SRA<br>VS3?<br>*"16#0100"                                                                                                    | (* set string variable 3 to axis status register converted to hex string)<br>(* report value of string variable 3)                                                                                                    |
|                               | VS4=\$PSA<br>VS4?<br>*''2.563924"                                                                                                    | (* set string variable 4 to axis position converted to string)<br>(* report value of string variable 4)                                                                                                    |
|                               | VS5=\$SRA8<br>VS5?<br>*"Axis in position"                                                                                                    | (* set string variable 5 to bit 8 of axis status register)<br>(* report value of string variable 5)                                                                                                    |

### >, >=, =, <>, <=, < Relational Operators

| Class:                  | Operator                                                                                                    |                                                                                                    |  |
|-------------------------|----------------------------------------------------------------------------------------------------|----------------------------------------------------------------------------------------------------|--|
| Туре:                   | Boolean                                                                                                    |                                                                                                    |  |
| Syntax:                 | p1 > p2, p1 >= p2, p1 >= p2, p1 = p2, p1 = p2, | p1 = p2, p1 <> p2, p1 <= p2, p1 < p2                                                                                                    |  |
| Parameters:<br>p1<br>p2 | allowed values<br>any integer, floating point, or string operand<br>any integer, floating point, or string operand                                                                                                    |                                                                                                    |  |
| Use:                    | These operators are used to compare the two operands $p1$ and $p2$ . Note that $p1$ and $p2$ must be of the same type. If the relation is false, its value is 0; and if the relation is true, its value is 1. A <i>relation</i> is two operands with a relational operator between them. The operators are described below:                                                                                                    |                                                                                                    |  |
|                         | p1 > p2<br>p1 >= p2<br>p1 = p2<br>p1 <> p2<br>p1 <= p2<br>p1 <= p2<br>p1 <= p2                                                                                                    | p1 greater than $p2p1$ greater than or equal to $p2p1$ equal to $p2p1$ not equal to $p2p1$ less than or equal to $p2p1$ less than $p2$                                                                                                    |  |
| Remarks:                | Floating point opera<br>Note that for string<br>ASCII values of eac<br>Relational operators<br>illegal operation wh                                                                                                    | ands must include a decimal point<br>operands, the relational operators compare the two strings character by character. The<br>ch character are compared one by one from left to right.<br>s can not be used to compare Boolean registers or variables. (e.g., IF D11=D12 is an<br>hile IF D11 AND D12 is legal)                                                                                                    |  |
| Example:                | VF1=12.5<br>VF2=12.0<br>VB1= VF1<=VF2<br>VB1?<br>* 0<br>VS1="Hello"<br>VS2="AB"<br>VS3="AC"<br>VS4="ABC"<br>VB1= VS1<>VS2<br>VB1?<br>* 1<br>VB1= VS2 <vs3<br>VB1?<br/>* 1<br/>VB1=VS2&gt;VS4<br/>VB1?<br/>* 0</vs3<br>                                                                                                    | <pre>(* set floating point variable 1 to 12.5)<br/>(* set floating point variable 2 to 12.0)<br/>(* set Boolean variable 1 to VF1&lt;=VF2)<br/>(* report value of Boolean variable 1)<br/>(* set string variable 1 to "Hello")<br/>(* set string variable 2 to "AB")<br/>(* set string variable 3 to "AC")<br/>(* set string variable 4 to "ABC")<br/>(* set Boolean variable 1 to VS1&lt;&gt;VS2)<br/>(* report value of Boolean variable 1)<br/>(* set Boolean variable 1 to VS2<vs3)<br>(* report value of Boolean variable 1)<br/>(* set Boolean variable 1 to VS2&gt;VS4)<br/>(* report value of Boolean variable 1)</vs3)<br></pre> |  |

### +, -, \*, /, \*\* Arithmetic Operators

| Class:                  | Operator                                                                                                    |  |
|-------------------------|----------------------------------------------------------------------------------------------------|--|
| Туре:                   | Floating point, integer                                                                                                    |  |
| Syntax:                 | p1+p2, p1-p2, -p1, p1*p2, p1/p2, p1**p2                                                                                                    |  |
| Parameters:<br>p1<br>p2 | allowed values<br>any integer or floating point operand<br>any integer or floating point operand                                                                   |  |
| Use:                    | These operators are used to perform arithmetic operations on $p1$ and $p2$ . Note that $p1$ and $p2$ must be of the same type. The operations are described below: |  |
|                         | p1 + p2add $p1 - p2$ subtract $-p1$ negate $p1 * p2$ multiply $p1 / p2$ divide $p1 * p2$ exponentiate (i.e., raise $p1$ to the $p2$ power)                         |  |

+

#### **Concatenation Operator**

| Class:                  | Operator                                                          |                                                                                                    |
|-------------------------|-------------------------------------------------------------------|----------------------------------------------------------------------------------------------------|
| Туре:                   | String                                                            |                                                                                                    |
| Syntax:                 | <i>p1</i> + <i>p2</i>                                             |                                                                                                    |
| Parameters:<br>p1<br>p2 | <i>allowed values</i><br>any string operand<br>any string operand |                                                                                                    |
| Use:                    | This operator is used to                                          | concatenate strings $p1$ and $p2$ .                                                                                                    |
| Example:                | VS1="Hello"<br>VS2=VS1+ " There"<br>VS2?<br>*"Hello There"        | (* set string variable 1 to "Hello")<br>(* set string variable 2 to the concatenation of VS1 and " There")<br>(* report value of string variable 2) |

#### ABS Absolute Value Operator

| Class:                       | Operator                                                   |
|------------------------------|------------------------------------------------------------|
| Туре:                        | Floating point, integer                                    |
| Syntax:                      | ABS(p1)                                                    |
| <b>Parameters:</b> <i>p1</i> | allowed values<br>any integer or floating point operand    |
| Use:                         | This operator is used to take the absolute value of $p1$ . |

Switch

R R R

4

5 6

R

R L L R R L

R L

R L

R L

R L R L

R L

R L

R L

R Ι

R L

Ι L

Ι L

T L L L L L I

> T L L T

L

2 4 8 16 32

2 3

R R R R L

R

1

R

5

|  |                                         | Address of Network Fort                                                                                                    |  |  |  |  |
|--|-----------------------------------------|----------------------------------------------------------------------------------------------------|--|--|--|--|
|  | Class:                                  | System Register                                                                                                    |  |  |  |  |
|  | Туре:                                   | Integer                                                                                                    |  |  |  |  |
|  | Syntax:                                 | ADDN                                                                                                    |  |  |  |  |
|  | Range:<br>default<br>minimum<br>maximum | 63<br>0<br>63                                                                                                    |  |  |  |  |
|  | <b>Restrictions:</b>                    | Read only                                                                                                    |  |  |  |  |
|  | Use:                                    | Number used to identify the network address or for DeviceNet, the MAC ID (Media Access Control Identifier). Also works with PROFIBUS.                                                                                                    |  |  |  |  |
|  | Remarks:                                | DIP switches, located on the bottom of the S2K, set the default network address. Switch positions 1 through 6 set addresses from 0 through 63. When the controller is powered on, these default values are stored in the ADDN register. The table below indicates the DIP switch setting you must use for each address. |  |  |  |  |

#### ADDN Address of Network Port

**Related Registers**: BAUDN

|         |   |   | Sw | itch |    |    |   |        |
|---------|---|---|----|------|----|----|---|--------|
| Address | 1 | 2 | 4  | 8    | 16 | 32 |   | Addres |
|         | 1 | 2 | 3  | 4    | 5  | 6  |   |        |
| 0       | R | R | R  | R    | R  | R  |   | 32     |
| 1       | L | R | R  | R    | R  | R  |   | 33     |
| 2       | R | L | R  | R    | R  | R  |   | 34     |
| 3       | L | L | R  | R    | R  | R  |   | 35     |
| 4       | R | R | L  | R    | R  | R  |   | 36     |
| 5       | L | R | L  | R    | R  | R  |   | 37     |
| 6       | R | L | L  | R    | R  | R  |   | 38     |
| 7       | L | L | L  | R    | R  | R  |   | 39     |
| 8       | R | R | R  | L    | R  | R  |   | 40     |
| 9       | L | R | R  | L    | R  | R  |   | 41     |
| 10      | R | L | R  | L    | R  | R  |   | 42     |
| 11      | L | L | R  | L    | R  | R  |   | 43     |
| 12      | R | R | L  | L    | R  | R  |   | 44     |
| 13      | L | R | L  | L    | R  | R  |   | 45     |
| 14      | R | L | L  | L    | R  | R  |   | 46     |
| 15      | L | L | L  | L    | R  | R  |   | 47     |
| 16      | R | R | R  | R    | L  | R  |   | 48     |
| 17      | L | R | R  | R    | L  | R  |   | 49     |
| 18      | R | L | R  | R    | L  | R  |   | 50     |
| 19      | L | L | R  | R    | L  | R  |   | 51     |
| 20      | R | R | L  | R    | L  | R  |   | 52     |
| 21      | L | R | L  | R    | L  | R  |   | 53     |
| 22      | R | L | L  | R    | L  | R  |   | 54     |
| 23      | L | L | L  | R    | L  | R  |   | 55     |
| 24      | R | R | R  | L    | L  | R  | 1 | 56     |
| 25      | L | R | R  | L    | L  | R  |   | 57     |
| 26      | R | L | R  | L    | L  | R  | 1 | 58     |
| 27      | L | L | R  | L    | L  | R  | 1 | 59     |
| 28      | R | R | L  | L    | L  | R  | 1 | 60     |
| 29      | L | R | L  | L    | L  | R  |   | 61     |
| 30      | R | L | L  | L    | L  | R  | 1 | 62     |
| 31      | I | T | T  | T    | T  | R  |   | 63     |

|  | 34 | R | L | R | R |
|--|----|---|---|---|---|
|  | 35 | L | L | R | R |
|  | 36 | R | R | L | R |
|  | 37 | L | R | L | R |
|  | 38 | R | L | L | R |
|  | 39 | L | L | L | R |
|  | 40 | R | R | R | L |
|  | 41 | L | R | R | L |
|  | 42 | R | L | R | L |
|  | 43 | L | L | R | L |
|  | 44 | R | R | L | L |
|  | 45 | L | R | L | L |
|  | 46 | R | L | L | L |
|  | 47 | L | L | L | L |
|  | 48 | R | R | R | R |
|  | 49 | L | R | R | R |
|  | 50 | R | L | R | R |
|  | 51 | L | L | R | R |
|  | 52 | R | R | L | R |
|  | 53 | L | R | L | R |
|  | 54 | R | L | L | R |
|  | 55 | L | L | L | R |
|  | 56 | R | R | R | L |
|  | 57 | L | R | R | L |
|  | 58 | R | L | R | L |
|  | 59 | L | L | R | L |
|  | 60 | R | R | L | L |
|  | 61 | L | R | L | L |
|  | 62 | R | L | L | L |
|  | 63 | L | L | L | L |
|  |    |   |   |   |   |
|  |    |   |   |   |   |

#### **ADDR Address of RTU Port** Class: System Register Type: Integer Syntax: ADDR Range: default 1 minimum 1 247 maximum **Restrictions:** Cannot be assigned in motion blocks. Available in firmware version 2.2 and higher.

| Use: | The address of the RTU port is a number used to identify the RTU port. |
|------|------------------------------------------------------------------------|

Related Registers: RTU

### AI

#### Analog Input

| Class:                                | Input/Output Register                          |                                                                                                    |  |  |  |
|---------------------------------------|------------------------------------------------|----------------------------------------------------------------------------------------------------|--|--|--|
| Туре:                                 | Floating Point                                 |                                                                                                    |  |  |  |
| Syntax:                               | AIp1                                           |                                                                                                    |  |  |  |
| <b>Parameters:</b><br>p1              | allowed values<br>1 or 2 (analog input number) |                                                                                                    |  |  |  |
| Range:<br>units<br>minimum<br>maximum | volts<br>-10.000<br>10.000                     |                                                                                                    |  |  |  |
| <b>Restrictions:</b>                  | Read only.                                     |                                                                                                    |  |  |  |
| Use:                                  | Defines the value in volts                     | s of one of the two general-purpose hardware analog inputs.                                                                                                    |  |  |  |
| Example:                              | AI1?<br>AI2?<br>IF AI1=5 GOTO 10               | (* report value of analog input one from the terminal window)<br>(* report value of analog input two from the terminal window)<br>(* branch program if analog input 1 equals 5 volts) |  |  |  |
| Related Registers:                    | AO                                             |                                                                                                    |  |  |  |

|                                                  | Thatog input Deauband                                                                                                    |                                                                                                    |  |  |  |
|--------------------------------------------------|----------------------------------------------------------------------------------------------------|----------------------------------------------------------------------------------------------------|--|--|--|
| Class:                                           | Input/Output Regi                                                                                                    | ster                                                                                                    |  |  |  |
| Туре:                                            | Floating Point                                                                                                    |                                                                                                    |  |  |  |
| Syntax:                                          | AIBp1 (e.g., AIB                                                                                                    | 1 AIB2)                                                                                                    |  |  |  |
| <b>Parameters:</b><br><i>p1</i>                  | <i>allowed values</i><br>1 or 2 (analog inp                                                                                                    | put number)                                                                                                    |  |  |  |
| Range:<br>units<br>default<br>minimum<br>maximum | volts<br>0<br>0<br>10.000                                                                                                    |                                                                                                    |  |  |  |
| <b>Restrictions:</b>                             | Cannot be assigned in motion blocks.                                                                                                    |                                                                                                    |  |  |  |
| Use:                                             | Defines a range over which the analog input remains constant at zero volts. When the analog input AI less than or equal to AIB1, the analog input is set to 0. When the analog input AI2 is less than or equa AIB2, the analog input is set to 0. |                                                                                                    |  |  |  |
| Example:                                         | AIB2=1.5<br>AIB2?                                                                                                    | (* set analog input deadband equal to 1.5 V)<br>(* report value of analog input deadband from the terminal window) |  |  |  |
| <b>Related Registers</b> :                       | AIp1                                                                                                    |                                                                                                    |  |  |  |

# AIB Analog Input Deadband

### AIN Network Analog Input

| Class:                       | I/O Register                                                                                                    |  |  |  |  |
|------------------------------|----------------------------------------------------------------------------------------------------|--|--|--|--|
| Туре:                        | Integer                                                                                                    |  |  |  |  |
| Syntax:                      | AINp1.p2 (e.g., AIN28.2 AINVI5.6 AINVI2.VI7)                                                                                                    |  |  |  |  |
| Parameters:<br>p1<br>p2      | allowed valuesdescription0 through 63 or VInnetwork address1 through 64 or VInanalog input number                                                                                                    |  |  |  |  |
| Range:<br>minimum<br>maximum | -32,768<br>32,767                                                                                                    |  |  |  |  |
|                              | <i>Note</i> that these minimum and maximum values are a function of your analog input device. Refer to the documentation for your analog input device to determine how to map its values to the motion controller. |  |  |  |  |
| <b>Restrictions:</b>         | Read only. Cannot be accessed in immediate mode over a DeviceNet connection.                                                                                                    |  |  |  |  |
| Use:                         | The network analog input is a general-purpose input used for process control.                                                                                                    |  |  |  |  |
| Related Registers:           | AON                                                                                                    |  |  |  |  |

# AIO Analog Input Offset

| Class:                                           | Input/Output Register                                |                                                                                                    |  |  |  |
|--------------------------------------------------|------------------------------------------------------|----------------------------------------------------------------------------------------------------|--|--|--|
| Туре:                                            | Floating point                                       |                                                                                                    |  |  |  |
| Syntax:                                          | AIOp1 (e.g., AIO1 AIO                                | )2)                                                                                                    |  |  |  |
| <b>Parameters:</b><br>pl                         | <i>allowed values</i> 1 or 2                         | description<br>analog input number                                                                                                    |  |  |  |
| Range:<br>units<br>default<br>minimum<br>maximum | volts<br>0<br>-10.000<br>10.000                      |                                                                                                    |  |  |  |
| <b>Restrictions:</b>                             | Cannot be assigned in m                              | otion blocks.                                                                                                    |  |  |  |
| Use:                                             | The analog input offset of offset two, AIO2, is used | one, AIO1, is used to add a voltage offset to analog input one, AI1. Analog input it o add a voltage offset to analog input two, AI2. |  |  |  |
| Example:                                         | AIO1=2.5 (* se<br>AIO1? (* re                        | et analog input offset equal to 2.5 V)<br>port value of analog input offset from the terminal window)                                 |  |  |  |
| Related Registers:                               | AIp1                                                 |                                                                                                    |  |  |  |

#### **AND** AND Logical Operator

| Class:                         | Operator                                                                                                    |
|--------------------------------|----------------------------------------------------------------------------------------------------|
| Туре:                          | Boolean, integer                                                                                                    |
| Syntax:                        | <i>p1</i> AND <i>p2</i>                                                                                                    |
| <b>Parameters:</b><br>p1<br>p2 | allowed values<br>any Boolean or integer operand<br>any Boolean or integer operand                                                                                                    |
| Use:                           | Used to perform a logical AND operations on $p1$ and $p2$ . Note that $p1$ and $p2$ must be of the same type. If $p1$ and $p2$ are Boolean operands, the logical operators perform bitwise logical operations. |
| Related Registers:             | NOT, OR, XOR                                                                                                    |

| AO                                                  | Analog Output                                                                                                    |  |  |  |
|-----------------------------------------------------|----------------------------------------------------------------------------------------------------|--|--|--|
| Class:                                              | Input/Output Register                                                                                                    |  |  |  |
| Type:                                               | Floating point                                                                                                    |  |  |  |
| Syntax:                                             | AO                                                                                                    |  |  |  |
| <b>Range:</b><br>units<br>default<br>allowed values | volts<br>0<br>-10.000 through 10.000<br>VLA (velocity of axis)<br>CMD (control output)<br>FE (following error)                                                                                                    |  |  |  |
| Use:                                                | Defines the value in volts of the general purpose hardware analog output.                                                                                                    |  |  |  |
| Remarks:                                            | <ul> <li>Setting the analog output to VLA, CMD, or FE enables the analog output to assume a value based on the following:</li> <li>VLA (10 Volts = 20 Krpm)</li> <li>CMD (10 Volts = maximum peak rating of controller)</li> <li>FE (10 Volts = 128 pulses of following error)</li> </ul> |  |  |  |
| Example:                                            | AO=1.5(* set analog output equal to 1.5 V)AO=CMD(* set analog output equal to control command output)AO?(* report value of analog output from the terminal window)                                                                                                    |  |  |  |
| Related Registers:                                  | AI, AI <i>p1</i> , AOP                                                                                                    |  |  |  |

#### AON Network Analog Output

| Class:                       | I/O Register                                                                                                    |  |  |
|------------------------------|----------------------------------------------------------------------------------------------------|--|--|
| Туре:                        | Integer                                                                                                    |  |  |
| Syntax:                      | AONp1.p2 (e.g., AON15.7 AONVI2.4 AONVI5.VI2)                                                                                                    |  |  |
| Parameters:<br>pl<br>p2      | allowed valuesdescription0 through 63 or VInnetwork address1 through 64 or VInanalog output number                                                                                                    |  |  |
| Range:<br>minimum<br>maximum | -32,768<br>32,767                                                                                                    |  |  |
|                              | <i>Note</i> that these minimum and maximum values are a function of your analog output device. Refer to the documentation for your analog output device to determine how to map its values to the motion controller. |  |  |
| Restrictions:                | Cannot be accessed in immediate mode over a DeviceNet connection.                                                                                                    |  |  |
| Use:                         | The network analog output is a general-purpose output used for process control.                                                                                                    |  |  |
| Related Registers:           | AIN                                                                                                    |  |  |

### AOP Power-up State of Analog Output

| Class:                                       | Input/Output Register                                                                                                    |  |  |  |
|----------------------------------------------|----------------------------------------------------------------------------------------------------|--|--|--|
| Туре:                                        | Floating point                                                                                                    |  |  |  |
| Syntax:                                      | AOP                                                                                                    |  |  |  |
| Range:<br>units<br>default<br>allowed values | volts<br>0<br>-10.000 through 10.000<br>VLA (velocity of axis, 10 V = 20 Krpm)<br>CMD (control output, 10 V = maximum peak rating of drive)<br>FE (following error, 10 V = 128 pulses of following error) |  |  |  |
| <b>Restrictions:</b>                         | Not allowed in motion blocks.                                                                                                    |  |  |  |
| Use:                                         | The power-up state of the analog output is the voltage that the analog output takes on upon system power-<br>up.                                                                                          |  |  |  |
| Example:                                     | AOP=5(* set power-up state of analog output to 5 V)AOP=FE(* set AOP equal to following error)AOP?(* report value of power-up state of analog output from the terminal window)                             |  |  |  |
| Related Registers:                           | AO                                                                                                    |  |  |  |

### ASC Convert from Character to ASCII Code Operator

| Class:                       | Operator                                                                                                    |                                                                                                    |  |
|------------------------------|----------------------------------------------------------------------------------------------------|----------------------------------------------------------------------------------------------------|--|
| Туре:                        | Integer                                                                                                    |                                                                                                    |  |
| Syntax:                      | ASC(p1)                                                                                                    |                                                                                                    |  |
| <b>Parameters:</b> <i>p1</i> | allowed values<br>any string operand                                                                                          |                                                                                                    |  |
| Use:                         | This operator is used to convert the first character in string operand $p1$ to the ASCII code that represents this character. |                                                                                                    |  |
| Example:                     | VI1=ASC("Hello")<br>VI1?<br>*72                                                                                               | (* set integer variable 1 to the ASCII code of the first character of "Hello")<br>(* report value of integer variable 1)<br>(* note that 72 is the ASCII code for "H") |  |
| Related Operators:           | CHR                                                                                                    |                                                                                                    |  |

#### ATN Arctangent Trigonometric Function Operator

| Class:            | Operator                                                                                        |  |
|-------------------|-------------------------------------------------------------------------------------------------|--|
| Туре:             | Floating point                                                                                  |  |
| Syntax:           | $\operatorname{ATN}(p1)$                                                                        |  |
| Parameters:<br>p1 | <i>allowed values</i><br>any floating point operand                                             |  |
| Use:              | Used to perform the arctangent trigonometric function on $p1$ . Result will be in degrees.      |  |
|                   | Used to perform the arctangent trigonometric function on <i>p1</i> . Result will be in degrees. |  |

### AUTORET Enables Auto Retrieving of User Memory

| Class:               | System Command                                                                                                    |  |  |
|----------------------|----------------------------------------------------------------------------------------------------|--|--|
| Syntax:              | AUTORET                                                                                                    |  |  |
| <b>Restrictions:</b> | Not allowed in programs or motion blocks.                                                                                                    |  |  |
| Use:                 | This command is used to enable auto retrieving of user memory from nonvolatile memory on power-up. This command must be included in the configuration data for the controller or the contents of the non-volatile memory will not be restored when controller power is cycled. The Motion Developer software automatically includes and saves this command when you develop and download a project. |  |  |
|                      |                                                                                                    |  |  |

Related Commands: RETRIEVE, SAVE

#### AUTOTUNE Automatically Sets Up Servo Tuning Constants

| Class:               | System Command                                                                                                    |  |  |
|----------------------|----------------------------------------------------------------------------------------------------|--|--|
| Syntax:              | AUTOTUNE                                                                                                    |  |  |
| <b>Restrictions:</b> | Servo only; not allowed in programs or motion blocks.                                                                                                    |  |  |
| Use:                 | This command automatically sets up the control tuning constants, which are KA, KD, KI, KP, and KT.                                                                                                    |  |  |
| Remarks:             | This command will execute only when the controller is faulted, the axis <i>Enable</i> input is true, and no programs or motion blocks are executing. The motor should be connected to the load when using this command. When executed, it causes the axis to move half a revolution in the forward direction. Be sure that the axis is free to move this far before executing this command. This command takes about two seconds to execute. When executed from the terminal window and the autotuning is finished, the controller will return either an asterisk (*) indicating successful completion or a question mark (?) followed by the appropriate error message. When executed from the Motion Developer <i>Controller Function</i> screen or main wizard page the status and/or error messages will be displayed in a pop-up dialog box. The possible error messages are as follows: |  |  |
|                      | <ol> <li>TORQUE TO INERTIA RATIO TOO LOW — the torque to inertia ratio of the axis is less than 125 radians/sec<sup>2</sup>.</li> <li>TORQUE TO INERTIA RATIO TOO HIGH — the torque to inertia ratio of the axis is greater than 125,000 radians/sec<sup>2</sup>.</li> <li>TORQUE RESPONSE NON-LINEAR — autotuning won't work.</li> </ol>                                                                                                    |  |  |
|                      | If Autotune fails, the controller gains must be set manually using either the terminal window or the Motion Developer <i>Edit Axis Parameters</i> selection on the main wizard page.                                                                                                    |  |  |
| Related Commands:    | MOTORSET                                                                                                    |  |  |
| Related Registers:   | KA, KD, KI, KP, KT, FR, CURC                                                                                                    |  |  |

# BAUD Baud Rate of Serial Port

| Class:                                     | System Register                                                                                                    |  |
|--------------------------------------------|----------------------------------------------------------------------------------------------------|--|
| Туре:                                      | Integer                                                                                                    |  |
| Syntax:                                    | BAUD                                                                                                    |  |
| Range:<br><i>default</i><br>allowed values | 9,600<br>1,200; 9,600; 19,200; 38,400                                                                                                    |  |
| <b>Restrictions:</b>                       | Cannot be assigned in motion blocks.                                                                                                    |  |
| Use:                                       | The baud rate of the controller serial port is the bit rate at which data transfer takes place to and from the serial port.                                                                                                    |  |
| Remarks:                                   | The controller sets the baud rate to a default setting of 9,600 on power up. To make the baud rate a different value, include the $BAUD = n$ command in a program that is executed on power up. A higher baud rate is strongly recommended when using the Motion Developer monitoring functions. |  |
| <b>Related Registers:</b>                  | BIT, PAR, HSE                                                                                                    |  |

#### **BAUDN** Baud Rate of Network Port

| Class:                              | System Register                                                                                                    |  |  |
|-------------------------------------|----------------------------------------------------------------------------------------------------|--|--|
| Туре:                               | Integer                                                                                                    |  |  |
| Syntax:                             | BAUDN                                                                                                    |  |  |
| Range:<br>default<br>allowed values | 125 kbit/s<br>125, 250, 500                                                                                                    |  |  |
| Restrictions:                       | Read only                                                                                                    |  |  |
| Use:                                | Rate at which bit transfer takes place to and from the network port. Works with DeviceNet and PROFIBUS.                                                                                                    |  |  |
| Remarks:                            | DIP switches 1 and 2, located on the bottom of the S2K, set the default network baud rate. When powered on, these default values are stored in the BAUDN register. The table below indicates the DIP switch setting you must use for each baud rate. |  |  |
| Related Registers:                  | nted Registers: ADDN                                                                                                    |  |  |

| Network Baud | Switch |   |
|--------------|--------|---|
| Rate         | 1      | 2 |
| 125K         | R      | R |
| 250K         | L      | R |
| 500K         | R      | L |
| N/A          | L      | L |

# BIT Data bits of Serial Port

| Class:                              | System Register                                                                                                    |  |
|-------------------------------------|----------------------------------------------------------------------------------------------------|--|
| Туре:                               | Integer                                                                                                    |  |
| Syntax:                             | BIT                                                                                                    |  |
| Range:<br>default<br>allowed values | 7<br>7, 8                                                                                                    |  |
| <b>Restrictions:</b>                | Cannot be assigned in motion blocks.                                                                                |  |
| Use:                                | The number of data bits used to transfer characters to and from the serial port.                                    |  |
| Remarks:                            | Setting parity, PAR, to NONE and BIT to 7 at the same time is not allowed. This register defaults to 7 on power-up. |  |
| Related Registers: BAUD, PAR, HSE   |                                                                                                    |  |

#### **BS** Cursor Backspace

| Class:             | Input/Output Command                                                                                                    |  |
|--------------------|----------------------------------------------------------------------------------------------------|--|
| Syntax:            | BS                                                                                                    |  |
| Use:               | This command backspaces the cursor on the display.                                                                                                    |  |
| Remarks:           | This command is used in conjunction with an ASCII operator display when the controller has display format enabled ( $DSE = 1$ ). When executed this command writes ASCII character \$08 to the controller serial port. |  |
| Related Commands:  | CR, CRH, CRP                                                                                                    |  |
| Related Registers: | DSE                                                                                                    |  |
| ASCII Code:        | \$08                                                                                                    |  |

| CA                                                                                                    | <b>E</b>                            | Cam Enable                                                                                                    |
|----------------------------------------------------------------------------------------------------|-------------------------------------|----------------------------------------------------------------------------------------------------|
|                                                                                                    | Class:                              | Motion Register                                                                                                    |
|                                                                                                    | Type: Boolean                       |                                                                                                    |
|                                                                                                    | Syntax: CAE                         |                                                                                                    |
|                                                                                                    | Range:<br>default<br>allowed values | 0<br>0, 1                                                                                                    |
|                                                                                                    | Use:                                | Used to enable cam motion. If CAE is set to 1, then cam motion is enabled. If CAE is set to 0, cam motion is disabled.                                                                                                    |
| <b>Remarks:</b> When the cam is initially enabled (CAE=1) the controller reads the current cam mas CAP and generates an absolute move on the axis to its position that corresponds to t the cam table. Current accel (MAC/MAP), decel (MDC/MDP) and velocity (MVL) for this move. CAE is reset to zero when a fault occurs or the cam table is zeroed us command. |                                     | When the cam is initially enabled (CAE=1) the controller reads the current cam master position in register CAP and generates an absolute move on the axis to its position that corresponds to that master position in the cam table. Current accel (MAC/MAP), decel (MDC/MDP) and velocity (MVL) constraints are used for this move. CAE is reset to zero when a fault occurs or the cam table is zeroed using the CAZ command. |
|                                                                                                    | Related Registers:                  | CAM, CAO, CAP, CAS, CAF, CAI, CAR, CAT, CAZ                                                                                                    |
|                                                                                                    | Motion Templates:                   | Electronic camming                                                                                                    |

### CAF Cam Filter Constant

| Class:                                  | Motion Register                                                                                                    |  |  |
|-----------------------------------------|----------------------------------------------------------------------------------------------------|--|--|
| Туре:                                   | Integer                                                                                                    |  |  |
| Syntax:                                 | CAF                                                                                                    |  |  |
| Range:<br>default<br>minimum<br>maximum | 0<br>0<br>3                                                                                                    |  |  |
| Use:                                    | Used to smooth the motion of the axis when using cam following. A moving average filter of 1, 4, 8, or 16 past values of the cam master input is selected by the corresponding values of 0, 1, 2, or 3 for the cam filter constant.                                              |  |  |
| Remarks:                                | As the length of the moving average filter increases, the axis will increasingly lag the correct cam position. Use as little filtering as the application will allow.                                                                                                    |  |  |
|                                         | <b>The SAVE command does not save cam parameters to FLASH (nonvolatile) memory.</b> Your program must set these registers before enabling cam operation. Only the points defined by the CAM register are saved to FLASH using the SAVE command (firmware version 2.5 or higher). |  |  |

### CAI Cam Position Register Increment

| Class:                                           | Motion Register                                                                                                    |                                                                                                    |
|--------------------------------------------------|----------------------------------------------------------------------------------------------------|----------------------------------------------------------------------------------------------------|
| Туре:                                            | Integer                                                                                                    |                                                                                                    |
| Syntax:                                          | CAI                                                                                                    |                                                                                                    |
| Range:<br>units<br>default<br>minimum<br>maximum | degrees/sec<br>0<br>-10,000<br>10,000                                                                                                    |                                                                                                    |
| Use:                                             | Defines the rate at which to increment the cam position register, CAR, when a virtual (time-based) cam master is required                                                                                                    |                                                                                                    |
| Remarks:                                         | Use when Cam Shaft Position Type, CAT, is set to CAR which selects the virtual (time-based) cam master. This command is not used when CAT is set to PSX, which selects the auxiliary encoder as the cam master input source. CAI determines rate at which the Cam Position Register (CAR) is loaded with a new cam master position. |                                                                                                    |
|                                                  | The SAVE command does not save cam parameters to FLASH (nonvolatile) memory. Your program must set these registers before enabling cam operation. Only the points defined by the CAM register are saved to FLASH using the SAVE command (firmware version 2.5 or higher).                                                           |                                                                                                    |
| Example:                                         | CAT=CAR<br>CAI=10                                                                                                    | (* use internal time-base as cam master source)<br>(* set cam master register, CAR, to increment at 10 degrees/second) |
| Related Registers:                               | CAR, CAT                                                                                                    |                                                                                                    |

| CAM                                              | Cam Point                                                                                                    |                                                                                                    |
|--------------------------------------------------|----------------------------------------------------------------------------------------------------|----------------------------------------------------------------------------------------------------|
| Class:                                           | Motion Register                                                                                                    |                                                                                                    |
| Туре:                                            | Floating point                                                                                                    |                                                                                                    |
| Syntax:                                          | CAMp1 (e.g., CAM1 C                                                                                                    | CAM32.4 CAMVI4)                                                                                                    |
| <b>Parameters:</b><br><i>p1</i>                  | <i>allowed values</i><br>0.0 through 359.9<br>or VIn                                                                                                    | <i>description</i><br>cam position in degrees<br>cam position in degrees times ten                                                                                                    |
| Range:<br>units<br>default<br>minimum<br>maximum | axis units<br>0 pulses<br>-2,000,000,000 pulses<br>2,000,000,000 pulses                                                                                                    |                                                                                                    |
| Use:                                             | Used to define the axis table.                                                                                                    | <b>absolute</b> position at the specified cam master position for each point in a cam                                                                                                    |
| Remarks:                                         | <ol> <li>The cam table comprises 3,600 cam points that are always equally spaced at 0.1 degree increments. The user may not need to enter every point in the table since the controller fills in any missing cam points by linearly interpolating between the points entered by the user.</li> <li>The Zero Cam Table, CAZ, command should be executed before a new set of cam points are entered. This command clears the cam table of all previous data points and disables the cam function (CAE=0).</li> <li>The controller can only store one cam table at a time. If multiple tables are required, subsequent tables must be loaded after the current table execution is completed. The controller variables can be used to store additional tables.</li> <li>The numerical values for the minimum and maximum value of this register assume that the Axis Unit Ratio, (URA/URB), is set at its default value of 1. If (URA/URB) is set to a value other than 1, the default values will change according to:</li> </ol> |                                                                                                    |
|                                                  | Mir<br>Ma                                                                                                    | nimum = -2,000,000,000                                                                                                    |
|                                                  | <ol> <li>The axis will make a<br/>position (CAP) at the in</li> <li>The Cam Scale Factor<br/>the cam table. The prog<br/>are within the settings for</li> </ol>                                                                                                    | In absolute move to the axis position that corresponds to the current cam master<br>istant the cam is enabled (CAE=1 is executed).<br>or (CAS) command is used to scale the magnitude of every axis position value in<br>rammer must ensure that all cam points multiplied by the Cam Scale Factor (CAS)<br>for the software overtravel limits (OTR and OTF) as follows:                                                                                                    |
|                                                  | OT                                                                                                    | $R \le CAM*CAS \le OTF$                                                                                                    |
|                                                  | 7. The cam table position camming is disabled.                                                                                                    | ons wrap at either end of the table, and the cam profile executes continuously until                                                                                                    |
|                                                  | Notes regarding CAM<br>8. If the axis move dista<br>following error.<br>9. The Cam Enable regi<br>(CAZ).<br>10. When the cam is dis<br>as the system constraint<br>11. <u>NOTE</u> : Cam memo<br>program memory and th<br>allocated for the cam tal<br>compile start position (0<br>12. As of S2K firmwar<br>command. The cam tab                                                                                                    | <b>memory allocation:</b><br>.nce between two consecutive points is very large the controller may fault on<br>ster (CAE) is reset to zero when a fault occurs or when the cam table is cleared<br>abled while the cam is running, the axis motor decelerates to zero speed as quickly<br>is allow (similar to executing a HALT command).<br>rry is shared with program memory. The S2K has 60K of RAM available for user<br>te cam table. Once a cam point is entered or queried, 14K of RAM will be<br>ble, leaving 46K of RAM for the user program memory space. Likewise, if the cam<br>CCP) is entered or queried, 14K of RAM will be dedicated for the CAM table.<br>e revision 2.5, the cam table is saved from RAM to flash memory using the SAVE<br>le will be automatically retrieved on power up. The CLM command will clear the |

cam table and the cam table memory allocation (reallocating all 60K of RAM to user program memory). If a cam point is queried (i.e., allocating 14K of RAM to the CAM table), and a SAVE is executed, the controller will then power-up with the CAM memory allocation. CLM (Clear User Memory) will reallocate RAM to program memory space only while the unit is still powered-up. To have the unit powerup in the "all program memory" mode after it has saved the CAM allocation flag, enter CLM followed by the SAVE command. See the CLM description *Remarks* for the precautions recommended when using the CLM command.

| Example:      | CAZ               | (* zero cam table)                                             |
|---------------|-------------------|----------------------------------------------------------------|
|               | CAM0=0            | (* set axis position at 0 degrees to 0 axis units)             |
|               | CAM180=10         | (* set axis position at 180 degrees to 10 axis units)          |
|               | CAM0=0            | (* fill rest of cam table)                                     |
|               | CAP=0             | (* initialize the cam master position to zero                  |
|               | CAE=1             | (* enable cam following)                                       |
|               |                   |                                                                |
| When Will Han | The same table is | alassed and the three CAM date resists construct on charlinter |

*What Will Happen*: The cam table is cleared and the three CAM data points construct an absolute move on the axis from zero to absolute position 10 and then back to zero. When the cam is enabled the controller reads the current master position (CAP which was initialized to zero) and moves the axis to its corresponding position from the cam table (in this case 0). The axis executes the 0-10-0 profile continuously until camming is disabled.

Related Commands: CAZ, CAE, CAO, CAS, CAT

| CAO                                              | Cam Offset                                                                                                    |
|--------------------------------------------------|----------------------------------------------------------------------------------------------------|
| Class:                                           | Motion Register                                                                                                    |
| Туре:                                            | Floating point                                                                                                    |
| Syntax:                                          | CAO                                                                                                    |
| Range:<br>units<br>default<br>minimum<br>maximum | degrees<br>0<br>-180.0<br>180.0                                                                                                    |
| Use:                                             | Used to define an offset on the cam master position. This has the effect of shifting all points on the cam table by the offset value and is often used to set phasing or timing of the cam relative to other motion on the machine.                                              |
| Remarks:                                         | The value of the CAO register does not change the value stored in the PSX, CAR or CAP position registers. The value of CAO is summed with the value in the CAP register to offset the position of the cam master.                                                                |
|                                                  | <b>The SAVE command does not save cam parameters to FLASH (nonvolatile) memory.</b> Your program must set these registers before enabling cam operation. Only the points defined by the CAM register are saved to FLASH using the SAVE command (firmware version 2.5 or higher). |

### CAP Cam Shaft Position

| Class:                                | Motion Register                                                                                                    |
|---------------------------------------|----------------------------------------------------------------------------------------------------|
| Туре:                                 | Floating point                                                                                                    |
| Syntax:                               | CAP                                                                                                    |
| Range:<br>units<br>minimum<br>maximum | degrees<br>0.000<br>359.999                                                                                                    |
| Restrictions:                         | Read only                                                                                                    |
| Use:                                  | This register is used to determine the cam shaft (master) position within the defined 0-359.999 degree master cycle.                                                                                                    |
| Remarks:                              | The defining input for this register is selected by the Cam Shaft Position Type, CAT, register. If CAT is set to CAR, then the CAP command will report the cam master position based on the value of the internal time-based Cam Position Register (CAR). If CAT is set to PSX, then the CAP command will report the cam master position based on the value of the Auxiliary (encoder) Position register (PSX). This register cannot be set directly. When CAT=PSX, the Auxiliary Position Length (PLX) register is used to set the range of auxiliary encoder travel required to generate one complete cam cycle. For example, if the auxiliary encoder is a 1000 line device (4000 pulses) and the desired scaling is one auxiliary encoder revolution for one cam cycle (0-360 degrees span on CAP register), the PLX register must be set to 2000 pulses (since PLX sets the aux. encoder position rollover to $\pm$ PLX, one half the number of pulses for an encoder revolution are used). This configuration will cause CAP to count from 0-180 degrees as PSX counts from 0-1999 pulses. PSX then rolls over to -2000 pulses and counts back to zero as CAP completes the cycle from 181-359.999 degrees. |
|                                       |                                                                                                    |

Related Registers: CAT, CAR, PLX, PSX

### **CAR** Cam Position Register

| Class:                                           | Motion Register                                                                                                    |  |
|--------------------------------------------------|----------------------------------------------------------------------------------------------------|--|
| Туре:                                            | Floating point                                                                                                    |  |
| Syntax:                                          | CAR                                                                                                    |  |
| Range:<br>units<br>default<br>minimum<br>maximum | degrees<br>0<br>0.000<br>359.999                                                                                                    |  |
| Use:                                             | Used to define an internal time-base as a virtual master for cam following.                                                                                                    |  |
| Remarks:                                         | The cam shaft position, CAP, is set to the value of this register when the Cam Shaft Position Type (CAT) is set to CAR. In this case the index rate for this register is defined by the Cam Position Register Increment (CAI) command in degrees/second. The CAR register increments at the rate defined by CAI while the cam function is enabled (CAE=1) and stops incrementing when camming is disabled (CAE=0). Camming can be enabled/disabled by a program and is automatically disabled when a controller fault occurs or the cam table is cleared (CAZ command is executed). |  |
|                                                  | <b>The SAVE command does not save cam parameters to FLASH (nonvolatile) memory.</b> Your program must set these registers before enabling cam operation. Only the points defined by the CAM register are saved to FLASH using the SAVE command (firmware version 2.5 or higher).                                                                                                    |  |
| Related Registers:                               | CAT, CAI                                                                                                    |  |

### CAS Cam Scale Factor

| Class:                                          | Motion Register                                                                                                    |
|-------------------------------------------------|----------------------------------------------------------------------------------------------------|
| Туре:                                           | Floating point                                                                                                    |
| Syntax:                                         | CAS                                                                                                    |
| Range:<br>default<br>minimum<br>maximum<br>Use: | 1<br>.010000<br>100.000000<br>Defines a scale factor to be applied to the magnitude of every axis position value entered in the cam point                                                                                                    |
| Remarks:                                        | table.<br>The Cam Scale Factor allows the user to create normalized cam tables that can then be rescaled for                                                                                                    |
|                                                 | different parts.                                                                                                    |
|                                                 | <b>The SAVE command does not save cam parameters to FLASH (nonvolatile) memory.</b> Your program must set these registers before enabling cam operation. Only the points defined by the CAM register are saved to FLASH using the SAVE command (firmware version 2.5 or higher). |
| Related Registers:                              | CAM                                                                                                    |

### **CAT** Cam Shaft Position Type

| Class:                   | Motion Register                                                                                                    |  |
|--------------------------|----------------------------------------------------------------------------------------------------|--|
| Syntax:                  | CAT                                                                                                    |  |
| Range:<br>allowed values | PSX (auxiliary encoder position used as cam master source)<br>CAR (Internal time-base used as virtual cam master source)                                                                                                    |  |
| <b>Restrictions:</b>     | Cannot be used in expressions.                                                                                                    |  |
| Use:                     | Selects the position register to use as the source for the cam master input. For normal cam following, CAT should be set to PSX. This makes the axis track the auxiliary encoder on the cam shaft. To make the axis move without the physical cam shaft turning, set CAT to CAR and set CAI to increment CAR at the desired rate. |  |
| Remarks:                 | The SAVE command does not save cam parameters to FLASH (nonvolatile) memory. Your program must set these registers before enabling cam operation. Only the points defined by the CAM register are saved to FLASH using the SAVE command (firmware version 2.5 or higher).                                                         |  |
| Example:                 | CAT=CAR(* use internal time-base as cam master input source)CAT=PSX(* use auxiliary encoder as cam master input sourceCAI=100(* set increment to 100 degrees/sec)                                                                                                    |  |
| Related Registers:       | PSX, CAR, CAP, CAI, CAM                                                                                                    |  |

| CAZ | Zeros Cam Table |
|-----|-----------------|
|     |                 |

| Class:             | Motion Command                                                                                 |
|--------------------|------------------------------------------------------------------------------------------------|
| Syntax:            | CAZ                                                                                            |
| Use:               | This command zeros the cam table. This must be done before a new set of cam points is entered. |
| Related Registers: | CAM                                                                                            |
| Motion Templates:  | Electronic camming                                                                             |

### **CCB** Cam Compile Begin Point

| Class:                                           | Motion Register                                                                             |  |
|--------------------------------------------------|---------------------------------------------------------------------------------------------|--|
| Туре:                                            | Floating point                                                                              |  |
| Syntax:                                          | ССВ                                                                                         |  |
| Range:<br>units<br>default<br>minimum<br>maximum | degrees<br>0<br>0.0<br>359.9                                                                |  |
| Use:                                             | This register is used to define the beginning master position for compiling the cam motion. |  |
| Related Registers:                               | CCE                                                                                         |  |
| Related Commands:                                | ССМ                                                                                         |  |

#### **CCE** Cam Compile End Point

| Class:                                           | Motion Register                                                         |  |
|--------------------------------------------------|-------------------------------------------------------------------------|--|
| Туре:                                            | Floating point                                                          |  |
| Syntax:                                          | CCE                                                                     |  |
| Range:<br>units<br>default<br>minimum<br>maximum | degrees<br>0<br>0.0<br>359.9                                            |  |
| Use:                                             | Used to define the ending master position for compiling the cam motion. |  |
| Related Registers:                               | ССВ                                                                     |  |
| Related Commands:                                | ССМ                                                                     |  |

| CCM      | <b>Compiles Cam Motion</b>                                                                                                    |                                                                                                    |
|----------|----------------------------------------------------------------------------------------------------|----------------------------------------------------------------------------------------------------|
| Class:   | Motion Comm                                                                                                    | and                                                                                                    |
| Syntax:  | ССМ                                                                                                    |                                                                                                    |
| Use:     | This command<br>(CCP) and end<br>the cam table s<br>ending at the C<br>MAP, MDP, a                                                                                                    | compiles motion into the cam table. Axis motion starts at the Cam Compile Start Position is at the value specified for the axis absolute move (MPA). The axis position data is put in starting at the cam master position specified by the Cam Compile Begin Point (CCB) and Cam Compile End Point (CCE). The axis motion is also defined by the usual parameters ind MJK. |
| Remarks: | The cam table can be populated with known master/slave position point pairs using simply the Cam Point (CAM) command. However, the Cam Compile (CCM) command allows the user to break the cam cycle into segments (specific range of cam master motion) and define an axis absolute motion profile for each segment. The compile command computes the cam points in the required 0.1 degree increments and populates the cam table accordingly. It is necessary to define segments that encompass the entire 360 degree cam cycle. |                                                                                                    |
| Example: | CCB=60<br>CCE=250<br>CCP=0<br>MPA=10<br>MAP=30<br>MJK=100<br>CCM                                                                                                    | (* set cam compile beginning point to 60 degrees)<br>(* set cam compile ending point to 250 degrees)<br>(* set starting axis position to 0)<br>(* set ending axis position to absolute position 10)<br>(* set acceleration/deceleration percent to 30)<br>(* set jerk percent to 100)<br>(* compile axis motion into the cam table)                                        |

Related Registers:CCB, CCE, CCP, CCM, MPA, MAP, MDP, MJKMotion Templates:Electronic camming

5-84

### **CCP** Cam Compile Start Position

| Class:                                                   | Motion Register                                                                                                    |  |  |
|----------------------------------------------------------|----------------------------------------------------------------------------------------------------|--|--|
| Туре:                                                    | Floating point                                                                                                    |  |  |
| Syntax:                                                  | ССР                                                                                                    |  |  |
| Range:<br>units<br>default<br>minimum<br>maximum<br>Use: | axis units<br>0 pulses<br>-2,000,000 pulses<br>2,000,000,000 pulses<br>This register is used to define the starting position of the axis for compiling the cam motion.                                                                                                    |  |  |
| Remarks:                                                 | The numerical values for the default, minimum, and maximum of this register are assuming that the axis unit ratio, (URA/URB), is set at its default value of 1. If the axis unit ratio is set to a value other than 1, the default, minimum, and maximum values will change appropriately (see URA and URB). |  |  |
| Related Registers:                                       | MPA                                                                                                    |  |  |
| Related Commands:                                        | ССМ                                                                                                    |  |  |

### **CE** Conversion Error

| Class:                       | System Register                                                                                                    |                                      |  |
|------------------------------|----------------------------------------------------------------------------------------------------|--------------------------------------|--|
| Туре:                        | Boolean                                                                                                    |                                      |  |
| Syntax:                      | CEp1 (e.g., CE1 CEVI4)                                                                                                    |                                      |  |
| <b>Parameters:</b> <i>p1</i> | allowed values<br>1 through 4 <b>or</b> Vin                                                                                                    | <i>description</i><br>program number |  |
| Range:<br>allowed values     | 0 <b>or</b> 1                                                                                                    |                                      |  |
| <b>Restrictions:</b>         | Read only.                                                                                                    |                                      |  |
| Use:                         | The conversion error operand is used to determine whether a conversion operation in one of the programs worked correctly. A conversion error occurs when one data type (e.g., string) is converted to another type (e.g., floating point) and results in invalid data. If a conversion in program $p1$ resulted in a conversion error, $CEp1$ is set to 1; and if no error has occurred, $CEp1$ is set to 0. Note that $CEp1$ is updated after every conversion in program $p1$ . |                                      |  |
| Example:                     | CEVI1? (* report co                                                                                                    | onversion error for program VI1)     |  |
| Related Registers:           | SRP, ASC, CHR, ITF, STF, FTI, STI, FTS, ITB, ITH, ITS, ITD, ITT                                                                                                    |                                      |  |
#### CHANGEPW Prompts for Password Change

| Class:            | System Command                                                                                                    |
|-------------------|----------------------------------------------------------------------------------------------------|
| Syntax:           | CHANGEPW                                                                                                    |
| Restrictions:     | Not allowed in programs or motion blocks.                                                                                                    |
| Use:              | This command is used to prompt the user for an initial password or a password change.                                                                                                    |
| Remarks:          | If there is no existing password the CHANGEPW command will prompt for a new password. After the new password has been entered, the controller will prompt for the new password again for verification. If a password already exists the controller will prompt for the old password. After the old password has been entered, the controller will then prompt for the new password. The password can be from four to ten characters long. After the new password has been entered, the controller will prompt for the new password will prompt for the new password again for verification. Once this has been entered, the password will be changed to the new value. By entering no characters when prompted for the new password, the password function will be disabled. |
|                   | WARNING: Once set there is no way to recover normal use of the controller without a valid password. Be sure to record the password and store in a safe location.                                                                                                    |
| Related Commands: | PASSWORD                                                                                                    |

### **CHR** Convert from ASCII Code to Character Operator

| Class:             | Operator                                                                                               |                                                                                                    |
|--------------------|----------------------------------------------------------------------------------------------------|----------------------------------------------------------------------------------------------------|
| Туре:              | String                                                                                                 |                                                                                                    |
| Syntax:            | CHR( <i>p1</i> )                                                                                       |                                                                                                    |
| Parameters:<br>pl  | allowed values<br>any integer operand                                                                  |                                                                                                    |
| Use:               | This operator is used to convert the ASCII code $p1$ to the character represented by ASCII code $p1$ . |                                                                                                    |
| Example:           | VS1=CHR(65)<br>VS1?<br>* "A"                                                                           | (* set string variable VS1 to the character represented by ASCII code 65)<br>(* report value of string variable VS1 in the terminal window) |
| Related Operators: | ASC                                                                                                    |                                                                                                    |

# **CIE** Computer Interface Format Enable

| Class:                              | System Register                                                                                                    |
|-------------------------------------|----------------------------------------------------------------------------------------------------|
| Туре:                               | Boolean                                                                                                    |
| Syntax:                             | CIE                                                                                                    |
| Range:<br>default<br>allowed values | 0<br>0, 1                                                                                                    |
| <b>Restrictions:</b>                | Cannot be assigned in motion blocks.                                                                                                    |
| Use:                                | The computer interface format enable register is used to define whether the computer interface format on the serial/program port is enabled. If CIE is set to 1, computer interface format is enabled, and if set to 0, computer interface format is disabled. |
| Remarks:                            | When the computer interface format is enabled, queries to fault and status registers return numerical values instead of message strings. See Chapter 7 for fault and status register details.                                                                  |
| Related Registers:                  | HSE, FC, FI, IO, SRA, SRP, SRS                                                                                                    |

#### Clears Line and Positions Cursor at Beginning of Line

| Class:             | Input/Output Command                                                                                       |
|--------------------|----------------------------------------------------------------------------------------------------|
| Syntax:            | CLL                                                                                                    |
| Use:               | This command clears the current line and positions the cursor at the beginning of the line on the display. |
| Remarks:           | This command is used in conjunction with the display when DSE is set to 1.                                 |
| Related Commands:  | CLS                                                                                                    |
| Related Registers: | DSE                                                                                                    |
| ASCII Codes:       | \$1B\$49                                                                                                   |

### CLM Clears User Memory; Resets Registers to Defaults

| Class:               | System Command                                                                                                    |
|----------------------|----------------------------------------------------------------------------------------------------|
| Syntax:              | CLM                                                                                                    |
| <b>Restrictions:</b> | Not allowed in programs or motion blocks.                                                                                                    |
| Use:                 | This command removes all programs and motion blocks from the controller's SRAM memory and resets all registers to default values.                                                                                                    |
| Remarks:             | <ol> <li>This command is irreversible; you cannot retrieve any programs, motion blocks, or registers that you have previously set after you execute this command.</li> <li>This command is entered in the terminal window and will execute only when the controller is faulted and no programs or motion blocks are executing.</li> <li>A Program 4 that is designed to unconditionally reset faults makes it impossible to place the controller in a faulted state, thereby preventing the use of the CLM command, which will prevent proper download to the target.</li> <li>Notes regarding CAM memory allocation:         <ul> <li>NOTE: Cam memory is shared with program memory. The S2K has 60K of RAM available for user program memory and the cam table. Once a cam point is entered or queried, 14K of RAM will be allocated for the cam table, leaving 46K of RAM for the user program memory space. Likewise, if the cam compile start position (CCP) is entered or queried, 14K of RAM will be dedicated for the CAM table.</li> </ul> </li> <li>As of S2K firmware revision 2.5, the cam table is saved from RAM to flash memory using the SAVE command. The cam table memory allocation (reallocating all 60K of RAM to user program memory). If a cam point is queried (i.e., allocating 14K of RAM to the CAM table), and a SAVE is executed, the controller will then power-up with the CAM memory allocation. CLM will reallocate RAM to program memory space only while the unit is still powered-up. To have the unit power-up in the "all program memory" mode after it has saved the CAM allocation flag, enter CLM followed by the SAVE command.</li> </ol> |

### CLS Clears Display and Positions Cursor at Home

| Class:             | Input/Output Command                                                                                                    |
|--------------------|----------------------------------------------------------------------------------------------------|
| Syntax:            | CLS                                                                                                    |
| Use:               | This command clears the display and positions the cursor at home (i.e., the first column of the first line of the display). |
| Remarks:           | This command is used in conjunction with the display when DSE is set to 1.                                                  |
| Related Commands:  | CLL                                                                                                    |
| Related Registers: | DSE                                                                                                    |
| ASCII Codes:       | \$1B\$4A                                                                                                    |

| CMD | Position Controller Commanded Output |
|-----|--------------------------------------|
|-----|--------------------------------------|

| Class:                                | Axis Register                                                                                                    |
|---------------------------------------|----------------------------------------------------------------------------------------------------|
| Туре:                                 | Floating point                                                                                                    |
| Syntax:                               | CMD                                                                                                    |
| Range:<br>units<br>minimum<br>maximum | %<br>-20,000.0<br>20,000.0                                                                                                    |
| Restrictions:                         | Read only.                                                                                                    |
| Use:                                  | The position controller commanded output is used to control the position of the axis. It is a percentage of the controller continuous current setting, CURC. |
|                                       | For $KI = KD = 0$ , use the following formula:                                                                                                    |
|                                       | $CMD = \frac{FE * KP}{16,384} * CURC$                                                                                                    |
| Example:                              | CMD? (* report position command output from the terminal window)                                                                                             |
| <b>Related Registers</b> :            | CURC                                                                                                    |

### CMO Commutation Angle Offset (Servo Only)

| Class: | Axis Register |
|--------|---------------|
|        |               |

Type: Floating point

Syntax:

Range:

| units         | degrees                  |       |
|---------------|--------------------------|-------|
| encoder feed  | back controllers default | -90.0 |
| resolver feed | back controllers default | 90.0  |
| minimum       | -180.0                   |       |
| maximum       | 180.0                    |       |

CMO

Restrictions: Brushless servo only.

Use:

The commutation angle offset of the motor is determined by the motor selected for use with the controller. For GE Fanuc motors this value is set automatically by Motion Developer to the correct value for the motor model selected and typically will not require adjustment by the user. CMO values associated with GE Fanuc motor models are as follows:

| Motor Model   | CMO Value |
|---------------|-----------|
| S-Series      | -90       |
| MTR-3N Series | 90        |
| MTR-3S Series | -90       |
| MTR-3T Series | 90        |

If necessary, this value can be set automatically by the MOTORSET command. Only experienced users should make adjustments to this setting after consulting GE Fanuc for assistance.

Related Registers: None

**Related Commands:** MOTORSET

### **CMR** Motor Poles to Resolver Poles Commutation Ratio

| Class:                                  | Axis Register                                                                                                    |
|-----------------------------------------|----------------------------------------------------------------------------------------------------|
| Туре:                                   | Integer                                                                                                    |
| Syntax:                                 | CMR                                                                                                    |
| Range:<br>default<br>minimum<br>maximum | Resolver feedback = 3; Encoder feedback = 1<br>1<br>16                                                                                                    |
| <b>Restrictions:</b>                    | Brushless servo only                                                                                                    |
| Use:                                    | Resolver Feedback<br>The motor poles to resolver poles commutation ratio is one of the motor constants needed to operate a<br>servo motor with resolver feedback. This value, along with the value of CMO, can be set automatically by<br>the MOTORSET command<br>Encoder Feedback<br>For encoder-based controllers using third-party encoder-based motors, this register must be set to the<br>number of motor pole pairs (requires firmware revision 2.5 and later). NOTE: To run GE Fanuc S-Series<br>servo motors, the CMR value must be set to 1, which is the controller default and the value set by the<br>Motion Developer configuration wizard. Setting CMR=1 will automatically set FRC=10000 (firmware<br>revision 2.5 and later). The CMR register can be set automatically with the MOTORSET command (see<br>MOTORSET description for procedure). |
| <b>Related Registers:</b>               | CMO, FRC                                                                                                    |
| Related Commands:                       | MOTORSET                                                                                                    |

#### CNC

#### **Close Network Connection**

| Class:                          | System Command                                                               |                                |
|---------------------------------|------------------------------------------------------------------------------|--------------------------------|
| Syntax:                         | CNC <i>p1</i>                                                                |                                |
| <b>Parameters:</b><br><i>p1</i> | allowed values<br>0 through 63 <b>or</b> VIn                                 | description<br>network address |
| <b>Restrictions:</b>            | Cannot be accessed in immediate mode over a DeviceNet connection.            |                                |
| Use:                            | This command closes the network connection to the device addressed at $p1$ . |                                |
| Related Registers:              | NCO                                                                          |                                |

### **COS** Cosine Trigonometric Function Operator

| Class:            | Operator                                                                                         |
|-------------------|--------------------------------------------------------------------------------------------------|
| Туре:             | Floating point                                                                                   |
| Syntax:           | $\cos(p1)$                                                                                       |
| Parameters:<br>p1 | allowed values<br>any floating point operand                                                     |
| Use:              | Used to perform the cosine trigonometric function on $p1$ . The operand $p1$ must be in degrees. |
| Related Commands: | SIN, TAN, ATN                                                                                    |

### **CR** Positions Cursor at Beginning of Next Line Down

| Class:             | Input/Output Command                                                                                                    |
|--------------------|----------------------------------------------------------------------------------------------------|
| Syntax:            | CR                                                                                                    |
| Use:               | This command positions the cursor at the beginning of the next line down on the display. It sends the ASCII codes for a carriage return (\$0D) followed by a line feed (\$0A) to the serial port. This command is typically used to positions the cursor at the beginning of the next line on an ASCII compliant operator display connected to the controller serial port. |
| Remarks:           | This command is used in conjunction with the display when DSE is set to 1.                                                                                                    |
| Related Commands:  | BS, CRH, CRP                                                                                                    |
| Related Registers: | DSE                                                                                                    |
| ASCII Codes:       | \$0D\$0A                                                                                                    |

### **CRH** Positions Cursor at Home

| Class:             | Input/Output Command                                                                                 |
|--------------------|----------------------------------------------------------------------------------------------------|
| Syntax:            | CRH                                                                                                  |
| Use:               | This command positions the cursor at home (i.e., the first column of the first line of the display). |
| Remarks:           | This command is used in conjunction with the display when DSE is set to 1.                           |
| Related Commands:  | BS, CR, CRP                                                                                          |
| Related Registers: | DSE                                                                                                  |
| ASCII Codes:       | \$1B\$48                                                                                             |

## **CRM** Remembers Cursor Position

| Class:            | Input/Output Command                                                 |
|-------------------|----------------------------------------------------------------------|
| Syntax:           | CRM                                                                  |
| Use:              | This command is used to remember the current position of the cursor. |
| Remarks:          | CRM is used in conjunction with the display when DSE is set to 1.    |
| Related Commands: | CRR                                                                  |
| ASCII Codes:      | \$1B\$3F                                                             |

### **CRP** Positions Cursor

| Class:                  | Input/Output Command                                                                                                    |  |  |
|-------------------------|----------------------------------------------------------------------------------------------------|--|--|
| Syntax:                 | CRPp1.p2 (e.g, CRP1.3 CRPVI2.3 CRP2.VI1 CRPVI1.VI2)                                                                          |  |  |
| Parameters:<br>p1<br>p2 | allowed valuesdescription1 to 4 or VInline position1 to 40 or VIncolumn position                                             |  |  |
| Use:                    | This command positions the cursor on line $p1$ , column $p2$ of the display.                                                 |  |  |
| Remarks:                | This command is used in conjunction with the display when DSE is set to 1.                                                   |  |  |
| Example:                | CRP1.2(* position cursor at line 1, column 2 of the display)CRP1.VI1(* position cursor at line 1, column VI1 of the display) |  |  |
| Related Commands:       | BS, CR, CRH                                                                                                    |  |  |
| Related Registers:      | DSE                                                                                                    |  |  |
| ASCII Codes:            | \$1B\$46 \$(p2+20h) \$(p1+20h)                                                                                               |  |  |

### **CRR** Positions Cursor at Remembered Position

| Class:             | Input/Output Command                                                                    |
|--------------------|-----------------------------------------------------------------------------------------|
| Syntax:            | CRR                                                                                     |
| Use:               | This command is used to place the cursor at the position remembered by the CRM command. |
| Remarks:           | This command is used in conjunction with the display when DSE is set to 1.              |
| Related Commands:  | CRM                                                                                     |
| Related Registers: | DSE                                                                                     |
| ASCII Codes:       | \$1B\$40                                                                                |

### CURC Continuous Current

| Class:                                           | Axis Register                                                                                                    |
|--------------------------------------------------|----------------------------------------------------------------------------------------------------|
| Туре:                                            | Floating point                                                                                                    |
| Syntax:                                          | CURC                                                                                                    |
| Range:<br>units<br>default<br>minimum<br>maximum | %<br>60.0 (stepper) and 100.0 (brushless servo)<br>1.0<br>100.0                                                                                                    |
| Use:                                             | Limits the current that the drive will continuously supply to the motor. It is a percentage of the maximum continuous current rating of the drive.                                                                                                    |
| Remarks:                                         | CURC is normally set by Motion Developer when a motor and controller are selected during axis configuration. The terminal window or the <i>Target Configuration/Controller &amp; Motor Setup</i> option on the Motion Developer main wizard page can be used to manually set CURC. Use the following equation to calculate CURC:<br>100% x (motor continuous current rating / drive cont. current rating)<br>For example, when using a 5.6 Amp motor with a 7.2 Amp drive,<br>CURC = 100% x (5.6 Amps / 7.2 Amps) = 78%.<br>For applications that require torque limiting to a value less than rated motor torque use the Torque Limit<br>Current (TLC) command. Do not reduce the CURC value to limit motor torque for an application. |

| <b>CURC Values For S2K Servo Models</b> |              |              |
|-----------------------------------------|--------------|--------------|
| Motor                                   | Controller   | CURC setting |
| MTR-3N21-H                              | IC800SSI104R | 69.7         |
| MTR-3N22-H                              | IC800SSI104R | 69.7         |
| MTR-3N24-G                              | IC800SSI104R | 60.5         |
| MTR-3N31-H                              | IC800SSI104R | 76.7         |
| MTR-3N32-G                              | IC800SSI104R | 69.7         |
| MTR-3N32-H                              | IC800SSI107R | 84.7         |
| MTR-3N33-G                              | IC800SSI104R | 65.1         |
| MTR-3N33-H                              | IC800SSI107R | 77.8         |
| MTR-3S22-G                              | IC800SSI104R | 34.8         |
| MTR-3S23-G                              | IC800SSI104R | 34.8         |
| MTR-3S32-G                              | IC800SSI104R | 67.4         |
| MTR-3S33-G                              | IC800SSI104R | 74.4         |
| MTR-3S34-G                              | IC800SSI104R | 69.8         |
| MTR-3S35-G                              | IC800SSI104R | 69.8         |
| MTR-3S43-G                              | IC800SSI104R | 67.4         |
| MTR-3S43-H                              | IC800SSI107R | 79.1         |
| MTR-3S45-G                              | IC800SSI107R | 76.4         |
| MTR-3S45-H                              | IC800SSI216R | 68.1         |
| MTR-3S46-G                              | IC800SSI107R | 76.4         |
| MTR-3S46-H                              | IC800SSI216R | 69.3         |
| MTR-3S63-G                              | IC800SSI216R | 69.3         |
| MTR-3S65-G                              | IC800SSI216R | 67.5         |
| MTR-3S65-H                              | IC800SSI228R | 76.4         |
| MTR-3S67-G                              | IC800SSI216R | 70.6         |
| MTR-3S67-H                              | IC800SSI228R | 80.4         |

S2K Series Standalone Motion Controller User's Manual

| CURC Values For S2K Servo Models |              |              |  |
|----------------------------------|--------------|--------------|--|
| Motor                            | Controller   | CURC setting |  |
| MTR-3S84-G                       | IC800SSI228R | 96.1         |  |
| MTR-3S86-G                       | IC800SSI228R | 100.0        |  |
| MTR-3S88-G                       | IC800SSI228R | 100.0        |  |
| MTR-3T11-G                       | IC800SSI104R | 22.3         |  |
| MTR-3T12-G                       | IC800SSI104R | 43.7         |  |
| MTR-3T13-G                       | IC800SSI104R | 63.4         |  |
| MTR-3T21-G                       | IC800SSI104R | 40.0         |  |
| MTR-3T22-G                       | IC800SSI104R | 61.6         |  |
| MTR-3T22-G                       | IC800551104R | 62.8         |  |
| MTR-3T24-H                       | IC800551104R | 76.7         |  |
| MTR 2T42 H                       | IC800551107R | 65.2         |  |
| MTR 2T42-II                      | IC800551107K | 65.2         |  |
| MTR-3142-H                       | IC800551407R | 100.0        |  |
| MTR-3143-H                       | IC800SSI104R | 100.0        |  |
| MIR-3143-J                       | IC800SSI10/R | 100.0        |  |
| MTR-3143-J                       | IC800SSI407R | 100.0        |  |
| MTR-3T44-J                       | IC800SSI107R | 100.0        |  |
| MTR-3T44-J                       | IC800SSI407R | 100.0        |  |
| MTR-3T45-H                       | IC800SSI107R | 98.6         |  |
| MTR-3T45-H                       | IC800SSI407R | 98.6         |  |
| MTR-3T45-I                       | IC800SSI216R | 62.5         |  |
| MTR-3T54-H                       | IC800SSI216R | 66.3         |  |
| MTR-3T54-H                       | IC800SSI420R | 53.0         |  |
| MTR-3T55-H                       | IC800SSI216R | 66.3         |  |
| MTR-3T55-H                       | IC800SSI420R | 53.0         |  |
| MTR-3T55-I                       | IC800SSI228R | 76.1         |  |
| MTR-3T57-H                       | IC800SSI228R | 69.6         |  |
| MTR-3T66-H                       | IC800SSI228R | 74.0         |  |
| MTR-3T66-H                       | IC800SSI420R | 100.0        |  |
| MTR-3T67-G                       | IC800SSI228R | 74.0         |  |
| MTR-3T67-G                       | IC800SSI420R | 100.0        |  |
| MTR-3T69-G                       | IC800SSI228R | 73.6         |  |
| MTR-3T69-G                       | IC800SSI420R | 100.0        |  |
| SI M003                          | SSI104       | 23           |  |
| SLM005                           | SSI104       | 23           |  |
| SLM010-115V                      | SSI104       | 37           |  |
| SLM010-230V                      | SSI104       | 23           |  |
| SLM020-115V                      | SSI104       | 58           |  |
| SLM020-230V                      | SSI104       | 36           |  |
| SLM040-115V                      | SSI104       | 100          |  |
| SLM040-230V                      | SSI104       | 55           |  |
| SLM075                           | SSI104       | 100          |  |
| SLM100                           | SSI107       | 100          |  |
| SDM100                           | SSI107       | 77           |  |
| SDM250                           | SSI216       | 87           |  |
| SLM250                           | SSI216       | 100          |  |
| SLM350                           | SSI228       | 77           |  |
| SLM500                           | SSI228       | 99           |  |
| SDM500                           | 881228       | 100          |  |
| SGM450                           | SSI228       | 100          |  |

| CURC Values For S2K Stepper Models                                                                                                    |                                                                                                    |                                                                                                    |
|----------------------------------------------------------------------------------------------------|----------------------------------------------------------------------------------------------------|----------------------------------------------------------------------------------------------------|
| Motor                                                                                                    | Controller                                                                                                    | CURC setting                                                                                                  |
| MTR-1221D-E-0                                                                                                    | STI105                                                                                                    | 35.0 <sup>a</sup>                                                                                             |
| MTR-1231D-E-0                                                                                                    | STI105                                                                                                    | 31.0 <sup>a</sup>                                                                                             |
| MTR-1324D-E                                                                                                    | STI105                                                                                                    | 54.0                                                                                                    |
| MTR-1337D-E                                                                                                    | STI105                                                                                                    | 82.0                                                                                                    |
| MTR-1350A-E                                                                                                    | STI105                                                                                                    | 100                                                                                                    |
| MTR-1350D-E                                                                                                    | STI105                                                                                                    | 82.0                                                                                                    |
| MTR-1N31-ID-S-0                                                                                                    | STI105                                                                                                    | 86.0                                                                                                    |
| MTR-1N32-ID-S-0                                                                                                    | STI105                                                                                                    | 82.0                                                                                                    |
| MTR-1N41-GA-E-0                                                                                                    | STI105                                                                                                    | 100                                                                                                    |
| MTR-1N42-H-*-A-E-0                                                                                                    | STI105                                                                                                    | 100                                                                                                    |
| STM1221N0                                                                                                    | STI105                                                                                                    | 70                                                                                                    |
| STM1231N0                                                                                                    | STI105                                                                                                    | 62                                                                                                    |
| STM1324N0                                                                                                    | STI105                                                                                                    | 100                                                                                                    |
| STM1337N0                                                                                                    | STI105                                                                                                    | 100                                                                                                    |
| <sup>a</sup> CURC setting is determined by<br>1231. For model MTR-1221D<br>in <i>series</i> ; CURC=70.0 for <i>parall</i><br>CURC=31.0 when motor power<br>wiring | motor power cable wiri<br>D-E-0, CURC=35.0 when<br>el wiring. For model M7<br>cable is wired in <i>series</i> ; | ng for MTR-1221 and MTR-<br>n motor power cable is wired<br>IR-1231-*-D-E-0,<br>CURC=62.0 for <i>parallel</i> |

Related Registers: CURCN, CURP, CURPN, CURS, CURSN, TLC

### CURCN Network Continuous Current

| Class:                                           | Axis Register                                                                                                    |  |
|--------------------------------------------------|----------------------------------------------------------------------------------------------------|--|
| Туре:                                            | Floating point                                                                                                    |  |
| Syntax:                                          | CURCNp1 (e.g., CURCN0 CURCN63 CURCNV12)                                                                                                    |  |
| <b>Parameters:</b><br><i>p1</i>                  | allowed valuesdescription1 through 63 or Vlnnetwork address                                                                                                    |  |
| Range:<br>units<br>default<br>minimum<br>maximum | %<br>60.0 (stepper) and 100.0 (brushless servo)<br>1.0<br>100.0                                                                                                    |  |
| Restrictions:                                    | Cannot be accessed in immediate mode over a DeviceNet connection.                                                                                                    |  |
| Use:                                             | This command accesses attribute 101 of the DeviceNet position controller object to limit the current that the drive addressed at $p1$ will continuously supply to the motor. It is a percentage of the maximum continuous current rating of the drive.                                                                                                    |  |
| Remarks:                                         | The terminal window or the <i>Edit Controller/Motor Parameters</i> option on the Motion Developer main wizard page can be used to manually set CURCN. Use the following equation to calculate CURCN: 100% x (motor continuous current rating / drive cont. current rating) For example, when using a 5.6 Amp motor with a 7.2 Amp drive, $CURCN = 100\% x (5.6 Amps / 7.2 Amps) = 78\%$ . |  |

| <b>CURCN Values For S2K Servo Models</b> |              |               |  |
|------------------------------------------|--------------|---------------|--|
| Motor                                    | Controller   | CURCN setting |  |
| MTR-3N21-H                               | IC800SSI104R | 69.7          |  |
| MTR-3N22-H                               | IC800SSI104R | 69.7          |  |
| MTR-3N24-G                               | IC800SSI104R | 60.5          |  |
| MTR-3N31-H                               | IC800SSI104R | 76.7          |  |
| MTR-3N32-G                               | IC800SSI104R | 69.7          |  |
| MTR-3N32-H                               | IC800SSI107R | 84.7          |  |
| MTR-3N33-G                               | IC800SSI104R | 65.1          |  |
| MTR-3N33-H                               | IC800SSI107R | 77.8          |  |
| MTR-3S22-G                               | IC800SSI104R | 34.8          |  |
| MTR-3S23-G                               | IC800SSI104R | 34.8          |  |
| MTR-3S32-G                               | IC800SSI104R | 67.4          |  |
| MTR-3S33-G                               | IC800SSI104R | 74.4          |  |
| MTR-3S34-G                               | IC800SSI104R | 69.8          |  |
| MTR-3S35-G                               | IC800SSI104R | 69.8          |  |
| MTR-3S43-G                               | IC800SSI104R | 67.4          |  |
| MTR-3843-H                               | IC800SSI107R | 79.1          |  |
| MTR-3845-G                               | IC800SSI107R | 76.4          |  |
| MTR-3845-H                               | IC800SSI216R | 68.1          |  |
| MTR-3S46-G                               | IC800SSI107R | 76.4          |  |
| MTR-3S46-H                               | IC800SSI216R | 69.3          |  |
| MTR-3863-G                               | IC800SSI216R | 69.3          |  |
| MTR-3865-G                               | IC800SSI216R | 67.5          |  |
| MTR-3S65-H                               | IC800SSI228R | 76.4          |  |

| MTR-3867-G                 | IC800SSI216R     | 70.6         |
|----------------------------|------------------|--------------|
| MTR-3S67-H                 | IC800SSI228R     | 80.4         |
| MTR-3S84-G                 | IC800SSI228R     | 96.1         |
| MTR-3S86-G                 | IC800SSI228R     | 100.0        |
| MTR-3S88-G                 | IC800SSI228R     | 100.0        |
| MTR-3T11-G                 | IC800SSI104R     | 22.3         |
| MTR-3T12-G                 | IC800SSI104R     | 43.7         |
| MTR-3T13-G                 | IC800SSI104R     | 63.4         |
| MTR-3T21-G                 | IC800SSI104R     | 40.0         |
| MTR-3T22-G                 | IC800SSI104R     | 61.6         |
| MTR 3T22-G                 | IC800551104R     | 62.8         |
| MTR 3T24 H                 | IC800551104R     | 76.7         |
| MTR-3124-11<br>MTR-2T42 II | IC800551104K     | /0./<br>65.2 |
| МТК-3142-П                 | IC800551107K     | 65.3         |
| MTR-3142-H                 | IC800551407R     | 05.3         |
| MTR-3143-H                 | IC800SSI104R     | 100.0        |
| MIR-3143-J                 | IC800SSI10/R     | 100.0        |
| MTR-3T43-J                 | IC800SSI407R     | 100.0        |
| MTR-3T44-J                 | IC800SSI107R     | 100.0        |
| MTR-3T44-J                 | IC800SSI407R     | 100.0        |
| MTR-3T45-H                 | IC800SSI107R     | 98.6         |
| MTR-3T45-H                 | IC800SSI407R     | 98.6         |
| MTR-3T45-I                 | IC800SSI216R     | 62.5         |
| MTR-3T54-H                 | IC800SSI216R     | 66.3         |
| MTR-3T54-H                 | IC800SSI420R     | 53.0         |
| MTR-3T55-H                 | IC800SSI216R     | 66.3         |
| MTR-3T55-H                 | IC800SSI420R     | 53.0         |
| MTR-3T55-I                 | IC800SSI228R     | 76.1         |
| MTR-3T57-H                 | IC800SSI228R     | 69.6         |
| MTR-3T66-H                 | IC800SSI228R     | 74.0         |
| MTR-3T66-H                 | IC800SSI420R     | 100.0        |
| MTR-3T67-G                 | IC800SSI228R     | 74.0         |
| MTR-3T67-G                 | IC800SSI420R     | 100.0        |
| MTR-3T69-G                 | IC800SSI228R     | 73.6         |
| MTR-3T69-G                 | IC800SSI420R     | 100.0        |
| SLM003                     | SSI104           | 23           |
| SLM005                     | SSI104           | 23           |
| SLM010-115V                | SSI104           | 37           |
| SLM010-230V                | SSI104           | 23           |
| SLM020-115V                | SSI104           | 58           |
| SLM020-230V                | SSI104           | 36           |
| SLM040-115V                | SSI104           | 100          |
| SLM040-230V                | SSI104           | 55           |
| SLM075                     | SSI104           | 100          |
| SLM100                     | SSI107           | 100          |
| SDM100                     | SSI107           | //           |
| SDW250<br>SLM250           | 551216<br>SS1216 | δ/<br>100    |
| SI M250                    | SS1210           | 77           |
| SLM500                     | SSI228           | 99           |
| SDM500                     | SSI228           | 100          |
| SGM450                     | SSI228           | 100          |
| •                          |                  |              |

| CURCN Values For S2K Stepper Models                                                                                                    |                                                                                                    |                                                                                                    |  |
|----------------------------------------------------------------------------------------------------|----------------------------------------------------------------------------------------------------|----------------------------------------------------------------------------------------------------|--|
| Motor                                                                                                    | Controller                                                                                                    | CURCN setting                                                                                                    |  |
| MTR-1221D-E-0                                                                                                    | STI105                                                                                                    | 35.0 <sup>a</sup>                                                                                                    |  |
| MTR-1231D-E-0                                                                                                    | STI105                                                                                                    | 31.0 <sup>a</sup>                                                                                                    |  |
| MTR-1324D-E                                                                                                    | STI105                                                                                                    | 54.0                                                                                                    |  |
| MTR-1337D-E                                                                                                    | STI105                                                                                                    | 82.0                                                                                                    |  |
| MTR-1350A-E                                                                                                    | STI105                                                                                                    | 100                                                                                                    |  |
| MTR-1350D-E                                                                                                    | STI105                                                                                                    | 82.0                                                                                                    |  |
| MTR-1N31-ID-S-0                                                                                                    | STI105                                                                                                    | 86.0                                                                                                    |  |
| MTR-1N32-ID-S-0                                                                                                    | STI105                                                                                                    | 82.0                                                                                                    |  |
| MTR-1N41-GA-E-0                                                                                                    | STI105                                                                                                    | 100                                                                                                    |  |
| MTR-1N42-H-*-A-E-0                                                                                                    | STI105                                                                                                    | 100                                                                                                    |  |
| STM1221N0                                                                                                    | STI105                                                                                                    | 70                                                                                                    |  |
| STM1231N0                                                                                                    | STI105                                                                                                    | 62                                                                                                    |  |
| STM1324N0                                                                                                    | STI105                                                                                                    | 100                                                                                                    |  |
| STM1337N0                                                                                                    | STI105                                                                                                    | 100                                                                                                    |  |
| <sup>a</sup> CURCN setting is determined<br>MTR-1231. For model MTR-12<br>is wired in <i>series</i> ; CURCN=70.0<br>CURCN=31.0 when motor pow<br>wiring. | by motor power cable w<br>21D-E-0, CURCN=3<br>0 for <i>parallel</i> wiring. Fo<br>er cable is wired in <i>serie</i> | viring for MTR-1221 and<br>55.0 when motor power cable<br>r model MTR-1231-*-D-E-0,<br>es; CURCN=62.0 for <i>parallel</i> |  |

Related Registers: CURPN, CURSN, CURC, CURP, CURS, TLC

### CURP Peak Current (Servo Only)

| Class:                                           | Axis Register                                                                                                    |                                                                                                    |              |   |  |
|--------------------------------------------------|----------------------------------------------------------------------------------------------------|----------------------------------------------------------------------------------------------------|--------------|---|--|
| Туре:                                            | Floating point                                                                                                    |                                                                                                    |              |   |  |
| Syntax:                                          | CURP                                                                                                    |                                                                                                    |              |   |  |
| Range:<br>units<br>default<br>minimum<br>maximum | %<br>100.0<br>1.0<br>100.0                                                                                                    |                                                                                                    |              |   |  |
| <b>Restrictions</b> :                            | Brushless servo only.                                                                                                    |                                                                                                    |              |   |  |
| Use:                                             | The peak current setting percentage of the maxin                                                                                                    | The peak current setting limits the peak value of the current that the drive will supply to the motor. It is a percentage of the maximum peak current rating of the drive. |              |   |  |
| Remarks:                                         | <ul> <li>CURP is normally set by Motion Developer when a motor and controller are selected during axis configuration. The terminal window or the <i>Edit Controller/Motor Parameters</i> option on the Motion Developer main wizard page can be used to manually set CURP. Use the following equation to calculate CURP:</li> <li>100% x (motor peak current rating / drive peak current rating)</li> </ul> |                                                                                                    |              |   |  |
|                                                  | For example, when using a 5 Amp motor with a 4.3 Amp drive (8.6 Amp peak),<br>CURP = 100% x (5 Amps / 8.6 Amps) = 58%.                                                                                                    |                                                                                                    |              |   |  |
|                                                  | Motor Model #                                                                                                    | Controller                                                                                                    | CURP Setting | ] |  |
|                                                  | MTR-3N21-H                                                                                                    | IC800SSI104R                                                                                                    | 100          |   |  |
|                                                  | MTR-3N22-H                                                                                                    | IC800SSI104R                                                                                                    | 100          |   |  |
|                                                  | MTR-3N24-G                                                                                                    | IC800SSI104R                                                                                                    | 90.7         |   |  |
|                                                  | MTR-3N31-H                                                                                                    | IC800SSI104R                                                                                                    | 100          |   |  |
|                                                  | MTR-3N32-G                                                                                                    | IC800SSI104R                                                                                                    | 100          |   |  |
|                                                  | MTR-3N32-H                                                                                                    | IC800SSI107R                                                                                                    | 100          |   |  |
|                                                  | MTR-3N33-G                                                                                                    | IC800SSI104R                                                                                                    | 100          |   |  |
|                                                  | MTR-3N33-H                                                                                                    | IC800SSI107R                                                                                                    | 100          |   |  |
|                                                  | MTR-3S22-G                                                                                                    | IC800SSI104R                                                                                                    | 48.8         |   |  |
|                                                  | MTR-3S23-G                                                                                                    | IC800SSI104R                                                                                                    | 52.3         |   |  |
|                                                  | MTR-3S32-G                                                                                                    | IC800SSI104R                                                                                                    | 100          |   |  |
|                                                  | MTR-3S33-G                                                                                                    | IC800SSI104R                                                                                                    | 100          |   |  |
|                                                  | MTR-3S34-G                                                                                                    | IC800SSI104R                                                                                                    | 100          |   |  |
|                                                  | MTR-3S35-G                                                                                                    | IC800SSI104R                                                                                                    | 100          | 1 |  |
|                                                  | MTR-3S43-G                                                                                                    | IC800SSI104R                                                                                                    | 100          | 1 |  |
|                                                  | MTR-3S43-H                                                                                                    | IC800SSI107R                                                                                                    | 100          | 1 |  |
|                                                  | MTR-3S45-G                                                                                                    | IC800SSI107R                                                                                                    | 100          | 1 |  |
|                                                  | MTR-3S45-H                                                                                                    | IC800SSI216R                                                                                                    | 100          | 1 |  |
|                                                  | MTR-3S46-G                                                                                                    | IC800SSI107R                                                                                                    | 100          | 1 |  |

IC800SSI216R

IC800SSI216R

100

100

MTR-3S46-H

MTR-3S63-G

| Motor Model #        | Controller       | CURP Setting |
|----------------------|------------------|--------------|
| MTR-3865-G           | IC800SSI216R     | 100          |
| MTR-3865-H           | IC800SSI228      | 100          |
| MTR-3867-G           | IC800SSI216R     | 100          |
| MTR-3867-H           | IC800551270R     | 100          |
| MTR-3884-G           | IC800551228      | 100          |
| MTR-3584-G           | 10800551228      | 100          |
| MTR-3580-0           | 10800551228      | 100          |
| MTR-3588-G           | IC800551228      | 100          |
| MIR-3111-G           | IC800SSI104R     | 61.6         |
| MIR-3112-G           | IC800SSI104R     | 100          |
| MTR-3113-G           | IC800SSI104R     | 100          |
| MTR-3121-G           | IC800SSI104R     | 80           |
| MTR-3T22-G           | IC800SSI104R     | 100          |
| MTR-3T23-G           | IC800SSI104R     | 100          |
| MTR-3T24-H           | IC800SSI104R     | 100          |
| MTR-3T42-H           | IC800SSI107R     | 100          |
| MTR-3T42-H           | IC800SSI407      | 100          |
| MTR-3T43-H           | IC800SSI104R     | 100          |
| MTR-3T43-J           | IC800SSI107R     | 100          |
| MTR-3T43-J           | IC800SSI407      | 100          |
| MTR-3T44-J           | IC800SSI107R     | 100          |
| MTR-3T44-J           | IC800SSI407      | 100          |
| MTR-3T45-H           | IC800SSI107R     | 100          |
| MTR-3T45-H           | IC800SSI407      | 100          |
| MTR-3T45-I           | IC800SSI216R     | 100          |
| MTR-3T54-H           | IC800SSI216R     | 100          |
| MTR-3T54-H           | IC800SSI420      | 100          |
| MTR-3T55-H           | IC800SSI216R     | 100          |
| MTR-3T55-H           | IC800SSI420      | 100          |
| MTR-3T55-I           | IC800SSI228      | 100          |
| MTR-3T57-H           | IC800SSI228      | 100          |
| MTR-3T66-H           | IC800551228      | 100          |
| MTR 3T66 H           | 10800551220      | 100          |
| MTR 3767 G           | 10800551420      | 100          |
| MTR 2T67 G           | 1C800551228      | 100          |
| MTR 2760 C           | 10800531420      | 100          |
| MTR-3109-0           | 1C800551228      | 100          |
| N11K-3109-G          | 1C000551420      | 22           |
| SLIVIUUS<br>SLIVIUUS | 551104           | 32           |
| SLW003               | SSI104<br>SSI104 | 100          |
| SI M010-230V         | SSI104<br>SSI104 | 100          |
| SLM010-230V          | SSI104<br>SSI104 | 32           |
| SLM020-230V          | SSI104           | 58           |
| SLM040-115V          | SSI104           | 100          |
| SLM040-230V          | SSI104           | 90           |
| SLM075               | SSI104           | 100          |
| SLM100               | SSI107           | 100          |
| SDM100               | SSI107           | 100          |

| Motor Model # | Controller | CURP Setting |
|---------------|------------|--------------|
| SDM250        | SSI216     | 100          |
| SLM250        | SSI216     | 100          |
| SLM350        | SSI228     | 100          |
| SLM500        | SSI228     | 100          |
| SDM500        | SSI228     | 100          |
| SGM450        | SSI228     | 100          |

**Related Registers:** 

CURC, CURCN, CURPN

### CURS Power Save Current (Stepper Only)

| Class:                                                            | Axis Register                                                                                                    |
|-------------------------------------------------------------------|----------------------------------------------------------------------------------------------------|
| Туре:                                                             | Floating point                                                                                                    |
| Syntax:                                                           | CURS                                                                                                    |
| Range:<br>units<br>default<br>minimum<br>maximum<br>Restrictions: | %<br>60.0<br>0.0<br>100.0<br>Stepper only.                                                                                                    |
| Use:                                                              | The power save current is used to reduce motor heating when the axis is stopped. While the axis is in position, the continuous current value, CURC, is reduced to the percentage set by CURS. For example, if CURC=50 and CURS=20, the value of CURC will be reduced to 10 percent (20% of 50) while the axis is in position. |
| Related Registers:                                                | CURC, CURCN, CURSN                                                                                                    |

#### CURSN Network Power Save Current (Stepper Only)

| Class:                                           | Axis Register                                                                                                    |
|--------------------------------------------------|----------------------------------------------------------------------------------------------------|
| Туре:                                            | Floating point                                                                                                    |
| Syntax:                                          | CURSNp1 (e.g., CURS0 CURSN63 CURSNVI5)                                                                                                    |
| Range:<br>units<br>default<br>minimum<br>maximum | %<br>60.0<br>0.0<br>100.0                                                                                                    |
| <b>Restrictions:</b>                             | Stepper only. Cannot be accessed in immediate mode over a DeviceNet connection.                                                                                                    |
| Use:                                             | This command accesses attribute 102 of the DeviceNet position controller object to reduce motor heating when the axis addressed at $p$ /has stopped. While the axis is in position, the network continuous current value, CURCN, is reduced to the percentage set by CURSN. For example, if CURCN=50 and CURSN=20, the value of CURCN will be reduced to 10 percent (20% of 50) while the axis is in position. |
| Related Registers:                               | CURCN, CURC, CURS                                                                                                    |

#### **DEL** Deletes Current Statement in Terminal Window Line Editor

| Class:               | Program Command                                                                                                    |                                                                                                    |  |
|----------------------|----------------------------------------------------------------------------------------------------|----------------------------------------------------------------------------------------------------|--|
| Syntax:              | DEL                                                                                                    |                                                                                                    |  |
| <b>Restrictions:</b> | Allowed only in pr                                                                                                    | ograms or motion blocks being edited in the terminal window line editor.                                                                                                    |  |
| Use:                 | This command is used to edit programs or motion blocks in the terminal window line editor. It deletes the current statement and makes the next statement the current statement.                                                                                                    |                                                                                                    |  |
| Remarks:             | This command will not typically be used since Motion Developer provides a more full featured text editor for creating and editing programs and motion blocks. The terminal window can also be used for these functions and is invoked using the PROGRAM and MOTION commands. While in the line editor each line is prefixed by an asterisk (*). The exclamation point (!) command is used to exit the terminal window line editor. |                                                                                                    |  |
| Example:             | PROGRAM1<br>* PSA=0<br>X<br>* MVL=10<br>X<br>* MAC=40<br>DEL<br>* MPA=12<br>MAC=10<br>* MPA=12<br>!                                                                                                    | GRAM1 (*edit existing program 1)<br>A=0 (* step through program)<br>VL=10 (* step through program)<br>AC=40 (* delete current statement MAC=40)<br>PA=12 =10 (* set motion acceleration)<br>PA=12 (* exit terminal window line editor) |  |
| What will happen:    | This program example changes "MAC=40" to "MAC=10" in program 1.                                                                                                    |                                                                                                    |  |
| Related Commands:    | PROGRAM, L, LABEL, X, !                                                                                                    |                                                                                                    |  |

### **DGC** Loads Diagnostic Condition for Printing

| Class:                  | Diagnostic Command                                                                                                    |                                                                   |                                                                           |
|-------------------------|----------------------------------------------------------------------------------------------------|-------------------------------------------------------------------|---------------------------------------------------------------------------|
| Syntax:                 | DGCp1=p2 (e.g., $DGC1=MB1$ , $DGC2=TL1$ or IP1)                                                                                                    |                                                                   |                                                                           |
| Parameters:<br>p1<br>p2 | <i>default</i><br>OFF                                                                                                    | allowed values<br>1 through 4<br>any Boolean expression<br>or OFF | <i>description</i><br>diagnostic condition number<br>diagnostic condition |
| <b>Restrictions:</b>    | Not allowed in programs or motion blocks.                                                                                                    |                                                                   |                                                                           |
| Use:                    | This command assigns diagnostic condition $p1$ . When one of the user defined diagnostic conditions is satisfied, and if diagnostics are enabled, a diagnostic line of items is sent to the terminal (see DGL, DGI).                                                                                                    |                                                                   |                                                                           |
| Remarks:                | Upon clearing the memory with the CLM command, all diagnostic conditions and items are set to the value "OFF," which means that there are no diagnostic conditions/items assigned. If you wish to eliminate the assignment of diagnostic condition $p1$ , use the DGC command and set parameter $p2$ to "OFF." For example, DGC1=OFF will eliminate the assignment of diagnostic condition one. |                                                                   |                                                                           |
| Example:                | STM2=0.5(* set start time of timer two to 0.5 seconds)DGC1=TM2 AND PROG1(* assign diagnostic condition 1)                                                                                                    |                                                                   |                                                                           |
| What will happen:       | Setting the start time of timer 2 and assigning diagnostic condition 1 will send a diagnostic line of items to the terminal every 0.5 seconds while program 1 is executing. Each diagnostic line will begin with the diagnostic condition satisfied, which in this case would be "TM2 AND PROG1," and then be followed by a colon and the diagnostic items loaded.                              |                                                                   |                                                                           |
| Related Commands:       | DGE, DGI, DGP                                                                                                    |                                                                   |                                                                           |

## **DGE** Enables Diagnostics

5

| Class:               | Diagnostic Command                                                                                                    |                           |                                             |
|----------------------|----------------------------------------------------------------------------------------------------|---------------------------|---------------------------------------------|
| Syntax:              | DGE= <i>p1</i> (e.g., DGE=0)                                                                                                    |                           |                                             |
| Parameters:<br>p1    | <i>default</i><br>0                                                                                                    | allowed values<br>0 and 1 | <i>description</i><br>diagnostic enable bit |
| <b>Restrictions:</b> | Not allowed in programs or motion blocks. Diagnostics work only via serial communication.                                                                     |                           |                                             |
| Use:                 | This command is used to enable the diagnostic mode of the system. When DGE is set to 1, diagnostics are enabled, and when set to 0, diagnostics are disabled. |                           |                                             |
| Remarks:             | DGE is set to 0 upon power-up.                                                                                                    |                           |                                             |
| Related Commands:    | DGC, DGI, DGL, DGP, DGO, DGS, DGT                                                                                                    |                           |                                             |

#### **DGI** Assigns Diagnostic Item to Print

| Class:                  | Diagnostic Command                                                                                                    |                                                      |                                                                 |
|-------------------------|----------------------------------------------------------------------------------------------------|------------------------------------------------------|-----------------------------------------------------------------|
| Syntax:                 | DGI <i>p1=p2</i> (e.g., DGI1=VLA DGI3=PHR1)                                                                                                    |                                                      |                                                                 |
| Parameters:<br>p1<br>p2 | <i>default</i><br>OFF                                                                                                    | allowed values<br>1 through 8<br>any register or OFF | <i>description</i><br>diagnostic item number<br>diagnostic item |
| Restrictions:           | Not allowed in programs or motion blocks.                                                                                                    |                                                      |                                                                 |
| Use:                    | This command assigns a diagnostic item to be printed whenever a DGL is executed or whenever one of the user-defined diagnostic conditions is met.                                                                                                    |                                                      |                                                                 |
| Remarks:                | Upon clearing the memory with the CLM command, all diagnostic conditions and items are set to the value "OFF," which means that there are no diagnostic conditions/items assigned. If you wish to eliminate the assignment of diagnostic item $p1$ , use the DGI command and set parameter $p2$ to "OFF." For example, DGI1=OFF will eliminate the assignment of diagnostic item one. |                                                      |                                                                 |
| Example:                | DGI1=PSA(* assign diagnostic item one)DGI2=VLA(* assign diagnostic item two)DGI3=FE(* assign diagnostic item three)DGI4=PSR(* assign diagnostic item four)                                                                                                    |                                                      |                                                                 |
| What will happen:       | Assigning these diagnostic items when diagnostics are enabled will send the diagnostic items to the terminal when the DGL command is executed.                                                                                                    |                                                      |                                                                 |
| Related Commands:       | DGE, DGC, DGL, DGP                                                                                                    |                                                      |                                                                 |

5-106

### **DGL** Prints Diagnostic Line of Items

| Class:            | Diagnostic Command                                                                                                    |  |  |
|-------------------|----------------------------------------------------------------------------------------------------|--|--|
| Syntax:           | DGL                                                                                                    |  |  |
| Use:              | This command prints to the terminal a diagnostic line of items that have been assigned with the DGI command. This works only while diagnostics are enabled.                                                                          |  |  |
| Remarks:          | Since this command is ignored when diagnostics are not enabled, it can be left in programs even when you are not using diagnostics.                                                                                                  |  |  |
| Example:          | DGI1=PSA(* assign diagnostic item one)DGI2=VLA(* assign diagnostic item two)DGI3=FE(* assign diagnostic item three)DGI4=PSR(* assign diagnostic item four)DGL(* print diagnostic line of items)*DGL: PSA=0, VLA=0DGL: FE=0, PSR=3061 |  |  |
| Related Commands: | DGE, DGC, DGI, DGP                                                                                                    |  |  |

### **DGO** Outputs Diagnostic Register Value to Serial Port

| Class:            | Diagnostic Command                                                                                                    |                                                                                                    |  |
|-------------------|----------------------------------------------------------------------------------------------------|----------------------------------------------------------------------------------------------------|--|
| Syntax:           | DGO <i>p1</i> (e.g., DGO VLA, DGO IO)                                                                                               |                                                                                                    |  |
| Parameters:<br>p1 | allowed values description<br>any register register                                                                                 |                                                                                                    |  |
| Use:              | This command outputs a enabled (DGE=1). DGO motion blocks.                                                                          | diagnostic register value to the serial or program port when diagnostics are<br>works the same as the "?" command, but it can also be used in programs and |  |
| Remarks:          | Since this command is ignored when diagnostics are not enabled, it can be left in programs even when you are not using diagnostics. |                                                                                                    |  |
| DGO PSA<br>DGOVLA | (* outputs axis position to the serial port)<br>(* outputs axis velocity to the serial port)                                        |                                                                                                    |  |
| Related Commands: | DGE, DGL, DGP                                                                                                    |                                                                                                    |  |

### **DGP** Prints Diagnostic Message to Serial Port

| Class:                   | Diagnostic Command                                                                                                    |  |                                     |
|--------------------------|----------------------------------------------------------------------------------------------------|--|-------------------------------------|
| Syntax:                  | DGP" <i>p1</i> " (e.g., DGP "Drill operating")                                                                                      |  |                                     |
| <b>Parameters:</b><br>p1 | allowed valuesdescriptionany string, 0 through 127 characters longdiagnostic message                                                |  |                                     |
| Use:                     | This command prints the diagnostic message $pl$ to the serial port. It works only when diagnostics are enabled.                     |  |                                     |
| Remarks:                 | Since this command is ignored when diagnostics are not enabled, it can be left in programs even when you are not using diagnostics. |  |                                     |
| Example:                 | DGE=1 (* enable diagnostics)<br>DGP "Diagnostics enabled" (* send diagnostic message to serial port)<br>*Diagnostics enabled        |  | stics)<br>c message to serial port) |
| Related Commands:        | DGE, DGC, DGI, DGL                                                                                                    |  |                                     |

### **DGS** Sets Program to Single Step Mode

| Class:               | Diagnostic Command                                                                                                    |                                                                                                    |                                                    |  |  |
|----------------------|----------------------------------------------------------------------------------------------------|----------------------------------------------------------------------------------------------------|----------------------------------------------------|--|--|
| Syntax:              | DGS=p1                                                                                                    | (e.g., DGS=2)                                                                                                    |                                                    |  |  |
| Parameters:<br>p1    | <i>default</i><br>0                                                                                                    | allowed values<br>0 through 4 program number                                                                                                    | description $(0 = no program in single step mode)$ |  |  |
| <b>Restrictions:</b> | Not allowed                                                                                                    | Not allowed in motion blocks.                                                                                                    |                                                    |  |  |
| Use:                 | This command sets program $p1$ to single step mode. If DGS is set to 0, single step mode is disabled. Single step mode can occur only when diagnostics are enabled.                                                                                                    |                                                                                                    |                                                    |  |  |
| Remarks:             | To execute a program while in single step mode, use the X-command in the terminal window editor to step through the program (i.e., execute the program one statement at a time). As each line of the program is executed, it is displayed in the terminal.                                           |                                                                                                    |                                                    |  |  |
| Example:             | DGE=1<br>DGS=3<br>EXP3<br>* PSA=0<br>X<br>* MVL=25<br>X<br>* MAC=10<br>X<br>* MPI=40<br>X<br>* RPI<br>X<br>* END<br>X<br>*                                                                                                    | s displayed in the terminal. (* enable diagnostics) (* set program three to single step mode) (* execute program three) (* step through program) (* step through program) |                                                    |  |  |
| What will happen:    | Enabling diagnostics, setting program three to single step mode, and executing program three will cause only the first line of the program to execute. The X command causes the program to execute the next line, send that line to the terminal, and so on until it reaches the end of the program. |                                                                                                    |                                                    |  |  |
|                      |                                                                                                    |                                                                                                    |                                                    |  |  |

Related Commands: DGE, DGT

### **DGT** Sets Program to Trace Mode

5

| Class:                   | Diagnostic Command                                                                                                    |                               |                                                                     |  |
|--------------------------|----------------------------------------------------------------------------------------------------|-------------------------------|---------------------------------------------------------------------|--|
| Syntax:                  | DGT= <i>p1</i> (e.g., DGT=2)                                                                                                    |                               |                                                                     |  |
| <b>Parameters:</b><br>p1 | <i>default</i><br>0                                                                                                    | allowed values<br>0 through 4 | <i>description</i><br>program number (0 = no program in trace mode) |  |
| Restrictions:            | Not allowed i                                                                                                    | n motion blocks.              |                                                                     |  |
| Use:                     | This command sets program $p1$ to trace mode. If DGT is set to 0, trace mode is disabled. Trace mode can occur only when diagnostics are enabled.                                                                                  |                               |                                                                     |  |
| Remarks:                 | <ol> <li>When trace mode is enabled, each line of program <i>p1</i> is sent to the terminal as it is executing.</li> <li>CAUTION: Trace mode can cause the program to run approximately 1,000 times slower than normal!</li> </ol> |                               |                                                                     |  |
| Example:                 | DGE=1 (* enable diagnostics)<br>DGT=3 (* set program three to trace mode)<br>EXP3 (* execute program three)<br>* PSA=0<br>MVL=25<br>MAC=10<br>MPI=40<br>RPI<br>END<br>*                                                            |                               |                                                                     |  |
| What will happen:        | Enabling diagnostics, setting program three to trace mode, and executing program three will cause each line of the program to be sent to the terminal while it is executing.                                                       |                               |                                                                     |  |
| Related Commands:        | DGE, DGS                                                                                                    |                               |                                                                     |  |

#### DI Digital Input

Class: Input/Output Register

Type: Integer, Boolean

Syntax: DIp1 (e.g., DI DI4 DIVI1)

**Parameters:** 

| Model          |           | allowed values              | description          |
|----------------|-----------|-----------------------------|----------------------|
| IC800S_IxxxD2  | <i>p1</i> | none or 1 through 14 or VIn | digital input number |
| IC800S_IxxxP2  | p1        |                             |                      |
| IC800S_IxxxRD2 | p1        |                             |                      |
| IC800S_IxxxRP2 | pl        |                             |                      |
| IC800S_IxxxS1  | <i>p1</i> | none or 1 through 21 or VIn | digital input number |
| IC800S_IxxxRS1 | p1        |                             |                      |

Range:

| allowed values                            |
|-------------------------------------------|
| 0 through 3FFF <sub>16</sub> or 0 and 1   |
| 10                                        |
|                                           |
|                                           |
| 0 through 1FFFFF <sub>16</sub> or 0 and 1 |
| 10                                        |
|                                           |

| <b>Restrictions:</b> | Read only. |
|----------------------|------------|
|                      |            |

Use: The digital input register contains the values of digital inputs, which are general purpose inputs used for process control.

| Remarks: | 1. When the DIp1? command is executed, the value of the digital input $p1$ will be given as a Boolean |
|----------|----------------------------------------------------------------------------------------------------|
|          | number.                                                                                               |
|          | 2. When DI? is executed, the digital inputs will be reported as binary numbers. The left-most bit     |
|          |                                                                                                    |

| represents digital input 14 or 21, | depending on your controller | model number (see Parameters above); an | d |
|------------------------------------|------------------------------|-----------------------------------------|---|
| the right-most bit represents digi | tal input 1.                 |                                         |   |

3. DI1 = home; DI2 = forward overtravel (+OT) when OTE=1; DI3 = reverse overtravel (-OT) when OTE=1; DI 5 and DI 6 are used for the hand wheel inputs when HWE=1.

Set OTE = 1 to enable the hardware overtravel inputs. The hardware overtravel inputs require a normally closed contact.

4. Since the controller includes I/O points that may be used either as input or outputs the DI register bits for these shared points will change state when any digital output command (DO) forces the state of the bit. For example, if DO10=1 is executed then DI10 will also be TRUE.

| Example: | DI?  | (* report value of digital input register; example 2#00010010110001) |
|----------|------|----------------------------------------------------------------------|
|          | DI4? | (* report value of digital input four)                               |

Related Registers: EG, DO, DID, IO, IOA, IOS

### **DIN** Network Digital Input

| Class:                   | I/O Register                                                                                                    |                         |                                                               |  |
|--------------------------|----------------------------------------------------------------------------------------------------|-------------------------|---------------------------------------------------------------|--|
| Туре:                    | Integer, Boolean                                                                                                    |                         |                                                               |  |
| Syntax:                  | DIN <i>p1.p2</i> (e.g., DI                                                                                                    | N5 DINVI4 DIN3.28       | DINVI3.16 DINVI6.VI9)                                         |  |
| Parameters:<br>p1<br>p2  | allowed values<br>0 through 63 or VI<br>none or 1 through                                                                                                    | n<br>1024 <b>or</b> VIn | <i>description</i><br>network address<br>digital input number |  |
| Range:<br>allowed values | 0 through $\text{FFFFFFF}_{16}$ or 0 and 1                                                                                                    |                         |                                                               |  |
|                          | <i>Note</i> that these minimum and maximum values are a function of your digital input device. Refer to the documentation for your digital input device to determine how to map its values to the motion controller.                                                                                                    |                         |                                                               |  |
| Restrictions:            | Read only. Cannot be accessed in immediate mode over a DeviceNet connection.                                                                                                    |                         |                                                               |  |
| Use:                     | The network digital input register contains the values of the network digital inputs. The digital inputs are general-purpose inputs used for process control.                                                                                                    |                         |                                                               |  |
| Remarks:                 | <ol> <li>When the DIN<i>p1.p2</i>? command is executed, the value of the digital input <i>p2</i> of the network digital input device addressed at <i>p1</i> will be given as a Boolean number.</li> <li>When DIN<i>p1</i>? is executed, up to four bytes of the digital inputs of the assigned assembly object instance of the network digital input device addressed at <i>p1</i> will be reported as a hexadecimal number.</li> </ol> |                         |                                                               |  |
| Example:                 | DINA17=101,2(* set assembly object instance 101 and 2 bytes)DIN17?(* report value of network digital inputs)16#13AC                                                                                                    |                         |                                                               |  |
| Related Registers:       | DINA, DON                                                                                                    |                         |                                                               |  |

### **DINA** Network Digital Input Register Assignment

| Class:                              | I/O Register                                                                                                    |                                                  |  |
|-------------------------------------|----------------------------------------------------------------------------------------------------|--------------------------------------------------|--|
| Syntax:                             | DINAp1 (e.g., DINA3 DINA63)                                                                                                    |                                                  |  |
| <b>Parameters:</b><br><i>p1</i>     | allowed values<br>0 through 63                                                                                                    | description<br>network address                   |  |
| Range:<br>default<br>allowed values | 1,1<br>1 through 255<br>1 through 128                                                                                                    | assembly object instance<br>number of bytes      |  |
| <b>Restrictions:</b>                | Not allowed in expressions.                                                                                                    |                                                  |  |
| Use:                                | This register is used to assign the assembly object instance number and number of bytes to be used by the DIN register to read the network digital inputs from the device addressed at $p1$ . The first number of the assignment is the assembly object instance and the second number is the quantity of bytes used by the assembly object instance data attribute. |                                                  |  |
| Example:                            | DINA11=101,2                                                                                                    | (* set assembly object instance 101 and 2 bytes) |  |
| Related Registers:                  | DIN                                                                                                    |                                                  |  |

### **DIR** Direction of Motor for Forward Moves

| Class:                              | Axis Register                                                                                                    |
|-------------------------------------|----------------------------------------------------------------------------------------------------|
| Туре:                               | String                                                                                                    |
| Syntax:                             | DIR                                                                                                    |
| Range:<br>default<br>allowed values | CW<br>CW, CCW                                                                                                    |
| <b>Restrictions:</b>                | Not allowed in motion blocks.                                                                                                    |
| Use:                                | This register is used to define the direction of the motor assigned to the axis for forward moves. If DIR is set to CW, a forward move by the motor is clockwise, facing the motor shaft. If DIR is set to CCW, a forward move by the motor is counterclockwise, facing the motor shaft. The Fwd/Rev LED on the front of the controller illuminates green when the axis is moving in the forward direction and yellow when the axis is moving in the negative direction. In a program, this register can be set only when the controller is in the faulted state. |
|                                     | The axis actual position (PSA) is derived from the motor feedback (encoder or resolver) when PFE=0. When PFE=1, the axis position is derived from auxiliary encoder. See DIRX and PFE register descriptions for more details.                                                                                                    |
| Related Registers:                  | DIRN, DIRX , PFE                                                                                                    |

### **DIRN** Network Direction of Motor

| Class:                   | Axis Register                                                                                                    |                                       |  |  |
|--------------------------|----------------------------------------------------------------------------------------------------|---------------------------------------|--|--|
| Syntax:                  | DIRNp1 (e.g., DIRN0 DIRN                                                                                                    | DIRNp1 (e.g., DIRN0 DIRN63 DIRNVI5)   |  |  |
| Parameters:<br>p1        | allowed values<br>0 through 63 <b>or</b> VIn                                                                                                    | <i>description</i><br>network address |  |  |
| Range:<br>allowed values | CW, CCW                                                                                                    |                                       |  |  |
| <b>Restrictions:</b>     | Not allowed in motion blocks. Cannot be accessed in immediate mode over a DeviceNet connection.                                                                                                    |                                       |  |  |
| Use:                     | This command accesses attribute 24 of the DeviceNet position controller object to define the direction of the motor assigned to the axis for forward moves. If DIR is set to CW, a forward move by the motor is clockwise, facing the motor shaft. If DIR is set to CCW, a forward move by the motor is counterclockwise, facing the motor shaft. |                                       |  |  |

### **DIRX** Direction of Auxiliary Position

| Class:                              | Axis Register                                                                                                    |
|-------------------------------------|----------------------------------------------------------------------------------------------------|
| Туре:                               | String                                                                                                    |
| Syntax:                             | DIRX                                                                                                    |
| Range:<br>default<br>allowed values | CW<br>CW, CCW                                                                                                    |
| <b>Restrictions:</b>                | S2K servo only. Requires firmware revision 2.5 or later.                                                                                                    |
| Use:                                | The DIRX register defines the relative direction of the auxiliary position. It is important to make a distinction between the axis position and the auxiliary position. The axis position is defined by PSA, while the auxiliary position is defined by PSX. However, the feedback path for auxiliary position is not always from the auxiliary encoder (since the S2K has a flexible set of position modes). The S2K servo controller has three modes of position feedback.                                                                                                    |
|                                     | <u>Normal Mode (PFE = 0, PFN = don't care)</u><br>In this mode, the axis position is from the main encoder and the auxiliary position is from the auxiliary<br>encoder. DIR controls the direction of forward moves from the main encoder feedback path. DIRX<br>controls the relative direction of position from the auxiliary path (auxiliary encoder) routed to PSX.<br>Therefore, switching DIRX from CW to CCW (or vice versa) will change the polarity of PSX.                                                                                                    |
|                                     | <b>Switched Mode (PFE = 1, PFN = 0)</b><br>In this mode, the axis position is from the <i>AUXILIARY</i> encoder and the auxiliary position is from the <i>MAIN</i> encoder. Switched Mode is the same as Normal Mode, except the auxiliary and main feedback paths have been switched. Thus, DIR controls the direction of forward moves from the auxiliary encoder feedback path. DIRX controls the relative direction of position from the main feedback path (main encoder) routed to PSX. In this case, switching DIRX from CW to CCW (or vice versa) will change still change the polarity of PSX, although the path will now be from the main encoder.                                                                                                    |
|                                     | <b>Dual Loop Mode (PFE = 1, PFN &gt; 0)</b><br>The S2K offers the ability to have both main and auxiliary encoder paths close the axis position loop. This mode is similar to Switched Mode because the axis position is from the AUXILIARY encoder and the auxiliary position is from the MAIN encoder. Therefore, DIR controls the direction of forward moves from the auxiliary encoder feedback path. DIRX controls the relative direction of position from the main feedback path (main encoder) routed to PSX. For dual loop position mode to work correctly, the actual direction of the main and auxiliary encoders must be the same. That is, PSA and PSX must increment, as well as decrement, in the same motor direction. Otherwise, the system will be unstable resulting in a following error for any move. |

Related Commands: DIR, DIRXN, PFE, PFN, PSA, PSX

### **DIRXN** Network Direction of Auxiliary Position

| Class:                   | Axis Register                                                                                                    |  |  |
|--------------------------|----------------------------------------------------------------------------------------------------|--|--|
| Туре:                    | String                                                                                                    |  |  |
| Syntax:                  | DIRXNp1 (e.g., DIRXN0, DIRXN63, DIRXNVI5)                                                                                                    |  |  |
| Parameters:<br>p1        | allowed valuesdescription0 through 63 or VInnetwork address                                                                                                    |  |  |
| Range:<br>allowed values | CW, CCW                                                                                                    |  |  |
| Restrictions:            | S2K DeviceNet servo only. Requires firmware revision 2.5 or later. Not allowed in motion blocks. Cannot be accessed in immediate mode over a DeviceNet connection.                                                                                                    |  |  |
| Use:                     | This command accesses attribute 115 of the position controller object. DIRXN is a peer to peer network command that can access (read or write) the DIRX register of any S2K node on a DeviceNet network. The DIRX register defines the relative direction of the auxiliary position (PSX). Please see the description of DIRX for a complete understanding of its behavior. |  |  |
| Related Commands:        | DIR, DIRX, PFE, PFN, PSA, PSX                                                                                                    |  |  |

#### **DIT** Digital Input Filter Time

| Class:                                           | Input/Output Register                                                                                                    |  |  |
|--------------------------------------------------|----------------------------------------------------------------------------------------------------|--|--|
| Туре:                                            | Floating point                                                                                                    |  |  |
| Syntax:                                          | DIT <i>p1</i> (e.g., DIT2 DITVI3)                                                                                                    |  |  |
| <b>Parameters:</b> <i>p1</i>                     | allowed valuesdescription1 through 12 or VIndigital input number                                                                                                    |  |  |
| Range:<br>units<br>default<br>minimum<br>maximum | seconds<br>0.000<br>0.000<br>4.000                                                                                                    |  |  |
| Restrictions:                                    | Cannot be assigned in motion blocks.                                                                                                    |  |  |
| Use:                                             | This register allows up to three decimal places. The digital input filter time is used to represent the minimum duration of a pulse that the filter will allow to pass. This filter time is applied to the digital input specified.                                                                                   |  |  |
| Remarks:                                         | The primary use for this command is to de-bounce a contact connected to a digital input. Generally, contact bounce lasts for less than 30 milliseconds; so setting DIT=.03 should de-bounce the contact. Since filtering slows input response, use the smallest value for filter time that works for the application. |  |  |
| Example:                                         | DIT3=.03 (* set digital input filter time to 30 ms)                                                                                                    |  |  |
| Related Registers:                               | DI, DIA                                                                                                    |  |  |

#### **DO** Digital Output

Class: Input/Output Register

Type: Integer, Boolean

Syntax: DOp1 (e.g., DO DO12 DOVI1)

**Parameters:** 

| Model          |           | allowed values               | description           |
|----------------|-----------|------------------------------|-----------------------|
| IC800S_IxxxD2  | <i>p1</i> | none or 9 through 14 or VIn  | digital output number |
| IC800S_IxxxP2  | p1        |                              |                       |
| IC800S IxxxRD2 | p1        |                              |                       |
| IC800S_IxxxRP2 | p1        |                              |                       |
| IC800S_IxxxS1  | <i>p1</i> | none or 12 through 21 or VIn | digital output number |
| IC800S IxxxRS1 | pl        |                              |                       |

Range:

| Model          |           | allowed values                            |
|----------------|-----------|-------------------------------------------|
| IC800S_IxxxD2  | <i>p1</i> | 0 through 3F00 <sub>16</sub> or 0 and 1   |
| IC800S_IxxxP2  | p1        | 10                                        |
| IC800S_IxxxRD2 | p1        |                                           |
| IC800S_IxxxRP2 | p1        |                                           |
| IC800S_IxxxS1  | <i>p1</i> | 0 through 1FF800 <sub>16</sub> or 0 and 1 |
| IC800S_IxxxRS1 | <i>p1</i> | 10                                        |

| Use:                      | The digital output register<br>outputs used for process of                                                                                                    | r contains the values of digital outputs. The digital outputs are general-purpose control.                                                                                                    |
|---------------------------|----------------------------------------------------------------------------------------------------|----------------------------------------------------------------------------------------------------|
| Remarks:                  | 1. When the DOp1? comp<br>p1 will be given as a Boo<br>2. When DO? is executed<br>represents digital output 1<br>your controller model num<br>3. Since DOp1 is a Boole<br>is invalid; while IF DO12<br>4. You can force the state<br>DO=0<br>DO=256<br>DO=512<br>DO=16#300<br>DO=2#00000100000000 | mand is executed in the terminal window, the value of the specific digital output<br>lean number.<br><b>1, all</b> of the digital outputs will be reported as a binary number. The left-most bit<br>14 or 21 and the right-most bit represents digital output 9 or 12 depending on<br>mber (see <i>Parameters</i> above).<br>an value it cannot be used with relational operators (e.g., IF DO12=1 GOTO 100<br>CGOTO 100 is a valid expression).<br>of all or any combination of digital outputs using the form DO=xx. For example:<br>(* turn off all digital outputs<br>(* turn on digital outputs 9 and 10<br>(* turn on digital output 9 |
| Example:                  | DO=16#3400<br>DOVI1=1<br>DO?<br>DO12?                                                                                                    | (* turns on digital output 11<br>(* turn digital output VI1 on<br>(* report digital output register)<br>(* report value of digital output 12)                                                                                                    |
| <b>Related Registers:</b> | DI                                                                                                    |                                                                                                    |

#### **DOE** Fault on Digital Output Fault Enable

| Class:                              | Input/Output Register                                                                                                    |
|-------------------------------------|----------------------------------------------------------------------------------------------------|
| Туре:                               | Boolean                                                                                                    |
| Syntax:                             | DOE                                                                                                    |
| Range:<br>default<br>allowed values | 0<br>0, 1                                                                                                    |
| <b>Restrictions:</b>                | Cannot be assigned in motion blocks.                                                                                                    |
| Use:                                | This register is used to enable the system to fault on a digital output fault. A digital output fault occurs when the state of the digital output is true but the state of the associated digital input is not (after a time of 4 ms). If DOE is set to 1, the fault on digital output fault is enabled; and if DOE is set to 0, it is disabled. |

### **DON** Network Digital Output

| Class:                   | I/O Register                                                                                                    |  |  |
|--------------------------|----------------------------------------------------------------------------------------------------|--|--|
| Туре:                    | Integer, Boolean                                                                                                    |  |  |
| Syntax:                  | DONp1.p2 (e.g., DON5 DONVI4 DON3.28 DONVI3.16 DONVI6.VI9)                                                                                                    |  |  |
| Parameters:<br>p1<br>p2  | allowed valuesdescription0 through 63 or Vinnetwork addressnone or 1 through 1024 or VIndigital output number                                                                                                    |  |  |
| Range:<br>allowed values | 0 through $\text{FFFFFFF}_{16}$ or 0 and 1                                                                                                    |  |  |
|                          | <i>Note</i> that these minimum and maximum values are a function of your digital output device. Refer to the documentation for your digital output device to determine how to map its values to the motion controller.                                                                                                    |  |  |
| <b>Restrictions:</b>     | Cannot be accessed in immediate mode over a DeviceNet connection.                                                                                                    |  |  |
| Use:                     | The network digital output register contains the values of the network digital outputs. The digital outputs are general-purpose outputs used for process control.                                                                                                    |  |  |
| Remarks:                 | <ol> <li>When the DON<i>p1.p2</i>? command is executed, the value of the digital output <i>p2</i> of the network digital output device at address <i>p1</i> will be given as a Boolean number.</li> <li>When DON<i>p1</i>? is executed, <b>up to four bytes</b> of the digital outputs of the assigned assembly object instance of the network digital output device at address <i>p1</i> will be reported as a hexadecimal number.</li> </ol> |  |  |
| Example:                 | DONA17=101,2(* set assembly object instance 101 and 2 bytes)DON17?(* report value of all network digital outputs at node address17)16#13AC                                                                                                    |  |  |
| Related Registers:       | DONA, DIN                                                                                                    |  |  |

### **DONA** Network Digital Output Register Assignment

| Class:                              | I/O Register                                                                                                    |                                             |
|-------------------------------------|----------------------------------------------------------------------------------------------------|---------------------------------------------|
| Syntax:                             | DONAp1 (e.g., DONA3                                                                                                    | DONA63)                                     |
| <b>Parameters:</b> <i>p1</i>        | allowed values<br>0 through 63                                                                                                    | description<br>network address              |
| Range:<br>default<br>allowed values | 1,1<br>1 through 255<br>1 through 128                                                                                                    | assembly object instance<br>number of bytes |
| <b>Restrictions:</b>                | Not allowed in expressions.                                                                                                    |                                             |
| Use:                                | This register is used to assign the assembly object instance number and number of bytes to be used by the DON register to get or set the network digital outputs of the device addressed at $p1$ . The first number of the assignment is the assembly object instance and the second number is the quantity of bytes used by that assembly object instance's data attribute. |                                             |
| Example:                            | DONA11=101,2 (* se                                                                                                    | t assembly object instance 101 and 2 bytes) |
| Related Registers:                  | DON                                                                                                    |                                             |

#### **DSE** Display Format Enable

| Class:                              | System Register                                                                                                    |
|-------------------------------------|----------------------------------------------------------------------------------------------------|
| Туре:                               | Boolean                                                                                                    |
| Syntax:                             | DSE                                                                                                    |
| Range:<br>default<br>allowed values | 1<br>0, 1                                                                                                    |
| <b>Restrictions:</b>                | Cannot be assigned in motion blocks.                                                                                                    |
| Use:                                | This command is used to enable the display format on the serial port. If DSE is set to 1, the display format is enabled; and if set to 0, the display format is disabled.                                                                                                    |
| Remarks:                            | When the display format is enabled, output strings from the PUT and OUT commands are prefixed by control code 1116 and suffixed by control code 1216. The Whedco OIP display intercepts all strings delimited by the control codes and does not send those strings to its host port. |
| Related Commands:                   | PUT, OUT                                                                                                    |

## EG Positive-Edge-Sensitive Digital Input

Class: Input/Output Register

Type: Integer, Boolean

Syntax: EGp1 (e.g., EG EG4 EGVI3)

**Parameters:** 

| Model          |           | allowed values              | description             |
|----------------|-----------|-----------------------------|-------------------------|
| IC800S_IxxxD2  | <i>p1</i> | none or 1 through 14 or VIn | positive-edge-sensitive |
| IC800S_IxxxP2  | p1        |                             | digital input number    |
| IC800S_IxxxRD2 | p1        |                             |                         |
| IC800S_IxxxRP2 | p1        |                             |                         |
| IC800S_IxxxS1  | <i>p1</i> | none or 1 through 21 or VIn | positive-edge-sensitive |
| IC800S_IxxxRS1 | p1        |                             | digital input number    |

Range:

| Model          |           | allowed values                            |
|----------------|-----------|-------------------------------------------|
| IC800S_IxxxD2  | рl        | 0 through 3FFF <sub>16</sub> or 0 and 1   |
| IC800S_IxxxP2  | p1        | - 10                                      |
| IC800S_IxxxRD2 | pl        |                                           |
| IC800S_IxxxRP2 | p1        |                                           |
| IC800S_IxxxS1  | pl        | 0 through 1FFFFF <sub>16</sub> or 0 and 1 |
| IC800S_IxxxRS1 | <i>p1</i> | 10                                        |

| Use:               | EG contains the v cleared.                                                                                                    | values of all digital inputs that have made a low to high transition since they were last                                                                                                    |  |
|--------------------|----------------------------------------------------------------------------------------------------|----------------------------------------------------------------------------------------------------|--|
| Remarks:           | <ol> <li>When the EGp1? command is executed from the terminal window, its value will be given as a Boolean number. A value of 1 means digital input p1 made a low to high state change since its EG value was last read (i.e., cleared).</li> <li>When EG? is executed, all positive-edge-sensitive digital inputs will be reported as a binary number. The left-most bit represents digital input 14 or 21, depending on your S2K model number (see <i>Parameters</i> above); the right-most bit represents digital input 1.</li> <li>After the state of an input is read using the EG command, the EG value of that input is set to zero.</li> <li>When setting the positive-edge-sensitive digital inputs, note that a zero will reset the input, and a 1 will not change the state of the input.</li> </ol> |                                                                                                    |  |
| Example:           | EG=16#1A<br>EGVI1=0<br>EG?                                                                                                    | (* set EG to 1A <sub>16</sub> [i.e., don't change inputs 2, 4, and 5, but reset all others])<br>(* set EG VI1 to 0 [i.e., reset the input represented by variable VI1])<br>(* report positive-edge-sensitive input register) |  |
| Related Registers: | DI                                                                                                    |                                                                                                    |  |

#### **EKB** Empties Key Buffer

| Class:                    | Input/Output Command                 |
|---------------------------|--------------------------------------|
| Syntax:                   | EKB                                  |
| Restrictions:             | Not allowed in motion blocks.        |
| Use:                      | This command empties the key buffer. |
| Related Commands:         | KY, GET, IN                          |
| <b>Related Registers:</b> | KEY                                  |

#### **END** Ends Program or Motion Block and Exits Editor

| Class:               | Program Command                                                                                                    |                                                                                                    |  |
|----------------------|----------------------------------------------------------------------------------------------------|----------------------------------------------------------------------------------------------------|--|
| Syntax:              | END                                                                                                    |                                                                                                    |  |
| <b>Restrictions:</b> | Allowed only in programs or motion blocks.                                                                                                    |                                                                                                    |  |
| Use:                 | This command marks the end of a program or motion block <u>only</u> when using the terminal window line editor. If entered while in the terminal window line editor this command also exits the terminal window editor mode. This command should <u>not</u> be included in any program or motion block created using the Motion Developer script editors. |                                                                                                    |  |
| Remarks:             | <b>Caution:</b> When used in the terminal window line editor this command will delete all program/motion block statements that follow it. If you want only to exit the terminal window editor, use the "!" command.                                                                                                    |                                                                                                    |  |
| Example:             | PROGRAM1<br>PSA=0<br>MVL=10<br>MAC=40<br>MPA=12<br>RPA<br>END                                                                                                    | <ul> <li>(* define program 1 using the terminal window editor)</li> <li>(* set axis position register)</li> <li>(* set motion velocity)</li> <li>(* set motion acceleration)</li> <li>(* set absolute move position)</li> <li>(* run to absolute position)</li> <li>(* end program 1 and exit editor if using the terminal window editor)</li> </ul> |  |
| Related Commands:    | !, PROGRAM, MOTION                                                                                                    |                                                                                                    |  |
### **EOT** Encoder Output Type

| Class:                                                                                                    | Axis Register                                                                                                    |  |  |  |  |
|----------------------------------------------------------------------------------------------------|----------------------------------------------------------------------------------------------------|--|--|--|--|
| Туре:                                                                                                    | Integer                                                                                                    |  |  |  |  |
| Syntax:                                                                                                    | EOT                                                                                                    |  |  |  |  |
| Range:<br>units<br>default<br>allowed values                                                                                                    | lines per revolution<br>0<br>Encoder Feedback Controller: 0; 500; 625; 1,000; 1,250; 2,000, 2,500<br>Resolver Feedback Controller: 0; 250; 256; 500; 512; 1,000; 1,024                                                                                                    |  |  |  |  |
| <b>Restrictions:</b>                                                                                                    | Brushless servo only; not allowed in motion blocks.                                                                                                    |  |  |  |  |
| Use:                                                                                                    | This register sets the output type for the encoder output. When this register is set to zero, the encoder output buffers the auxiliary encoder input pulse for pulse. If the input is a quadrature encoder the output will be quadrature. If the input is CW/CCW pulses, the output will be the same format. When the EOT register is non-zero, the encoder output tracks the motor feedback encoder at the resolution set by the EOT value. For encoder-based models, the lines per revolution of the motor encoder is 2,500 (10,000 quadrature) and the encoder output can use the full 2,500 or divide down this resolution based on the allowed values shown above. |  |  |  |  |
| The encoder output marker pulse width is fixed at 1/5000th of a revolution of the source en-<br>implies that the marker pulse output width will vary with encoder speed and the smallest w<br>at the highest speed. For example, if the source encoder is rotating at 1,000 RPM or 16.66'<br>the encoder takes 0.06 seconds per revolution. Therefore, 1/5000th of this value, or 12 $\mu$ S,<br>marker pulse width at that speed. |                                                                                                    |  |  |  |  |
|                                                                                                    | There is a 40 nanosecond delay between the encoder input and encoder output signals when EOT=0.                                                                                                    |  |  |  |  |
| Example:                                                                                                    | EOT=0(* encoder output uses the auxiliary encoder input)EOT=1000(* encoder output provides 1,000 lines per revolution of the motor)                                                                                                    |  |  |  |  |

### **EXM** Executes Motion Block

| Class                        | Program Command                                                                                                    |                                                                                                    |  |  |
|------------------------------|----------------------------------------------------------------------------------------------------|----------------------------------------------------------------------------------------------------|--|--|
| Class.                       | Program Command                                                                                                    |                                                                                                    |  |  |
| Syntax:                      | EXMp1 (e.g., EXM50 EXMVI10)                                                                                                    |                                                                                                    |  |  |
| <b>Parameters:</b> <i>p1</i> | <i>allowed values</i><br>1 through 100 <b>or</b> VI                                                                                                    | 'lowed valuesdescriptionthrough 100 or VImotion block number                                                                                                    |  |  |
| Restrictions:                | Not allowed in motion blocks.                                                                                                    |                                                                                                    |  |  |
| Use:                         | This command executes motion block $p1$ . If you rename a motion block in a Motion Developer project, the symbolic name replaces the block number (p1) when the EXM command is used in programs. For example, renaming motion block 1 to <i>Home</i> would then enable the use of either the EXM1 or EXMHome to start the execution of this motion block. |                                                                                                    |  |  |
| Remarks:                     | If a motion block is already executing when the EXM command is encountered the controller will quit executing that motion block and then execute motion block $p1$ . If motion block $p1$ is already executing, EXM $p1$ will restart it. One motion block cannot start another motion block.                                                             |                                                                                                    |  |  |
| Example:                     | MOTION1       (* e         MVL=10       (* s         MAC=40       (* s         MPI=15       (* s         RPI       (* r         END       (* e                                                                                                    | <ul> <li>(* edit motion block 1 in the terminal window editor)</li> <li>(* set motion velocity)</li> <li>(* set motion acceleration)</li> <li>(* set incremental move position)</li> <li>(* run to incremental move position)</li> <li>(* end motion block 1 and the exit terminal window editor)</li> </ul> |  |  |
| What will happen:            | Issuing the EXM1 com                                                                                                    | nand will cause the axis to move 15 axis units in the forward direction.                                                                                                    |  |  |
| Related Commands             | EXP                                                                                                    |                                                                                                    |  |  |

### **EXP** Executes Program

| Class:                                                                                                    | Program Command                                                                                                    |                                                                                                    |  |
|----------------------------------------------------------------------------------------------------|----------------------------------------------------------------------------------------------------|----------------------------------------------------------------------------------------------------|--|
| Syntax:                                                                                                    | EXPp1 (e.g., EXP4 EXPVI9)                                                                                                    |                                                                                                    |  |
| <b>Parameters:</b><br><i>p1</i>                                                                                                    | allowed values<br>1 through 4 <b>or</b> Vin                                                                                                    | <i>description</i> program number                                                                                                    |  |
| Restrictions:                                                                                                    | Not allowed in motion blocks.                                                                                                    |                                                                                                    |  |
| Use:                                                                                                    | This command executes program $p1$ . If you rename a program in a Motion Developer project, the symbolic name replaces the program number (p1) when the EXP command is used in programs. For example, renaming program 4 to <i>Fault</i> would then enable the use of either the EXP4 or EXPFault to start the execution of this program. |                                                                                                    |  |
| Remarks:                                                                                                    | If program $p1$ is already executing, then this command does nothing.                                                                                                    |                                                                                                    |  |
| Example:PROGRAM1(* edit program 1 in the terminal window edit<br>PSA=0PSA=0(* set axis position register)MVL=10(* set motion velocity)MAC=40(* set motion acceleration)MPA=12(* set absolute move position)RPA(* run to absolute position)END(* end program 1 and exit editor) |                                                                                                    | <ul> <li>(* edit program 1 in the terminal window editor)</li> <li>(* set axis position register)</li> <li>(* set motion velocity)</li> <li>(* set motion acceleration)</li> <li>(* set absolute move position)</li> <li>(* run to absolute position)</li> <li>(* end program 1 and exit editor)</li> </ul> |  |
|                                                                                                    | EXP1                                                                                                    | (* execute program 1)                                                                                                    |  |
| What will happen:                                                                                                    | Issuing the EXP1 comm                                                                                                    | and will cause the axis to move to an absolute position of 12 units.                                                                                                    |  |
| Related Commands:                                                                                                    | EXM                                                                                                    |                                                                                                    |  |

EXP(*p1*)

#### **Exponential Operator**

| Туре:             | Floating point                                                                                       |
|-------------------|----------------------------------------------------------------------------------------------------|
| Syntax:           | EXP(p1)                                                                                              |
| Parameters:<br>p1 | allowed values<br>any floating point operand                                                         |
| Use:              | This operator is used to take the exponential of $p1$ (i.e., raise the number e to the power $p1$ ). |

### **EXVS** Execute Command Stored in String Variable

| Class:                       | Program Command                                                                                                    |  |  |  |
|------------------------------|----------------------------------------------------------------------------------------------------|--|--|--|
| Syntax:                      | EXVSp1 (e.g., EXVS12 EXVSVI6)                                                                                                    |  |  |  |
| <b>Parameters:</b> <i>p1</i> | allowed valuesdescription1 through 144 or VInstring variable number                                                                    |  |  |  |
| <b>Restrictions:</b>         | Not allowed in motion blocks.                                                                                                    |  |  |  |
| Use:                         | This command executes the command stored in string variable <i>p1</i> .                                                                |  |  |  |
| Remarks:                     | Commands that are not allowed in programs cannot be executed using EXVS.                                                               |  |  |  |
| Example:                     | VS1="MPA=10" (* set string variable 1)<br>EXVS1 (* execute command stored in string variable 1)                                        |  |  |  |
| What will happen:            | Loading string variable 1 and executing the command stored in string variable 1 will set the absolute move position, MPA, to 10 units. |  |  |  |

### FALSE, OFF Boolean Operands

| Class:                     | Operand                                                                                                    |                                                                                                    |  |
|----------------------------|----------------------------------------------------------------------------------------------------|----------------------------------------------------------------------------------------------------|--|
| Туре:                      | Boolean                                                                                                    |                                                                                                    |  |
| Syntax:                    | FALSE, OFF, <i>p1</i> , <i>p2</i>                                                                                                    |                                                                                                    |  |
| Parameters:<br>p1<br>p2    | <i>allowed values</i><br>any Boolean<br>any Boolean register                                                                                              | range<br>0, 1                                                                                                    |  |
| Use:                       | These operands are used as Boolean numbers. TRUE and ON are equivalent to the Boolean number 1, and FALSE and OFF are equivalent to the Boolean number 0. |                                                                                                    |  |
| Example:                   | VB1=FALSE<br>POE1=OFF<br>DO8=OFF<br>VB2=0                                                                                                    | (* set Boolean variable 1 to FALSE [i.e., zero])<br>(* set power output stage enable of axis one to OFF [i.e., zero])<br>(* set digital output 8 to zero)<br>(* set Boolean variable 2 to zero) |  |
| <b>Related Registers</b> : | TRUE, ON                                                                                                    |                                                                                                    |  |

### FAULT Enters Terminal Window Editor at Faulting Statement

| Class:        | Program Command                             | Program Command                                                                                                    |  |  |
|---------------|---------------------------------------------|----------------------------------------------------------------------------------------------------|--|--|
| Syntax:       | FAULT                                       | FAULT                                                                                                    |  |  |
| Restrictions: | Not allowed in prog<br>in line editor mode. | Not allowed in programs or motion blocks. Use only in the Motion Developer terminal window while not in line editor mode.                         |  |  |
| Use:          | This command ente current statement.        | This command enters the terminal window editor and makes the statement that faulted the system the current statement.                             |  |  |
| Remarks:      | This command will executing.                | This command will execute only when the axis has stopped and no programs or motion blocks are executing.                                          |  |  |
| Example:      | PROGRAM1<br>PSA=0<br>STF<br>END             | (* edit program 1)<br>(* set axis position register)<br>(* set fault)<br>(* end program 1)                                                        |  |  |
|               | EXP1<br>FAULT                               | (* execute program 1 from terminal window)<br>(* enter terminal window editor and make statement that faulted system the<br>(* current statement) |  |  |
|               | .21L                                        |                                                                                                    |  |  |

| FC |                                 | Fault Code                                                                                                    |                                                   |
|----|---------------------------------|----------------------------------------------------------------------------------------------------|---------------------------------------------------|
|    | Class:                          | System Register                                                                                                    |                                                   |
|    | Туре:                           | Integer, Boolean                                                                                                    |                                                   |
|    | Syntax:                         | FCp1 (e.g., FC FC5 FCVI3)                                                                                                    |                                                   |
|    | <b>Parameters:</b><br><i>p1</i> | allowed values<br>none <b>or</b> 0 through 31 <b>or</b> VIn                                                                                                    | <i>description</i> fault code register bit number |
|    | Range:                          | allowed values<br>0 through FFFFFFFF <sub>16</sub> or 0 and 1                                                                                                    |                                                   |
|    | Restrictions:                   | Read only.                                                                                                    |                                                   |
|    | Use:                            | The fault code register is used to ide                                                                                                    | entify what type of fault has taken place.        |
|    | Remarks:                        | <ol> <li>When the FC? command is executed from the terminal window, the fault code register value will b given as an English statement as shown in the message column it the table below. If no fault has occur the message given is <i>Controller functional</i>.</li> <li>The Fault Code register is latched. Once a bit is set true it will not be cleared until faults are reset (I command executed).</li> <li>If the computer interface format is enabled (CIE=1), and the FC? command is executed, the fault cor register value will be given as an integer number equal to the decimal equivalent of the registers binary value. If no fault has occurred, the fault code register is set to 0. The possibilities are listed in the table below.</li> </ol> |                                                   |

<sup>4.</sup> When FCx is executed the Boolean status of bit 'x' will be given.

| bit | message                   | bit | message                                                        |
|-----|---------------------------|-----|----------------------------------------------------------------|
| 0   | Power Failure             | 18  | Reserved                                                       |
| 1   | Reserved                  | 19  | Network Power Failure                                          |
| 2   | Software Fault            | 20  | Duplicate Network Address                                      |
| 3   | Lost Enable               | 21  | Excessive Following Error                                      |
| 4   | Digital Output Fault      | 22  | Excessive Command Increment                                    |
| 5   | Invalid Command in String | 23  | Position Register Overflow                                     |
| 6   | Transmit Buffer Overflow  | 24  | Position Feedback Lost (Resolver Feedback Models Only)         |
| 7   | Resource Not Available    | 25  | Motor Power Over-Voltage                                       |
| 8   | Invalid Variable Pointer  |     | (4.3 Amp) Motor Power Clamp Excessive Duty Cycle               |
| 9   | Mathematical Overflow     | 26  | (7.2 Amp) Motor Power Clamp Excessive Duty Cycle—Under-Voltage |
| 10  | Mathematical Data Error   |     | (16–28 Amp) Motor Power Under-Voltage                          |
| 11  | Value Out of Range        |     | (4.3 Amp) Reserved                                             |
| 12  | String Too Long           | 27  | (7.2 Amp) Motor Power Clamp Over-Current Fault                 |
| 13  | Nonexistent Label         |     | (16–28 Amp) Motor Power Clamp Excessive Duty                   |
| 14  | Gosub Stack Underflow     | 28  | Motor Over-Current Fault                                       |
| 15  | Gosub Stack Overflow      | 29  | Motor Over-Temperature Fault (Resolver Feedback Models Only)   |
| 16  | Invalid Motion            | 30  | Controller Over-Temperature                                    |
| 17  | Reserved                  | 31  | Network Communication Error                                    |

### FCN Network Fault Code

| Class:                          | System Register                                                                                                    |                                                     |                                                           |     |                         |  |
|---------------------------------|----------------------------------------------------------------------------------------------------|-----------------------------------------------------|-----------------------------------------------------------|-----|-------------------------|--|
| Туре:                           | Integer, Boolean                                                                                                    |                                                     |                                                           |     |                         |  |
| Syntax:                         | FCNp1 (                                                                                                    | e.g., FCN FCN4 FCNVI6)                              |                                                           |     |                         |  |
| <b>Parameters:</b><br><i>p1</i> | allowed none or (                                                                                                    | <i>values</i><br>0 through 15 <b>or</b> VI <i>n</i> | <i>description</i> network fault code register bit number |     |                         |  |
| Range:<br>allowed values        | 0 through                                                                                                    | h $\text{FFFF}_{16}$ or 0 and 1                     |                                                           |     |                         |  |
| <b>Restrictions:</b>            | Read onl                                                                                                    | у.                                                  |                                                           |     |                         |  |
| Use:                            | The network fault code register is used to identify what type of network fault has taken place. Applies to DeviceNet and PROFIBUS networks.                                                                                                    |                                                     |                                                           |     |                         |  |
| Remarks:                        | <ol> <li>When the FCN? command is executed in the terminal window, the network fault code register value will be given as an English statement as shown in the message column in the table below. If no fault has occurred, the message given is <i>Network Functional</i>.</li> <li>If the computer interface format is enabled (CIE=1), and the FCN? command is executed, the network fault code register value will be given as an integer number equal to the decimal equivalent of the registers binary value. If no fault has occurred, the network fault code register is set to 0. The possibilities are listed below.</li> <li>When FCNx is executed the Boolean status of bit 'x' will be given.</li> </ol> |                                                     |                                                           |     |                         |  |
|                                 | Bit message                                                                                                    |                                                     |                                                           | bit | message                 |  |
|                                 | 0                                                                                                    | Network Off-line                                    |                                                           | 8   | Not Enough Data         |  |
|                                 | 1                                                                                                    | Addressed Device Not P                              | resent                                                    | 9   | Too Much Data           |  |
|                                 | 2                                                                                                    | Addressed Device Out o                              | f Connections                                             | 10  | Device State Conflict   |  |
| 3                               |                                                                                                    | Connection Deleted Une                              | expectedly                                                | 11  | I/O Scan Time-Out       |  |
|                                 | 4                                                                                                    | TIME-OUT ON RESPO                                   | NSE                                                       | 12  | Invalid Attribute Value |  |
|                                 | 5                                                                                                    | Not Requested Response                              | 2                                                         | 13  | Attribute Not Supported |  |
|                                 | 6                                                                                                    | Error Response                                      |                                                           | 14  | Object Does Not Exist   |  |
|                                 | 7                                                                                                    | Resource Unavailable                                |                                                           | 15  | Reserved                |  |

### **FCNN** Network Device Fault Code

| Class:                   | System Register                                                                                                    |  |  |
|--------------------------|----------------------------------------------------------------------------------------------------|--|--|
|                          |                                                                                                    |  |  |
| Type:                    | Integer, Boolean                                                                                                    |  |  |
| Syntax:                  | FCNNp1.p2 (e.g., FCNN0 FCNN63.31 FCNN2.VI3 FCNNVI5.VI3)                                                                                                    |  |  |
| Parameters:<br>p1<br>p2  | allowed valuesdescription0 through 63 or VInnetwork node addressnone or 0 through 31 or VInnetwork device fault code register bit number                                                                                                    |  |  |
| Range:<br>allowed values | es 0 through FFFFFFF <sub>16</sub> or 0 and 1                                                                                                    |  |  |
| Restrictions:            | Read only. Cannot be accessed in immediate mode over a DeviceNet connection. When used with the Motor Cube device, only bits 3, 16, 21, 26, 28, 29, and 30 are supported; the remaining bits are reserved for future use.                                                                                                    |  |  |
| Use:                     | The network device fault code register accesses attribute 100 of the DeviceNet position controller object identify what type of fault has taken place in the device addressed at $p1$ .                                                                                                    |  |  |
| Remarks:                 | <ol> <li>When the FCNN? command is executed, the fault code register value will be given as an English statement. If no fault has occurred, the message given is <i>Controller functional</i>.</li> <li>If the computer interface format is enabled (CIE=1), and the FCNN? command is executed, the fault code register value will be given as an integer number. If no fault has occurred, the fault code register is set to 0. The possibilities are listed below:</li> </ol> |  |  |

| bit | message                  | bit | message                                                                |
|-----|--------------------------|-----|------------------------------------------------------------------------|
| 0   | Power Failure            | 18  | Reserved                                                               |
| 1   | Reserved                 | 19  | Network Power Failure                                                  |
| 2   | Software Fault           | 20  | Duplicate Network Address                                              |
| 3   | Lost Enable              | 21  | Excessive Following Error                                              |
| 4   | Digital Output Fault     | 22  | Excessive Command Increment                                            |
| 5   | Invalid Command in       | 23  | Position Register Overflow                                             |
| 6   | Transmit Buffer          | 24  | Resolver Feedback Lost                                                 |
| 7   | Resource Not Available   | 25  | Motor Power Over-Voltage                                               |
| 8   | Invalid Variable Pointer | 26  | (4.3–7.2 Amp) Motor Power Clamp Excessive Duty Cycle—<br>Under-Voltage |
| 9   | Mathematical Overflow    |     | (16–28 Amp) Motor Power Under-Voltage                                  |
| 10  | Mathematical Data        |     | (4.3 Amp) Reserved                                                     |
| 11  | Value Out of Range       | 27  | (7.2 Amp) Motor Power Clamp Over-Current Fault                         |
| 12  | String Too Long          |     | (12–28 Amp) Motor Power Clamp Excessive Duty Cycle                     |
| 13  | Nonexistent Label        | 28  | Motor Over-Current Fault                                               |
| 14  | Gosub Stack Underflow    | 29  | Motor Over-Temperature                                                 |
| 15  | Gosub Stack Overflow     | 30  | Controller Over-Temperature                                            |
| 16  | Invalid Motion           | 31  | Network Communication                                                  |
| 17  | Reserved                 |     |                                                                        |

### **FE** Axis Following Error

| Class:                                     | Axis Register                                                                                                    |  |  |
|--------------------------------------------|----------------------------------------------------------------------------------------------------|--|--|
| Type: Floating point                       |                                                                                                    |  |  |
| Syntax:                                    | FE                                                                                                    |  |  |
| Range:<br>units<br>minimum<br>maximum      | axis units<br>0 pulses<br>16,000 pulses                                                                                                    |  |  |
| Restrictions: Read only.                   |                                                                                                    |  |  |
| Use:                                       | The axis following error is the difference between the axis position, PSA, and the command position, PSC                                                                                                    |  |  |
| Remarks:                                   | The numerical values for the minimum and maximum of this register are assuming that the axis unit ratio, (URA/URB), is set at its default value of 1. If the axis unit ratio is set to a value other than 1, the minimum and maximum values must be divided by the value of (URA/URB) (see URA and URB). |  |  |
| Related Registers: PSA, PSC, FEB, URA, URB |                                                                                                    |  |  |

#### **FEB** Following Error Bound

| Class:                                                    | Axis Register                                                                                                    |  |  |
|-----------------------------------------------------------|----------------------------------------------------------------------------------------------------|--|--|
| Туре:                                                     | Floating point                                                                                                    |  |  |
| Syntax:                                                   | FEB                                                                                                    |  |  |
| Range:<br>units<br>defaults<br>minimum<br>maximum<br>Use: | axis units<br>5,000 pulses (stepper)<br>1,000 pulses (encoder feedback servo)<br>400 pulses (resolver feedback servo)<br>0 pulses<br>16,000 pulses<br>The following error bound is a limit set on the following error (FE). If this limit is exceeded, the system<br>will fault and the motor will free-wheel to a stop.                                                                                                    |  |  |
| Remarks:                                                  | This value must always be set to a non-zero value. If FEB is set to zero the controller will fault when initiating any motion command or block. The numerical values for the default, minimum, and maximum of this register are assuming that the axis unit ratio, (URA/URB), is set at its default value of 1. If the axis unit ratio is set to a value other than 1, the default, minimum, and maximum must be divided by the value of (URA/URB) (see URA and URB). |  |  |
| Example:                                                  | FEB=0.5(* set following error bound)FEB?(* report value of following error bound)                                                                                                    |  |  |
| <b>Related Registers:</b>                                 | FE, URA, URB                                                                                                    |  |  |

| FΙ |                              | Fault Input                                                                                                    |                                                                                                    |
|----|------------------------------|----------------------------------------------------------------------------------------------------|----------------------------------------------------------------------------------------------------|
|    | Class:                       | System Register                                                                                                    |                                                                                                    |
|    | Туре:                        | Integer, Boolean                                                                                                    |                                                                                                    |
|    | Syntax:                      | FIp1 (e.g., FI FI8 FIVI7)                                                                                                    |                                                                                                    |
|    | <b>Parameters:</b> <i>p1</i> | allowed values<br>none or 0 through 15 or VIn                                                                                                    | <i>description</i><br>fault input register bit number                                                                                                    |
|    | Range:<br>allowed values     | 0 through FFFF <sub>16</sub> or 0 and 1                                                                                                    |                                                                                                    |
|    | <b>Restrictions:</b>         | Read only.                                                                                                    |                                                                                                    |
|    | Use:                         | The fault input register is used to id                                                                                                    | lentify what type of faults are currently active.                                                                                                    |
|    | Remarks:                     | <ol> <li>When the FI? command is exect<br/>given as an English statement as sh<br/>the message given is <i>No fault input</i></li> <li>If the computer interface format<br/>value will be given as an integer nu<br/>faults are active, the fault input reg</li> <li>When FIx is executed the Boole</li> </ol> | uted from the terminal window, the fault input register value will be<br>iown in the message column in the table below. If no faults are active,<br><i>t is active.</i><br>is enabled, and the FI? command is executed, the fault input register<br>imber equal to the decimal equivalent of the registers binary value. If no<br>ister is set to 0. The possibilities are listed below.<br>ean status of bit 'x' will be given. |

| bit  | message                                                             |  |  |
|------|---------------------------------------------------------------------|--|--|
| 0    | (Encoder-feedback controllers) Reserved                             |  |  |
|      | (Resolver-feedback controllers) Position feedback lost input active |  |  |
| 1    | Motor power over-voltage input active                               |  |  |
|      | (4.3 Amp) Motor power clamp input active                            |  |  |
| 2    | (7.2 Amp) Motor power clamp or under-voltage input active           |  |  |
|      | (16–28 Amp) Motor power under-voltage input active                  |  |  |
|      | (4.3 Amp) Reserved                                                  |  |  |
| 3    | (7.2 Amp) Motor power clamp over-current input active               |  |  |
|      | (16-28 Amp) Motor power clamp input active                          |  |  |
| 4    | Motor over-current input active                                     |  |  |
|      | (Encoder-feedback controllers) Reserved                             |  |  |
| 5    | (Resolver-feedback controllers) Motor over-temperature input active |  |  |
| 6    | Controller over-temperature input active                            |  |  |
| 7    | Network power failure input active                                  |  |  |
| 8-15 | Reserved                                                            |  |  |

### FIN Find String in String Operator

| Class:                  | Operator                                                                                                    |                                                                                                    |  |
|-------------------------|----------------------------------------------------------------------------------------------------|----------------------------------------------------------------------------------------------------|--|
| Туре:                   | Integer                                                                                                    |                                                                                                    |  |
| Syntax:                 | FIN( <i>p1</i> , <i>p2</i> )                                                                                             |                                                                                                    |  |
| Parameters:<br>p1<br>p2 | allowed values<br>any string operand<br>any string operand                                                               |                                                                                                    |  |
| Use:                    | This operator is used to fi<br>the first character of $p2$ ir<br>p1. If $p2$ is not in $p1$ , the                        | and string $p2$ in string $p1$ . If $p2$ is found in $p1$ , the value returned is the location of a the string $p1$ where a value of 1 represents the first (leftmost) character of string value returned is 0.                                                                                                    |  |
| Example:                | VS1="Jogging"<br>VI1=FIN(VS1,"Jog")<br>VI1?<br>*1<br>VI2=FIN(VS1,"in")<br>VI2?<br>5<br>VI3=FIN(VS1,"Hello")<br>VI3?<br>0 | (* set string variable 1 to "Jogging")<br>(* set integer variable 1 to location of first character of "Jog" in string variable<br>(* VS1)<br>(* report value of integer variable 1)<br>(* set integer variable 2 to location of first character of "in" in VS1)<br>(* report value of integer variable 2)<br>( 'in' starts at the 5 <sup>th</sup> character in the string "jogging")<br>(* set integer variable 3 to location of first character of "Hello" in string<br>(* variableVS1)<br>(* report value of integer variable 3)<br>(* zero indicates "hello" was not found in the string "jogging") |  |

### FIRMWARE Downloads and Saves Firmware

| Class:               | System Command                                                                                                    |
|----------------------|----------------------------------------------------------------------------------------------------|
| Syntax:              | FIRMWARE                                                                                                    |
| <b>Restrictions:</b> | Not allowed in programs or motion blocks.                                                                                                    |
| Use:                 | This command, when executed from the terminal window, sets the controller in a mode to receive an updated firmware file and save it in nonvolatile memory. Note: Firmware downloads are supported by Motion Developer version 1.4 and later. |
| Remarks:             | This command will execute only when the controller is faulted and no programs or motion blocks are executing.                                                                                                    |

# **FR** Axis Feedback Resolution

| Class:                                                             | Axis Register                                                                                                    |  |  |
|--------------------------------------------------------------------|----------------------------------------------------------------------------------------------------|--|--|
| Туре:                                                              | Integer                                                                                                    |  |  |
| Syntax:                                                            | FR                                                                                                    |  |  |
| Range:<br>units<br>defaults<br>minimum<br>maximum<br>Restrictions: | pulses/revolution<br>10,000 (encoder feedback servo; S-Series motors)<br>4,096 (resolver feedback brushless servo)<br>500<br>1,000,000<br>Servo only.                                                                                                    |  |  |
| Use:                                                               | The axis feedback resolution is defined as the number of position feedback pulses per revolution of the axis motor. The actual source, and, therefore, the resolution for the axis position feedback depends on the setting of the Position Feedback Enable (PFE) register and the Position Feedback Numerator (PFN) register:                                                                                                    |  |  |
|                                                                    | <b>PFE=0 &amp; PFN=n/a (Use motor encoder for axis position feedback):</b><br>In PFE is set to 0, then FR must be set to the feedback resolution of the motor connected to the main feedback (encoder or resolver) path.                                                                                                    |  |  |
|                                                                    | For S2Ks with encoder feedback, in this mode FRC must be set to the same value as FR (Firmware revision 2.5 and later).                                                                                                    |  |  |
|                                                                    | <b>PFE=1 &amp; PFN=0 (Single Loop—Use the auxiliary encoder for axis position feedback):</b><br>If the PFE register is TRUE and the PFN register is zero, then the controller closes the axis position loop using the auxiliary encoder feedback. The auxiliary encoder is used to update the axis position register (PSA) and is used as position feedback for the axis, while the motor feedback (encoder or resolver) is still used for commutation of the motor. In this mode, the FR register must be set to the number of auxiliary encoder quadrature pulses that are equivalent to one revolution of the <b>motor</b> . This determination must include all gearing and mechanical translation in both the auxiliary encoder and motor connection to the load. For example, consider an application where a 1,000 line auxiliary encoder is belted to the load end of a ball screw using a 5:1 ratio with the motor mounted to the opposite end of the screw through a 2:1 gearbox. For each screw revolution the auxiliary encoder makes 5 revolutions and generates 20,000 quadrature pulses to the controller (5 rev * 4000 pulses/rev) while the motor makes 2 revolutions. Therefore, for each revolution of the motor the auxiliary encoder generates 10,000 pulses and FR=10,000. |  |  |
|                                                                    | <b>PFE=1 &amp; PFN=non-zero value (Dual Loop—Use auxiliary encoder AND motor feedback for</b><br><b>primary feedback &amp; also use motor feedback as secondary feedback):</b><br>In this dual-loop mode, FR must be set to the resolution of the motor feedback (encoder or resolver). Also, PFN and PFD must be set to scale the auxiliary encoder resolution to match the resolution of the motor feedback (encoder or resolver). For example, if the motor feedback has a resolution of 10,000 pulses/rev and the auxiliary feedback has a line count of 1,000 (4,000 pulses/rev), then the ratio of PFN/PFD must be equal to 10,000/4,000. PFN and PFD do not have to be reduced to their lowest common denominator form (although they can be). For instance, setting PFN=10,000 and PFD=4,000 is the same as setting PFN=5 and PFD=2.                                                                                                    |  |  |
| <b>Related</b> Commands:                                           | AUTOTUNE                                                                                                    |  |  |
| <b>Related Registers:</b>                                          | FRC, PFE, PFN, PFD                                                                                                    |  |  |

# **FRC** Axis Feedback Resolution for Commutation

| Class:                                                                                                    | Axis Register                                                                                                    |  |  |
|----------------------------------------------------------------------------------------------------|----------------------------------------------------------------------------------------------------|--|--|
| Туре:                                                                                                    | Integer                                                                                                    |  |  |
| Syntax:                                                                                                    | FRC                                                                                                    |  |  |
| Range:<br>units<br>default<br>minimum<br>maximum                                                                                                    | pulses/revolution<br>10,000<br>100<br>64,000                                                                                                    |  |  |
| <b>Restrictions:</b>                                                                                                    | S2K servo encoder feedback only. Requires firmware revision 2.5 or later.                                                                                                    |  |  |
| Use:                                                                                                    | Similar to FR, FRC is the feedback resolution equal to the number of pulses per revolution for the axis. The distinguishing factor is that FRC is used for the position feedback path that is commutating the motor. The S2K servo controller with encoder feedback has two position feedback paths. The first path is called the main (or motor) feedback, which is located on the DB15 Position Feedback connector. The second path is called the auxiliary feedback, which is located on a separate connector. The S2K always commutates the motor from the main feedback path, regardless of position mode (See PFE). Therefore, FRC must <i>ALWAYS</i> be set to the feedback resolution of the encoder that is connected to the main feedback input. |  |  |
| In this mode FRC must be equal to FR, since the motor commutation and axis position feed derived from the motor encoder.                                                                               |                                                                                                    |  |  |
| Axis Position from Auxiliary Encoder (PFE=1):<br>In this mode FRC must be set to the resolution of the main (motor) encoder feedback, and FR r<br>to the resolution of the auxiliary encoder feedback. |                                                                                                    |  |  |
|                                                                                                    | <b>Firmware Revisions 2.4 and 2.5 Backward Compatibility:</b><br>There is backward compatibility for users going from S2K firmware revision 2.4 to revision 2.5. If the user application program sets CMR=1, FRC will automatically default to 10,000. Thus, setting CMR=1 will still commutate GE Fanuc S-Series motors with standard 10,000 pulse/rev encoders. Programs designed for revision 2.4 or earlier, which use S-Series motors (CMR=1), will not require program code modifications to include FRC once the controller is upgraded to firmware revision 2.5 or later.                                                                                                    |  |  |
| Delated Commanda                                                                                                    | ED DEE CMD                                                                                                    |  |  |

Related Commands: FR, PFE, CMR

### **FTI** Convert Floating Point to Integer Operators

| Class:             | Operator                                                                                                    |                                                                                                    |  |
|--------------------|----------------------------------------------------------------------------------------------------|----------------------------------------------------------------------------------------------------|--|
| Туре:              | Integer                                                                                                    |                                                                                                    |  |
| Syntax:            | FTI(p1)                                                                                                    |                                                                                                    |  |
| Parameters:<br>p1  | allowed values<br>any floating point operand                                                                                                    |                                                                                                    |  |
| Use:               | Used to convert floating point operand $p1$ to an integer by rounding to the nearest integer. If a truncation conversion is required use the TRC operator.                                                                                                    |                                                                                                    |  |
| Remarks:           | If the floating point number is too large to be represented by an integer, then the FTI operator will return a result of zero and set the <i>Floating Point Value Out of Range</i> bit (bit 6) of the Program Status Register (SRP) to true (1). See Chapter 7 for information on status registers. |                                                                                                    |  |
| Example:           | VF1=12.9505<br>VI1=FTI(VF1)<br>VI1?<br>*13                                                                                                    | (* set floating point variable 1 to 12.9505)<br>(* set integer variable 1 to VF1 converted to integer by rounding)<br>(* report value of integer variable VI1 in terminal window) |  |
| Related Registers: | TRC                                                                                                    |                                                                                                    |  |

### **FTS** Convert Floating Point to String Operator

| Class:                        | Operator                                                                                                    |                                                                                                    |  |
|-------------------------------|----------------------------------------------------------------------------------------------------|----------------------------------------------------------------------------------------------------|--|
| Туре:                         | String                                                                                                    |                                                                                                    |  |
| Syntax:                       | FTS ( <i>p1,p2,p3</i> )                                                                                                    |                                                                                                    |  |
| Parameters:<br>pl<br>p2<br>p3 | allowed values<br>any floating point opera<br>any integer operand in<br>range 0 through 40<br>any integer operand in<br>range 0 through 10                                                                 | <i>description</i><br>and floating point operand<br>field width<br>number of decimal places                                                                                                    |  |
| Use:                          | This operator is used to places.                                                                                                    | This operator is used to convert floating point operand $p1$ to a string with field width $p2$ and $p3$ decimal places.                                                                                                    |  |
| Remarks:                      | <ol> <li>If the floating point<br/>of asterisks of length ec</li> <li>The field width (<i>p2</i>)<br/>example, to display 123</li> <li>If the field width (<i>p2</i>)<br/>which has the minimum</li> </ol> | <ol> <li>If the floating point number cannot be contained in the field width specified, then the result is a string of asterisks of length equal to the field width.</li> <li>The field width (<i>p2</i>) must include a character for the decimal point and sign of the number. For example, to display 123.456 a field width of eight must be used.</li> <li>If the field width (<i>p2</i>) is set to 0, then the result is the string representation of the floating point number which has the minimum field width. When <i>p2</i>=0 the number of decimal places (<i>p3</i>) field is ignored.</li> </ol> |  |
| Example:                      | VF1=12.9505<br>VS1=FTS(VF1,6,2)<br>VS1?<br>*" 12.95"                                                                                                    | (* set floating point variable 1 to 12.9505)<br>(* set string variable 1 to VF1 converted to string with field width 6 and 2<br>(* decimal places)<br>(* report value of string variable 1)                                                                                                    |  |

### FUNCTION Goes to Label Associated with Key Pressed

| Class:                   | Input/Output Command                                                                                                    |                                      |  |  |
|--------------------------|----------------------------------------------------------------------------------------------------|--------------------------------------|--|--|
| Syntax:                  | FUNCTION p1, p2, p3, p4, p5, p6, p7, p8, p9, p10, p11, p12                                                                                                    |                                      |  |  |
| <b>Parameters:</b><br>p1 | allowed valuesdescription0, 1 through 999label associated with function key A                                                                                                    |                                      |  |  |
| <br>p12                  | <br>0, 1 through 999                                                                                                    | label associated with function key L |  |  |
| <b>Restrictions:</b>     | Allowed only in programs.                                                                                                    |                                      |  |  |
| Use:                     | This command, when executed in a program, first fetches the key code from the key buffer. If there is no key in the key buffer, it will wait for a key to be pressed. If a function key has been pressed, program execution is then transferred to the statement at the label associated with the function key pressed. If any other key has been pressed, the key code goes back into the key buffer and execution continues at the next program statement.                                                                                            |                                      |  |  |
| Remarks:                 | If one or more of the function keys have been disabled by setting $KYAp1$ to OFF, where $p1$ is the number of the function key, it is appropriate to set the associated label(s) in the FUNCTION statement equal to 0.                                                                                                    |                                      |  |  |
| Examples:                | PROGRAM1 (* edit program 1)PSA=0(* set axis position)MVL=5(* set motion velocity)MAC=40(* set motion acceleration)5 FUNCTION 10,20,30,5,5,5,5,5,5,5,5,5(* go to label associated with key pressed)GET VS1(* get character from key buffer)GOTO 5(* go back and wait for another key press)10 RVF(* run forward)GOTO 5(* go back and wait for another key press)20 RVR(* run reverse)GOTO 5(* go back and wait for another key press)30 ST30 ST1 (* stop axis)WAIT IP(* wait for axis to be in position)GOTO 5(* go back and wait for another key press) |                                      |  |  |
| What will happen:        | This program, once executed, will set the axis position, motion velocity, and acceleration. It will then wait for a key to be pressed, and then the program execution will go to label 10, 20, 30, or 5, depending on which function key was pressed. If some other key was pressed, then the key code is taken out of the key buffer (GET VS1) and execution goes back to label 5.                                                                                                    |                                      |  |  |
| Related Commands:        | GOTO                                                                                                    |                                      |  |  |

### **GET** Gets One Character from Key Buffer

| Class:                          | Input/Output Con                                                                                                    | Input/Output Command                                                                                                    |  |  |
|---------------------------------|----------------------------------------------------------------------------------------------------|----------------------------------------------------------------------------------------------------|--|--|
| Syntax:                         | GET <i>p1</i> (e.g., GE                                                                                                    | GET pl (e.g., GET VI5 GET VS10)                                                                                                    |  |  |
| <b>Parameters:</b><br><i>p1</i> | allowed values<br>any variable regi                                                                                                    | <i>description</i><br>ster variable register                                                                                                    |  |  |
| Restrictions:                   | Allowed only in                                                                                                    | Allowed only in programs.                                                                                                    |  |  |
| Use:                            | This command g<br>no character is av<br>buffer.                                                                                                    | This command gets one character from the key buffer (256 bytes max.) and loads it into the variable $p1$ . If no character is available in the key buffer, then this command waits until a character is put into the key buffer.                                                                                                    |  |  |
| Remarks:                        | <ol> <li>If <i>p1</i> is a Boo<br/>otherwise the res</li> <li>If <i>p1</i> is a float<br/>ASCII value of tl</li> <li>If <i>p1</i> is a strin</li> </ol> | <ol> <li>If <i>p1</i> is a Boolean variable, VB<i>n</i> or VBVI<i>n</i>, the resulting value will be 0 if the character is ASCII 0; otherwise the resulting value is 1.</li> <li>If <i>p1</i> is a floating point or integer variable, VF<i>n</i>, VFVI<i>n</i>, VI<i>n</i>, VIVI<i>n</i>, the resulting value will be the ASCII value of the character. (see Appendix A)</li> <li>If <i>p1</i> is a string variable, VS<i>n</i> or VSVI<i>n</i>, the resulting value is the actual character.</li> </ol>                                                                                                    |  |  |
| Example:                        | PROGRAM1<br>GET V11<br>GET VS1<br>END<br>EXP1<br>KYE<br>KYE<br>V11?<br>* 69<br>VS1?<br>* E                                                              | 5. It p1 is a string variable, VSn or VSVIn, the resulting value is the actual character.         PROGRAM1       (* edit program 1 in the terminal window)         GET V11       (* get one character from the key buffer)         GET VS1       (* get one character from the key buffer)         END       (* end program 1 and exit editor)         EXP1       (* execute program 1)         KYE       (* put character 'E' into key buffer)         KYE       (* put character 'E' into key buffer)         V11?       (* report value of integer variable register)         * 69       (* capital letter 'E' has an ASCII value of 69)         VS1?       (* report value of string variable register)         * E       * |  |  |

Related Commands: PUT, IN, OUT, EKB

### **GOSUB** Unconditional Branch to Subroutine Label

| Class:                       | Program Command                                                                                                    |                                                                                                    |  |
|------------------------------|----------------------------------------------------------------------------------------------------|----------------------------------------------------------------------------------------------------|--|
| Syntax:                      | GOSUBp1 (e.g., GOSUB349 GOSUBVI10)                                                                                                    |                                                                                                    |  |
| <b>Parameters:</b> <i>p1</i> | <i>allowed values</i><br>1 through 999 <b>or</b> VI <i>n</i>                                                                                                    | description<br>label number                                                                                                    |  |
| Restrictions:                | Allowed only in programs.                                                                                                    |                                                                                                    |  |
| Use:                         | This command causes the program execution to go unconditionally to the subroutine at label $p1$ . The program will return to the line immediately following the GOSUB command when it encounters the RETURN command.                                                                                                    |                                                                                                    |  |
| Remarks:                     | There can be up to 32 nested GOSUB statements in a program.                                                                                                    |                                                                                                    |  |
| Example:                     | PROGRAM1<br>PSA=0<br>MVL=1<br>MAC=10<br>RVF<br>GOSUB5<br>VI1=6<br>GOSUBV11<br>GOTO10<br>5 OUT "Press any key to<br>GET V12<br>ST<br>RETURN<br>6 OUT "Axis position is "<br>RETURN<br>10 END                                                                                                    | <pre>(* program 1) (* set axis position register) (* set motion velocity) (* set motion acceleration) (* run to velocity forward) (* unconditional jump to subroutine at label 5) (* load integer variable) (* unconditional jump to subroutine at label 6) (* unconditional jump to label 10) stop axis \$N (* output string expression to display) (* get one character from key buffer) (* stop axis) (* return from subroutine at label 5) (* FTS(PSA,5,2) + " units.\$N" (* output string expression to display) (* return from subroutine at label 6) (* end program 1)</pre> |  |
| What will happen:            | This program, once executed, runs the axis in the forward direction. Then the execution goes to the subroutine at label 5, which waits for a character from the key buffer and returns upon receiving the character. Next, the execution goes to the subroutine at label 6, which prints the axis position on the display and returns. It then goes to the statement at label 10, which ends the program. |                                                                                                    |  |

*Related Commands:* GOTO, RETURN, POP, RSTSTK

### GOTO Unconditional Jump to Program Label

| Class:            | Program Command                                                                                                    |                                                                                                    |  |
|-------------------|----------------------------------------------------------------------------------------------------|----------------------------------------------------------------------------------------------------|--|
| Syntax:           | GOTOp1 (e.g., GOTO50                                                                                                    | GOTOVI43)                                                                                                    |  |
| Parameters:<br>p1 | <i>allowed values</i><br>1 through 999 <b>or</b> VI <i>n</i>                                                                                                    | description<br>label number                                                                                                    |  |
| Restrictions:     | Allowed only in programs.                                                                                                    |                                                                                                    |  |
| Use:              | This command causes the program execution to go unconditionally to the statement at label $p1$ .                                                                                              |                                                                                                    |  |
| Example:          | PROGRAM1<br>PSA=0<br>MVL=1<br>MAC=10<br>RVF<br>GOSUB5<br>VI1=6<br>GOSUBVI1<br>GOTO10<br>5 OUT "Press any key to 5<br>GET VI2<br>ST<br>RETURN<br>6 OUT "Axis position is "<br>RETURN<br>10 END | <pre>(* program 1) (* set axis position register) (* set motion velocity) (* set motion acceleration) (* run to velocity forward) (* unconditional jump to subroutine at label 5) (* load integer variable) (* unconditional jump to subroutine at label 6) (* unconditional jump to label 10) stop axis \$N'' (* output string expression to display) (* get one character from key buffer) (* stop axis) (* return from subroutine at label 5) (* return from subroutine at label 5) (* return from subroutine at label 6) (* return from subroutine at label 6) (* return from subroutine at label 6) (* end program 1)</pre> |  |
| What will happen: | This program, once execu<br>subroutine at label 5, whic<br>character. Next, the execu<br>display and returns. It then                                                                         | ted, runs the axis in the forward direction. Then the execution goes to the ch waits for a character from the key buffer and returns upon receiving the tion goes to the subroutine at label 6, which prints the axis position on the n goes to the statement at label 10, which ends the program.                                                                                                    |  |

Related Commands: GOSUB

### **GRB** Gearing Bound

| Class:                                                   | Motion Register                                                                                                    |
|----------------------------------------------------------|----------------------------------------------------------------------------------------------------|
| Туре:                                                    | Floating point                                                                                                    |
| Syntax:                                                  | GRB                                                                                                    |
| Range:<br>units<br>default<br>minimum<br>maximum<br>Use: | axis units/sec<br>0 pulses/sec<br>0 pulses/sec<br>16,000,000 pulses/sec<br>This register sets a bound on the maximum axis pulses per second that the electronic gearing function can<br>command. If the pulse input rate times the gearing ratio (GRN/GRD)results in a value outside of the<br>bound, then the extra pulses are discarded (i.e., the rate is clamped at the bound limit). When the value of<br>GRB is zero, there is no bound on electronic gearing. See Section 5.5.2, <i>Using Electronic Gearing</i> , for |
| Remarks:                                                 | The numerical values for the default, minimum, and maximum of this register are assuming that the axis<br>unit ratio, (URA/URB), is set at its default value of 1. If the axis unit ratio is set to a value other than 1, the<br>default, minimum, and maximum values must be divided by the value of (URA/URB) (see URA and<br>URB).                                                                                                    |
| Related Registers:                                       | GRN, GRD                                                                                                    |

### **GRD** Gearing Denominator

| Class:                                          | Motion Register                                                                                                    |
|-------------------------------------------------|----------------------------------------------------------------------------------------------------|
| Туре:                                           | Integer                                                                                                    |
| Syntax:                                         | GRD                                                                                                    |
| Range:<br>default<br>minimum<br>maximum<br>Use: | 1<br>1<br>10,000<br>The gearing denominator is a parameter used in electronic gearing. It is defined as the denominator of the<br>gearing ratio between the axis and the gearing input. The gearing input source is typically the auxiliary<br>encoder input unless the handwheel input is enabled (HWE=1). Change the sign on the GRN parameter to<br>change motor direction while gearing is enabled (GRE=1).<br>Axis Pulses = Gearing Input Pulses * GRN/GRD. |
|                                                 | If either GRN or GRD is outside the allowed range try dividing both register values by a prime number (2, 3, 5, 7, 11, etc.) until both values are integers within the allowable range.                                                                                                    |
|                                                 | See Section 5.5.2, Using Electronic Gearing, for more details.                                                                                                    |
| <b>Related Registers:</b>                       | GRN, GRE, HWE, QTX                                                                                                    |

## **GRE** Gearing Enable

| Class:                              | Motion Register                                                                                                    |
|-------------------------------------|----------------------------------------------------------------------------------------------------|
| Туре:                               | Boolean                                                                                                    |
| Syntax:                             | GRE                                                                                                    |
| Range:<br>default<br>allowed values | 0<br>0, 1                                                                                                    |
| Use:                                | The gearing enable is used to enable electronic gearing. If GRE is set to 1, then electronic gearing is enabled and the axis will follow the gearing input based on the gearing ratio (GRN/GRD); and if GRE is set to 0, it is disabled.                                                                                                    |
| Remarks:                            | Electronic gearing does not use acceleration/deceleration limits and will accelerate/decelerate as quickly as system constraints will allow when the GRE bit is set true/false. Use pulse-based motion when acceleration limits are required. When the gearing enable bit is set true the controller will begin to accumulate master encoder pulses. If gearing is enabled while the master is moving the axis will overspeed within system constraints in an attempt to decrement any master pulses that accumulate while the axis is accelerating. Gearing is automatically disabled when a controller fault occurs. See Section 5.5.2 – <i>Using Electronic Gearing</i> for more details. |
| Related Registers:                  | GRD, GRN, GRB, GRF, QTX                                                                                                    |
| Motion Templates:                   | Electronic gearing                                                                                                    |

### **GRF** Gearing Filter Constant

| Class:                                  | Motion Register                                                                                                    |
|-----------------------------------------|----------------------------------------------------------------------------------------------------|
| Туре:                                   | Integer                                                                                                    |
| Syntax:                                 | GRF                                                                                                    |
| Range:<br>default<br>minimum<br>maximum | 0<br>0<br>8                                                                                                    |
| Use:                                    | The gearing filter constant is used to filter the output of electronic gearing. The amount of filtering increases by the value as a power of two from 0 (no filter) to 8 (a filter of 256 samples). Note that higher values slow system response so use the smallest acceptable value. See Section 5.5.2, <i>Using Electronic Gearing</i> , for more details. |
| Related Registers:                      | GRB, GRN, GRD                                                                                                    |

### **GRN** Gearing Numerator

| Class:                                  | Motion Register                                                                                                    |
|-----------------------------------------|----------------------------------------------------------------------------------------------------|
| Туре:                                   | Integer                                                                                                    |
| Syntax:                                 | GRN                                                                                                    |
| Range:<br>default<br>minimum<br>maximum | 1<br>-10,000<br>10,000                                                                                                    |
| Use:                                    | The gearing numerator is a parameter used in electronic gearing. It is defined as the numerator of the gearing ratio between the axis and the gearing input. The gearing input source is typically the auxiliary encoder input unless the handwheel input is enabled (HWE=1). Changing the sign of the GRN value will change the direction of the motor while gearing is enabled (GRE=1). |
|                                         | Axis Pulses = Gearing Input Pulses * GRN/GRD.                                                                                                    |
|                                         | If either GRN or GRD is outside the allowed range try dividing both register values by a prime number (2, 3, 5, 7, 11, etc.) until both values are integers within the allowable range.                                                                                                    |
|                                         | See Section 5.5.2, Using Electronic Gearing, for more details.                                                                                                    |
| Related Registers:                      | GRD, GRE, HWE, QTX                                                                                                    |

### **HSE** XON, XOFF Handshake Protocol Enable

| Class:                              | System Register                                                                                                    |
|-------------------------------------|----------------------------------------------------------------------------------------------------|
| Туре:                               | Boolean                                                                                                    |
| Syntax:                             | HSE                                                                                                    |
| Range:<br>default<br>allowed values | 0<br>0, 1                                                                                                    |
| <b>Restrictions:</b>                | Cannot be assigned in motion blocks.                                                                                                    |
| Use:                                | This register is used to enable the XON, XOFF handshake protocol on the serial/program port. If HSE is set to 1, then handshake protocol is enabled; and if HSE is set to 0, then it is disabled. |
| Related Registers:                  | CIE                                                                                                    |

#### HT **Halts Motion** Motion Command **Class:** Syntax: HT Use: This command immediately halts all axis motion. This command should be used only at low velocities or in extreme situations as the sudden stop may **Remarks:** damage mechanical components in the system. This command sets SRA register bits 0, 1, 2, and 14 to Logic 0. **Example:** MVL=10 (\* set motion velocity) MAC=10 (\* set motion acceleration) RVF (\* run to velocity forward) (\* halt motion) ΗT What will happen: Setting the velocity and acceleration and issuing the RVF command will cause the axis to run in the forward direction. Issuing the HT command will cause the axis to halt immediately. ST **Related Commands**:

### HTN Network Halt

| Class:                   | Motion Command                                                                                                    |  |  |
|--------------------------|----------------------------------------------------------------------------------------------------|--|--|
| Syntax:                  | HTNp1 (e.g., HTN0 HTN63 HTNVI5)                                                                                                    |  |  |
| <b>Parameters:</b><br>p1 | allowed valuesdescription0 through 63 or VInnetwork node address                                                                                                    |  |  |
| Restrictions:            | Cannot be accessed in immediate mode over a DeviceNet connection.                                                                                                    |  |  |
| Use:                     | The network halt command accesses attribute 21 of the DeviceNet position controller object to immediately halt all motion for the axis addressed at $p1$ .                                |  |  |
| Remarks:                 | This command should be used only at low velocities or in extreme situations because the sudden stop may damage mechanical components in the system. For normal stops use the STN command. |  |  |
| Related Commands:        | HT, ST, STN                                                                                                    |  |  |

### HWE Handwheel Input Enable

| Class:                                      | Motion Register                                                                                                    |
|---------------------------------------------|----------------------------------------------------------------------------------------------------|
| Туре:                                       | Boolean                                                                                                    |
| Syntax:                                     | HWE                                                                                                    |
| Range:<br>default<br>allowed values<br>Use: | 0<br>0, 1<br>The handwheel input enable is used to enable handwheel quadrature input on digital inputs 5 (handwheel<br>channel A) and 6 (handwheel channel B) to be used in place of the auxiliary encoder input for electronic<br>gearing. If HWE is set to 1, then handwheel input is enabled; and if HWE is set to 0, it is disabled and the<br>auxiliary area dea the electronic gearing. The quit will follow the auxiliary input |
|                                             | based on the values of GRN and GRD as shown below:                                                                                                    |
|                                             | Axis pulses = Handwheel Input Pulses * GRN/GRD                                                                                                    |
| Remarks:                                    | The maximum pulse rate is 500 pulses/second.                                                                                                    |
| Utility Template:                           | Jog using electronic handwheel                                                                                                    |

### IF...GOSUB Conditional Jumps to Subroutine Label

| Class:                  | Program Command                                                                                                    |                                                                                                    |  |  |
|-------------------------|----------------------------------------------------------------------------------------------------|----------------------------------------------------------------------------------------------------|--|--|
| Syntax:                 | IF <i>p1</i> GOSUB <i>p2</i> (e.g., IF VB5 GOSUB35)                                                                                                    |                                                                                                    |  |  |
| Parameters:<br>p1<br>p2 | allowed values<br>any Boolean expression<br>1 through 999 <b>or</b> VIn                                                                                                    | description<br>Boolean expression<br>label number                                                                                                    |  |  |
| <b>Restrictions:</b>    | Allowed only in programs.                                                                                                    |                                                                                                    |  |  |
| Use:                    | This command causes the program execution to go conditionally to the subroutine at label $p2$ if condition $p1$ is true (i.e., evaluates to 1). The program will return when it encounters the RETURN command.                                                                                                    |                                                                                                    |  |  |
| Remarks:                | There can be up to 32 nested gosub statements in a program.                                                                                                    |                                                                                                    |  |  |
| Example:                | PROGRAM1<br>PSA=0<br>MVL=1<br>MAC=10<br>RVF<br>OUT "Press any key to s<br>1 IF KEY GOSUB5<br>IF IP GOTO10<br>GOTO1<br>5 OUT "Axis position is<br>EKB<br>ST<br>RETURN<br>10 END                                                                                                    | <pre>(* program 1) (* set axis position register) (* set motion velocity) (* set motion acceleration) (* run to velocity forward) top axis \$N'' (* output string expression to display) (* conditional jump to subroutine at label 5) (* conditional jump to label 10) (* unconditional jump to label 1) "+ FTS(PSA,5,2) + " units.\$N'' (* output string expression to display) (* empty key buffer) (* stop axis) (* return from subroutine at label 5) (* end program 1)</pre> |  |  |
| What will happen:       | This program runs the axis in the forward direction. It then waits for a character from the key buffer and goes to the subroutine at label 5 upon receiving the character. This subroutine prints the axis position on the display, empties the key buffer, stops the axis, and returns. Once the axis is in position (IP), the execution goes to the statement at label 10, which ends the program. |                                                                                                    |  |  |
| Related Commands:       | GOSUB, IFGOTO, RETURN, POP, RSTSTK                                                                                                    |                                                                                                    |  |  |

### IF...GOTO Conditional Jump To Program Label

| Class:                  | Program Command                                                                                                    |                                                                                                    |                                                              |
|-------------------------|----------------------------------------------------------------------------------------------------|----------------------------------------------------------------------------------------------------|--------------------------------------------------------------|
| Syntax:                 | IF <i>p1</i> GOTO <i>p2</i> (e.g., IF VB3 GOTO11)                                                                                                    |                                                                                                    |                                                              |
| Parameters:<br>p1<br>p2 | <i>allowed values</i><br>any Boolean expression<br>1 through 999 <b>or</b> VI <i>n</i>                                                                                                    | <i>description</i><br>Boolean expression<br>label number                                                                                                    |                                                              |
| Restrictions:           | Allowed only in programs.                                                                                                    |                                                                                                    |                                                              |
| Use:                    | This command causes the program execution to go conditionally to label $p2$ if $p1$ is true (i.e., evaluates to 1).                                                                                                    |                                                                                                    |                                                              |
| Example:                | PROGRAM1<br>PSA=0<br>MVL=1<br>MAC=10<br>RVF<br>OUT "Press any key to s<br>1 IF KEY GOSUB5<br>IF IP GOTO10<br>GOTO1<br>5 OUT "Axis position is<br>EKB<br>ST<br>RETURN<br>10 END                                                                                                    | (* edit program 1)<br>(* set axis position register)<br>(* set motion velocity)<br>(* set motion acceleration)<br>(* run to velocity forward)<br>top axis\$N" (* output string expre<br>(* conditionally gosub 5)<br>(* conditionally goto 10)<br>(* unconditionally goto 1)<br>" + FTS(PSA,5,2) + " units.\$N"<br>(* empty key buffer)<br>(* stop axis)<br>(* return from gosub)<br>(* end program 1 and exit editor) | ssion to display)<br>(* output string expression to display) |
| What will happen:       | This program, once executed, runs the axis in the forward direction. It then waits for a character from the key buffer and goes to the subroutine at label 5 upon receiving the character. This subroutine prints the axis position on the display, empties the key buffer, stops the axis, and returns. Once the axis is in position (IP), the execution goes to the statement at label 10, which ends the program. |                                                                                                    |                                                              |
| Related Commands:       | GOTO, IFGOSUB, IFTHEN                                                                                                    |                                                                                                    |                                                              |

### IF...THEN Conditionally Executes Next Command

| Class:            | Program Command                                                                                                    |                                                                                                    |
|-------------------|----------------------------------------------------------------------------------------------------|----------------------------------------------------------------------------------------------------|
| Syntax:           | IF <i>p1</i> THEN (e.g., IF VF3>1.1 THEN)                                                                                                    |                                                                                                    |
| Parameters:<br>p1 | allowed values<br>any Boolean expression                                                                                                    | <i>description</i><br>Boolean expression                                                                                                    |
| Restrictions:     | Allowed only in programs and motion blocks.                                                                                                    |                                                                                                    |
| Use:              | This command conditionally executes the next command in the program. If condition $p1$ is true the next program line is executed. Otherwise, the next line is skipped. |                                                                                                    |
| Example:          | PROGRAM1       (* e         VB1=0       (* s         IF VB1 THEN       (* c         VF5=30       (* s         END       (* e                                           | dit program 1)<br>et Boolean variable)<br>onditionally execute next command)<br>et floating point variable)<br>nd program 1 and exit editor) |
| What will happen: | This program, once executed, sets Boolean variable one to zero and does not set floating point variable to 30 because the condition of the IFTHEN command was false.   |                                                                                                    |
| Related Commands: | IFGOTO                                                                                                    |                                                                                                    |

#### Inputs Register Value from Key Buffer

| Class:                          | Input/Output Command                                                                                                    |  |
|---------------------------------|----------------------------------------------------------------------------------------------------|--|
| Syntax:                         | IN p1 (e.g., IN VI5 IN VS10)                                                                                                    |  |
| <b>Parameters:</b><br><i>p1</i> | allowed valuesdescriptionany variable registervariable register                                                                                                    |  |
| <b>Restrictions:</b>            | Allowed only in programs.                                                                                                    |  |
| Use:                            | This command inputs a register value from the key buffer. The characters entered are echoed back to the display device until an invalid character or a carriage return is entered. If an invalid character is entered, then the command aborts and the offending character is left in the key buffer.                                                                                                    |  |
| Remarks:                        | <ol> <li>If <i>p1</i> is a Boolean, floating point, or integer variable, VB<i>n</i>, VBVI<i>n</i>, VF<i>n</i>, VFVI<i>n</i>, VI<i>n</i>, VIVI<i>n</i>:         <ul> <li>a.) if the number is greater than 40 characters long, or if it is out of the numerical range of the variable, then bit 5 in the program status register will be set to 1, which means "String value out of range." A zero will be loaded into the variable.</li> <li>b.) if one or more of the characters is not valid, then bit 4 in the program status register will be set to 1, which means "Invalid digit in string." A zero will be loaded into the variable.</li> </ul> </li> <li>If <i>p1</i> is a string variable, VS<i>n</i>, or VSVI<i>n</i>, and the string entered is greater than 127 characters, only the first 127 characters will be loaded. The rest will stay in the key buffer.</li> </ol> |  |
| Example:                        | PROGRAM1(* edit program 1)OUT "Enter an integer:\$N"(* output string expression to display)1IN V11(* input register value from key buffer)IF NOT CE1 GOTO2(* conditionally goto 2)OUT "Invalid number -Enter again\$N"(* output string expression to display)EKB(* empty key buffer)GOTO1(* unconditionally goto 1)2OUT "Enter a string:\$N"(* output string expression to display)IN VS1(* input register value from key buffer)END(* end program 1 and exit editor)                                                                                                    |  |
| What will happen:               | This program, once executed, will prompt the user to enter an integer. After the user enters the number, the program checks to see if both program status register bits 4 and 5 (CE1) are not set. If either one is set, the program prints an error message and asks the user to enter it again. If neither one is set, the program goes to 2, where the user will be prompted to enter a string. Once it is entered, the program ends.                                                                                                    |  |
| <b>Related Commands</b> :       | GET, OUT                                                                                                    |  |
| Related Registers:              | CE                                                                                                    |  |

GFK**-**1848F

### INS, DEL Edit String Operators

5

| Class:                                                                  | Operator                                                                                                    | Operator                                                                                                    |  |  |
|-------------------------------------------------------------------------|----------------------------------------------------------------------------------------------------|----------------------------------------------------------------------------------------------------|--|--|
| Туре:                                                                   | String                                                                                                    |                                                                                                    |  |  |
| Syntax:                                                                 | INS( <i>p1</i> , <i>p2</i> , <i>p4</i> ) DEL( <i>p1</i> , <i>p3</i> ,                                                                                                    | INS( <i>p1</i> , <i>p2</i> , <i>p4</i> ) DEL( <i>p1</i> , <i>p3</i> , <i>p4</i> )                                                                                                    |  |  |
| Parameters:<br><i>p1</i><br><i>p2</i><br><i>p3</i><br><i>p4</i><br>Use: | allowed valuesdescriptionany string operandstring to be editedany string operandstring to be insertedany integer operand $\geq = 0$ number of characters to deleteany integer operand $\geq = 1$ location in $p1$ to insert/deleteThese operators are used to edit string operand $p1$ . The operations are described below:INSinsert characters into string—inserts string operand $p2$ into string operand $p1$ at location $p4$ . |                                                                                                    |  |  |
| Example:                                                                | DEL delete characters fro<br>VS1="Drill operation"<br>VS2=INS(VS1,"in ",7)<br>VS2?                                                                                                    | <ul> <li>(* set string variable 1 to "Drill operation")</li> <li>(* set string variable 2 to SV1 with "in " inserted at location 7)</li> <li>(* report value of string variable 2)</li> </ul> |  |  |
|                                                                         | *"Drill in operation"<br>VS3=DEL(VS2,3,7)<br>VS3?<br>*"Drill operation"                                                                                                    | (* set string variable 3 to SV2 with 3 characters deleted starting at location 7)<br>(* report value of string variable 3)                                                                    |  |  |

#### ΙΟ **General I/O Class:** Input/Output Register Type: Integer, Boolean Syntax: IOp1 (e.g., IO IO4 IOVI8) **Parameters:** allowed values description none or 0 through 15 or VIn I/O register bit number pl**Range:** 0 through $\mathrm{FFFF}_{16} \, \text{or} \, 0$ and 1 allowed values **Restrictions:** Read only. Use: The general I/O register is used to identify what inputs and outputs are active. **Remarks:** 1. When the IO? command is executed, the general I/O register will be given as an English statement that says what inputs or outputs, if any, are active. If none of the inputs or outputs are active, the message given is No I/O is active. 2. If the computer interface format is enabled (CIE=1), and the IO? command is executed, the general I/O register will be given as an integer number equal to the decimal equivalent of the register's binary value. If none of the inputs or outputs are active, the I/O register is set to 0. The possibilities are listed below.

3. When IOx is executed the Boolean status of bit 'x' is given.

| bit | message                                                                            |
|-----|------------------------------------------------------------------------------------|
| 0   | Reserved                                                                           |
| 1   | Reserved                                                                           |
| 2   | Axis channel A input active                                                        |
| 3   | Axis channel B input active                                                        |
| 4   | Auxiliary channel A input active                                                   |
| 5   | Auxiliary channel B input active                                                   |
| 6   | Auxiliary index input active                                                       |
| 7   | Marker input active                                                                |
| 8   | Home input active                                                                  |
| 9   | Forward overtravel input active                                                    |
| 10  | Reverse overtravel input active                                                    |
| 11  | Enable input active                                                                |
| 12  | Capture input active (i.e., capture input level is high)                           |
| 13  | Capture input edge (capture input made a low/high transition since last PCA reset) |
| 14  | Reserved                                                                           |
| 15  | OK output active                                                                   |

Related Registers: DI, DO, CIE

#### IP Axis in Position

| Class:                    | System Register                                                                                                    |
|---------------------------|----------------------------------------------------------------------------------------------------|
| Туре:                     | Boolean                                                                                                    |
| Syntax:                   | IP                                                                                                    |
| Range:<br>allowed values  | 0, 1                                                                                                    |
| <b>Restrictions:</b>      | Read only.                                                                                                    |
| Use:                      | The <i>Axis In Position</i> register is used to determine whether the axis is in position. If the axis is in position, then IP will be 1; and if the axis is not in position, then IP will be 0. The axis is in position when the position error (PSC-PSA) is less than the value set by the In Position Band (IPB) register. For continuous moves initiated by the RVF or RVR commands, IP is set true at the end of the acceleration segment. |
| <b>Related Registers:</b> | IPB, SRA                                                                                                    |

### **IPB** In-Position Band

| Class:                                  |                                        | Axis Register                                                                                                    |
|-----------------------------------------|----------------------------------------|----------------------------------------------------------------------------------------------------|
| Type:                                   |                                        | Floating point                                                                                                    |
| Syntax: IPB                             |                                        | IPB                                                                                                    |
| Range:<br>u<br>a<br>n<br>n<br>N<br>Use: | inits<br>lefault<br>ninimum<br>naximum | axis units<br>0 pulses<br>0 pulses<br>16,000 pulses<br>The in-position band register defines the maximum amount of position error (PSC-PSA) that the axis can<br>have and still be in position.                                                                                                    |
| Remar                                   | ks:                                    | The numerical values for the default, minimum, and maximum of this register are assuming that the axis unit ratio, (URA/URB), is set at its default value of 1. If the axis unit ratio is set to a value other than 1, the default, minimum, and maximum values must be divided by the value of (URA/URB) (see URA and URB). |
| Related                                 | l Registers:                           | URA, URB, IP                                                                                                    |

# IPN Network In Position

| Class:                       | System Register                                                                                                    |  |
|------------------------------|----------------------------------------------------------------------------------------------------|--|
| Туре:                        | Boolean                                                                                                    |  |
| Syntax:                      | IPNp1 (e.g., IPN0 IPN63 IPNVI5)                                                                                                    |  |
| <b>Parameters:</b> <i>p1</i> | allowed valuesdescription0 through 63 or VI nnetwork node address                                                                                                    |  |
| Range:<br>allowed values     | 0, 1                                                                                                    |  |
| <b>Restrictions:</b>         | Read only. Cannot be accessed in immediate mode over a DeviceNet connection.                                                                                                    |  |
| Use:                         | The network in position register accesses attribute 12 of the DeviceNet position controller object to determine whether the axis addressed at $p1$ is in position. If the axis is in position, then IPN will be 1; and if the axis is not in position, then IPN will be 0. |  |
| Related Registers:           | IP, IPB, SRA                                                                                                    |  |

### ITB, ITH, ITS Convert Integer to String Operators

| Class:                  | Operator                                                                                                    |                                                                                                    |                                                                                                    |
|-------------------------|----------------------------------------------------------------------------------------------------|----------------------------------------------------------------------------------------------------|----------------------------------------------------------------------------------------------------|
| Туре:                   | String                                                                                                    |                                                                                                    |                                                                                                    |
| Syntax:                 | ITS $(p1,p2)$ ITB $(p1,p2)$ ITH $(p1,p2)$                                                                                                    |                                                                                                    |                                                                                                    |
| Parameters:<br>p1<br>p2 | <i>allowed values</i><br>any integer operand<br>any integer operand in range 0 through 40                                                                                                    |                                                                                                    | <i>description</i><br>integer<br>field width                                                                                                    |
| Use:                    | These operators are used to convert the integer operand $p1$ to a string. The operations are described below:                                                                                                    |                                                                                                    |                                                                                                    |
|                         | ITBconvert integer toITHconvert integer toITSconvert integer to                                                                                                    | binary string—converts<br>hex string—converts p<br>string—converts p1 to                                                                                                    | s <i>p1</i> to a binary string.<br><i>I</i> to a hexadecimal string.<br>a string.                                                                                                    |
| Remarks:                | <ol> <li>If the integer cannot be contained in the field width specified, then the result is a string of asterisks of<br/>length equal to the field width.</li> <li>If the field width is set to 0, then the result is the string representation of the integer, which has the<br/>minimum field width.</li> </ol> |                                                                                                    |                                                                                                    |
| Example:                | VI1=2282<br>VS1=ITS(VI1,6)<br>VS1?<br>** 2282"<br>VS2=ITB(V11,4)<br>VS2?<br>**2#100011101010"<br>VS3=ITH(VI1,4)<br>VS3?<br>******                                                                                                    | (* set integer variable 1<br>(* set string variable 1<br>(* report value of string<br>(* set string variable 2<br>(* report value of string<br>(* set string variable 3<br>(* report value of string | to 2282)<br>to VII converted to string with field width of 6)<br>g variable 1)<br>to VII converted to binary string with field width of 14)<br>g variable 2)<br>to VII converted to hex string with field width of 4)<br>g variable 3) |
|                         | VS3=ITH(VI1,0)<br>VS3?<br>*"16#8EA"                                                                                                    | (* set string variable 3 t<br>(* report value of string                                                                                                    | to VI1 converted to hex string with minimum field width) g variable 3)                                                                                                    |

### ITF Convert Integer to Floating Point Operator

| Class:                   | Operator                                                                                                    |  |
|--------------------------|----------------------------------------------------------------------------------------------------|--|
| Туре:                    | Floating point                                                                                                    |  |
| Syntax:                  | ITF(p1)                                                                                                    |  |
| <b>Parameters:</b><br>p1 | allowed values<br>any integer operand                                                                                                    |  |
| Use:                     | This operator is used to convert integer operand $p1$ to a floating point number. Both integer and floating point data types use a 32 bit mantissa to prevent loss of precision when converting from integer to floating point. |  |
| Example:                 | VI1=12(* set integer variable 1 to 12)VF1=ITF(VI1)(* set floating point variable 1 to VI1 converted to floating point)VF1?(* report value of floating point variable 1)*12.                                                     |  |

### KA Acceleration Feedforward

| Class:                                  | Axis Register                                                                                                    |
|-----------------------------------------|----------------------------------------------------------------------------------------------------|
| Туре:                                   | Integer                                                                                                    |
| Syntax:                                 | KA                                                                                                    |
| Range:<br>default<br>minimum<br>maximum | 0<br>0<br>64,000                                                                                                    |
| <b>Restrictions:</b>                    | Servo only.                                                                                                    |
| Use:                                    | The acceleration feedforward constant is used to reduce following error during acceleration or deceleration. The equation for setting KA based on the torque to inertia ratio and the axis feedback resolution, FR, is:<br>$KA = \frac{2^{32}\pi}{FR} \times \frac{1}{\left(\frac{torque}{inertia}\right)}$ |
|                                         | Where torque is the continuous torque of the motor in in-lbs and inertia is the system inertia in in-lb-sec <sup>2</sup> . The KA value along with the values of all the other control constants can be set automatically by the AUTOTUNE command.                                                          |

Related Registers: FR

**Related Commands:** AUTOTUNE

### **KD** Derivative Control Gain

| Class:                                   | Axis Register                                                                                                    |  |
|------------------------------------------|----------------------------------------------------------------------------------------------------|--|
| Туре:                                    | Integer                                                                                                    |  |
| Syntax:                                  | KD                                                                                                    |  |
| Range:<br>defaults<br>minimum<br>maximum | 200 (2,500 line count encoder servo)<br>500 (resolver feedback servo)<br>0<br>8,000                                                                                                    |  |
| Restrictions:                            | Servo only.                                                                                                    |  |
| Use:                                     | The derivative control gain is used to multiply the time derivative of the following error to control the position of the axis. The equation for setting KD based on the torque to inertia ratio and the axis feedback resolution is: |  |
|                                          | $KD = \frac{316,022,860}{FR} \times \frac{1}{\sqrt{\frac{torque}{inertia}}}$                                                                                                    |  |

Where torque is the continuous torque of the motor in in-lbs and inertia is the system inertia in in-lb-sec<sup>2</sup>. The KD value along with the values of all the other control constants can be set automatically by the AUTOTUNE command.

Related Registers: FR

**Related Commands:** AUTOTUNE
| Class:                   | System Register                                                                                                    |
|--------------------------|----------------------------------------------------------------------------------------------------|
| Туре:                    | Boolean                                                                                                    |
| Syntax:                  | KEY                                                                                                    |
| Range:<br>allowed values | 0, 1                                                                                                    |
| Restrictions:            | Read only.                                                                                                    |
| Use:                     | This register is used to determine whether a character is in the key buffer. KEY is equal to 1 when there is a character in the key buffer, and it is equal to 0 when there is none. The Key buffer can hold up to 256 bytes. |
| Related Registers:       | SRS                                                                                                    |
| Related Commands:        | KY, EKB, GET, IN                                                                                                    |

## KI Integral Control Gain

| Class:                                  | Axis Register                                                                                                    |
|-----------------------------------------|----------------------------------------------------------------------------------------------------|
| Туре:                                   | Integer                                                                                                    |
| Syntax:                                 | KI                                                                                                    |
| Range:<br>default<br>minimum<br>maximum | 0<br>0<br>64,000                                                                                                    |
| <b>Restrictions:</b>                    | Servo only.                                                                                                    |
| Use:                                    | The integral control gain is used to multiply the time integral of the following error to control the position of the axis. The equation for setting KI based on the torque to inertia ratio and the axis feedback resolution, FR, is:<br>$KI = \frac{686,310}{FR} \times \sqrt{\frac{torque}{inertia}}$ |
|                                         | Where torque is the continuous torque of the motor in in-lbs and inertia is the system inertia in in-lb-sec <sup>2</sup> . The KI value along with the values of all the other control constants can be set automatically by the AUTOTUNE command.                                                       |

Related Registers: FR

**Related Commands:** AUTOTUNE

#### KL Motor Inductance

| Class:                                           | Axis Register                                                                                            |
|--------------------------------------------------|----------------------------------------------------------------------------------------------------|
| Туре:                                            | Integer                                                                                                  |
| Syntax:                                          | KL                                                                                                    |
| Range:<br>units<br>default<br>minimum<br>maximum | mH<br>4 mH for encoder feedback controllers<br>10 mH for resolver feedback controllers<br>1 mH<br>100 mH |

Servo only.

**Restrictions:** 

Use:

The motor inductance is used to tune the digital current controller to the attached motor. This register should be set to the motor's <u>line-line</u> inductance in mH—use the following table for your KL values:

| S-Series<br>Motor | KL Value<br>(mH) | S-Series<br>Motor | KL Value<br>(mH) | S-Series<br>Motor | KL Value<br>(mH) |
|-------------------|------------------|-------------------|------------------|-------------------|------------------|
| SLM003            | 5                | SLM040-115V       | 4                | SLM250            | 2                |
| SLM005            | 6                | SLM040-230V       | 10               | SLM350            | 2                |
| SLM010-115V       | 3                | SLM070            | 6                | SLM500            | 1                |
| SLM010-230V       | 10               | SLM100            | 4                | SDM500            | 2                |
| SLM020-115V       | 6                | SDM100            | 10               | SGM450            | 4                |
| SLM020-230V       | 16               | SDM250            | 4                |                   |                  |

| MTR-Series<br>Motor | KL Value<br>(mH) | MTR-Series<br>Motor | KL Value<br>(mH) | MTR-Series<br>Motor | KL Value<br>(mH) |
|---------------------|------------------|---------------------|------------------|---------------------|------------------|
| MTR-3N21-H          | 4                | MTR-3S45-G          | 20               | MTR-3T22-G          | 7                |
| MTR-3N22-H          | 6                | MTR-3S45-H          | 5                | MTR-3T23-G          | 11               |
| MTR-3N24-G          | 9                | MTR-3S46-G          | 25               | MTR-3T24-H          | 9                |
| MTR-3N31-H          | 10               | MTR-3S46-H          | 6                | MTR-3T42-H          | 9                |
| MTR-3N32-G          | 18               | MTR-3S63-G          | 9                | MTR-3T43-H          | 13               |
| MTR-3N32-H          | 5                | MTR-3S65-G          | 14               | MTR-3T43-J          | 5                |
| MTR-3N33-G          | 25               | MTR-3S65-H          | 3                | MTR-3T44-J          | 7                |
| MTR-3N33-H          | 6.3              | MTR-3S67-G          | 18               | MTR-3T45-H          | 9                |
| MTR-3S22-G          | 21               | MTR-3S67-H          | 5                | MTR-3T45-I          | 4                |
| MTR-3S23-G          | 26               | MTR-3S84-G          | 3                | MTR-3T54-H          | 7                |
| MTR-3S32-G          | 23               | MTR-3S86-G          | 4                | MTR-3T55-H          | 9                |
| MTR-3S33-G          | 22               | MTR-3S88-G          | 4                | MTR-3T57-H          | 3                |
| MTR-3S34-G          | 30               | MTR-3T11-G          | 7                | MTR-3T66-H          | 7                |
| MTR-3S35-G          | 42               | MTR-3T12-G          | 4                | MTR-3T67-G          | 8                |
| MTR-3S43-G          | 53               | MTR-3T13-G          | 3                | MTR-3T69-G          | 10               |
| MTR-3S43-H          | 13               | MTR-3T21-G          | 11               |                     |                  |

#### KLALL Kills All Programs

| Class:            | Program Command                                                                                                    |
|-------------------|----------------------------------------------------------------------------------------------------|
| Syntax:           | KLALL                                                                                                    |
| Restrictions:     | Not allowed in motion blocks.                                                                                                    |
| Use:              | This command kills all programs (i.e., it stops their execution).                                                                                                    |
| Remarks:          | <ol> <li>This command will not stop any motion caused by any previously executed programs. The motion will run to completion.</li> <li>If this command is executed in a program, then the program that executes the command will NOT be killed.</li> <li>If this command is executed from the terminal window it will kill all four programs.</li> </ol> |
| Related Commands: | KLP                                                                                                    |

#### KLP

#### **Kills Program**

| Class:                       | Program Command                                                      |                                                                                     |  |
|------------------------------|----------------------------------------------------------------------|-------------------------------------------------------------------------------------|--|
| Syntax:                      | KLPp1 (e.g., KLP3 KLPVI30)                                           |                                                                                     |  |
| <b>Parameters:</b> <i>p1</i> | <i>allowed values</i><br>1 through 4 <b>or</b> Vl <i>n</i>           | description<br>program number                                                       |  |
| Restrictions:                | Not allowed in motion blocks.                                        |                                                                                     |  |
| Use:                         | This command kills program <i>p1</i> (i.e., it stops its execution). |                                                                                     |  |
| Remarks:                     | This command will not st<br>must be used to stop moti                | op any motion caused by program <i>p1</i> . The STOP (ST) or HALT (HT) commands on. |  |

**Related Commands**: KLALL

### KM Motor Number

| Class:                                           | Axis Register        |  |
|--------------------------------------------------|----------------------|--|
| Туре:                                            | Integer              |  |
| Syntax:                                          | КМ                   |  |
| Range:<br>Units<br>Default<br>Minimum<br>Maximum | none<br>1<br>1<br>20 |  |
| <b>Restrictions:</b>                             | Stepper only.        |  |

Use:

The motor number parameter is used to tune the stepper controller current loop to provide optimum performance for the attached stepper motor. This register must be set to the KM number found on the GE Fanuc stepper motor label or selected from the following table. The KM value is used as a pointer by the controller to look-up a number of tuning constants for a given motor. If the value for KM is not recognized by the controller a set of default tuning constants are used and may not be optimum for the connected motor. The Motion Developer Axis Configuration wizard automatically configures the KM value based on the selected motor.

| <b>Stepping Motor Model</b> | Motor Cube | KM Value |
|-----------------------------|------------|----------|
| STM1221N0                   | MCUB1221   | 7        |
| MTR-1231-N-D-E-0            | MCUB1231   | 10       |
| MTR-1N31-I-N-A-S-0          | MCUB1324   | 9        |
| MTR-1N32-I-N-D-S-0          | MCUB1337   | 12       |

| Stepping Motor Model | KM                  | Wiring*  | Max Current |
|----------------------|---------------------|----------|-------------|
| MTR-1221-*-D-E-0     | 7                   | Series   | 1.8 Amps    |
| MTR-1231-*-D-E-0     | 10                  | Series   | 1.6 Amps    |
| MTR-1324-*-D-E-*     | 6                   | Series   | 2.7 Amps    |
| MTR-1337-*-D-E-*     | 3                   | Series   | 4.1 Amps    |
| MTR-1350-*-A-E-*     | 1                   | Parallel | 7.9 Amps    |
| MTR-1350-*-D-E-*     | 4                   | Series   | 4.0 Amps    |
| MTR-1N31-I-*-D-S-0   | 9                   | Series   | 6.6 Amps    |
| MTR-1N32-I-*-D-S-0   | 12                  | Series   | 4.1 Amps    |
| MTR-1N41-G-*-A-E-0   | 13                  | Parallel | 5.5 Amps    |
| MTR-1N42-H-*-A-E-0   | 8                   | Parallel | 6.4 Amps    |
|                      | 2, 5, 11, and 14–20 | _        |             |

The S2K controller is 5 Amps maximum

## **KP** Proportional Control Gain

| Class:                                  | Axis Register                                                                                                    |
|-----------------------------------------|----------------------------------------------------------------------------------------------------|
| Туре:                                   | Integer                                                                                                    |
| Syntax:                                 | KP                                                                                                    |
| Range:<br>default<br>minimum<br>maximum | 10<br>0<br>8,000                                                                                                    |
| <b>Restrictions:</b>                    | Servo only.                                                                                                    |
| Use:                                    | The proportional control gain is used to multiply the following error to control the position of the axis. The equation for setting KP based on the axis feedback resolution, FR, is: |
|                                         | $KP = \frac{327,680}{FR}$                                                                                                    |
|                                         | This value along with the values of all the other control constants can be set automatically by the AUTOTUNE command.                                                                 |
|                                         | For example, the FR value for GE Fanuc S-Series servo motors is 10,000 so KP should be set to 197.                                                                                    |
| Related Registers:                      | FR                                                                                                    |
| Related Commands:                       | AUTOTUNE                                                                                                    |

## KSN Network Stall Velocity Threshold

| Class:                                | Axis Register                                                                                                    |
|---------------------------------------|----------------------------------------------------------------------------------------------------|
| Туре:                                 | Integer                                                                                                    |
| Syntax:                               | KSNp1 (e.g., KSN0 KSN63 KSNVI5)                                                                                                    |
| <b>Parameters:</b><br><i>p1</i>       | allowed valuesdescription0 through 63 or VInnetwork node address                                                                                                    |
| Range:<br>units<br>minimum<br>maximum | pulses<br>200,000 pulses<br>16,000,000 pulses                                                                                                    |
| <b>Restrictions:</b>                  | Cannot be accessed in immediate mode over a DeviceNet connection.                                                                                                    |
| Use:                                  | The network stall velocity register accesses attribute 111 of the DeviceNet position controller object to set the minimum velocity at which stall detection will start to work. |
| Remarks:                              | The Position Controller attribute that this register accesses exists in GE Fanuc Motor Cubes <sup>™</sup> but not in the S2K controllers.                                       |

Related Registers: KVN

## KSSN Network Stall Sensitivity

| Class:                                           | Axis Register                                                                                                    |
|--------------------------------------------------|----------------------------------------------------------------------------------------------------|
| Туре:                                            | Floating Point                                                                                                    |
| Syntax:                                          | KSSNp1 (e.g., KSSN0 KSSN63 KSSNVI5)                                                                                                    |
| <b>Parameters:</b><br>p1                         | allowed valuesdescription1 through 63 or VInnetwork address                                                                                                    |
| Range:<br>units<br>default<br>minimum<br>maximum | seconds<br>0.2<br>0.001<br>2.000                                                                                                    |
| Restrictions:                                    | Cannot be accessed in immediate mode over a DeviceNet connection. This command is applicable only to MotorCube products that are equipped with a DeviceNet interface.                                                      |
| Use:                                             | Before a DeviceNet MotorCube will fault due to stall (i.e., following error), the internal stall detection algorithm must detect a stall condition for a time greater than the MotorCube's Network Stall Sensitivity time. |
| Remarks:                                         | Firmware revision 2.3 and later; use with DeviceNet MotorCube Network nodes only, revision 1.1 and later.                                                                                                    |
| Related Registers:                               | KSN, KVN                                                                                                    |

## **KT** Filter Time Constant

| Class:                                  | Axis Register |
|-----------------------------------------|---------------|
| Туре:                                   | Integer       |
| Syntax:                                 | KT            |
| Range:<br>default<br>minimum<br>maximum | 3<br>0<br>5   |
| <b>Restrictions:</b>                    | Servo only.   |

Use:

The filter time constant is used to eliminate dither. Generally, the lower the bandwidth of a servo system, the higher the filter time constant should be. The equation for setting KT based on the torque to inertia ratio is:

$$KT = \left\lfloor \frac{280}{\sqrt{\frac{torque}{inertia}}} + 0.5 \right\rfloor$$

where the brackets mean to take the integer part of the number only, torque is the continuous torque of the motor in in-lbs and inertia is the system inertia in in-lb-sec<sup>2</sup>. The KT value along with the values of all the other control constants can be set automatically by the AUTOTUNE command.

**Related Commands:** AUTOTUNE

## KVN Network Bus Voltage

| Class:                                | Axis Register                                                                                                    |  |
|---------------------------------------|----------------------------------------------------------------------------------------------------|--|
| Туре:                                 | Integer                                                                                                    |  |
| Syntax:                               | KVNp1 (e.g., KVN0 KVN63 KVNVI5)                                                                                                    |  |
| <b>Parameters:</b><br><i>p1</i>       | allowed valuesdescription0 through 63 or VInnetwork node address                                                                                    |  |
| Range:<br>units<br>minimum<br>maximum | volts<br>0<br>50                                                                                                    |  |
| <b>Restrictions:</b>                  | Cannot be accessed in immediate mode over a DeviceNet connection.                                                                                   |  |
| Use:                                  | The network bus voltage register accesses attribute 112 of the position controller object to set the bus voltage for the device addressed at $p1$ . |  |
| Remarks:                              | The Position Controller attribute that this register accesses exists in GE Fanuc's Motor Cubes™ but not in the S2K controllers.                     |  |
| Related Registers:                    | KSN                                                                                                    |  |

## **KY** Puts One Character into Key Buffer

| Class:                       | Input/Output Command                                              |  |
|------------------------------|-------------------------------------------------------------------|--|
| Syntax:                      | KYp1 (e.g., KY1 KYB)                                              |  |
| <b>Parameters:</b> <i>p1</i> | allowed values description<br>any ASCII character ASCII character |  |
| <b>Restrictions:</b>         | Not allowed in motion blocks.                                     |  |
| Use:                         | This command puts one character into the key buffer               |  |
| Example:                     | KYE (* put "E" into key buffer)                                   |  |
| Related Commands:            | GET, IN                                                           |  |

# KYA Key Assignment

| Class:                              | Input/Output Register                                                                                                    |  |
|-------------------------------------|----------------------------------------------------------------------------------------------------|--|
| Syntax:                             | KYAp1 (e.g., KYA2)                                                                                                    |  |
| <b>Parameters:</b><br><i>p1</i>     | allowed valuesdescription1 through 12function key A-L (see table below)                                                                                                    |  |
| Range:<br>default<br>allowed values | SINGLE<br>OFF (no key codes are put in the key buffer)<br>SINGLE (only key-pressed code is put into key buffer)<br>DOUBLE (key-pressed/key-released codes are put into key buffer) |  |
| <b>Restrictions:</b>                | Not allowed in programs, motion blocks, or expressions.                                                                                                    |  |
| Use:                                | This register is used to determine what function key codes are put into the key buffer after pressing and releasing function key $p1$ .                                            |  |
| Related Registers:                  | KEY. KEYW                                                                                                    |  |

| Function | Value |
|----------|-------|
| Key      |       |
| А        | 1     |
| В        | 2     |
| С        | 3     |
| D        | 4     |
| Е        | 5     |
| F        | 6     |
| G        | 7     |
| Н        | 8     |
| Ι        | 9     |
| J        | 10    |
| K        | 11    |
| L        | 12    |

#### Last Statement to Current Statement in Terminal Window Line Editor

| Class:               | Program Command                                                                                                    |                                                                                                    |  |
|----------------------|----------------------------------------------------------------------------------------------------|----------------------------------------------------------------------------------------------------|--|
| Syntax:              | L                                                                                                    |                                                                                                    |  |
| <b>Restrictions:</b> | Allowed only in programs or motion blocks being edited in the terminal window line editor.                                                                                                    |                                                                                                    |  |
| Use:                 | While editing a program or motion block using the terminal window line editor this command makes the last statement the current statement in the line editor.                                                                                                    |                                                                                                    |  |
| Remarks:             | This command will not typically be used since Motion Developer provides a more full featured text editor for creating and editing programs and motion blocks. The terminal window can also be used for these functions and is invoked using the PROGRAM and MOTION commands. While in the line editor each line is prefixed by an asterisk (*). Use the exclamation point (!) command to exit the terminal window line editor. |                                                                                                    |  |
| Example:             | PROGRAM1<br>* PSA=0<br>X<br>* MVL=10<br>X<br>* MAC=40<br>L<br>* MVL=10<br>!                                                                                                    | <ul> <li>(* edit program 1 from the terminal window)</li> <li>(* step through one line of the program)</li> <li>(* step through one line of the program)</li> <li>(* make last statement the current statement)</li> <li>(* exit terminal window line editor)</li> </ul> |  |

*Related Commands:* PROGRAM, MOTION, X, !

5

L

## LABEL Makes Statement at Label the Current Statement

| Class:                       | Program Command                                                                                                    |                             |
|------------------------------|----------------------------------------------------------------------------------------------------|-----------------------------|
| Syntax:                      | LABELp1 (e.g., LABEL53)                                                                                                    |                             |
| <b>Parameters:</b> <i>p1</i> | allowed values<br>1 through 999                                                                                                    | description<br>label number |
| Restrictions:                | Allowed only in programs being edited in the terminal window line editor.                                                                                                    |                             |
| Use:                         | This command makes the statement at label $p1$ the current statement in the terminal window line editor.                                                                                            |                             |
| Example:                     | PROGRAM1 (* edit program 1 from the terminal window)<br>* PSA=0<br>LABEL5 (* make statement at label 5 current statement)<br>*005OUT "Press any key to stop axis\$N"<br>! (* exit line editor)<br>* |                             |

Related Commands: PROGRAM, L, X, !

## LED State of Display Led

| Class:                              | Input/Output Register                                        |                                  |  |
|-------------------------------------|--------------------------------------------------------------|----------------------------------|--|
| Туре:                               | Boolean                                                      |                                  |  |
| Syntax:                             | LEDp1 (e.g., LED2 LEDVI5)                                    |                                  |  |
| <b>Parameters</b> :<br><i>p1</i>    | allowed values<br>1 through 3 or VIn                         | <i>description</i><br>LED number |  |
| Range:<br>default<br>allowed values | 0 on power-up<br>0, 1                                        |                                  |  |
| <b>Restrictions:</b>                | Write only.                                                  |                                  |  |
| Use:                                | This register contains the state of one of the display LEDs. |                                  |  |
| Remarks:                            | Write only. This register cannot be read.                    |                                  |  |
| Example:                            | LED1=1 (* set state of display LED one)                      |                                  |  |
| ASCII Codes:                        | See the following table.                                     |                                  |  |

| Code (Hex) | Description    | Command                |
|------------|----------------|------------------------|
| 31         | Turn Led1 on   | LED1=1, OUT "\$1B\$31" |
| 32         | Turn Led2 on   | LED2=1, OUT "\$1B\$32" |
| 33         | Turn Led3 on   | LED3=1, OUT "\$1B\$33" |
| 34         | Turn Led 1 off | LED1=0, OUT "\$1B\$34" |
| 35         | Turn Led 2 off | LED2=0, OUT "\$1B\$35" |
| 36         | Turn Led 3 off | LED3=0, OUT "\$1B\$36" |

## LEN Length of String Operator

| Class:                          | Operator                             |                                                                                                  |  |  |
|---------------------------------|--------------------------------------|--------------------------------------------------------------------------------------------------|--|--|
| Туре:                           | Integer                              | Integer                                                                                          |  |  |
| Syntax:                         | LEN( <i>p1</i> )                     |                                                                                                  |  |  |
| <b>Parameters:</b><br><i>p1</i> | allowed values<br>any string operand |                                                                                                  |  |  |
| Use:                            | This operator is used to             | compute the length of the string in $p1$ .                                                       |  |  |
| Example:                        | VI1=LEN("Hello")<br>VI1?<br>*5       | (* set integer variable 1 to length of string "Hello")<br>(* report value of integer variable 1) |  |  |

## LFT Select Leftmost Characters of String Operator

| Class:                    | Operator                                                           |                                                                                                    |
|---------------------------|--------------------------------------------------------------------|----------------------------------------------------------------------------------------------------|
| Туре:                     | String                                                             |                                                                                                    |
| Syntax:                   | LFT( <i>p1</i> , <i>p2</i> )                                       |                                                                                                    |
| Parameters:<br>p1<br>p2   | allowed values<br>any string operand<br>any integer operand >= 0   | <i>description</i><br>string<br>number of characters                                                                                                    |
| Use:                      | Used to select leftmost $p2$ char                                  | acters of string <i>p1</i> .                                                                                                    |
| Example:                  | VS1="Jogging axis forward"<br>VS2=LFT(VS1,7)<br>VS2?<br>*"Jogging" | (* set string variable 1 to "Jogging axis forward")<br>(* set string variable 2 to leftmost 7 characters of VS1)<br>(* report the value of string variable VS2 in terminal window) |
| <b>Related Commands</b> : | MID, RGT                                                           |                                                                                                    |

## LGN Natural Log Operator

| Class:            | Operator                                                                                     |
|-------------------|----------------------------------------------------------------------------------------------|
| Туре:             | Floating point                                                                               |
| Syntax:           | LGN(p1)                                                                                      |
| Parameters:<br>p1 | allowed values<br>any positive floating point operand                                        |
| Use:              | This operator is used to take the natural log of $p1$ (i.e., the logarithm base e of $p1$ ). |

## LOCK Locks Interpreter to Program

| Class:            | Program Command                                                                                                    |                                                                                                    |
|-------------------|----------------------------------------------------------------------------------------------------|----------------------------------------------------------------------------------------------------|
| Syntax:           | LOCK                                                                                                    |                                                                                                    |
| Restrictions:     | Allowed only in program                                                                                                    | S.                                                                                                    |
| Use:              | This command locks the command interpreter to the program, which causes other currently executing programs or motion blocks to be to suspended.                                                                                                    |                                                                                                    |
| Remarks:          | Once a program containing the LOCK command is done executing, the interpreter will automatically be unlocked from that program. LOCK will not prevent program 4 from executing when a fault occurs.                                                                                                    |                                                                                                    |
| Example:          | PROGRAM1<br>STM1=0.01<br>1 WAIT TM1<br>LOCK<br>IF KEY GOTO2<br>UNLOCK<br>GOTO1<br>2 END                                                                                                    | (* edit program 1)<br>(* load start time of timer 1 and start timer 1)<br>(* wait for expression to be true)<br>(* lock interpreter to program)<br>(* conditionally goto 2)<br>(* unlock interpreter from program)<br>(* unconditionally goto 1)<br>(* end program and exit editor) |
| What will happen: | This program, once executed, will first wait for 10 ms. Then, it locks the interpreter and checks for KEY to be true (i.e., for a character to be entered into the key buffer). If KEY is true, then the program goes to the statement at label 2, which ends the program. If it is not, then it unlocks the interpreter and goes to the statement at label 1, which waits for 10 ms, etc. |                                                                                                    |
| Related Commands: | UNLOCK                                                                                                    |                                                                                                    |

### LWR Case Conversion Operators

| Class:                       | Operator                                                                            |                                                                                                    |
|------------------------------|-------------------------------------------------------------------------------------|----------------------------------------------------------------------------------------------------|
| Туре:                        | String                                                                              |                                                                                                    |
| Syntax:                      | LWR( <i>p1</i> )                                                                    |                                                                                                    |
| <b>Parameters:</b> <i>p1</i> | <i>allowed values</i><br>any string operand                                         |                                                                                                    |
| Use:                         | Used to convert str                                                                 | ing operand p1 to lower case.                                                                                                    |
| Remarks:                     | Use UPR to conve                                                                    | rt to upper case.                                                                                                    |
| Example:                     | VS1="Hello"<br>VS2=UPR(VS1)<br>VS2?<br>*"HELLO"<br>VS3=LWR(VS1)<br>VS3?<br>*"hello" | (* set string variable 1 to "Hello")<br>(* set string variable 2 to upper case of VS1)<br>(* report value of string variable 2)<br>(* set string variable 3 to lower case of VS1)<br>(* report value of string variable 3) |
| <b>Related Commands</b> :    | UPR                                                                                 |                                                                                                    |

## MAC Motion Acceleration/Deceleration

| Class:                                                   | Motion Register                                                                                                    |  |
|----------------------------------------------------------|----------------------------------------------------------------------------------------------------|--|
| Туре:                                                    | Floating point                                                                                                    |  |
| Syntax:                                                  | MAC                                                                                                    |  |
| Range:<br>units<br>default<br>minimum<br>maximum<br>Use: | axis units/sec <sup>2</sup><br>100 pulses/sec <sup>2</sup><br>100 pulses/sec <sup>2</sup><br>1,000,000 pulses/sec <sup>2</sup><br>This register is used to define both an acceleration and a deceleration rate for the axis. Define the                                                                                                    |  |
|                                                          | deceleration rate separately with MDC. In cases where the acceleration rate differs from the deceleration rate, you must set MAC first and MDC second. MAC is used <u>only</u> when the motion type is set to velocity (MT=VEL).<br>Acceleration/deceleration for pulse-based and time-based moves is set using MAP.                                         |  |
| Remarks:                                                 | The numerical values for the default, minimum, and maximum of this register are assuming that the axis unit ratio, (URA/URB), is set at its default value of 1. If the axis unit ratio is set to a value other than 1, the default, minimum, and maximum values must be divided by the value of (URA/URB) (see URA and URB).                                 |  |
| Restrictions:                                            | This register is not allowed to have a value of zero. If this register is loaded with a value of zero by use of an indirect reference, the error will not be detected until the program is run, causing a run time error. For example, if $VF100 = 0.0$ and MAC = $VF100$ , this indirect reference of MAC to a value of zero will produce a run time error. |  |
| Example:                                                 | PSA=0(* set axis position)MVL=10(* set motion velocity)MAC=40(* set motion acceleration)MPI=12(* set incremental move distance)RPI(* run to position)                                                                                                    |  |
| What will happen:                                        | Setting the axis position, velocity, acceleration, and incremental move distance and issuing the RPI command will cause the axis to move 12 units in the forward direction. It will accelerate at 40 units/sec <sup>2</sup> to a velocity of 10 units/sec, and then decelerate at 40 units/sec <sup>2</sup> to zero velocity.                                |  |
| <b>Related Registers:</b>                                | MDC, MAP, MT, URA, URB                                                                                                    |  |

## MACN Network Motion Acceleration

| Class:                                | Motion Register                                                                                                    |
|---------------------------------------|----------------------------------------------------------------------------------------------------|
| Туре:                                 | Integer                                                                                                    |
| Syntax:                               | MACNp1 (e.g., MACN0 MACN63 MACNVI5)                                                                                                    |
| <b>Parameters:</b><br><i>p1</i>       | allowed valuesdescription0 through 63 or VInnetwork node address                                                                                                    |
| Range:<br>units<br>minimum<br>maximum | pulses/sec <sup>2</sup><br>100 pulses/sec <sup>2</sup><br>1,000,000 pulses/sec <sup>2</sup>                                                                                                    |
| <b>Restrictions:</b>                  | Cannot be accessed in immediate mode over a DeviceNet connection.                                                                                                    |
|                                       | This register is not allowed to have a value of zero. If this register is loaded with a value of zero by use of an indirect reference, the error will not be detected until the program is run, causing a run time error. For example, if $VF100 = 0.0$ and MACN = VF100, this indirect reference of MACN to a value of zero will produce a run time error. |
| Use:                                  | The MACN register accesses attribute 8 of the DeviceNet position controller object to define an acceleration rate for the axis addressed at $p1$ . You can define the deceleration rate separately using MDCN.                                                                                                    |
| Related Registers:                    | MAC, MDC, MDCN                                                                                                    |

## MAP Motion Acceleration/Deceleration Percentage

| Class:                                           | Motion Register                                                                                                    |  |
|--------------------------------------------------|----------------------------------------------------------------------------------------------------|--|
| Туре:                                            | Integer                                                                                                    |  |
| Syntax:                                          | MAP                                                                                                    |  |
| Range:<br>units<br>default<br>minimum<br>maximum | %<br>50<br>1<br>99                                                                                                    |  |
| Use:                                             | <ul> <li>Time based moves (MT=TIME):</li> <li>This register defines both acceleration and a deceleration percentage for the axis. The deceleration percentage differs from the deceleration percentage, you must set MAP first and MDP second. The acceleration percentage is the percentage of axis move time that the axis will accelerate. The deceleration percentage is similarly defined (see MDP).</li> <li>For Compiled Cam Profile Segments (MT=VEL):</li> <li>For compiled cam motion the MAP register defines the percentage of the total segment length over which acceleration/deceleration will take place. MAP also sets the Motion Deceleration Percentage register (MDP) to the same value. When using MDP to specify a deceleration value that is different from the acceleration value you must first set MAP and then set MDP.</li> <li>Pulse-based moves (MT=PULSE or PULVEL):</li> <li>This register defines the percentage of total auxiliary units (defined by the MPL) over which axis acceleration or deceleration will take 20% of the total move pulses, deceleration will take 20% and the constant velocity segment will take the remaining 60%. MAP is <u>not</u> required for continuous pulse-based moves initiated by the RVF and RVR commands. For applications requiring different acceleration and deceleration values the MDP register must be set after the MAP register.</li> </ul> |  |
| Remarks:                                         | <ol> <li>If MAP is set to a value greater than 50, then MDP is automatically set to the value of MAP subtracted<br/>from 100. Otherwise, MDP=MAP.</li> <li>If MAP and MDP are assigned separately, their values cannot be set so that MAP+MDP&gt;100.</li> </ol>                                                                                                    |  |
| Example:                                         | MPI=5(* set incremental move position)MT=TIME(* set motion type to time)MTM=10(* set move time)MAP=40(* set acceleration percentage)RPI(* run to incremental move position)                                                                                                    |  |
| What will happen:                                | The example used above will cause the axis to move 5 units in the forward direction in 10 seconds. It will accelerate 40% of the move time (i.e., 4 seconds), then stay at a constant speed for 20% of move time, then decelerate for the last 40% of move time (i.e., 4 seconds).                                                                                                    |  |
| Related Registers:                               | MDP, MAC, MT, MTM                                                                                                    |  |

## MB Motion Block Executing

| Class:                     | System Register                                                                                                    |
|----------------------------|----------------------------------------------------------------------------------------------------|
| Туре:                      | Boolean                                                                                                    |
| Syntax:                    | MB                                                                                                    |
| Range:<br>allowed values   | 0, 1                                                                                                    |
| <b>Restrictions:</b>       | Read only.                                                                                                    |
| Use:                       | This register is used to determine whether a motion block is executing. If the motion block is executing, then MB is equal to 1; and when it is not executing, then MB is equal to 0. |
| <b>Related Registers</b> : | SRA                                                                                                    |

### **MDC** Motion Deceleration

| Class:                                           | Motion Register                                                                                                    |  |
|--------------------------------------------------|----------------------------------------------------------------------------------------------------|--|
| Туре:                                            | Floating point                                                                                                    |  |
| Syntax:                                          | MDC                                                                                                    |  |
| Range:<br>units<br>default<br>minimum<br>maximum | axis units/sec <sup>2</sup><br>100 pulses/sec <sup>2</sup><br>100 pulses/sec <sup>2</sup><br>1,000,000,000 pulses/sec <sup>2</sup>                                                                                                    |  |
| Use:                                             | This register is used to define a deceleration rate for the axis when the deceleration rate must be different from the acceleration rate. In these cases you must set MAC first and MDC second. MDC is used <u>only</u> when the motion type is set to velocity (MT=VEL). Deceleration for pulse-based and time-based moves is set using MDP.                |  |
| Remarks:                                         | The numerical values for the default, minimum, and maximum of this register are assuming that the axis unit ratio, (URA/URB), is set at its default value of 1. If the axis unit ratio is set to a value other than 1, the default, minimum, and maximum values must be divided by the value of (URA/URB) (see URA & URB).                                   |  |
| Restrictions:                                    | This register is not allowed to have a value of zero. If this register is loaded with a value of zero by use of an indirect reference, the error will not be detected until the program is run, causing a run time error. For example, if $VF100 = 0.0$ and $MDC = VF100$ , this indirect reference of MDC to a value of zero will produce a run time error. |  |
| Example:                                         | PSA=0(* set axis position)MVL=10(* set motion velocity)MAC=40(* set motion acceleration)MDC=10(* set motion deceleration)MPA=12(* set absolute move position)RPA(* run to absolute position)                                                                                                    |  |
| What will happen:                                | The RPA command will cause the axis to move to absolute position of 12 axis units. It will accelerate at 40 units/sec <sup>2</sup> to a velocity of 10 units/sec, and then decelerate at 10 units/sec <sup>2</sup> to zero velocity.                                                                                                    |  |
| Related Registers:                               | MAC, MDP, MT, URA, URB                                                                                                    |  |

## MDCN Network Motion Deceleration

5

| Class:                                           | Motion Register                                                                                                    |
|--------------------------------------------------|----------------------------------------------------------------------------------------------------|
| Туре:                                            | Integer                                                                                                    |
| Syntax:                                          | MDCNp1 (e.g., MDCN0 MDCN63 MDCNVI5)                                                                                                    |
| <b>Parameters:</b><br>p1                         | allowed valuesdescription0 through 63 or VInnetwork node address                                                                                                    |
| Range:<br>units<br>default<br>minimum<br>maximum | pulses/sec <sup>2</sup><br>100 pulses/sec <sup>2</sup><br>100 pulses/sec <sup>2</sup><br>1,000,000 pulses/sec <sup>2</sup>                                                                                                    |
| Restrictions:                                    | Cannot be accessed in immediate mode over a DeviceNet connection.<br>This register is not allowed to have a value of zero. If this register is loaded with a value of zero by use of an indirect reference, the error will not be detected until the program is run, causing a run time error. For example, if $VF100 = 0.0$ and MDCN = $VF100$ , this indirect reference of MDCN to a value of zero will produce a run time error. |
| Use:                                             | The MDCN register accesses attribute 9 of the DeviceNet position controller object to define a deceleration rate for the axis addressed at $p1$ .                                                                                                    |
| Related Registers:                               | MAC, MACN, MDC                                                                                                    |

| IDP                       | Motion Deceleration Percentage                                                                                                    |  |
|---------------------------|----------------------------------------------------------------------------------------------------|--|
| Class:                    | Motion Register                                                                                                    |  |
| Туре:                     | Integer                                                                                                    |  |
| Syntax:                   | MDP                                                                                                    |  |
| Range:                    |                                                                                                    |  |
| units                     | %                                                                                                    |  |
| default                   | 50                                                                                                    |  |
| minimum                   |                                                                                                    |  |
| maximum                   | <i>99</i>                                                                                                    |  |
| Use:                      | Time based moves (MT=TIME):                                                                                                    |  |
| Demoster                  | This register defines a deceleration percentage for the axis. The deceleration percentage is the percentage of axis move time that the axis will decelerate. In cases where the deceleration percentage differs from the acceleration percentage, you must set MAP first and MDP second.<br><b>For Compiled Cam Profile Segments (MT=VEL):</b><br>For compiled cam motion the MDP register defines the percentage of the total segment length over which deceleration will take place. When using MDP to specify a deceleration value that is different from the acceleration value you must first set MAP and then set MDP.<br><b>Pulse-based moves (MT=PULSE or PULVEL):</b><br>This register defines the percentage of total auxiliary units (defined by the MPL register) over which axis deceleration will cake 20% of the total MPL units. For applications requiring different acceleration and deceleration values the MDP register must be set <u>after</u> the MAP register. MDP is <u>not</u> required for continuous pulse-based moves initiated by the RVF and RVR commands. |  |
| Remarks:                  | 1. If the deceleration percentage is the same as the acceleration percentage the MDP command is not necessary (MDP=MAP). In this case if MAP is set to a value greater than 50, then MDP is automatically set to the value of MAP subtracted from 100.                                                                                                    |  |
|                           | 2. If MAP and MDP are assigned separately, their values cannot be set so that MAP+MDP>100.                                                                                                    |  |
| Fyample                   | MT=PIII SF (* set motion type nulse mode)                                                                                                    |  |
| Example:                  | MPS=10.0 (* set motion start position, aux units)                                                                                                    |  |
|                           | MPL=1000 (* set number of aux units for the move)                                                                                                    |  |
|                           | MAP=25 (* set acceleration to 25% of MPL)                                                                                                    |  |
|                           | MDP=40 (* set deceleration to 40% of MPL)                                                                                                    |  |
|                           | MPI=5 (* set the axis move distance)                                                                                                    |  |
|                           | RPI (* run the incremental move)                                                                                                    |  |
| What will happen:         | The RPI command will cause the axis to move 5 units in the forward direction as the auxiliary axis input counts from 10 to 1010 (MPS to MPS + MPL). It will accelerate over 25% of the move (250 aux. units), then stay at a constant speed for 35% of the move (350 aux. units), then decelerate for the last 40% of the move (400 aux. units).                                                                                                    |  |
| <b>Related Registers:</b> | MAP, MDC, MT, MVT                                                                                                    |  |
|                           |                                                                                                    |  |

#### МПД Alan D 1 --- 4. р

\_

### MEMORY Reports Memory Remaining

| Class:               | System Command                                     |
|----------------------|----------------------------------------------------|
| Syntax:              | MEMORY                                             |
| <b>Restrictions:</b> | Not allowed in programs or motion blocks.          |
| Use:                 | This command reports the remaining memory in bytes |

## MFA Motion Feedrate Acceleration/Deceleration

| Class:                                                   | Motion Register                                                                                                    |  |
|----------------------------------------------------------|----------------------------------------------------------------------------------------------------|--|
| Туре:                                                    | Integer                                                                                                    |  |
| Syntax:                                                  | MFA                                                                                                    |  |
| Range:<br>units<br>default<br>minimum<br>maximum<br>Use: | percent/second<br>1,000<br>1<br>200,000<br>This register is used to define both an acceleration and a deceleration rate for the motion feedrate<br>percentage. Define the deceleration rate separately with MFD. In cases where the acceleration rate differs<br>from the deceleration rate, you must set MFA first and MFD second. |  |
| Example:                                                 | MFP=40(* set motion feedrate percentage)MFA=500(* set motion feedrate acceleration)MFP=80(* set motion feedrate percentage)                                                                                                    |  |
| What will happen:                                        | Setting motion feedrate acceleration to 500 and motion feedrate percentage to 80 will cause the controller to accelerate the motion feedrate from 40 percent to 80 percent at 500 percent/second.                                                                                                    |  |
| Related Registers:                                       | MFD, MFP                                                                                                    |  |

## MFD Motion Feedrate Deceleration

| Class:                                           | Motion Register                                                                                                    |  |
|--------------------------------------------------|----------------------------------------------------------------------------------------------------|--|
| Туре:                                            | Integer                                                                                                    |  |
| Syntax:                                          | MFD                                                                                                    |  |
| Range:<br>units<br>default<br>minimum<br>maximum | percent/second<br>1,000<br>1<br>200,000                                                                                                    |  |
| Use:                                             | This register is used to define a deceleration rate for the motion feedrate percentage. In cases where the acceleration rate differs from the deceleration rate, you must set MFA first and MFD second. |  |
| Example:                                         | MFP=80(* set motion feedrate percentage)MFD=500(* set motion feedrate deceleration)MFP=40(* set motion feedrate percentage)                                                                             |  |
| What will happen:                                | Setting motion feedrate deceleration to 500 and the motion feedrate percentage to 40 will cause the controller to decelerate the motion feedrate from 80 percent to 40 percent at 500 percent/second.   |  |
| Related Registers:                               | MFA, MFP                                                                                                    |  |

## MFP Motion Feedrate Percentage

| Class:                                           | Motion Register                                                                                                    |  |
|--------------------------------------------------|----------------------------------------------------------------------------------------------------|--|
| Туре:                                            | Floating point                                                                                                    |  |
| Syntax:                                          | MFP                                                                                                    |  |
| Range:<br>units<br>default<br>minimum<br>maximum | percent<br>100.00<br>0.00<br>100.00                                                                                                    |  |
| Use:                                             | This register is used to define a feedrate percentage for the axis motion. The feedrate percentage causes the motion to run at a velocity that is a percentage of the motion velocity specified when the motion command was executed.            |  |
| Remarks:                                         | This register is set to its default value on power-up.                                                                                                    |  |
| Example:                                         | MVL=20(* set motion velocity)MAC=50(* set motion acceleration)RVF(* run forward at velocity)MFD=500(* set feedrate deceleration)MFP=63(* set feedrate percentage)                                                                                |  |
| What will happen:                                | Setting motion velocity, acceleration, feedrate deceleration, and feedrate percentage and issuing the run forward at velocity (RVF) command will cause the axis to run forward at 63% of the MVL value of 20 units/second, or 12.6 units/second. |  |
| Related Registers:                               | MFA, MFD                                                                                                    |  |
| Motion Templates:                                | Absolute move with feedrate override; time based, absolute move with feedrate override                                                                                                    |  |

## MID Select Middle Characters of String Operator

| Class:                        | Operator                                                                                     |                                                                                                    |  |
|-------------------------------|----------------------------------------------------------------------------------------------|----------------------------------------------------------------------------------------------------|--|
| Туре:                         | String                                                                                       |                                                                                                    |  |
| Syntax:                       | MID( <i>p1</i> , <i>p2</i> , <i>p3</i> )                                                     |                                                                                                    |  |
| Parameters:<br>pl<br>p2<br>p3 | allowed values<br>any string operand<br>any integer operand >= 0<br>any integer operand >= 1 | <i>description</i><br>string<br>number of characters<br>location of characters                                                                                                    |  |
| Use:                          | Used to select middle $p2$ characters of string $p1$ .                                       |                                                                                                    |  |
| Example:                      | VS1="Jogging axis forward"<br>VS2=MID(VS1,4,9)<br>VS2?<br>* "axis"                           | (* set string variable 1 to "Jogging axis forward")<br>(* set string variable VS2 to the middle 4 characters of VS1 starting from<br>(* character 9)<br>(* report value of string variable VS2 in terminal window) |  |

*Related Commands:* LFT, RGT

## MJK Motion Jerk Percentage

| Class:                                           | Motion Register                                                                                                    |                                                                                                    |  |
|--------------------------------------------------|----------------------------------------------------------------------------------------------------|----------------------------------------------------------------------------------------------------|--|
| Туре:                                            | Integer                                                                                                    |                                                                                                    |  |
| Syntax:                                          | MJK                                                                                                    |                                                                                                    |  |
| Range:<br>units<br>default<br>minimum<br>maximum | %<br>0<br>0<br>100                                                                                                    |                                                                                                    |  |
| Restrictions:                                    | MJK has no ef                                                                                                    | fect when MT is set to PULSE or PULVEL.                                                                                                    |  |
| Use:                                             | This register is used to define a jerk percentage for the axis. The jerk percentage is the percentage of acceleration/deceleration time that the axis will jerk.                                                                                                    |                                                                                                    |  |
| Remarks:                                         | If MJK is set to 0, there is no jerk limit (i.e., the jerk is infinite).                                                                                                    |                                                                                                    |  |
| Example:                                         | PSA=0<br>MVL=5<br>MAC=10<br>MPI=40<br>MJK=100<br>RPI<br>MJK=0<br>RPI                                                                                                    | <ul> <li>(* set axis position)</li> <li>(* set motion velocity)</li> <li>(* set motion acceleration)</li> <li>(* set incremental move position)</li> <li>(* set motion jerk percentage)</li> <li>(* run to incremental move position)</li> <li>(* set motion jerk percentage)</li> <li>(* run to incremental move position)</li> </ul> |  |
| What will happen:                                | This program will cause the axis to move 40 units in the forward direction. The axis will smoothly ramp<br>the acceleration and deceleration up to 10 units/sec <sup>2</sup> and back down to zero for the whole time it is<br>accelerating and decelerating. Then, setting the jerk percentage to 0 and issuing the RPI command will<br>enable the axis to achieve instantaneously the acceleration rate and deceleration rate during the move. |                                                                                                    |  |

#### **MOTION** Edits Motion Block in the Terminal Window Line Editor

| Class:            | Program Command                                                                                                    |  |
|-------------------|----------------------------------------------------------------------------------------------------|--|
| Syntax:           | MOTIONp1 (e.g., MOTION60)                                                                                                    |  |
| Parameters:<br>p1 | allowed valuesdescription1 through 100motion block number                                                                                                    |  |
| Restrictions:     | Allowed only in programs being edited in the terminal window line editor.                                                                                                    |  |
| Use:              | Used to enter the terminal window line editor at the first statement of motion block $p1$ . It can be used to view or edit motion blocks but typically will not be used since the Motion Developer provides a more convenient and full featured editor. |  |
| Example:          | MOTION1(* edit motion block 1 from the terminal window)MVL=10(* set motion velocity)MAC=40(* set motion acceleration)MPI=15(* set incremental move position)!(* exit terminal window line editor)*                                                      |  |

Related Commands: PROGRAM, DEL, L, X, !, FAULT

### **MOTORSET** Automatically Sets Up Motor Constants

| Class:               | System Command                                                                                                    |  |  |
|----------------------|----------------------------------------------------------------------------------------------------|--|--|
| Syntax:              | MOTORSET                                                                                                    |  |  |
| <b>Restrictions:</b> | Brushless servo only; not allowed in programs or motion blocks.                                                                                                    |  |  |
| Use:                 | This command automatically sets up the motor constants CMO and CMR required for proper commutation of a brushless servo motor. For all GE Fanuc motors, the Motion Developer wizards automatically set the values for CMO and CMR when a specific motor is selected.                                                                                                    |  |  |
| Remarks:             | This command will execute only when the controller is faulted, the axis <i>Enable</i> input is true, and no programs or motion blocks are executing. The motor must <b>not</b> be connected to a load when you use this command. Executing MOTORSET with a load attached to the motor will yield improper values. When executed, MOTORSET causes the motor rotor to line up with two locations of the stator vector. This command must be executed from the terminal window and takes from 2 to 30 seconds to execute; when finished, the controller or system will return either an asterisk (*) indicating successful completion or a question mark and one of the following error messages: |  |  |
|                      | <ol> <li>SWITCH MOTOR LEADS—two motor leads should be switched.</li> <li>BAD POLES RATIO—the motor poles to resolver poles ratio was less than 1 or greater than 16</li> </ol>                                                                                                    |  |  |
|                      | It is important to set CURC and KL correctly for MOTORSET to work properly. For best results, set CURC and KL before executing the MOTORSET command.                                                                                                    |  |  |
|                      | Encoder Feedback Procedures<br>If using a motor with an encoder, the following steps are required to correctly determine the CMO and<br>CMR of a motor.                                                                                                    |  |  |
|                      | <ol> <li>Initialize Registers         Set KL and CURC accordingly         Set FR and FRC to the feedback resolution of the encoder         Set CMR to a value other than 1 (from 2 to 16)         Execute a SAVE command</li> </ol>                                                                                                    |  |  |
|                      | <ol> <li>Determine CMR         Cycle the power         Turn the motor shaft at least a ¼ of a revolution         Execute a MOTORSET command         Now CMR is computed, but CMO may be incorrect         Execute a SAVE command to save CMR</li> </ol>                                                                                                    |  |  |
|                      | 3. Determine The Correct CMO<br>Cycle the power<br>Turn the motor shaft at least a ¼ of a revolution<br>Execute a MOTORSET command<br>CMO is now computed correctly<br>Execute a SAVE command to save CMO                                                                                                    |  |  |
| Related Commands:    | AUTOTUNE                                                                                                    |  |  |
| Related Registers:   | CMO, CMR, CURC, FR, FRC, KL                                                                                                    |  |  |

## MPA Absolute Move Position

| Class:                                                   | Motion Register                                                                                                    |  |
|----------------------------------------------------------|----------------------------------------------------------------------------------------------------|--|
| Туре:                                                    | Floating point                                                                                                    |  |
| Syntax:                                                  | MPA                                                                                                    |  |
| Range:<br>units<br>default<br>minimum<br>maximum<br>Use: | axis units<br>0 pulses<br>-2,000,000,000 pulses<br>2,000,000,000 pulses<br>For velocity-based, time-based and pulse-based moves this register is used to define the absolute position<br>to which the axis will move. For compiled cam profile segments the MPA register defines the axis                                    |  |
|                                                          | absolute position at the end of the profile segment.                                                                                                    |  |
| Remarks:                                                 | The numerical values for the default, minimum, and maximum of this register are assuming that the axis unit ratio, (URA/URB), is set at its default value of 1. If the axis unit ratio is set to a value other than 1, the default, minimum, and maximum values must be divided by the value of (URA/URB) (see URA and URB). |  |
| Example:                                                 | PSA=0(* set axis position)MVL=10(* set motion velocity)MAC=40(* set motion acceleration)MPA=8(* set absolute move position)RPA(* run to absolute position)                                                                                                    |  |
| What will happen:                                        | Setting the axis position, velocity, acceleration, and absolute move position and issuing the RPA comman will cause the axis to move to absolute position of 8 axis units.                                                                                                    |  |
|                                                          | CAZ(* clear the cam table)CCB=0(* start profile segment at zero degrees)CCE=90(* end segment at 90 degrees on cam master)CCP=0(* start axis motion at absolute position zero)MPA=10(* end axis motion at absolute position 10)CCM(* compile cam segment and load cam table)                                                  |  |
| What will happen:                                        | The CCM command will compile the cam profile segment defined from 0 to 90 degrees (CCB to CCE) on the cam master. Over this segment the axis will move from an absolute position of zero to an absolute position of 10 (CCP to MPA).                                                                                         |  |
| Related Registers:                                       | MPI, MPO, URA, URB                                                                                                    |  |
| Related Commands:                                        | RPA, CCM                                                                                                    |  |
|                                                          |                                                                                                    |  |

## MPI Incremental Move Position

| Class:                                           | Motion Register                                                                                                    |  |
|--------------------------------------------------|----------------------------------------------------------------------------------------------------|--|
| Туре:                                            | Floating point                                                                                                    |  |
| Syntax:                                          | MPI                                                                                                    |  |
| Range:<br>units<br>default<br>minimum<br>maximum | axis units<br>0 pulses<br>-2,000,000 pulses<br>2,000,000 pulses                                                                                                    |  |
| Use:                                             | This register is used to define the incremental move position of the axis.                                                                                                    |  |
| Remarks:                                         | The numerical values for the default, minimum, and maximum of this register are assuming that the axis unit ratio, (URA/URB), is set at its default value of 1. If the axis unit ratio is set to a value other than 1, the default, minimum, and maximum values must be divided by the value of (URA/URB) (see URA and URB). |  |
| Example:                                         | MVL=10(* set motion velocity)MAC=40(* set motion acceleration)MPI=12(* set incremental move position)RPI(* run to incremental move position)                                                                                                    |  |
| What will happen:                                | Setting the velocity, acceleration, and incremental move position and issuing the RPI command will cause the axis to move 12 units in the forward direction.                                                                                                    |  |
| Related Registers:                               | MPA, MPO, URA, URB                                                                                                    |  |
| Related Commands:                                | RPI                                                                                                    |  |

| MPL                                              | Move Pulses                                                                                                    |  |
|--------------------------------------------------|----------------------------------------------------------------------------------------------------|--|
| Class:                                           | Motion Register                                                                                                    |  |
| Туре:                                            | Floating point                                                                                                    |  |
| Syntax:                                          | MPL                                                                                                    |  |
| Range:<br>units<br>default<br>minimum<br>maximum | auxiliary units<br>20,000,000 pulses<br>1 pulse<br>20,000,000 pulses                                                                                                    |  |
| Use:                                             | Used only for pulse-based motion (MT=PULSE or PULVEL). This register is <u>not</u> used for time-based or velocity-based motion.<br><b>For Incremental or Absolute Moves:</b><br>When MT=PULSE: this register defines the number of input pulses (or auxiliary position units if URX is not equal to 1) over which the axis makes its motion.<br>When MT=PULVEL: this register defines the total auxiliary units over which the acceleration <u>and</u> deceleration for the axis motion will occur. The percentage of MPL used for acceleration is defined by MAP (i.e., axis acceleration will occur over MPL*MAP/100 aux. units). The remainder of MPL is then used for deceleration. MVP in this case defines the axis velocity as a ratio of axis units/aux. unit.<br><b>For Continuous Moves:</b><br>The MPL register defines the number of auxiliary position units over which the acceleration or doceleration will occur. |  |
| Remarks:                                         | The numerical values for the default, minimum, and maximum of this register assume that the pulse unit ratio is set at 1. If the unit ratio is set to a value other than 1, the default, minimum, and maximum must be divided by the value of URX. (see URX)                                                                                                    |  |
| Example:                                         | MT=PULSE(* set motion type to pulse)PSA=0(* set axis position to zero)PSX=0(* set auxiliary position to zero)MPS=2(* set motion start position to 2 aux. units)MPL=5(* set move to occur over 5 aux. units)MAP=20(* set motion acceleration/deceleration percent to 20)MPA=10(* set absolute move position to 10 axis units)RPA(* run to absolute position)                                                                                                    |  |
| What will happen:                                | After you issue the RPA command, the axis will wait until the auxiliary position reaches 2 units. Then, while the auxiliary position moves to 7 units, the axis will move to absolute position of 10 axis units, using 1 auxiliary unit of motion to accelerate, 3 aux. units to run at a constant velocity, and 1 aux. unit to decelerate to a stop.                                                                                                    |  |
|                                                  | MT=PULSE(* set motion type to pulse)PSA=0(* set axis position to zero)PSX=0(* set auxiliary position to zero)MPS=2(* set motion start position to 2 aux. units)MPL=5(* set move to occur over 5 aux. units)MVP=5.0(* set axis velocity to 5 axis units/sec for each aux unit/sec)RVF(* run to velocity in the forward direction)                                                                                                    |  |
| What will happen:                                | After you issue the RVF command, the axis will wait until the auxiliary position reaches 2 aux. units.<br>Then, accelerate the axis to a velocity of 5 axis units/sec for each aux. unit/sec as the auxiliary axis moves<br>from 2 to 7 aux. units (MPS to MPS+MPL).                                                                                                    |  |
| <b>Related Registers</b> :                       | MT, MPS, MVP, URX                                                                                                    |  |

\_

### MPN Network Move Position

| Class:                                | Motion Register                                                                                                    |  |
|---------------------------------------|----------------------------------------------------------------------------------------------------|--|
| Туре:                                 | Integer                                                                                                    |  |
| Syntax:                               | MPNp1 (e.g., MPN0 MPN63 MPNVI5)                                                                                                    |  |
| <b>Parameters:</b> <i>p1</i>          | allowed valuesdescription0 through 63 or VInnetwork node address                                                                              |  |
| Range:<br>units<br>minimum<br>maximum | pulses<br>-2,000,000,000 pulses<br>2,000,000 pulses                                                                                           |  |
| <b>Restrictions:</b>                  | Cannot be accessed in immediate mode over a DeviceNet connection.                                                                             |  |
| Use:                                  | The MPN register accesses attribute 6 of the DeviceNet position controller object to define the move position of the axis addressed at $p1$ . |  |
| Related Registers:                    | MPI, MPA, MACN, MDCN, MVLN                                                                                                    |  |

## MPO Offset Move Position

| Class:                                           | Motion Register                                                                                                    |                                                                                                    |
|--------------------------------------------------|----------------------------------------------------------------------------------------------------|----------------------------------------------------------------------------------------------------|
| Туре:                                            | Floating point                                                                                                    |                                                                                                    |
| Syntax:                                          | MPO                                                                                                    |                                                                                                    |
| Range:<br>units<br>default<br>minimum<br>maximum | axis units<br>0 pulses<br>-2,000,000,000 pulses<br>2,000,000,000 pulses                                                                                                    |                                                                                                    |
| Use:                                             | This register is used to define the destination position for an offset move initiated by the Run to Offset Position (RPO) command. MPO is similar to MPA except that positions are with respect to the PSO register instead of the PSA register.                                                                             |                                                                                                    |
| Remarks:                                         | The numerical values for the default, minimum, and maximum of this register are assuming that the axis unit ratio, (URA/URB), is set at its default value of 1. If the axis unit ratio is set to a value other than 1, the default, maximum, and minimum values must be divided by the value of (URA/URB) (see URA and URB). |                                                                                                    |
| Example:                                         | PSO=0<br>MVL=10<br>MAC=40<br>MPO=8<br>RPO                                                                                                    | (* set offset position register)<br>(* set motion velocity)<br>(* set motion acceleration)<br>(* set offset move position)<br>(* run to offset move position) |
| What will happen:                                | Setting the offset position register, velocity, acceleration, and offset move position and issuing the RPO command will cause the axis to move 8 units in the forward direction.                                                                                                    |                                                                                                    |
| <b>Related Registers</b> :                       | MPA, MPI, URA, URB                                                                                                    |                                                                                                    |
| <b>Related Commands</b> :                        | PSO, RPO                                                                                                    |                                                                                                    |

## MPS Motion Pulse Start Position

| Class:                                           | Motion Register                                                                                                    |  |
|--------------------------------------------------|----------------------------------------------------------------------------------------------------|--|
| Туре:                                            | Floating point                                                                                                    |  |
| Syntax:                                          | MPS                                                                                                    |  |
| Range:<br>units<br>default<br>minimum<br>maximum | auxiliary units<br>0 pulses<br>-2,000,000 pulses<br>2,000,000 pulses                                                                                                    |  |
| Use:                                             | This register is used to define the auxiliary position (PSX) at which the pulse-based axis motion should start. To use the MPS register MT must be set to PULSE or PULVEL. It is not used for velocity-based or time-based motion.                                                                                                    |  |
| Remarks:                                         | The meaning of the MPS register differs slightly for pulse-based incremental or absolute moves and pulse-<br>based continuous moves.                                                                                                    |  |
|                                                  | For incremental (RPI) and absolute (RPA) moves: MPS defines the auxiliary position (PSX) where the axis motion will start.                                                                                                    |  |
|                                                  | For continuous moves (RVF or RVR): The MPS register is used to define the auxiliary position where either axis acceleration or deceleration will start. Therefore, program segments for continuous moves must use MPS twice. Once to specify where to start the acceleration segment and again to specify where to start the deceleration segment.           |  |
|                                                  | The numerical values shown for the default, minimum, and maximum of this register assume that the Auxiliary Unit Ratio (URX) is set to its default value of 1. If URX is set to a value other than 1, the default, maximum, and minimum values must be divided by the value of URX.                                                                          |  |
| Example:                                         | MT=PULSE(* set motion type to pulse)PSA=0(* set axis position to zero)PSX=0(* set auxiliary position to zero)MPS=2(* set motion start position to 2 aux. units)MPL=5(* set move pulses to 5 auxiliary units)MAP=20(* set motion acceleration/deceleration percent to 20)MPA=10(* set absolute move position to 10 axis units)RPA(* run to absolute position) |  |
| What will happen:                                | After you issue the RPA command, the axis will wait until the auxiliary position reaches 2 units. Then, while the auxiliary position moves to 7 units, the axis will move to 10 units, using 1 auxiliary unit of motion to accelerate, 3 aux. units to run at a constant velocity, and 1 aux. unit to decelerate to a stop.                                  |  |
|                                                  | Total Area = MPA = 10<br>2.0 3.0 Position, auxiliary units 6.0 7.0<br>0.0 2.0 Axis Inc.Distance, units 8.0 10.0                                                                                                    |  |
|                                                  |                                                                                                    |  |

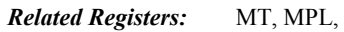

MT, MPL, MVP, URX

#### MT **Motion Type Class:** Motion Register MT Syntax: **Range:** default VEL allowed values VEL (velocity) PULSE (pulse input) TIME (time) PULVEL (pulse/velocity) **Restrictions:** Not allowed in expressions; cannot be changed when motion generator is active. Use: The motion type register is used to define the type of commands that will be used to define a motion profile. The motion registers that are used for each of the allowed motion types are: Registers that Define Motion Profile MAC, MDC, MJK, and MVL MT Setting MT=VEL MAP, MDP, MPL, MPS, and MVP MT=PULSE MAP, MPL, MPS, and MVP MT=PULVEL MT=TIME MAP, MDP, MJK, and MTM **Remarks:** MT can be changed between PULSE and PULVEL while the axis is in motion. The change will take effect when the next motion command is executed. The PULVEL mode function is the same as the PULSE mode except for incremental or absolute moves the axis velocity is specified by the MVP register as the ratio of axis units/aux. units. **Example:** MT=VEL (\* set motion type to velocity) MT? (\* report motion type of axis) VEL VEL Area = Move Distance Area = Move Distance MVL L

MT = VEL

MDC

t

MAC

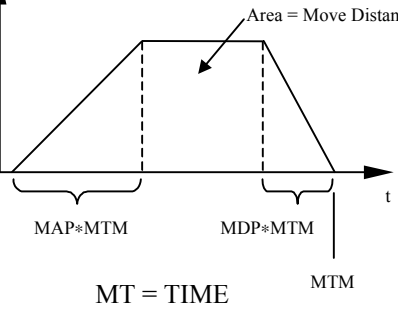

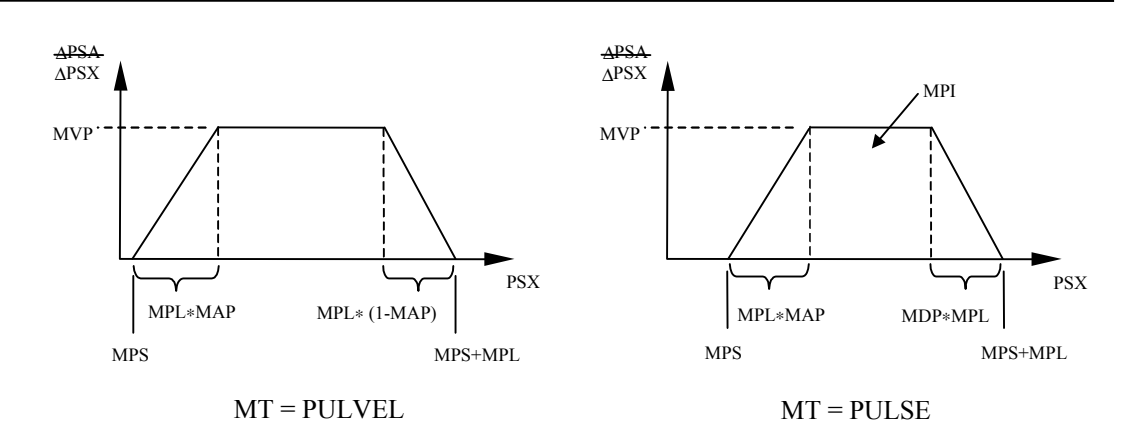

#### MTM **Move Time Class:** Motion Register Type: Floating point Syntax: MTM **Range:** seconds units default 10,000.000 minimum .005 maximum 10,000.000 Use: The move time register defines the time in which the axis will move. MTM is used when the motion type, MT, is assigned to time. **Example:** MPI=5 (\* set incremental move position) MT=TIME (\* set motion type to time) MTM=10 (\* set move time) MAP=40 (\* set motion acceleration percentage) RPI (\* run to incremental move position) What will happen: Setting the incremental move position, move time, and acceleration percentage and issuing the RPI command will cause the axis to move 5 units in the forward direction in 10 seconds. **Related Registers:** MT

| V L                                              | Niotion velocity                                                                                                    |
|--------------------------------------------------|----------------------------------------------------------------------------------------------------|
| Class:                                           | Motion Register                                                                                                    |
| Туре:                                            | Floating point                                                                                                    |
| Syntax:                                          | MVL                                                                                                    |
| Range:<br>units<br>default<br>minimum<br>maximum | axis units/sec<br>1 pulse/sec<br>1 pulse/sec<br>16,000,000 pulses/sec                                                                                                    |
| Use:                                             | This register is used to define the motion velocity of the axis. MVL is used when the motion type, MT, is assigned to velocity.                                                                                                    |
| Remarks:                                         | The numerical values for the default, minimum, and maximum of this register assume that the axis unit ratio, (URA/URB), is set at its default value of 1. If the axis unit ratio is set to a value other than 1, the default, maximum, and minimum values will change appropriately (see URA and URB).                                                       |
| Restrictions:                                    | This register is not allowed to have a value of zero. If this register is loaded with a value of zero by use of an indirect reference, the error will not be detected until the program is run, causing a run time error. For example, if $VF100 = 0.0$ and $MVL = VF100$ , this indirect reference of MVL to a value of zero will produce a run time error. |
| Example:                                         | PSA=0(* set axis position)MVL=10(* set motion velocity)MAC=40(* set motion acceleration)MPA=12(* set absolute move position)RPA(* run to absolute position)                                                                                                    |
| What will happen:                                | Setting the axis position, velocity, acceleration, and absolute move position and issuing the RPA command will cause the axis to move 12 units in the forward direction. It will accelerate at 40 units/sec <sup>2</sup> to a velocity of 10 units/sec, and then decelerate at 40 units/sec <sup>2</sup> to zero velocity.                                   |
| Related Registers:                               | MT, MAC, URA, URB                                                                                                    |

# MVL Motion Velocity
#### MVLN Network Motion Velocity

| Class:                                | Motion Register                                                                                                    |  |
|---------------------------------------|----------------------------------------------------------------------------------------------------|--|
| Туре:                                 | Integer                                                                                                    |  |
| Syntax:                               | MVLNp1 (e.g., MVLN0 MVLN63)                                                                                                    |  |
| <b>Parameters:</b> <i>p1</i>          | allowed valuesdescription0 through 63 or Vinnetwork node address                                                                                                    |  |
| Range:<br>units<br>minimum<br>maximum | pulses/sec<br>1 pulse/sec<br>16,000,000 pulses/sec                                                                                                    |  |
| <b>Restrictions:</b>                  | Cannot be accessed in immediate mode over a DeviceNet connection.                                                                                                    |  |
|                                       | This register is not allowed to have a value of zero. If this register is loaded with a value of zero by use of an indirect reference, the error will not be detected until the program is run, causing a run time error. For example, if $VF100 = 0.0$ and $MVLN = VF100$ , this indirect reference of $MVLN$ to a value of zero will produce a run time error. |  |
| Use:                                  | This register accesses attribute 7 of the DeviceNet position controller object to define the motion velocity of the axis.                                                                                                    |  |
| Related Registers:                    | MAC, MACN, MVL                                                                                                    |  |

# **MVM** Motion Velocity for Run to Marker

| Class:                                           | Motion Register                                                                                                    |  |
|--------------------------------------------------|----------------------------------------------------------------------------------------------------|--|
| Туре:                                            | Floating point                                                                                                    |  |
| Syntax:                                          | MVM                                                                                                    |  |
| Range:<br>units<br>default<br>minimum<br>maximum | axis units/sec<br>4,096 pulses/sec<br>1 pulse/sec<br>4,096 pulses/sec                                                                                                    |  |
| Use:                                             | This register is used to define the motion velocity of the axis when one of the run to marker commands, RMF or RMR, is used.                                                                                                    |  |
| Remarks:                                         | The numerical values for the default, minimum, and maximum of this register are assuming that the axis unit ratio, (URA/URB), is set at its default value of 1. If the axis unit ratio is set to a value other than 1, the default, maximum, and minimum values must be divided by the value of (URA/URB) (see URA and URB). |  |
| Example:                                         | PROGRAM1(* edit program one)MVM=0.5(* set motion velocity for run to marker)MAC=40(* set motion acceleration)RMF(* run forward to marker)WAIT IP(* wait for axis one to be in position)PSA=0(* set axis position)END(* end program one and exit program editor)                                                              |  |
| What will happen:                                | This program, once executed, will set the velocity for run to marker and acceleration and then run the axis forward until the marker is encountered. It will then wait for the axis to be in position and set the axis position to 0.                                                                                        |  |
| Related Registers:                               | MT, MVL, URA, URB                                                                                                    |  |
| Related Commands:                                | RMF, RMR                                                                                                    |  |

#### **MVP** Motion Velocity of Pulse Move

| Class:                                           | Motion Register                                                                                                    |  |
|--------------------------------------------------|----------------------------------------------------------------------------------------------------|--|
| Туре:                                            | Floating point                                                                                                    |  |
| Syntax:                                          | MVP                                                                                                    |  |
| Range:<br>units<br>default<br>minimum<br>maximum | axis units/auxiliary units<br>0.000001<br>0.000001<br>1,000                                                                                                    |  |
| Use:                                             | This register defines the motion velocity <u>only for pulse-based moves</u> .<br><b>When MT=PULSE:</b> The MVP register is used only for continuous moves (initiated using the RVF or RVR commands) and is expressed as a ratio of axis units to auxiliary units. For example, if both the axis and the auxiliary encoder are scaled for revolutions then MVP defines the number of revolutions the axis motor will move for each revolution of the auxiliary encoder. |  |
|                                                  | When MT=PULVEL: In this mode the MVP register is used to define the axis velocity for incremental, absolute and continuous moves and is expressed as a ratio of axis units to auxiliary units. The MVP register is not used for velocity-based moves or time-based moves.                                                                                                    |  |
|                                                  | MVP cannot be changed for any move already armed (by executing the respective RPI, RPA, RVF or RVR command) or in process.                                                                                                    |  |
| Example:                                         | MT=PULSE(* set motion type to pulse)PSX=0(* set auxiliary position register to zero)MPS=1(* set motion start position to 1 aux. unit)MPL=3(* set move length for acceleration to 3 aux. units)MVP=2.5(* set axis velocity to 2.5 axis units/auxiliary unit)RVF(* run at velocity in the forward direction)MPS=10(* set motion start position to 10 aux. units)MPL=2(* set move length for deceleration to 2 aux. units)ST(* stop motion)                               |  |
| What will happen:                                | When the RVF command is executed, the axis will wait until the auxiliary position reaches 1 unit (MPS). Then, while the auxiliary position moves to 4 units (MPS+MPL), the axis will accelerate to a velocity of 2.5 axis units/auxiliary units. The axis will then wait until the auxiliary position reaches 10 units; then, while the auxiliary position moves to 12 units, the axis will decelerate to a stop.                                                      |  |
| Related Registers:                               | MT, MPS, MPL                                                                                                    |  |

# NCO Network Connection Open

| Class:                     | System Register                                                                                                    |                                |
|----------------------------|----------------------------------------------------------------------------------------------------|--------------------------------|
| Туре:                      | Boolean                                                                                                    |                                |
| Syntax:                    | NCOp1                                                                                                    |                                |
| <b>Parameters:</b><br>p1   | allowed values<br>0 through 63 or VIn                                                                                                    | description<br>network address |
| Range:<br>allowed values   | 0, 1                                                                                                    |                                |
| <b>Restrictions:</b>       | Read only. Cannot be accessed in immediate mode over a DeviceNet connection.                                                                                                    |                                |
| Use:                       | This register returns a one when network connection is established with the device addressed at $p1$ . If a connection cannot be established, then this register returns a zero. |                                |
| <b>Related Registers</b> : | NET                                                                                                    |                                |
| Related Commands:          | CNC                                                                                                    |                                |

#### **NET** Network Connection Available

| Class:                   | System Register                                                                                          |
|--------------------------|----------------------------------------------------------------------------------------------------|
| Туре:                    | Boolean                                                                                                  |
| Syntax:                  | NET                                                                                                    |
| Range:<br>allowed values | 0,1                                                                                                    |
| <b>Restrictions:</b>     | Read only.                                                                                               |
| Use:                     | This register is used to determine when a network access can be made. Works with DeviceNet and PROFIBUS. |
| Related Registers:       | NCO, SRS                                                                                                 |

#### **NOT** Not Logical Operator

| Class:                       | Operator                                          |
|------------------------------|---------------------------------------------------|
| Туре:                        | Boolean, integer                                  |
| Syntax:                      | NOT <i>p1</i>                                     |
| <b>Parameters:</b> <i>p1</i> | allowed values<br>any Boolean or integer operand  |
| Use:                         | Used to perform a logical NOT operation on $p1$ . |
| Related Registers:           | AND, OR, XOR                                      |

#### **OFA** Axis Position Offset

| Class:                                | Axis Register                                                                                                    |                                                                                                    |
|---------------------------------------|----------------------------------------------------------------------------------------------------|----------------------------------------------------------------------------------------------------|
| Туре:                                 | Floating point                                                                                                    |                                                                                                    |
| Syntax:                               | OFA                                                                                                    |                                                                                                    |
| Range:<br>units<br>minimum<br>maximum | axis units<br>-2,000,000,000 pulses<br>2,000,000 pulses                                                                                                    |                                                                                                    |
| Restrictions:                         | Write only.                                                                                                    |                                                                                                    |
| Use:                                  | This register defines an offset to be applied to the axis position register, PSA. The offset is not stored; rather, the value of the PSA register is changed by the offset.                                                                                                    |                                                                                                    |
| Remarks:                              | The numerical values for the default, minimum, and maximum of this register are assuming that the axis unit ratio, (URA/URB), is set at its default value of 1. If the axis unit ratio is set to a value other than 1, the default, maximum, and minimum values must be divided by (URA/URB). (see URA and URB). |                                                                                                    |
| Example:                              | PSA?<br>*5.326<br>OFA=4.674<br>PSA?<br>*10                                                                                                    | <ul> <li>(* query value of axis position register)</li> <li>(* current position)</li> <li>(* offset position register)</li> <li>(* query value of axis position register)</li> <li>(* current position)</li> </ul> |
| Related Registers:                    | PSA, URA, URB                                                                                                    |                                                                                                    |

# **OFX** Auxiliary Position Offset

| Class:                                | Axis Register                                                                                                    | Axis Register                                                                                                    |  |
|---------------------------------------|----------------------------------------------------------------------------------------------------|----------------------------------------------------------------------------------------------------|--|
| Туре:                                 | Floating point                                                                                                    | Floating point                                                                                                    |  |
| Syntax:                               | OFX                                                                                                    | OFX                                                                                                    |  |
| Range:<br>units<br>minimum<br>maximum | auxiliary units<br>-2,000,000,000 pul<br>2,000,000,000 puls                                                                                                    | auxiliary units<br>-2,000,000,000 pulses<br>2,000,000,000 pulses                                                                                                    |  |
| Restrictions:                         | Write only.                                                                                                    |                                                                                                    |  |
| Use:                                  | This register defines an offset to be applied to the auxiliary position register, PSX. The offset is not stored.<br>Rather, the value of the PSX register is changed by the offset.                                                                                                    |                                                                                                    |  |
| Remarks:                              | The numerical values for the default, minimum, and maximum of this register are assuming that the auxiliary unit ratio, URX, is set at its default value of 1. If the auxiliary unit ratio is set to a value other than 1, the default, maximum, and minimum values must be divided by the value of URX (see URX). |                                                                                                    |  |
| Example:                              | PSX?<br>*5.326<br>OFX=4.674<br>PSX?<br>*10                                                                                                    | <ul> <li>(* query value of auxiliary position register)</li> <li>(* current position)</li> <li>(* offset position register)</li> <li>(* query value of auxiliary position register)</li> <li>(* current position)</li> </ul> |  |
| Related Registers:                    | PSX, URX                                                                                                    |                                                                                                    |  |

## **OR** OR Logical Operator

| Class:                    | Operator                                                                                                    |
|---------------------------|----------------------------------------------------------------------------------------------------|
| Туре:                     | Boolean, integer                                                                                                    |
| Syntax:                   | <i>p1</i> OR <i>p2</i>                                                                                                    |
| Parameters:<br>p1<br>p2   | allowed values<br>any Boolean or integer operand<br>any Boolean or integer operand                                                                                                    |
| Use:                      | Used to perform a logical OR operation on $p1$ and $p2$ . Note that $p1$ and $p2$ must be of the same type. If $p1$ and $p2$ are integer operands, the logical operators perform bitwise logical operations. |
| <b>Related Commands</b> : | AND, NOT, XOR                                                                                                    |

# **OTE** Hardware Overtravel Enable

| Class:                              | Axis Register                                                                                                    |  |  |
|-------------------------------------|----------------------------------------------------------------------------------------------------|--|--|
| Туре:                               | Boolean                                                                                                    |  |  |
| Syntax:                             | OTE                                                                                                    |  |  |
| Range:<br>default<br>allowed values | 0<br>0, 1                                                                                                    |  |  |
| <b>Restrictions:</b>                | Cannot be assigned in motion blocks.                                                                                                    |  |  |
| Use:                                | The OTE register is used to enable hardware overtravel inputs using discrete inputs 2 and 3 (IN_01 and IN_02). Input 2 is the forward overtravel input, and input 3 is the reverse overtravel input. Directional conventions are set by the DIR command.                                                                                                    |  |  |
| Remarks:                            | If the hardware overtravel inputs are disabled (OTE=0), they can be used as general purpose inputs. Use bits 9 and 10 of the IO register to read the state of the hardware overtravel inputs when enabled. Bit 10 of the Axis Status Register (SRA) also reports if either overtravel limit is active but cannot specify which specific limit is active. The controller also supports software travel limits set using the OTF and OTR commands. Generally when travel limits are used in an application the Position Wrap Enable function should be disabled (PWE=0). |  |  |
| Related Registers:                  | ΙΟ                                                                                                    |  |  |

# **OTF** Forward Software Overtravel

| Class:                                           | Axis Register                                                                                                    |  |
|--------------------------------------------------|----------------------------------------------------------------------------------------------------|--|
| Туре:                                            | Floating point                                                                                                    |  |
| Syntax:                                          | OTF                                                                                                    |  |
| Range:<br>units<br>default<br>minimum<br>maximum | axis units<br>2,100,000,000 pulses<br>-2,100,000,000 pulses<br>2,100,000,000 pulses                                                                                                    |  |
| Use:                                             | This register is used to define the forward software overtravel limit for the axis.                                                                                                    |  |
| Remarks:                                         | The software overtravel limits are ignored during any of the homing functions (RHF, RHR, RMF, RMR, ROF, ROR). The numerical values for the default, minimum, and maximum of this register are assuming that the axis unit ratio, (URA/URB), is set at its default value of 1. If the axis unit ratio is set to a value other than 1, the default, maximum, and minimum values must be divided by the value of (URA/URB) (see URA and URB). |  |
| Example:                                         | PSA=0(* set axis position)MVL=10(* set motion velocity)MAC=40(* set motion acceleration)MPA=12(* set absolute move position)OTF=10(* set forward software overtravel limit)RPA(* run to absolute move position)                                                                                                    |  |
| What will happen:                                | By setting the axis position, velocity, acceleration, absolute move position, and forward software overtravel and issuing the RPA command, the axis will move 10 units in the forward direction and immediately halt all motion.                                                                                                    |  |
| Related Registers:                               | OTR, URA, URB                                                                                                    |  |

#### **OTR** Reverse Software Overtravel

| Class:                                           | Axis Register                                                                                                    |  |
|--------------------------------------------------|----------------------------------------------------------------------------------------------------|--|
| Туре:                                            | Floating point                                                                                                    |  |
| Syntax:                                          | OTR                                                                                                    |  |
| Range:<br>units<br>default<br>minimum<br>maximum | axis units<br>-2,100,000,000 pulses<br>-2,100,000,000 pulses<br>2,100,000,000 pulses                                                                                                    |  |
| Use:                                             | This register is used to define the reverse software overtravel limit for the axis.                                                                                                    |  |
| Remarks:                                         | The software overtravel limits are ignored during any of the homing functions (RHF, RHR, RMF, RMR, ROF, ROR). The numerical values for the default, minimum, and maximum of this register are assuming that the axis unit ratio, (URA/URB), is set at its default value of 1. If the axis unit ratio is set to a value other than 1, the default, maximum, and minimum values must be divided by the value of (URA/URB) (see URA and URB). |  |
| Example:                                         | PSA=0(* set axis position)MVL=10(* set motion velocity)MAC=40(* set motion acceleration)MPA=-15(* set absolute move position)OTR=-12(* set reverse software overtravel limit)RPA(* run to absolute move position)                                                                                                    |  |
| What will happen:                                | Setting the axis position, velocity, acceleration, absolute move position, and reverse software overtravel and issuing the RPA command causes the axis to move 12 units in the reverse direction and immediately halts all motion.                                                                                                    |  |
| Related Registers:                               | OTF, URA, URB                                                                                                    |  |

# **OUSN** Output a Command to Network Port with Status

| Class:                  | I/O Command                                                                                                    |                                                             |
|-------------------------|----------------------------------------------------------------------------------------------------|-------------------------------------------------------------|
| Syntax:                 | OUSN <i>p1"p2"</i> (e.g., OUSN5"MPA=3")                                                                                                    |                                                             |
| Parameters:<br>p1<br>p2 | allowed values<br>0 through 63 <b>or</b> VIn<br>any valid program command                                                                                                    | description<br>network address                              |
| <b>Restrictions:</b>    | Allowed only in programs. Cannot be                                                                                                    | e accessed in immediate mode over a DeviceNet connection.   |
| Use:                    | This command outputs a command o                                                                                                    | ver the network to be executed by the addressed controller. |
| Remarks:                | If the command sent to the addressed controller is not accepted, then bit 8 in the program status register (SRP, see Chapter 7) will be set to 1, indicating an <i>Invalid Command Acknowledgment</i> . |                                                             |
| Related Commands:       | OUTN                                                                                                    |                                                             |

# **OUT** Outputs String Expression to Serial Port

| Class:                   | Input/Output Command                                                                                                    |                                                                                                    |
|--------------------------|----------------------------------------------------------------------------------------------------|----------------------------------------------------------------------------------------------------|
| Syntax:                  | OUTp1 (e.g., OUT VS1, OUT "Hello")                                                                                                    |                                                                                                    |
| <b>Parameters:</b><br>p1 | allowed values<br>any string expression                                                                                                    | description<br>string expression                                                                                                    |
| Use:                     | This command outputs a string expression to the serial port. The string operand "\$" can be used to convert register and variable values to strings for use by the OUT command. |                                                                                                    |
| Remarks:                 | The operand <i>p1</i> can be from 1 to 127 characters long. If the display format is disabled (i.e., DSE=0), the string expression will be sent to the terminal.                |                                                                                                    |
| Example:                 | VS1="This is a "<br>VS2="TEST"<br>OUT VS1+VS2<br>*This is a TEST<br>OUT \$PSA<br>*2.563924<br>OUT \$SRA8<br>*Axis in position                                                   | <ul> <li>(* load string variable 1)</li> <li>(* load string variable 2)</li> <li>(* output string expression to the serial port)</li> <li>(* output value of axis position register)</li> <li>(* output value of in position register)</li> </ul> |
| Related Commands:        | IN, PUT, \$                                                                                                    |                                                                                                    |

Related Registers: DSE

ASCII Codes:

See the table below and the Standard ASCII Codes table in Appendix A.

| Code<br>(Hex) | Description     | Use                                                                                                    | Command                                                                                                    |
|---------------|-----------------|----------------------------------------------------------------------------------------------------|----------------------------------------------------------------------------------------------------|
| 08            | backspace       | Moves the cursor back one space and prints a space.                                                                                                    | BS, OUT "\$08"                                                                                                    |
| 0A            | line feed       | Moves the cursor down one line.                                                                                                    | OUT "\$0A"                                                                                                    |
| 0D            | carriage return | Moves the cursor to the leftmost space.                                                                                                    | OUT "\$0D"                                                                                                    |
| 31            | LED1 on         | Turns LED1 on.                                                                                                    | LED1=1, OUT "\$1B\$31"                                                                                                    |
| 32            | LED2 on         | Turns LED2 on.                                                                                                    | LED2=1, OUT "\$1B\$32"                                                                                                    |
| 33            | LED3 on         | Turns LED3 on.                                                                                                    | LED3=1, OUT "\$1B\$33"                                                                                                    |
| 34            | LED1 off        | Turns LED1 off.                                                                                                    | LED1=0, OUT "\$1B\$34"                                                                                                    |
| 35            | LED2 off        | Turns LED2 off.                                                                                                    | LED2=0, OUT "\$1B\$35"                                                                                                    |
| 36            | LED3 off        | Turns LED3 off.                                                                                                    | LED3=0, OUT "\$1B\$36"                                                                                                    |
| 3C            | alpha off       | Disables the function key keypad.                                                                                                    | OUT "\$1B\$3C"                                                                                                    |
| 3E            | alpha on        | Enables the function key keypad.                                                                                                    | OUT "\$1B\$3E"                                                                                                    |
| 3F            | cursor remember | Remembers the current cursor position.                                                                                                    | CRM, OUT "\$1B\$3F"                                                                                                    |
| 40            | cursor return   | Returns the cursor to the remembered position.                                                                                                    | CRR, OUT "\$1B\$40"                                                                                                    |
| 41            | cursor up       | Moves the cursor up one line.                                                                                                    | OUT "\$1B\$41"                                                                                                    |
| 42            | cursor down     | Moves the cursor down one line.                                                                                                    | OUT "\$1B\$42"                                                                                                    |
| 43            | cursor right    | Moves the cursor right one space.                                                                                                    | OUT "\$1B\$43"                                                                                                    |
| 44            | cursor left     | Moves the cursor left one space.                                                                                                    | OUT "\$1B\$44"                                                                                                    |
| 46            | cursor position | Places the cursor in a specific position defined by the next two ASCII codes sent. The first is the horizontal position with an offset of 32 (33-62) and the second is the vertical position with an offset of 32 (33-36). | CRP <i>p1.p2</i> ,<br>OUT "\$1B\$46\$ <i>p3</i> \$ <i>p4</i> "<br><i>p3</i> - 33 through 62<br>(21 through 3E hex)<br><i>p4</i> - 33 through 36<br>(21 through 24 hex) |
| 48            | cursor home     | Homes the cursor, i.e., moves it to the upper left-hand corner of the screen.                                                                                                    | CRH, OUT "\$1B\$48"                                                                                                    |
| 49            | clear line      | Clears the current line and places the cursor at the beginning of the line.                                                                                                    | CLL, OUT "\$1B\$49"                                                                                                    |
| 4A            | clear display   | Clears the display and homes the cursor.                                                                                                    | CLS, OUT "\$1B\$4A"                                                                                                    |

#### **OUTN** Output Command to Network Port

| Class:                  | I/O Command                                                                              |                                                                   |
|-------------------------|------------------------------------------------------------------------------------------|-------------------------------------------------------------------|
| Syntax:                 | OUTN <i>p1 "p2"</i> (e.g., OUTN5"MPA=3")                                                 |                                                                   |
| Parameters:<br>p1<br>p2 | <i>allowed values</i><br>0 through 63 <b>or</b> VI <i>n</i><br>any valid program command | description<br>recipient's network address                        |
| <b>Restrictions:</b>    | Cannot be accessed in immedia                                                            | ate mode over a DeviceNet connection.                             |
| Use:                    | This command outputs a comm                                                              | nand over the network to be executed by the addressed controller. |
| Related Commands:       | OUSN                                                                                     |                                                                   |

#### **OUTS** Outputs Screen to Display

| Class:             | Input/Output Command                                                       |                              |
|--------------------|----------------------------------------------------------------------------|------------------------------|
| Syntax:            | OUTSp1 (e.g., OUTS2 OUTSVII)                                               |                              |
| Parameters:<br>p1  | allowed values<br>1 through 50 or Vin                                      | description<br>screen number |
| Use:               | This command is used to output screen $p1$ to the display(OIP).            |                              |
| Remarks:           | This command is used in conjunction with the display when DSE is set to 1. |                              |
| Related Registers: | SCRL, DSE                                                                  |                              |

# PAR Parity of Serial Port

| Class:                              | System Register                                                                                              |
|-------------------------------------|----------------------------------------------------------------------------------------------------|
| Syntax:                             | PAR                                                                                                    |
| Range:<br>default<br>allowed values | ODD<br>NONE, EVEN, ODD                                                                                       |
| Restrictions:                       | Not allowed in motion blocks or expressions.                                                                 |
| Use:                                | This register is used to define the parity of the serial port.                                               |
| Remarks:                            | Setting PAR to NONE and BIT to 7 at the same time is not allowed. This register defaults to ODD on power-up. |
| Related Registers:                  | BAUD, BIT, HSE                                                                                               |

#### PASSWORD Prompts for Password

| Class:        | System Command                                                                                                    |
|---------------|----------------------------------------------------------------------------------------------------|
| Syntax:       | PASSWORD                                                                                                    |
| Restrictions: | Not allowed in programs or motion blocks.                                                                                                    |
| Use:          | This command prompts the user to enter a password that was previously defined using the CHANGEPW command.                                                                                                    |
| Remarks:      | Enter the 4 to 10 character password at the <i>Enter password:</i> prompt to gain full access to the controller programming and configuration. If the correct password is not entered at the prompt, only diagnostic commands can be entered. To assign an initial password or to change an existing password use the CHANGEPW command. |
|               | Warning                                                                                                    |
|               |                                                                                                    |

Do <u>NOT</u> forget your password. Clearing memory will <u>not</u> reset the password. You must return the unit to the factory for repair. THERE IS NO BACKDOOR! Consider using the SECURE command instead.

Related Commands: CHANGEPW, SECURE

# PCA Axis Position Capture

| Class:                                | Axis Register                                                                                                    |
|---------------------------------------|----------------------------------------------------------------------------------------------------|
| Туре:                                 | Floating point                                                                                                    |
| Syntax:                               | PCA                                                                                                    |
| Range:<br>units<br>minimum<br>maximum | axis units<br>-2,000,000 pulses<br>2,000,000 pulses                                                                                                    |
| <b>Restrictions:</b>                  | Read only.                                                                                                    |
| Use:                                  | This register is used to store the value of the position captured by the position capture input when this input is used to capture the axis position. The position capture input is located on the Auxiliary I/O connector (IN-Index) for the SSI104 and SSI107 models or on the Pulse Input connector (IN_I) for the SSI216 and SSI228 model controllers.                                                                                                    |
| Remarks:                              | <ol> <li>If a position has not been captured, then the axis position capture register will be 0. Bit 12 of the I/O register (IO) reflects the level of the capture input and is true when the capture input is active. Bit 13 of the IO register (IO) will be set to 1 when the capture input makes a low to high logical transition since PCA was last reset (read). After a position has been captured, the position can be reported using the PCA? command. Once the PCA register is read it will be reset to 0, and IO register bit 13 will be cleared (set to zero) until a position is captured again.</li> <li>The numerical values for the minimum and maximum of this register are assuming that the axis unit ratio, (URA/URB), is set at its default value of 1. If the axis unit ratio is set to a value other than 1, the maximum and minimum must be divided by the value of (URA/URB) (see URA and URB).</li> </ol> |
| Related Registers:                    | URA, URB, PCX, IO                                                                                                    |

# **PCX** Auxiliary Position Capture

| Class:                                | Axis Register                                                                                                    |
|---------------------------------------|----------------------------------------------------------------------------------------------------|
| Туре:                                 | Floating point                                                                                                    |
| Syntax:                               | PCX                                                                                                    |
| Range:<br>units<br>minimum<br>maximum | auxiliary units<br>-2,000,000 pulses<br>2,000,000 pulses                                                                                                    |
| Restrictions:                         | Read only.                                                                                                    |
| Use:                                  | This register is used to store the value of the position captured when the position capture is used to capture the auxiliary encoder input of the axis. The position capture input is located on the Auxiliary I/O connector (IN-Index) for the SSI104 and SSI107 models or on the Pulse Input connector (IN_I) for the SSI216 and SSI228 model controllers.                                                                                                    |
| Remarks:                              | <ol> <li>If a position has not been captured, then the auxiliary position capture register will be 0. Bit 12 of the I/O register (IO) reflects the level of the capture input and is true when the capture input is active. Bit 13 of the IO register (IO) will be set to 1 when the capture input makes a low to high logical transition since PCA was last reset (read). After a position has been captured, the position can be reported using the PCX? command. Once the PCX register is read it will be reset to 0, and IO register bit 13 will be cleared (set to zero) until a position is captured again.</li> <li>To ensure proper operation of the edge trigger, always read PCA as well as PCX when using PCX.</li> <li>The numerical values for the minimum and maximum of this register are assuming that the auxiliary unit ratio, URX, is set at its default value of 1. If the auxiliary unit ratio is set to a value other than 1, the maximum and minimum values must be divided by the value of URX (see URX).</li> </ol> |
| Related Registers:                    | URX, PCA, IO                                                                                                    |

# **PFB** Position Feedback Deadband

| Class:                                           | Axis Register                                                                                                    |
|--------------------------------------------------|----------------------------------------------------------------------------------------------------|
| Туре:                                            | Floating point                                                                                                    |
| Syntax:                                          | PFB                                                                                                    |
| Range:<br>units<br>default<br>minimum<br>maximum | axis units<br>0 pulses<br>0 pulses<br>16,000 pulses                                                                                                    |
| <b>Restrictions:</b>                             | Dual-loop servo only.                                                                                                    |
| Use:                                             | The Position Feedback Deadband is the amount of static position error allowed before the controller attempts to correct the position error when the controller is configured for dual-loop mode.                                                                                                    |
|                                                  | To enable dual-loop mode in the controller, set PFE equal to 1 and PFN equal to a non-zero value (Note: PFD must also be set properly in this mode). In this mode the motor position feedback is the primary position feedback device and the auxiliary encoder is the secondary feedback device. The motor position feedback is used for position feedback while normal programmed motion is being executed, and the secondary feedback is used to ensure accurate static position based on the auxiliary encoder feedback. This dual-loop mode offers the best servo stability when using a separate (load mounted) position feedback device in application with lost motion in the motor drive train. |
| Remarks:                                         | The numerical values for the default, minimum, and maximum of this register are assuming that the axis unit ratio, (URA/URB), is set at its default value of 1. If the axis unit ratio is set to a value other than 1, the default, maximum, and minimum values must be divided by the value of (URA/URB) (see URA and URB).                                                                                                    |
| Related Registers:                               | PFC, PFD, PFE, PFL, PFN, PFT, URA, URB                                                                                                    |
|                                                  |                                                                                                    |

## **PFC** Position Feedback Correction Numerator

| Class:                                                   | Axis Register                                                                                                    |
|----------------------------------------------------------|----------------------------------------------------------------------------------------------------|
| Туре:                                                    | Integer                                                                                                    |
| Syntax:                                                  | PFC                                                                                                    |
| Range:<br>default<br>minimum<br>maximum<br>Restrictions: | PFN<br>0<br>10,000<br>Closed loop stepper or dual loop servo only.                                                                                                    |
| Use:                                                     | The position feedback correction numerator is a parameter used when auxiliary encoder position feedback is used to control the position of a stepper servo (i.e., closed loop stepper) or when a servo controller is configured for dual-loop mode. PFC replaces the numerator of the feedback ratio PFN/PFD and is used to fine tune this feedback ratio to eliminate hunting as the controller attempts to correct of the final position error.                                                                                                    |
|                                                          | To enable dual-loop mode in a servo controller, set PFE equal to 1 and PFN equal to a non-zero value (Note: PFD must also be set properly in this mode). In this mode the motor position feedback is the primary position feedback device and the auxiliary encoder is the secondary feedback device. The motor position feedback is used for position feedback while normal programmed motion is being executed, and the secondary feedback is used to ensure accurate static position based on the auxiliary encoder feedback. This dual-loop mode offers the best servo stability when using a separate (load mounted) position feedback device in application with lost motion in the motor drive train. |
| Remarks:                                                 | Normally this parameter is left at the default of PFN, which means it has the same value as PFN. If there are problems with hunting for the final position, use this parameter to reduce the axis position error correction by setting it to a value slightly less than PFN.                                                                                                    |
| <b>Related Registers</b> :                               | PFD, PFE, PFN                                                                                                    |

# **PFD** Position Feedback Denominator

| Class:                                  | Axis Register                                                                                                    |
|-----------------------------------------|----------------------------------------------------------------------------------------------------|
| Туре:                                   | Integer                                                                                                    |
| Syntax:                                 | PFD                                                                                                    |
| Range:<br>default<br>minimum<br>maximum | 1 for servo; 4 for stepper controllers<br>1<br>10,000                                                                                                    |
| <b>Restrictions:</b>                    | Closed loop stepper or dual-loop servo only.                                                                                                    |
| Use:                                    | The position feedback denominator is a parameter used when auxiliary encoder position feedback is used to control the position of a stepper servo (i.e., closed loop stepper) or when a servo controller is configured for dual-loop mode. PFD is defined as the denominator of the position feedback ratio (PFN/PFD) between the motor position feedback and the auxiliary encoder inputs. This ratio must equate the number of motor position feedback pulses to auxiliary encoder pulses per unit of load movement. This determination must include all gearing and mechanical translation in <b>both</b> the auxiliary encoder <b>and</b> motor connection to the load. For example, consider a servo application where a 1000 line auxiliary encoder is belted to the load end of a ball screw using a 2:1 ratio with the motor mouted to the opposite end of the screw through a 2:1 gearbox. For each screw revolution, the auxiliary encoder makes 2 revolutions and generates 8,000 quadrature pulses to the controller (2 rev * 4000 pulses/rev). For the same 1 revolution of the screw the motor makes 2 revolutions and generates 20,000 quadrature pulses (2 rev * 10,000 pulses/rev). Therefore, the PFN/PFD ratio must be equivalent to 20000/8000 and be within the allowable range. In this case PFN=20000 exceeds the 10,000 range limit for this register so if we divide both PFN and PFD by 2 we get a ratio of 10000/4000 or PFN=10000 and PFD=4000. (For a stepper use 50,000 pulses/rev instead of 10,000/rev)                                                                                                    |
|                                         | To enable dual-loop mode in a servo controller, set PFE equal to 1 and PFN equal to a non-zero value (Note: PFD must also be set properly in this mode). In this mode the motor position feedback is the primary position feedback device and the auxiliary encoder is the secondary feedback device. The motor position feedback is used for position feedback while normal programmed motion is being executed and while the secondary feedback is used to ensure accurate static position based on the auxiliary encoder feedback. This dual-loop mode offers the best servo stability when using a separate (load mounted) position feedback device in applications with lost motion in the motor drive train.  Stepper Controller (PFN= non-zero & PFE=1): For a stepper controller using encoder feedback the Position Feedback Ratio (PFN/PFD) is used to map the auxiliary encoder feedback to the 50,000 steps/revolution of the motor. This is done by setting the ratio equal to the number of motor pulses/rev (50,000) divided by the number of auxiliary encoder pulses generated during 1 motor revolution. In the simplest case, where the encoder is mounted to the stepper motor, the denominator would be the quadrature resolution of the auxiliary encoder. For example using a 1000 line encoder (4000 quad pulses) the ratio is 50000/4000. Since the PFN and PFD registers are limited to a range of 10,000 we can reduce this ratio to 50/4 or PFN=50 and PFD=4 which are the default register values. If the feedback encoder is mounted at the load, this ratio must include all gearing and mechanical translation in both the auxiliary encoder and motor connection to the load (see example for dual-loop servo above except use 50,000 pulses/rev for the motor instead of 10,000/rev). |

*Related Registers:* PFN, PFE

#### **PFE** Position Feedback Enable

| Class:                              | Axis Register                                                                                                    |
|-------------------------------------|----------------------------------------------------------------------------------------------------|
| Туре:                               | Boolean                                                                                                    |
| Syntax:                             | PFE                                                                                                    |
| Range:<br>default<br>allowed values | 0<br>0, 1                                                                                                    |
| Restrictions:                       | Closed loop stepper or dual-loop servo only; not allowed in motion blocks. In a program, this register can be set only when the controller is faulted.                                                                                                    |
| Use:                                | <ul> <li>The position feedback enable register is used to determine whether the axis receives position feedback from the motor position feedback or the auxiliary encoder.</li> <li><u>Servo Controller (PFE=0)</u>:</li> <li>If PFE is set to 0, then the axis uses the motor position feedback. This is the controller's normal operating mode.</li> <li><u>Servo Controller (PFE = 1 and PFN=0)</u>:</li> <li>In this single-loop mode the auxiliary encoder is used for position feedback and directly updates the axis position register (PSA). The motor position feedback is still used for commutation.</li> <li><u>Servo Controller (PFE = 1 and PFN=0)</u>:</li> <li>In this dual-loop mode the motor position feedback is the primary position feedback device and the auxiliary encoder is the secondary feedback device. The motor position feedback is used for position feedback is used for position feedback while normal programmed motion is being executed and while the secondary feedback is used to ensure accurate static position based on the auxiliary encoder feedback. This dual-loop mode offers the best servo stability when using a separate (load mounted) position feedback device in application where there is lost motion in the motor drive train. The Position Feedback ratio (PFN/PFD) must be properly set when using this mode. Also the PFB, PFC, PFL and PFT registers are enabled in this mode.</li> <li><u>Open Loop Stepper (PFE=0)</u>.</li> <li>If PFE is set to 0, then the stepper controller runs open loop. This is the controller's default operating mode.</li> <li><u>Olsed Loop Stepper (PFE=1)</u>.</li> <li>If PFE is set to 1, then the stepper controller uses the auxiliary encoder feedback to close the position loop. The Position Feedback Ratio (PFN/PFD) must be properly configured to map the auxiliary encoder feedback to the 50,000 steps/revolution of the stepper motor.</li> </ul> |
| Related Registers:                  | PFN, PFD, PFL, PFT, PFB, PFC                                                                                                    |

5

| PFL                                             | Position Feedback Backlash                                                                                                    |
|-------------------------------------------------|----------------------------------------------------------------------------------------------------|
| Class:                                          | Axis Register                                                                                                    |
| Type:                                           | Integer                                                                                                    |
| Syntax:                                         | PFL                                                                                                    |
| Range:<br>units<br>default<br>minimus<br>maximu | pulses<br>0<br>m 0<br>m 16,000                                                                                                    |
| <b>Restrictions:</b>                            | Dual-loop servo only.                                                                                                    |
| Use:                                            | The position feedback backlash register is used to compensate for mechanical backlash when the servo controller is configured for dual-loop mode (PFE=1 and PFN=non-zero value). In this mode the PFL value is used to offset an equivalent number of pulses lost due to mechanical backlash or other sources of lost motion in the motor drive train when axis direction is reversed. |

PFT, PFB, PFE **Related Registers:** 

#### **PFN** Position Feedback Numerator

| Class:                                  | Axis Register                                                                                                    |
|-----------------------------------------|----------------------------------------------------------------------------------------------------|
| Туре:                                   | Integer                                                                                                    |
| Syntax:                                 | PFN                                                                                                    |
| Range:<br>default<br>minimum<br>maximum | 0 for servo; 50 for stepper controllers<br>0<br>10,000                                                                                                    |
| <b>Restrictions:</b>                    | Closed loop stepper or dual loop servo only.                                                                                                    |
| Use:                                    | The position feedback numerator is a parameter used when auxiliary encoder position feedback is used to control the position of a stepper servo (i.e., closed loop stepper) or is used to configure a servo controller for either single-loop or dual-loop position feedback mode.                                                                                                    |
|                                         | Single-Loop Servo Controller (PFN=0 & PFE=1):<br>When the controller is configured for single-loop position feedback, the auxiliary encoder is the primary<br>position feedback for the axis. In this case the auxiliary encoder directly changes the axis position register<br>(PSA).                                                                                                    |
|                                         | Dual-Loop Servo Controller (PFN= non-zero & PFE=1):<br>When the controller is configured for dual-loop position feedback the motor position feedback is the<br>primary position feedback device and the auxiliary encoder is the secondary feedback device. The motor<br>position feedback is used for position feedback while normal programmed motion is being executed and<br>while the secondary feedback is used to ensure accurate static position based on the auxiliary encoder<br>feedback. This dual-loop mode offers the best servo stability when using a separate (load mounted)<br>position feedback device in application with lost motion in the motor drive train.<br>In this mode PFN is defined as the numerator of the position feedback ratio (PFN/PFD) between the<br>axis (motor position feedback) and the auxiliary encoder inputs. This ratio must equate the number of<br>motor encoder pulses to auxiliary encoder pulses per unit of load movement. This determination must<br>include all gearing and mechanical translation in <b>both</b> the auxiliary encoder <b>and</b> motor connection to the<br>load.                                             |
|                                         | For example, consider an application where a 1000 line auxiliary encoder is belied to the load end of a ball screw using a 2:1 ratio with the motor mounted to the opposite end of the screw through a 2:1 gearbox. For each screw revolution the encoder makes 2 revolutions and generates 8,000 quadrature pulses to the controller (2 rev * 4000 pulses/rev). For the same 1 revolution of the screw the motor makes 2 revolutions and generates 20,000 quadrature pulses (2 rev * 10,000 pulses/rev). Therefore, the PFN/PFD ratio must be equivalent to 20000/8000 and be within the allowable range. In this case PFN=20000 exceeds the 10,000 range limit for this register so if we divide both PFN and PFD by 2 we get a ratio of 10000/4000 or PFN=10000 and PFD=4000.                                                                                                    |
|                                         | Stepper Controller (PFN= non-zero & PFE=1):<br>For a stepper controller using encoder feedback the PFE register must be set to 1. The Position Feedback<br>Ratio (PFN/PFD) is then used to map the auxiliary encoder feedback to the 50,000 steps/revolution of the<br>motor. This is done by setting the ratio equal to the number of motor pulses/rev (50,000) divided by the<br>number of auxiliary encoder pulses generated during 1 motor revolution. In the simplest case where the<br>encoder is mounted to the stepper motor the denominator would be the quadrature resolution of the<br>auxiliary encoder. For example using a 1000 line encoder (4000 quad pulses) the ratio is 50000/4000.<br>Since the PFN and PFD registers are limited to a range of 10,000 we can reduce this ratio to 50/4 or<br>PFN=50 and PFD=4 which are the default register values. If the feedback encoder is mounted at the load<br>this ratio must include all gearing and mechanical translation in <b>both</b> the auxiliary encoder <b>and</b> motor<br>connection to the load (see example for dual-loop servo above except use 50,000 pulses/rev for the motor<br>instead of 10,000/rev). |

*Related Registers:* PFD, PFE, PFC

## **PFT** Position Feedback Correction Time

| Class:                                           | Axis Register                                                                                                    |
|--------------------------------------------------|----------------------------------------------------------------------------------------------------|
| Туре:                                            | Floating point                                                                                                    |
| Syntax:                                          | PFT                                                                                                    |
| Range:<br>units<br>default<br>minimum<br>maximum | seconds<br>.010<br>.001<br>4.000                                                                                                    |
| Restrictions:                                    | Stepper or dual-loop servo only.                                                                                                    |
| Use:                                             | The position feedback correction time is the time that the servo controller waits between position corrections when using dual-loop position feedback (PFE=1 and PFN=non-zero value). The PFT, PFC and PFB registers, when properly adjusted, prevent limit cycling (hunting) around the final position. |
| <b>Related Registers:</b>                        | PFL, PFB, PFE                                                                                                    |

#### **PHB** Phase Error Bound

| Class:                                                   | Motion Register                                                                                                    |
|----------------------------------------------------------|----------------------------------------------------------------------------------------------------|
| Туре:                                                    | Integer                                                                                                    |
| Syntax:                                                  | РНВ                                                                                                    |
| Range:<br>units<br>default<br>minimum<br>maximum<br>Use: | <ul> <li>pulses</li> <li>32,000</li> <li>0</li> <li>32,000</li> <li>The phase error bound register is used to define a bound on the phase error of the phase-locked loop. If this limit is exceeded, the phase error is set to half of the phase error bound, and bit five of the axis status register, SRA, is set to 1. This corresponds to the axis status message <i>Phase error past bound</i>.</li> </ul> |
| Related Registers:                                       | PHR, PHE                                                                                                    |

#### PHE Phase-Locked Loop Enable

| Class:                              | Motion Register                                                                                                    |
|-------------------------------------|----------------------------------------------------------------------------------------------------|
| Туре:                               | Boolean                                                                                                    |
| Syntax:                             | PHE                                                                                                    |
| Range:<br>default<br>allowed values | 0<br>0, 1                                                                                                    |
| Use:                                | This register is used to determine whether the phase-locked loop is enabled. If PHE is set to 1, then the phase-locked loop is enabled; and if PHE is set to 0, it is disabled.                                                                                                    |
|                                     | Phase-Locked Loop operation allows the controller to maintain the phase (in this case the value of the auxiliary encoder) constant with respect to a cyclic event (in this case a pulse on the "Z" channel auxiliary encoder input). Phase locked operation is achieved by varying the ratio between the axis and the auxiliary encoder input as a function of the phase performance. Applications include packaging and labeling. The relationship between the axis to auxiliary ratio and the phase error, gain, and zero settings during phase locked operation is given by: |
|                                     | PHM(n) = PHM(n-1) + [PHR(n) - PHR(n-1) * PHZ / 256] * [PHG / 64]                                                                                                    |
| Related Registers:                  | PHB, PHG, PHL, PHM, PHO, PHP, PHR, PHT, PHZ                                                                                                    |
| Motion Templates:                   | Phase-locked loop                                                                                                    |

# PHGPhase GainClass:Motion RegisterType:IntegerSyntax:PHG

| Range:  |            |                                                                                                    |
|---------|------------|----------------------------------------------------------------------------------------------------|
| de      | efault     | 0                                                                                                    |
| m       | inimum     | 0                                                                                                    |
| m       | aximum     | 255                                                                                                    |
| Use:    |            | The phase gain is used to multiply the phase error, PHR, to adjust the value of the phase multiplier, PHM. |
| Related | Registers: | PHR, PHM, PHE                                                                                              |

| PHL                                              | Phase Length                                                                                              |  |
|--------------------------------------------------|----------------------------------------------------------------------------------------------------|--|
| Class:                                           | Motion Register                                                                                           |  |
| Туре:                                            | Integer                                                                                                   |  |
| Syntax:                                          | PHL                                                                                                    |  |
| Range:<br>units<br>default<br>minimum<br>maximum | pulses<br>1,000<br>500<br>64,000                                                                          |  |
| Use:                                             | The phase length register is used to define the number of pulses during one cycle of the reference input. |  |
| <b>Related Registers</b> :                       | РНР                                                                                                    |  |

#### PHM

#### Phase Multiplier

| Class:                       | Motion Register                                                                                              |
|------------------------------|----------------------------------------------------------------------------------------------------|
| Туре:                        | Floating point                                                                                               |
| Syntax:                      | РНМ                                                                                                    |
| Range:<br>minimum<br>maximum | 0.0001<br>10,000.0000                                                                                        |
| <b>Restrictions:</b>         | Read only.                                                                                                   |
| Use:                         | The phase multiplier is the ratio between the axis and the reference input when using the phase-locked loop. |
| Related Registers:           | РНЕ                                                                                                    |

#### PHO **Phase Offset** Class: Motion Register Type: Integer PHO Syntax: Range: pulses units default 0 -32,000 minimum 32,000 maximum Use: The phase offset register is used to define an offset on the reference position, PHP, of the phase-locked loop.

Related Registers: PHP

#### PHP

#### **Phase Position**

| Class:                                           | Motion Register                                                                                |
|--------------------------------------------------|------------------------------------------------------------------------------------------------|
| Туре:                                            | Integer                                                                                        |
| Syntax:                                          | PHP                                                                                            |
| Range:<br>units<br>default<br>minimum<br>maximum | pulses<br>0<br>-PHL/2<br>PHL/2 - 1                                                             |
| Use:                                             | The phase position register is used to define the reference position of the phase-locked loop. |
| <b>Related Registers</b> :                       | PHL, PHO, PHE                                                                                  |

| PHR                                                    | Phase Error                                                                                                    |
|--------------------------------------------------------|----------------------------------------------------------------------------------------------------|
| Class:                                                 | Motion Register                                                                                                    |
| Туре:                                                  | Integer                                                                                                    |
| Syntax:                                                | PHR                                                                                                    |
| Range:<br>units<br>minimum<br>maximum<br>Restrictions: | pulses<br>-32,000<br>32,000<br>Read only.                                                                                                    |
| Use:                                                   | The phase error is the difference between the desired reference position and the reference position that was captured when the position capture input became active. It can be used, along with PHG and PHZ, to make corrections in the phase position. |
|                                                        | PHR = (PHP - PHO)                                                                                                    |
| <b>Related Registers</b> :                             | PHG, PHZ, PHE                                                                                                    |

#### **PHT** Phase Lockout Time

| Class:                                           | Motion Register                                                                                                    |
|--------------------------------------------------|----------------------------------------------------------------------------------------------------|
| Туре:                                            | Floating point                                                                                                    |
| Syntax:                                          | РНТ                                                                                                    |
| Range:<br>units<br>default<br>minimum<br>maximum | seconds<br>0.05<br>.001<br>4.000                                                                                                    |
| Use:                                             | The phase lockout time is the time interval, after the position capture, in which the position capture input is disabled. This time interval is used to account for any undesired position capture inputs. |
| Related Registers:                               | PHE                                                                                                    |

#### PHZ **Phase Zero** Class: Motion Register Type: Integer PHZ Syntax: Range: default 245 minimum 0 255 maximum Use: The phase zero register is used to define the zero of the compensator of the phase-locked loop. This, in conjunction with PHG, defines a method of correction of the phase in the phase-locked loop. **Related Registers:** PHG, PHE

#### **PIPN** Network Profile in Progress

| Class                               | :             | System Register                                                              |                                                                                                    |  |
|-------------------------------------|---------------|------------------------------------------------------------------------------|----------------------------------------------------------------------------------------------------|--|
| Туре:                               |               | Boolean                                                                      |                                                                                                    |  |
| Syntax:                             |               | PIPNp1 (PIPN0 PIPN63 PIPNVI5)                                                |                                                                                                    |  |
| Para                                | meters:<br>pl | allowed values<br>0 through 63 or VIn                                        | description<br>network address                                                                                               |  |
| Range:<br>default<br>allowed values |               | 0<br>0, 1                                                                    |                                                                                                    |  |
| <b>Restrictions:</b>                |               | Read only. Cannot be accessed in immediate mode over a DeviceNet connection. |                                                                                                    |  |
| Use:                                |               | This register returns a on<br>network profile is not in p                    | e when a network profile is in progress for the device addressed at $p1$ . If a progress, then this register returns a zero. |  |
| Related Registers:                  |               | IPN                                                                          |                                                                                                    |  |

5

## PLA Axis Position Length

| Class:                                           | Axis Register                                                                                                    |
|--------------------------------------------------|----------------------------------------------------------------------------------------------------|
| Туре:                                            | Floating point                                                                                                    |
| Syntax:                                          | PLA                                                                                                    |
| Range:<br>units<br>default<br>minimum<br>maximum | axis units<br>2,000,000 pulses<br>500 pulses<br>2,000,000 pulses                                                                                                    |
| Restrictions:                                    | The PLA register value cannot be changed from within the programs or motion blocks (e.g., PLA=25.1).<br>However, this register can be copied to a floating-point variable in a program or motion block (e.g., VF20=PLA).                                                                                                    |
| Use:                                             | This register is used to define the axis position length. This is actually half the axis position register length. The axis position register, PSA, will count from -PLA units to PLA-(1/[URA/URB]) units if position register wrap, PWE, is enabled. PLA has no effect on the axis position register if PWE is disabled.    |
| Remarks:                                         | The numerical values for the default, minimum, and maximum of this register are assuming that the axis unit ratio, (URA/URB), is set at its default value of 1. If the axis unit ratio is set to a value other than 1, the default, maximum, and minimum values must be divided by the value of (URA/URB) (see URA and URB). |
| Related Registers:                               | PWE, URA, URB                                                                                                    |
|                                                  |                                                                                                    |

#### PLX Auxiliary Position Length

| Class:                                           | Axis Register                                                                                                    |
|--------------------------------------------------|----------------------------------------------------------------------------------------------------|
| Туре:                                            | Floating point                                                                                                    |
| Syntax:                                          | PLX                                                                                                    |
| Range:<br>units<br>default<br>minimum<br>maximum | auxiliary units<br>2,000,000,000 pulses<br>500 pulses<br>2,000,000,000 pulses                                                                                                    |
| Restrictions:                                    | The PLX register value cannot be changed from within the programs or motion blocks (e.g., PLX=25.1). However, this register can be copied to a floating-point variable in a program or motion block (e.g., VF20=PLX).                                     |
| Use:                                             | This register is used to define the auxiliary encoder position range. This is actually half the auxiliary position register length. The auxiliary position register, PSX, counts from -PLX auxiliary units to PLX-(1/URX) auxiliary units as shown below: |
|                                                  | $PLX - \frac{1}{URX} + Aux. Position$ When Electronic Cam is Enabled:                                                                                                    |
|                                                  | When the electronic cam function is enabled (CAE=1) the auxiliary position register range defined above represents the cam master position range required to complete one cycle of the cam table. For example                                             |

When the electronic cam function is enabled (CAE=1) the auxiliary position register range defined above represents the cam master position range required to complete one cycle of the cam table. For example, assuming we have a 1000 line (4000 pulse/rev) auxiliary encoder, the axis and auxiliary units are both in revolutions ([URA/URB]=10000; URX=4000) and PLX=0.5, then the PSX register will count from -0.5 to 0.49975 encoder revolutions to complete one cam cycle.

**Remarks:** The Position Wrap Enable register (PWE) has no effect on the auxiliary position register rollover. The PSX register automatically rolls over at the limits defined above for PLX. Make sure the PSX register is initialized to a value that falls with this range.

The numerical values for the default, minimum, and maximum of this register are assuming that the Auxiliary Unit Ratio, URX, is set at its default value of 1. If the auxiliary unit ratio is set to a value other than 1, the default, maximum, and minimum values must be divided by the value for URX (see URX).

Related Registers: URX, PSX

#### **POE** Power Output Stage Enable

| Class:                              | Axis Register                                                                                                    |
|-------------------------------------|----------------------------------------------------------------------------------------------------|
| Туре:                               | Boolean                                                                                                    |
| Syntax:                             | POE                                                                                                    |
| Range:<br>default<br>allowed values | 1<br>0, 1                                                                                                    |
| Use:                                | This register is used to determine whether the power output stage of the amplifier of the axis is enabled. If POE is set to 1, then the power output stage is enabled; and if POE is set to 0, it is disabled. The POE register is a logical enable that will allow current to flow into the motor only when set true and no faults are present on the controller. |

## **POP** Pops "Gosub" Address from Top of "Gosub" Stack

| Class:                    | Program Command                                                                                                    |                                                                                                    |
|---------------------------|----------------------------------------------------------------------------------------------------|----------------------------------------------------------------------------------------------------|
| Syntax:                   | POP                                                                                                    |                                                                                                    |
| <b>Restrictions:</b>      | Allowed only in programs                                                                                                    |                                                                                                    |
| Use:                      | This command pops the last gosub as subroutine without returning.                                                                                                    | ddress from the top of the gosub stack. It causes the program to exit a                                                                                                    |
| Example:                  | PROGRAM1<br>MVL=5<br>MAC=40<br>MPA=10<br>GOSUB10<br>GOTO20<br>10 RPA<br>11 IF IP GOTO12<br>IF FC $<>$ 0 GOTO15<br>GOTO11<br>12 RETURN<br>15 POP<br>OUT "CONTROLLER FAULT\$N"<br>OUT "TYPE 'FC?' FOR MESSAGE<br>20 END                                                                                                    | <pre>(* edit program 1) (* set motion velocity) (* set motion acceleration) (* set absolute move position) (* unconditionally gosub 10) (* unconditionally goto 20) (* run to absolute position) (* conditionally goto 12) (* conditionally goto 15) (* unconditionally goto 11) (* return from gosub) (* pop gosub address from top of gosub stack) (* output string expression to the display) ESN'' (* output string expression to the display) (* end program 1 and exit editor)</pre> |
| What will happen:         | This program, when executed, will set the velocity, acceleration rate, and absolute move position. Execution will then go to the subroutine at label 10, which will run the axis in the forward direction for 10 units. While the axis is running, the program checks two things: 1) to see if the axis is in position (IP); and 2) to see if a fault has occurred (FC $\leq$ 0). If a fault has occurred, the program execution will go to label 15. Then, the program will pop the address of label 10 off of the stack, print an error message, and end. If a fault does not occur, the program will return to the statement after "GOSUB10," which goes to the statement at label 20, which ends the program. |                                                                                                    |
| <b>Related Commands</b> : | GOSUB, RETURN, RSTSTK                                                                                                    |                                                                                                    |

#### PROG **Program Executing** System Register **Class:** Boolean Type: Syntax: PROGp1 (e.g., PROG3 PROGVI4) **Parameters:** allowed values description 1 through 4 or Vin program number pl**Range:** 0, 1 allowed values **Restrictions:** Read only. Use: The program executing register is used to determine whether a program is executing. If program p1 is executing, then PROGp1 will be 1; and if program p1 is not executing, then PROGp1 will be 0. **Related Registers:** SRP

#### **PROGRAM** Edit Program in Terminal Window Line Editor

| Class:                          | Program Command                                                                                                    |                                                                                                    |  |
|---------------------------------|----------------------------------------------------------------------------------------------------|----------------------------------------------------------------------------------------------------|--|
| Syntax:                         | PROGRAMp1 (e.g., PROGRAM2)                                                                                                    |                                                                                                    |  |
| <b>Parameters:</b><br><i>p1</i> | allowed values<br>1 through 4                                                                                                    | <i>description</i><br>program number                                                                                                    |  |
| <b>Restrictions:</b>            | Not allowed in programs or motion blocks. Allowed only in Motion Developer terminal window.                                                                                                    |                                                                                                    |  |
| Use:                            | This command starts the terminal window line editor at the first statement of PROGRAM <i>p1</i> . It is used either to view or edit programs.                                                                                                    |                                                                                                    |  |
| Remarks:                        | This command will not typically be used since Motion Developer provides a more full featured text editor for creating and editing programs and motion blocks. The terminal window can also be used for these functions and is invoked using the PROGRAM and MOTION commands. While in the terminal window line editor each line is prefixed by an asterisk (*). Use the exclamation point (!) command to exit the terminal window line editor. |                                                                                                    |  |
|                                 | executing.                                                                                                    |                                                                                                    |  |
| Example:                        | PROGRAM1 (*<br>PSA=0 (*<br>MVL=10 (*<br>MAC=40 (*<br>MPA=12 (*<br>RPA (*<br>END (*                                                                                                    | edit program 1)<br>set axis position register)<br>set motion velocity)<br>set motion acceleration)<br>load absolute move position)<br>run to absolute move position)<br>end program 1 and exit editor) |  |
| Related Commands:               | MOTION, END, X, !, DEL, L, LABEL, FAULT                                                                                                    |                                                                                                    |  |

| PSA                                              | Axis Position                                                                                                    |  |
|--------------------------------------------------|----------------------------------------------------------------------------------------------------|--|
| Class:                                           | Axis Register                                                                                                    |  |
| Type:                                            | Floating point                                                                                                    |  |
| Syntax                                           | PSA                                                                                                    |  |
| Range:<br>units<br>default<br>minimum<br>maximum | axis units<br>0 pulses<br>-2,000,000,000 pulses<br>2,000,000,000 pulses                                                                                                    |  |
| Use:                                             | This register is used to define the position of the axis.                                                                                                    |  |
| Remarks:                                         | This register supports up to six decimal places. The numerical values for the default, minimum, and maximum of this register are assuming that the axis unit ratio, (URA/URB), is set at its default value of 1. If the axis unit ratio is set to a value other than 1, the default, maximum, and minimum values must be divided by the value for (URA/URB) (see URA and URB). |  |
| Example:                                         | PSA=0(* set axis position)MVL=10(* set motion velocity)MAC=40(* set motion acceleration)MPA=8(* set absolute move position)RPA(* run to absolute position)                                                                                                    |  |
| What will happen:                                | : Setting the axis position, velocity, acceleration, and absolute move position and issuing the RPA command will cause the axis to move 8 units in the forward direction.                                                                                                    |  |
| Related Registers:                               | URA, URB, PLA, PWE, OFA                                                                                                    |  |

#### **PSAN** Network Axis Position

| Class:                                | Axis Register                                                                                                    |
|---------------------------------------|----------------------------------------------------------------------------------------------------|
| Туре:                                 | Integer                                                                                                    |
| Syntax:                               | PSANp1 (e.g., PSAN0 PSAN63 PSANVI5)                                                                                        |
| <b>Parameters:</b> <i>p1</i>          | allowed valuesdescription0 through 63 or VInnetwork node address                                                           |
| Range:<br>units<br>minimum<br>maximum | pulses<br>-2,000,000,000 pulses<br>2,000,000,000 pulses                                                                    |
| Restrictions:                         | Cannot be accessed in immediate mode over a DeviceNet connection.                                                          |
| Use:                                  | This register accesses attribute 13 of the DeviceNet position controller object to define the actual position of the axis. |

#### **PSC** Commanded Position

| Class:                                           | Axis Register                                                                                                    |  |  |
|--------------------------------------------------|----------------------------------------------------------------------------------------------------|--|--|
| Туре:                                            | Floating point                                                                                                    |  |  |
| Syntax:                                          | PSC                                                                                                    |  |  |
| Range:<br>units<br>default<br>minimum<br>maximum | axis units<br>0 pulses<br>-2,000,000 pulses<br>2,000,000 pulses                                                                                                    |  |  |
| <b>Restrictions:</b>                             | Read only.                                                                                                    |  |  |
| Use:                                             | This register supports up to six decimal places. This register is used to determine the commanded position of the axis. The commanded position is the controller's required position for the axis. The difference between this and the axis position, PSA, is called the following error, FE.                                 |  |  |
| Remarks:                                         | The numerical values for the default, minimum, and maximum of this register are assuming that the axis unit ratio, (URA/URB), is set at its default value of 1. If the axis unit ratio is set to a value other than 1, the default, minimum, and maximum values must be divided by the value for (URA/URB) (see URA and URB). |  |  |
| <b>Related Registers:</b>                        | PSA, FE, URA, URB                                                                                                    |  |  |

#### **PSCN** Network Command Position

| Class:                                | Axis Register                                                                                                    |  |
|---------------------------------------|----------------------------------------------------------------------------------------------------|--|
| Туре:                                 | Integer                                                                                                    |  |
| Syntax:                               | PSCNp1 (e.g., PSCN0 PSCN63 PSCNVI5)                                                                                                    |  |
| <b>Parameters:</b><br><i>p1</i>       | allowed valuesdescription0 through 63 or Vinnetwork address                                                                                                    |  |
| Range:<br>units<br>minimum<br>maximum | pulses<br>-2,000,000 pulses<br>2,000,000 pulses                                                                                                    |  |
| <b>Restrictions:</b>                  | Read only. Cannot be accessed in immediate mode over a DeviceNet connection.                                                                                                    |  |
| Use:                                  | This register accesses attribute 15 of the DeviceNet position controller object to determine the command position of the axis. The command position is the controller's required position for the axis. The difference between this and the network axis position, PSAN, is called the following error, FE. |  |
| Related Registers:                    | PSA, PSAN, FE                                                                                                    |  |

# **PSO** Offset Move Reference Position

| Class:                                           | Axis Register                                                                                                    |  |
|--------------------------------------------------|----------------------------------------------------------------------------------------------------|--|
| Туре:                                            | Floating point                                                                                                    |  |
| Syntax:                                          | PSO                                                                                                    |  |
| Range:<br>units<br>default<br>minimum<br>maximum | axis units<br>0 pulses<br>-2,000,000 pulses<br>2,000,000 pulses                                                                                                    |  |
| Use:                                             | This register supports up to six decimal places. This register is used to define the reference position for offset moves initiated using the MPO command.                                                                                                    |  |
| Remarks:                                         | The numerical values for the default, minimum, and maximum of this register are assuming that the axis unit ratio, (URA/URB), is set at its default value of 1. If the axis unit ratio is set to a value other than 1, the default, maximum, and minimum values must be divided by the value for (URA/URB) (see URA and URB). |  |
| Example:                                         | PSO=0(* set offset position)MVL=10(* set motion velocity)MAC=40(* set motion acceleration)MPO=10(* set offset move position)RPO(* run to offset move position)                                                                                                    |  |
| What will happen:                                | Setting the offset position, velocity, acceleration, and offset move position and issuing the RPO command will cause axis one to move 10 units in the forward direction.                                                                                                    |  |
| Related Registers:                               | MPO, RPO, URA, URB                                                                                                    |  |

PSR

#### **Resolver Position**

| Class:                       | Axis Register                                                                                  |
|------------------------------|------------------------------------------------------------------------------------------------|
| Туре:                        | Integer                                                                                        |
| Syntax:                      | PSR                                                                                            |
| Range:<br>minimum<br>maximum | 0<br>4,095 (resolver feedback brushless servo) or<br>65,535 (encoder feedback brushless servo) |
| <b>Restrictions:</b>         | Brushless servo only; read only.                                                               |
| Use:                         | This register is used to determine the resolver position.                                      |

#### **PSX** Auxiliary Position

| Class:                                                   | Axis Register                                                                                                    |  |  |
|----------------------------------------------------------|----------------------------------------------------------------------------------------------------|--|--|
| Туре:                                                    | Floating point                                                                                                    |  |  |
| Syntax:                                                  | PSX                                                                                                    |  |  |
| Range:<br>units<br>default<br>minimum<br>maximum<br>Use: | auxiliary units<br>0 pulses<br>-2,000,000 pulses<br>2,000,000 pulses<br>Defines the position of the auxiliary encoder of the axis.                                                                                                    |  |  |
| Remarks:                                                 | This register supports up to six decimal places. The numerical values for the default, minimum, and maximum of this register are assuming that the auxiliary unit ratio, URX, is set at its default value of 1. If the auxiliary unit ratio is set to a value other than 1, the default, minimum, and maximum values must be divided by the value for URX (see URX). |  |  |
| Example:                                                 | PSX=20(* set auxiliary position to 20 auxiliary units)PSX?(* report auxiliary position)                                                                                                    |  |  |
| Related Registers:                                       | URX, PLX, OFX                                                                                                    |  |  |

#### **PUT** Puts One Character to Serial Port

| Class:             | Input/Output Command                                                                                                    |                                                                                                    |  |
|--------------------|----------------------------------------------------------------------------------------------------|----------------------------------------------------------------------------------------------------|--|
| Syntax:            | PUT <i>p1</i> (e.g., PUT VS1 PUT"A")                                                                                                    |                                                                                                    |  |
| Parameters:<br>p1  | <i>allowed values</i> any string expression                                                                                                 | description<br>string expression                                                                                                  |  |
| Use:               | This command puts one character to the serial port. It takes the string expression and outputs only the first character to the serial port. |                                                                                                    |  |
| Example:           | PUT VS1<br>PUT"Hello"                                                                                                    | (* put one character of string variable 1 to serial port)<br>(* put one character of the string "Hello" to serial port [i.e., H]) |  |
| Related Commands:  | GET, IN, OUT                                                                                                    |                                                                                                    |  |
| Related Registers: | DSE                                                                                                    |                                                                                                    |  |

## **PWE** Position Register Wrap Enable

| Class:                              | Axis Register                                                                                                    |
|-------------------------------------|----------------------------------------------------------------------------------------------------|
| Туре:                               | Boolean                                                                                                    |
| Syntax:                             | PWE                                                                                                    |
| Range:<br>default<br>allowed values | 0<br>0, 1                                                                                                    |
| Restrictions:                       | Cannot be assigned in programs or motion blocks.                                                                                                    |
| Use:                                | This register is used to determine whether the axis position register wrap is enabled. If PWE is set to 1, axis position register wrap is enabled; and if PWE is set to 0, it is disabled.                                                                                                    |
| Remarks:                            | When position register wrap is enabled, the controller will use the axis position length, PLA, to define the upper and lower roll over limits for the Axis Position register (PSA) as -PLA axis units to PLA-(1/ [URA/URB]) axis units. Wrapping is required in unidirectional applications to prevent position register overflow or in applications where it makes sense to define a position modulus. PWE has no effect on the Auxiliary Position register (PSX) which always wraps. The setting of PWE has no effect on electronic cam mode. |
| Related Registers:                  | PLA, PSA                                                                                                    |
## PZA Axis Position Synchronize

| Class:                                           | Axis Register                                                                                                    |  |  |
|--------------------------------------------------|----------------------------------------------------------------------------------------------------|--|--|
| Туре:                                            | Floating point                                                                                                    |  |  |
| Syntax:                                          | PZA                                                                                                    |  |  |
| Range:<br>units<br>default<br>minimum<br>maximum | axis units<br>0 pulses<br>-2,000,000 pulses<br>2,000,000 pulses                                                                                                    |  |  |
| <b>Restrictions:</b>                             | Read only.                                                                                                    |  |  |
| Use:                                             | This register is used to synchronize the reading of the axis position and the auxiliary position. This register is read first, then the PZX register is read. By using these registers instead of the standard position registers (PSA and PSX), there will be no more than 10 microseconds between the two readings.  |  |  |
| Remarks:                                         | Each time the PZA command is executed the value in the axis position register (PSA) is latched into the PZA register and within 10 $\mu$ s the value in the auxiliary position register (PSX) is latched into the PZX register. These values remain until the PZA command is executed again.                           |  |  |
|                                                  | The numerical values for the default, minimum, and maximum of this register are assuming that the axis unit ratio, (URA/URB), is set at its default value of 1. If the axis unit ratio is set to a value other than 1, the default, minimum, and maximum must be divided by the value for (URA/URB) (see URA and URB). |  |  |
| Example:                                         | VF1=PZA-PZX (* calculate difference between axis and auxiliary positions)                                                                                                    |  |  |
| <b>Related Registers:</b>                        | PZX, URA, URB, PSA, PSX                                                                                                    |  |  |

## PZX Auxiliary Position Synchronized

| Class:                                           | Axis Register                                                                                                    |  |  |
|--------------------------------------------------|----------------------------------------------------------------------------------------------------|--|--|
| Туре:                                            | Floating point                                                                                                    |  |  |
| Syntax:                                          | PZX                                                                                                    |  |  |
| Range:<br>units<br>default<br>minimum<br>maximum | auxiliary units<br>0 pulses<br>-2,000,000,000 pulses<br>2,000,000,000 pulses                                                                                                    |  |  |
| <b>Restrictions:</b>                             | Read only.                                                                                                    |  |  |
| Use:                                             | This register is used to synchronize the readings of the auxiliary position and the axis position. The PZA register is read first, then this register is read. By using these registers instead of the standard position registers (PSA and PSX), there will be no more than 10 microseconds between the two readings. |  |  |
| Remarks:                                         | Each time the PZA command is executed the value in the axis position register (PSA) is latched into the PZA register and within 10 $\mu$ s the value in the auxiliary position register (PSX) is latched into the PZX register. These values remain until the PZA command is executed again.                           |  |  |
|                                                  | The numerical values for the default, minimum, and maximum of this register are assuming that the auxiliary unit ratio, URX, is set at its default value of 1. If the auxiliary unit ratio is set to a value other than 1, the default, minimum, and maximum values must be divided by the value for URX (see URX).    |  |  |
| Example:                                         | VF1=PZA-PZX (* calculate difference between axis and auxiliary positions)                                                                                                    |  |  |
| Related Registers:                               | PZA, URX, PSA, PSX                                                                                                    |  |  |

#### **Reports Value of Register**

| Class:                   | Diagnostic Command                                                                                 |                                |
|--------------------------|----------------------------------------------------------------------------------------------------|--------------------------------|
| Syntax:                  | p1Q (e.g., SRSQ PSAQ MPAQ)                                                                         |                                |
| <b>Parameters:</b><br>p1 | allowed values<br>any register                                                                     | <i>description</i><br>register |
| Restrictions:            | Not allowed in programs or motion blocks.                                                          |                                |
| Use:                     | This command is used to report the value of any register. It is exactly the same as the ? command. |                                |
| Related Commands:        | DGO, ?                                                                                             |                                |

#### **QTX** Auxiliary Quadrature Type

| Class:                                                    | Axis Register                                                                                                    |
|-----------------------------------------------------------|----------------------------------------------------------------------------------------------------|
| Syntax:                                                   | QTX                                                                                                    |
| Range:<br>default<br>allowed values                       | Q4<br>Q4 (quadrature x4)<br>PD (pulse/direction)<br>CW (clockwise/counterclockwise)                                                                                                    |
| <b>Restrictions:</b>                                      | Not allowed in expressions.                                                                                                    |
| Use:                                                      | This register is used to define the signal input type for the auxiliary encoder input. The auxiliary encoder input is discussed in Section 3.6.6. The signal types supported are listed below:                                                                                                    |
| Q4 (quadrature x4)<br>PD (pulse/direction)<br>CW (CW/CCW) | Sets the input for two pulse waveforms in quadrature with a pulse multiplier of 4. (e.g., a 1,000 line encoder will generate 4,000 pulses)<br>Sets the input for a pulse input on channel A (IN_A) and a direction input on channel B (IN_B).<br>Sets the input for a pulse input on channel A (IN_A) for CW motion and a pulse input on channel B (IN_B) for CCW motion. |
| Remarks:                                                  | The auxiliary encoder input will cause the Auxiliary Position register (PSX) to <b>increase</b> when:<br>1) QTX=Q4 and channel A leads channel B;<br>2) QTX=PD and channel B+ > channel B;<br>3) QTX=CW and channel A has a pulse waveform and channel B does not.                                                                                                    |
| Related Registers:                                        | PSX                                                                                                    |

Q

## **RDN** Network Run Direction Flag

| Class:                       | Motion Register                                                                                                    |  |  |
|------------------------------|----------------------------------------------------------------------------------------------------|--|--|
| Туре:                        | Boolean                                                                                                    |  |  |
| Syntax:                      | RDNp1 (RDN0 RDN63 RDNVI5)                                                                                                    |  |  |
| <b>Parameters:</b> <i>p1</i> | allowed valuesdescription0 through 63 or VInnetwork node address                                                                                                    |  |  |
| Range:<br>allowed values     | 0, 1                                                                                                    |  |  |
| <b>Restrictions:</b>         | Cannot be accessed in immediate mode over a DeviceNet connection.                                                                                                    |  |  |
| Use:                         | This command accesses attribute 23 of the DeviceNet position controller object to set the direction of motion of the axis addressed at $p1$ when the RMN $p1$ register is set to 1 (velocity mode). 1 = forward motion; 0 = reverse motion. |  |  |
| Related Registers:           | RMN                                                                                                    |  |  |
| Related Commands:            | RPN, RVR, RVF                                                                                                    |  |  |

#### REM

#### Remark

| Class:                   | Program Command                                                                                                    |                                                |  |
|--------------------------|----------------------------------------------------------------------------------------------------|------------------------------------------------|--|
| Syntax:                  | REMp1 (e.g., REM Program starts here)                                                                                          |                                                |  |
| <b>Parameters:</b><br>p1 | <i>allowed values</i><br>any string, 0 through 127 characters                                                                  | <i>description</i><br>text comment             |  |
| <b>Restrictions:</b>     | Allowed only in programs or motion blocks.                                                                                     |                                                |  |
| Use:                     | This command is used to add textual comments to a program or motion block.                                                     |                                                |  |
| Remarks:                 | Comments are stored as part of a program or motion block, but they are ignored while the program or motion block is executing. |                                                |  |
| Example:                 | PROGRAM1 (* edit<br>REM Set update screen to 5<br>UPS=5 (* set u                                                               | program 1)<br>ment)<br>update screen register) |  |

#### **REPEAT** Repeats Motion from Start of Motion Block

| Class:               | Program Command                                                                                                    |                                        |  |
|----------------------|----------------------------------------------------------------------------------------------------|----------------------------------------|--|
| Syntax:              | REPEAT                                                                                                    |                                        |  |
| <b>Restrictions:</b> | Allowed only in motion blocks.                                                                                                    |                                        |  |
| Use:                 | This command causes the motion block to repeat motion from the beginning of the motion block.                                                                                                    |                                        |  |
| Example:             | MOTION1 (* edit motion block 1)<br>(* assign axis one to motion block)                                                                                                    |                                        |  |
|                      | MVL=10                                                                                                    | (* set motion velocity)                |  |
|                      | MAC=40                                                                                                    | (* set motion acceleration)            |  |
|                      | MPI=15                                                                                                    | (* set incremental move position)      |  |
|                      | MPA=0 (* set absolute move position)<br>RPI (* run to incremental position)                                                                                                    |                                        |  |
|                      |                                                                                                    |                                        |  |
|                      | RPA                                                                                                    | (* run to absolute position)           |  |
|                      | REPEAT (* repeat motion from beginning of motion block)                                                                                                    |                                        |  |
|                      | END                                                                                                    | (* end motion block 1 and exit editor) |  |
| What will happen:    | This motion block, when executed, will load the velocity, acceleration rate, incremental move position, and absolute move position. Next, the axis will move 15 units in the forward direction. Once the motion is completed, the axis will then move 15 units in the reverse direction. It will repeat this motion until a motion command or another motion block is executed. |                                        |  |

## **RETRIEVE** Retrieves User Memory

| Class:               | System Command                                                                                                    |  |  |
|----------------------|----------------------------------------------------------------------------------------------------|--|--|
| Syntax:              | RETRIEVE                                                                                                    |  |  |
| <b>Restrictions:</b> | Not allowed in programs or motion blocks.                                                                                                    |  |  |
| Use:                 | This command is used to retrieve user memory from nonvolatile memory.                                                                                                    |  |  |
| Remarks:             | This command will execute only when the controller or the system is faulted, the UPS register is set to its default value of zero (i.e., UPS=0) and no programs or motion blocks are executing. |  |  |
| Related Commands:    | SAVE, AUTORET                                                                                                    |  |  |

5-234

#### **RETURN** Returns from "Gosub"

| Class:            | Program Command                                                                                                    |                                                                                                    |
|-------------------|----------------------------------------------------------------------------------------------------|----------------------------------------------------------------------------------------------------|
| Syntax:           | RETURN                                                                                                    |                                                                                                    |
| Restrictions:     | Allowed only in programs.                                                                                                    |                                                                                                    |
| Use:              | This command causes the program to return from a subroutine to the statement after the gosub statement.                                                                                                    |                                                                                                    |
| Example:          | PROGRAM1<br>MVL=5<br>MAC=40<br>MPA=10<br>GOSUB10<br>GOTO20<br>10 RPA<br>WAIT IP<br>OUT "Axis in position\$N"<br>RETURN<br>20 END                                                                                                    | (* edit program 1)<br>(* set motion velocity)<br>(* set motion acceleration)<br>(* set absolute move position)<br>(* unconditionally gosub 10)<br>(* unconditionally goto 20)<br>(* run to absolute position)<br>(* wait for expression to be true)<br>(* output string expression to display)<br>(* return from gosub)<br>(* end program 1 and exit editor) |
| What will happen: | This program, when executed, will load the velocity, acceleration rate, and absolute move position. It will then go to the subroutine at label 10, which will run the axis in the forward direction for 10 units. Once the axis is in position, the program will print a string. The program will return to the statement after "GOSUB10," which goes to the statement at label 20, which ends the program. |                                                                                                    |
| Related Commands: | GOSUB, POP, RSTSTK                                                                                                    |                                                                                                    |
|                   |                                                                                                    |                                                                                                    |

#### **REVISION** Reports Firmware Revision

| Class:        | Diagnostic Command                                        |  |  |
|---------------|-----------------------------------------------------------|--|--|
| Syntax:       | REVISION                                                  |  |  |
| Restrictions: | Not allowed in programs or motion blocks.                 |  |  |
| Use:          | This command reports the revision of the system firmware. |  |  |

#### **REVN** Network Device Revision

| Class:            | Diagnostic Command                                                                                                    |                                            |  |
|-------------------|----------------------------------------------------------------------------------------------------|--------------------------------------------|--|
| Syntax:           | REVNp1 (REVN0 REVN63)                                                                                                    |                                            |  |
| Parameters:<br>p1 | allowed values<br>0 through 63                                                                                                    | <i>description</i><br>network node address |  |
| Restrictions:     | Not allowed in programs or motion blocks. Cannot be accessed in immediate mode over a DeviceNet connection. This is a diagnostic command and is not allowed in programs or motion blocks. |                                            |  |
| Use:              | This command accesses attributes 4 and 7 of the DeviceNet identity object to report the model number and firmware revision of the device addressed at $p1$ .                              |                                            |  |
| Related Commands: | REVISION                                                                                                    |                                            |  |

#### **RGT** Select Rightmost Characters of String Operator

| Class:                  | Operator                                                             |                                                                                                    |
|-------------------------|----------------------------------------------------------------------|----------------------------------------------------------------------------------------------------|
| Туре:                   | String                                                               |                                                                                                    |
| Syntax:                 | RGT( <i>p1,p2</i> )                                                  |                                                                                                    |
| Parameters:<br>p1<br>p2 | allowed values<br>any string operand<br>any integer operand $\geq 0$ | <i>description</i><br>string<br>number of characters                                                                                                    |
| Use:                    | Used to select the rightmost $p2$ characters of string $p1$ .        |                                                                                                    |
| Example:                | VS1="Jogging axis forward"<br>VS2=RGT(VS1,7)<br>VS2?<br>* "forward"  | (* set string variable 1 to "Jogging axis forward")<br>(* set string variable VS2 to rightmost 7 characters of VS1)<br>(* report the value of string variable VS2 in terminal window) |
| Related Commands:       | LFT, MID                                                             |                                                                                                    |

#### **RHF** Runs Forward to Home Input

| Class:             | Motion Command                                                                                                    |                                                                                                    |  |
|--------------------|----------------------------------------------------------------------------------------------------|----------------------------------------------------------------------------------------------------|--|
| Syntax:            | RHF                                                                                                    |                                                                                                    |  |
| Use:               | This command runs forwa                                                                                                    | ard to the home input.                                                                                                    |  |
| Remarks:           | When this command is executed, the axis will run forward until the home input is encountered. It will then stop and run back to the position where the home input (digital input DI1) was detected. The software overtravel limits, OTF and OTR, are ignored while the axis is homing.                                                                                                    |                                                                                                    |  |
| Example:           | PROGRAM1 (* ed<br>MVL=1 (* set<br>MAC=50 (* set<br>RHF (* run<br>WAIT IP (* wa<br>PSA=0 (* set<br>END (* en                                                                                                    | it program 1)<br>t motion velocity)<br>t motion acceleration)<br>n forward to home input)<br>ait for axis to be in position)<br>t axis position register)<br>d program 1 and exit editor) |  |
| What will happen:  | This program, once executive forward direction until the axis position register to the axis position register to the axis posi | atted, will first set the motion velocity and acceleration. It will then run the axis in<br>il the home input is encountered, wait for the axis to be in position, and then set<br>to 0.  |  |
| Related Commands:  | RHR, RMF, ROF                                                                                                    |                                                                                                    |  |
| Related Registers: | When MT=VEL<br>When MT=TIME<br>When MT=PULSE                                                                                                    | MVL, MAC, MDC, MJK, MFP, MFA, MFD<br>Command cannot be used<br>Command cannot be used                                                                                                    |  |
| Motion Templates:  | Run reverse until home input; run reverse until home and marker inputs                                                                                                    |                                                                                                    |  |

#### **RHR** Runs Reverse to Home Input

| Class:             | Motion Command                                                                                                    |                                                                                                    |  |  |
|--------------------|----------------------------------------------------------------------------------------------------|----------------------------------------------------------------------------------------------------|--|--|
| Syntax:            | RHR                                                                                                    | RHR                                                                                                    |  |  |
| Use:               | This command runs reve                                                                                                    | rse to the home input.                                                                                                    |  |  |
| Remarks:           | When this command is executed, the axis will run reverse until the home input is encountered. It will then stop and run back to the position where the home input was detected. The software overtravel limits, OTF and OTR, are ignored while the axis is homing. |                                                                                                    |  |  |
| Example:           | PROGRAM1         (* ed           MVL=1         (* se           MAC=50         (* se           RHR         (* ru           WAIT IP         (* w)           PSA=0         (* se           END         (* en                                                          | lit program 1)<br>t motion velocity)<br>t motion acceleration)<br>n reverse to home input)<br>ait for axis to be in position)<br>t axis position register)<br>d program 1 and exit editor) |  |  |
| What will happen:  | This program, once exec<br>the reverse direction unti<br>the axis position register                                                                                                    | uted, will first set the motion velocity and acceleration. It will then run the axis in l the home input is encountered, wait for the axis to be in position, and then set to 0.           |  |  |
| Related Commands:  | RHF, RMR, ROR                                                                                                    |                                                                                                    |  |  |
| Related Registers: | When MT=VEL<br>When MT=TIME<br>When MT=PULSE                                                                                                    | MVL, MAC, MDC, MJK, MFP, MFA, MFD<br>Command cannot be used<br>Command cannot be used                                                                                                    |  |  |
| Motion Templates:  | Run reverse until home in                                                                                                    | nput; run reverse until home and marker inputs                                                                                                    |  |  |

## **RIN** Network Run Incremental Flag

| Class:                       | Motion Register                                                         |                                                                                                    |  |
|------------------------------|-------------------------------------------------------------------------|----------------------------------------------------------------------------------------------------|--|
| Туре:                        | Boolean                                                                 |                                                                                                    |  |
| Syntax:                      | RINp1 (RIN0 RIN63)                                                      |                                                                                                    |  |
| <b>Parameters:</b> <i>p1</i> | allowed values<br>0 through 63 or VIn                                   | description<br>network node address                                                                                                    |  |
| Range:<br>allowed values     | 0, 1                                                                    |                                                                                                    |  |
| <b>Restrictions:</b>         | Cannot be accessed in imr                                               | nediate mode over a DeviceNet connection.                                                                                                    |  |
| Use:                         | This command accesses at<br>incremental position mode<br>position mode. | ttribute 10 of the DeviceNet position controller object to set the absolute or e of the axis addressed at $p1$ . 0 = absolute position mode; 1 = incremental |  |
| Related Registers:           | RMN                                                                     |                                                                                                    |  |
| <b>Related</b> Commands:     | RPA, RPI, RPN                                                           |                                                                                                    |  |

#### **RMF** Runs Forward to Marker

| Class:             | Motion Command                                                                                                    |                                                                                                    |  |
|--------------------|----------------------------------------------------------------------------------------------------|----------------------------------------------------------------------------------------------------|--|
| Syntax:            | RMF                                                                                                    |                                                                                                    |  |
| Use:               | This command runs forward to the marker. The marker is defined as the encoder channel index input when using encoder feedback controllers or as the zero position on the resolver when using resolver feedback controllers.                                                                           |                                                                                                    |  |
| Remarks:           | When this command is executed, the axis will run forward at the velocity specified in the MVM register until the marker is encountered. It will then stop and run back to the position where the marker was detected. The software overtravel limits, OTF and OTR, are ignored while homing the axis. |                                                                                                    |  |
| Example:           | PROGRAM1       (*         MVM=1       (*         MAC=50       (*         RMF       (*         WAIT IP       (*         PSA=0       (*         END       (*                                                                                                    | edit program 1)<br>set motion velocity for run to marker)<br>set motion acceleration)<br>run forward to marker)<br>wait for axis to be in position)<br>set axis position register)<br>end program 1 and exit editor) |  |
| What will happen:  | This program, once ex<br>then run the axis in the<br>position, and then set                                                                                                    | ecuted, will first set the motion velocity for run to marker and acceleration. It will<br>e forward direction until the marker is encountered, wait for the axis to be in<br>the axis position register to 0.        |  |
| Related Commands:  | RMR, RHF, ROF                                                                                                    |                                                                                                    |  |
| Related Registers: | When MT=VEL<br>When MT=TIME<br>When MT=PULSE                                                                                                    | MVM, MAC, MDC, MJK, MFP, MFA, MFD<br>Command cannot be used<br>Command cannot be used                                                                                                    |  |
| Motion Templates:  | Run reverse until mark<br>marker inputs                                                                                                    | ker input; run reverse until home and marker inputs; run reverse until overtravel and                                                                                                    |  |

#### **RMN** Network Run Mode

| Class:                   | Motion Register                                                                                                    |
|--------------------------|----------------------------------------------------------------------------------------------------|
| Туре:                    | Integer                                                                                                    |
| Syntax:                  | RMNp1 (RMN0 RMN63 RMNVI5)                                                                                                    |
| Parameters:<br>p1        | allowed valuesdescription0 through 63 or VInnetwork node address                                                                                                    |
| Range:<br>allowed values | 0, 1                                                                                                    |
| <b>Restrictions:</b>     | Cannot be accessed in immediate mode over a DeviceNet connection.                                                                                                    |
| Use:                     | This command accesses attribute 3 of the DeviceNet position controller object to set the motion mode of the axis addressed at $p1$ . 0 = position mode; 1 = velocity mode; and 2 = torque mode. |
| Related Registers:       | RDN, RIN                                                                                                    |
| Related Commands:        | RPA, RPI, RPN, RVF, RVR                                                                                                    |

#### **RMR** Runs Reverse to Marker

| Class:                                      | Motion Command                                                                                                    |                                                                                                    |  |  |
|---------------------------------------------|----------------------------------------------------------------------------------------------------|----------------------------------------------------------------------------------------------------|--|--|
| Syntax:                                     | RMR                                                                                                    |                                                                                                    |  |  |
| Use:                                        | This command runs reve<br>encoder feedback control                                                                                                    | This command runs reverse to the marker. The marker is defined as encoder channel index input on encoder feedback controllers or as the zero position on the resolver of resolver feedback controllers. |  |  |
| Remarks:                                    | When this command is executed, the axis will run reverse at the velocity specified in the MVM register until the marker is encountered. It will then stop and run back to the position where the marker was detected. The software overtravel limits, OTF and OTR, are ignored while the axis is homing.                                                                                                    |                                                                                                    |  |  |
| <b>Example:</b><br><i>What will happen:</i> | PROGRAM1(* edit program 1)MVM=1(* set motion velocity for run to marker)MAC=50(* set motion acceleration)RMR(* run reverse to marker)WAIT IP(* wait for axis to be in position)PSA=0(* set axis position register)END(* end program 1 and exit editor)This program, once executed, will first set the motion velocity for run to marker and acceleration. It will then run the axis in the reverse direction until the marker is encountered, wait for the axis to be in position |                                                                                                    |  |  |
| Related Commands:                           | RMF, RHR, ROR                                                                                                    |                                                                                                    |  |  |
| Related Registers:                          | When MT=VEL<br>When MT=TIME<br>When MT=PULSE                                                                                                    | MVM, MAC, MDC, MJK, MFP, MFA, MFD<br>Command cannot be used<br>Command cannot be used                                                                                                    |  |  |
| Motion Templates:                           | Run reverse until marker marker inputs                                                                                                    | input; run reverse until home and marker inputs; run reverse until overtravel and                                                                                                    |  |  |

#### **ROF** Runs Forward to Overtravel Input

| Class:             | Motion Command                                                                                                    |  |  |
|--------------------|----------------------------------------------------------------------------------------------------|--|--|
| Syntax:            | ROF                                                                                                    |  |  |
| Use:               | This command runs forward to the forward overtravel input.                                                                                                    |  |  |
| Remarks:           | When this command is executed, the axis will run until the forward overtravel input is encountered. It will then stop and run back to the position where the forward overtravel input was detected. The software overtravel limits, OTF and OTR, are ignored while the axis is homing. The hardware overtravel inputs do <b>not</b> need to be enabled (OTE=1) to use this command. |  |  |
| Example:           | PROGRAM1(* edit program 1)MVL=1(* set motion velocity)MAC=50(* set motion acceleration)ROF(* run forward to overtravel input)WAIT IP(* wait for axis to be in position)PSA=0(* set axis position register)END(* end program 1 and exit editor)                                                                                                    |  |  |
| What will happen:  | This program, once executed, will first set the motion velocity and acceleration. It will then run the axis in the forward direction until the forward overtravel input is encountered, wait for the axis to be in position, and then set the axis position register to 0.                                                                                                    |  |  |
| Related Commands:  | ROR, RHF, RMF                                                                                                    |  |  |
| Related Registers: | When MT=VELMVL, MAC, MDC, MJK, MFP, MFA, MFDWhen MT=TIME or MT=PULSECommand cannot be used                                                                                                    |  |  |
| Motion Templates:  | Run reverse until overtravel inputs; run reverse until overtravel and marker inputs                                                                                                    |  |  |

#### ROL, ROR Rotate Operators

| Class:                  | Operator                                                                                                    |  |  |
|-------------------------|----------------------------------------------------------------------------------------------------|--|--|
| Туре:                   | Integer                                                                                                    |  |  |
| Syntax:                 | <i>p1</i> ROL <i>p2 p1</i> ROR <i>p2</i>                                                                                                    |  |  |
| Parameters:<br>p1<br>p2 | allowed values<br>any integer operand<br>any integer operand                                                                                                    |  |  |
| Use:                    | These operators are used to rotate the bits of $p1$ by the number of places specified by $p2$ .                                                                                                    |  |  |
| Example:                | VI1=2#11101001(* set integer variable 1 to 2#11101001)VI2=VI1 ROL 2(* set integer variable 2 to VI1 rotated left by 2 places)VS1=ITB(VI2,12)(* set string variable 1 to VI2 converted to binary string)VS1?(* report value of string variable 1)*"2#1110100100"(* set integer variable 3 to VI1 rotated right by 3 places)VS2=ITB(VI3,32)(* set string variable 2 to VI3 converted to binary string)VS2?(* report value of string variable 2)*"2#1000000000000000000000000000000000000 |  |  |

*Related Operators:* SHL, SHR

#### **ROR** Runs Reverse to Overtravel Input

| Class:             | Motion Command                                                                                                    |                                                                                                    |  |  |
|--------------------|----------------------------------------------------------------------------------------------------|----------------------------------------------------------------------------------------------------|--|--|
| Syntax:            | ROR                                                                                                    | ROR                                                                                                    |  |  |
| Use:               | This command runs                                                                                                    | reverse to the reverse overtravel input.                                                                                                    |  |  |
| Remarks:           | When this command is executed, the axis will run until the reverse overtravel input is encountered. It will then stop and run back to the position where the reverse overtravel input was detected. The software overtravel limits, OTF and OTR, are ignored while the axis is homing. The hardware overtravel inputs do <b>not</b> need to be enabled (OTE=1) to use this command. |                                                                                                    |  |  |
| Example:           | PROGRAM1 (<br>MVL=1 (<br>MAC=50 (<br>ROR (<br>WAIT IP (<br>PSA=0 (<br>END (                                                                                                    | <ul> <li>* edit program 1)</li> <li>* set motion velocity)</li> <li>* set motion acceleration)</li> <li>* run reverse to overtravel input)</li> <li>* wait for axis to be in position)</li> <li>* set axis position register)</li> <li>* end program 1 and exit editor)</li> </ul> |  |  |
| What will happen:  | This program, once executed, will first set the motion velocity and acceleration. It will then run the axis in the reverse direction until the reverse overtravel input is encountered, wait for the axis to be in position, and then set the axis position register to 0.                                                                                                    |                                                                                                    |  |  |
| Related Commands:  | ROF, RHR, RMR                                                                                                    |                                                                                                    |  |  |
| Related Registers: | When MT=VEL<br>When MT=TIME<br>When MT=PULSE                                                                                                    | MVL, MAC, MDC, MJK, MFP, MFA, MFD<br>Command cannot be used<br>Command cannot be used                                                                                                    |  |  |
| Motion Templates:  | Run reverse until ove                                                                                                    | ertravel inputs; run reverse until overtravel and marker inputs                                                                                                    |  |  |

#### **RPA** Runs to Absolute Position

| Class:             | Motion Command                                                               |                                                                               |                                                                                                    |  |
|--------------------|------------------------------------------------------------------------------|-------------------------------------------------------------------------------|----------------------------------------------------------------------------------------------------|--|
| Syntax:            | RPA                                                                          |                                                                               |                                                                                                    |  |
| Use:               | This command                                                                 | This command runs the axis to the absolute move position.                     |                                                                                                    |  |
| Remarks:           | The run commands override each other unless they are used in a motion block. |                                                                               |                                                                                                    |  |
| Example:           | PSA=0 (<br>MVL=10 (<br>MAC=40 (<br>MPA=8 (<br>RPA (                          | (* set axis p<br>(* set motio<br>(* set motio<br>(* set absol<br>(* run to ab | position register)<br>on velocity)<br>on acceleration)<br>lute move position)<br>psolute move position)                                                 |  |
| What will happen:  | Setting the axis command will                                                | s position r<br>cause the a                                                   | register, velocity, acceleration, and absolute move position and issuing the RPA axis to move 8 units in the forward direction.                         |  |
| Related Commands:  | RPI, RPO, RVF, RVR                                                           |                                                                               |                                                                                                    |  |
| Related Registers: | When MT=VE<br>When MT=TIM<br>When MT=PU                                      | EL<br>ME<br>JLSE                                                              | MPA, MVL, MAC, MDC, MJK, MFP, MFA, MFD<br>MPA, MTM, MAP, MDP, MJK, MFP, MFA, MFD<br>MPA, MPS, MPL, MAP, MDP, MVP                                        |  |
| Motion Templates:  | Absolute move<br>based absolute                                              | e; blended 1<br>move with                                                     | move; absolute move with feedrate override; time-based absolute move; time-<br>n feedrate override; pulse-based absolute move; pulse-based blended move |  |

#### **RPI** Runs to Incremental Position

| Class:             | Motion Command                                                                                                    |  |  |
|--------------------|----------------------------------------------------------------------------------------------------|--|--|
| Syntax:            | RPI                                                                                                    |  |  |
| Use:               | This command runs the axis to the incremental move position, MPI (i.e., it runs from the current position of the axis to the current position incremented by the value of MPI). |  |  |
| Remarks:           | The run commands override each other unless they are used in a motion block.                                                                                                    |  |  |
| Example:           | MVL=10(* set motion velocity)MAC=40(* set motion acceleration rate)MPI=12(* set incremental move position)RPI(* run to incremental move position)                               |  |  |
| What will happen:  | Setting the velocity, acceleration, and incremental move position and issuing the RPI command will cause the axis to move 12 units in the forward direction.                    |  |  |
| Related Commands:  | RPA, RPO, RVF, RVR                                                                                                    |  |  |
| Related Registers: | When MT=VELMPI, MVL, MAC, MDC, MJK, MFP, MFA, MFDWhen MT=TIMEMPI, MTM, MAP, MDP, MJK, MFP, MFA, MFDWhen MT=PULSEMPI, MPS, MPL, MAP, MDP, MVP                                    |  |  |
| Motion Templates:  | Incremental move; time-based incremental move; pulse-based incremental move; index move after input; index move at predefined auxiliary position reference                      |  |  |

#### **RPN** Run Profile of Network Device

| Class:             | Motion Command                                                                                                    |  |  |
|--------------------|----------------------------------------------------------------------------------------------------|--|--|
| Syntax:            | RPNp1 (RPN0 RPN63)                                                                                                    |  |  |
| Parameters:<br>p1  | allowed valuesdescription0 through 63 or VInnetwork node address                                                                                                    |  |  |
| Restrictions:      | Cannot be accessed in immediate mode over a DeviceNet connection.                                                                                                    |  |  |
| Use:               | This command accesses attribute 11 of the DeviceNet position controller object to cause the axis addressed at $p1$ to perform one of the following functions:                                                                   |  |  |
|                    | Run to absolute position when RMN=0 and RIN=0<br>Run to incremental position when RMN=0 and RIN=1<br>Run to velocity forward when RMN=1 and RDN=1<br>Run to velocity reverse when RMN=1 and RDN=0<br>Run to torque when RMN = 2 |  |  |
| Related Registers: | RIN, RDN, RMN                                                                                                    |  |  |
| Related Commands:  | RPA, RPI, RVF, RVR                                                                                                    |  |  |

#### **RPO** Runs to Offset Position

| Class:             | Motion Command                                                                                                    |                                                                                                    |  |
|--------------------|----------------------------------------------------------------------------------------------------|----------------------------------------------------------------------------------------------------|--|
| Syntax:            | RPO                                                                                                    |                                                                                                    |  |
| Use:               | This command runs the a                                                                                                    | This command runs the axis to the Offset Move Position (MPO).                                                    |  |
| Remarks:           | The run commands override each other unless they are used in a motion block.                                                                                                    |                                                                                                    |  |
| Example:           | PSO=0 (* set offse<br>MVL=10 (* set motion<br>MAC=40 (* set motion<br>MPO=8 (* set offse<br>RPO (* run to offse)                                                                 | t position register)<br>on velocity)<br>on acceleration rate)<br>tt move position)<br>ffset move position)       |  |
| What will happen:  | Setting the offset position register, velocity, acceleration, and offset move position and issuing the RPO command will cause the axis to move 8 units in the forward direction. |                                                                                                    |  |
| Related Commands:  | MPO, PSO, RPA, RPI, RVF, RVR                                                                                                    |                                                                                                    |  |
| Related Registers: | When MT=VEL<br>When MT=TIME<br>When MT=PULSE                                                                                                    | MPO, MVL, MAC, MDC, MJK, MFP, MFA, MFD<br>MPO, MTM, MAP, MDP, MJK, MFP, MFA, MFD<br>MPO, MPS, MPL, MAP, MDP, MVP |  |
| Motion Templates:  | Offset move; time-based offset move; pulse-based offset move                                                                                                    |                                                                                                    |  |

## **RSF** Resets Faults

| Class:                    | System Command                                                                                                    |
|---------------------------|----------------------------------------------------------------------------------------------------|
| Syntax:                   | RSF                                                                                                    |
| Restrictions:             | Not allowed in motion blocks.                                                                                                    |
| Use:                      | This command resets all controller faults.                                                                                                    |
| Remarks:                  | The RSF command sets the axis commanded position equal to the actual position, thus making axis following error and motor torque output equal to zero. Faults should be automatically reset by a program only after allowing appropriate inspection into the source of the fault. |
| Related Commands:         | STF                                                                                                    |
| <b>Related Registers:</b> | FC                                                                                                    |

#### **RSFN** Reset Network Faults

| Class:                       | System Command                                                                                                    |                                            |
|------------------------------|----------------------------------------------------------------------------------------------------|--------------------------------------------|
| Syntax:                      | RSFNp1 (RSFN RSFN() RSFN63 RSFNV15)                                                                                                    |                                            |
| <b>Parameters:</b> <i>p1</i> | allowed values<br>none or 0 through 63 or VIn                                                                                                    | <i>description</i><br>network node address |
| <b>Restrictions:</b>         | Not allowed in motion blocks. Cannot be accessed in immediate mode over a DeviceNet connection.                                                                                                    |                                            |
| Use:                         | When $p1$ is not specified, this command resets the network faults of the controller. When $p1$ is specified, this command accesses attribute 17 of the position controller object to reset faults of the controller addressed at $p1$ . |                                            |
| Related Commands:            | RSF, RSFS, RSFALL                                                                                                    |                                            |
| Related Registers:           | FCN                                                                                                    |                                            |

#### **RSM** Resumes Motion

| Class:                    | Program Command                                                   |
|---------------------------|-------------------------------------------------------------------|
| Syntax:                   | RSM                                                               |
| <b>Restrictions:</b>      | Not allowed in motion blocks.                                     |
| Use:                      | This command resumes axis motion suspended using the SUP command. |
| <b>Related Commands</b> : | SUP                                                               |

#### **RSTSTK** Resets "Gosub" Stack to Empty

| Class:               | Program Command                                                 |                                                                                                    |                                                                                                    |
|----------------------|-----------------------------------------------------------------|----------------------------------------------------------------------------------------------------|----------------------------------------------------------------------------------------------------|
| Syntax:              | RST                                                             | ISTK                                                                                                    |                                                                                                    |
| <b>Restrictions:</b> | Allo                                                            | owed only in programs.                                                                                                    |                                                                                                    |
| Use:                 | This command resets the gosub stack to empty.                   |                                                                                                    |                                                                                                    |
| Remarks:             | This command will eliminate all gosubs that have been executed. |                                                                                                    |                                                                                                    |
| Example:             | 5<br>10<br>20<br>30                                             | PROGRAM1<br>IN VI1<br>IF VI1>=0 GOTO5<br>OUT"-"<br>VI1=-VI1<br>VI2=10<br>GOSUB10<br>GOTO30<br>VIVI2=VI1 - VI1/10*10 + 48<br>VI1=VI1/10<br>VI2=VI2+1<br>IF VI2>16 GOTO20<br>IF VI1<>0 GOSUB10<br>VI2=VI2-1<br>OUT CHR(VIV12)<br>RETURN<br>RSTSTK<br>OUT"ERROR:\$N"<br>OUT"Number more than 6 digits\$N"<br>END | (* edit program 1)<br>(* input variable value from key buffer)<br>(* conditionally goto 5)<br>(* output string expression to serial port)<br>(* set integer variable 1)<br>(* set integer variable 2 with pointer)<br>(* unconditionally gosub 10)<br>(* unconditionally goto 30)<br>(* set integer variable VI2)<br>(* set integer variable 1)<br>(* set integer variable 2 with next pointer)<br>(* conditionally goto 20)<br>(* conditionally gosub 10)<br>(* set integer variable 2 with pointer)<br>(* conditionally gosub 10)<br>(* set integer variable 2 with pointer)<br>(* conditionally gosub 10)<br>(* set integer variable 2 with pointer)<br>(* output string expression to serial port)<br>(* return from gosub)<br>(* reset gosub stack to empty)<br>(* output string expression to serial port)<br>(* output string expression to serial port)<br>(* end program 1 and exit editor) |
| What will happen:    | This<br>send<br>vari<br>the                                     | s program inputs an integer variable val<br>ds a negative sign to the display, sets th<br>able pointer to 10. The program then go<br>ones digit in VI10, the ASCII code of t                                                                                                    | lue from the key buffer. If the value is negative, the program<br>e integer value positive, and continues to label 5, which sets the<br>oes to the subroutine at label 10, which stores the ASCII code of<br>he tens digit in VI11, etc. If the number of digits is greater than                                                                                                    |

6, the program goes to label 20, which resets the gosub stack and prints an error message; otherwise, each

character of integer number VI1 will be sent to the serial port and the program ends at label 30.

Related Commands: POP, GOSUB

## **RTU** Remote Terminal Unit Mode Enable

| Class:                              | System Command                                                                                                    |
|-------------------------------------|----------------------------------------------------------------------------------------------------|
| Syntax:                             | RTU                                                                                                    |
| Туре:                               | Boolean                                                                                                    |
| Range:<br>default<br>allowed values | 0<br>0, 1                                                                                                    |
| <b>Restrictions:</b>                | Cannot be assigned in motion blocks. Available in firmware version 2.1 and higher.                                                                                                    |
| Use:                                | The RTU enables the controller to communicate with a remote terminal unit (RTU). If RTU is set to 1, RTU mode is enabled; if RTU is set to 0, RTU mode is disabled.                                                                                                    |
| Remarks:                            | Allows user to toggle back and forth between RTU mode and serial communication mode. When the controller is in RTU mode, receipt of 10 consecutive non-RTU messages (such as pressing the <enter> key 10 consecutive times from the Terminal Window) will revert the controller back to serial communication mode with the currently set baud rate, odd parity, and 7 data bits. <b>Once in this mode it is not possible to set RTU=1 and it is necessary to cycle power on the controller to re-enable RTU communications.</b></enter> |
| Related Registers:                  | ADDR, BAUD, BIT, RTUF                                                                                                    |

#### **RTUF** Remote Terminal Unit Communication Flag

| Class:                   | System Command                                                                                                    |
|--------------------------|----------------------------------------------------------------------------------------------------|
| Syntax:                  | RTUF                                                                                                    |
| Туре:                    | Boolean                                                                                                    |
| Range:<br>allowed values | 0, 1                                                                                                    |
| <b>Restrictions:</b>     | Read only. Available in firmware version 2.1 and higher.                                                                                                    |
| Use:                     | This register is used to tell whether Remote Terminal Unit (RTU) communication is occurring. This flag is set to one when a RTU communication occurs correctly and is cleared to zero when its value is tested. A program can monitor for successful RTU communication by testing RTUF at a rate slower than the RTU communication rate. As long as RTUF continues to return a value of 1, RTU communication is correctly taking place. |
| Related Registers.       | ADDR RTH                                                                                                    |

#### **RTV** Retrieve Variable from Nonvolatile Memory to RAM

| Class:               | System Command                                                                                                    |
|----------------------|----------------------------------------------------------------------------------------------------|
| Syntax:              | RTV                                                                                                    |
| <b>Restrictions:</b> | Allowed only in programs.                                                                                                    |
| Use:                 | The RTV command retrieves integer variables 1 through 1,024 and floating point variables 1 through 512 from nonvolatile memory (flash) to RAM. If the RTV command is executed before a Save Variables (SVV) command has been executed the affected variables will be set to zero. |
| Related Registers:   | VI, VF                                                                                                    |
| Related Commands:    | SVV, SAVE, RETRIEVE                                                                                                    |

#### **RVF** Runs to Velocity Forward

| Class:             | Motion Command                                                                                                    |                                                                              |
|--------------------|----------------------------------------------------------------------------------------------------|------------------------------------------------------------------------------|
| Syntax:            | RVF                                                                                                    |                                                                              |
| Use:               | This command runs the axis in the forward direction.                                                                                                    |                                                                              |
| Remarks:           | The run commands override each other unless they are used in a motion block.                                                                                     |                                                                              |
| Example:           | MVL=10 (* set moti<br>MAC=50 (* set moti<br>RVF (* run forw                                                                                                    | on velocity)<br>on acceleration)<br>vard)                                    |
| What will happen:  | Loading the velocity and acceleration and issuing the RVF command will cause the axis to run in the forward direction until another motion command is issued.    |                                                                              |
| Related Commands:  | RVR, RPA, RPI, RPO                                                                                                    |                                                                              |
| Related Registers: | When MT=VEL<br>When MT=TIME<br>When MT=PULSE                                                                                                    | MVL, MAC, MDC, MJK, MFP, MFA, MFD<br>Command cannot be used<br>MPS, MPL, MVP |
| Motion Templates:  | Run reverse until torque limit; velocity-based continuous move; run forward until torque limit; run reverse at torque limit; single-axis run forward until input |                                                                              |
| Utility Templates: | Jog using single-pole, double-throw switch                                                                                                    |                                                                              |

#### **RVR** Runs to Velocity Reverse

| Class:             | Motion Command                                                                                                    |  |
|--------------------|----------------------------------------------------------------------------------------------------|--|
| Syntax:            | RVR                                                                                                    |  |
| Use:               | This command runs the axis in the reverse direction.                                                                                                    |  |
| Remarks:           | The run commands override each other unless they are used in a motion block.                                                                                     |  |
| Example:           | MVL=10(* set motion velocity)MAC=50(* set motion acceleration)RVR(* run forward)                                                                                 |  |
| What will happen:  | Setting the velocity and acceleration and issuing the RVR command will cause the axis to run in the reverse direction until another motion command is issued.    |  |
| Related Commands:  | RVF, RPA, RPI, RPO                                                                                                    |  |
| Related Registers: | When MT=VELMVL, MAC, MDC, MJK, MFP, MFA, MFDWhen MT=TIMECommand cannot be usedWhen MT=PULSEMPS, MPL, MVP                                                         |  |
| Motion Templates:  | Run reverse until torque limit; velocity-based continuous move; run forward until torque limit; run reverse at torque limit; single-axis run forward until input |  |
| Utility Templates: | Jog using single-pole, double-throw switch                                                                                                    |  |

#### SAVE Saves User Memory

| Class:               | System Command                                                                                                    |
|----------------------|----------------------------------------------------------------------------------------------------|
| Syntax:              | SAVE                                                                                                    |
| <b>Restrictions:</b> | Not allowed in programs or motion blocks.                                                                                                    |
| Use:                 | This command is used to save user memory from RAM to nonvolatile memory. Starting with firmware version 2.1 and later the Save command also executes the AUTORET command. |
| Remarks:             | This command will execute only when the controller or system is faulted and no programs or motion blocks are executing.                                                   |
| Related Commands:    | AUTORET, RETRIEVE, SVV                                                                                                    |

## SCAN Maximum Scan Time

| Class:                                           | System Register                                                                                                    |  |
|--------------------------------------------------|----------------------------------------------------------------------------------------------------|--|
| Syntax:                                          | SCAN                                                                                                    |  |
| Range:<br>units<br>default<br>minimum<br>maximum | seconds<br>0<br>0.00<br>1.00                                                                                                    |  |
| <b>Restrictions:</b>                             | Not allowed in programs, motion blocks or expressions.                                                                                                    |  |
| Use:                                             | Defines the maximum time allowed between updates of the I/O connection of the network. If the I/O connection is not updated in time, then the system will fault due to <i>Network Communication Error</i> and the FCN register will indicate an <i>I/O Scan Time-Out</i> (bit 11 set to 1). If SCAN is set to zero, then no check of the update time is performed. Applies to DeviceNet and PROFIBUS networks. |  |
| Example:                                         | SCAN=0.05 (* set maximum scan time to 50 milliseconds)                                                                                                    |  |

#### SCRD Screen Data

| Class:                  | Input/Output Register                                                                         |                                                         |  |  |
|-------------------------|-----------------------------------------------------------------------------------------------|---------------------------------------------------------|--|--|
| Syntax:                 | SCRDp1.p2 (e.g., SCRD1.1 SCRDVI1.2 SCRDVI5.VI7)                                               |                                                         |  |  |
| Parameters:<br>p1<br>p2 | allowed valuesdescription1 through 50 or VInscreen number1 through 4 or VInline number        |                                                         |  |  |
| <b>Restrictions:</b>    | Not allowed in expressions.                                                                   |                                                         |  |  |
| Use:                    | This register is used to define screen data for line $p2$ of screen number $p1$ .             |                                                         |  |  |
| Example:                | SCRD1.1=FTS(VLA,5,2) (* set screen data for screen 1, line 1 to axis velocity, field width of |                                                         |  |  |
|                         | SCRDVI1.2="Jogging"                                                                           | (* set screen data for screen VI1, line 2 to "Jogging") |  |  |
| Related Registers:      | SCRP, SCRL, UPS                                                                               |                                                         |  |  |

| SCRL                                                     | Screen Line                                                                         |                                                                                                    |  |  |
|----------------------------------------------------------|-------------------------------------------------------------------------------------|----------------------------------------------------------------------------------------------------|--|--|
| Class:                                                   | Input/Output Register                                                               |                                                                                                    |  |  |
| Туре:                                                    | String                                                                              |                                                                                                    |  |  |
| Syntax:                                                  | SCRLp1.p2 (e.g., SCRL1.1 SCRLV                                                      | SCRLp1.p2 (e.g., SCRL1.1 SCRLVI2.3 SCRLVI4.VI9)                                                                     |  |  |
| Parameters:<br>pl<br>p2                                  | allowed valuesdescription1 through 50 or VInscreen num1 through 4 or VInline number | n<br>hber<br>er                                                                                                    |  |  |
| <b>Range:</b><br><i>default</i><br><i>allowed values</i> | any string, 0 through 40 characters lo                                              | ng                                                                                                    |  |  |
| Use:                                                     | This register is used to define a line of                                           | of characters for line number $p2$ of screen $p1$ .                                                                 |  |  |
| Example:                                                 | SCRL1.1="Axis velocity:"<br>SCRLVI2.3="Motion Parameters"                           | (* set screen line 1 of screen 1 to "Axis velocity:")<br>(* set screen line 3 of screen VI2 to "Motion Parameters") |  |  |
| Related Registers:                                       | SCRD, SCRL, UPS                                                                     |                                                                                                    |  |  |

#### **SCRP** Screen Position of Data

| Class:                                  | Input/Output Register                                                                                          |                                                                                                    |  |
|-----------------------------------------|----------------------------------------------------------------------------------------------------|----------------------------------------------------------------------------------------------------|--|
| Туре:                                   | Integer                                                                                                    |                                                                                                    |  |
| Syntax:                                 | SCRPp1.p2 (e.g., SCRP1.1 SCRPVI2.3 SCRPVI3.VI6)                                                                |                                                                                                    |  |
| Parameters:<br>p1<br>p2                 | allowed values<br>1 through 50 or Vin<br>1 through 4 or VIn                                                    | description<br>screen number<br>line number                                                                                              |  |
| Range:<br>default<br>minimum<br>maximum | 1<br>1<br>40                                                                                                   |                                                                                                    |  |
| Use:                                    | This register is used to define the column position where the screen data, SCRD, is placed on the screen line. |                                                                                                    |  |
| Example:                                | SCRP1.1=15<br>SCRPVI2.3=20                                                                                     | (* set screen position of data for screen 1, line 1 to column 15)<br>(* set screen position of data for screen VI2, line 3 to column 20) |  |
| Related Registers:                      | SCRD, SCRL, UPS                                                                                                |                                                                                                    |  |

5

#### SECURE Secures User Memory

| Class:               | System Command                                                                                                    |
|----------------------|----------------------------------------------------------------------------------------------------|
| Syntax:              | SECURE                                                                                                    |
| <b>Restrictions:</b> | Not allowed in programs or motion blocks.                                                                                                    |
| Use:                 | This command secures user memory space and protects user's intellectual property. It disables the PROGRAM, FAULT, and MOTION commands and prohibits programs or motion blocks from being uploaded to the controller. To re-enable these commands, you must execute the CLM command to clear the memory. |

Related Commands: PASSWORD, CHANGEPW

#### SHL, SHR Arithmetic Shift Operators

| Class:                    | Operator                                                                                                    |                                          |  |  |
|---------------------------|----------------------------------------------------------------------------------------------------|------------------------------------------|--|--|
| Туре:                     | Integer                                                                                                    | Integer                                  |  |  |
| Syntax:                   | <i>p1</i> SHL <i>p2 p1</i> SHR <i>p2</i>                                                                                                    | <i>p1</i> SHL <i>p2 p1</i> SHR <i>p2</i> |  |  |
| Parameters:<br>p1<br>p2   | allowed values<br>any integer operand<br>any integer operand                                                                                                    |                                          |  |  |
| Use:                      | These operators are used to perform an arithmetic shift of $p1$ by the number of places specified by $p2$ .                                                                                                    |                                          |  |  |
| Example:                  | VI1=2#11101001(* set integer variable 1 to 2#01101001)VI2=VI1 SHL 3(* set integer variable 2 to VI1 shifted left by 3 places)VS1=ITB(VI2,13)(* set string variable 1 to VI2 converted to binary string)VS1?(* set integer variable 1 to VI2 converted to binary string)VS1?(* set integer variable 1)*''2#11101001000''(* set integer variable 3 to VI1 shifted right by 2 places)VS2=ITB(VI3,8)(* set string variable 2 to VI3 converted to binary string)VS2?(* report value of string variable 2)*''2#111010''(* report value of string variable 2) |                                          |  |  |
| <b>Related Operators:</b> | ROL, ROR                                                                                                    |                                          |  |  |

#### **SIN** Sine Trigonometric Function Operator

| Class:                       | Operator                                                                               |
|------------------------------|----------------------------------------------------------------------------------------|
| Туре:                        | Floating point                                                                         |
| Syntax:                      | SIN( <i>p1</i> )                                                                       |
| <b>Parameters:</b> <i>p1</i> | allowed values<br>any floating point operand                                           |
| Use:                         | Used to perform trigonometric functions on $p1$ . The operand $p1$ must be in degrees. |

| Class:                   | I/O Register                                                                                                    |          |                                                                       |  |
|--------------------------|----------------------------------------------------------------------------------------------------|----------|-----------------------------------------------------------------------|--|
| Туре:                    | Integer, Boolean                                                                                                    |          |                                                                       |  |
| Syntax:                  | SNIp1.p2                                                                                                    |          |                                                                       |  |
| Parameters:<br>p1<br>p2  | allowed values<br>1 through 4 or Vin<br>none or 1 through 3                                                                                                    | 2 or Vin | <i>description</i><br>scanned register number<br>digital input number |  |
| Range:<br>allowed values | 0 through $\text{FFFFFFF}_{16}$ or 0 and 1                                                                                                    |          |                                                                       |  |
| <b>Restrictions:</b>     | Read only.                                                                                                    |          |                                                                       |  |
| Use:                     | The scanned network input register contains the values of the network digital inputs of the node at the address assigned by SNIA. The digital inputs are general-purpose inputs used for process control. |          |                                                                       |  |
| Remarks:                 | The controller cannot read the network inputs using this register unless the node is in a scan list of a scanner installed on the same network.                                                           |          |                                                                       |  |
| Example:                 | SNIA1=24(* set node address for scanned input one to 24)SNI1?(* report value of scanned inputs)*16#135B60F7                                                                                               |          |                                                                       |  |

#### **SNIA** Scanned Network Input Address

| Class:                              | I/O Register                                                                                                    |  |
|-------------------------------------|----------------------------------------------------------------------------------------------------|--|
| Туре:                               | Integer                                                                                                    |  |
| Syntax:                             | SNIAp1                                                                                                    |  |
| <b>Parameters:</b> <i>p1</i>        | allowed valuesdescription1 through 4 or Vinscanned register number                                               |  |
| Range:<br>default<br>allowed values | 0<br>0 through 63                                                                                                |  |
| Use:                                | This register is used to assign the address of the node whose inputs are scanned for the scanned register $p1$ . |  |
| Example:                            | SNIA1=24 (* set node address for scanned input one to 24)                                                        |  |

## SQR Square Root Operator

| Class:            | Operator                                                         |  |
|-------------------|------------------------------------------------------------------|--|
| Туре:             | Floating point, integer                                          |  |
| Syntax:           | SQR(p1)                                                          |  |
| Parameters:<br>p1 | allowed values<br>any positive integer or floating point operand |  |
| Use:              | This operator is used to take the square root of $p1$ .          |  |

#### SRA Axis Status

| Class:                          | System Register                                                                                                    |                                                     |                                         |                              |   |
|---------------------------------|----------------------------------------------------------------------------------------------------|-----------------------------------------------------|-----------------------------------------|------------------------------|---|
| Туре:                           | Integer, Boolean                                                                                                    |                                                     |                                         |                              |   |
| Syntax:                         | SRAp1 (                                                                                                    | e.g., SRA SRA4 SRAVI3                               | )                                       |                              |   |
| <b>Parameters:</b><br><i>p1</i> | <i>allowed</i> v<br>none <b>or</b> (                                                                                                    | <i>values</i><br>) through 15 <b>or</b> VI <i>n</i> | <i>description</i> axis status register | bit number                   |   |
| Range:<br>allowed values        | 0 through                                                                                                    | $1 \text{ FFFF}_{16} \text{ or } 0 \text{ and } 1$  |                                         |                              |   |
| Restrictions:                   | Read only                                                                                                    | у.                                                  |                                         |                              |   |
| Use:                            | The axis status register is used to determine the status of the axis.                                                                                                    |                                                     |                                         |                              |   |
| Remarks:                        | <ol> <li>When the SRA? command is executed, the axis status register value will be given as an English statement.</li> <li>If the computer interface format is enabled, and the SRA? command is executed, the axis status register value will be given as an integer number equal to the decimal equivalent of the registers binary value. Note that if the axis direction is reverse, bit 7 will be set to 0, and the associated message is <i>Axis direction reverse</i>. The possibilities are listed below:</li> </ol> |                                                     |                                         |                              |   |
|                                 | bit message bit message                                                                                                    |                                                     |                                         |                              | ] |
|                                 | 0                                                                                                    | Motion generator enabled                            | 8                                       | Axis in position*            |   |
|                                 | 1                                                                                                    | Gearing enabled                                     | 9                                       | Axis at torque limit         |   |
|                                 | 2                                                                                                    | Phase locked loop enabled                           | 1 10                                    | Axis at overtravel*          |   |
|                                 | 3                                                                                                    | Motion block executing                              | 11                                      | Axis at software overtravel* |   |
|                                 | 4                                                                                                    | Phase error captured                                | 12                                      | Motion suspended             |   |

7 Axis direction forward 15 Reserved

\* These bits are latched when Bit 0 goes False, and are reset when Bit 0 goes True again.

13

14

AXIS FAULT

Cam enabled

Phase error past bound

Axis accel/decel

5

6

## SRP Program Status

| System Register                                                                                                    |  |  |
|----------------------------------------------------------------------------------------------------|--|--|
| Integer, Boolean                                                                                                    |  |  |
| SRPp1.p2 (e.g., SRP1 SRPVI1.3 SRP2.VI3 SRPVI1.VI2)                                                                                                    |  |  |
| allowed valuesdescription1 through 4 or VInprogram numbernone or 0 through 15 or VInprogram status register bit number                                                                                                    |  |  |
| 0 through $\text{FFFF}_{16}$ or 0 and 1                                                                                                    |  |  |
| Read only.                                                                                                    |  |  |
| The program status register is used to determine the status of a program.                                                                                                    |  |  |
| <ol> <li>When the SRPp1? command is executed, the program status will be given as an English statement. If the program is not executing, the message given is <i>Program not executing</i>.</li> <li>If the computer interface format is enabled and the SRPp1? command is executed, the program status will be given as an integer number equal to the decimal equivalent of the registers binary value. Note that if the program is not executing, bit 0 will be set to 0, and the associated message is <i>Program not executing</i>. The possibilities are listed below:</li> </ol> |  |  |
|                                                                                                    |  |  |

| bit | message                           | bit | message                        |
|-----|-----------------------------------|-----|--------------------------------|
| 0   | Program executing                 | 8   | Invalid command acknowledgment |
| 1   | Program locked out                | 9   | Variable save failure          |
| 2   | Reserved                          | 10  | Reserved                       |
| 3   | Reserved                          | 11  | Reserved                       |
| 4   | Invalid digit in string           | 12  | Reserved                       |
| 5   | String value out of range         | 13  | Reserved                       |
| 6   | Floating point value out of range | 14  | Reserved                       |
| 7   | Reserved                          | 15  | PROGRAM FAULT                  |

## SRS System Status

| Class:                   | System Register                                                                                                    |                                                      |  |
|--------------------------|----------------------------------------------------------------------------------------------------|------------------------------------------------------|--|
| Туре:                    | Integer, Boolean                                                                                                    |                                                      |  |
| Syntax:                  | SRSp1 (e.g., SRS SRS8 SRSVI2)                                                                                                    |                                                      |  |
| <b>Parameters:</b><br>p1 | allowed values<br>none <b>or</b> 0 through 15 <b>or</b> VIn                                                                                                    | <i>description</i> system status register bit number |  |
| Range:<br>allowed values | 0 through $\text{FFFF}_{16}$ or 0 and 1                                                                                                    |                                                      |  |
| <b>Restrictions:</b>     | Read only.                                                                                                    |                                                      |  |
| Use:                     | The system status register is used to determine the status of the system.                                                                                                    |                                                      |  |
| Remarks:                 | <ol> <li>When the SRS? command is executed, the system status register value will be given as an English statement.</li> <li>If the computer interface format is enabled and the SRS? command is executed, the system status register value will be given as an integer number equal to the decimal equivalent of the registers binary value. Note that if no program is executing, bit 0 will be set to 0, and the associated message is <i>No program executing</i>. The possibilities are listed below:</li> </ol> |                                                      |  |

| bit | message                      | bit | message      |
|-----|------------------------------|-----|--------------|
| 0   | Program executing            | 8   | Reserved     |
| 1   | Program locked out           | 9   | Reserved     |
| 2   | Reserved                     | 10  | Reserved     |
| 3   | Motion block executing       | 11  | Reserved     |
| 4   | Key buffer empty             | 12  | I/O FAULT    |
| 5   | Transmit buffer empty        | 13  | AXIS FAULT   |
| 6   | Network connection available | 14  | SYSTEM FAULT |
| 7   | Network on-line              | 15  | MEMORY FAULT |

| ST                        | Stops Mor                                                                                                    | tion           |                                           |
|---------------------------|----------------------------------------------------------------------------------------------------|----------------|-------------------------------------------|
| Class:                    | Motion Command                                                                                                    |                |                                           |
| Syntax:                   | ST                                                                                                    |                |                                           |
| Use:                      | This command stops all motion.                                                                                                    |                |                                           |
| Remarks:                  | This command, once executed, will immediately decelerate the axis at the deceleration loaded. This command sets SRA register bits 0, 1, 2, and 14 False (to Logic 0).                                                                                                    |                |                                           |
| Restrictions:             | Do not use ST in Program 4. Its use in program 4 is unnecessary since the profile generator is halted any time a fault occurs. If ST (or any other motion command) is present in Program 4 when the controller is faulted, it will result in generation of an "Invalid Motion" message that masks the actual fault cause by overwriting the message for the actual fault. As an alternative, you may use the HT (Halt) command instead since it will not produce the "Invalid Motion" message. |                |                                           |
| Example:                  | MVL=10(* set motion velocity)MAC=20(* set motion acceleration)MDC=40(* set motion deceleration)RVF(* run forward)ST(* stop all motion)                                                                                                    |                |                                           |
| What will happen:         | Setting the velocity, acceleration, and deceleration and issuing the RVF command will cause the axis to run forward. Issuing the ST command will decelerate the axis at 40 units/sec <sup>2</sup> and stop all motion.                                                                                                    |                |                                           |
| <b>Related Commands</b> : | HT                                                                                                    |                |                                           |
| Related Register:         | When MT=VE<br>When MT=TIM<br>When MT=PUI                                                                                                    | L<br>1E<br>LSE | MDC, MJK<br>No registers used<br>MPS, MPL |
| Motion Template:          | Run forward un                                                                                                    | til input      |                                           |
| Utility Templates:        | Jog using single-pole, double-throw switch                                                                                                    |                |                                           |

#### STEP Step Input

| Class:                          | Motion Command                                                                              |  |  |
|---------------------------------|---------------------------------------------------------------------------------------------|--|--|
| Syntax:                         | STEPp1 (e.g., STEP100 STEPVI1)                                                              |  |  |
| <b>Parameters:</b><br><i>p1</i> | <i>allowed values description</i><br>-16,000 through 16,000 or VI <i>n</i> number of pulses |  |  |
| Restrictions:                   | Servo only; not allowed in motion blocks.                                                   |  |  |
| Use:                            | This command applies a step input to the axis.                                              |  |  |
| Remarks:                        | The step input cannot be larger than the following error bound, FEB.                        |  |  |
| Related Registers:              | FEB                                                                                         |  |  |

# STF Sets Fault Class: System Command

|                    | System Command                                                                                            |
|--------------------|----------------------------------------------------------------------------------------------------|
| Syntax:            | STF                                                                                                    |
| Restrictions:      | Not allowed in motion blocks.                                                                             |
| Use:               | This command faults the controller.                                                                       |
| Remarks:           | If this command is in a program, executing STF will fault the program, which will stop program execution. |
| Related Commands:  | RSF                                                                                                    |
| Related Registers: | FC                                                                                                    |

#### STFN Network Set Fault

| Class:               | System Command                                                                                                    |                                     |  |
|----------------------|----------------------------------------------------------------------------------------------------|-------------------------------------|--|
| Syntax:              | STFNp1 (STFN0 STFN63 STFNVI5)                                                                                              |                                     |  |
| Parameters:<br>p1    | allowed values<br>0 through 63 <b>or</b> VIn                                                                               | description<br>network node address |  |
| <b>Restrictions:</b> | Not allowed in motion blocks. Cannot be accessed in immediate mode over a DeviceNet connection.                            |                                     |  |
| Use:                 | This command accesses attribute 17 of the DeviceNet position controller object to fault the controller addressed at $p1$ . |                                     |  |
| Related Commands:    | RSF, RSFN, STF                                                                                                    |                                     |  |
| Related Registers:   | FC, FCNN                                                                                                    |                                     |  |

## **STF(***p1***)** Convert String to Floating Point Operator

| Class:                       | Operator                                                                                                    |  |  |
|------------------------------|----------------------------------------------------------------------------------------------------|--|--|
| Туре:                        | Floating point                                                                                                    |  |  |
| Syntax:                      | STF(p1)                                                                                                    |  |  |
| <b>Parameters:</b> <i>p1</i> | allowed values<br>any string operand                                                                                                    |  |  |
| Use:                         | This operator is used to convert the string operand $p1$ to a floating point number.                                                                                                    |  |  |
| Remarks:                     | <ol> <li>If the string operand contains an invalid digit for a floating point number, then this operator will return<br/>a result of zero and set the "Invalid digit in string" bit (i.e., bit 4) of the program status register.</li> <li>If the converted value is too large to be represented by a floating point number, then this operator will<br/>return a result of zero and set the "String value out of range" bit (i.e., bit 5) of the program status register.</li> </ol> |  |  |
| Example:                     | VS1="12.95"(* set string variable 1 to "12.95")VF1=STF(VS1)(* set floating point variable 1 to VS1 converted to floating point)VF1?(* report value of floating point variable 1)*12.95                                                                                                    |  |  |

#### **STI** Convert String to Integer Operator

| Class:            | Operator                                                                                                    |                                                                                                    |  |
|-------------------|----------------------------------------------------------------------------------------------------|----------------------------------------------------------------------------------------------------|--|
| Туре:             | Integer                                                                                                    |                                                                                                    |  |
| Syntax:           | STI(p1)                                                                                                    |                                                                                                    |  |
| Parameters:<br>p1 | allowed values<br>any string operand                                                                                                    |                                                                                                    |  |
| Use:              | This operator is used                                                                                                    | to convert the string operand $p1$ to an integer.                                                                                                    |  |
| Remarks:          | <ol> <li>If the string operand contains an invalid digit for an integer, then this operator will return a result of zero and set the "Invalid digit in string" bit (i.e., bit 4) of the program status register.</li> <li>If the converted value is too large to be represented by an integer, then this operator will return a result of zero and set the "String value out of range" bit (i.e., bit 5) of the program status register.</li> </ol> |                                                                                                    |  |
| Example:          | VS1="1204" (*<br>VI1=STI(VS1) (*<br>VI1? (*<br>*1024                                                                                                    | <ul> <li>* set string variable 1 to "1204")</li> <li>* set integer variable 1 to VS1 converted to integer)</li> <li>* report value of integer variable 1)</li> </ul> |  |

#### STM Start Time of Timer

| Class:                                                   | System Register                                                                                                    |  |
|----------------------------------------------------------|----------------------------------------------------------------------------------------------------|--|
| Туре:                                                    | Floating point                                                                                                    |  |
| Syntax:                                                  | STMp1 (e.g., STM2 STMVI3)                                                                                                    |  |
| Parameters:<br>p1                                        | allowed valuesdescription1 through 8 or Vintimer number                                                                                                    |  |
| Range:<br>units<br>default<br>minimum<br>maximum<br>Use: | seconds<br>2,000,000.000<br>.001<br>2,000,000.000<br>This register is used to define the starting time from which a timer will count down continuously to zero<br>seconds. Once a timer is set, it will immediately start counting. For example, after you enter <b>STM1=7</b> ,<br>timer one would be set to seven seconds and would immediately start to count down to zero seconds. Once<br>it has reached zero seconds it would start again at seven seconds, count down to zero seconds, and so on |  |
| Remarks:                                                 | Timer resolution is in milliseconds.                                                                                                    |  |
| Example:                                                 | STMVI2=5(* set start time of timer VI2 to five seconds)STM3?(* report start time of timer three)                                                                                                    |  |
| Related Registers:                                       | TMR, TM                                                                                                    |  |

| STN     | Network Stop                    |
|---------|---------------------------------|
| Class:  | Motion Command                  |
| Syntax: | STNp1 (e.g., STN0 STN63 STNVI5) |

| -                        | * • -                                                                                                    |                                     |  |
|--------------------------|----------------------------------------------------------------------------------------------------|-------------------------------------|--|
| <b>Parameters:</b><br>p1 | allowed values<br>0 through 63 <b>or</b> VIn                                                                                                   | description<br>network node address |  |
| Restrictions:            | Cannot be accessed in immediate mode over a DeviceNet connection.                                                                              |                                     |  |
| Use:                     | The network stop command accesses attribute 20 of the DeviceNet position controller object to stop all motion for the axis addressed at $pl$ . |                                     |  |
| Remarks:                 | This command, once executed, will immediately decelerate the axis at the deceleration loaded.                                                  |                                     |  |
| Related Commands:        | HT, HTN, ST                                                                                                    |                                     |  |

#### STVB..GOTO Sets Boolean Variable; "Gotos" Label

| Class:                  | Program Command                                                                                                    |                                                                                                    |                                                               |          |                                                                                                    |                                                                                                    |  |
|-------------------------|----------------------------------------------------------------------------------------------------|----------------------------------------------------------------------------------------------------|---------------------------------------------------------------|----------|----------------------------------------------------------------------------------------------------|----------------------------------------------------------------------------------------------------|--|
| Syntax:                 | STVBp1 GOTOp2 (e.g., STVB1 GOTO30 STVBVI1 GOTOVI2)                                                                                                    |                                                                                                    |                                                               |          |                                                                                                    |                                                                                                    |  |
| Parameters:<br>p1<br>p2 | allowed values<br>1 through 256 <b>or</b> VIn<br>1 through 999 <b>or</b> VIn                                                                                                    |                                                                                                    | <i>description</i><br>Boolean variable number<br>label number |          |                                                                                                    |                                                                                                    |  |
| Restrictions:           | Allowed only in programs.                                                                                                    |                                                                                                    |                                                               |          |                                                                                                    |                                                                                                    |  |
| Use:                    | This command sets Boolean variable $p1$ and then checks to see if it was previously set. If Boolean variable $p1$ was not set, this command will cause the program to go to label $p2$ .                                                                                                    |                                                                                                    |                                                               |          |                                                                                                    |                                                                                                    |  |
| Example:                | 10<br>20                                                                                                    | PROGRAM1<br>VI1=VI1+1<br>IF VI1<1000 GOT<br>STVB1 GOTO20<br>GOTO10<br>OUT"VI1="<br>OUT ITS(VI1,5)+*<br>VI1=0<br>VB1=0 | 'O10<br>''\$N''                                               | 10<br>20 | PROGRAM2<br>VI2=VI2+1<br>IF VI2<996 GOTO10<br>STVB1 GOTO20<br>GOTO10<br>OUT"VI2="<br>OUT ITS(VI2,5)+"\$N <sup>T</sup><br>VI2=0<br>VB1=0 | (* edit program)<br>(* set integer variable)<br>(* conditionally goto 10)<br>(* set Boolean variable 1 and if Boolean<br>(* variable 1 wasn't set, goto 20)<br>(* unconditionally goto 10)<br>(* output string expression to the<br>(* serial port)<br>"(* output string expression to the<br>(* serial port)<br>(* load integer variable)<br>(* reset Boolean variable 1)<br>(* |  |
|                         |                                                                                                    | GOTO10<br>END                                                                                                    |                                                               |          | GOTO10<br>END                                                                                                    | (* unconditionally goto 10)<br>(* end program and exit editor)                                                                                                    |  |
| What will happen:       | These two programs, when executed, will increment integer variables 1 and 2 until they reach 1,000 and 996 respectively. The first program to finish this task will set $p1$ equal to 1; and, since it was not previously set, it will go to the statement at label 20, which outputs the value to the display, loads 0 into the integer variable, and resets Boolean variable 1. If one program finishes this task while the other is outputting the value to the display, the program will go back to label 10, increment the integer variable, and check again for Boolean variable 1 to be reset. |                                                                                                    |                                                               |          |                                                                                                    |                                                                                                    |  |

Related Commands: IF...GOTO

#### SUP Suspends Motion

| Class:            | Program Command                                                                                                    |  |  |  |
|-------------------|----------------------------------------------------------------------------------------------------|--|--|--|
| Syntax:           | SUP                                                                                                    |  |  |  |
| Restrictions:     | Not allowed in motion blocks.                                                                                                    |  |  |  |
| Use:              | This command suspends axis motion.                                                                                                    |  |  |  |
| Remarks:          | Motion will continue to be suspended until the RSM command is executed, which resumes the motion. If, however, a motion command is issued while motion is suspended, the suspended motion will be eliminated and the new motion will be executed. |  |  |  |
| Related Commands: | RSM                                                                                                    |  |  |  |

#### SVL Saves Screen Lines

| Class:            | System Command                                                                                                    |  |  |  |
|-------------------|----------------------------------------------------------------------------------------------------|--|--|--|
| Syntax:           | SVL                                                                                                    |  |  |  |
| Restrictions:     | Not allowed in motion blocks.                                                                                                    |  |  |  |
| Use:              | This command is used to save the screen lines from RAM to nonvolatile memory.                                                                           |  |  |  |
| Remarks:          | If the screen lines are not saved correctly, then bit 9 in the program status register will be set to 1, which means <i>Screen Lines Save Failure</i> . |  |  |  |
| Related Commands: | RETRIEVE, SAVE                                                                                                    |  |  |  |

#### **SVV** Save Variables from RAM to Nonvolatile Memory

| Class:             | System Command                                                                                                    |  |  |  |  |
|--------------------|----------------------------------------------------------------------------------------------------|--|--|--|--|
| Syntax:            | SVV                                                                                                    |  |  |  |  |
| Restrictions:      | Allowed only in programs. The Motion Generator cannot be running when the SVV command is executed (SRA bits 0,1,2 and 14 must be false). The ST or HT command can be used to set these bits False (to Logic 0).                                                                                                    |  |  |  |  |
| Use:               | The SVV command saves integer variables 1 through 1,024 and floating point variables 1 through 512 from RAM to nonvolatile memory.                                                                                                    |  |  |  |  |
| Remark:            | If the variables are not saved correctly, then bit 9 in the Program Status Register (SRP) will be set to 1, which means <i>Variable Save Failure</i> . It is good programming practice to test the status of the Variable Save Failure flag each time the SVV command is executed to ensure that the save was successful.               |  |  |  |  |
|                    | It takes approximately 300 ms to write to flash memory and approximately 3 ms to read flash variables. To ensure reliable execution of the SUV command, the program task should use the LOCK command to secure full access to the CPU. Communication through the serial port and network ports is suspended until the save is complete. |  |  |  |  |
|                    | Caution: The controller flash memory can support a finite number of write cycles before the flash memory will fail. Although the typical limit for this type of flash is +100,000 write cycles, it is easy to exceed this limit by executing frequent SVV commands from within a program.                                               |  |  |  |  |
|                    | When using multiple programs with multiple SVV commands, it is possible to get two SVV commands executed at the same time, causing the controller to write -0.5s into the variables. To prevent this from occurring on your system, place a flag in your program and wait for it to be cleared before executing SVV for example:        |  |  |  |  |
|                    | (* VB100 SVV in use flag<br>PROGRAM1                                                                                                    |  |  |  |  |
|                    | WAIT NOT VB100<br>VB100 = 1<br>SVV<br>VB100 = 0                                                                                                    |  |  |  |  |
|                    | END                                                                                                    |  |  |  |  |
| Related Registers: | VI, VF                                                                                                    |  |  |  |  |
| Related Commands:  | SAVE, RETRIEVE, RTV                                                                                                    |  |  |  |  |
## TAN Tangent Trigonometric Function Operator

| Class:                   | Operator                                                                                         |  |
|--------------------------|--------------------------------------------------------------------------------------------------|--|
| Туре:                    | Floating point                                                                                   |  |
| Syntax:                  | TAN(p1)                                                                                          |  |
| <b>Parameters:</b><br>p1 | allowed values<br>any floating point operand                                                     |  |
| Use:                     | Used to perform the tangent trigonometric function on $p1$ . The operand $p1$ must be in degrees |  |
| Related Commands:        | SIN, ATN, COS                                                                                    |  |

### TL Axis at Torque Limit

| Class:                   | System Register                                                                                                    |
|--------------------------|----------------------------------------------------------------------------------------------------|
| Туре:                    | Boolean                                                                                                    |
| Syntax:                  | TL                                                                                                    |
| Range:<br>allowed values | 0, 1                                                                                                    |
| Restrictions:            | Servo only; read only.                                                                                                    |
| Use:                     | This register is used to determine whether the axis is at its torque limit. If the axis is at its torque limit, then TL is equal to 1; and when it is not at its torque limit, then TL is equal to 0. |
| Related Registers:       | TLC, TLE, SRA                                                                                                    |

| LC                                               | Torque Limit Current                                                                         |  |  |
|--------------------------------------------------|----------------------------------------------------------------------------------------------|--|--|
| Class:                                           | Axis Register                                                                                |  |  |
| Туре:                                            | Floating point                                                                               |  |  |
| Syntax:                                          | TLC                                                                                          |  |  |
| Range:<br>units<br>default<br>minimum<br>maximum | %<br>100.0<br>0.1<br>100.0                                                                   |  |  |
| <b>Restrictions:</b>                             | Servo only.                                                                                  |  |  |
| Use:                                             | This command loads the torque limit current as a percentage of the continuous current, CURC. |  |  |
| Remarks:                                         | The torque limit is enabled by the TLE command.                                              |  |  |
| <b>Related Registers</b> :                       | TL, TLE, CURC                                                                                |  |  |

## Т

#### TLE **Torque Limit Enable**

| Class:                              | Axis Register                                                                                                    |  |
|-------------------------------------|----------------------------------------------------------------------------------------------------|--|
| Туре:                               | Boolean                                                                                                    |  |
| Syntax:                             | TLE                                                                                                    |  |
| Range:<br>default<br>allowed values | 0<br>0, 1                                                                                                    |  |
| <b>Restrictions:</b>                | Servo only.                                                                                                    |  |
| Use:                                | This command is used to enable the torque limit. If TLE is set to 1, then torque limit is enabled; and if TLE is set to 0, it is disabled. |  |
| Related Registers:                  | TL, TLC                                                                                                    |  |
| Motion Templates:                   | Run reverse until torque limit; run forward until torque limit; run reverse at torque limit.                                               |  |

### TM Timer Timed Out Flag

| Class:                          | System Register                                                                                                    |                                    |  |
|---------------------------------|----------------------------------------------------------------------------------------------------|------------------------------------|--|
| Туре:                           | Boolean                                                                                                    |                                    |  |
| Syntax:                         | TMp1 (e.g., TM1 TMVI3)                                                                                                    |                                    |  |
| <b>Parameters:</b><br><i>p1</i> | allowed values<br>1 through 8 <b>or</b> Vin                                                                                                    | <i>description</i><br>timer number |  |
| Range:<br>allowed values        | 0, 1                                                                                                    |                                    |  |
| <b>Restrictions:</b>            | Read only.                                                                                                    |                                    |  |
| Use:                            | This register is used to tell whether one of the timers timed out (i.e., was equal to 0). If $TMp1$ is set to 1, then the timer timed out; if $TMp1$ is set to 0, it did not time out. After the state of the timed out flag is read, the flag is set to zero until the timer times out again. It is then set to 1 and will stay at 1 until it is read again. |                                    |  |
| <b>Related Registers:</b>       | TMR, STM                                                                                                    |                                    |  |

# TMR Timer

| Class:                                | System Register                                                           |  |
|---------------------------------------|---------------------------------------------------------------------------|--|
| Туре:                                 | Floating point                                                            |  |
| Syntax:                               | TMRp1 (e.g., TMR2 TMRVI3)                                                 |  |
| <b>Parameters:</b><br><i>p1</i>       | allowed valuesdescription1 through 8 or Vintimer number                   |  |
| Range:<br>units<br>minimum<br>maximum | seconds<br>0.000<br>2,000,000.000                                         |  |
| <b>Restrictions:</b>                  | Read only.                                                                |  |
| Use:                                  | The timer register is used to determine the current value of timer $p1$ . |  |
| Example:                              | TMRVI2? (* report timer VI2)                                              |  |
| Related Registers:                    | STM, TM                                                                   |  |

# **TRC**Convert Floating Point to Integer Operators

| Class:                     | Operator                                                                                                    |                                                                                                    |
|----------------------------|----------------------------------------------------------------------------------------------------|----------------------------------------------------------------------------------------------------|
| Туре:                      | Integer                                                                                                    |                                                                                                    |
| Syntax:                    | $\operatorname{TRC}(p1)$                                                                                                    |                                                                                                    |
| <b>Parameters:</b><br>p1   | allowed values<br>any floating point operand                                                                                                    |                                                                                                    |
| Use:                       | Used to convert floating point operand $p1$ to an integer by truncation of the decimal values. If rounding is required use the FTI operator.                                                                                                    |                                                                                                    |
| Remarks:                   | If the floating point number is too large to be represented by an integer, then the TRC operator will return a result of zero and set the <i>Floating Point Value Out of Range</i> bit (bit 6) of the Program Status Register (SRP). For information on status registers see Chapter 7. |                                                                                                    |
| Example:                   | VF1=12.9505 (<br>VI2=TRC(VF1) (<br>VI2? (<br>*12                                                                                                    | (* set floating point variable 1 to 12.9505)<br>(* set integer variable 2 to VF1 converted to integer by truncation)<br>(* show value of VI2 in the terminal window) |
| <b>Related Registers</b> : | FTI                                                                                                    |                                                                                                    |

# TRUE, ON Boolean Operands

| Class:                  | Operator                                                                                                    |                                                                                                    |  |
|-------------------------|----------------------------------------------------------------------------------------------------|----------------------------------------------------------------------------------------------------|--|
| Туре:                   | Boolean                                                                                                    | Boolean                                                                                                    |  |
| Syntax:                 | TRUE, ON, <i>p1</i> , <i>p2</i>                                                                                                    |                                                                                                    |  |
| Parameters:<br>p1<br>p2 | allowed values<br>any Boolean<br>any Boolean register                                                                                                    | range<br>0, 1                                                                                                    |  |
| Use:                    | These operands are used as Boolean numbers. TRUE and ON are equivalent to the Boolean number 1, and FALSE and OFF are equivalent to the Boolean number 0. |                                                                                                    |  |
| Example:                | VB1=TRUE         (*           POE1=ON         (*           DO1.8=ON         (*           VB2=0         (*                                                 | set Boolean variable 1 to TRUE [i.e., one])<br>set power output stage enable of axis one to ON [i.e., one])<br>set digital output 8 of module 1 to one)<br>set Boolean variable 2 to zero) |  |
| Related Registers:      | FALSE, OFF                                                                                                    |                                                                                                    |  |

## **UNLOCK** Unlocks Interpreter from Program

| Class:               | Program Command                                                                                                    |  |
|----------------------|----------------------------------------------------------------------------------------------------|--|
| Syntax:              | UNLOCK                                                                                                    |  |
| <b>Restrictions:</b> | Allowed only in programs.                                                                                                    |  |
| Use:                 | This command unlocks the interpreter from the program, which lets other currently suspended programs execute concurrently.                                                                                                    |  |
| Example:             | PROGRAM1(* edit program 1)STM1=0.01(* load start time of timer 1 and start timer 1)1WAIT TM1(* wait for expression to be true)LOCK(* lock interpreter to program)IF KEY GOTO2(* conditionally goto 2)UNLOCK(* unlock interpreter from program)GOTO1(* unconditionally goto 1)2END(* end program and exit editor)                                                                           |  |
| What will happen:    | This program, once executed, will first wait for 10 ms. Then it locks the interpreter and checks for KEY to be true (i.e., for a character to be entered into the key buffer). If KEY is true, then the program goes to the statement at label 2, which ends the program. If KEY is not true, it unlocks the interpreter and goes to the statement at label 1, which waits for 10 ms, etc. |  |
|                      | LOCK                                                                                                    |  |

**Related Commands:** LOCK

### **UPR** Case Conversion Operators

| Class:                          | Operator                                                                       |                                                                                                    |
|---------------------------------|--------------------------------------------------------------------------------|----------------------------------------------------------------------------------------------------|
| Туре:                           | String                                                                         |                                                                                                    |
| Syntax:                         | UPR( <i>p1</i> )                                                               |                                                                                                    |
| <b>Parameters:</b><br><i>p1</i> | allowed values<br>any string operand                                           |                                                                                                    |
| Use:                            | Used to convert str                                                            | ing operand <i>p1</i> to upper case.                                                                                                    |
| Remarks:                        | Use LWR to convert to lower case                                               |                                                                                                    |
| Example:                        | VS1="Hello"<br>VS2=UPR(VS1)<br>VS2?<br>*"HELLO"<br>VS3=LWR<br>VS3?<br>*"hello" | (* set string variable 1 to "Hello")<br>(* set string variable 2 to upper case of VS1)<br>(* report value of string variable VS2 in the terminal window)<br>(VS1)(* set string variable 3 to lower case of VS1)<br>(* report value of string variable VS3 in the terminal window) |

**Related Commands:** LWR

| UPS                                     | Update Screen                                                                                                    |  |
|-----------------------------------------|----------------------------------------------------------------------------------------------------|--|
| Class:                                  | Input/Output Register                                                                                                    |  |
| Туре:                                   | Integer                                                                                                    |  |
| Syntax:                                 | UPS                                                                                                    |  |
| Range:<br>default<br>minimum<br>maximum | 0<br>0<br>50                                                                                                    |  |
| Use:                                    | This register is used to determine which screen is updated. The screen data, SCRD, for the screen specified in UPS is updated every 1/4 second. |  |
| Remarks:                                | This register is set to 0 upon power-up.                                                                                                    |  |
| Related Registers:                      | SCRD, SCRP                                                                                                    |  |

## URA Axis Unit Ratio Numerator

| Class:                                           | Axis Register                                                                                                    |  |  |
|--------------------------------------------------|----------------------------------------------------------------------------------------------------|--|--|
| Туре:                                            | Integer                                                                                                    |  |  |
| Syntax:                                          | URA                                                                                                    |  |  |
| <b>Parameters:</b><br><i>p1</i>                  | allowed valuesdescription0 through 63 or VInnetwork address                                                                                                    |  |  |
| Range:<br>units<br>default<br>minimum<br>maximum | the ratio of URA/URB is in pulses/axis unit<br>1<br>1<br>1,000,000                                                                                                    |  |  |
| <b>Restrictions:</b>                             | Requires firmware revision 2.5 or later. Not allowed in programs or motion blocks.                                                                                                    |  |  |
| Use:                                             | The axis unit ratio scales the axis programming units. The S2K controller uses various registers to represent axis position, velocity, acceleration, deceleration and jerk (MPA, MPI, MVL, MAC, MDC, etc.). Internal to the S2K, these registers are computed using pulse units, which are fundamentally the same as the pulse units of the axis feedback. The axis unit ratio lets you simplify programming tasks by scaling the axis programming units, where:                                                                                                    |  |  |
|                                                  | Axis Units = (Pulses)/(URA/URB)                                                                                                    |  |  |
|                                                  | For example, if the motor encoder has 10,000 pulses per revolutions and you want to program position increments in revolutions, then the ratio of URA/URB would be set to 10,000 (URA=10,000, URB=1). Thus, setting MPI = 1 would be equivalent to 10,000 pulses or 1 revolution. Similarly, the unit ratio axis can be set to scale pulse units to any engineering units, such as inches or millimeters. The axis unit ratio (URA/URB) is simply the number of pulses per axis programming unit.                                                                                                    |  |  |
| Remarks:                                         | <ol> <li>This register can be set only after the memory has been cleared using the CLM command and before<br/>any programs or motion blocks are defined.</li> <li>The numerical values for the default, minimum, and maximum of all registers with axis units are<br/>assuming that the axis unit ratio (URA/URB) is set at the default of 1 (URA=1, URB=1). If the axis unit<br/>ratio is set to a value other than 1, then the maximum and minimum values will be scaled appropriately by<br/>the axis unit ratio. For example, the maximum value of the MAC register is 1,000,000,000. If the unit ratio<br/>axis is set to 4096 (URA=4096, URB=1), then the new maximum for MAC would be (1,000,000,000<br/>pulses)/(4,096 pulses/axis unit) = 244140.625 axis units.</li> </ol> |  |  |
| Related Commands:                                | URA, URX, PLA, PSA, PZA, OFA, VLA                                                                                                    |  |  |

## URB Axis Unit Ratio Denominator

| Class:                                           | Axis Register                                                                                                    |  |
|--------------------------------------------------|----------------------------------------------------------------------------------------------------|--|
| Туре:                                            | Integer                                                                                                    |  |
| Syntax:                                          | URB                                                                                                    |  |
| <b>Parameters:</b><br>p1                         | allowed valuesdescription0 through 63 or VInnetwork address                                                                                                    |  |
| Range:<br>units<br>default<br>minimum<br>maximum | the ratio of URA/URB is in pulses/axis unit<br>1<br>1<br>1,000,000                                                                                                    |  |
| Restrictions:                                    | Requires firmware revision 2.5 or later. Not allowed in programs or motion blocks.                                                                                                    |  |
| Use:                                             | The axis unit ratio scales the axis programming units. The S2K controller uses various registers to represent axis position, velocity, acceleration, deceleration and jerk (MPA, MPI, MVL, MAC, MDC, etc.). Internal to the S2K, these registers are computed using pulse units, which are fundamentally the same as the pulse units of the axis feedback. The axis unit ratio allows the user to simplify programming tasks by scaling the axis programming units, where:<br>Axis Units = (Pulses)/(URA/URB)                                                                                                    |  |
| Remarks:                                         | <ul> <li>Axis Units = (Pulses)/(URA/URB)</li> <li>For example, if the motor encoder has 10,000 pulses per revolutions and the user desires to program position increments in revolutions, then the ratio of URA/URB would be set to 10,000 (URA=10,000, URB=1). Thus, setting MPI = 1 would be equivalent to 10,000 pulses or 1 revolution. Similarly, the unit ratio axis can be set to scale pulse units to any engineering units, such as inches or millimeters. The axis unit ratio (URA/URB) is simply the number of pulses per axis programming unit.</li> <li>1. This register can be set only after the memory has been cleared using the CLM command and before any programs or motion blocks are defined.</li> <li>2. The numerical values for the default, minimum, and maximum of all registers with axis units are assuming that the axis unit ratio (URA/URB) is set at the default of 1 (URA=1, URB=1). If the axis unit ratio is set to a value other than 1, then the maximum and minimum values will be scaled appropriately by the axis unit ratio. For example, the maximum value of the MAC register is 1,000,000,000. If the unit ratio axis is set to 4096 (URA=4096, URB=1), then the new maximum for MAC would be (1,000,000,000</li> </ul> |  |
| Related Commands:                                | URA, URX, PLA, PSA, PZA, OFA, VLA                                                                                                    |  |

## URX Auxiliary Unit Ratio

| Class:                                           | Axis Register                                                                                                    |  |
|--------------------------------------------------|----------------------------------------------------------------------------------------------------|--|
| Туре:                                            | Integer                                                                                                    |  |
| Syntax:                                          | URX                                                                                                    |  |
| Range:<br>units<br>default<br>minimum<br>maximum | Aux. encoder pulses/auxiliary unit<br>1<br>1<br>1,000,000                                                                                                    |  |
| <b>Restrictions:</b>                             | This register cannot be changed from within programs or motion blocks. See Note below.                                                                                                    |  |
| Use:                                             | The auxiliary unit ratio is used to define auxiliary units (engineering units for the auxiliary encoder input) for the PLX, PSX, PZX, OFX and VLX registers. The Motion Developer Axis Configuration wizards assist in properly configuring URX for the desired auxiliary units and controller configuration.                                                                                                    |  |
| Remarks:                                         | 1. This register can be set only after the memory has been cleared using the CLM command and before any programs, configuration parameters or motion blocks are defined.<br>2. The numerical values for the default, minimum, and maximum of all registers with auxiliary units are assuming that the auxiliary unit ratio, URX, is set at its default value of 1. If the auxiliary unit ratio is set to a value other than 1, the maximum and minimum values will be divided by the auxiliary unit ratio (URX). For example, if the maximum value of a register is 2,000,000,000 pulses and the auxiliary unit ratio is set to 10,000 (i.e., auxiliary units in revolutions for a 4000 line encoder), the new maximum of that parameter will be $(2,000,000,000 \text{ pulses})/(4,000 \text{ pulses/auxiliary unit}) = 500,000 \text{ auxiliary units}$ . In resolver-based controllers, |  |
| Related Registers:                               | PLX, PSX, PZX, OFX, VLX, URA                                                                                                    |  |
| Note:                                            | URX is an integer register. Rounding of the calculated URX value to the nearest integer will result in cumulative position error. The impact of this error is application dependent. Rotary unidirectional applications will continuously accumulate error in one direction, while for a linear application with limited travel the error may be acceptable. If this error is unacceptable changing mechanical gear ratios or selecting a different (larger) axis unit may reduce or eliminate this error. Selecting "counts" as your axis unit (URX=1) will always eliminate this error.                                                                                                    |  |

# **VB** Boolean Variable

| Class:                              | Variable Register                                     |                                                                                                    |  |
|-------------------------------------|-------------------------------------------------------|----------------------------------------------------------------------------------------------------|--|
| Туре:                               | Boolean                                               |                                                                                                    |  |
| Syntax:                             | VBp1 (e.g., VB1 VBVI2                                 | 2)                                                                                                    |  |
| <b>Parameters:</b><br><i>p1</i>     | allowed values<br>1 through 256 <b>or</b> VIn         | description<br>Boolean variable number                                                                                                    |  |
| Range:<br>default<br>allowed values | 0<br>0, 1                                             |                                                                                                    |  |
| Use:                                | Boolean variables are use<br>goto) and WAIT (wait fo  | ed mainly in conditional statements of programs, such as IFGOTO (conditional<br>r expression to be true). They can also be used to load register values.                                                                                                    |  |
| Example:                            | VB1=VI1>0<br>VB3=VB1 AND VB2<br>VBVI2=VI1<5<br>VBVI2? | (* set Boolean variable one to 1 if integer variable one is greater than zero)<br>(* set Boolean variable three to 1 if both Boolean variable one and Boolean<br>(* variable two are set)<br>(* set Boolean variable VI2 to 1 if integer variable one is less than five)<br>(* report Boolean variable VI2) |  |

### VBN Network Boolean Variable

| Class:                              | Variable Register                                                                                                    |                                                                  |  |
|-------------------------------------|----------------------------------------------------------------------------------------------------|------------------------------------------------------------------|--|
| Туре:                               | Boolean                                                                                                    |                                                                  |  |
| Syntax:                             | VBNp1.p2 (e.g., VBN                                                                                                    | N1.1 VBNVI2.VI5)                                                 |  |
| Parameters:<br>p1<br>p2             | allowed values<br>1 through 63 or Vin<br>1 through 256 or VIn                                                                                                    | <i>description</i><br>network address<br>Boolean variable number |  |
| Range:<br>default<br>allowed values | 0<br>0, 1                                                                                                    |                                                                  |  |
| <b>Restrictions:</b>                | Cannot be accessed in immediate mode over a DeviceNet connection.                                                                                                    |                                                                  |  |
| Use:                                | Network Boolean variables are used mainly in conditional statements of programs, such as IFGOTO (conditional goto) and WAIT (wait for expression to be true). They can also be used to load register values. Cannot be accessed in immediate mode over a DeviceNet connection.                                                                                                    |                                                                  |  |
| Example:                            | VBN5.1=VI1>0(* set network Boolean variable one of controller addressed at five to 1 if integ<br>(* variable one is greater than zero)VBNVI20.3=VB1(* set network Boolean variable three of controller addressed at VI20 to 1)VBN3.VI2=VI1<5(* set network Boolean variable VI2 of controller addressed at three to 1 if<br>(* integer variable one is less than five)VBN3.VI2?(* report network Boolean variable VI2 of controller addressed at three) |                                                                  |  |

### VF Floating Point Variable

| Class:                                  | Variable Register                                                                                                    |                                                                                                    |
|-----------------------------------------|----------------------------------------------------------------------------------------------------|----------------------------------------------------------------------------------------------------|
| Туре:                                   | Floating point                                                                                                    |                                                                                                    |
| Syntax:                                 | VFp1 (e.g., VF1 VFVI2)                                                                                                    |                                                                                                    |
| <b>Parameters:</b><br><i>p1</i>         | allowed values<br>1 through 2,048 <b>or</b> Vln                                                                                                    | <i>description</i> floating point variable number                                                                                                    |
| Range:<br>default<br>minimum<br>maximum | 0.0<br>1.5 x 10 <sup>-39</sup> (absolute value<br>1.7 x 10 <sup>38</sup> (absolute value                                                                                                    | e)                                                                                                    |
| Use:                                    | Floating point variables are used in variable expressions and to load register values.                                                                                                    |                                                                                                    |
| Remarks:                                | The numerical value for the maximum of parameter $p1$ shown above is assuming that the floating point variable allocation, VFA, is set to 2,048. If VFA is set to a value other than 2,048, the maximum of $p1$ will change (see Table 5-1). Floating point variables use a 32 bit mantissa and must include a decimal point when used in programs or motion blocks. |                                                                                                    |
| Example:                                | VF1=5.776<br>VI1=2000<br>VFVI1=SQR(2.*VF1)<br>VF2=PSA/5.<br>VFVI1?                                                                                                    | (* set floating point variable one to 5.776)<br>(* set integer variable to 2,000)<br>(* set floating point variable VII [i.e., 2,000] to square root of 2 times 5.776)<br>(* set floating point variable two to axis position divided by 5)<br>(* report floating point variable VII) |
| Related Registers:                      | VFA                                                                                                    |                                                                                                    |

### VFA Floating

#### **Floating Point Variable Allocation**

| Class:                                  | System Register                                                                                                    |
|-----------------------------------------|----------------------------------------------------------------------------------------------------|
| Туре:                                   | Integer                                                                                                    |
| Syntax:                                 | VFA                                                                                                    |
| Range:<br>default<br>minimum<br>maximum | 1,024<br>0<br>2,048                                                                                                    |
| Restrictions:                           | Cannot be assigned in programs or motion blocks.                                                                                                    |
| Use:                                    | The floating point variable allocation register is used to define how many floating point variables can reside in memory.                                                                                                    |
| Remarks:                                | <ol> <li>This register can be set only after the memory has been cleared using the CLM command and before<br/>any programs or motion blocks are defined.</li> <li>Setting the register will overwrite part of the memory space normally allocated for integer variables.<br/>One floating point variable will take over the space that two integer variables previously occupied. For<br/>example, if VFA is set to 200, the integer variables will range from 1 to 3,696 [4,096 - (2*200)].</li> </ol> |
| <b>Related Registers:</b>               | VF, VI                                                                                                    |

| Class:                                  | Variable Register                                                                                                    |                                                                                                    |  |
|-----------------------------------------|----------------------------------------------------------------------------------------------------|----------------------------------------------------------------------------------------------------|--|
| Туре:                                   | Floating point                                                                                                    |                                                                                                    |  |
| Syntax:                                 | VFN <i>p1.p2</i> (e.g., VFN1.1 VFNVI2.VI5)                                                                                                    |                                                                                                    |  |
| Parameters:<br>p1<br>p2                 | allowed values<br>0 through 63 <b>or</b> Vin<br>1 through 2,048 <b>or</b> Vin                                                                                                    | <i>description</i><br>network address<br>floating point variable number                                                                                                    |  |
| Range:<br>default<br>minimum<br>maximum | 0.0<br>1.5 x 10 <sup>-39</sup> (absolute val<br>1.7 x 10 <sup>38</sup> (absolute valu                                                                                                    | ue)<br>Je)                                                                                                    |  |
| <b>Restrictions:</b>                    | Cannot be accessed in it                                                                                                    | mmediate mode over a DeviceNet connection.                                                                                                    |  |
| Use:                                    | Network floating point variables are used in variable expressions and to <u>indirectly</u> load register values. The argument of the VFN command cannot directly refer to a named register such as PSA or VLA. The register must first be loaded to a floating point variable (VF) and then the VFN command must use this variable as an indirect pointer to the register value (example; VF100=PSA, VFN5.1=VF100). |                                                                                                    |  |
| Remarks:                                | <ol> <li>The numerical value<br/>variable allocation, VFA<br/>2,048, the maximum of</li> <li>In order to access the<br/>must be used.</li> <li>Floating point variable<br/>or motion blocks.</li> </ol>                                                                                                    | for the maximum of parameter $p2$ shown above is assuming that the floating point A, of the addressed controller is set to 2,048. If VFA is set to a value other than $p2$ will change.<br>e extended floating point variables, the indirect addressing scheme (i.e., VFN <i>n</i> .VI <i>n</i> ) bles use a 32 bit mantissa and must include a decimal point when used in programs |  |
| Example:                                | VFN5.1=5.776<br>VI1=3500<br>VFVI1=SQR(2.*VFN5                                                                                                    | <ul> <li>(* set network floating point variable one of controller addressed at five to 5.776)</li> <li>(* set integer variable to 3,500)</li> <li>.1) (* set floating point variable VI1 [i.e., 3,500] to square root of 2 times 5.776)</li> <li>(* set pointer to the axis position register)</li> </ul>                                                                           |  |
|                                         | VFNVI20.2=VF100                                                                                                    | (* set pointer to the axis position register)<br>(* set network floating point variable two of controller addressed at VI20 to<br>(* axis position divided by 5 using indirect reference to pointer variable VF100)                                                                                                    |  |
|                                         | VFN3.VI1?                                                                                                    | (* report network floating point variable VI1 of controller addressed at three)                                                                                                    |  |
| Related Registers:                      | VFA, VFEA, VI                                                                                                    |                                                                                                    |  |

# VFN Network Floating Point Variable

| VI |                                         | Integer Va                                                                                                    | riable                                                                                                    |                                                                                                    |
|----|-----------------------------------------|----------------------------------------------------------------------------------------------------|----------------------------------------------------------------------------------------------------|----------------------------------------------------------------------------------------------------|
|    | Class:                                  | Variable Register                                                                                                    |                                                                                                    |                                                                                                    |
|    | Туре:                                   | Integer, Boolean                                                                                                    |                                                                                                    |                                                                                                    |
|    | Syntax:                                 | VI <i>p1.p2</i> (e.g., VI1                                                                                                    | VIVI2 VI1.5 V                                                                                                    | 11.VI3 VIVI2.VI6)                                                                                                    |
|    | <b>Parameters:</b><br>p1<br>p2          | allowed values<br>1 through 4,096 or<br>none or 0 through                                                                                                    | · Vin<br>31 or VIn                                                                                                    | <i>description</i><br>integer variable number<br>integer variable bit number                                                                                                    |
|    | Range:<br>default<br>minimum<br>maximum | 0<br>-2,147,483,648<br>2,147,483,647                                                                                                    |                                                                                                    |                                                                                                    |
|    | Use:                                    | Integer variables an                                                                                                    | re used in variable                                                                                                    | expressions and to load register values.                                                                                                    |
|    | Remarks:                                | The numerical value for the maximum of parameter $p1$ shown above is assuming that the floating point variable allocation, VFA, is set to 0. If VFA is set to a value other than 0, the maximum of $p1$ will change. Integer variables use a 32 bit mantissa to preserve precision when converting to floating point. |                                                                                                    |                                                                                                    |
|    | Example:                                | VI1=3000<br>VI2=-330<br>VIVI1=VI1+VI2<br>VI3=PSR*2<br>VI2?<br>VI1.4=1<br>VI5.17=0<br>VI2.3=VI4.2 OR V                                                                                                    | (* set integer van<br>(* set integer van<br>(* set integer van<br>(* set integer van<br>(* set integer van<br>(* report integer<br>(* set bit four of<br>(* clear bit 17 of<br>/15.7 (* set bit t | riable one to 3,000)<br>riable two to -330)<br>riable VI1 [i.e., integer variable 3,000] to 3,000 plus -330)<br>riable three to PSR times 2 [i.e., position times 2])<br>variable two)<br>integer variable one)<br>Finteger variable five)<br>hree of VI2 if bit two of VI4 or bit seven of VI5 is set) |
|    | Related Registers:                      | VFA                                                                                                    |                                                                                                    |                                                                                                    |

\_

5-278

## VIN Network Integer Variable

| Class:                                  | Variable Register                                                                                                    |                                                                                                    |  |
|-----------------------------------------|----------------------------------------------------------------------------------------------------|----------------------------------------------------------------------------------------------------|--|
| Туре:                                   | Integer                                                                                                    |                                                                                                    |  |
| Syntax:                                 | VIN <i>p1.p2</i> (e.g., VIN1.1,                                                                                                    | VINVI2.VI5)                                                                                                    |  |
| Parameters:<br>p1<br>p2                 | allowed values<br>0 through 63 or VIn<br>1 through 4,096 or VIn                                                                                                    | <i>description</i><br>network address<br>integer variable number                                                                                                    |  |
| Range:<br>default<br>minimum<br>maximum | 0<br>-2,147,483,648<br>2,147,483,647                                                                                                    |                                                                                                    |  |
| <b>Restrictions:</b>                    | Cannot be accessed in immediate mode over a DeviceNet connection.                                                                                                    |                                                                                                    |  |
| Use:                                    | Network integer variables are used in variable expressions and to load register values.                                                                                                    |                                                                                                    |  |
| Remarks:                                | <ol> <li>The numerical value for the maximum of parameter <i>p2</i> shown above is assuming that the floating point variable allocation, VFA, of the address controller is set to 0. If VFA is set to a value other than 0, the maximum of <i>p2</i> will change.</li> <li>In order to access the extended integer variables, the indirect addressing scheme (i.e., VIN<i>n</i>.VI<i>n</i>) must be used.</li> </ol> |                                                                                                    |  |
| Example:                                | VI1=5000<br>VIN5.2=-330<br>VIN2.VI1=VI1+VIN5.2<br>VINVI20.3=PSR*2<br>VINVI20.3?                                                                                                    | (* set integer variable one to 5,000)<br>(* set network integer variable two of controller addressed at five to -330)<br>(* set network integer variable VII [i.e., integer variable 5,000)<br>(* of controller addressed at two to 5,000 plus -330]<br>(* set network integer variable three to PSR times 2, [i.e., position times 2])<br>(* report network integer variable three of controller addressed at VI20) |  |
| Related Registers:                      | VFA, VFEA, VI                                                                                                    |                                                                                                    |  |

#### VLA **Axis Velocity Class:** Axis Register Type: Floating point Syntax: VLA Range: axis units/sec units minimum -16,000,000 pulses/sec 16,000,000 pulses/sec maximum **Restrictions:** Read only. Use: This register is used to determine the current velocity of the axis. **Remarks:** The numerical values for the default, minimum, and maximum of this register are assuming that the axis unit ratio, (URA/URB), is set at its default value of 1. If the axis unit ratio is set to a value other than 1, the default, maximum, and minimum values must be divided by the value of (URA/URB) (see URA and URB). **Related Registers:** URA, URB, VLAT

## VLAN Network Axis Velocity

| Class:                                | Axis Register                                                 |                                                                          |
|---------------------------------------|---------------------------------------------------------------|--------------------------------------------------------------------------|
| Туре:                                 | Integer                                                       |                                                                          |
| Syntax:                               | VLANp1 (e.g., VLAN0 VLAN                                      | 63 VLANVI5)                                                              |
| <b>Parameters:</b><br><i>p1</i>       | allowed values<br>0 through 63 or VIn                         | description<br>network address                                           |
| Range:<br>units<br>minimum<br>maximum | pulses/sec<br>-16,000,000 pulses/sec<br>16,000,000 pulses/sec |                                                                          |
| Restrictions:                         | Read only. Cannot be accessed                                 | in immediate mode over a DeviceNet connection.                           |
| Use:                                  | This command accesses attribut velocity of the axis.          | e 14 of the DeviceNet position controller object to determine the actual |
| Related Registers:                    | VLA                                                           |                                                                          |

# VLAT Axis Velocity Filter Time Constant

| Class:                                           | Axis Register                                                                                                    |  |  |
|--------------------------------------------------|----------------------------------------------------------------------------------------------------|--|--|
| Туре:                                            | Floating point                                                                                                    |  |  |
| Syntax:                                          | VLAT                                                                                                    |  |  |
| Range:<br>units<br>default<br>minimum<br>maximum | seconds<br>0.01<br>0.002<br>0.1                                                                                                    |  |  |
| Use:                                             | The axis velocity filter time constant represents the length of the time window that is used to filter the axis velocity, VLA. This time window is applied to previous values of VLA in order to calculate the current filtered value of VLA. This happens every 2 msec.      |  |  |
| Remarks:                                         | VLAT can be set only in 2 msec increments (i.e., 0.002, 0.004, 0.006,). This corresponds to the number of previous values of VLA that are being filtered. For example, setting VLAT = 0.01 means that the previous 5 values of VLA will be filtered, since $0.002*5 = 0.01$ . |  |  |
| Example:                                         | VLAT=0.008(* set axis velocity filter time constant to 0.008 sec)VLAT?(* report value of axis velocity filter time constant)                                                                                                    |  |  |
| Related Registers:                               | VLA, VLXT                                                                                                    |  |  |

## VLX Auxiliary Velocity

| Class:                                | Axis Register                                                                                                    |
|---------------------------------------|----------------------------------------------------------------------------------------------------|
| Туре:                                 | Floating point                                                                                                    |
| Syntax:                               | VLX                                                                                                    |
| Range:<br>units<br>minimum<br>maximum | auxiliary units/sec<br>-16,000,000 pulses/sec<br>16,000,000 pulses/sec                                                                                                    |
| <b>Restrictions:</b>                  | Read only.                                                                                                    |
| Use:                                  | This register is used to determine the current auxiliary velocity of the axis.                                                                                                    |
| Remarks:                              | The numerical values for the default, minimum, and maximum of this register are assuming that the auxiliary unit ratio, URX, is set at its default value of 1. If the auxiliary unit ratio is set to a value other than 1, the default, minimum, and maximum values must be divided by the value of URX (see URX). |
| <b>Related Registe</b>                | ers: URX, VLXT                                                                                                    |

## VLXT Auxiliary Velocity Filter Time Constant

| Class:                                                   | Axis Register                                                                                                    |                                                                                                  |
|----------------------------------------------------------|----------------------------------------------------------------------------------------------------|--------------------------------------------------------------------------------------------------|
| Туре:                                                    | Floating point                                                                                                    |                                                                                                  |
| Syntax:                                                  | VLXT                                                                                                    |                                                                                                  |
| Range:<br>units<br>default<br>minimum<br>maximum<br>Use: | seconds<br>0.01<br>0.002<br>0.1<br>The auxiliary velocity filter time constant is used to represent the length of the time window that is used to<br>filter the auxiliary velocity. VLX. This time window is applied to previous values of VLX in order to                                                                                               |                                                                                                  |
| Remarks:                                                 | calculate the current filtered value of VLX. This happens every 2 msec.<br>VLXT can be set only in 2 msec increments (i.e., 0.002, 0.004, 0.006,) This corresponds to the number<br>of previous values of VLX that are being filtered. For example, setting VLXT = 0.01 means that the<br>previous 5 values of VLX will be filtered since 0.002*5 = 0.01 |                                                                                                  |
| Example:                                                 | VLXT=0.008<br>VLXT?                                                                                                    | (* set auxiliary velocity filter)<br>(* report value of auxiliary velocity filter time constant) |
| Related Registers:                                       | VLX, VLAT                                                                                                    |                                                                                                  |

|                                     | String Variable                                              | e                                                                                                    |
|-------------------------------------|--------------------------------------------------------------|----------------------------------------------------------------------------------------------------|
| Class:                              | Variable Register                                            |                                                                                                    |
| Туре:                               | String                                                       |                                                                                                    |
| Syntax:                             | VSp1 (e.g., VS1 VSVI2                                        |                                                                                                    |
| <b>Parameters:</b><br><i>p1</i>     | <i>allowed values</i><br>1 through 144 <b>or</b> VI <i>n</i> | description<br>string variable number                                                                                                    |
| Range:<br>default<br>allowed values | ,<br>any string, 0 through 127                               | 7 characters long, enclosed in quotes                                                                                                    |
| Use:                                | String variables are used<br>OUT as a means of user          | mainly to load strings and in input/output commands such as GET, PUT, IN, and interface.                                                                                                    |
| Example:                            | VS1="\$20"+"\$R"<br>VI1=2<br>VSVI1="Done"+VS1<br>VSVI2?      | (* set string variable one to a space followed by a carriage return)<br>(* set integer variable one to 2)<br>(* set string variable VI1 [i.e., string variable two] to "Done" followed by a<br>(*space and a carriage return)<br>(* report string variable VI2) |

Related Commands: EXVS, GET, PUT, IN, OUT

## VSN Network String Variable

| Class:                              | Variable Register                                                                                                    |                                                                       |
|-------------------------------------|----------------------------------------------------------------------------------------------------|-----------------------------------------------------------------------|
| Туре:                               | String                                                                                                    |                                                                       |
| Syntax:                             | VSN <i>p1.p2</i> (e.g., VSN1.1                                                                                                    | , VSNVI2.VI5)                                                         |
| Parameters:<br>p1<br>p2             | allowed values<br>0 through 63 or VIn<br>1 through 144 or VIn                                                                                                    | <i>description</i><br>network address<br>string variable number       |
| Range:<br>default<br>allowed values | any string, 0 through 127                                                                                                    | 7 characters long, enclosed in quotes                                 |
| <b>Restrictions:</b>                | Cannot be accessed in immediate mode over a DeviceNet connection.                                                                                                    |                                                                       |
| Use:                                | Network string variables are used mainly to load strings and in input/output commands such as GET, PUT, IN, and OUT as a means of user interface.                                                                                                    |                                                                       |
| Example:                            | VSN5.1="\$20"+"\$R"(* set network string variable one of controller addressed at five to a space<br>(* followed by a carriage return)VI1=2(* set integer variable one to 2)VSN3.VI1="Done"(* set network string variable VI1 [i.e., string variable two] of controller<br>(* set network string variable VI1 [i.e., string variable two] of controller<br>(* return)VSNVI20.2?(* report network string variable two of controller addressed at VI20) |                                                                       |
|                                     | V SIN V 120.2?                                                                                                    | ( report network string variable two of controller addressed at vizo) |

## WAIT Waits for Expression to be True

| Class:                          | Program Command                                                                                                    |                                                                                                    |  |
|---------------------------------|----------------------------------------------------------------------------------------------------|----------------------------------------------------------------------------------------------------|--|
| Syntax:                         | WAITp1 (e.g., WAIT VB1 WAIT KEY)                                                                                                    |                                                                                                    |  |
| <b>Parameters:</b><br><i>p1</i> | allowed values<br>any Boolean expr                                                                                                    | description<br>ression Boolean expression                                                                                                    |  |
| Restrictions:                   | Allowed only in J                                                                                                    | programs or motion blocks.                                                                                                    |  |
| Use:                            | This command causes the program or motion block to wait for Boolean expression $p1$ to be true (i.e., evaluate to 1). Once $p1$ is true, the next program or motion block statement will be executed. |                                                                                                    |  |
| Example:                        | PROGRAM1<br>PSA=0<br>MVL=10<br>MAC=40<br>MPA=0<br>MPI=10<br>RPI<br>WAIT IP<br>STM1=1<br>WAIT TM1<br>RPA<br>WAIT IP<br>OUT "Motion co<br>END                                                           | <pre>(* edit program 1) (* set axis position register) (* set motion velocity) (* set motion acceleration) (* set absolute move position) (* set incremental move position) (* run to incremental move position) (* wait for expression to be true) (* set start time of timer 1) (* wait for expression to be true) (* run to absolute move position) (* wait for expression to be true) (* wait for expression to be true) (* wait for expression to be true) (* and program L and exit editor)</pre> |  |
| What will happen:               | This program sets<br>incremental move<br>direction. It then<br>timer will then co<br>the axis 10 units<br><i>completed</i> to the                                                                     | s the axis position register, velocity, acceleration, absolute move position, and<br>e position. Then it issues the RPI command, which runs the axis 10 units in the forward<br>waits until the axis is in position. Next, it loads timer 1 with a start time of 1 second. The<br>punt down from 1 second to 0. Once it reaches 0, the RPA command is issued, which runs<br>in the reverse direction. It waits until the axis is in position, and then it prints <i>Motion</i><br>display.              |  |
| Related Commands:               | WAITWHEN                                                                                                    | .GOTO                                                                                                    |  |

## WAIT...WHEN...GOTO

| Class:                        | Program Command                                                                                                    |                                                                                                    |  |
|-------------------------------|----------------------------------------------------------------------------------------------------|----------------------------------------------------------------------------------------------------|--|
| Syntax:                       | WAIT <i>p1</i> WHEN <i>p2</i> GOTO <i>p3</i>                                                                                                    |                                                                                                    |  |
| Parameters:<br>pl<br>p2<br>p3 | allowed values<br>any Boolean expression<br>any Boolean expression<br>1 through 999 <b>or</b> VIn                                                                                                    | description<br>Boolean expression<br>Boolean expression<br>label number                                                                                                    |  |
| Restrictions:                 | Allowed only in programs.                                                                                                    |                                                                                                    |  |
| Use:                          | This statement causes the program either to wait for $p1$ to become true (i.e., evaluate to 1) or to go conditionally to label $p3$ if $p2$ is true (i.e., evaluates to 1).                                         |                                                                                                    |  |
| Example:                      | PROGRAM1<br>MVL=5<br>MAC=40<br>MPI=25<br>RPI<br>WAIT IP WHEN KEY GOTO<br>OUT "Motion complete\$N"<br>GOTO10<br>5 ST<br>WAIT IP<br>OUT "Motion interrupted\$N"<br>10 END                                             | <pre>(* edit program 1) (* set motion velocity) (* set motion acceleration) (* set incremental move position) (* run to incremental move position) 5 (* wait for expression to be true or when condition becomes true (* goto 5) (* output string expression to display) (* unconditionally goto 10) (* stop axis) (* wait for expression to be true) (* output string expression to display) (* end program 1 and exit editor)</pre>                                                |  |
| What will happen:             | This program, once executed, s<br>the RPI command, which runs<br>buffer (KEY) before the axis is<br>which stops the axis. It then pr<br>into the key buffer before the a<br>prints <i>Motion complete</i> . It then | sets the velocity, acceleration, and incremental move position. It then issues<br>the axis 25 units in the forward direction. If a character goes into the key<br>is in position (IP), the program execution will go to the statement at label 5,<br>ints <i>Motion interrupted</i> to the display and ends. If a character does not go<br>ixis is in position, the program will continue to the next statement, which<br>goes to the statement at label 10, which ends the program. |  |
|                               |                                                                                                    |                                                                                                    |  |

Related Commands: WAIT

#### Steps Through Program/Motion Block in Terminal Window Line Editor

| Class:                       | Program Command                                                                                                    |                                                                                                    |  |
|------------------------------|----------------------------------------------------------------------------------------------------|----------------------------------------------------------------------------------------------------|--|
| Syntax:                      | Xp1 (e.g., X X3 X10)                                                                                                    |                                                                                                    |  |
| <b>Parameters:</b> <i>p1</i> | allowed values<br>1 through 65,000                                                                                                    | description<br>step size                                                                                                    |  |
| Use:                         | <ul> <li>While in the Motion Developer terminal window this command:</li> <li>1. Steps <i>p1</i> lines through a program or motion block while in the terminal window line editor.</li> <li>2. Steps through the execution of a program if <b>not</b> in the line editor, diagnostic mode is enabled (DGE=1) and single-step mode is enabled (DGS is set to the program you wish to step through).</li> <li>Note that <i>p1</i> is optional. If <i>p1</i> is not specified, a value of 1 will be assumed.</li> </ul> |                                                                                                    |  |
| Remarks:                     | This command will most<br>execution and will not ty<br>Developer provides a mo-<br>line is prefixed by an ast<br>editor.                                                                                                    | often be used for single step program execution while debugging program pically be used for creating and editing programs and motion blocks since Motion ore full featured text editor. While in the terminal window line editor each returned erisk (*). Use the Exit Line Editor (!) command to exit the terminal window line |  |
| Example:                     | PROGRAM1 (* ec<br>* MVL=5<br>X (* st<br>* MAC=40<br>X2 (* st<br>* MPI=25<br>! (* ex                                                                                                    | <ul> <li>(* edit program 1 from terminal window)</li> <li>(* step through one line of the program)</li> <li>(* step through two lines of the program)</li> <li>(* exit terminal window line editor)</li> </ul>                                                                                                    |  |
| Related Commands:            | *<br>DGE, DGS, PROGRAM                                                                                                    | , MOTION, L, LABEL, !                                                                                                    |  |

X

# XOR Exclusive OR Logical Operator

| Class:                  | Operator                                                                                                    |
|-------------------------|----------------------------------------------------------------------------------------------------|
| Туре:                   | Boolean, integer                                                                                                    |
| Syntax:                 | <i>p1</i> XOR <i>p2</i>                                                                                                    |
| Parameters:<br>p1<br>p2 | allowed values<br>any Boolean or integer operand<br>any Boolean or integer operand                                                                                                    |
| Use:                    | Used to perform a logical exclusive OR operation on $p1$ and $p2$ . Note that $p1$ and $p2$ must be of the same type. If $p1$ and $p2$ are integer operands, the logical operators perform bitwise logical operations. |
| Related Commands:       | AND, NOT, OR                                                                                                    |

Chapter 6

### Using Motion Developer

### 6.1 Installing Motion Developer

The material in this chapter was developed using Motion Developer software.

#### 6.1.1 Computer System Requirements

The following describes the minimum requirements to install and run Motion Developer software (catalog number SA648MODEV).

#### **Minimum Hardware Requirements**

200 MHz Pentium-based workstation

64 MB RAM

200 MB free hard disk space

CD ROM drive or access to one via parallel port or network

800 by 600 resolution, 256 color display and video adapter

#### **Software Compatibility**

Windows<sup>®</sup> NT<sup>™</sup> operating system version 4.0 with service pack 4 or later

Windows 98, Windows ME, Windows 2000, or Windows XP operating system

#### 6.1.2 Installation

#### To Install Motion Developer from a CD:

- 1. Shut down all other application programs.
- 2. Insert the CD into your CD-ROM drive. Windows will automatically start the setup program. If the setup program does not automatically start, use the Windows Start/Run utility. Run the **setup.exe** file in the root directory of the CD.
- 3. Click Install Motion Developer to start the install process.
- 4. Follow the instructions as they appear on the screen.

<sup>&</sup>lt;sup>®</sup> Windows is a registered trademark and NT is a trademark of Microsoft, Inc.

### 6.1.3 **Product Authorization**

Before you start developing projects, we strongly recommend that you authorize the software using the built-in Product Authorization utility. If you don't authorize the software, you will be able to use it only for a four-day trial period. After the trial period, you cannot download or save target information. The authorization procedure will take only a few minutes and will also allow you to take advantage of any product support for which you qualify. You will need to contact us by telephone, fax, or Internet as part of the authorization process.

#### To Authorize Motion Developer:

Have your serial number(s) ready. The serial numbers can be found on the License Key sheet that came with your product.

- 1. Run the Product Authorization utility from the Start menu/Programs/CIMPLICITY Machine Edition/Product Authorization. The Product Authorization dialog box appears.
- 2. Click Software, and then click Add.
- 3. You can authorize the software by means of the Internet, email, phone, fax, or disk (disk is used if transferring authorization from another computer). Make your selection, then click Next.
- 4. Under Mandatory, fill in the fields. If you are authorizing by fax, fill in the fields under Optional. Click Next.
- 5. You will be prompted for a key code. You can request your key code through the following means:

Phone. Our phone number is listed on the screen.

**Fax**. Click Print FAX and fax the Product Authorization Request to us (our fax number will be on the print out). We will then fax you back with your new key code(s).

**Internet.** Go to <u>www.gefanuc.com</u>, select the Support link, then choose the Software Registration link on the Support page.

Product Authorization is complete once you type in the new key code and it has been accepted. Depending on the product you've purchased, you may need to run the Product Authorization program a number of times.

#### To Move the Authorization to Another Computer

You can run the software only on the computer on which the Product Authorization was installed. If you want to develop your projects on a different computer, you will need to complete the following steps to move the authorization from one computer to another.

- 1. Install CIMPLICITY Motion Developer on the computer to which the authorization will be moved.
- 2. Run the Product Authorization program from the Start menu/Programs/CIMPLICITY Machine Edition/Product Authorization. The Product Authorization dialog box appears.
- 3. Click Software. There is a site code on the top right hand side of the screen. Write down this site code carefully. This has to be accurate in order for the move to work. You will need it (Target Site Code) when you move the authorized software from the source computer.
- 4. Click Add. The Product Authorization wizard appears.
- 5. Click Authorize by disk. At this point, you need to go to the source computer that has the authorized software, and move the authorization to a disk.
- 6. From the source computer, run the Product Authorization program and click Software.

- Click Move, and then click OK. Enter the target site code that you wrote down from Step 3 and click Next. Verify that the site code is correct and click OK.
- 8. Insert a blank formatted floppy disk into the floppy drive and click Next. The authorization code will be moved to the disk and a dialog box should appear telling you it was successful. Click OK.
- 9. Go back to the computer to which you are moving the authorization and insert the floppy disk. (The screen that is asking for an authorization disk should be displayed.) Click Next.
- 10. Click Finish. A screen should appear telling you the move was successful. Click OK. The authorization has now been moved to the new computer.

#### 6.1.4 Technical Support

#### **Contact Choices**

You have several contact choices if you need help with your GE Fanuc products:

- Fax. Send a message via the Technical Support Fax number at (780) 420-2049
- **Internet.** Use the address <u>www.gefanuc.com</u> to reach the GE Fanuc home page, then click the Support link to reach the main Support page. The Support pages allow you to look up technical information, download useful files, register software, or send a question to our support experts.
- **Telephone.** Call 1-800 GEFANUC (1-800 433-2682)
- e-mail. Address your message to <u>support@gefanuc.com</u>

#### For Most Efficient Service

**Motion Developer Software Help.** When contacting us about a Motion Developer software problem, include the information listed below in your fax or message. If telephoning, call from a telephone near your computer and have your Motion Developer software running, if practical, and have the following information available to help us assist you as quickly as possible:

- □ The GE Fanuc software product name, serial number, and version number.
- □ The brand and model of computer system hardware (computer, monitor, etc).
- □ Computer operating system and version number.
- □ The steps you performed prior to the problem occurrence.

**S2K Motor and Controller Help**. When contacting us about an S2K hardware problem, include the information listed below in your fax or message. If telephoning, call from a telephone near your installation, if practical, and have the following information available to help us assist you as quickly as possible:

- □ The S2K model and serial number for controller and motor
- □ The circumstances leading up to the problem occurrence.

Intentionally Blank

Chapter 7

### Diagnostics

### 7.1 LED Display Status Codes

The S2K Series controllers are equipped with a two-digit LED status display on the front panel of the controller. The controller will display all current codes in a round robin fashion. The status register will display OK when there are no faults and the controller is in an operational mode.

| Display<br>Code | Status     | Description                                             | Fault Code Register Bit<br>(See Section 7.3.1) |
|-----------------|------------|---------------------------------------------------------|------------------------------------------------|
| OK              | okay       | Drive enabled, CPUs and operating system functional     | N/A                                            |
| CC              | faulted    | Motor regen circuit over current                        | 27                                             |
| DT              | faulted    | Controller over temperature                             | 30                                             |
| EC              | faulted    | Motor regen circuit excessive duty cycle                | 26                                             |
| EI              | faulted    | Excessive command increment                             | 22                                             |
| FE              | faulted    | Excess following error                                  | 21                                             |
| FL              | faulted    | Position feedback lost (resolver feedback servo only)   | 24                                             |
| LE              | faulted    | Lost enable                                             | 3                                              |
| MT              | faulted    | Motor over temperature (servo only)                     | 29                                             |
| OC              | faulted    | Motor over current (resolver feedback servo only)       | 28                                             |
| OV              | faulted    | Motor over voltage                                      | 25                                             |
| PF              | faulted    | Power failure                                           | 0                                              |
| РО              | faulted    | Position register overflow                              | 23                                             |
| SF              | faulted    | Software fault                                          | 2                                              |
| UV              | faulted    | Motor under voltage                                     | 26                                             |
| 0-63            | ok/faulted | DeviceNet node address/fault code (alternate)           | N/A                                            |
| •               | ok/faulted | Flashing decimal indicates serial communication traffic | N/A                                            |

#### Table 7-1. LED Display Status Codes

Note that the display reports the DeviceNet<sup>TM</sup> node address of units equipped with a DeviceNet<sup>TM</sup> communication port. If the unit is OK and the node address is set to 5, then the display alternates between OK and 05. If the S2K controller is faulted due to FE and LE, the unit will alternately display FE, LE, 05 ... FE, LE, 05 ... etc.

### 7.2 Status Messages

Table 7-2 shows a list of command messages that will display either in the terminal window or the Feedback Zone of the Motion Developer software. The table attempts to state possible causes and solutions to each error message. When the Computer Interface Format Enable (CIE) parameter is set to 1 the CIE code numbers shown in the table below will be returned over the serial interface rather than the command text message. See Chapter 5 for a description of the CIE parameter.

| CIE Code<br>Number | Status Message                  | Possible Cause(s)                                                                                                  | Possible Solution(s)                                                                                                    |
|--------------------|---------------------------------|----------------------------------------------------------------------------------------------------|----------------------------------------------------------------------------------------------------|
| 6                  | RECEIVE ERROR                   | A character that was entered was not received correctly by the controller.                                         | Check to make sure that the serial/program<br>port settings such as baud (BAUD), parity<br>(PAR) and data bits (BIT) are correct. The<br><i>Edit Communication Parameters</i> selection<br>on the Motion Developer wizards screen<br>has a <i>Test Communications</i> button and<br>access to the communication parameter<br>setting.                  |
|                    |                                 |                                                                                                    | serial/program port and integrity on the serial cable.                                                                                                    |
| 7                  | NETWORK ADDRESS<br>OUT OF RANGE | The DeviceNet address entered is less<br>than 0 or greater than 63, or the<br>PROFIBUS address is greater than 99. | Re-enter the network address making sure<br>that it is a number 0 through 63 for<br>DeviceNet or 0 through 99 for<br>PROFIBUS. The <i>Edit Communication</i><br><i>Parameters</i> selection on the Motion<br>Developer wizards screen access to the<br>network address setting when the <i>Use</i><br><i>Network Address</i> selection is set to true. |
| 8                  | LABEL OUT OF<br>RANGE           | The program label entered as part of a program statement is less than 1 or greater than 999.                       | Correct the label reference in your program making sure that it is a number 1 through 999.                                                                                                    |
| 9                  | INVALID COMMAND                 | The system or controller did not recognize the command entered.                                                    | The command was misspelled or the<br>wrong syntax was used. Re-enter the<br>command corrections in your program and<br>download to the controller.                                                                                                    |
| 10                 | INVALID DIGIT                   | The number entered as a parameter for<br>the command contained an invalid digit.                                   | Re-enter the command making sure that<br>the parameter does not contain an invalid<br>digit.                                                                                                    |
| 11                 | INVALID<br>ASSIGNMENT           | The assignment entered was not valid for<br>the associated command.                                                | The assignment was misspelled. Re-enter<br>correctly spelled command.<br>The assignment was invalid. Re-enter the<br>command with valid assignment.                                                                                                    |
| 12                 | TOO MANY DECIMAL<br>PLACES      | Value entered as a parameter had more decimal places than allowed for the command entered.                         | Re-enter the command making sure that<br>the parameter does not have too many<br>decimal places. For example, an integer<br>number can not be entered with any<br>decimal places.                                                                                                    |

#### Table 7-2. Status Messages

Diagnostics

7

| CIE Code<br>Number | Status Message                                                           | Possible Cause(s)                                                                                                    | Possible Solution(s)                                                                                                    |
|--------------------|--------------------------------------------------------------------------|----------------------------------------------------------------------------------------------------|----------------------------------------------------------------------------------------------------|
| 13                 | SYNTAX ERROR -<br>POSSIBLY<br>MISMATCHED<br>OPERAND AND<br>OPERATOR TYPE | The operands in an expression are not of the correct type for the operator.                                                                                                    | Make sure to use the appropriate<br>conversion operators to achieve the correct<br>types of operands for the operator.                                                                                                    |
| 14                 | SYNTAX ERROR -<br>POSSIBLY TOO<br>MANY OPERANDS                          | There are more operands in an expression than the operators require.                                                                                                    | Review the syntax of the operators used.<br>For nested expressions check that the<br>parentheses are properly placed.                                                                                                    |
| 15                 | SYNTAX ERROR -<br>POSSIBLY TOO FEW<br>OPERANDS                           | There are fewer operands in an expression than the operators require.                                                                                                    | Review the syntax of the operators used.<br>For nested expressions check that the<br>parentheses are properly placed.                                                                                                    |
| 16                 | SYNTAX ERROR -<br>POSSIBLY<br>UNBALANCED<br>PARENTHESES                  | There is a difference in the number of left parentheses and right parentheses.                                                                                                    | Be sure to use the same number of left and<br>right parentheses when creating nested<br>expressions.                                                                                                    |
| 17                 | EXPRESSION TOO<br>LONG                                                   | The expression entered is longer than the register or command will accept.                                                                                                    | Simplify the expression.<br>Break the expression into two or more<br>parts.                                                                                                    |
| 18                 | EXPRESSION NOT<br>BOOLEAN                                                | The command expects an expression with<br>a Boolean result and the expression as<br>entered evaluated to an integer, floating<br>point, or string.                                                                                     | Review the expression for correct form.<br>Consider using one of the comparison<br>operators.                                                                                                    |
| 19                 | EXPRESSION NOT<br>INTEGER                                                | The command expects an expression with<br>an integer result and the expression as<br>entered evaluated to a Boolean, floating<br>point, or string.                                                                                     | Review the expression for correct form.<br>Consider using one of the conversion<br>operators.                                                                                                    |
| 20                 | EXPRESSION NOT<br>FLOATING POINT                                         | The command expects an expression with<br>a floating point result and the expression<br>as entered evaluated to a Boolean,<br>integer, or string.                                                                                      | Review the expression for correct form.<br>Consider using one of the conversion<br>operators.                                                                                                    |
| 21                 | EXPRESSION NOT<br>STRING                                                 | The command expects an expression with<br>a string result and the expression as<br>entered evaluated to a Boolean, integer,<br>or floating point.                                                                                      | Review the expression for correct form.<br>Consider using one of the conversion<br>operators.                                                                                                    |
| 22                 | COMMAND NOT<br>ALLOWED                                                   | The command entered in the<br>program/motion block editor is not<br>allowed in a program/motion block, or<br>the command entered in immediate mode<br>(using the terminal window) is allowed<br>only in a program and/or motion block. | For specific information about the command you are using, see the <i>Restrictions</i> information for the command in Chapter 5                                                                                                    |
| 23                 | NOT READY FOR<br>COMMAND                                                 | While entering commands in the<br>immediate mode using the terminal<br>window the system was not ready to<br>accept the command entered because it<br>was executing an operation that cannot be<br>interrupted by that command.        | Wait until the operation (program or<br>motion) is finished or stop it by using the<br>kill program commands (KLP or KLALL)<br>or the stop motion commands (ST or HT).<br>See the <i>Remarks</i> information for these<br>commands in Chapter 5. |
| 24                 | OUT OF PROGRAM<br>MEMORY                                                 | The system has run out of memory<br>available for programs and motion<br>blocks.                                                                                                    | Delete any programs or motion blocks that are not currently being used.                                                                                                    |

| CIE Code<br>Number | Status Message               | Possible Cause(s)                                                                                                    | Possible Solution(s)                                                                                                    |
|--------------------|------------------------------|----------------------------------------------------------------------------------------------------|----------------------------------------------------------------------------------------------------|
| 25                 | NO PROGRAM FAULT             | The FAULT command was entered using<br>the terminal window when there was no<br>active program fault                                                                                        | If the controller is faulted, the FC?<br>command can be used in the terminal<br>window to show what fault has occurred.                                                                  |
| 26                 | INVALID COMMAND<br>IN STRING | An attempt was made to execute the EXVS command, but the command                                                                                                    | The command is misspelled. Check spelling and re-enter the command.                                                                                                    |
|                    |                              | stored in the string variable was not recognized by the system.                                                                                                    | The command is invalid. Re-enter valid command.                                                                                                    |
| 27                 | TRANSMIT BUFFER<br>OVERFLOW  | The program has sent more characters to<br>the transmit buffer than the<br>communications port can handle.                                                                                  | The PUT or OUT commands have been executed multiple times — they are in a loop. Change the program accordingly.                                                                          |
| 28                 | RESOURCE NOT                 | The addressed network controller is not                                                                                                    | Check network connections.                                                                                                    |
|                    | AVAILABLE                    | online.                                                                                                    | Check network address and baud rate.                                                                                                    |
|                    |                              |                                                                                                    | Check the Network Fault Code register (FCN) for more information.                                                                                                    |
| 29                 | INVALID VARIABLE<br>POINTER  | When creating an indirect reference to a<br>variable location using another variable<br>as a pointer, the pointer was out of the<br>range of registers available for that<br>variable type. | Re-enter the pointer reference making sure<br>that it is in the range of the type of register<br>accessed.                                                                               |
| 30                 | MATHEMATICAL<br>OVERFLOW     | The result of the expression entered was<br>outside the allowed bounds of the type of<br>expression.                                                                                        | Re-enter the expression making sure that<br>the operation will never go outside the<br>allowed bounds for the type of expression.                                                        |
|                    |                              |                                                                                                    | If using an integer expression, consider<br>using a floating point expression instead.                                                                                                   |
| 31                 | MATHEMATICAL<br>DATA ERROR   | The result of the expression entered cannot be represented as a number.                                                                                                    | Make sure that the SQR and LGN operators never have negative operands.                                                                                                    |
|                    |                              |                                                                                                    | Make sure that a divide-by-zero operation will never occur.                                                                                                    |
| 32                 | VALUE OUT OF<br>RANGE        | The value entered as a parameter was out<br>of the range specified for the command<br>entered.                                                                                              | Re-enter the command making sure that<br>the parameter is within the range specified<br>for the command. See the <i>Parameters</i><br>information in Chapter 5 for the allowed<br>range. |
| 33                 | STRING TOO LONG              | The string entered was longer than 127 characters.                                                                                                    | Re-enter the command/string using 127 or fewer characters.                                                                                                    |
| 34                 | NONEXISTENT<br>LABEL         | The LABEL command was entered in the terminal window program editor with a nonexistent label.                                                                                               | Re-enter the LABEL command making<br>sure that the label reference exists in the<br>program. See Label command in<br>Chapter 5.                                                          |
| 35                 | DUPLICATE LABEL              | The program label entered as part of a program statement was already in the current program.                                                                                                | Re-enter the program statement making<br>sure that the label does not already exist in<br>the program.<br>Remove the duplicate label from the<br>existing program statement first.       |
| 36                 | MISSING QUOTATION<br>MARK    | A string was entered as part of a command without being enclosed in quotes.                                                                                                    | Re-enter the command with the string enclosed in quotation marks.                                                                                                    |

Diagnostics

7

| CIE Code<br>Number | Status Message                      | Possible Cause(s)                                                                                                    | Possible Solution(s)                                                                                                    |
|--------------------|-------------------------------------|----------------------------------------------------------------------------------------------------|----------------------------------------------------------------------------------------------------|
| 37                 | INVALID MOTION                      | The combination of motion parameters<br>defines a motion that cannot be executed<br>or a motion command or motion block<br>was executed when the system was<br>faulted. | Make sure that the motion parameters<br>define a motion that can be executed. For<br>specific information about the parameters<br>you are using, see Chapter 5.<br>Make sure the system is not faulted when<br>executing a motion command or motion<br>block. |
|                    |                                     | Tried to enable gearing while PFE=1.                                                                                                    | Set PFE=0 before enabling gearing.                                                                                                    |
| 38                 | Reserved                            |                                                                                                    |                                                                                                    |
| 39                 | SWITCH MOTOR<br>LEADS               | The MOTORSET command was entered,<br>and the system decided from its<br>calculations that two motor leads should<br>be switched.                                        | Switch two of the motor leads.                                                                                                    |
| 40                 | BAD POLES RATIO                     | The MOTORSET command was entered,<br>and the system calculated the motor poles<br>to resolver poles ratio to be less than 1 or<br>greater than 16.                      | Use a different resolver.                                                                                                    |
| 41                 | Reserved                            |                                                                                                    |                                                                                                    |
| 42                 | TORQUE TO INERTIA<br>RATIO TOO LOW  | The AUTOTUNE command was entered<br>and the system calculated the torque to<br>inertia ratio of the axis to be less than 125<br>radians/sec <sup>2</sup> .              | Autotuning with the AUTOTUNE<br>command will not work. Use the tuning<br>parameters KA, KD, KI, KP, and KT<br>manually adjust servo controller response.<br>See Chapter 5                                                                                     |
| 43                 | TORQUE TO INERTIA<br>RATIO TOO HIGH | The AUTOTUNE command was entered<br>and the system calculated the torque to<br>inertia ratio of the axis to be greater than<br>125,000 radians/sec <sup>2</sup> .       | Autotuning with the AUTOTUNE<br>command will not work. Use the tuning<br>parameters KA, KD, KI, KP, and KT<br>manually adjust servo controller response.<br>See Chapter 5                                                                                     |
| 44                 | TORQUE RESPONSE<br>NON-LINEAR       | The AUTOTUNE command was entered,<br>and the system could not calculate the<br>control constants because the motor did<br>not respond linearly.                         | Autotuning with the AUTOTUNE<br>command will not work. Use the tuning<br>parameters KA, KD, KI, KP, and KT<br>manually adjust servo controller response.<br>See Chapter 5                                                                                     |
| 45                 | Enter password:                     | The password has been activated using<br>the PASSWORD command and the<br>system is waiting for the valid password<br>to be entered.                                     | Enter the correct password.                                                                                                    |
| 46                 | Password accepted                   | The PASSWORD command and the correct password have been entered, or the CHANGEPW command and the new password have been entered correctly.                              | Continue with normal operation.                                                                                                    |
| 47                 | Invalid password - access denied    | The PASSWORD or CHANGEPW command has been entered, and the password entered is incorrect.                                                                               | Continue with normal operation.                                                                                                    |
| 48                 | Enter old password:                 | The CHANGEPW command has been<br>entered, and the system is waiting for the<br>old password to be entered.                                                              | Enter the old password.                                                                                                    |
| 49                 | Enter new password:                 | The CHANGEPW command has been<br>entered, and the system is waiting for the<br>new password to be entered.                                                              | Enter the new password.                                                                                                    |
| 50                 | Enter new password again to verify: | The CHANGEPW command has been<br>entered, and the system is waiting for the<br>new password to be entered and verified.                                                 | Enter the new password again.                                                                                                    |

| CIE Code<br>Number | Status Message                                                                                               | Possible Cause(s)                                                                                                    | Possible Solution(s)                                                                                                    |
|--------------------|----------------------------------------------------------------------------------------------------|----------------------------------------------------------------------------------------------------|----------------------------------------------------------------------------------------------------|
| 51                 | Invalid password -<br>Password unchanged                                                                     | Invalid password - Password unchanged                                                                                                    | Enter the CHANGEPW command again to<br>start over. Make sure that the new<br>password is at least 4 characters and no<br>longer than 10 characters.                                  |
| 52                 | Retrieving user<br>memory                                                                                    | The RETRIEVE command has been<br>entered, and the system is in the process<br>of retrieving user memory.                                            | Wait for user memory to be retrieved.                                                                                                    |
| 53                 | User memory retrieved                                                                                        | The RETRIEVE command has been<br>entered, and the system has retrieved user<br>memory.                                                              | Continue with normal operation.                                                                                                    |
| 54                 | Saving user memory                                                                                           | The SAVE command has been entered;<br>the system is in the process of saving user<br>memory.                                                        | Wait for user memory to be saved.                                                                                                    |
| 55                 | User memory saved                                                                                            | The SAVE command has been entered,<br>and the system has saved user memory.                                                                         | Continue with normal operation.                                                                                                    |
| 56                 | FLASH MEMORY<br>ERASE FAILURE                                                                                | The SAVE command was entered, and the flash memory could not be erased.                                                                             | Controller is defective. Try a different controller.                                                                                                    |
| 57                 | FLASH MEMORY<br>PROGRAM FAILURE                                                                              | The SAVE command was entered, and<br>the program could not be written to the<br>flash memory card.                                                  | Controller is defective. Try a different controller.                                                                                                    |
| 58                 | STORED PROGRAM<br>DOES NOT<br>CHECKSUM                                                                       | The RETRIEVE command was entered<br>in the terminal window and the program<br>stored in the flash (non-volatile) memory<br>has an invalid checksum. | Download the program and save the<br>program again using the SAVE command.<br>Replace the controller.                                                                                |
| 59                 | Are you sure you want to<br>clear all the user memory<br>and reset the registers to<br>their default values? | The CLM command has been entered in<br>the terminal window and the system is<br>waiting for the user to respond.                                    | If you are sure that you want to clear the<br>controller memory, type <b>Y</b> or <b>y</b> . The<br>system will clear all memory and reset the<br>registers to their default values. |
|                    |                                                                                                    |                                                                                                    | If you are not sure, type <b>N</b> or <b>n</b> . The system will continue with normal operation.                                                                                     |
| 60                 | User memory cleared                                                                                          | The user memory has been cleared using the CLM command.                                                                                             | Continue with normal operation.                                                                                                    |
| 61                 | Are you sure you want to<br>erase the current<br>firmware and load a new<br>firmware version?                | The FIRMWARE command has been<br>entered in the terminal window and the<br>system is waiting for the user to respond.                               | If you are sure that you want to erase the firmware, type <b>Y</b> or <b>y</b> . The system will erase the current firmware and load the new firmware.                               |
|                    |                                                                                                    |                                                                                                    | If you are not sure, type <b>N</b> or <b>n</b> . The system will continue with normal operation.                                                                                     |

### 7.3 Status Register Messages

The S2K controllers have the following status registers that can provide valuable information on the current state of system resources:

- System Fault Code (FC) Register
- Input Fault Code Register (FI)
- General I/O Register (IO)
- Axis Status Register (SRA)
- Program Status Register (SRP)
- System Status Register (SRS)

The contents of any status register can be queried using either the terminal window or the Controller Function screen in the Motion Developer software. The bits for each registers can also be queried in programs in order to facilitate program flow decisions. The following tables show the contents of each status register. Also, see Chapter 5 for descriptions of the register commands.

#### 7.3.1 System Fault Code Register (FC)

The Fault Code (FC) register is latched. Once a bit is set true it will not be cleared until faults are reset (RSF command executed).

| Bit                     | System Fault<br>Code Message | Possible Cause(s)                                                                                                    | Possible Solution(s)                                                                                                    |
|-------------------------|------------------------------|----------------------------------------------------------------------------------------------------|----------------------------------------------------------------------------------------------------|
| All Bits Set To<br>Zero | Controller<br>Functional     | The controller is not faulted.                                                                                                    | Continue with normal operation                                                                                                    |
| 0                       | Power Failure                | A power failure has occurred. This fault always occurs when the system is powered-up.                                                                                                    | Use the RSF command in the<br>Motion Developer terminal window<br>or the reset button on the Controller<br>Functions page to reset the fault<br>condition.                                                                                                    |
| 1                       | Reserved                     |                                                                                                    |                                                                                                    |
| 2                       | Software Fault               | The Set Faults (STF) command was executed.                                                                                                    | Use the RSF command in the<br>Motion Developer terminal window<br>or the reset button on the Controller<br>Functions page to reset the fault<br>condition.                                                                                                    |
| 3                       | Lost Enable                  | The enable discrete input was deactivated. For<br>units with DeviceNet this bit will be true when<br>a controller receives a group 2 message from a<br>DeviceNet master without the enable bit set<br>true.                                      | Reactivate the enable input. Use the<br>RSF command in the Motion<br>Developer terminal window or the<br>reset button on the Controller<br>Functions page to reset the fault<br>condition.                                                                                     |
| 4                       | Digital Output<br>Fault      | A digital output fault occurs when the state of<br>the hardware digital output is true but the state<br>of the associated digital output register (DO) is<br>not (after a time of 4 ms) and the Digital<br>Output Fault Enable (DOE) is enabled. | Check that the output common is<br>connected to power return and the<br>input common is connected to +v<br>+V of the I/O power supply or vice<br>versa, depending on whether you<br>are using a sinking or sourcing<br>configuration.<br>Check that the output is not shorted. |

| Bit | System Fault<br>Code Message | Possible Cause(s)                                                                                                    | Possible Solution(s)                                                                                                    |
|-----|------------------------------|----------------------------------------------------------------------------------------------------|----------------------------------------------------------------------------------------------------|
| 5   | Invalid Command<br>in String | The program attempted to execute the Execute<br>Command Stored In String Variable (EXVS)<br>command, but the command stored in the<br>string variable was not recognized by the<br>system.<br>The program attempted to execute the OUTN<br>command, but the recipient did not recognize<br>the command sent over the network. | The command is misspelled. Re-<br>enter the correctly spelled<br>command in the program editor.<br>The command is invalid. Re-enter<br>the valid command in the program<br>editor.                                     |
| 6   | Transmit Buffer<br>Overflow  | The program has sent more characters to the transmit buffer than the serial port can handle.                                                                                                    | The PUT or OUT commands have<br>been executed multiple times—they<br>are in a loop. Change the program<br>accordingly.                                                                                                 |
| 7   | Resource Not<br>Available    | The addressed network controller is not online.                                                                                                    | Check network connections.<br>Check network address and baud<br>rate DIP switches for correct<br>settings.<br>Check Network Fault Code register<br>(FCN) for more information.                                         |
| 8   | Invalid Variable<br>Pointer  | When creating an indirect reference to a<br>variable location using another variable as a<br>pointer, the pointer was out of the range of<br>registers available for that variable type.                                                                                                    | Re-enter the pointer reference<br>making sure that it is in the range of<br>the type of register accessed.                                                                                                    |
| 9   | Mathematical<br>Overflow     | The result of an expression in the program or<br>motion block was outside the allowed bounds<br>of the type of expression.                                                                                                    | Re-enter the expression in the<br>program/motion block editor<br>making sure that the operation will<br>never go outside the allowed<br>bounds of the type of expression.                                              |
|     |                              |                                                                                                    | consider using a floating point<br>expression instead.                                                                                                    |
| 10  | Mathematical Data<br>Error   | The result of an expression in the program or<br>motion block cannot be represented as a<br>number.                                                                                                    | Make sure that the Square Root<br>(SQR) and Natural Log (LGN)<br>operators in the program/motion<br>block never have negative<br>operands.<br>Make sure that a divide by zero<br>operation will never occur in the     |
| 11  | Value Out of<br>Range        | The value of a parameter obtained from a variable or expression was out of the range specified for the register or command in the program or motion block.                                                                                                    | program/motion block.<br>Make sure that the variable or<br>expression stays within the range of<br>the register or parameter of the<br>command. See the <i>Parameter</i> and<br><i>Range</i> information in Chapter 5. |
| 12  | String Too Long              | The result of a string variable operation in the program/ motion block was longer than 127 characters.                                                                                                    | Re-enter the string variable<br>operation in the program/motion<br>block editor making sure that the<br>result is not more than 127<br>characters.                                                                     |
| 13  | Nonexistent Label            | One of the following commands was in the<br>program with a label that does not exist in the<br>program: GOTO, GOSUB, IFGOTO,<br>IFGOSUB, WAITONGOTO,<br>STVBGOTO, FUNCTION.                                                                                                    | Re-enter the command in the<br>program editor making sure that the<br>label exists in the program.<br>Add the label number to the<br>appropriate statement in the<br>program.                                          |

| Bit | System Fault<br>Code Message      | Possible Cause(s)                                                                                                    | Possible Solution(s)                                                                                                    |
|-----|-----------------------------------|----------------------------------------------------------------------------------------------------|----------------------------------------------------------------------------------------------------|
| 14  | GOSUB Stack<br>Underflow          | The RETURN command was executed without a corresponding GOSUB.                                                                                                    | Make sure the program will execute<br>a GOSUB command the same<br>number of times it will execute the<br>RETURN command.                                                                         |
|     |                                   |                                                                                                    | subroutine without a GOSUB call.                                                                                                    |
| 15  | GOSUB Stack<br>Overflow           | There were more than 32 nested GOSUB commands in the program.                                                                                                    | Make sure the program will execute<br>a GOSUB command the same<br>number of times it will execute the<br>RETURN command.                                                                         |
|     |                                   |                                                                                                    | If a program leaves a subroutine<br>without using a RETURN<br>command, use the POP gosub stack<br>command to remove the return<br>address from the gosub stack.                                  |
| 16  | Invalid Motion                    | The combination of motion parameters defines<br>a profile that cannot be executed or a motion<br>command or motion block was executed while<br>the system was faulted.                                                                                                    | Make sure that the motion<br>parameters define a motion that can<br>be executed. For specific<br>information about the parameters<br>you are using, see the command<br>information in Chapter 5. |
|     |                                   |                                                                                                    | Make sure the system is not faulted<br>when executing a motion command<br>or motion block.                                                                                                    |
| 17  | Reserved                          |                                                                                                    |                                                                                                    |
| 18  | Reserved                          |                                                                                                    |                                                                                                    |
| 19  | Network Power<br>Failure          | The network connector is disconnected, or the network power is below the minimum voltage.                                                                                                    | Reconnect the network connector.<br>Inspect the network power source<br>and replace if required.                                                                                                 |
| 20  | Duplicate Network<br>Address      | More than one device on the network is using<br>the same network address (MAC ID).                                                                                                    | Assign each device a unique<br>network address. Network address<br>for the S2K controllers are set using<br>the DIP switches on the bottom of<br>the controller.                                 |
| 21  | Excessive<br>Following Error      | The axis Following Error (FE) was greater than<br>the Following Error Bound (FEB) limit.                                                                                                    | Make sure that the control constants<br>are set up properly.<br>Make sure that the motor position<br>feedback wiring is correct.                                                                 |
|     |                                   |                                                                                                    | Make sure that the motor has sufficient torque for the required motion profiles.                                                                                                    |
| 22  | Excessive<br>Command<br>Increment | The program simultaneously executed too<br>many motions or the motion generator<br>calculated a position command of more than<br>8000 pulses for one 488 µS loop update. This<br>corresponds to a velocity command of<br>16,384,000 pulses/sec which exceeds the<br>16,000,000 pulses/sec limit for MVL. | Make sure that the program does<br>not execute too many motions<br>simultaneously.                                                                                                    |
| Bit                 | System Fault<br>Code Message                                   | Possible Cause(s)                                                                                                    | Possible Solution(s)                                                                                                    |
|---------------------|----------------------------------------------------------------|----------------------------------------------------------------------------------------------------|----------------------------------------------------------------------------------------------------|
| 23                  | Position Register<br>Overflow                                  | The axis has moved past +/-2,000,000,000<br>pulses and Position Register Wrap Enable<br>(PWE) is disabled.               | If the axis is to move constantly in<br>one direction for long periods of<br>time, PWE should be enabled.                                                                                      |
|                     |                                                                |                                                                                                    | Make sure that the motion<br>parameters define a motion that<br>does not cause position register<br>overflow. For specific information<br>about the parameters you are using,<br>see Chapter 5 |
| 24                  | Position Feedback<br>Lost                                      | Motor position feedback disconnected or miswired.                                                                        | Correct motor position feedback wiring problem.                                                                                                    |
| 25                  | Motor Power<br>Over-Voltage                                    | The controller DC bus voltage was greater than 475 Vdc.                                                                  | The regeneration circuit did not<br>function correctly. Make sure that<br>the wiring is correct.                                                                                               |
| 26<br>(4.3 amp)     | Motor Power<br>Clamp Excessive<br>Duty Cycle                   | The internal regeneration clamp was operated past its 25 Watt continuous rating.                                         | Reduce deceleration rate or reduce maximum velocity.                                                                                                    |
| 26<br>(7.2 amp)     | Motor Power<br>Clamp Excessive<br>Duty Cycle—<br>Under-Voltage | The internal regeneration clamp circuit was<br>operated past its 25 Watt continuous rating or<br>the motor power is off. | Try using an external regeneration<br>resistor instead.<br>Turn motor power on.                                                                                                    |
|                     | ender vonage                                                   |                                                                                                    | Replace blown fuse(s).                                                                                                    |
| 26                  | Motor Power                                                    | The motor power is off.                                                                                                  | Turn motor power on.                                                                                                    |
| (16 - 28 amp)       | Under-Voltage                                                  |                                                                                                    | Replace blown fuse(s).                                                                                                    |
| 27 (4.3 amp)        | Reserved                                                       |                                                                                                    |                                                                                                    |
| 27<br>(7.2 amp)     | Motor Power<br>Clamp Over-                                     | The external regeneration resistance is less than 50 ohms.                                                               | Make sure that the resistor value is at least 50 ohms.                                                                                                    |
|                     | Current Fault                                                  |                                                                                                    | Make sure that the resistor is correctly wired.                                                                                                    |
| 27<br>(12 - 28 amp) | Motor Power<br>Clamp Excessive<br>Duty Cycle                   | The internal regeneration clamp was operated past 50 Watt continuous rating.                                             | Try using an external regeneration resistor.                                                                                                    |
| 28 (4 3 & 7 2 amp)  | Motor Over-<br>Current Fault                                   | This fault occurs when the controller is not<br>able to control the motor current, such as when                          | Check the wiring of the motor leads for correct phasing.                                                                                                    |
| (                   |                                                                | a short occurs in the motor or motor wiring.                                                                             | Make sure that the motor leads are<br>not shorted between phases or<br>phase to ground.                                                                                                    |
|                     |                                                                |                                                                                                    | Check tuning gains and KL register for proper setting.                                                                                                    |
| 28<br>(16 - 28 amp) | Motor Over-<br>Current Fault                                   | This fault occurs when the controller is not able to control the motor current, such as when                             | Make sure the regen resistor leads are not shorted.                                                                                                    |
|                     |                                                                | a short occurs in the motor, motor wiring, or<br>external regeneration clamp resistor circuit.                           | Check the wiring of the motor leads for correct phasing.                                                                                                    |
|                     |                                                                |                                                                                                    | Make sure that the motor leads are<br>not shorted between phases or<br>phase to ground.                                                                                                    |
|                     |                                                                |                                                                                                    | Check tuning gains and KL register for proper setting.                                                                                                    |
| 29                  | Motor Over-<br>Temperature                                     | The temperature sensor in the motor sensed the motor going over its maximum allowed                                      | Check for a broken wire in the motor feedback cable.                                                                                                    |
| temperature.        | temperature.                                                   | If motor is hot, it is improperly sized.                                                                                 |                                                                                                    |

Diagnostics

7

| Bit | System Fault<br>Code Message      | Possible Cause(s)                                                  | Possible Solution(s)                                                                                                    |
|-----|-----------------------------------|--------------------------------------------------------------------|----------------------------------------------------------------------------------------------------|
| 30  | Controller Over-<br>Temperature   | The temperature of the controller heat sink was greater than 80°C. | Check the controller for adequate<br>air flow. A fan may be needed, or<br>through-wall heat sink mounting<br>can be used to allow adequate air<br>flow. |
| 31  | Network<br>Communication<br>Error | Network is not properly configured.                                | Check network configuration.                                                                                                    |

## 7.3.2 Network Fault Code Register (FCN)

| Bit               | Network Fault Code<br>Message          | Possible Cause(s)                                                                                                    | Possible Solution(s)                                                                                                    |
|-------------------|----------------------------------------|----------------------------------------------------------------------------------------------------|----------------------------------------------------------------------------------------------------|
| All bits set to 0 | Network functional                     | The network is not faulted.                                                                                                 | Continue with normal operation.                                                                                                    |
| 0                 | Network Off-line                       | Network cable is disconnected or there is<br>no power to the network. No network card.<br>No other node on network.         | Connect network cable.<br>Examine network for proper power<br>distribution.                                                                                                    |
| 1                 | Addressed Device Not<br>Present        | Device not present on network or address<br>not correct for intended device.                                                | Connect device to network.<br>Change address to match device<br>address.                                                                                                    |
| 2                 | Addressed Device Out of<br>Connections | Maximum number of server connections are presently open.                                                                    | One or more client devices must delete connection to this server.                                                                                                    |
| 3                 | Connection Deleted<br>Unexpectedly     | Connection deleted by transmission error or timeout.                                                                        | Examine network cable for proper<br>connections and terminations.<br>Examine device for proper connection<br>and operation.                                                         |
| 4                 | Time-out On Response                   | Server connection deleted or server timed out (250 ms).                                                                     | Examine transmission media and server.<br>Examine network cable for proper<br>connections and terminations.                                                                         |
| 5                 | Not Requested Response                 | Server transmission error.                                                                                                  | Examine transmission media and server.<br>Examine network cable for proper<br>connections and terminations.                                                                         |
| 6                 | Error Response                         | Server error response.                                                                                                    | Examine transmission media and server.<br>Examine network cable for proper<br>connections and terminations.<br>Verify network object or service exists<br>for the device addressed. |
| 7                 | Resource Unavailable                   | Server device doesn't have required<br>resource. May be caused by getting or<br>setting a variable not allocated in server. | Make certain that server has resources available.                                                                                                    |
| 8                 | Not Enough Data                        | Mismatched data type between client and server.                                                                             | Ensure client and server data types match.                                                                                                    |
| 9                 | Too Much Data                          | Mismatched data type between client and server.                                                                             | Ensure client and server data types match.                                                                                                    |
| 10                | Device State Conflict                  | Controller is in program mode.                                                                                              | Exit the line editor.                                                                                                    |
| 11                | I/O Scan Timeout                       | Controller or digital inputs not scanned within specified interval.                                                         | Increase allotted scan time in SCAN<br>register.<br>Update scan time in scanner.                                                                                                    |
| 12                | Invalid Attribute Value                | Attribute value entered is out of range                                                                                     | Enter a value within the allowed range.<br>Check attribute values supported by the<br>addressed device                                                                              |
| 13                | Attribute Not Supported                | Attribute is not supported by this object                                                                                   | Check attribute values supported by the addressed device                                                                                                    |
| 14                | Object Does Not Exist                  | Object is not supported by this node                                                                                        | Check attribute values supported by the addressed device                                                                                                    |
| 15                | Reserved                               |                                                                                                    |                                                                                                    |

7

## 7.3.3 System Fault Input Register (FI)

| Bit                     | Fault Input Message                             | Possible Solution(s)                                                                                                    |
|-------------------------|-------------------------------------------------|----------------------------------------------------------------------------------------------------|
| All Bits Set To<br>Zero | No fault input active                           | There are no currently active fault inputs.                                                                                                    |
| 0                       | Reserved                                        |                                                                                                    |
| 1                       | Motor power over-voltage input active           | The controller DC bus voltage is greater than 475 Vdc.                                                                                                    |
| 2                       | Motor power clamp input active                  | The internal regeneration circuit is on.                                                                                                    |
| (4.3 amp)               |                                                 |                                                                                                    |
| 2<br>(7.2 AMP)          | Motor power clamp or under-voltage input active | The internal regeneration circuit is on or the motor power is off.                                                                                        |
| 2                       | Motor power under-voltage input active          | The motor power is off.                                                                                                    |
| (16 - 28 amp)           |                                                 |                                                                                                    |
| 3                       | Reserved                                        |                                                                                                    |
| (4.3 AMP)               |                                                 |                                                                                                    |
| 3                       | Motor power clamp over-current input active     | The external regeneration resistance is less than 50                                                                                                    |
| (7.2 AMP)               |                                                 | ohms.                                                                                                    |
| 3                       | Motor power clamp input active                  | The internal regeneration circuit is on.                                                                                                    |
| (16 - 28 AMP)           |                                                 |                                                                                                    |
| 4                       | Motor over-current input is active              | The controller was putting out excessive current to the motor.                                                                                            |
| 5                       | Motor over-temperature inactive                 | The temperature sensor in the motor is sensing the motor temperature is over its allowed maximum, or the motor feedback cable is not connected correctly. |
| 6                       | Controller over-temperature input is active     | The temperature of the controller heat sink is greater than 80° C.                                                                                        |
| 7                       | Network power failure input is active           | The DeviceNet network is disconnected or the network power source is below the minimum voltage.                                                           |

| Bit                     | General I/O Message              | Description                                               |
|-------------------------|----------------------------------|-----------------------------------------------------------|
| All Bits Set To<br>Zero | No I/O is active                 | None of the above I/O is active.                          |
| 0                       | Reserved                         |                                                           |
| 1                       | Reserved                         |                                                           |
| 2                       | Axis channel A input active      | Channel A of the motor encoder is active.                 |
| 3                       | Axis channel B input active      | Channel B of the motor encoder is active.                 |
| 4                       | Auxiliary channel A input active | Channel A of the auxiliary encoder is active.             |
| 5                       | Auxiliary channel B input active | Channel B of the auxiliary encoder is active.             |
| 6                       | Auxiliary index input active     | The index input of the auxiliary encoder is active.       |
| 7                       | Marker input active              | The index input of the motor encoder is active.           |
| 8                       | Home input active                | The home input is active.                                 |
| 9                       | Forward overtravel input active  | The forward overtravel input is active.                   |
| 10                      | Reverse overtravel input active  | The reverse overtravel input is active.                   |
| 11                      | Enable input active              | The enable input is active.                               |
| 12                      | Capture input active             | The position capture input is active.                     |
| 13                      | Capture input edge               | A positive edge was sensed on the position capture input. |
| 14                      | Reserved                         |                                                           |
| 15                      | OK output active                 | The OK output is active.                                  |

7

| Bit                  | Axis Status Message         | Description                                                                                                    |
|----------------------|-----------------------------|----------------------------------------------------------------------------------------------------|
| Bit 7 Set to<br>Zero | Axis direction reverse      | The axis is moving or has last moved in the reverse direction.                                                                                                    |
| 0                    | Motion generator enabled    | The motion generator is enabled. This bit is true<br>while a run command is being executed. This bit is<br>independent for gearing, camming and phase<br>locked loop operation.                                                           |
| 1                    | Gearing enabled             | Electronic gearing is enabled (GRE=1).                                                                                                    |
| 2                    | Phase-locked loop enabled   | The phase-locked loop is enabled (PHE=1).                                                                                                    |
| 3                    | Motion block executing      | A motion block is executing.                                                                                                    |
| 4                    | Phase error captured        | The phase error (PHR) has been captured by the position capture input.                                                                                                    |
| 5                    | Phase error past bound      | The phase error is outside the phase error bound (PHB) limit.                                                                                                    |
| 6                    | Axis accel/decel            | The axis is either accelerating or decelerating. For<br>pulse-based moves this bit is set true as soon as a<br>pulse-based move is armed (RPI, RPA, RVF or<br>RVR command is executed) and remains true until<br>accel/decel is complete. |
| 7                    | Axis direction forward      | The axis is moving or has last moved in the forward direction.                                                                                                    |
| 8                    | Axis in position            | The axis is stopped and the Axis Position (PSA) is<br>within the In Position Band (IPB) of the Command<br>Position (PSC).                                                                                                    |
| 9                    | Axis at torque limit        | The Torque Limit Enable (TLE) parameter is<br>enabled and the axis is at the torque limit set by the<br>Torque Limit Current (TLC) parameter.                                                                                             |
| 10                   | Axis at overtravel          | The axis is either at a hardware overtravel input or a software overtravel limit.                                                                                                    |
| 11                   | Axis at software overtravel | The axis is at a software overtravel limit.                                                                                                    |
| 12                   | Motion suspended            | The motion of the axis has been suspended.                                                                                                    |
| 13                   | AXIS FAULT                  | A fault specific to the axis has occurred.                                                                                                    |
| 14                   | Cam enabled                 | Cam following is enabled (CAE=1)                                                                                                    |
| 15                   | Reserved                    |                                                                                                    |

## 7.3.5 Axis Status Register (SRA)

| Bit                  | Program Status Message            | Description                                                                                                    |
|----------------------|-----------------------------------|----------------------------------------------------------------------------------------------------|
| Bit 7 Set to<br>Zero | Program not executing             | The program specified is not executing.                                                                                                    |
| 0                    | Program executing                 | A program is executing.                                                                                                    |
| 1                    | Program locked out                | The program is being locked out by another program.                                                                                                    |
| 2                    | Reserved                          |                                                                                                    |
| 3                    | Reserved                          |                                                                                                    |
| 4                    | Invalid digit in string           | The program specified a string variable to floating<br>point or integer variable conversion, and the string<br>variable contained an invalid digit; or the floating<br>point or integer variable input by the IN command<br>contained an invalid digit.                                       |
| 5                    | String value out of range         | The program specified a string variable to floating<br>point or integer variable conversion, and the string<br>variable contained a number out of the range of the<br>variable; or the floating point or integer variable<br>input by the IN command was out of the range of<br>the variable. |
| 6                    | Floating point value out of range | The program specified a floating point to integer<br>variable conversion and the floating point variable<br>contained a number out of the range of the integer<br>variable.                                                                                                    |
| 7                    | Reserved                          |                                                                                                    |
| 8                    | Invalid command acknowledgment    | The OUSN command was executed, and the responding device didn't accept the command as valid.                                                                                                    |
| 9                    | Variable save failure             | The Save Variables To Flash (SVV) command was executed and variables could not be saved in flash memory.                                                                                                    |
| 10-14                | Reserved                          |                                                                                                    |
| 15                   | PROGRAM FAULT                     | The program specified caused the system to fault.                                                                                                    |

## 7.3.6 Program Status Register (SRP)

| Bit               | Program Status Message       | Description                                                                                                    |
|-------------------|------------------------------|----------------------------------------------------------------------------------------------------|
| 0                 | Program executing            | One of the programs is executing.                                                                                                    |
| 1                 | Program locked out           | One of the executing programs is being locked out by another program.                                                                                                    |
| 2                 | Reserved                     |                                                                                                    |
| 3                 | Motion block executing       | One of the motion blocks is executing.                                                                                                    |
| 4                 | Key buffer empty             | The key buffer contains no characters to be input<br>by the GET or IN commands.                                                                                                    |
| 5                 | Transmit buffer empty        | The transmit buffer of the controller is empty.                                                                                                    |
| 6                 | Network connection available | There is a connection available for communication.                                                                                                    |
| 7                 | Network on-line              | The network is ready to communicate.                                                                                                    |
| 8                 | Reserved                     |                                                                                                    |
| 9                 | Reserved                     |                                                                                                    |
| 10                | Reserved                     |                                                                                                    |
| 11                | Reserved                     |                                                                                                    |
| 12                | I/O FAULT                    | A digital output fault has occurred. This fault<br>occurs when the state of the hardware digital output<br>is true but the state of the associated digital output<br>register (DO) is not (after a time of 4 ms) and the<br>Digital Output Fault Enable (DOE) is enabled. |
| 13                | AXIS FAULT                   | A fault specific to the axis has occurred.                                                                                                    |
| 14                | SYSTEM FAULT                 | A fault has occurred. This could be any fault possible in the system.                                                                                                    |
| 15                | MEMORY FAULT                 | A memory fault has occurred due to the user<br>program memory not having a valid checksum.                                                                                                    |
| Bit 0 set to zero | No program executing         | None of the programs is executing.                                                                                                    |
| Bit 4 set to zero | Character in key buffer      | A character is available to be input by the GET or IN commands.                                                                                                    |

## 7.3.7 System Status Register (SRS)

## 7.4 Application Program Diagnostics

The S2K Series controllers support a host of diagnostic tools to help you identify and correct programming problems. Most of these tools are used in the Motion Developer terminal window and/or make use of a basic line editor available within the terminal window.

## 7.4.1 Embed and Enable Diagnostics in an Application Program

The S2K controllers include several diagnostic commands that you can use with the Motion Developer terminal window to debug your application programs. You can integrate the Print Diagnostic Message (DGP) and Output Diagnostic Register (DGO) commands into an application program to check register values or report other conditions during program execution without affecting program performance. The Enable Diagnostics (DGE) command allows the user to enables diagnostics when appropriate. The controller ignores any diagnostic commands in an application program until you set DGE=1 using the Motion Developer terminal window.

In the following example, we have downloaded the following program 1, including some diagnostics, to the controller:

| RSF                      | (* reset faults                                |
|--------------------------|------------------------------------------------|
| PSA = 0                  | (* set axis position register to zero          |
| DGP "Motion Beginning: " | (* diagnostic print command                    |
| DGO PSA                  | (* output diagnostic register – axis position  |
| MVL = 10                 | (* set motion velocity to 10 units/second      |
| MAC = 40                 | (* set acceleration rate to 40 units/second    |
| MPA = 12                 | (* set absolute move destination to 12 units   |
| RPA                      | (* execute absolute move                       |
| WAIT IP                  | (* wait for motion to complete                 |
| DGP "Motion Complete: "  | (* diagnostic print command                    |
| DGO PSA                  | (* output diagnostic register – axis position- |
| END                      | (* end program                                 |
|                          |                                                |

From the terminal window when we then enable diagnostics (type DGE=1 <Enter>) and execute Program 1 (type EXP1 <Enter>) we receive the following diagnostic information in the terminal window:

\* dge =1

\* exp1

\* Motion beginning: PSA = 0

Motion complete: PSA = 12

This example demonstrated how to write diagnostics into your application program. Other diagnostics, such as the Load Diagnostic Condition (DGC) and Assign Diagnostic Item (DGI) commands, are not allowed *within* programs but are useful to assign diagnostic conditions or items to your system.

In the following example, we have created an application program that uses the Print Diagnostic Line (DGL) command:

| RSF                     | (* reset faults                                |
|-------------------------|------------------------------------------------|
| PSA = 0                 | (* set axis position register to zero          |
| DGL                     | (* print diagnostic items                      |
| DGO PSA                 | (* output diagnostic register – axis position  |
| MVL = 10                | (* set motion velocity to 10 units/second      |
| MAC = 40                | (* set acceleration rate to 40 units/second    |
| MPA = 12                | (* set absolute move destination to 12 units   |
| RPA                     | (* execute absolute move                       |
| WAIT IP                 | (* wait for motion to complete                 |
| VB1 = 1                 | (* set Boolean variable 1 to a value of 1      |
| DGP "Motion Complete: " | (* diagnostic print command                    |
| DGO PSA                 | (* output diagnostic register – axis position- |
| END                     | (* end program                                 |
|                         |                                                |

From the terminal window we now assign diagnostic items 1 and 2 and established a diagnostic condition. We then enable diagnostics (type DGE=1 <Enter>) and execute Program 1 (type EXP1 <Enter>) and receive the following diagnostic information in the terminal window:

| * DGI1 = PSA                     | (assign diagnostic item 1 to axis position)                                  |
|----------------------------------|------------------------------------------------------------------------------|
| * DGI2 = VLA                     | (assign diagnostic item 2 to axis velocity)                                  |
| * DGC1 = PROG1 AND VB1           | (set diagnostic condition 1 to Prog 1 executing AND Boolean variable 1 true) |
| * dge =1                         | (enable diagnostics)                                                         |
| * exp1                           | (execute program 1)                                                          |
| * DGL: $PSA = 0$ , $VLA = 0$     | (diagnostic output to the terminal window)                                   |
| PROG1 AND VB1: PSA = 12, VLA = 0 | (diagnostic output based on condition 1)                                     |

You can use the **DGC** command to assign up to 8 diagnostic conditions that tell the system to print a line of diagnostic items to the terminal window any time the condition is satisfied. Diagnostic conditions can be any Boolean expression, for example, program n is executing (PROGn), timer n has timed out (TMn) or motion generator is enabled (SRA0).

You can define up to eight diagnostic items using the **DGI** command. A diagnostic item is any system register that can be queried using the "?" or "Q" terminal window commands, such as axis position (PSA), axis velocity (VLA), or variable values (VB*n*, VI*n*, VF*n*, VS*n*). See Chapter 5 for detailed descriptions of these commands.

To *unassign* a diagnostic item or condition, set it to OFF (e.g. **DGC1 = OFF** or **DGI6 = OFF**).

### Note

Remember to set DGE=1 in the terminal window to enable your diagnostics—otherwise, your controller will ignore them!

## 7.4.2 Runtime Debugging Tools

It's probably no surprise—sometimes you will send a program to the controller without an error, and then it won't run. For demonstration purposes, a bug was included into the following program 1, and then it was sent to the controller:

| VF10 = 0         | (* initialize floating point variable 1 to zero    |
|------------------|----------------------------------------------------|
| PSA = 0          | (* set axis position register to zero              |
| MPA = 12         | (* set absolute move destination to 12 units       |
| MVL = 10         | (* set motion velocity to 10 units/second          |
| MAC = 40         | (* set acceleration rate to 40 units/second        |
| MPA = 100.0/VF10 | (* set absolute move destination to 100/VF10 units |
| RPA              | (* execute absolute move                           |
| END              | (* end program                                     |

We then execute program 1 from the terminal window (type EXP1 <Enter>). The terminal window displays the following:

\* exp1 (execute program 1) \*

The motor does nothing so we suspect a run time problem in the program code. The S2K includes a number of system status registers that provide extensive feedback on a broad range of controller conditions. In this case we will check the System Fault Code Register (FC). To query the System FC register you can either:

- 1. Type "FC?" in the terminal window
- 2. Select the System Fault Code Register from the pull-down list under the System Status Registers area of the Controller Functions wizard page

We will type **FC**? In the terminal window to query the fault code register. As expected, the controller reports "Mathematical Data Error" because of the divide-by-zero operation included in our program. The following section explains how to use the FAULT command to help pinpoint the exact location of the problem within the program structure.

#### 7.4.3 About the Terminal Window Line Editor

Each S2K controller has a resident line editor that gives the user the means, using the Motion Developer terminal window feature, to scroll through the programs and motion blocks that reside in the controller's memory. The *terminal window line editor* is a tool for finding bugs on-the-fly, while connected in real-time with the controller. The terminal window line editor scrolls through only one line of code at a time. Any changes that you make in the line editor will not affect your master application program stored in your Motion Developer project; but they will change the controller's resident program (stored in volatile SRAM memory) and affect the behavior of the controller.

To use the terminal window line editor to identify specific lines of defective code:

- Type FAULT when your program does not execute properly due to a bug.
- Type PROGRAM*n*, where *n* is the number of the program through which you wish to scroll.
- Type MOTION*n*, where n is the number of the motion block through which you wish to scroll.

Once the program or motion block is active in the terminal window, the commands shown in Table 7-3 can be used to navigate through the lines of code and to make changes. See Chapter 5 for detailed descriptions for these commands.

| Editor Command                 | Function                                                              |  |  |  |  |
|--------------------------------|-----------------------------------------------------------------------|--|--|--|--|
| X                              | X Step Forward to the Next Line of Code                               |  |  |  |  |
| L                              | Step Backward to the Previous Line of Code                            |  |  |  |  |
| DEL Delete Entire Line of Code |                                                                       |  |  |  |  |
| !                              | Exit the Terminal Window Editor (resumes immediate mode of operation) |  |  |  |  |

Table 7-3. Terminal Window Line Editor Command Summary

### Note

The Motion Developer software provides more full-featured script editors that are recommended for making changes to programs or motion blocks. Changes made using the terminal window editor are NOT saved in your Motion Developer project and will not be archived unless you perform an *Import From Controller* operation from the main wizard screen Import/Export Functions selection. Also, these changes will not be saved to FLASH (non-volatile memory) unless a SAVE command is executed from the terminal window or the Controller Functions page.

## 7.4.4 Finding Program Errors Using the FAULT Command

The Motion Developer software automatically checks for many syntax errors when a download operation is executed but cannot check for many runtime error conditions. The FAULT command is an additional diagnostic tool to help you locate programming errors.

The FAULT command is used in the Motion Developer terminal window. If a program operation causes a fault, the FAULT command gives an online connection to the *terminal window line editor*. Use the following procedure to diagnose a fault in an application program:

- 1. Type KLALL <Enter>
- 2. Type FAULT <Enter> (this opens the line editor at the faulty program line)
- 3. Type ! <Enter> to exit the terminal window line editor

Using this tool on the faulty example program above, the terminal window displays the following:

1 klall \*1 fault \* MPA = 100.0/VF10 1 !

Most application programs will not be as short as our example. If your program has many lines, it is possible that you will issue the FAULT command, view the faulty program line displayed in the terminal window, and not know exactly where to find that program line in order to fix the error.

The *terminal window line editor* lets you step backward and forward through your program, displaying one line at a time, until you pinpoint the location of the fault. The "L" and "X" commands are used within the *terminal window editor* to step backward and forward respectively through the program lines.

Scroll until you have found a familiar reference point—when you know exactly where that fault exists in your application program, it's time to exit the *terminal window line editor* and fix the error using the Motion Developer *program script editor*.

## 7.4.5 Query Registers for Current Data (Q, ?)

The Motion Developer software Data Watch window allows many system variables and registers to be monitored continuously in real-time. In addition to this powerful tool Motion Developer provides the commands (Q or ?) for the terminal window to display the <u>current</u> state of almost any parameter while the system is executing an application program. This value is a one-time snap shot for that instant in time. To view the value again the command must executed again. For example:

- \*1 PSA? (query the axis position register)
- \* 0 (terminal window displays current position

## 7.4.6 Run an Application Program in Single-Step Mode

Single-step mode is another terminal window tool for diagnosing program conditions. With singlestep mode enabled, one line of a program is executed at a time using the Xn command, where the number *n* indicates the number of program line used for the step. The Set Program to Single-Step Mode command (DGS) defines which program will use the single-step mode.

Note: You can place only one program at a time in single-step mode.

To enable single-step mode from the Motion Developer terminal window:

- 1. Type KLALL <Enter>
- 2. Type DGE=1 <Enter>
- 3. Type DGS = p1 < Enter > where p1 is the program number
- 4. Type EXPn <Enter> to execute the program n

Single-step through the program until you execute line END.

## 7.4.7 Run an Application Program in Trace Mode

Trace mode outputs each program line to the Motion Developer terminal window as the program executes that line. No "X" command input is required as with single-step mode.

Note: Only one program at a time can be in trace mode.

To enable trace mode execute the following steps from the terminal window:

- 1. Type KLALL <Enter> (kills all programs)
- 2. Type DGE=OFF <Enter> (disable diagnostics)
- 3. Type DGS=0 <Enter> (disable single-step mode)
  - 4. Type DGT=pl <Enter> (enable trace mode, pl is the desired program number)
    - Type DGE=1 <Enter> (enable diagnostics)
  - 6. Type EXPpl <Enter> (pl is the desired program number)

5.

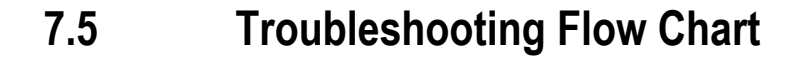

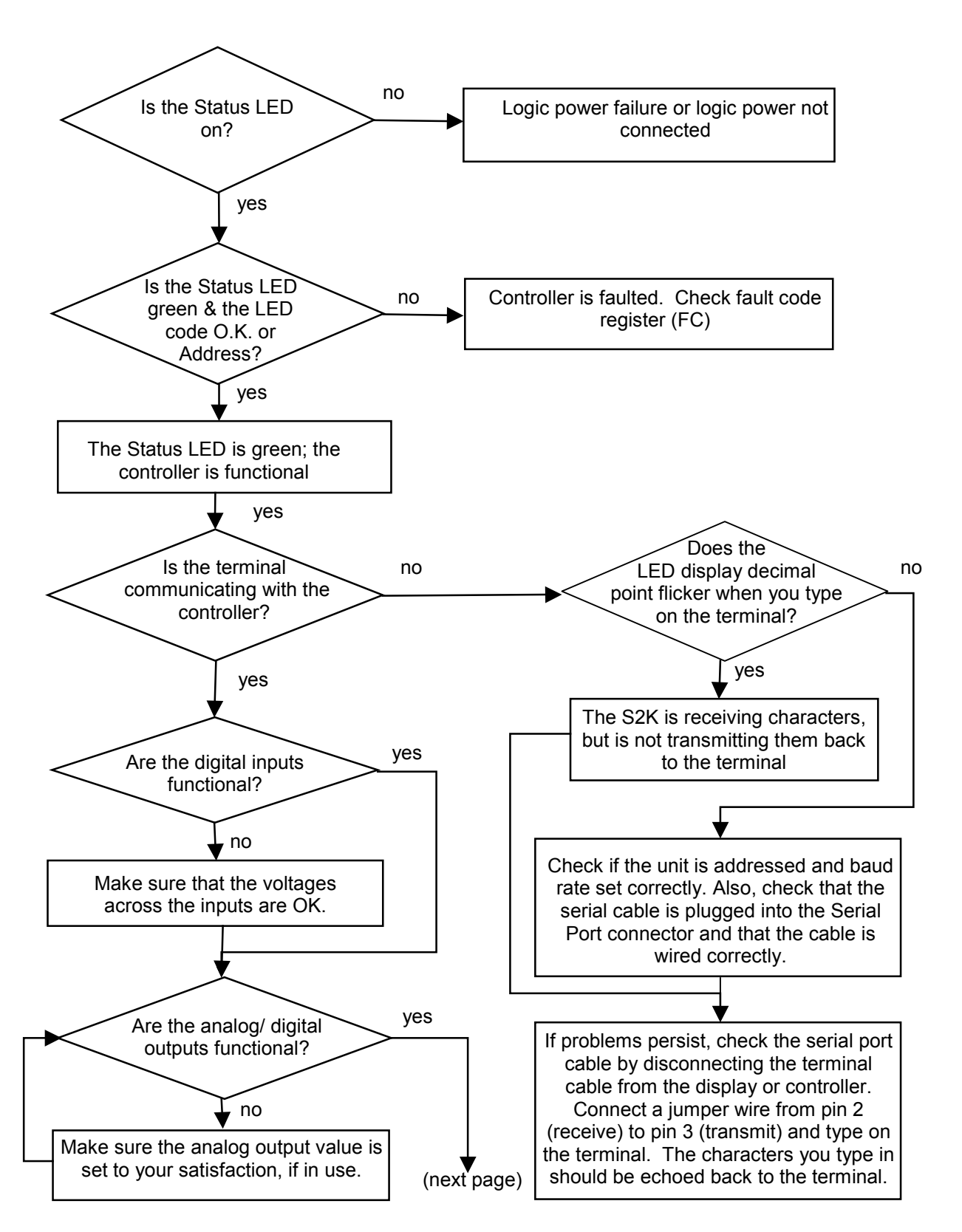

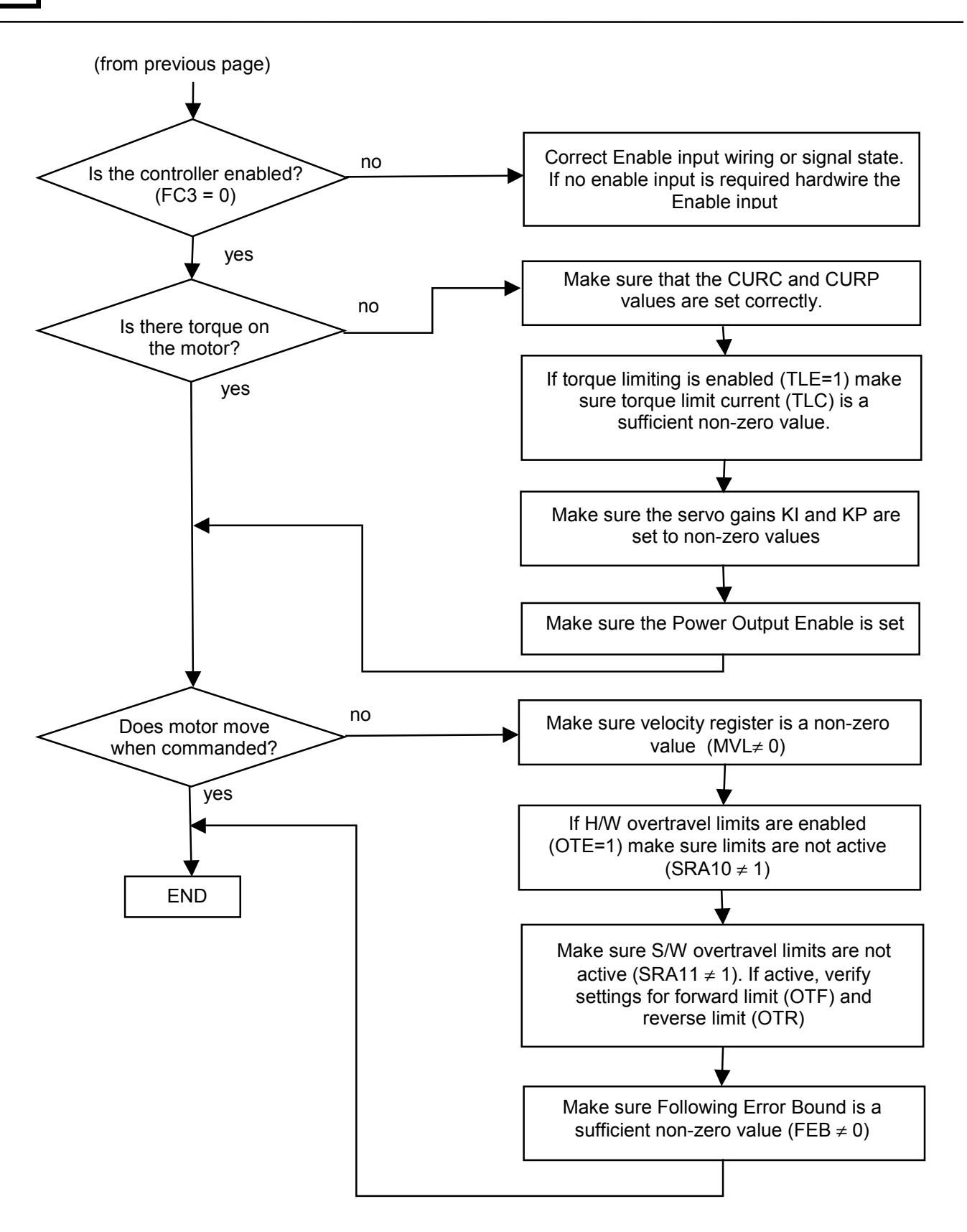

Chapter 8

# 8.1 DeviceNet<sup>™</sup> - What it is and How it Works

DeviceNet is a digital, serial, multi-drop network that connects and serves as a communication path for GE Fanuc's S2K controllers and other industrial controls and I/O devices. Using DeviceNet allows one network to connect both simple and high-level devices from many manufacturers. Those devices may each contain one or more nodes, or connection points, to the network. Each node gets a unique Node Address that serves as its network address.

DeviceNet is a producer-consumer network that supports multiple communication hierarchies and message prioritization. Therefore, when used on DeviceNet, S2K products can act as slaves to a DeviceNet master and/or communicate with other DeviceNet products in a peer-to-peer fashion, including other S2K controllers. Those two network architectures can also coexist on a single DeviceNet network, using both *master/slave* and *peer-to-peer* communication to create the *distributed control architecture*.

- DeviceNet specifications are managed and controlled by the Open DeviceNet Vendors Association (ODVA)
- ODVA members are users and designers who promote growth, use, and technology.
- Based on Controller Area Network (CAN) technology
- International standard
- Well-suited to networking intelligent I/O devices
- Uses low-cost serial bus system
- Has real-time capabilities

<sup>&</sup>lt;sup>M</sup> DeviceNet is a trademark of the Open DeviceNet Vendors Association (ODVA)

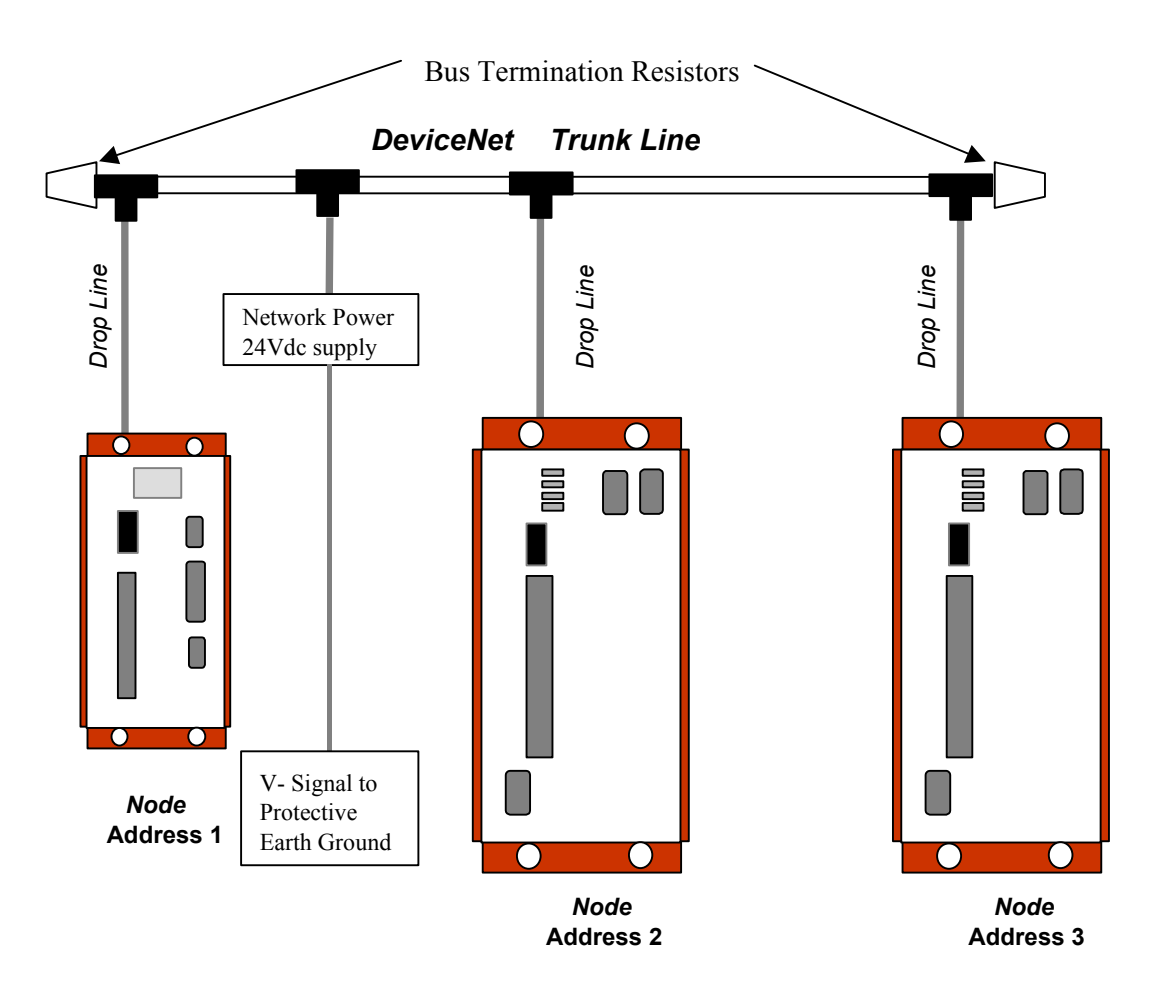

Figure 8-1. DeviceNet Thick Wire trunk with Thin Wire Drop Connections

## 8.1.1 DeviceNet Cable and Installation

A DeviceNet network uses 5-wire, multi-conductor cable. Two wires form a twisted pair transmission line for network communications. A second pair transmits network power. The fifth conductor forms an electromagnetic shield. Cable is available in a variety of current-carrying capacities. On a DeviceNet field bus, every device must power its network transceiver from the network power source. Some devices draw all their power from the network supply. The S2K controller powers only its transceiver and requires 40ma maximum per node from the network power supply.

A network can include both high-capacity trunk cable and lower capacity cable for individual branch circuits. DeviceNet installations typically include the two main types of network cable, DeviceNet Thick and DeviceNet Thin cable. Thick cable provides for longer distances and more power. Generally, Thick cable is used for the trunk cable. Thin cable is used for shorter distances and is generally used for drop cables or where cable flexibility is necessary. A newer cable type, DeviceNet Flat cable, is gaining acceptance in low noise environments and provides for easy connectivity of nodes to the LAN. A cable should be selected to provide sufficient current carrying

8

capacity in the network power pair to provide power to the sum of all network power consumption. It is important to carefully select a quality network cable and install it with attention to cable routing and grounding.

| Thick Cable General                  | Two shielded pairs—Common axis with drain wire in the center                                                     |  |  |  |  |
|--------------------------------------|----------------------------------------------------------------------------------------------------|--|--|--|--|
| Specifications                       | Overall braid shield—65% coverage; 36 AWG or 0.12mm tinned copper                                                |  |  |  |  |
|                                      | Drain wire - #18 Copper min.; 19 strands minimum (individually tinned)                                           |  |  |  |  |
|                                      | Outside diameter—0.410 inches (min.) to 0.490 inches (max.) roundness, radius delta to be within 15% of 0.5 O.D. |  |  |  |  |
| Thin Cable General                   | Two shielded pairs—Common axis with drain wire in the center                                                     |  |  |  |  |
| Specifications                       | Overall braid shield—65% coverage; 36 AWG or 0.12mm tinned copper                                                |  |  |  |  |
|                                      | Drain wire—#22 Copper min.; 19 strands minimum (individually tinned)                                             |  |  |  |  |
|                                      | Outside diameter—0.240 inches (min.) to 0.280 inches (max.) roundness, radius delta to be within 20% of 0.5 O.D. |  |  |  |  |
| Network Topology                     | Bus with limited branching (trunkline/dropline)                                                                  |  |  |  |  |
| Redundancy                           | Not supported                                                                                                    |  |  |  |  |
| Network Power for<br>Node devices    | Nominal 24 volt DC +/- 4%                                                                                        |  |  |  |  |
| Allowed Nodes<br>(Bridging excluded) | 64 Nodes                                                                                                    |  |  |  |  |
| Data Packet Size                     | 0-8 bytes with allowance for message fragmentation                                                               |  |  |  |  |
| Duplicate Address<br>Detection       | Address verified at power-up                                                                                     |  |  |  |  |
| Error Detection /<br>Correction      | CRC-retransmission of message if validity not acknowledged by recipient                                          |  |  |  |  |

Table 8-1. DeviceNet Cable Specifications

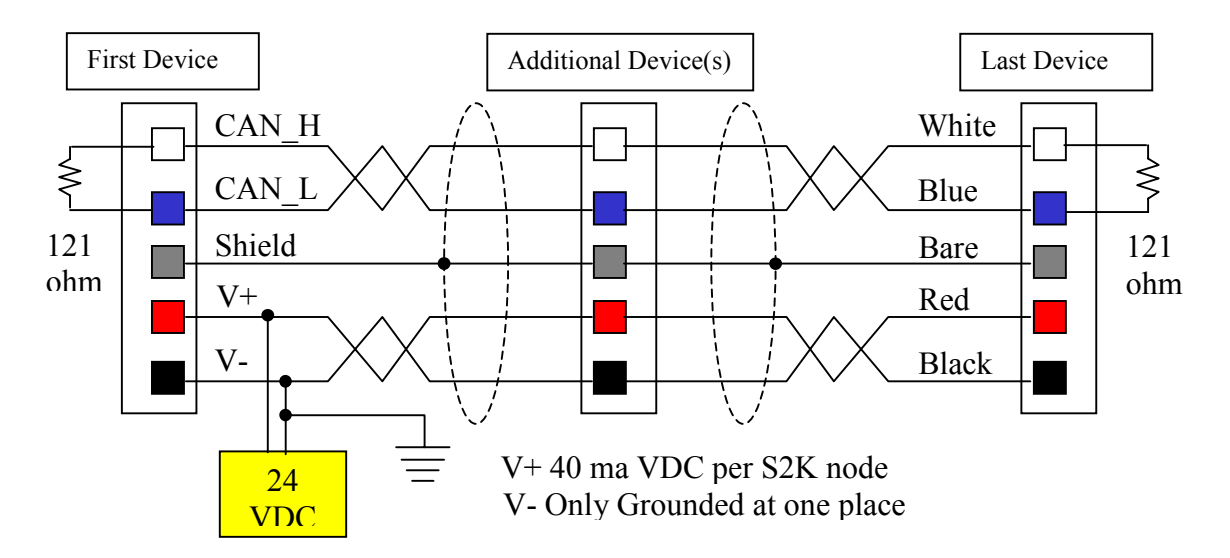

Figure 8-2. DeviceNet Thin Wire Multi-drop Wiring Connections

## 8.1.2 DeviceNet Response Times

The time needed to send a DeviceNet message with 8 data bytes over the network at various baud rates is summarized in the table below. The response time of the S2K to register read/load command is approximately 0.2 milliseconds. All devices on a DeviceNet network segment must be operating at the same baud rate and each device must have a unique Node Address.

Table 8-2. DeviceNet Response time

| Data Rate | Message Time <sup>1</sup> | 8 node Scan Cycle Time <sup>2</sup> |
|-----------|---------------------------|-------------------------------------|
| 125K      | 0.888 ms                  | 14.21 ms                            |
| 250K      | 0.444 ms                  | 7.10 ms                             |
| 500K      | 0.222 ms                  | 3.55 ms                             |

Notes:

1.8 data byte message including 3-bit inter-frame space

2. Transmission time for 16 messages of eight data bytes

## 8.1.3 DeviceNet Bus Length

The maximum length of the bus is limited by the cable type, transfer rate, and number and accumulated length of drop lines. Individual branch lengths (drops) may not exceed 6 meters and are limited to one network node per drop. However, the node may be a device offering multiple ports, i.e., a multi-port tap.

With DeviceNet Thin cable, the maximum bus length, regardless of data rate, is 100 meters.

With DeviceNet Thick cable used as the trunk line, the maximum bus length is shown in the following table.

500m bus length and branches totaling < 156m

 Data Rate
 Bus length and drop length restrictions

 500 Kbps
 100m bus length and branches totaling < 39m</td>

 250 Kbps
 250m bus length and branches totaling < 78m</td>

Table 8-3. Thick Cable Maximum bus length

## 8.1.4 DeviceNet Bus Connectors

125 Kbps

A DeviceNet cable plant (installed network cable) has two basic connection types. An open connector is available with inline terminal block wiring terminations. This type of connection is suitable for environments without excessive humidity or vibration levels. Typically, Thin wire connections are made to this connector. The S2K products use this type of connector. It is possible using Thin wire cable to connect several S2K nodes together by inserting two conductors into each terminal pin, similar to a multi-drop wiring scheme. Terminating resistors may additionally be

added to the appropriate terminal pins. This arrangement provides an economical cable plant, typically within the same cabinet.

The second type uses a five-pole, circularly arranged connector. This type provides a robust connection and is more resistant to moisture and vibration. Trunk line cables lengths, network T connectors, network power supply taps, Thin wire drop cables and terminators are readily available in this form factor and in IP67 sealant ratings. The trunk line and drop line cable plant arrangement, providing the greatest potential network length, is often used to connect wiring cabinets or a cabinet to an external I/O device.

## 8.1.5 DeviceNet Bus Connector Pin Assignments

All S2K Controllers that include DeviceNet have the same 5-pin standard open-style plug connectors. Each bus connector may accommodate either a single drop line cable or two DeviceNet Thin wire cables for a multi-drop configuration. The pins to signal to wire color assignments are shown in the following table.

| Pin | Signal Name       | Wire Color |
|-----|-------------------|------------|
| 1   | V-                | Black      |
| 2   | CAN_L (Data low)  | Blue       |
| 3   | Shield            | Bare       |
| 4   | CAN_H (Data High) | White      |
| 5   | V+                | Red        |

Table 8-4. S2K DeviceNet Connector Pin Assignments

### 8.1.6 DeviceNet Bus Termination

Termination of a DeviceNet network is passive and includes one resistor at each end of the network, i.e., exactly two resistors per DeviceNet network. A terminating resistor is placed across the data communications at pin 2 (CAN\_L) and pin 4 (CAN\_H). The correct terminating resistor is a 121-ohm, 1%, 0.25-watt resistor.

DeviceNet networks must always be terminated to operate properly regardless of cable length.

## 8.1.7 DeviceNet Bus Power Supply and Grounding

DeviceNet networks require a power supply of 24 volts DC (+/- 4%) at a 16A maximum. However, with the use of DeviceNet Thick cable, a maximum of 8A is permitted on a single network segment. The 16A maximum current is possible only if the power supply is placed between two DeviceNet Thick cable network segments, thus supplying 8A to each segment. The data lines would not connect at this junction of two segments.

With the use of DeviceNet Thin cable, a maximum network power of 3A current per network segment is permitted.

With a DeviceNet network, grounding the network and its devices is very important. In DeviceNet, all cable shields must be tied to ground at each device connection. The connection is made by tying the bare wire of the network cable to pin 3 (Shield) of the network connector. In a Thin wire multidrop configuration, both shield wires landing at a node should be connected to pin 3.

The DeviceNet network power supply must also be grounded, but only at one point. The V- signal must be connected to a protective earth ground at the power supply only. If multiple power supplies are used, only one power supply must have V- connected to earth ground.

## 8.2 Certification and Testing

The Open DeviceNet Vendors Association (ODVA) governs the DeviceNet specification. Products bearing the *DeviceNet Conformance Tested* logo have been DeviceNet-certified by an ODVA certified independent conformance testing lab. S2K products have been certified at the University of Michigan testing facility. DeviceNet connectivity is an option on all S2K Series motion controllers. Over 200 other suppliers offer DeviceNet-compatible products.

## 8.3 Network Size and Device Types

A single DeviceNet network can have 64 *nodes*, or device types. The S2K controllers conform to the **Type 10**<sub>16</sub> **Position Controller** ODVA-specified device profile.

I/O messaging protocols are defined in the DeviceNet specification by *Device Profiles*. For DeviceNet users, this conformance promotes interchangeability with other devices that qualify for the same profile.

## 8.4 S2K Series Real-Time Operating System (RTOS)

In addition to the DeviceNet conventions described herein, the S2K Series controllers use a Realtime Operating System (RTOS), which has been designed specifically for motion and machine control. Chapter 5 describes the operating system and the commands and registers specific to DeviceNet in more detail. Chapter 7 details the diagnostics associated with DeviceNet.

## 8.5 Getting Started

### 8.5.1 DeviceNet Connection Checklist

### **GE Fanuc-supplied Components:**

- An S2K Series controller with DeviceNet per axis
- An S-Series motor per axis
- Cables
- DC power to digital I/O
- CIMPLICITY Machine Edition Motion Developer software

#### **User-supplied Components:**

- DC power
- 16-gauge wire to jumper I/O connectors
- DeviceNet trunk line
- A trunk line connector (T) per device
- DeviceNet drop line cable and 230 VAC power supply for each controller
- Quantity 2 terminating resistors for beginning and end of the trunk line
- PC or PLC with DeviceNet scanner (for master/slave architecture only) *Note:* scanner module must be compatible with UCMM-capable devices.

### 8.5.2 Complete Basic Set-up Procedure

Before you connect and use your S2K controller on DeviceNet, take a few minutes to complete the controller Basic Set-up described in Chapter 4, *Getting Started*.

The set-up process takes you systematically through each of the following items:

- Installing the Motion Developer software
- Connecting cables
- Jumper dedicated I/O (if applicable)
- Establishing communication with the controller
- Completing basic equipment configuration

If you are using multiple S2K controllers, repeat the set-up for each component. When you have completed the set-up, leave your connections and jumpers in place—you're ready to build your DeviceNet system!

## 8.5.3 Configure S2K Controllers for DeviceNet

Each S2K controller requires some simple configuration before being used on DeviceNet. You have already established communication between your PC and controller through the Motion Developer software. Now it's time for some DeviceNet-specific configuration.

The flowchart in Figure 8-3 documents the process for configuring S2K controllers for DeviceNet. The remainder of this section expands upon each action in Figure 8-3 with systematic instructions for each part of the process.

The first step is to set the Node Address, which provides a unique network address, from 0 through 63, for each DeviceNet node. S2K Series controllers ship from the factory with the Node Address set to 63 and the network data rate set to 125K.

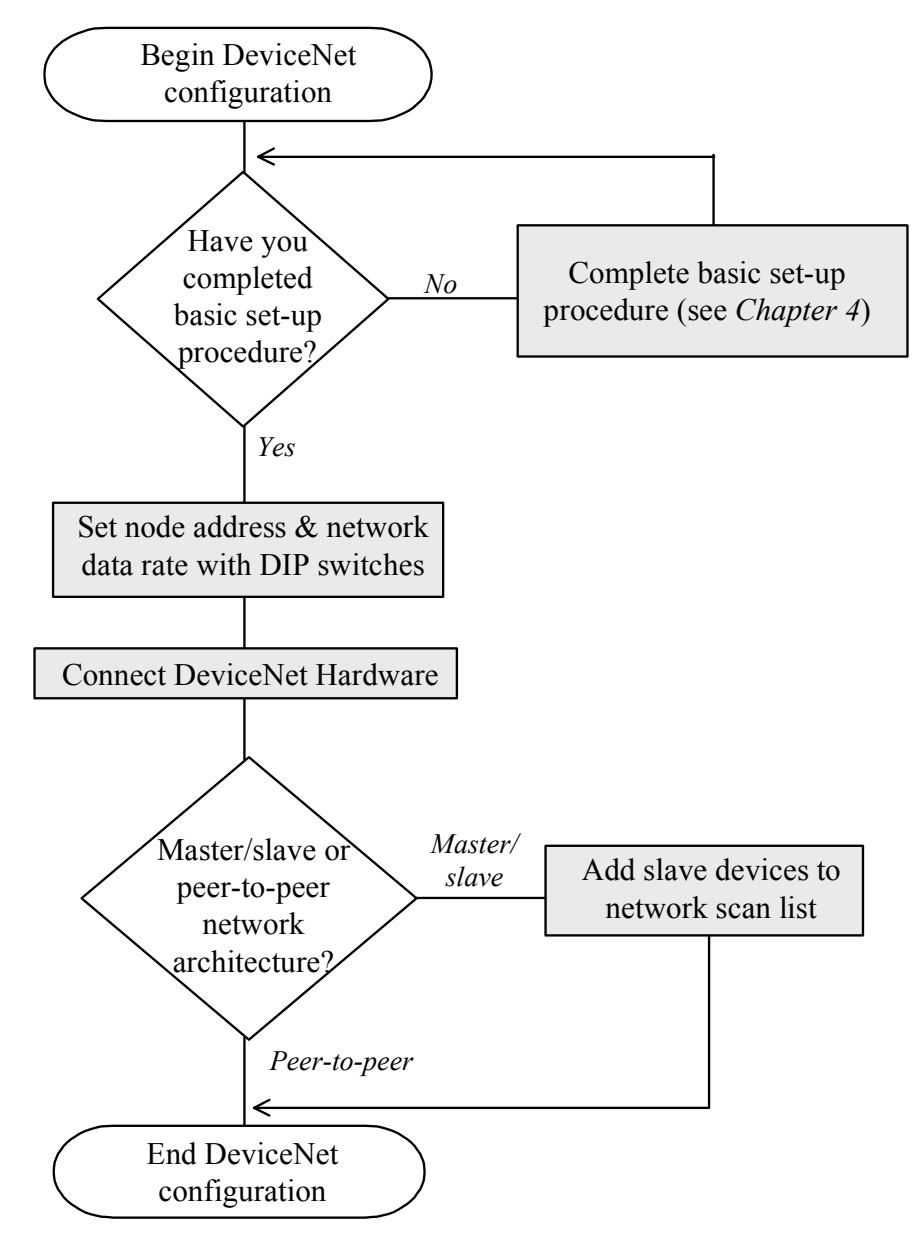

Figure 8-3. DeviceNet Configuration Process

### Step 1: Set the Node Address

To change the Node Address, <u>ensure that the S2K controller power is off</u>. Use the Network Address (*NA*) DIP-switches located on the bottom of the S2K controller to set a Node Address from 0-63 for each S2K. Figure 8-4 shows the DIP switch settings associated with each Node Address and Figure 8-5 shows the location of the DIP switches and the proper orientation for left (L) and right (R) switch settings.

#### Each device operating on a DeviceNet network segment must have a unique address.

8

|         |   |   |    |      |    |    | - |         |   |   |     |      |    |    |
|---------|---|---|----|------|----|----|---|---------|---|---|-----|------|----|----|
| Addmon  |   |   | Sw | itch |    |    |   | Addussa |   |   | Swi | itch |    |    |
| Address | 1 | 2 | 4  | 8    | 16 | 32 | I | Address | 1 | 2 | 4   | 8    | 16 | 32 |
| 0       | R | R | R  | R    | R  | R  |   | 32      | R | R | R   | R    | R  | L  |
| 1       | L | R | R  | R    | R  | R  |   | 33      | L | R | R   | R    | R  | L  |
| 2       | R | L | R  | R    | R  | R  |   | 34      | R | L | R   | R    | R  | L  |
| 3       | L | L | R  | R    | R  | R  |   | 35      | L | L | R   | R    | R  | L  |
| 4       | R | R | L  | R    | R  | R  |   | 36      | R | R | L   | R    | R  | L  |
| 5       | L | R | L  | R    | R  | R  |   | 37      | L | R | L   | R    | R  | L  |
| 6       | R | L | L  | R    | R  | R  |   | 38      | R | L | L   | R    | R  | L  |
| 7       | L | L | L  | R    | R  | R  |   | 39      | L | L | L   | R    | R  | L  |
| 8       | R | R | R  | L    | R  | R  |   | 40      | R | R | R   | L    | R  | L  |
| 9       | L | R | R  | L    | R  | R  |   | 41      | L | R | R   | L    | R  | L  |
| 10      | R | L | R  | L    | R  | R  |   | 42      | R | L | R   | L    | R  | L  |
| 11      | L | L | R  | L    | R  | R  |   | 43      | L | L | R   | L    | R  | L  |
| 12      | R | R | L  | L    | R  | R  |   | 44      | R | R | L   | L    | R  | L  |
| 13      | L | R | L  | L    | R  | R  |   | 45      | L | R | L   | L    | R  | L  |
| 14      | R | L | L  | L    | R  | R  |   | 46      | R | L | L   | L    | R  | L  |
| 15      | L | L | L  | L    | R  | R  |   | 47      | L | L | L   | L    | R  | L  |
| 16      | R | R | R  | R    | L  | R  |   | 48      | R | R | R   | R    | L  | L  |
| 17      | L | R | R  | R    | L  | R  |   | 49      | L | R | R   | R    | L  | L  |
| 18      | R | L | R  | R    | L  | R  |   | 50      | R | L | R   | R    | L  | L  |
| 19      | L | L | R  | R    | L  | R  |   | 51      | L | L | R   | R    | L  | L  |
| 20      | R | R | L  | R    | L  | R  |   | 52      | R | R | L   | R    | L  | L  |
| 21      | L | R | L  | R    | L  | R  |   | 53      | L | R | L   | R    | L  | L  |
| 22      | R | L | L  | R    | L  | R  |   | 54      | R | L | L   | R    | L  | L  |
| 23      | L | L | L  | R    | L  | R  |   | 55      | L | L | L   | R    | L  | L  |
| 24      | R | R | R  | L    | L  | R  |   | 56      | R | R | R   | L    | L  | L  |
| 25      | L | R | R  | L    | L  | R  |   | 57      | L | R | R   | L    | L  | L  |
| 26      | R | L | R  | L    | L  | R  |   | 58      | R | L | R   | L    | L  | L  |
| 27      | L | L | R  | L    | L  | R  |   | 59      | L | L | R   | L    | L  | L  |
| 28      | R | R | L  | L    | L  | R  |   | 60      | R | R | L   | L    | L  | L  |
| 29      | L | R | L  | L    | L  | R  |   | 61      | L | R | L   | L    | L  | L  |
| 30      | R | L | L  | L    | L  | R  |   | 62      | R | L | L   | L    | L  | L  |
| 31      | L | L | L  | L    | L  | R  |   | 63      | L | L | L   | L    | L  | L  |
|         |   |   |    |      |    |    |   |         |   |   |     |      |    |    |

Figure 8-4. S2K Controller DIP Switch Settings for Node Address

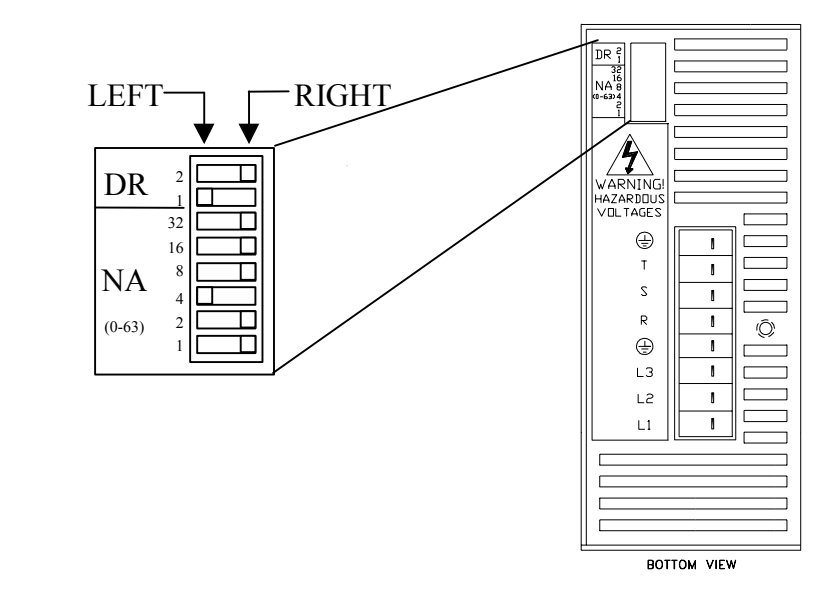

Figure 8-5. Location of DIP Switches

#### Step 2: Set the Network Data Rate

To change the network data rate, <u>ensure the S2K controller power is off</u>. Then flip the Data Rate (DR) DIP-switches 1 and 2 to a setting provided in the Table 8-5 below.

| Network   | Switch Locations |           |  |  |  |
|-----------|------------------|-----------|--|--|--|
| data rate | Switch #1        | Switch #2 |  |  |  |
| 125k      | Right            | Right     |  |  |  |
| 250k      | Left             | Right     |  |  |  |
| 500k      | Right            | Left      |  |  |  |
| N/A       | Left             | Left      |  |  |  |

Table 8-5. S2K DIP Switch Settings for Network Data Rate

When you have configured all of your S2K controllers, proceed to the next step to complete your DeviceNet set-up and connection.

All devices operating on a DeviceNet network segment must be set to the same baud rate.

## 8.5.4 Add Slave Devices to Scan List

(Not required for peer-to-peer communication)

### About DeviceNet Scanners

DeviceNet systems using master/slave architecture need a scanner (DeviceNet master device) installed in the host PC or PLC. The scanner buffers all communication between the PC or PLC and any devices on the network in the order in which they have been added to a scan list. Your scanner *must* be able to communicate with slave devices that support the Unconnected Message Manager (UCMM) protocol. The S2K Controller is not a scanner and cannot act on the network as a master device. The S2K controller may operate as a slave (server) to a DeviceNet compliant or certified master (client).

To determine whether you have a UCMM-compatible scanner, verify with the manufacturer that their scanner uses the complete *Predefined Master/Slave Connection Set Allocation Procedure*, detailed in section 7.9.1, volume I of the DeviceNet Specification. If your scanner is UCMM-compatible, follow the manufacturer's instructions for proper installation and connection. If your scanner is not UCMM-compatible, you will need to purchase one that is.

#### Add S2K Slave Devices to Scan List

Some DeviceNet scanner configuration tools can use an Electronic Data Sheet (EDS) file for each S2K controller model. The EDS file is an ASCII format file that tells the master device what types of devices are connected to the network and how those devices send and receive messages.

S2K controller EDS files are included with your Motion Developer CD-ROM in the path MotionDeveloper/EDS/S2K. Look for a file name that matches the controller model (e.g., x\_x-SSI104 would be the EDS file for the 4.3 amp controller model). You may also request EDS files from GE Fanuc's customer support center. Then follow the instructions provided with your DeviceNet commissioning software to load the EDS files and add your S2K controllers to the scan list. The S2K motion controller supports the polled connection. Bytes produced are eight and bytes consumed are eight. You may optionally configure the scanner for an explicit connection of maximum 128 bytes transmitted and 128 bytes received.

Apply DC Voltage to the DeviceNet Trunk Line. You must have DC voltage on the DeviceNet LAN cable before you can communicate to the S2K controllers.

## 8.5.4.1 Communicating With DeviceNet Nodes Overview

### **Serial Port Communication**

S2K controllers allow you to communicate serially while they are connected to a DeviceNet system. This means that at any time, you can bypass the network communication protocols and talk directly to your controllers to perform any task that the operating system permits, including application program development, diagnostics...even setting tuning constants or other registers.

### Non-serial controller-to-controller communication over DeviceNet

The Motion Developer software makes it possible to communicate from a PC to any S2K controller on the same DeviceNet network after connecting to any single node on the network. The initial connection to the PC may be made serially or via a PC-installed DeviceNet card. No serial connection to the additional S2K controllers or knowledge of DeviceNet communication protocol is required. Program editing and diagnostics are as easy as typing simple mnemonic commands in the Motion Developer terminal window.

#### **Running Resident Application Programs**

S2K controllers allow you to run a complete program *and* communicate over DeviceNet. S2K Series controllers include DeviceNet extensions to read and write to variables within your controller, making the interface between your motion program and your master program straightforward, simple, and powerful.

### **Peer-to-Peer Systems**

S2K controllers allow multiple controllers and some I/O devices from other vendors to communicate peer-to-peer over DeviceNet with no master. Each controller can share information with all other peer controllers on the network, so it's easy to create a high-performance, multi-axis system.

#### **Distributed Control Systems**

S2K controllers can simultaneously function as slaves to a master device and as peers to each other. With distributed control, you can manage system behavior through peer-to-peer communication or DeviceNet communication from the master device. You also get the power to optimize network traffic to further boost system performance.

### 8.5.5 DeviceNet Communication Methods

DeviceNet systems provide several ways to communicate with S2K controllers and other network nodes. In fact, S2K controllers make it easy to use the DeviceNet I/O channel for system control. You can manipulate bits and bytes in the I/O message simply by turning them on and off as you would discrete inputs and outputs. S2K controllers also contain DeviceNet objects that allow users

to read and write registers and send commands via the explicit messaging connection. These communication methods are defined in a following section of this chapter.

The communication method that you use will depend upon the network architecture of the system. Table 8.6, for example, lists the available DeviceNet message types.

| Message Type                                 | Medium                              | Used in                                                                                       |
|----------------------------------------------|-------------------------------------|-----------------------------------------------------------------------------------------------|
| Explicit Message Priority One <sup>1</sup>   | UCMM                                | Peer-to-peer network                                                                          |
| I/O Priority Two <sup>2</sup>                | Master-slave connection set         | Master-slave network                                                                          |
| Explicit Message Priority Three <sup>1</sup> | Master-slave connection set         | Master-slave network                                                                          |
| I/O and Explicit Messages                    | Master-slave connection set<br>UCMM | Distributed control (combination<br>of master-slave and peer-to-peer<br>network architecture) |

Table 8-6. DeviceNet System Communication Methods

Notes

1. Explicit messages allow users to send commands and get/set registers of the controller. Explicit messages sent peer-topeer have a higher priority and, therefore, are faster than explicit messages sent within master/slave network architecture. 2. I/O messages have priority over *priority three* explicit messages.

### 8.5.6 Master/Slave Network Architecture

DeviceNet has specified a *Predefined Master/Slave Connection Set* for motion controllers. This consolidates the steps required to create and configure an application-to-application connection, letting you establish a communication environment that uses fewer network and device resources than other connection hierarchies do. A master can have up to 63 slaves. A slave can have only one master. Multiple masters may reside on the same network segment, however, they do not share slave nodes.

### 8.5.6.1 Allocating the Master/Slave Connection Set

Before an S2K device can use the *Predefined Master/Slave Connection Set*, it must become a slave to the master device, which allocates the *Predefined Master/Slave Connection Set*. Most manufacturers of DeviceNet scanners and commissioning software packages have given their products the power to simplify the master/slave allocation process. This is the process that uses the UCMM protocol the S2K requires in a master device.

## 8.5.6.2 Master/Slave Message Types

When used on DeviceNet, GE Fanuc S2K controllers support two message types (objects) within the *Predefined Master/Slave Connection Set*:

- I/O command/response (implicit) messages
- Explicit messages

Implicit messages have a predefined data content that eliminates the need to transmit identifiers along with the data. Explicit messages have no predefined data content and require headers to identify the type and meaning of the data.

Compared with explicit messages, implicit messages require less programming and network overhead. Explicit messages, however, are valuable because they allow the exchange of data not supported in the predefined data field of the I/O message. In master/slave architectures, explicit messages are typically used for configuration-type activities; and I/O messages are used for control (although it is possible to use explicit messages for control).

All data values used in implicit messaging are scaled to encoder counts. The registers affected in the S2K are scaled in user units (counts/URA). Conversely, to scale the S2K register values to counts multiply by URA (S2K Value \* URA).

## 8.5.6.3 Implicit I/O Command/Response Messages

The Position Controller Profile in the DeviceNet specification defines and governs the format and content of the I/O command and response messages. Tables 8-7 through 8-10 show the **general** format for these messages for the S2K controllers or any position controller device (*Device Type* 10 hex). Later sections will define the **specific** format for each action allowed for implicit messages as defined by the DeviceNet specification. The Command message is initiated by the master device sequence and results in a response message from the slave device.

### Implicit Command Message

Implicit command messages are issued (produced) by the DeviceNet <u>master</u> device and take the general form shown below. Table 8-8 defines the function of each of the pre-defined bits and bytes within this message.

| Byte | Bit 7          | Bit 6     | Bit 5  | Bit 4  | Bit 3     | Bit 2         | Bit 1   | Bit 0                    |
|------|----------------|-----------|--------|--------|-----------|---------------|---------|--------------------------|
| 0    | Enchlo         | Reg       | Hard   | Smooth | Direction | In arom antal | NI/A    | Lood Data/Start Profile  |
| 0    | Enable         | Arm       | Stop   | Stop   | (V. Mode) | merementai    | IN/A    | Load Data/ Start Profile |
| 1    |                |           |        |        | Comman    | nd Data 1     |         |                          |
| 2    | Comman         | d Axis N  | lumber |        |           | Command M     | Aessage | Туре                     |
|      |                | $= 001_2$ |        |        |           |               |         |                          |
| 3    |                |           |        |        | Comman    | nd Data 2     |         |                          |
| 4    |                |           |        |        | Comman    | nd Data 3     |         |                          |
| 5    | Command Data 4 |           |        |        |           |               |         |                          |
| 6    | Command Data 5 |           |        |        |           |               |         |                          |
| 7    | Command Data 6 |           |        |        |           |               |         |                          |

Table 8-7. Implicit Command Message General Format

| Byte | Bit | Name                                 | Action                                                                                                    | S2K Equivalent Action                                                                                                    |
|------|-----|--------------------------------------|----------------------------------------------------------------------------------------------------|----------------------------------------------------------------------------------------------------|
| 0    | 0   | Load Data/<br>Start Profile          | Set from zero to one to load command data. The<br>transition of this bit from zero to one will also start a<br>profile move when the Command Message Type is set to<br>01hex (position, default) or 02hex (velocity, optional).<br>This bit is used in a "leading edge" fashion such that the<br>S2K responds only to the command message when this<br>bit transitions from a zero to a one state. | None                                                                                                    |
| 0    | 2   | Incremental                          | This bit is used to define the position value (command<br>message 01 only) as either absolute or incremental:<br>0 = absolute position value<br>1 = incremental position value.                                                                                                    | None                                                                                                    |
| 0    | 3   | Direction<br>(Velocity<br>Mode Only) | This bit is used to control the direction of the motor in<br>velocity mode (command type 02 only). Velocity mode<br>must be configured first.<br>1 = forward or positive<br>0 = reverse or negative                                                                                                    | None                                                                                                    |
| 0    | 4   | Smooth Stop                          | This bit is used to bring the motor to a controlled stop at<br>the currently implemented deceleration rate.                                                                                                    | Setting this bit from zero to one<br>will command the controller to<br>execute the STOP (ST)<br>command.                        |
| 0    | 5   | Hard Stop                            | This bit is used to bring the motor to an immediate stop                                                                                                    | Setting this bit from zero to one<br>will command the controller to<br>execute the HALT (HT)<br>command.                        |
| 0    | 6   | Reg Arm                              | Setting this bit will clear the capture edge bit of the I/O register, allowing a new position to be captured.                                                                                                    | Clear the "capture input edge" bit<br>(bit 13) of the IO register.                                                              |
| 0    | 7   | Enable                               | This bit is used in the same manner as the hardware<br>"enable" input. Clearing this bit will fault the controller<br>due to <i>enable lost</i> , and the currently executing motion<br>profile will be aborted.                                                                                                    | Set this bit from zero to one to<br>command the controller to<br>execute the Reset Faults (RSF)<br>command and enable the axis. |
| 2    | 0-4 | Command<br>Message Type              | This field defines the Command Message Type                                                                                                    | None                                                                                                    |
| 2    | 5-7 | Command<br>Axis Number               | These three bits will always be set to $001_2$ to indicate axis 1 or in the case of type 1A or 1B messages the Instance number 1.                                                                                                    | None                                                                                                    |

Table 8-8. Descriptions of Implicit Command Message Bits

8

## Implicit Response Message

The Implicit response message is issued (produced) by the DeviceNet slave (S2K) in response to the implicit command message consumed from the DeviceNet master and has the general form shown below. Table 8-10 defines the function of each of the pre-defined bits within this message.

| Byte | Bit 7           | Bit 6                 | Bit 5      | Bit 4                | Bit 3             | Bit 2                 | Bit 1     | Bit 0                  |
|------|-----------------|-----------------------|------------|----------------------|-------------------|-----------------------|-----------|------------------------|
| 0    | Enable          | Registration<br>Level | Home Level | Current<br>Direction | General Fault     | On Target<br>Position | N/A       | Profile in<br>Progress |
| 1    | Response Data 1 |                       |            |                      |                   |                       |           |                        |
| 2    | Load Complete   | N/A                   | FE Fault   | Negative<br>Limit    | Positive<br>Limit | Rev Limit             | Fwd Limit | N/A                    |
| 3    | Response A      | xis Number =          | 0012       |                      | Response          | e Message Ty          | ype       |                        |
| 4    |                 |                       |            | Response Data        | ı 2               |                       |           |                        |
| 5    | Response Data 3 |                       |            |                      |                   |                       |           |                        |
| 6    | Response Data 4 |                       |            |                      |                   |                       |           |                        |
| 7    |                 |                       |            | Response Data        | 15                |                       |           |                        |

Table 8-9. Implicit Response Message General Format

| Byte | Bit | Name                        | Action                                                                                                    | S2K Equivalent Action                                                                                                    |
|------|-----|-----------------------------|----------------------------------------------------------------------------------------------------|----------------------------------------------------------------------------------------------------|
| 0    | 0   | Profile in<br>Progress      | This bit indicates that a profile move is in progress                                                                                                    | Same as the "motion generator<br>enabled" bit (bit 0) of the SRA<br>register.                                                                                                    |
| 0    | 2   | On Target<br>Position       | This bit indicates whether the axis is on the last targeted position. ( $1 = Current position$ equals the last target position.)<br>Target position is the position commanded by an implicit message.                                                        | When the target position minus the<br>axis actual position (PSA) is less<br>than the current In-Position-Band<br>(IPB) this bit is returned as true.<br>This does not necessarily reflect<br>the status of the "axis in position"<br>(SRA8) bit. If PSA rolls over<br>(PLA setting) during an<br>incremental target position move<br>this response message bit will be<br>false while SRA8 will be true. |
| 0    | 3   | General<br>Fault            | This bit indicates the logical "OR" of all fault conditions.                                                                                                    | Same as the "system fault" bit (bit 14) of the SRS register.                                                                                                    |
| 0    | 4   | Current<br>Direction        | This bit shows the current direction of the motor. If the motor is not moving the bit will indicate the direction of the last commanded move. $0 =$ reverse or negative direction and $1 =$ forward or positive direction.                                   | Same as the "axis direction<br>forward" bit (bit 7) of the SRA<br>register.                                                                                                    |
| 0    | 5   | Home Level                  | This bit reflects the level of the home input.                                                                                                    | Same as the "home input active"<br>bit (bit 8) of the IO register.                                                                                                    |
| 0    | 6   | Registration<br>Level       | This bit reflects the level of the capture input.                                                                                                    | Same as "capture input active" bit (bit 12) of the IO register.                                                                                                    |
| 0    | 7   | Enable                      | This bit indicates the state of the OK output. A 1 indicates the OK output is active.                                                                                                    | Same as "OK output active" bit<br>(bit 15) of the IO register.                                                                                                    |
| 2    | 1   | Fwd Limit                   | This bit indicates that the forward over travel input is active.                                                                                                    | Same as "forward over travel input<br>active" bit (bit 9) of the IO<br>register.                                                                                                    |
| 2    | 2   | Rev Limit                   | This bit indicates that the reverse over travel input is active.                                                                                                    | Same as "reverse over travel input<br>active" bit (bit 10) of the IO<br>register                                                                                                    |
| 2    | 3   | Positive<br>Limit           | This bit indicates that the motor has attempted to travel past<br>the programmed positive limit position. This bit remains<br>valid until the motor is moved within the limits or the<br>programmed limit value is set greater than the current<br>position. | Same as ["Axis at software over<br>travel" AND "Axis direction<br>forward"] (bit 11 AND bit 7) of<br>the SRA register.                                                                                                    |
| 2    | 4   | Negative<br>Limit           | This bit indicates that the motor has attempted to travel past<br>the programmed negative limit position. This bit remains<br>valid until the motor is moved within the limits or the<br>programmed limit value is set less than the current position.       | Same as ["Axis at software over<br>travel" AND NOT "Axis direction<br>forward"] (bit 11 AND NOT bit 7)<br>of the SRA register.                                                                                                    |
| 2    | 5   | FE Fault                    | This bit indicates that a following error fault has occurred.<br>This fault occurs when the following error, or difference<br>between the commanded position and actual position,<br>exceeds the programmed allowable following error.                       | Same as "excessive following<br>error" bit (bit 21) of the FC<br>register.<br>Commanded Position = PSO<br>Actual Position = PSA Allowable<br>following error = FEB                                                                                                    |
| 2    | 7   | Load<br>Complete            | This bit indicates that the command data contained in the implicit command message has been successfully loaded into the device.                                                                                                    | None                                                                                                    |
| 3    | 0-4 | Response<br>Message<br>Type | This byte defines the Response Message Type.                                                                                                    | None                                                                                                    |
| 3    | 5-7 | Response<br>Axis<br>Number  | These three bits will always be set to $001_2$ to indicate axis 1.                                                                                                    | None                                                                                                    |

Table 8-10. Description of Implicit Response Message Bits

Τ

Г

Т

## **Starting a Profile Move**

A profile move is a move that uses Acceleration, Target Velocity and Deceleration to run **at** a Target Velocity or **to** a Target Position. The S2K operating mode determines the type of move and is set via a separate implicit message (see Command Type 1B Position Controller message, attribute 3). The default mode setting is position and will execute a move **to** a target position. Multiple messages may be required to set Acceleration, Target Velocity and Deceleration prior to executing the target move.

Issuing a single or multiple messages to the S2K device should be done sequentially, using the handshake sequence, with the target move instruction occurring last in the sequence.

## Master-Slave I/O Handshake Sequences

The Load Data/Start Profile bit (command message byte 0, bit 0) and the Load Complete bit (response message byte 2, bit 7) is used to synchronize data transfers between the DeviceNet master and the S2K controller (slave). The S2K acts on the data contained in a command message **only** when the Load Data/Start Profile bit goes true (rising edge). In each data transaction, you **must** reset the Load Data/Start Profile bit to zero **before** writing new command data into the scanner output table since action is taken only when this bit makes a 0 to 1 transition. Write a complete data set into the scanner output table (8 bytes of output data mapped to the node) before setting the Load Data/Start Profile bit to true. The Figure 8-6 below flowcharts the master/slave messaging handshake sequence.

To execute a profile move via implicit messaging, (to Target Position) or with configuration change (at Target Velocity) start at the beginning of the handshake sequence "start Client profile move." For all other implicit commands, begin at "start client data load" in the handshake sequence.

The functionality of the "Load Complete" (response message byte 2 bit 7) bit insures that no messages will be lost in a communications sequence. This new DeviceNet specification functional bit has been included in S2K firmware version 2.1 and later.

The format of these messages and the handshake sequence complies with ODVA regulated specifications for the device type 10 hex (position controller) that the S2K belongs.

8

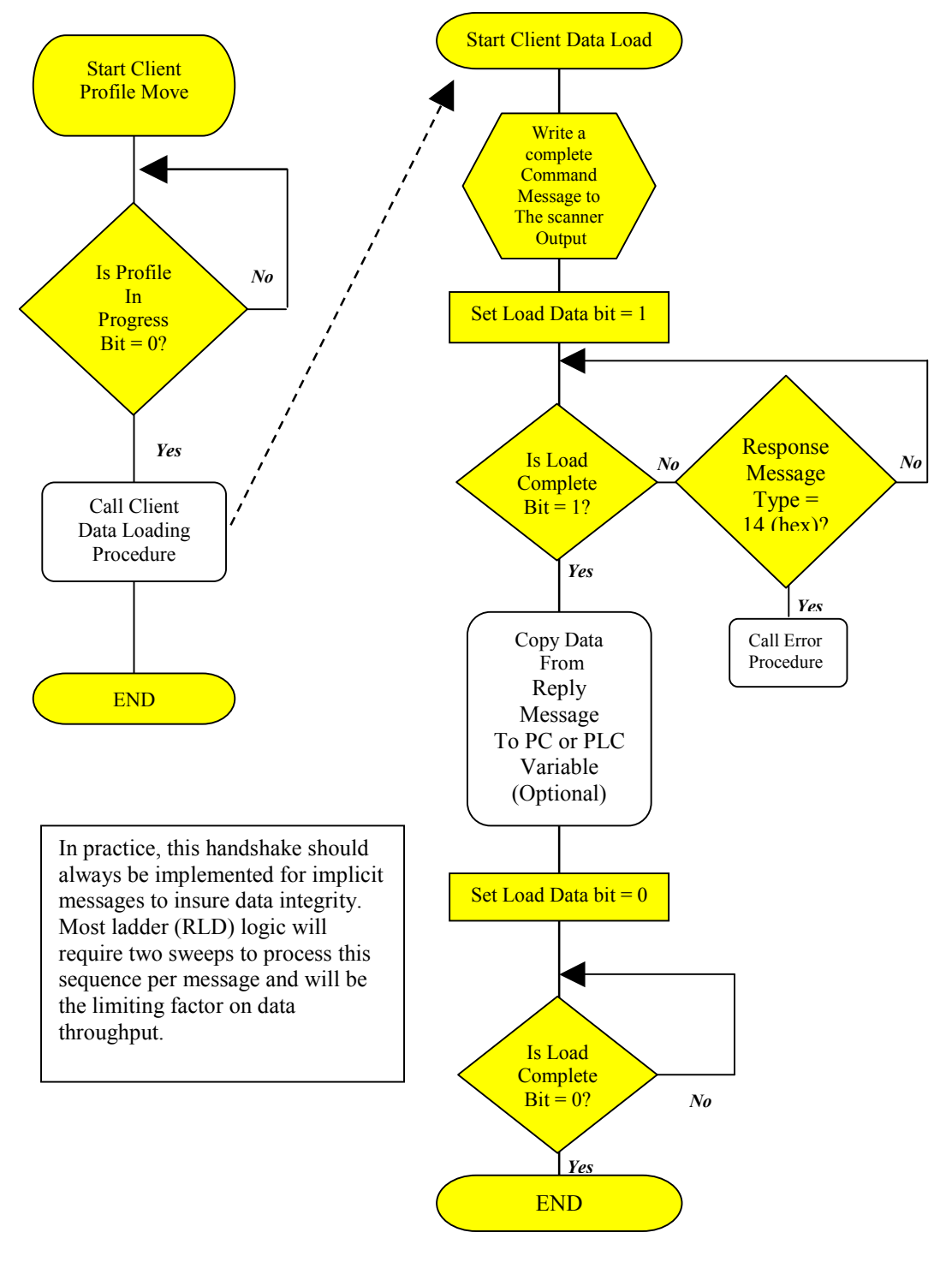

Figure 8-6. Master/Slave Messaging Handshake Sequence

## 8.5.6.4 Summary of Defined I/O Command / Response Message Types

The specific Command Message Type is defined by byte 2 of the command message issued by the DeviceNet master. The allowed types are pre-defined by the DeviceNet position controller specification and currently are limited to the options shown in Table 8-11.

Command message types 01 to 05 support the ability to request specific data in the response message. The Valid response message types are indicated in Table 8-12.

| Command<br>Message Type<br>(hex) | Function                                        | Valid Response<br>Message Type(s)<br>(hex) | Required Mode<br>Setting(s) |
|----------------------------------|-------------------------------------------------|--------------------------------------------|-----------------------------|
| 01                               | Set Target Position and Move to Target Position | 01, 02, 03, 05, 08                         | Position (default)          |
| 02                               | Set Target Velocity                             | 01, 02, 03, 05, 08                         | Position (default)          |
|                                  | Move at Target Velocity                         | 01, 02, 03, 05, 08                         | Velocity                    |
| 03                               | Set Acceleration                                | 01, 02, 03, 05, 08                         | Position (default)          |
|                                  |                                                 | 01, 02, 03, 05, 08                         | Velocity                    |
| 04                               | Set Deceleration                                | 01, 02, 03, 05, 08                         | Position (default)          |
|                                  |                                                 | 01, 02, 03, 05, 08                         | Velocity                    |
| 05                               | Set Target Torque                               | 01, 02, 03, 05, 08                         | Torque                      |
| 1A                               | Position Controller Supervisor                  | 1A                                         | All                         |
| 1B                               | Position Controller                             | 1B                                         | All                         |
| 1F                               | Get/Set a Parameter Value                       | 1F                                         | All                         |

Table 8-11. Command Message Type Definitions

The command message function is executed when the Load Data/Start Profile bit transitions from zero (low) to one (high).

An Error Response message (14h) may be automatically generated as a valid response to any command message. An error response message will have precedence over any requested response data.

Table 8-12. Response Message Type Definitions

| Response              | Function                                    | Units                                               | S2K Equivalent |  |  |
|-----------------------|---------------------------------------------|-----------------------------------------------------|----------------|--|--|
| Message Type<br>(hex) |                                             |                                                     | (See Note)     |  |  |
| 01                    | Actual Position                             | Counts                                              | PSA            |  |  |
| 02                    | Commanded Position                          | Counts                                              | PSC            |  |  |
| 03                    | Actual Velocity                             | Counts/sec                                          | VLA            |  |  |
| 05                    | Actual Torque                               | 1000 = 100%                                         | TLC            |  |  |
| 08                    | Captured Registration Position              | Counts                                              | PCA            |  |  |
| 14                    | Command/Response Error                      | General Error Code<br>and Additional Code<br>in hex |                |  |  |
| 1A                    | Position Controller Supervisor<br>Attribute | Various                                             |                |  |  |
| 1B                    | Position Controller Attribute               | Various                                             |                |  |  |
| 1F Parameter Instance |                                             | DINT                                                | VI001-VI128    |  |  |
|                       |                                             | Floating Point                                      | VF001-VF128    |  |  |

Note: The S2K variables are in user units to convert to counts multiply the variable by the value of URA.

## 8.5.6.5 Specific Defined Master I/O Command Message Types

#### **Target Position Command Message**

When the Command Message Type is set to 01, the command message is used to define the target position for an axis. This command additionally initiates a move to the target position.

The target position value is set using a double word (DINT) in bytes 4–7. Target position is not the same as the S2K commanded position. This Target Position is in **pulses** (encoder counts) and executes when the Load Data/Start Profile bit transitions from zero to one. The axis will immediately move to the incremental or absolute position set by the *Incremental* bit (byte 0, bit 2) if not faulted and the Enable bit (bit 7, byte 0) is true. The current programmed values of acceleration, deceleration and velocity active in the S2K will be used for the move to target position. This is a single point-to-point move.

The target position command message format is shown in Table 8-13 below.

| Byte | Bit 7                                                       | Bit 6      | Bit 5                  | Bit 4                     | Bit 3                        | Bit 2       | Bit 1 | Bit 0                       |  |
|------|-------------------------------------------------------------|------------|------------------------|---------------------------|------------------------------|-------------|-------|-----------------------------|--|
| 0    | Enable                                                      | Reg Arm    | Hard Stop              | Smooth<br>Stop            | Direction<br>(Velocity Mode) | Incremental | N/A   | Load Data/<br>Start Profile |  |
| 1    | N/A                                                         |            |                        |                           |                              |             |       |                             |  |
| 2    | Comma                                                       | nd Axis Nı | umber=001 <sub>2</sub> | Command Message Type = 01 |                              |             |       |                             |  |
| 3    | Response Axis Number=001 <sub>2</sub> Response Message Type |            |                        |                           |                              |             |       |                             |  |
| 4    | Target Position Low Byte                                    |            |                        |                           |                              |             |       |                             |  |
| 5    | Target Position Low Middle Byte                             |            |                        |                           |                              |             |       |                             |  |
| 6    | Target Position High Middle Byte                            |            |                        |                           |                              |             |       |                             |  |
| 7    | Target Position High Byte                                   |            |                        |                           |                              |             |       |                             |  |

Table 8-13. Implicit Command Message Type 01 - Set Target Position

#### **Target Velocity Command Message**

When the Command Message Type is set to 02, the command message is used to define the target velocity for an axis.

When the S2K is set to position mode (default) then this action will load the MVL register in the S2K with a new value. This Target Velocity is in **pulses/second** (encoder counts/second) and executes when the Load Data/Start Profile bit transitions from zero to one. The value in the MVL register will be encoder counts/second converted to the active user unit scaling (URA).

When the S2K is set to velocity mode (Position Controller Object Attribute 3 = 1) then this command will initiate a *run-at-velocity* move (similar to executing the RVF or RVR command). The direction of the *run-at-velocity* move is determined by the state of the *Direction* bit (byte 0, bit 3) of the command word when the Load Data/Start Profile bit is activated. The Direction bit set to logic ON level will cause forward movement, OFF indicates reverse movement is desired. The target velocity value is set using a double word (DINT) in bytes 4–7. In Velocity mode the axis will begin moving and accelerate, with the programmed acceleration, to the target velocity when the Load Data/Start Profile bit is activated. This format is used to jog the axis.

The target velocity command message format is shown in Table 8-14.

| Byte | Bit 7                                                   | Bit 6      | Bit 5       | Bit 4                    | Bit 3                        | Bit 2       | Bit 1 | Bit 0                       |  |
|------|---------------------------------------------------------|------------|-------------|--------------------------|------------------------------|-------------|-------|-----------------------------|--|
| 0    | Enable                                                  | Reg<br>Arm | Hard Stop   | Smooth<br>Stop           | Direction<br>(Velocity Mode) | Incremental | N/A   | Load Data/<br>Start Profile |  |
| 1    | N/A                                                     |            |             |                          |                              |             |       |                             |  |
| 2    | Comman                                                  | nd Axis N  | lumber=0012 | Command Message Type =02 |                              |             |       |                             |  |
| 3    | Response Axis Number=0012         Response Message Type |            |             |                          |                              |             |       |                             |  |
| 4    | Target Velocity Low Byte                                |            |             |                          |                              |             |       |                             |  |
| 5    | Target Velocity Low Middle Byte                         |            |             |                          |                              |             |       |                             |  |
| 6    | Target Velocity High Middle Byte                        |            |             |                          |                              |             |       |                             |  |
| 7    | Target Velocity High Byte                               |            |             |                          |                              |             |       |                             |  |

Table 8-14. Implicit Command Message Type 02—Set Target Velocity

### **Acceleration Command Message**

When the Command Message Type is set to 03, the command message is used to define the acceleration for a move to target position or a move at target velocity. The acceleration value is set using a double word (DINT) in bytes 4–7. This acceleration value is in **pulses/second**<sup>2</sup> (encoder counts/second<sup>2</sup>) and executes when the Load Data/Start Profile bit transitions from zero to one.

This command loads the acceleration (MAC) register in the S2K, however does not automatically load the deceleration (MDC) register. The value in the MAC register will be encoder counts/second<sup>2</sup> converted to the active user unit scaling (URA).

The acceleration command message format is shown in Table 8-15 below.

| Byte | Bit 7                                                          | Bit 6      | Bit 5     | Bit 4          | Bit 3                        | Bit 2       | Bit 1 | Bit 0                       |
|------|----------------------------------------------------------------|------------|-----------|----------------|------------------------------|-------------|-------|-----------------------------|
| 0    | Enable                                                         | Reg<br>Arm | Hard Stop | Smooth<br>Stop | Direction<br>(Velocity Mode) | Incremental | N/A   | Load Data/<br>Start Profile |
| 1    | N/A                                                            |            |           |                |                              |             |       |                             |
| 2    | Command Axis Number=001 <sub>2</sub> Command Message Type = 03 |            |           |                |                              |             |       |                             |
| 3    | Response Axis Number=0012         Response Message Type        |            |           |                |                              |             |       |                             |
| 4    | Acceleration Low Byte                                          |            |           |                |                              |             |       |                             |
| 5    | Acceleration Low Middle Byte                                   |            |           |                |                              |             |       |                             |
| 6    | Acceleration High Middle Byte                                  |            |           |                |                              |             |       |                             |
| 7    | Acceleration High Byte                                         |            |           |                |                              |             |       |                             |
### **Deceleration Command Message**

When the Command Message Type is set to 04, the command message is used to define the deceleration for a move to target position or a move at target velocity. The deceleration value is set using a double word (DINT) in bytes 4–7. This deceleration value is in **pulses/second**<sup>2</sup> (encoder counts/second<sup>2</sup>) and executes when the Load Data/Start Profile bit transitions from zero to one.

Unlike the S2K operating system the DeviceNet Position Controller, specification requires that deceleration is set independently of acceleration settings. Setting the Acceleration (MAC) via an implicit message will NOT automatically change the Deceleration (MDC) variable in the S2K.

This command loads the deceleration (MDC) register in the S2K. The value in the MDC register will be encoder counts/second<sup>2</sup> converted to the active user unit scaling (URA).

The deceleration command message format is shown in Table 8-16 below.

| Byte | Bit 7Bit 6Bit 5Bit 4Bit 3Bit 2Bit 1Bit 0                       |            |           |                |                              |             | Bit 0 |                             |
|------|----------------------------------------------------------------|------------|-----------|----------------|------------------------------|-------------|-------|-----------------------------|
| 0    | Enable                                                         | Reg<br>Arm | Hard Stop | Smooth<br>Stop | Direction<br>(Velocity Mode) | Incremental | N/A   | Load Data/<br>Start Profile |
| 1    | N/A                                                            |            |           |                |                              |             |       |                             |
| 2    | Command Axis Number=001 <sub>2</sub> Command Message Type = 04 |            |           |                |                              |             |       |                             |
| 3    | Response Axis Number=0012   Response Message Type              |            |           |                |                              |             |       |                             |
| 4    | Deceleration Low Byte                                          |            |           |                |                              |             |       |                             |
| 5    | Deceleration Low Middle Byte                                   |            |           |                |                              |             |       |                             |
| 6    | Deceleration High Middle Byte                                  |            |           |                |                              |             |       |                             |
| 7    |                                                                |            |           | De             | celeration High Byte         |             |       |                             |

Table 8-16. Implicit Command Message Type 04—Set Deceleration

### **Torque Command Message**

When the Command Message Type is set to 05, the command message is used to set the output continuous torque. A data value of 1000 (DINT) in bytes 4-7 represents 100% of the full continuous current setting. The S2K register CURC establishes the maximum continuous rating for the motor. The 1000 data value of this message is 100% of the active CURC setting and in S2K terms is equivalent to setting the TLC register.

This command is valid only when the controller configuration has been changed from the default position mode to torque mode (Position Controller Object Attribute 3 = 2).

| Byte | Bit 7                                                    | Bit 6      | Bit 5     | Bit 4          | Bit 4         Bit 3         Bit 2         Bit 1         Bit 0 |             |     |                             |  |  |
|------|----------------------------------------------------------|------------|-----------|----------------|---------------------------------------------------------------|-------------|-----|-----------------------------|--|--|
| 0    | Enable                                                   | Reg<br>Arm | Hard Stop | Smooth<br>Stop | Direction<br>(Velocity Mode)                                  | Incremental | N/A | Load Data/<br>Start Profile |  |  |
| 1    | N/A                                                      |            |           |                |                                                               |             |     |                             |  |  |
| 2    | Command Axis Number= $001_2$ Command Message Type = $05$ |            |           |                |                                                               |             |     |                             |  |  |
| 3    | Response Axis Number=0012   Response Message Type        |            |           |                |                                                               |             |     |                             |  |  |
| 4    | Torque Low Byte                                          |            |           |                |                                                               |             |     |                             |  |  |
| 5    | Torque Low Middle Byte                                   |            |           |                |                                                               |             |     |                             |  |  |
| 6    | Torque High Middle Byte                                  |            |           |                |                                                               |             |     |                             |  |  |
| 7    |                                                          |            |           |                | Torque High Byte                                              |             |     |                             |  |  |

Table 8-17. Implicit Command Message Type 05—Set Torque

### Position Controller Supervisor and Position Controller Command Message(s)

The Position Controller Supervisor Command Message Type 1A hex allows you to read and write variables into the S2K controller Position Controller <u>Supervisor</u> Attributes via implicit (I/O) messaging.

The Position Controller Command Message Type 1B hex allows you to read and write variables into the S2K controller Position Controller Attributes via implicit (I/O) messaging.

Using either command, it is possible to write a single attribute to the S2K and read a single attribute from the S2K within the single command/reply sequence.

NOTE: When using this message, you <u>must specify both Get and Set commands</u> for each message. Take care to specify valid attributes that will not adversely affect the current operation.

# Table 8-18. Implicit Command Message Type 1A or 1B hex—Get / Set Position Controller Supervisor or Position Controller Attribute(s).

| Byte | Bit 7         Bit 6         Bit 5         Bit 4         Bit 3         Bit 2         Bit 1         Bit |            |           |                |                              |             | Bit 0 |                             |
|------|----------------------------------------------------------------------------------------------------|------------|-----------|----------------|------------------------------|-------------|-------|-----------------------------|
| 0    | Enable                                                                                                | Reg<br>Arm | Hard Stop | Smooth<br>Stop | Direction<br>(Velocity Mode) | Incremental | N/A   | Load Data/<br>Start Profile |
| 1    | Position Controller/Supervisor Attribute to Get                                                       |            |           |                |                              |             |       |                             |
| 2    | Instance (always $001_2$ ) Command Message Type = 1A or 1B                                            |            |           |                |                              |             |       |                             |
| 3    | Position Controller/Supervisor Attribute to Set                                                       |            |           |                |                              |             |       |                             |
| 4    | Attribute Value Low Byte                                                                              |            |           |                |                              |             |       |                             |
| 5    | Attribute Value Low Middle Byte                                                                       |            |           |                |                              |             |       |                             |
| 6    | Attribute Value High Middle Byte                                                                      |            |           |                |                              |             |       |                             |
| 7    |                                                                                                    |            |           | Attr           | ibute Value High Byt         | te          |       |                             |

The Position Controller/Supervisor Command message bytes are defined as follows:

#### Position Controller/ Supervisor Attribute to Get (Byte 1)

This byte defines the variable the master wants to get (read). The attribute value is returned in the slave's (S2K controller) 1A or 1B hex response message.

#### Position Controller/ Supervisor Command Message Type and Instance (Byte 2)

This byte defines the command type (1A or 1B hex) in the least significant five bits (bits 0 - 4). A value of 1A hex selects the Position Controller Supervisor Object. A value of 1B hex selects the Position Controller Object.

The most significant three bits (bits 5–7) are used to select the desired *Instance* of a particular *Attribute*. The instance zero is not a valid selection for this type of implicit messaging. While *Instance* values in the range of 1-7 are available, the S2K only supports *Attribute Instances* 0 and 1 for the Position Controller/Supervisor Objects. Since *Instance* 0 is invalid in this format always set the value of these three bits to a binary one (001<sub>2</sub>).

#### Position Controller/ Supervisor Attribute to Set (Byte 3)

This byte defines the variable the master wants to set (write) to the new value defined by the Attribute *Value* (bytes 4-7) field. The new value will be set when the Load Data/Start Profile bit transitions from zero to one.

#### Position Controller/ Supervisor Attribute Value (Bytes 4-7)

This double word defines the new value for the attribute specified in the *Position Controller Supervisor Attribute to Set* byte and executes when the Load Data/Start Profile bit transitions from zero to one. The data in this field must match the type associated with the selected attribute (byte 3) and fit within the range of the selected attribute.

The supported services are Get (Get Attribute Single Service), which is a read command, and Set (Set Attribute Single Service), which is a write command. Certain S2K data registers are read only and do not support the Set service as indicated in the tables below. Data types DINT and UDINT are four bytes in length. Data types INT and USINT are two bytes in length. Attributes starting at number 100 and higher are vendor specific extensions and are not specified in the DeviceNet document.

| Attribute | Service | Description                                                                                                    | S2K<br>Register  | Data<br>Type | Data Values                           |
|-----------|---------|----------------------------------------------------------------------------------------------------|------------------|--------------|---------------------------------------|
| 1         | Get     | <b>Number of Attributes -</b> The total<br>number of attributes supported by this<br>object in this device. Some attributes<br>are not valid for implicit messaging.                                                                    |                  | USINT        | 12                                    |
| 3         | Get     | Axis Number—Always one for S2K.                                                                                                    |                  | USINT        | 1                                     |
| 5         | Get     | <b>General Fault</b> —The logical OR of all fault condition flags in the device. Set when some fault is active. Reset when the fault condition is removed. Automatically returned as (byte 0, bit 3) in all implicit response messages. | FC<br>(All bits) | BOOL         | 0 = Reset<br>1 = Set                  |
| 12        | Get/Set | <b>Home Arm</b> —Used to arm the home input. Part of the Implicit home cycle "home to switch" sequence.                                                                                                    | RHF,<br>RHR      | BOOL         | 0 = trigger has occurred<br>1 = armed |
| 15        | Get/Set | <b>Index Arm</b> —Used to arm the index input. Part of the Implicit home cycle "home to marker" sequence.                                                                                                    | RMF,<br>RMR      | BOOL         | 0 = trigger has occurred<br>1 = armed |

#### Table 8-19. Position Controller Supervisor Object Attributes—Implicit Command Message Type 1A

| Attribute | Service | Description                                                                                                    | S2K<br>Register | Data<br>Type | Data Values              |
|-----------|---------|----------------------------------------------------------------------------------------------------|-----------------|--------------|--------------------------|
| 16        | Get     | Home Input Level—Actual level of                                                                                                    | DI              | BOOL         | 0 = low                  |
|           |         | returned as (byte 0, bit 5) in all<br>implicit response messages.                                                                                                  | (Bit 1)         |              | 1 = high                 |
| 21        | Get/Set | Registration Arm—Used to arm the                                                                                                    | IO              | BOOL         | 0 = trigger has occurred |
|           |         | registration input. Automatically set as<br>(byte 0, bit 6) of the implicit command<br>message.                                                                    | (Bit 13)        |              | 1 = armed                |
| 22        | Get     | Registration Input Level—Actual                                                                                                    | IO              | BOOL         | 0 = low                  |
|           |         | level of the registration input.<br>Automatically returned as (byte 0, bit<br>6) in all implicit response messages.                                                | (Bit 12)        |              | 1 = high                 |
| 24        | Get     | <b>Registration Position</b> —Returns the captured position value in counts of the axis when the registration input was set. Same as implicit response message 08. | PCA             | DINT         | +/- 2,000,000,000        |

|  | Table 8-20. Position Controller | <b>Object Attributes</b> - | –Implicit Command Messa | age Type 1B |
|--|---------------------------------|----------------------------|-------------------------|-------------|
|--|---------------------------------|----------------------------|-------------------------|-------------|

| Attribute | Service | Description                                                                                                    | S2K<br>Register | Data<br>Type | Data Values                                          |
|-----------|---------|----------------------------------------------------------------------------------------------------|-----------------|--------------|------------------------------------------------------|
| 1         | Get     | <b>Number of Attributes</b> —The total<br>number of attributes supported by this<br>object in this device. Some attributes<br>are not valid for implicit messaging.                      |                 | USINT        | 47                                                   |
| 3         | Get/Set | Mode—Operating mode.                                                                                                    |                 | USINT        | 0 = Position (default)<br>1 = Velocity<br>2 = Torque |
| 6         | Get/Set | <b>Target Position</b> —Profile move<br>position defined in counts. The <i>Set</i><br>function is equivalent to executing<br>implicit command message 01.                                | MPI,<br>MPA     | DINT         | +/- 2,000,000,000                                    |
| 7         | Get/Set | <b>Target Velocity</b> —Profile velocity<br>defined in counts/second. The <i>Set</i><br>function is equivalent to executing<br>implicit command message 02.                              | MVL             | DINT         | 1 to 16,000,000                                      |
| 8         | Get/Set | Acceleration—Profile acceleration<br>defined in counts/second/second. The<br><i>Set</i> function is equivalent to executing<br>implicit command message 03.                              | MAC             | DINT         | 100 to 1,000,000,000                                 |
| 9         | Get/Set | <b>Deceleration</b> —Profile deceleration defined in counts/second/second. The <i>Set</i> function is equivalent to executing implicit command message 04.                               | MDC             | DINT         | 100 to 1,000,000,000                                 |
| 10        | Get/Set | <b>Incremental Position Flag</b> —<br>Determines how target position<br>(Attribute 6) is interpreted.<br>Automatically <i>Set</i> as (byte 0, bit 2) of<br>the implicit command message. |                 | BOOL         | 0 = Absolute Position<br>1 = Incremental Position    |

| Attribute | Service | Description                                                                                                    | S2K<br>Register | Data<br>Type | Data Values                                                                                                    |
|-----------|---------|----------------------------------------------------------------------------------------------------|-----------------|--------------|----------------------------------------------------------------------------------------------------|
| 11        | Get/Set | Load Data / Profile In Progress—<br>The Set function is used to start a<br>profile move and/or load command<br>data. Automatically Set as (byte 0, bit<br>0) of the implicit command message.<br>The Get function returns the status of<br>the profile command generator and<br>indicates "Profile In Progress".<br>Automatically returned as (byte 0, bit<br>0) in all implicit response messages. |                 | BOOL         | 0 = Reset, 1 = Set<br>A "Set Service" activates<br>the load/start function<br>only on rising edge.<br>A "Get Service" returns a<br>1 value if the command<br>generator is active. |
| 12        | Get     | <b>On Target Position</b> —Indicates that<br>the device actual position is within the<br>in-position band (Attribute 106)<br>distance to the target position<br>(Attribute 6). Automatically returned<br>(byte 0 bit 2) in all implicit response<br>messages.                                                                                                    |                 | BOOL         | 0 = False<br>1 = True                                                                                                    |
| 13        | Get/Set | Actual Position—The device actual<br>position in counts. The <i>Set</i> function<br>may be used to home (zero) the axis.<br>The <i>Get</i> function is the Same as<br>implicit response message 01.                                                                                                    | PSA             | DINT         | +/- 2,000,000,000                                                                                                    |
| 14        | Get     | Actual Velocity—The device actual velocity in counts/second. Same as implicit response message 03.                                                                                                    | VLA             | DINT         | +/- 16,000,000                                                                                                    |
| 15        | Get     | <b>Commanded Position</b> —The device<br>instantaneous calculated commanded<br>position in counts. Same as implicit<br>response message 02.                                                                                                    | PSC             | DINT         | +/- 2,000,000,000                                                                                                    |
| 17        | Get/Set | Enable Controller/Clear Faults—Set<br>the state of the device. Enabling the<br>device resets controller status errors<br>and enables torque to the servomotor.<br>Automatically <i>Set</i> as (byte 0, bit 7) of<br>the implicit command message.                                                                                                    | Enable,<br>RSF  | BOOL         | 0 = Disable<br>1 = Enable                                                                                                    |
| 18        | Get/Set | <b>Profile Type</b> —Defines the type of move profile to use.                                                                                                    |                 | USINT        | 0 = Trapezoidal (linear)<br>1 = S-Curve (jerk limited)                                                                                                    |
| 19        | Get/Set | Profile Gain—Set a gain value for<br>non-trapezoidal profiles<br>(If Attribute 18 = 1)                                                                                                    | MJK*            | DINT         | 0 to 100 (per cent)                                                                                                    |
|           |         | written to the MJK register when a move to target position is commanded.                                                                                                    | *See Note       |              |                                                                                                    |
| 20        | Get/Set | <b>Smooth Stop</b> —Force immediate<br>deceleration to zero velocity at<br>programmed deceleration rate.<br>Automatically <i>Set</i> as (byte 0, bit 4) of<br>the implicit command message.                                                                                                    | ST              | BOOL         | 0 = Operate Normal<br>1 = Stop Immediately                                                                                                    |
| 21        | Get/Set | Hard Stop—Force immediate<br>deceleration to zero velocity.<br>Automatically <i>Set</i> as (byte 0, bit 5) of<br>the implicit command message.                                                                                                    | HT              | BOOL         | 0 = Operate Normal<br>1 = Stop Immediately                                                                                                    |

| o  |  |
|----|--|
| x  |  |
| () |  |

| Attribute | Service | Description                                                                                                    | S2K<br>Register | Data<br>Type | Data Values                                    |
|-----------|---------|----------------------------------------------------------------------------------------------------|-----------------|--------------|------------------------------------------------|
| 23        | Get/Set | <b>Instantaneous Direction</b> —Used in<br>Velocity mode (Attribute 3 = 1) to set<br>direction of profile move.<br>Automatically <i>Set</i> as (byte 0, bit 3) of<br>the implicit command "set target<br>velocity" message.                |                 | BOOL         | 0 = Negative, reverse<br>1 = Positive, forward |
| 24        | Get/Set | <b>Reference Direction</b> —Direction of<br>motor rotation for a positive move as<br>viewed from the load end of the motor<br>shaft.                                                                                                    | DIR             | BOOL         | 0 = Clockwise<br>1 = Counter Clockwise         |
| 25        | Get/Set | <b>Torque</b> —Used only in torque mode<br>(Attribute $3 = 2$ ) to Set a percent value<br>of the maximum continuous current<br>setting. Used in all modes to Get the<br>current torque value, the same as<br>implicit response message 05. | TLC             | DINT         | +/- 1,000 = +/- 100.0%<br>0 = no torque output |
| 30        | Get/Set | <b>Proportional Gain</b> —Tuning variable<br>to adjust the position loop proportional<br>gain. Automatically <i>Set</i> by the<br>AUTOTUNE command.                                                                                        | KP              | INT          | 0 to 8,000                                     |
| 31        | Get/Set | <b>Integral Gain</b> —Tuning variable used<br>to adjust the time integral of the<br>position loop. Automatically <i>Set</i> by the<br>AUTOTUNE command.                                                                                    | KI              | UINT         | 0 to 64,000                                    |
| 32        | Get/Set | <b>Derivative Gain</b> —Tuning variable<br>used to adjust the time derivative of<br>the position loop. Automatically <i>Set</i> by<br>the AUTOTUNE command.                                                                                | KD              | INT          | 0 to 8,000                                     |
| 36        | Get/Set | Acceleration Feed Forward—Tuning variable used to adjust the acceleration feed forward of the position loop.                                                                                                    | KA              | UINT         | 0 to 64,000                                    |
| 40        | Get/Set | Feedback Resolution—The actual<br>number of position feedback counts<br>per revolution of the servomotor.                                                                                                    | FR              | DINT         | 500 to 1,000,000                               |
| 45        | Get/Set | Maximum Following Error—If the<br>difference between the actual<br>(Attribute 13) and commanded<br>(Attribute 15) position exceeds this<br>value the "Following Error Fault" flag<br>is set and the axis stops in fault mode.              | FEB             | DINT         | 0 to 16,000                                    |
| 47        | Get     | <b>Following Error Fault</b> —Status flag<br>for excessive following error condition<br>established in (Attribute 45).<br>Automatically returned (byte 2 bit 5)<br>in all implicit response messages.                                      | FC<br>(Bit 21)  | BOOL         | 0 = Not Faulted<br>1 = Faulted                 |
| 48        | Get     | Actual Following Error—The actual<br>amount of following error (difference<br>between commanded and actual<br>position) in feedback counts.                                                                                                | FE              | DINT         | 0 to 16,000                                    |
| 50        | Get     | Forward Limit—When the hardware<br>forward over travel input is active, no<br>forward motion is allowed.<br>Automatically returned (byte 2 bit 1)<br>in all implicit response messages.                                                    | DI<br>(Bit 2)   | BOOL         | 0 = Normal<br>1 = Active                       |

| Attribute | Service | Description                                                                                                    | S2K<br>Register                | Data<br>Type | Data Values                                                                         |
|-----------|---------|----------------------------------------------------------------------------------------------------|--------------------------------|--------------|-------------------------------------------------------------------------------------|
| 51        | Get     | <b>Reverse Limit</b> —When the hardware<br>reverse over travel input is active, no<br>reverse motion is allowed.<br>Automatically returned (byte 2 bit 2)<br>in all implicit response messages.                                             | DI<br>(Bit 3)                  | BOOL         | 0 = Normal<br>1 = Active                                                            |
| 54        | Get/Set | <b>Positive Software Over Travel</b><br><b>Limit</b> —Positive direction limit on axis<br>motion set in feedback counts.                                                                                                    | OTF                            | DINT         | +/- 2,100,000,000                                                                   |
| 55        | Get/Set | Negative Software Over Travel<br>Limit—Negative direction limit on<br>axis motion set in feedback counts.                                                                                                    | OTR                            | DINT         | +/- 2,100,000,000                                                                   |
| 56        | Get     | <b>Positive Limit Triggered</b> —Active<br>when axis motion is stopped due to<br>positive software over travel limit.<br>Automatically returned (byte 2 bit 3)<br>in all implicit response messages.                                        | SRA 11<br>AND<br>SRA 07        | BOOL         | 0 = Normal<br>1 = Active                                                            |
| 57        | Get     | Negative Limit Triggered—Active<br>when axis motion is stopped due to<br>negative software over travel limit.<br>Automatically returned (byte 2 bit 4)<br>in all implicit response messages.                                                | SRA 11<br>AND<br>NOT<br>SRA 07 | BOOL         | 0 = Normal<br>1 = Active                                                            |
| 58        | Get     | <b>Load Data Complete</b> —Indicates that<br>valid data for a valid implicit message<br>command type has been loaded into<br>the position controller device.<br>Automatically returned (byte 2 bit 7)<br>in all implicit response messages. |                                | BOOL         | 0 = Normal<br>1 = Active                                                            |
|           |         | Begin Vendor Specific Extensions<br>To DeviceNet Specifications                                                                                                    |                                |              |                                                                                     |
| 100       | Get     | <b>Fault Code</b> —Identifies what type of system fault has occurred. A fault (non-zero value) in the FC register will stop motion and must be reset with the "Enable" (Attribute 17) command.                                              | FC                             | UDINT        | 0 to FFFF FFFF (hex)<br>32 bits with each bit<br>representing a different<br>fault. |
| 101       | Get/Set | <b>Continuous Current</b> —Limits the continuous current the controller will supply to the servomotor. This value is a percentage of the "Maximum Continuous Current" setting.                                                              | CURC                           | INT          | 1 to 1,000<br>1,000 = 100.0%                                                        |
| 102       | Get/Set | <b>Power Save Current</b> —Stepper Motor<br>Controllers only. While the axis is "in<br>position", the continuous current<br>output to the stepper motor is reduced<br>to the percentage set.                                                | CURS                           | INT          | 1 to 1,000<br>1,000 = 100.0%                                                        |
| 103       | Get/Set | <b>Peak Current</b> —Limits the peak value<br>of current the controller will supply to<br>the servomotor. This value is a<br>percentage of the "Maximum Peak<br>Current" setting.                                                           | CURP                           | INT          | 1 to 1,000<br>1,000 = 100.0%                                                        |
| 104       | Get/Set | <b>Commutation Ratio</b> —Do not change<br>S2K Controller defaults without<br>factory supervision.                                                                                                    | CMR                            | INT          | 1 to 16                                                                             |

| 0 |  |
|---|--|
| x |  |
|   |  |

| Attribute                                                                                                    | Service                                                                                                    | Description                                                                                                    | S2K<br>Register | Data<br>Type                          | Data Values                 |  |
|----------------------------------------------------------------------------------------------------|----------------------------------------------------------------------------------------------------|----------------------------------------------------------------------------------------------------|-----------------|---------------------------------------|-----------------------------|--|
| 105 Get/Set Com<br>S2K<br>facto                                                                                                    |                                                                                                    | <b>Commutation Offset</b> —Do not change<br>S2K Controller defaults without<br>factory supervision.                                                                                                    | СМО             | INT                                   | +/- 1,800                   |  |
| 106       Get/Set       In-position Band—Definition         maximum amount of position       maximum amount of position. A move is not of complete unless in position. A move is not of complete unless in position. |                                                                                                    | In-position Band—Defines the<br>maximum amount of position error<br>that the axis can have and still be in<br>position. A move is not considered<br>complete unless in position (IP) is true.<br>[IPB > (PSC - PSA)] | IPB             | INT                                   | 0 to 16,000                 |  |
| 107 Get/Set Position Wrap Enable—Determines<br>if the position register (PSA) wrap is<br>enabled. The position length register<br>(PLA) determines the wraparound<br>point.                                          |                                                                                                    |                                                                                                    | PWE             | BOOL                                  | 0 = Disabled<br>1 = Enabled |  |
| 108                                                                                                    | Get/Set                                                                                                    | Filter Time Constant—Tuning<br>variable used to eliminate dither.<br>Automatically set by the AUTOTUNE<br>command.                                                                                                   | KT              | INT                                   | 0 to 5                      |  |
| 109                                                                                                    | Get/Set                                                                                                    | Motor Inductance—Tuning variable<br>used to match controller to<br>servomotor. Value from motor<br>inductance specifications.                                                                                        | KL              | INT                                   | 1 to 100                    |  |
| 110                                                                                                    | Get/Set                                                                                                    | Motor Number—Stepper controller<br>only. Used to match motor to<br>controller.                                                                                                    | КМ              | INT                                   | 0 to 20                     |  |
| 111-113                                                                                                    | N/A                                                                                                    |                                                                                                    |                 |                                       |                             |  |
| * 114                                                                                                    | * 114 Get/Set Axis Feedback Resolution for<br>Commutation – The feedback<br>resolution of the main encoder used to<br>commutate the motor. |                                                                                                    | FRC             | DINT                                  | 100 to 64,000               |  |
| * 115 Get/Set Direction of Auxiliary Position – This register controls the relative direction of the auxiliary position as routed through the PSX register.                                                          |                                                                                                    | DIRX                                                                                                    | BOOL            | 0 = Clockwise<br>1 = Counter Clockwis |                             |  |

\* - Requires firmware revision 2.5 or later

### **Parameter Command Message**

The Parameter Command Message Type 1F hex allows you to read and write variables into the S2K controller via implicit (I/O) messaging. Instances are divided between integer (DINT) and floating-point variables as indicated in Table 8-18. Using this command it is possible to write a single variable to the S2K and read a single variable from the S2K within the single command/reply sequence.

The other parameter message bytes are defined as follows:

### Parameter Instance to Get

This byte defines the integer or floating point variable the master wants to get. The value is returned in the slave's (S2K controller) 1F hex response message.

#### Parameter Instance to Set

This byte defines the integer or floating point variable the master wants to set to the new value defined by the *Parameter Value* (bytes 4-7). The new value will be set when the Load Data/Start Profile bit transitions from zero to one.

#### Parameter Value

This double word defines the new value for the variable specified in the *Parameter Instance* to Set byte and executes when the Load Data/Start Profile bit transitions from zero to one.

| Table 8-20. Command Mes | sage Type 1F hex- | -Get/Set Parameter Instance |
|-------------------------|-------------------|-----------------------------|
|-------------------------|-------------------|-----------------------------|

| Byte | Bit 7                                                          | Bit 6      | Bit 5     | Bit 4          | Bit 3                        | Bit 2       | Bit 1 | Bit 0                       |  |
|------|----------------------------------------------------------------|------------|-----------|----------------|------------------------------|-------------|-------|-----------------------------|--|
| 0    | Enable                                                         | Reg<br>Arm | Hard Stop | Smooth<br>Stop | Direction<br>(Velocity Mode) | Incremental | N/A   | Load Data/<br>Start Profile |  |
| 1    | Parameter Instance to Get                                      |            |           |                |                              |             |       |                             |  |
| 2    | Command Axis Number=001 <sub>2</sub> Command Message Type = 1F |            |           |                |                              |             |       |                             |  |
| 3    | Parameter Instance to Set                                      |            |           |                |                              |             |       |                             |  |
| 4    |                                                                |            |           | Para           | meter Value Low Byt          | e           |       |                             |  |
| 5    | Parameter Value Low Middle Byte                                |            |           |                |                              |             |       |                             |  |
| 6    | Parameter Value High Middle Byte                               |            |           |                |                              |             |       |                             |  |
| 7    |                                                                |            |           | Para           | meter Value High By          | te          |       |                             |  |

### Table 8-21. Parameter Instances for Command Message Type 1F

| Instance | S2K Variable Equivalent             |
|----------|-------------------------------------|
| 0        | None                                |
| 1-128    | Integer Variables: VI1–VI128        |
| 129–255  | Floating Point Variables: VF1-VF127 |

### 8.5.6.6

### Specific Defined I/O Slave Response Message Types

The S2K controller will issue a response message when the master in the form of a command message accesses the node. Bytes 0, 2 and 3 are the same for all response message types. The Response Message Type field specified in byte 3 of the message defines the content of bytes 1 and 4 through 7.

#### **Actual Position Response Message**

When the Response Message Type is set to 01 hex the response message is used to return the **actual** position of the S2K controller to the DeviceNet master. The actual position response message format is shown in Table 8-22 below.

The actual position value is in **pulses** (encoder counts) and is defined using a double word in bytes 4–7.

| Byte | Bit 7                            | Bit 6                 | Bit 5         | Bit 4                | Bit 3                      | Bit 2                 | Bit 1     | Bit 0                  |  |  |
|------|----------------------------------|-----------------------|---------------|----------------------|----------------------------|-----------------------|-----------|------------------------|--|--|
| 0    | Enable                           | Registration<br>Level | Home<br>Level | Current<br>Direction | General<br>Fault           | On Target<br>Position | N/A       | Profile in<br>Progress |  |  |
| 1    | N/A                              |                       |               |                      |                            |                       |           |                        |  |  |
| 2    | Load<br>Complete                 | N/A                   | FE<br>Fault   | Negative<br>Limit    | Positive<br>Limit          | Rev Limit             | Fwd Limit | N/A                    |  |  |
| 3    | Response A                       | Axis Number=0         | 0012          |                      | Response Message Type = 01 |                       |           |                        |  |  |
| 4    |                                  |                       |               | Actual Pos           | ition Low Byt              | e                     |           |                        |  |  |
| 5    |                                  |                       | Act           | ual Positior         | I Low Middle               | Byte                  |           |                        |  |  |
| 6    | Actual Position High Middle Byte |                       |               |                      |                            |                       |           |                        |  |  |
| 7    |                                  |                       |               | Actual Pos           | tion High By               | te                    |           |                        |  |  |

Table 8-22. Response Message Type 01 hex—Actual Position

### **Commanded Position Response Message**

When the Response Message Type is set to 02, the response message is used to return the **commanded** position of the S2K controller to the DeviceNet master. The commanded position value is in pulses and is defined using a double word (DINT) in bytes 4–7.

| Byte | Bit 7                               | Bit 6                 | Bit 5         | Bit 4                | Bit 3                        | Bit 2                 | Bit 1     | Bit 0                  |  |  |
|------|-------------------------------------|-----------------------|---------------|----------------------|------------------------------|-----------------------|-----------|------------------------|--|--|
| 0    | Enable                              | Registration<br>Level | Home<br>Level | Current<br>Direction | General<br>Fault             | On Target<br>Position | N/A       | Profile in<br>Progress |  |  |
| 1    | N/A                                 |                       |               |                      |                              |                       |           |                        |  |  |
| 2    | Load<br>Complete                    | N/A                   | FE<br>Fault   | Negative<br>Limit    | Positive<br>Limit            | Rev Limit             | Fwd Limit | N/A                    |  |  |
| 3    | Response A                          | Axis Number=0         | 012           |                      | Response Message Type = $02$ |                       |           |                        |  |  |
| 4    |                                     |                       | Co            | mmanded I            | Position Low I               | Byte                  |           |                        |  |  |
| 5    |                                     |                       | Comm          | anded Posit          | tion Low Mid                 | dle Byte              |           |                        |  |  |
| 6    | Commanded Position High Middle Byte |                       |               |                      |                              |                       |           |                        |  |  |
| 7    |                                     |                       | Co            | mmanded F            | Position High                | Byte                  |           |                        |  |  |

Table 8-23. Response Message Type 02 hex—Commanded Position

### Actual Velocity Response Message

When the Response Message Type is set to 03, the response message is used to return the actual velocity of the S2K controller axis to the DeviceNet master. The actual velocity value is in pulses/second and is defined using a double word (DINT) in bytes 4–7.

| Byte | Bit 7                            | Bit 6                 | Bit 5         | Bit 4                | Bit 3                        | Bit 2                 | Bit 1     | Bit 0                  |  |
|------|----------------------------------|-----------------------|---------------|----------------------|------------------------------|-----------------------|-----------|------------------------|--|
| 0    | Enable                           | Registration<br>Level | Home<br>Level | Current<br>Direction | General<br>Fault             | On Target<br>Position | N/A       | Profile in<br>Progress |  |
| 1    | N/A                              |                       |               |                      |                              |                       |           |                        |  |
| 2    | Load<br>Complete                 | N/A                   | FE<br>Fault   | Negative<br>Limit    | Positive<br>Limit            | Rev Limit             | Fwd Limit | N/A                    |  |
| 3    | Response A                       | Axis Number=0         | 0012          |                      | Response Message Type = $03$ |                       |           |                        |  |
| 4    |                                  |                       |               | Actual Velo          | ocity Low Byt                | te                    |           |                        |  |
| 5    |                                  |                       | Act           | ual Velocity         | V Low Middle                 | Byte                  |           |                        |  |
| 6    | Actual Velocity High Middle Byte |                       |               |                      |                              |                       |           |                        |  |
| 7    |                                  |                       | Actu          | al Velocity          | Position High                | n Byte                |           |                        |  |

Table 8-24. Response Message Type 03 hex—Actual Velocity

### **Torque Response Message**

When the Response Message Type is set to 05, the response message is used to return the actual torque of the S2K controller axis to the DeviceNet master. The actual torque value is returned where 1000 = 100% of the continuous current setting and is defined using a double word (DINT) in bytes 4–7.

| Byte | Bit 7                   | Bit 6                 | Bit 5         | Bit 4                | Bit 3             | Bit 2                 | Bit 1     | Bit 0                  |  |  |
|------|-------------------------|-----------------------|---------------|----------------------|-------------------|-----------------------|-----------|------------------------|--|--|
| 0    | Enable                  | Registration<br>Level | Home<br>Level | Current<br>Direction | General<br>Fault  | On Target<br>Position | N/A       | Profile in<br>Progress |  |  |
| 1    | N/A                     |                       |               |                      |                   |                       |           |                        |  |  |
| 2    | Load<br>Complete        | N/A                   | FE<br>Fault   | Negative<br>Limit    | Positive<br>Limit | Rev Limit             | Fwd Limit | N/A                    |  |  |
| 3    | Response A              | Axis Number=0         | 012           |                      | Respoi            | nse Message T         | ype = 05  |                        |  |  |
| 4    |                         |                       |               | Torque               | Low Byte          |                       |           |                        |  |  |
| 5    | Torque Low Middle Byte  |                       |               |                      |                   |                       |           |                        |  |  |
| 6    | Torque High Middle Byte |                       |               |                      |                   |                       |           |                        |  |  |
| 7    |                         |                       |               | Torque Pos           | ition High By     | te                    |           |                        |  |  |

Table 8-25. Response Message Type 05 hex—Actual Torque

### **Captured Registration Position Response Message**

When the Response Message Type is set to 08, the response message is used to return the position value in pulses of the PCA register. This value is stored to PCA when the registration input is triggered is defined using a double word (DINT) in bytes 4–7.

 Table 8-26. Response Message Type 08 hex—Captured Registration Position

| Byte | Bit 7                                           | Bit 6                 | Bit 5         | Bit 4                | Bit 3             | Bit 2                      | Bit 1     | Bit 0                  |  |  |
|------|-------------------------------------------------|-----------------------|---------------|----------------------|-------------------|----------------------------|-----------|------------------------|--|--|
| 0    | Enable                                          | Registration<br>Level | Home<br>Level | Current<br>Direction | General<br>Fault  | On Target<br>Position      | N/A       | Profile in<br>Progress |  |  |
| 1    | N/A                                             |                       |               |                      |                   |                            |           |                        |  |  |
| 2    | Load<br>Complete                                | N/A                   | FE<br>Fault   | Negative<br>Limit    | Positive<br>Limit | Rev Limit                  | Fwd Limit | N/A                    |  |  |
| 3    | Response A                                      | Axis Number=0         | 0012          |                      | Respo             | Response Message Type = 08 |           |                        |  |  |
| 4    |                                                 |                       | Capture       | ed Registrat         | ion Position I    | low Byte                   |           |                        |  |  |
| 5    |                                                 | Ca                    | ptured R      | egistration          | Position Low      | Middle Byte                |           |                        |  |  |
| 6    | Captured Registration Position High Middle Byte |                       |               |                      |                   |                            |           |                        |  |  |
| 7    |                                                 |                       | Capture       | ed Registrat         | ion Position H    | ligh Byte                  |           |                        |  |  |

### **Command/Response Error Response Message**

When the Response Message Type is 14 hex the response message is used to return the error codes associated with a failed or invalid implicit command message. This message will overwrite any requested response data if an error condition is present.

Table 8-27. Response Message Type 14 hex—Command Response Error

| Byte | Bit 7                          | Bit 6                 | Bit 5         | Bit 4                | Bit 3                      | Bit 2                 | Bit 1     | Bit 0                  |  |  |
|------|--------------------------------|-----------------------|---------------|----------------------|----------------------------|-----------------------|-----------|------------------------|--|--|
| 0    | Enable                         | Registration<br>Level | Home<br>Level | Current<br>Direction | General<br>Fault           | On Target<br>Position | N/A       | Profile in<br>Progress |  |  |
| 1    | Reserved = 0                   |                       |               |                      |                            |                       |           |                        |  |  |
| 2    | Load<br>Complete               | N/A                   | FE<br>Fault   | Negative<br>Limit    | Positive<br>Limit          | Rev Limit             | Fwd Limit | N/A                    |  |  |
| 3    | Response A                     | Axis Number=0         | 012           |                      | Response Message Type = 14 |                       |           |                        |  |  |
| 4    |                                |                       |               | General              | Error Code                 |                       |           |                        |  |  |
| 5    | Additional Error Code          |                       |               |                      |                            |                       |           |                        |  |  |
| 6    | Copy of Command Message byte 2 |                       |               |                      |                            |                       |           |                        |  |  |
| 7    |                                |                       | Сор           | y of Comm            | and Message                | byte 3                |           |                        |  |  |

### Table 8-28. Response Message Type 14 hex—Command Response Error Codes

| General<br>Error<br>Code<br>(hex) | Additional<br>Error<br>Code<br>(hex) | Response                 | Semantics                                                               |
|-----------------------------------|--------------------------------------|--------------------------|-------------------------------------------------------------------------|
| 05                                | 01                                   | Path Destination Unknown | A consumed axis number was requested that does not exist in the device. |
|                                   | 02                                   | Path Destination Unknown | A produced axis number was requested that does not exist in the device. |
| 08                                | 01                                   | Service Not Supported    | The requested Command Message Type is not supported.                    |
|                                   | 02                                   | Service Not Supported    | The requested Response Message Type is not supported.                   |
| 09                                | FF                                   | Invalid Attribute Value  | Load value is out of range                                              |
| 0E                                | FF                                   | Attribute Not Settable   | A request to modify a non-modifiable attribute was received.            |
| 11                                | FF                                   | Reply Data Too Large     | The Data requested is more than 4 bytes.                                |
| 13                                | FF                                   | Not Enough Data          | The Implicit Command contains fewer than 8 bytes.                       |
| 14                                | 01                                   | Attribute Not Supported  | Attribute to SET specified in the command is not supported.             |
|                                   | 02                                   | Attribute Not Supported  | Attribute to GET specified in the command is not supported.             |

### Position Controller/Supervisor Attribute Response Message

The Position Controller Supervisor Response Message Type 1A hex returns the attribute data requested in the type 1A command message.

The Position Controller Response Message Type 1B hex returns the attribute data requested in the type 1B command message.

| Byte | Bit 7                            | Bit 6                 | Bit 5         | Bit 4                | Bit 3                                | Bit 2                 | Bit 1     | Bit 0                  |  |  |
|------|----------------------------------|-----------------------|---------------|----------------------|--------------------------------------|-----------------------|-----------|------------------------|--|--|
| 0    | Enable                           | Registration<br>Level | Home<br>Level | Current<br>Direction | General<br>Fault                     | On Target<br>Position | N/A       | Profile in<br>Progress |  |  |
| 1    | Attribute to Get                 |                       |               |                      |                                      |                       |           |                        |  |  |
| 2    | Load<br>Complete                 | N/A                   | FE<br>Fault   | Negative<br>Limit    | Positive<br>Limit                    | Rev Limit             | Fwd Limit | N/A                    |  |  |
| 3    | Instance                         | e Number=001          | 2             |                      | Response Message Type = 1A or 1B hex |                       |           |                        |  |  |
| 4    |                                  |                       |               | Attribute V          | alue Low Byt                         | e                     |           |                        |  |  |
| 5    |                                  |                       | Attı          | ribute Value         | e Low Middle                         | Byte                  |           |                        |  |  |
| 6    | Attribute Value High Middle Byte |                       |               |                      |                                      |                       |           |                        |  |  |
| 7    |                                  |                       |               | Attribute V          | alue High By                         | te                    |           |                        |  |  |

Table 8-29. Response Message Types 1A and 1B hex—Command Response Error

#### Parameter Response Message

When the Response Message Type is set to 1F hex, the response message is used to define the parameter response message. This message allows the S2K controller to send parameter data to the DeviceNet master in response to a parameter command message. The parameter response message format is shown in Table 8-30 below.

The parameter value is defined using a double word in bytes 4–7.

| Table 8-30. Respo | onse Message T | Type 1F hex Paramete | er |
|-------------------|----------------|----------------------|----|
|-------------------|----------------|----------------------|----|

| Byte | Bit 7                                 | Bit 6                 | Bit 5                      | Bit 4                | Bit 3             | Bit 2                 | Bit 1     | Bit 0                  |
|------|---------------------------------------|-----------------------|----------------------------|----------------------|-------------------|-----------------------|-----------|------------------------|
| 0    | Enable                                | Registration<br>Level | Home<br>Level              | Current<br>Direction | General<br>Fault  | On Target<br>Position | N/A       | Profile in<br>Progress |
| 1    | Parameter Instance to Get             |                       |                            |                      |                   |                       |           |                        |
| 2    | Load<br>Complete                      | N/A                   | FE<br>Fault                | Negative<br>Limit    | Positive<br>Limit | Rev Limit             | Fwd Limit | N/A                    |
| 3    | Response Axis Number=001 <sub>2</sub> |                       | Response Message Type = 1F |                      |                   |                       |           |                        |
| 4    | Parameter Value Low Byte              |                       |                            |                      |                   |                       |           |                        |
| 5    | Parameter Value Low Middle Byte       |                       |                            |                      |                   |                       |           |                        |
| 6    | Parameter Value High Middle Byte      |                       |                            |                      |                   |                       |           |                        |
| 7    | Parameter Value High Byte             |                       |                            |                      |                   |                       |           |                        |

### 8.5.6.7 Homing the S2K via the Implicit Connection

A sample procedure for homing the S2K position controller via the I/O channel is described below. You will want to set up a sequencer in the master and using the message handshaking, sequence through the following messages assuming there are no faults on the controller and the controller is enabled.

An enhancement would be to *Get* the values for Acceleration, Deceleration and Velocity and save them to variables in the Master prior to executing the home cycle. After the home cycle is complete, *Set* the values back into the S2K.

- 1. **Change the Mode to Velocity**—Use the Position Controller Command Message 1B hex, Attribute 3, and data value 1.
- 2. Set Acceleration—Use Command Message 03 to set Acceleration to a rate appropriate for the home move. Equivalent to setting MAC in the S2K.
- 3. **Set Deceleration**—Use Command Message 04 to set Deceleration to a rate appropriate for the home move. Equivalent to setting MDC in the S2K, unlike the S2K operating system setting Acceleration does NOT automatically set the Deceleration.
- 4. **Arm the Home function**—Use one of the following methods depending on desired home mode:
  - a. Home Switch—*Set* the Home Arm function via the Position Controller Supervisor Command Message 1A hex. Attribute 12. Equivalent to the RHF or RHR command in the S2K. The Home switch input is digital input "IN\_01" on the S2K I/O terminal.
  - b. Marker—Set the Index Arm function via the Position Controller Supervisor Command Message 1A hex. Attribute 15. Equivalent to the RMF or RMR function in the S2K, maximum velocity of 4,096 is enforced.
- 5. **Initiate the Home Move**—Set the target Velocity and Direction with the Command Message 02. Direction is established by the state of the Direction (byte 0, bit 3) bit of this command. This command will initiate the home move and the axis will move in the specified direction.
- 6. Wait for the Home move to complete—The Profile in Progress bit (byte 0, bit 0) of the response message will go to zero when the home move completes. Use the appropriate message below after the move completes to check that the home function completed:
  - a. Home Switch—*Get* the Home Arm status via the Position Controller Supervisor Command Message 1A hex. Attribute 12.
  - b. Marker—*Get* the Index Arm status via the Position Controller Supervisor Command Message 1A hex. Attribute 15.

When the Profile in Progress bit is zero AND the appropriate Arm status is zero the home move cycle is complete.

7. **Homing to Switch and Marker**—If you want to create a home cycle to the home switch and marker, perform steps 1-6 for the Home Switch and then repeat steps 4-6 for the Marker.

- 8. Set the Home Position—Use the Position Controller Command Message 1B hex, attribute 13 to *Set* the Actual Position register to the desired home position value i.e., zero.
- 9. **Reset the Controller to Position Mode** Use the Position Controller Command Message 1B hex, Attribute 3, and data value 0.

### 8.5.6.8 Jogging the S2K via the Implicit Connection

Jogging the S2K controller axis using the implicit connection may be accomplished in a way similar to the home cycle routine. A sample procedure for jogging the S2K position controller via the I/O channel is described below.

- 1. **Change the Mode to Velocity**—Use the Position Controller Command Message 1B hex, Attribute 3, and data value 1.
- 2. Set Acceleration—Use Command Message 03 to set Acceleration to a rate appropriate for the jog move. Equivalent to setting MAC in the S2K.
- 3. Set Deceleration—Use Command Message 04 to set Deceleration to a rate appropriate for the jog move. Equivalent to setting MDC in the S2K, unlike the S2K operating system setting Acceleration does NOT automatically set the Deceleration.
- 4. **Initiate the Jog Move**—Set the target Velocity and Direction with the Command Message 02. Direction is established by the state of the Direction (byte 0, bit 3) bit of this command. This command will initiate the jog move and the axis will move in the specified direction at the programmed acceleration.
- 5. **Terminate the Jog Move**—Set the smooth stop bit (Byte 0, Bit 4) True. The smooth stop will terminate the jog move at the programmed deceleration. For a faster stop, use the hard stop bit (Byte 0, Bit 5).
- 6. **Reset the Controller to Position Mode**—Use the Position Controller Command Message 1B hex, Attribute 3, and data value 0.

## 8.6 Using Explicit Messages

The *Explicit Messaging Connection* is a generic, multipurpose communication path between two DeviceNet *nodes*. Explicit messages travel from client to server. The *client* originates a message, or request; the *server* reacts to the message with a response. The client's DeviceNet services usually generate message identifiers and headers automatically.

### 8.6.1 Peer-to-peer Network Architecture (For S2K controller client to S2K controller server communication)

Using the available DeviceNet message types, S2K controllers can communicate to each other over DeviceNet in a peer-to-peer fashion. This is useful in multi-axis systems because two controllers can share information to improve system performance. Peer-to-peer communication allows S2K controllers to perform the following functions:

- Send commands to other controllers
- Receive commands from other controllers
- · Load registers and variables from one controller into another controller
- Read registers and variables contained in another controller
- Exchange status information between controllers

In a peer-to-peer architecture, system designers can allow their S2K controllers to communicate to each other over the network using standard S2K command mnemonics. **No knowledge of DeviceNet communication protocol is required!** This will allow a simple program controlled exchange between any two S2K systems on the network segment. Connections are opened and closed automatically by the S2K.

This built in service can also be used for diagnostic and troubleshooting remote S2K nodes. First, connect to any S2K controller serial port that is a node in the network. Using the Motion Developer terminal window, you can talk directly to any S2K controller on the network just as if you were connected directly to its serial port. The S2K commands are used to send/receive commands or load/read registers from one controller to another. In the active Target (S2K controller) properties in Motion Developer set the *Use Network* field to true and enter the appropriate Node Address (network address). This function enables an automatic connection to a remote node as if you were connected to the remote node's serial port.

In addition, it is possible to send a command to an S2K controller on DeviceNet without changing the network address as we did in the previous example. Using the **OUTN** command, you can address any valid command to the Node Address (network address) of the desired controller.

Running a peer-to-peer application is easy. Look at the figure below for an example.

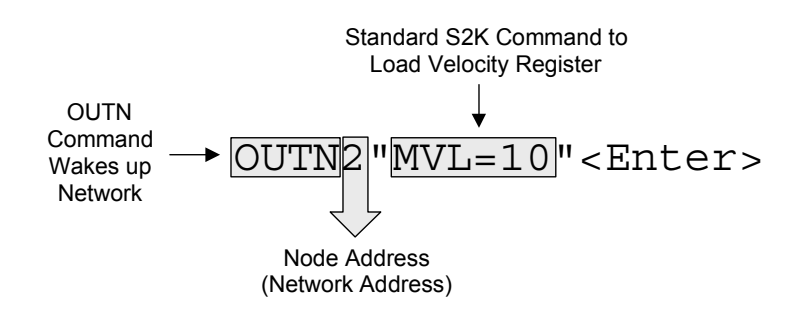

Figure 8-7. Syntax to Output a Command to a Node Address

Valid S2K commands that may be used in the peer-to-peer mode with another S2K controller are listed below. Consult other sections of this manual for more information about these commands.

| Command | Description                                                                        |  |
|---------|------------------------------------------------------------------------------------|--|
| CNC     | Close Network connection                                                           |  |
| NCO     | Open Network Connection                                                            |  |
| NET     | Network connection available                                                       |  |
| VBNx.Y  | get/set Boolean variable y in S2K at node x                                        |  |
| VINx.Y  | get/set integer variable y in S2K at node x                                        |  |
| VFNx.Y  | get/set floating point variable y in S2K at node x                                 |  |
| VSNx.Y  | get/set string variable y in S2K at node x                                         |  |
| OUTNx   | Send command string to S2K at node x (fault controller if network error)           |  |
| OUSNx   | Send command string to S2K at node x (update status but do not fault controller if |  |
|         | network error)                                                                     |  |

### Table 8-31. S2K Commands for peer-to-peer Operation

In the following excerpts from a DeviceNet application program, motion sequences are controlled between S2K controllers over DeviceNet. The operator interface on the network can display position information from both axes at the same time.

### (\*Program1

| 10 | STM1=1                | (*sets timer 1=1 second                                                        |
|----|-----------------------|--------------------------------------------------------------------------------|
|    | WAIT TM1              | (*waits for 1 second                                                           |
|    | PSA=0                 | (*sets axis 1 absolute position=0                                              |
|    | STM1=2                | (*sets timer 1=2 seconds                                                       |
|    | WAIT TM1              | (*waits for 2 seconds                                                          |
|    | EXM1                  | (*executes motion block 1                                                      |
|    | WAIT NOT MB           | (*waits for motion block 1 to end                                              |
|    | STM1=1                | (*sets timer 1 to1 second                                                      |
|    | WAIT TM1              | (*waits for timer 1 to time out                                                |
|    | OUTN63"PSA=0"         | (*over DeviceNet set axis 2 absolute position=0                                |
|    | STM1=2                | (*sets timer 1=2 seconds                                                       |
|    | WAIT TM1              | (*waits for timer 1 to time out                                                |
|    | OUTN63"MAC=2500000"   | (*sets axis 2 acceleration=2,500,000 pulses/sec <sup>2</sup>                   |
|    | OUTN63"MVL=250000"    | (*sets axis 2 velocity=250,000 pulses/sec                                      |
|    | OUTN63"MPI=250000"    | (*sets axis 2 incremental move distance                                        |
|    | OUTN63"RPI"           | (*commands axis 2 to run incremental move distance=250,000                     |
| 15 | OUTN63"VB1=IP"        | (*sets Boolean variable 1 in axis 2 true when axis 2 is In Position            |
|    | IF NOT VBN63.1 GOTO15 | (*go to label 15 until axis 2 is In Position i.e.,, Boolean variable 1 is true |
| 20 | GOTO10                | (*repeat program continuously                                                  |
|    | END                   |                                                                                |

(\*Program 2 - runs concurrently with Program 1 and updates the Operator Interface (\*display with the current position of axis 2  $\,$ 

|     | STM2=0.2        | (*sets timer 2=200 milliseconds                    |
|-----|-----------------|----------------------------------------------------|
| 10  | WAIT TM2        | (*waits for 200 milliseconds                       |
|     | OUTN63"VF1=PSA" | (*set floating point variable 1 in axis 2=absolute |
|     |                 | (*Position of axis 2                               |
|     | GOTO10          | (*repeat program continuously                      |
| ENI | D               |                                                    |

### 8.6.2 Distributed Control Network Architecture

### Using Peer-to-peer and Master/Slave Communication in the Same System

DeviceNet supports concurrent communication hierarchies. Peer-to-peer and master-slave messaging can coexist on the same network; and so can multiple message types. This means that GE Fanuc S2K controllers on a peer-to-peer network are ideal for distributed control applications with self-contained automation tools.

Being already DeviceNet-enabled, these self-contained tools support a plug-and-play automation architecture in which the operation of the tool is not dependent on the plant network, but connectivity to that network allows dynamic interaction between the tool and the plant network. Tool behavior (e.g.,, target position) can be changed based on inputs from the network. In addition, status information can be shared among the tool, supervisory controls, and human-machine interfaces on the network.

### Using Remote I/O in a DeviceNet Peer-to-Peer System (S2K client to server I/O)

In some systems, it may be desirable to use remote I/O modules for additional I/O data controlled by the S2K. This allows for expansion I/O in the S2K application. S2K controllers use explicit messages to communicate with UCMM-capable remote I/O Modules. The DeviceNet messages and connections are handled automatically by the S2K and do not require building explicit messages in the application program. Figure 8-8 illustrates this procedure.

The S2K version 2.1 and later firmware supports the digital and analog point objects mentioned below and may access digital and analog I/O in each other. This messaging is limited only by the number of available connections that each S2K can support. A maximum of three client and three server connections are available in the S2K.

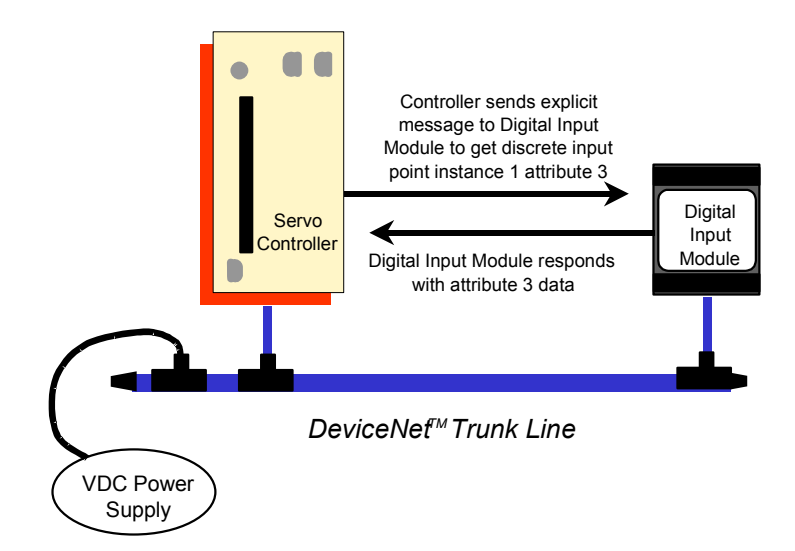

Figure 8-8. Communication Between S2K Controller and Remote I/O Module

S2K products have several general-purpose registers (inputs and outputs) that can be used directly in the S2K control program for process control. The registers for those inputs and outputs, and their maximum I/O counts, are listed in the table in Table 8-32.

| Туре           | S2K<br>Register | Maximum #<br>of Nodes * | Data Type  | Maximum #<br>per Node |
|----------------|-----------------|-------------------------|------------|-----------------------|
| Analog Input   | AIN             | 63                      | 2-byte INT | 64                    |
| Analog Output  | AON             | 63                      | 2-byte INT | 64                    |
| Digital Input  | DIN             | 63                      | BOOL       | 1,024                 |
| Digital Output | DON             | 63                      | BOOL       | 1,024                 |

Table 8-32. S2K I/O Registers—Maximum Counts

\* The S2K will use one of the 64 available node addresses.

### 8.6.2.1 Expansion I/O with the S2K

The S2K series motion controllers include automatic access in its native programming language to support DeviceNet, peer mode, explicit messaging to UCMM capable I/O device without the necessity of a DeviceNet master device on the network. The I/O Device must support UCMM and have the appropriate objects and/or attributes. Refer to the command and register documentation in Chapter 5 for more detailed information about the commands mentioned below. The intent of this section is to demonstrate the operating concepts of UCMM capable I/O as distributed I/O controlled by the S2K controller.

There are two methods available to access remote I/O; using point data objects and using assembly objects. The two methods serve different purposes, however may be used together in the same S2K program as needed. For example, many UCMM I/O devices provide status and control data that you may wish to access as integers. The actual I/O point data you may wish to access as Boolean bits or single analog points. Keep in mind that one 32-bit message transfer is more efficient than 32 one-bit messages. If the digital data is accessed infrequently in the S2K program, the single bit point data access becomes very effective and is simple to use.

The maximum amount of input (S2K consumed) data allowed per node is 128 bytes (status + digital + analog). Output data (S2K produced) is also limited to 128 bytes per node (command + digital + analog). The S2K has capacity to monitor and control up to the full 63 nodes on the network segment. S2K products have several general-purpose registers (inputs and outputs) that can be used directly in the S2K control program for process control. The registers for those inputs and outputs, and their maximum I/O counts, are listed in the table in Table 8-32.

| Ū              |                 |                         |                       |  |
|----------------|-----------------|-------------------------|-----------------------|--|
| Туре           | S2K<br>Register | Maximum #<br>of Nodes * | Maximum #<br>per Node |  |
| Analog Input   | AIN             | 63                      | 64                    |  |
|                |                 |                         | (2-byte INT)          |  |
| Analog Output  | AON             | 63                      | 64                    |  |
|                |                 |                         | (2-byte INT)          |  |
| Digital Input  | DIN             | 63                      | 1,024 bits            |  |
| Digital Output | DON             | 63                      | 1.024 bits            |  |

Table 8-33. S2K I/O Registers—Maximum Counts

\* The S2K will use one of the 64 maximum available node addresses

### **Using Point Data Objects**

This form of access is ideal for ease of use and guarantees connection and synchronization. The S2K, when encountering this form of command in the application program, will suspend program execution, open a connection and perform the requested get or set of data. This may cause a delay in the executing motion program of up to two milliseconds.

The GE Fanuc VersaPoint Distributed I/O supports the point data objects.

One programming technique that avoids a delay in the executing motion program is to set up a polling routine in a different program. For example if Program 1 is the main executable, use Program 2 as an I/O handler. Create a loop structure that copies I/O data to/from compatible S2K variable types. Use the S2K variables in your main program. There is, however, no guarantee of data synchronization with this method.

```
Example:

Program 2

10 VB1 = DIN22.1

VB2 = DIN22.2

VI1.3 = DIN22.3

DON22.1 = VB11

DON22.2 = VB12

DON22.3 = VI2.3

GOTO 10
```

**Discrete Point data**—Allows access of digital inputs 1 to 1,024 (128 input bytes) and digital outputs 1 to 1,024 (128 output bytes) per DeviceNet address. The I/O device must support the DeviceNet discrete input and/or discrete output objects for this method to function. Using the command forms *DINp1.p2* (Digital Input Network) and *DONp1.p2* (Digital Output Network) will get from or set to the addressed node a single Boolean value. No configuration is required. Note that the *DINp1.p2* command is read only and may not be assigned a value in the program.

| Example:           |                                                        |
|--------------------|--------------------------------------------------------|
| DON4.22 = 0        | (* Set DeviceNet node 4, Digital Output 22 = OFF       |
| DON4.22 = 1        | (* Set DeviceNet node 4, Digital Output 22 = ON        |
| VB1 = DIN22.1      | (* Assign the value of node 22, Digital Input 1 to VB1 |
| IF DIN22.1 GOTO 10 | (* If node 22, digital input 1 = ON, GOTO label 10     |
|                    |                                                        |

**Analog Point data**—Allows access of analog inputs 1 to 64 (128 input bytes) and analog outputs 1 to 64 (128 output bytes) per DeviceNet node address. The I/O device must support the analog input and/or analog output point data objects for this method to function. Using the command forms *AINp1.p2* (Analog Input Network) and *AONp1.p2* (Analog Output Network) will get from or set to the addressed node a single 2-byte INT value. No configuration is required. Note that the *AINp1.p2* command is read only and may not be assigned a value in the program.

| Example |                                |                                                   |
|---------|--------------------------------|---------------------------------------------------|
| AON     | N4.22 = 1234                   | (* Set DeviceNet node 4, Analog Output 22 = 1234  |
| IF A    | IN7.32 > 3200 THEN             | (* Is DeviceNet node 7, Analog Input 32 > 3200?   |
| AON     | 14.22 = -3200                  | (* Set DeviceNet node 4, Analog Output 22 = -3200 |
| 10: REM | I "complete the function here" |                                                   |

### **Using Assembly Objects**

Assembly objects allow access to I/O data arrays as a four-byte integer. The full 128 bytes of input and/or digital output data are accessible in four-byte segments. This form of the command is *DINp1* or *DONp1*. This mode does require configuration in the S2K and some knowledge of the DeviceNet specifications of the I/O device however, there are benefits for certain applications. Accesses to status and command data in the I/O device or more efficiently accessing I/O nodes with many discrete bits are a few reasons this method may be used.

*Step 1—Configuration*: Configuration is required in the S2K control to map the I/O data associated with the UCMM capable I/O device. This configuration is accomplished with the *DINA* and *DONA* command in the S2K controller as part of its configuration program.

The configuration command takes the form:

### DINA (Network Digital Input Register Assignment)

DINA(p1)= assembly object instance number, number of attribute bytes

i.e., DINA22 = 100,4

### DONA (Network Digital Output Register Assignment).

DONA(p1)= assembly object instance number, number of attribute bytes

i.e., DONA22 = 101,16

Where (p1) = network Node Address (0-63) of the I/O device.

The range of attribute bytes is 1-128. A suitable assembly object instance should be selected to present desired data, within the maximum 128-byte limit. You will have to contact the vendor of the UCMM capable I/O device to get attribute information about the product.

Step 2—Selecting the 4-byte data segment: When the data length of the *DINA* configuration is set to a value greater than four bytes (number of attribute bytes) use a *DINO* (Digital Input Network Offset) command to select which 4 byte segment of data to map to the 32-bit integer represented by *DINp1*. Similarly, if the data length of the *DONA* configuration is set to a value greater than four bytes use a *DONO* (Digital Output Network Offset) command to select which 4 byte segment of data to map to the 32-bit integer represented by *DINp1*. These "pointers" may be changed at any time in the program prior to executing the program line containing the *DINp1* or *DONp1* command.

**Step 3**—Access the data: The *DINp1* command when executed in the program performs a "get" of the data defined by the *DINA* configuration and selected by the *DINO* command. *DINp1* data is read only. The *DONp1* command when executed in the program performs a "set" of the data defined by the *DONA* configuration and selected by the *DONO* command. The data latencies, connection management and error handling is the same as for the point data objects.

The integer form of the command (*DINp1* or *DONp1*) is not strictly limited to digital input or output data.

### Example:

An I/O device with 16 DO and 8 DI and 1 AO and 2 AI, the assembly object data will have 2 bytes for the DO and 2 bytes for the AO on output and 1 byte for the DI and 4 bytes for the AI on input. The mapping of the data is vendor defined in most cases. You will need the assembly object instance documentation from the vendor for the selected devices.

There will also be status bytes in the assembly data, often the first few input and output bytes but, for this example, we will ignore them. The *DINp1* register will get four bytes at a time of the five bytes of the assembly object input data. The particular 4-byte segment is determined by the *DINO* command. As you can see only one of the four bytes is really DI, the rest is AI data (it could be status data as well). The *DINp1* form of the register isn't just DI, it is a window on the I/O data that the I/O device is producing just as the I/O device would send to a PLC or PC based controller.

### Using GE Fanuc VersaPoint Distributed I/O Assembly Objects:

The assembly object instance number to use for VersaPoint I/O <u>input</u> data is 100. The byte length will vary depending on the number and type of input modules connected to the VersaPoint DeviceNet NIU. This data includes in LSB-MSB order; NIU status (2bytes) + discrete input data (number of input points rounded up to the nearest byte boundary) + analog input data (2 bytes per point). Some VersaPoint analog input modules include additional bytes of data other than the input value.

The assembly object instance number to use for VersaPoint I/O <u>output</u> data is 101. The byte length will vary depending on the number and type of output modules connected to the DeviceNet NIU. This data includes in LSB-MSB order; discrete output data (number of outputs rounded up to the nearest byte boundary) + analog output data (2 bytes per point).

VersaPoint I/O does not support separate assembly object instances for discrete and analog data and will combine all input data or output data into a single input or output block of data. Consult the VersaPoint documentation for configuration, installation and mapping of status and I/O data.

### **Connection Management**

The S2K manages DeviceNet client communications by using the UCMM (Unconnected Message Manager) protocol to establish a logical "connection" to the addressed server node (I/O device). This is the reason the I/O device must support UCMM. These connections are dynamic and usually are managed automatically by the S2K however; there are cases where the application program should use manual connection management. The S2K application programmer should be alert if more than three client connections are potentially active in the S2K. Master/Slave connection does not affect this since the S2K uses two server connections for the master scanner connection. Each S2K provides three client and three server connections each of which may be opened and closed independently.

Initial connection to the server (I/O) node requires opening the connection path and may cause a delay in the executing motion program of up to two milliseconds. A client connection is to the server node address and multiple Get/Set service messages may be performed to the same node without closing an open connection. Successive uses of a Get/Set command if called frequently in

the motion program do not need to re-open the connection and are more efficient (approximately a one millisecond delay) in use. If the connection remains idle for 2.5 seconds it will time out and close automatically and the connection message will be required on the next access to the device node.

In the event that all the client connections in the S2K are in service when the command is executed in the motion program, the S2K will attempt to close one of the open existing idle client connections and attempt to open a connection to the specified node. Any network communication error will set FC31 and automatically execute program 4. The network fault code register (FCN) will indicate network faults in the connection and should be examined to determine network status after a fault.

Use the NCO read only register to check for valid connections if attempting to access a busy node address. The NCO will attempt to open a connection without faulting the S2K if the connection fails. Be certain that the lines of program code following the NCO line decide what to do about the connection.

#### Example:

|    | REM Start of connection   | test                                              |
|----|---------------------------|---------------------------------------------------|
|    | VI101 = 0                 | (* Clear variable used as error counter           |
| 10 | IF NCO5 GOTO 20           | (* IF a connection is available to node 5 GOTO 20 |
|    | VI101 = VI101 + 1         | (* Increment error counter                        |
|    | IF VI101 > 50 THEN        | (* Waited 5 sec for a connection?                 |
|    | STF                       | (* Stop Fault the control                         |
|    | STM1 = 0.100              | (* Set Delay Timer                                |
|    | WAIT TM1                  | (* Wait for 100ms                                 |
|    | GOTO 10                   | (* Loop for connect retries                       |
| 20 | DON5.9 = ON               | (* Set output on node 5                           |
|    | (* add all node 5 I/O con | nmands here *)                                    |

### 8.6.3

### DeviceNet Objects for Explicit Messaging (Used with non-S2K peer client)

It is useful to understand CAN messaging and DeviceNet objects in some detail in order to generate the client explicit message to the S2K server. The client interface will determine how the data exchange is implemented. The interface may vary from a very user-friendly interface to low-level message encoding. Follow instructions in the client DeviceNet driver to implement the message properly.

For an in-depth DeviceNet resource, consult the current *DeviceNet Specification* published by the ODVA (<u>www.odva.org</u>).

### About CAN and DeviceNet

CAN (Controller Area Network) specifications define both a hardware specification (CAN controller chips) and description of the network stack up to the Data Link Layer. This includes several message frame types of which the "data frame" is the most commonly used DeviceNet message frame. DeviceNet is an application protocol linked to the CAN specification at the Data Link Layer.

Higher priority data gets the right of way. The one with the lowest Node Address having bus priority resolves simultaneous transmission of data with the same service priority. Similar to Ethernet, any node can attempt to transmit if the bus is quiet (recessive). This provides inherent peer-to-peer capability. If two or more nodes try to access the network simultaneously, a bit-wise non-destructive arbitration mechanism resolves the conflict with no loss of data or bandwidth. By comparison, Ethernet uses collision detectors, which result in loss of data and bandwidth, as both nodes have to back off and resend their data.

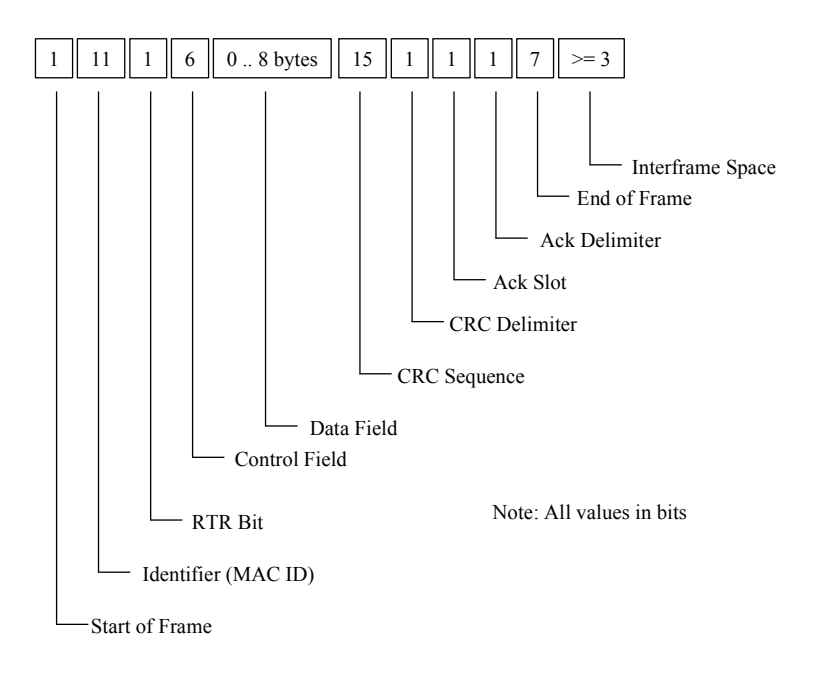

Figure 8-9. CAN Message - Data Frame format

The 8-byte data field of the CAN data frame is where the specific DeviceNet explicit message information is implemented. For DeviceNet, this field is populated for the Object Model. The Object Model provides a template for organizing and implementing the *Attributes* (data), *Services* (methods or procedures) and *Behaviors* of the components of a Device Net product (server). Think of the Object Model as providing an addressing scheme for each vendor supported *Attribute*. The *Attribute* is a specific command or grouping of data that the vendor has built into a device. The address for a given *Attribute* consists of four numbers. The table below indicates the range of values available. The DeviceNet specification reserves some objects (Object Class Identifier numbers) for specific purposes and allows others to be vendor specific. When building the message, you will additionally need to specify the priority (service code) of this message.

| Address                     | Lowest<br>Value | Highest<br>Value |
|-----------------------------|-----------------|------------------|
| Node Address (Node Address) | 0               | 63               |
| Object Class Identifier     | 1               | 65535            |
| Instance Number             | 0               | 65535            |
| Attribute Number            | 1               | 255              |

Table 8-34. Object Model Field Value Ranges

# 8.7 Introduction to DeviceNet Object Modeling

DeviceNet is an object-oriented network protocol that uses some specialized terms to describe node behavior and the ways in which devices exchange information. For example, nodes communicate with each other via messaging connections. Each *node* consists of a collection of objects, or *object classes*. In turn, a node may contain more than one *instance* of an object class. An object has *attributes* and may provide *services*. To give these terms an everyday-use perspective, the figure below illustrates how the DeviceNet model allows access to an attribute via an addressing scheme similar to the path used to access a particular file on a PC. The numbers in parentheses indicate the range of identifying numbers allowed for each grouping.

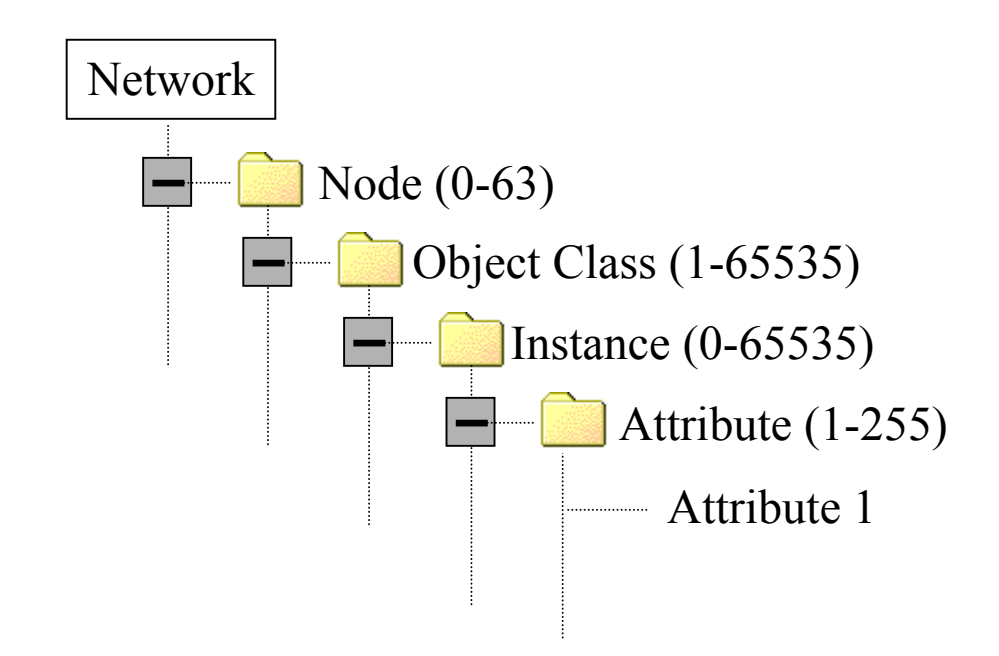

Figure 8-10. DeviceNet Terms Applied to a file tree structure

Translating the terms in Figure 8-10 to a DeviceNet scenario is simple. Look at Figure 8-3. The DeviceNet trunk line is the network, the S2K controllers are the nodes, and each oval represents an object class. Each of these objects performs services. The *Connection Object* for example has two instances:

- The I/O Connection
- The Explicit Messaging Connection

There is a complete table of all the objects supported in the S2K Controller later on in this chapter. For now consider the Object Model simply as an addressing scheme that allows access to a given type of data or service. You do not need to delve into more detail than this unless you are establishing an explicit connection from a non-S2K client.

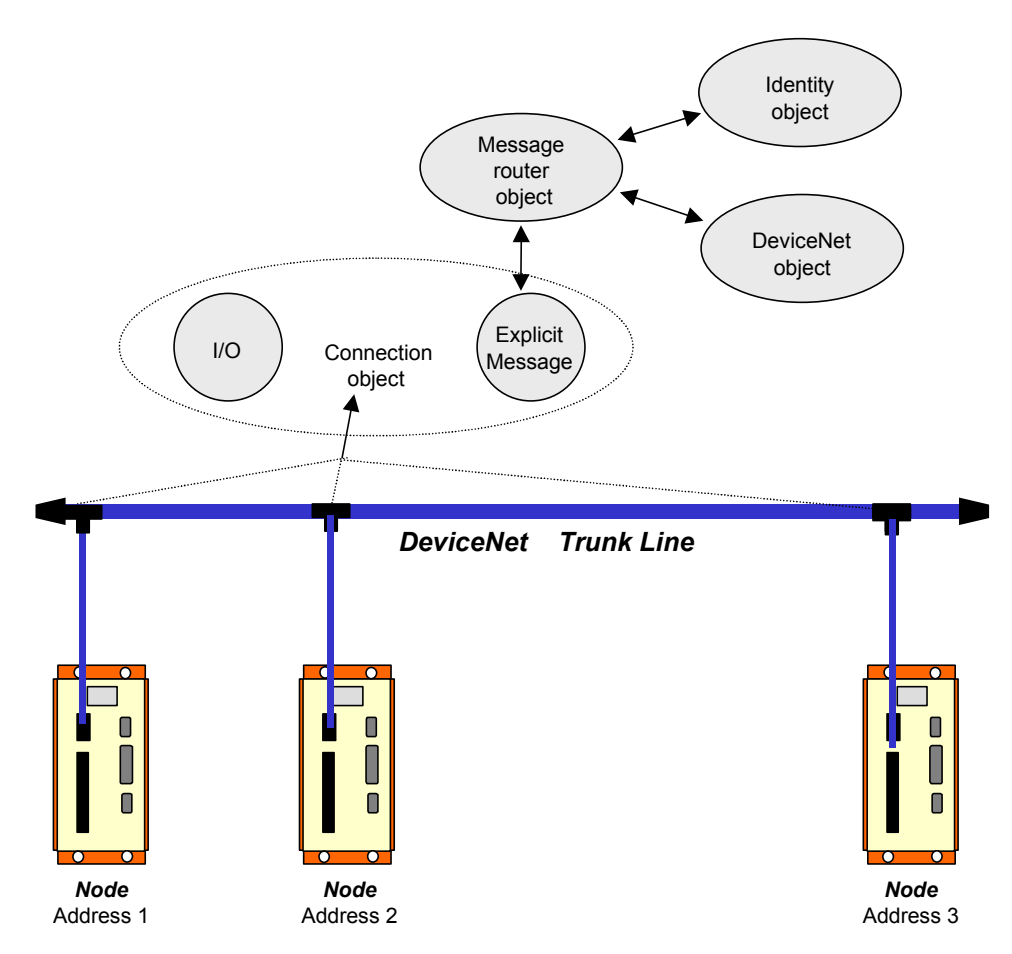

Figure 8-11. DeviceNet Object Model for S2K Controllers

For an in-depth DeviceNet resource, please consult the current *DeviceNet Specification* published by the ODVA (www.odva.org).

### **Objects in DeviceNet**

Object classes (sometimes just called class or object) are categories that describe subdivisions of the functionality of a device. For instance, a device has the ability to move information on the wire. It has an identity. It performs some sort of operation on the data it receives. These are all examples of different classes of objects in a device (communications, identity and application objects, respectively).

It is quite common to have different "copies" of the same class in a given device that perform essentially the same set of functions, but for different reasons or in different ways. For example, a controller might want to exchange I/O data with a device while at the same time a diagnostic tool examines some other piece of data inside the device to make sure that it is operating properly. This is accomplished by having multiple instances of the class of object that handles communications.

Each instance shares a common data structure for the characteristics, but each instance has its own set of this data, and the individual values in the data structure can be, and in this case are, different between the instances. This is how each instance can have different operating characteristics. We call this data structure the list of "instance attributes" for this object. The attribute list is defined by the Object Model in Volume 2 of the DeviceNet Specifications and is common to all instances of the particular object class.

The attributes of each instance control all the behavioral characteristics of an instance, thus each instance has its own unique set of the same attributes. A good example of this can be found in the DeviceNet Specifications Volume 1, Chapter 7 tables 7.2, 7.2a, 7.3, 7.4 & 7.5. These different instances of the connection class are predefined to have certain characteristics. Notice that each table contains the same list of attributes, but each instance has different values for many of these attributes. These different values determine the behavior of each instance. Thus, each can have different behavior.

Explicit messages (client requests) use the DeviceNet *objects* that reside within the S2K controller (server). These objects support *services* that allow you (the client) to send commands and get/set attributes to your S2K controller (the server) over DeviceNet. The services perform as described below: See Table 8-37 for the field parameters for each service type.

| Send Command Service         | Sends a command to the S2K controller. If an error is detected, an error response is returned. Otherwise, a successful <i>Send Command Response</i> is returned with the requested data.                                                                              |
|------------------------------|----------------------------------------------------------------------------------------------------|
| Set Attribute Single Service | Modifies an attribute value within the S2K controller. The service validates any attribute data before it accepts the modification. If an error is detected, an error response is returned; otherwise, a successful <i>Set Attribute Single Response</i> is returned. |
| Get Attribute Single Service | Causes the object to return the contents of the specified attribute to the requester. If an error is detected, an error response is returned; otherwise, a successful <i>Get Attribute Single Response</i> is returned along with the requested attribute data.       |

Table 8-35. S2K Supported Explicit message Services

The remainder of this section shows how to use the available *objects* in the S2K controller and provides examples of how to use them with explicit messaging over DeviceNet. Table 8-38 identifies those objects and the services and attributes that they provide.

Table 8-37 includes *System* and *Variable* (i.e.,, Boolean, Integer, Floating Point, and String) *Objects* that allow you to send commands to the controller and get/set controller variables via explicit messaging. Those objects are unique to S2K products and have been designed to let you get the most of your S2K DeviceNet controllers. This is especially important because unlike most other DeviceNet motion controllers, GE Fanue S2K motion controllers can run complete application programs in conjunction with DeviceNet communication. Use Table 8-38 and the examples that follow as your guide, and try the examples with your own equipment—you'll see just how easy it is to send explicit messages to the S2K controllers. Table 8-37 lists the parameters that are specified within the service data field of service requests and successful service responses.

The most commonly used explicit objects for a PLC or PC host is the Assembly Object (code 4) and the System Object (code 64). Many of the other objects will be used frequently however are normally handled automatically by the S2K.

### Additional Explanation for the Assembly Object (code 4)

The Assembly object is potentially one of the most useful objects in the S2K. Using the Get or Set attribute single service with the assembly object allows the explicit connection to access (read or write) a group of thirty-two integers or floating point variables with one message. This is especially useful when the host is initializing a large number of variables i.e., sending a new recipe for product changeover to the S2K.

The S2K controller has 192 separate assembly object instances defined to access variable data. The following table indicates these instances. Each instance embodies thirty-two variables and is byte aligned on 128 byte boundaries. Each S2K variable is four bytes in length.

Table 8-36. Variable Instances for the S2K Assembly Object

| Туре                     | Instance (x) | Variable Instance to Get or Set <sup>1</sup> |
|--------------------------|--------------|----------------------------------------------|
| Integer Variables        | 768–895      | n = 32(x - 768) + 1                          |
| Floating Point Variables | 896–959      | n = 32(x - 896) + 1                          |

1. n represents the least significant variable within a 32 variable group.

The array of data (32 variables) associated with the assembly object will be 128 bytes in length. Byte zero will map to the least significant byte of variable n, byte 4 will be the LSB of n + 1 and so on. The variable data is organized in the LSB–MSB format i.e., for variable n at byte zero, byte zero is the LSB, byte 1 is the Low middle byte, byte 2 is the High middle byte and byte 3 is the MSB.

As an example to access integer variable VI33–VI64 the appropriate instance (x) would be 769.

| Service                        | Service<br>Code | Service Type                            | Name                        | Data Type                                       | Description of Parameter                                                                                                    |
|--------------------------------|-----------------|-----------------------------------------|-----------------------------|-------------------------------------------------|----------------------------------------------------------------------------------------------------|
|                                |                 | Data for Request                        | Immediate<br>Mode<br>Choice | BOOL                                            | Immediate mode commands are to be executed when non-zero.                                                                                          |
| Send<br>Command<br>Service     | 32h             |                                         | Command                     | SHORT_STRING                                    | Controller command of 0-240 characters. Does not include unit address or carriage return                                                           |
| Service                        |                 | Service Data for<br>Success<br>Response | Command<br>Response         | SHORT_STRING                                    | Response to the controller command. String<br>contains the same response you would get had the<br>same command been sent over the S2K serial port. |
| Set                            |                 |                                         | Attribute ID                | USINT                                           | Identifies the attribute to be read/returned.                                                                                                    |
| Attribute<br>Single<br>Service | 10h             | Data for Request                        | Attribute<br>Data           | Attribute-specific                              | Contains the value to which the specified attribute is to be modified                                                                              |
| Get                            |                 | Data for Request                        | Attribute ID                | USINT                                           | Identifies the attribute to be read/returned.                                                                                                    |
| Attribute<br>Single<br>Service | 0Eh             | Service Data for<br>Success<br>Response | Attribute<br>Data           | Object/class<br>Attribute-specific<br>Structure | Contains the requested attribute data.                                                                                                    |

 Table 8-37.
 Service Data Field Parameters

| Object &<br>Class ID<br>(Hex) | Instance<br>(S2K -<br>Register) | Service                              | Service<br>Code<br>(Hex) | Attribute<br>ID | Attribute<br>Description         | Attribute<br>Type | Attribute Values                          |
|-------------------------------|---------------------------------|--------------------------------------|--------------------------|-----------------|----------------------------------|-------------------|-------------------------------------------|
|                               | 1                               | Reset                                | 05                       |                 | Type of Reset                    | USINT             | 0, 1                                      |
|                               | 1                               | Get                                  | 0E                       | 1               | Vendor ID                        | UINT              | 38                                        |
|                               | 1                               | Get                                  | 0E                       | 2               | Device type                      | UINT              | 16 (S2K)                                  |
|                               | 1                               | Get                                  | 0E                       | 3               | Product code                     | UINT              | 0-65,535                                  |
| Identity<br>01                | 1                               | Get                                  | 0E                       | 4               | Revision                         | UINT,<br>UINT     | 1-4, 10-99                                |
|                               | 1                               | Get                                  | 0E                       | 5               | Status                           | WORD              | 0-65,535                                  |
|                               | 1                               | Get                                  | 0E                       | 6               | Serial number                    | UDINT             | $0 - (2^{32} - 1)$                        |
|                               | 1                               | Get                                  | 0E                       | 7               | Product name                     | SHORT<br>STRING   | Model number                              |
|                               |                                 |                                      |                          | -               |                                  | -                 |                                           |
|                               | 0                               | Get                                  | 0E                       | 1               | Revision                         | UINT              | 2                                         |
|                               | 1                               | Get                                  | 0E                       | 5               | Allocation info.                 | BYTE,<br>USINT    | 0-255, 0-63, 255                          |
| <b>DeviceNet</b><br>03        | 1                               | Allocate<br>M/S<br>Connection<br>Set | 4B                       |                 |                                  | BYTE,<br>USINT    | 0-255, 0-63                               |
|                               | 1                               | Release<br>M/S<br>Connection<br>Set  | 4C                       |                 |                                  | BYTE              | 0-255                                     |
|                               |                                 |                                      |                          |                 |                                  |                   |                                           |
| Assembly<br>04                | 768 - 959                       | Get/Set                              | 0E/10                    | 3               | Data                             | ARRAY<br>(BYTE)   | (See explanation above)                   |
|                               | [                               |                                      |                          | 1               |                                  | 1                 | 1                                         |
|                               | 0                               | Create                               | 8                        | —               |                                  | —                 |                                           |
|                               | 0                               | Delete                               | 9                        | —               | —                                | —                 | —                                         |
|                               | 1-6                             | Reset                                | 5                        | —               | —                                | —                 | —                                         |
|                               | 1-6                             | Delete                               | 9                        |                 |                                  |                   | —                                         |
|                               | 1-6                             | Apply<br>Attributes                  | 0D                       |                 |                                  |                   |                                           |
|                               | 1-6                             | Get                                  | 0E                       | 1               | State                            | USINT             | 0-5                                       |
|                               | 1-6                             | Get                                  | 0E                       | 2               | Instance type                    | USINT             | 0, 1                                      |
| Connection                    | 1-6                             | Get                                  | 0E                       | 3               | Transport class trigger          | BYTE              | 23 <sub>16</sub> or 83 <sub>16</sub>      |
| 05                            | 1-6                             | Get                                  | 0E                       | 4               | Produced connection ID           | UINT              | $0-7F0_{16}$ or $FFFF_{16}$               |
|                               | 1-6                             | Get/Set                              | 0E/10                    | 5               | Consumed connection ID           | UINT              | 0-7F0 <sub>16</sub> or FFFF <sub>16</sub> |
|                               | 1-6                             | Get                                  | 0E                       | 6               | Initial comm.<br>Characteristics | BYTE              | 0, 1, 21 <sub>16</sub> , 33 <sub>16</sub> |
|                               | 1-6                             | Get                                  | 0E                       | 7               | Produced connection size         | UINT              | 256, 8, 34                                |
|                               | 1-6                             | Get                                  | 0E                       | 8               | Consumed connection size         | UINT              | 256, 8, 34                                |
|                               | 1-6                             | Get/Set                              | 0E/10                    | 9               | Expected packet rate             | UINT              | 0-65,535                                  |

Table 8-38. S2K Position Controller DeviceNet Objects—Comprehensive list

| Object &<br>Class ID<br>(Hex)     | Instance<br>(S2K -<br>Register) | Service | Service<br>Code<br>(Hex) | Attribute<br>ID | Attribute<br>Description        | Attribute<br>Type | Attribute Values                                  |
|-----------------------------------|---------------------------------|---------|--------------------------|-----------------|---------------------------------|-------------------|---------------------------------------------------|
| Object &<br>Class ID<br>(Hex)     | Instance<br>(S2K -<br>Register) | Service | Service<br>Code<br>(Hex) | Attribute<br>ID | Attribute<br>Description        | Attribute<br>Type | Attribute Values                                  |
|                                   | 1-6                             | Get/Set | 0E/10                    | 12              | Watchdog timeout action         | UINT              | 0, 1, 3                                           |
|                                   | 1-6                             | Get     | 0E                       | 13              | Produced connection path length | UINT              | 0, 6                                              |
| Connection<br>05                  | 1-6                             | Get     | <b>0</b> E               | 14              | Produced connection path        | EPATH             | Empty,<br>202424003021 <sub>16</sub>              |
| (Continued)                       | 1-6                             | Get     | 0E                       | 15              | Consumed connection path length | UINT              | 0, 6                                              |
|                                   | 1-6                             | Get     | 0E                       | 16              | Consumed connection path        | EPATH             | Empty,<br>202424003020 <sub>16</sub>              |
|                                   |                                 |         |                          |                 |                                 |                   |                                                   |
| Discrete<br>Input Point<br>08     | 1-14<br>(DIn)                   | Get     | 0E                       | 3               | Input point value               | BOOL              | 0, 1                                              |
|                                   | -                               |         | -                        | _               |                                 |                   |                                                   |
| Discrete<br>Output<br>Point<br>09 | 9-14<br>(DOn)                   | Get/Set | 0E/10                    | 3               | Output point value              | BOOL              | 0, 1                                              |
|                                   |                                 |         |                          |                 |                                 |                   |                                                   |
| Analog<br>Input Point<br>0A       | 1, 2<br>(AI1,<br>AI2)           | Get     | 0E                       | 3               | Analog Input Value              | INT               | -10,000 = - 10 volts<br>to<br>+10,000 = +10 volts |

| Object &<br>Class ID<br>(Hex) | Instance<br>(S2K -<br>Register) | Service | Service<br>Code<br>(Hex) | Attribute<br>ID | Attribute<br>Description        | Attribute<br>Type | Attribute Values                                 |
|-------------------------------|---------------------------------|---------|--------------------------|-----------------|---------------------------------|-------------------|--------------------------------------------------|
|                               |                                 | •       |                          |                 |                                 |                   |                                                  |
| Analog<br>Output<br>Point     | 1<br>(AO)                       | Get/Set | 0E/10                    | 3               | Analog Output Value             | INT               | -10,000 = -10 volts<br>to<br>+10,000 = +10 volts |
| 0B                            | 1                               | Get     | 0E                       | 7               | Output Range                    | USINT             | 3 = +/- 10 volt                                  |
|                               |                                 | •       |                          |                 |                                 |                   |                                                  |
|                               | 0                               | Get     | 0E                       | 2               | Maximum Instance                | UINT              | 255                                              |
|                               | 0                               | Get     | 0E                       | 8               | Parameter class<br>descriptor   | WORD              | 1                                                |
|                               | 0                               | Get     | 0E                       | 9               | Configuration assembly instance | UINT              | 0                                                |
|                               | 1-128                           | Get/Set | 0E/10                    | 1               | Parameter Value                 | DINT              | -2,147,483,648 to 2,147,483,647                  |
| <b>Parameter</b><br>0F        | 129-255                         | Get     | 0E                       | 1               | Parameter Value                 | REAL              | 1.5 EE-39 to 1.7 EE38<br>(absolute value)        |
|                               | 1-255                           | Get     | 0E                       | 2               | Link Path Size                  | USINT             | 0                                                |
|                               | 1-255                           | Get     | 0E                       | 3               | Link Path                       | ARRAY             | Empty                                            |
|                               | 1-255                           | Get     | 0E                       | 4               | Descriptor                      | WORD              | 0                                                |
|                               | 1-128                           | Get     | 0E                       | 5               | Data Type                       | EPATH             | C4 (hex) = DINT                                  |
|                               | 129-255                         | Get     | 0E                       | 5               | Data Type                       | EPATH             | CA (hex) = REAL                                  |
|                               | 1-255                           | Get     | 0E                       | 6               | Data Size                       | USINT             | 4                                                |
|                               | -                               |         |                          |                 |                                 |                   |                                                  |
|                               | 0                               | Get     | 0E                       | 1               | Revision                        | UINT              | 2                                                |
|                               | 0                               | Get/Set | 0E/10                    | 32              | Consumed command message        | ARRAY<br>(BYTE)   | 8 byte Implicit<br>Command message               |
|                               | 0                               | Get     | 0E                       | 33              | Produced response message       | ARRAY<br>(BYTE)   | 8 byte Implicit<br>Response message              |
|                               | 1                               | Get     | 0E                       | 1               | Number of Attributes            | USINT             | 12                                               |
|                               | 1                               | Get     | 0E                       | 2               | Attribute List                  | ARRAY<br>(USINT)  | 1-3, 5-7, 12, 15, 16, 21,<br>22, 24              |
|                               | 1                               | Get     | 0E                       | 3               | Axis number                     | USINT             | 1                                                |
|                               | 1                               | Get     | 0E                       | 5               | General fault                   | BOOL              | 0, 1 = fault present                             |
| Position<br>Controller        | 1                               | Get     | 0E                       | 6               | Command Message<br>Type         | USINT             | 1-5, 26, 27, 31                                  |
| Supervisor                    | 1                               | Get     | 0E                       | 7               | Response Message Type           | USINT             | 1-3, 5, 8, 20, 26, 27, 31                        |
| 24                            | 1                               | Get/Set | 0E/10                    | 12              | Home Arm                        | BOOL              | 0 = trigger has occurred<br>1 = armed            |
|                               | 1                               | Get/Set | 0E/10                    | 15              | Index Arm                       | BOOL              | 0 = trigger has occurred<br>1 = armed            |
|                               | 1                               | Get     | 0E                       | 16              | Home Input Level                | BOOL              | 0 = low<br>1 = high                              |
|                               | 1                               | Get/Set | 0E/10                    | 21              | Registration Arm                | BOOL              | 0 = trigger has occurred<br>1 = armed            |
|                               | 1                               | Get     | <b>0</b> E               | 22              | Registration Input Level        | BOOL              | 0 = low<br>1 = high                              |

| Object &<br>Class ID<br>(Hex)                           | Instance<br>(S2K -<br>Register) | Service | Service<br>Code<br>(Hex) | Attribute<br>ID | Attribute<br>Description  | Attribute<br>Type | Attribute Values                                                                    |
|---------------------------------------------------------|---------------------------------|---------|--------------------------|-----------------|---------------------------|-------------------|-------------------------------------------------------------------------------------|
| Position<br>Controller<br>Supervisor<br>24<br>Continued | 1<br>(PCA)                      | Get     | 0E                       | 24              | Registration Position     | DINT              | +/- 2,000,000,000                                                                   |
| Destites                                                | 0                               | C.4     | 0E                       | 1               | De inien                  | LIDIT             | 2                                                                                   |
| Controller                                              | 0                               | Get     | 0E<br>0E                 | 1               | Number of Attributes      |                   | 2                                                                                   |
| 25                                                      | 1                               | Get     | 0E<br>0E                 | 2               | Attribute list            | ARRAY<br>(USINT)  | 1-3, 6-15, 17-21, 23-25,<br>30-32,36, 40, 45, 47,<br>48, 50, 51, 54-58, 100-<br>110 |
|                                                         | 1                               | Get/Set | 0E/10                    | 3               | Mode                      | USINT             | 0 = Position<br>1 = Velocity<br>2 = Torque                                          |
|                                                         | 1<br>(MPI,<br>MPA)              | Get/Set | 0E/10                    | 6               | Target position           | DINT              | +/-2,000,000,000                                                                    |
|                                                         | 1<br>(MVL)                      | Get/Set | 0E/10                    | 7               | Target velocity           | DINT              | 1-16,000,000                                                                        |
|                                                         | 1<br>(MAC)                      | Get/Set | 0E/10                    | 8               | Acceleration              | DINT              | 100-1,000,000,000                                                                   |
|                                                         | 1<br>(MDC)                      | Get/Set | 0E/10                    | 9               | Deceleration              | DINT              | 100-1,000,000,000                                                                   |
|                                                         | 1                               | Get/Set | 0E/10                    | 10              | Incremental position flag | BOOL              | 0 = Absolute<br>1 = Incremental                                                     |
|                                                         | 1                               | Get/Set | 0E/10                    | 11              | Load Data / Start Profile | BOOL              | 0, 1                                                                                |
|                                                         | 1                               | Get     | 0E                       | 12              | On target position        | BOOL              | 0, 1                                                                                |
|                                                         | 1<br>(PSA)                      | Get/Set | 0E/10                    | 13              | Actual position           | DINT              | +/-2,000,000,000                                                                    |
|                                                         | 1<br>(VLA)                      | Get     | 0E                       | 14              | Actual Velocity           | DINT              | +/- 16,000,000                                                                      |
|                                                         | 1<br>(PSC)                      | Get     | 0E                       | 15              | Commanded position        | DINT              | +/-2,000,000,000                                                                    |
|                                                         | 1                               | Get/Set | 0E/10                    | 17              | Enable                    | BOOL              | 0 = disable drive<br>1 = enable drive                                               |
|                                                         | 1                               | Get/Set | 0E/10                    | 18              | Profile type              | USINT             | 0 = trapezoidal<br>1 = s-curve                                                      |
|                                                         | 1<br>(MJK)                      | Get/Set | 0E/10                    | 19              | Profile gain              | DINT              | 0-100                                                                               |
|                                                         | 1<br>(ST)                       | Get/Set | 0E/10                    | 20              | Smooth stop               | BOOL              | 0, 1 = stop                                                                         |
|                                                         | 1<br>(HT)                       | Get/Set | 0E/10                    | 21              | Hard stop                 | BOOL              | 0, 1 = halt                                                                         |

| Object &<br>Class ID<br>(Hex) | Instance<br>(S2K -<br>Register) | Service | Service<br>Code<br>(Hex) | Attribute<br>ID | Attribute<br>Description        | Attribute<br>Type | Attribute Values                               |
|-------------------------------|---------------------------------|---------|--------------------------|-----------------|---------------------------------|-------------------|------------------------------------------------|
|                               | 1                               | Get/Set | 0E/10                    | 23              | Instantaneous Direction         | BOOL              | 0 = reverse, negative<br>1 = forward, positive |
|                               | 1<br>(DIR)                      | Get/Set | 0E/10                    | 24              | Reference Direction             | BOOL              | 0 = Forward-CW<br>1 = Forward- CCW             |
| Position<br>Controller        | 1<br>(TLC)                      | Get/Set | 0E/10                    | 25              | Torque                          | DINT              | +/- 1,000                                      |
| (Continued)                   | 1<br>(KP)                       | Get/Set | 0E/10                    | 30              | Proportional Gain               | INT               | 0–8,000                                        |
|                               | 1<br>(KI)                       | Get/Set | 0E/10                    | 31              | Integral Gain                   | UINT              | 0–64,000                                       |
|                               | 1<br>(KD)                       | Get/Set | 0E/10                    | 32              | Derivative Gain                 | INT               | 0–8,000                                        |
|                               | 1<br>(KA)                       | Get/Set | 0E/10                    | 36              | Acceleration Feed<br>Forward    | UINT              | 0–64,000                                       |
|                               | 1<br>(FR)                       | Get/Set | 0E/10                    | 40              | Feedback Resolution             | DINT              | 500-1,000,000                                  |
|                               | 1<br>(FEB)                      | Get/Set | 0E/10                    | 45              | Max. Following Error            | DINT              | 0–16,000                                       |
|                               | 1                               | Get     | 0E                       | 47              | Following Error Fault           | BOOL              | 0, 1                                           |
|                               | 1                               | Get     | 0E                       | 48              | Actual Following Error          | DINT              | 0–16,000                                       |
|                               | 1                               | Get     | 0E                       | 50              | Forward Limit                   | BOOL              | 0, 1                                           |
|                               | 1                               | Get     | 0E                       | 51              | Reverse Limit                   | BOOL              | 0, 1                                           |
|                               | 1<br>(OTF)                      | Get/Set | 0E/10                    | 54              | Positive Soft Limit<br>Position | DINT              | +/- 2,100,000,000                              |
|                               | 1<br>(OTR)                      | Get/Set | 0E/10                    | 55              | Negative Soft Limit<br>Position | DINT              | +/- 2,100,000,000                              |
|                               | 1                               | Get     | 0E                       | 56              | Positive Limit Triggered        | BOOL              | 0, 1                                           |
|                               | 1                               | Get     | 0E                       | 57              | Negative Limit<br>Triggered     | BOOL              | 0, 1                                           |
|                               | 1                               | Get     | 0E                       | 58              | Load Data Complete              | BOOL              | 0, 1                                           |
|                               |                                 | [       | Begin Vend               | lor Specific    | Attributes                      |                   |                                                |
|                               | 1<br>(FC)                       | Get     | 0E                       | 100             | Fault Code                      | UDINT             | 0–FFFF FFFF (hex)                              |
|                               | 1<br>(CURC)                     | Get/Set | 0E/10                    | 101             | Continuous Current              | INT               | 1–1,000                                        |
|                               | 1<br>(CURS)                     | Get/Set | 0E/10                    | 102             | Power Save Current              | INT               | 0–1,000                                        |
|                               | 1<br>(CURP)                     | Get/Set | 0E/10                    | 103             | Peak Current                    | INT               | 1–1,000                                        |
|                               | 1<br>(CMR)                      | Get/Set | 0E/10                    | 104             | Commutation Ratio               | INT               | 1–16                                           |
|                               | 1<br>(CMO)                      | Get/Set | 0E/10                    | 105             | Commutation Offset              | INT               | +/- 1,800                                      |

| Object &<br>Class ID<br>(Hex)       | Instance<br>(S2K -<br>Register) | Service         | Service<br>Code<br>(Hex) | Attribute<br>ID | Attribute<br>Description            | Attribute<br>Type | Attribute Values                           |
|-------------------------------------|---------------------------------|-----------------|--------------------------|-----------------|-------------------------------------|-------------------|--------------------------------------------|
|                                     | 1<br>(IPB)                      | Get/Set         | 0E/10                    | 106             | In-position Band                    | INT               | 0–16,000                                   |
|                                     | 1<br>(PWE)                      | Get/Set         | 0E/10                    | 107             | Position Wrap                       | BOOL              | 0, 1=enabled                               |
|                                     | 1<br>(KT)                       | Get/Set         | 0E/10                    | 108             | Filter Time Constant                | INT               | 0-5                                        |
| Position<br>Controller              | 1<br>(KL)                       | Get/Set         | 0E/10                    | 109             | Motor Inductance                    | INT               | 1-100                                      |
| 25<br>(Continued)                   | 1<br>(KM)                       | Get/Set         | 0E/10                    | 110             | Motor Number                        | INT               | 0-20                                       |
|                                     | 1<br>(FRC)                      | Get/Set         | 0E/10                    | * 114           | Feedback Resolution For Commutation | DINT              | 100-64,000                                 |
|                                     | 1<br>(DIRX)                     | Get/Set         | 0E/10                    | * 115           | Direction of Auxiliary<br>Position  | BOOL              | 0 = Forward-CW<br>1 = Forward- CCW         |
|                                     |                                 |                 |                          |                 |                                     |                   |                                            |
| System<br>64                        | 1                               | Send<br>Command | 32                       | FF (hex)        | S2K Command                         | SHORT_<br>STRING  | S2K acceptable command                     |
| Boolean<br>Variable<br>65           | n<br>(VBn)                      | Get/Set         | 0E/10                    | 1               | Value                               | BOOL              | 0, 1                                       |
| Integer<br>Variable<br>66           | n<br>(VIn)                      | Get/Set         | 0E/10                    | 1               | Value                               | DINT              | -2,147,483,648 to<br>+2,147,483,647        |
| Floating<br>Point<br>Variable<br>67 | n<br>(VFn)                      | Get/Set         | 0E/10                    | 1               | Value                               | REAL              | 1.5 EE-39 to 1.7 EE38<br>(absolute value)  |
| String<br>Variable<br>68            | n<br>(VSn)                      | Get/Set         | 0E/10                    | 1               | Value                               | SHORT<br>STRING   | Character string, 0-127<br>characters long |

n = variable instance

Notes: The Get/Set Attribute Single services parse faster and are more efficient than the Send Command service because they take fewer bytes to send and receive.

\* - Requires Firmware revision 2.5 or later

### 8.7.1 Explicit message examples

The explicit message examples that follow were generated from a typical DeviceNet commissioning software program for a third party device. Other DeviceNet commissioning software products have a screen similar to the Basic Configuration operator interface screen shown in Figure 8-12. Use this screen to generate your explicit messages.

### Get Attribute Single Service

The *Get Attribute Single* service lets an explicit message retrieve the values of any of the DeviceNet object instances (refer to Table 8-38) that support the *Get Attribute Single* service. This

example uses the Get Attribute Single service to get the string *Hello* stored in string variable 3 from the controller.

The device requesting service (by sending the command) is the client, with a Node Address=00. The device responding to the command is the server, with a Node Address=01. Figure 8-12 shows the data that you must enter. The *Service Code*, *Class*, *Instance*, and *Attribute* all come from the table of S2K Controller DeviceNet Objects in Table 8-38.

| Node Info<br>Mac ID : 1<br>Node Name : Node1                                    |                                                               |
|---------------------------------------------------------------------------------|---------------------------------------------------------------|
| Service Code                                                                    | 14                                                            |
| Data Address<br>Address Format<br>O Decimal<br>O He <u>x</u>                    | ©lass : [68<br>nstance : ]<br>                                |
| Data/Response Format<br>C D <u>e</u> cimal<br>C <u>H</u> ex<br>C Stri <u>ng</u> | Data/Response Size<br>C Byte<br>C Word<br>C DWord<br>C Dither |
| Data                                                                            |                                                               |
| Response<br>Success - IHello                                                    |                                                               |
| Send Request                                                                    | Close <u>H</u> elp                                            |

Figure 8-12. Using the Explicit Messaging Connection to Get Attribute

Click the *Send Request* button to send the command over DeviceNet to the controller. The successful response reveals the value of string variable 3 to be *Hello*.

The *Basic Configuration* screen shows the simplified view of what occurs when you send a command. When you click that *Send Request* button, the client and server are actually exchanging data behind-the-scenes.

The data (hex) passed by the client application to DeviceNet are:

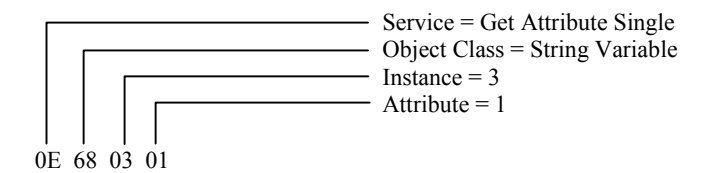

### Set Attribute Single Service
The *Set Attribute Single* service allows an explicit message to set the value of any of the DeviceNet object instances (refer to Table 8-38) that support the *Set Attribute Single* service.

This example uses the *Set Attribute Single* service to set integer variable 20 (14 hex) to 2,000,000,000 (77359400 hex). The device requesting service (by sending the command) is the client, with a Node Address=00. The device responding to the command is the server, with a Node Address=01. Figure 8-13 shows the data the user must enter. The *Service Code, Class, Instance,* and *Attribute* all come from the table of S2K Controller DeviceNet Objects in Table 8-38. Click the *Send Request* button to send the command over DeviceNet to the controller. The response tells us that the explicit message was successful.

| Basic Configuration                                                                                       |
|----------------------------------------------------------------------------------------------------|
| Node Info<br>Mac ID : 1<br>Node Name : Node1                                                              |
| Service Code                                                                                              |
| Data Address       Address     Class : 66       C Decimal     Instance : 14       C Hex     Attribute : 1 |
| Data/Response Format     Data/Response Size                                                               |
| Data<br>200000000                                                                                         |
| Besponse<br>Success - 0                                                                                   |
| [Send Request] Close Help                                                                                 |

Figure 8-13. Using the Explicit Messaging Connection to Set Attribute

The *Basic Configuration* screen shows the simplified view of what occurs when you send a command. When you click that *Send Request* button, the client and server are actually exchanging a series of fragmented requests and responses.

The data (hex) passed by the client application to DeviceNet are:

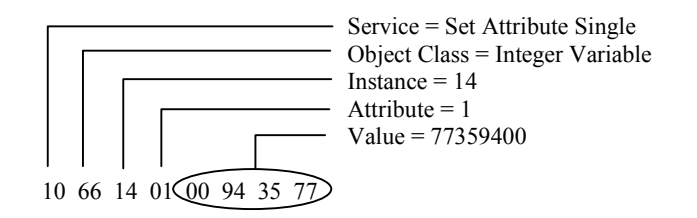

#### Send Command Service

The *Send Command* service allows you to send the registers and commands as explicit messages in immediate mode to your S2K controller. DeviceNet places no limits on the controller's capabilities

in a network environment—you can still create, store, and execute programs within your S2K controller, just as if you were communicating to the controller via its serial port.

This example uses the *Send Command Service* to set the CURC (continuous current limit) register value to 50% by sending the string CURC=50.0 as an explicit message. The string can be from 0–240 characters. It should not include a unit address or carriage return.

The device requesting service (by sending the command) is the client, with a Node Address=00. The device responding to the command is the server, with a Node Address=01. Figure 8-14 shows the data the user must enter. Click the *Send Request* button to send the command over DeviceNet to the controller. The response tells us that the explicit message was successful—the CURC register is set to 50.0 percent.

| Basic Configuration 🗙                                                                                                    |
|----------------------------------------------------------------------------------------------------|
| Node Info<br>Mac ID : 1<br>Node Name : Node1                                                                                                    |
| Service Code Custom Service  50                                                                                                    |
| Data Address       Address Format       C       Decimal       Instance :       Image: C       Heg       Attribute :                                |
| Data/Response Format     Data/Response Size       C Dgcimal     C Byte       C Hex     C Word       © String     C DWord       C Dther     C Dther |
| Data<br>curc=50.0                                                                                                    |
| Besponse<br>Success - I*                                                                                                    |
| Send Request Close Help                                                                                                    |

Figure 8-14. Basic Configuration Screen Used to Send Explicit Messages

The *Basic Configuration* screen shows the simplified view of what occurs when you send a command. When you click that *Send Request* button, the client and server are actually exchanging a series of fragmented requests and responses. If the request includes any error, you will receive an error response. The data (hex) passed by the client application to DeviceNet are:

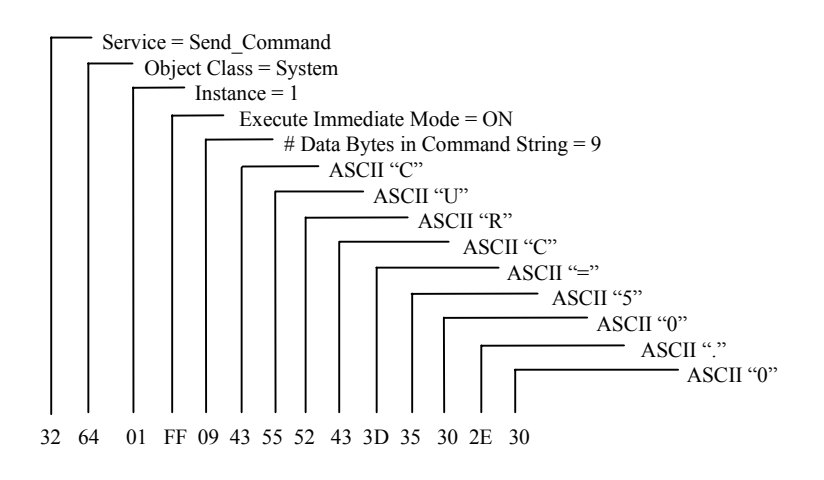

# 8.8 Frequently Asked Questions about S2K DeviceNet

#### Why can't I communicate with my S2K node?

You must have DC voltage on the DeviceNet LAN cable to power the CAN transceivers.

More than 80% of all communication difficulties are based on the LAN cable installation. There is a very good DeviceNet LAN troubleshooting guide available on the ODVA web site (www.odva.org).

Make sure your master scanner supports UCMM protocol and the S2K is configured in the scanner for polling mode (8 bytes produced, 8 bytes consumed).

#### The controller is in a faulted state. How can I attempt to reset the fault?

Using the I/O (implicit) messaging: Set the Enable bit (bit 7 of byte 0) in the Command message off then back on. This will cause the controller to act as if you had typed the RSF command into the terminal. The dedicated hardware input must also be true.

Using the explicit message, Send Command Service: For reset from a non-S2K client (PC or PLC), use the System object (64 hex) to send the RSF command string to the S2K controller. The dedicated hardware input must also be true.

Peer-to-peer (i.e., S2K to S2K): Use the OUTN command to send the RSF command string to the S2K controller. The dedicated hardware input must also be true.

#### How do I poll the S2K for response data without changing data or making the axis move?

Set the Load Data bit false in the command message. The reply message will still contain the requested data.

#### What does the message "Resource Not Available" means for a DeviceNet system?

The DeviceNet communication did not occur for some reason. Query the FCN register for more specific network fault code messages.

8

#### How does the S2K manage the UCMM connection?

Each S2K can open three client connections and respond to three server connections without any problems. The S2K automatically handles the network connection management. If all three connections of a given type are open and another connection is attempted the S2K will check for an available connection. If a connection is open but unused, the S2K will reassign it to the new connection. If all the message connections of the desired type (client or server) are used, the S2K will issue an "out of connection" fault. If you are using many devices on a network with a particular S2K node, the NCO register should be used.

#### What does NCO do?

NCO is a read only register that lets you attempt to make a connection without faulting the S2K if the connection is unavailable. When using NCO make sure that the next line of program code makes a decision about what to do if the connection is not available i.e., increment an error counter and try again x number of times.

#### How many server connections does the master/slave connection consume?

Typically, two server connections are consumed. One server connection is used for the I/O messaging and one for the explicit connection. If explicit messaging is not available or not being used, then only one server connection is used. The three client connections remain available for peer-to-peer or expansion I/O communication.

#### What is the meaning of the various states of the "Network Status" LED on the S2K?

The network status LED conforms to the DeviceNet specification and has the following conditions:

| For this state:                                                                           | LED is:                    | To indicate:                                                                                                    |  |  |
|-------------------------------------------------------------------------------------------|----------------------------|----------------------------------------------------------------------------------------------------|--|--|
| Not powered/Not On-line                                                                   | Off                        | Device is not online.                                                                                                    |  |  |
|                                                                                           |                            | • The S2K has not completed the duplicate node address test yet.                                                                                                    |  |  |
|                                                                                           |                            | • The S2K may not be powered.                                                                                                    |  |  |
| On-line, Not Connected                                                                    | Flashing<br>Green          | Device is online but has no connections in the established state.                                                                                                    |  |  |
|                                                                                           |                            | • Has passed duplicate device test.                                                                                                    |  |  |
|                                                                                           |                            | • S2K has no established connections.                                                                                                    |  |  |
| Link OK                                                                                   | Green                      | The device is online and has connections in                                                                                                    |  |  |
| On-line, connected                                                                        |                            | the established state.                                                                                                    |  |  |
|                                                                                           |                            | • The S2K has one or more established connections                                                                                                    |  |  |
| Connection Time-Out                                                                       | Flashing<br>Red            | One or more I/O connections are in the Timed-Out state.                                                                                                    |  |  |
| Critical Link Failure                                                                     | Red                        | Failed communication device. The device has detected an error that has rendered it incapable of communication on the network.                                                                                             |  |  |
|                                                                                           |                            | Duplicate node address                                                                                                    |  |  |
|                                                                                           |                            | Bus-off command                                                                                                    |  |  |
| Communication Faulted<br>and Received an Identify<br>Comm Fault Request-<br>Long Protocol | Flashing<br>Red &<br>Green | The device has detected a Network Access<br>error and is in the Communication Faulted<br>state. The device has subsequently received<br>and accepted an Identify Communications<br>Faulted Request-Long Protocol message. |  |  |

# Why is the value in the PSA register different than the actual position read in the implicit reply message?

The PSA is scaled to user units by the URA register. The implicit reply position is always in feedback (encoder) counts. To convert PSA to encoder counts multiply PSA by the current URA setting.

#### The system response times to the PC or PLC are too slow, what can I do?

In the master-slave polling configuration the S2K must wait its turn to be polled by the master scanner. The best throughput gains are achieved by decreasing the sweep time of the master scanner host (PC or PLC). I/O messaging via the handshake sequence will

require two host sweeps per message. Generally, the scanner is running on a 10 ms network polling cycle (may be adjustable) and stays well ahead of the host ladder.

The advantage to the I/O (implicit) messaging is that the scanner maps implicit command/response data buffers for each networked node. Rather than sending all the messages to one node, send messages to multiple nodes and allow the S2Ks to communicate to each other in the much faster peer-to-peer mode. This is a distributed control approach.

Many scanners have the ability to use explicit messaging along with the I/O messaging. While there is typically only one explicit messaging transmit and receive buffer per network it is possible to use the Assembly Object (code 4) to get/set up to thirty two variables per two host sweeps to a single S2K.

#### What is the format of the floating-point numbers used in the DeviceNet interface?

DeviceNet uses the Single Precision Binary Real Format ANSI-IEEE 754-1985 specification as required for ODVA conformance. This is a 32-bit representation that allows values of  $3.4 \times 10^{38}$  to  $1.2 \times 10^{-38}$  to be used. Bits 0–22 are the fraction, bits 22–30 are the biased exponent and bit 31 is the sign bit. This format is compatible with many PLC floating-point formats as well. Internal to the S2K these values are automatically converted to the native S2K 8-byte format.

Intentionally Blank

Chapter **9** 

# 9.1 Getting Started

The S2K Motion Controller includes a multi-purpose RS232 serial port. The S2K serial port may operate at 1,200; 9,600; 19,200 or 38,400 baud and has configurable settings for data bits (7,8) and parity (odd, even). Software flow control is supported and the S2K provides a variety of commands associated with the serial port and string manipulation. Usage of the port is alternately available as an ASCII serial port or as an RTU Slave protocol port. Using the port in one mode prohibits usage in the other however, program control is provided to switch between serial port modes.

This chapter assumes that you have completed the basic setup for your S2K controller. Basic setup entails connecting and configuring all motion control system components, applying power, and running the motor from the controller.

# 9.2 ASCII Protocol

ASCII is the default mode of the serial port and may be used for many functions:

- Configuration and programming
- Downloading new S2K firmware
- · Loading and storing programs and motion blocks
- Monitoring variable and register data via ASCII terminal
- Interfacing to serial devices such as RF tag readers, digital scales, bar code readers or serial printers.

When the serial port is in ASCII mode, the factory default is to operate at 9,600 baud, 7-bit, oddparity. Chapter 5 provides detailed information about the instructions related to reading and writing ASCII data with the serial port as well as the extensive string manipulation commands available within the S2K.

Primarily the ASCII serial port is designed to be a programming and debugging interface. This is defined as "terminal" mode. Alternately it may be used in a "data" mode.

### 9.2.1 ASCII Terminal Mode

In the default, terminal mode operation is very simple. You may use any "dumb" terminal that has the same serial configuration. You are automatically online to the S2K and valid commands are immediately processed. When using the CIMPLICITY Machine Edition Motion Developer terminal, the addressing is automatically done based on the active target properties. You do not have to type the address field on each line. If using a dumb terminal you will require the address field for each line sent.

The S2K expects the following command line format:

<Address> <command string> [query character] <terminator>

Address is a required field and in the S2K has two forms:

- Local–Any valid serial address 1-9 or A-V is permitted. The S2K does not require address setting via configuration and will accept any of the previous address settings.
- Local Connect-Remote/Redirected–DeviceNet networked S2Ks are accessible via the re-direct addressing format. This is accomplished by using the redirect character ">". The following address field format should be used to access a remote S2K.

<Local Serial address> <redirect character> <Remote DeviceNet address>

For example, the serial connection is to a S2K controller networked and at address 1. Using the remote/redirect, the terminal connection to this node is able to operate as the terminal connection to a different networked node i.e., node 6. The address field would be "1>6".

*Command String* is a required field and may be any valid S2K command. A command will be rejected if the S2K is not in the appropriate operating mode to accept it. In a query only the variable or register address is used in the command field. An example is to set a value to an S2K variable: "1 VF1=123.456 <cr>

*Query Character* or "?" is an optional field and is used to instruct the S2K to return the data of the variable or register in the command string. An example would be to query the Axis Position register for networked node 6: "1>6 PSA? <cr>".

*Terminator* is a required field and is the ASCII carriage return character <cr>.

As each ASCII character of the command line is entered, the S2K will echo that character back to the terminal. A dumb terminal should be configured in full-duplex mode to avoid double characters on the terminal screen. When the S2K receives the terminator character <cr>> an ASCII carriage return/line feed <cr/lf> is sent to the terminal.

After each full command line, the S2K will return additional ASCII data in response to the command entered and the current executing circumstances. Typical responses are:

*Null Response* is returned if the command field is blank or null. This is an ASCII string containing model identification and station address information. For example:

\* GE Fanuc S2K Series <cr/lf> Network Address – 1 <cr/lf> *Status Message* is returned if the S2K rejects the command line. The status string is prefixed with the ASCII "?" character and provides either a numeric or text status message based on the setting of the S2K CIE register. The return data is completed with an ASCII <cr/lf>. A complete list of the status messages may be found in Table 7-2. A sample status message would appear as: "? INVALID COMMAND <cr/lf>"

*Query Response Message* is returned if the query command accessed a valid variable or register in the S2K. The data string is prefixed by the ASCII "\*" character and includes the variable value. The return data is completed with an ASCII <cr/lf>. A sample query message would appear as: "1 PSA? <cr>> and the response message is "\*123.456 <cr/lf>"

*Special Operating Mode Messages* are returned when the command message places the S2K control into special operating modes. These modes include: firmware loading, online program edit, single-step program, trace program, clear memory, auto tune (servo only) and diagnostic messaging.

### 9.2.2 ASCII Data Mode

The ASCII data mode is really a specialized command sent via the normal terminal mode interface. This command allows the terminal equipment to write a string to the S2K, character by character that will not be interpreted as a command or generate a status response message. The KY command may be used to load any single ASCII character into a special S2K memory location, the KEY buffer. S2K internal commands are available to test for presence of data in the key buffer (KEY, SRS), clear the key buffer (EKB) and read the key buffer to a variable (GET, IN).

For example to send the word "HELLO" to the key buffer you need to format one command per character:

1 KYH <cr> 1 KYE <cr> 1 KYL <cr> 1 KYL <cr> 1 KYL <cr> 1 KYO <cr>

You can have the S2K generate a string output to the terminal in any format in an S2K program (as long as its 7 bits odd parity) with the OUT command. For example:

OUT "Position is "+\$PSA+"\$N"

Send the string "Position is 123.456<cr,lf>" to the serial port. The "+" is the string concatenation operator. Special operators "\$", are listed in Chapter 5. You can control the number of digits, etc. if you use the FTS or ITS commands to convert register or variable values to strings, i.e.,

VS10 = FTS(VF100,7,2).

Alternately the PUT command allows a single character to be output to the terminal (serial port). Various program examples are shown in the PUT command documentation in Chapter 5.

# 9.3 RTU Protocol

This chapter documents the basic setup procedure required to connect an S2K motion controller to a Remote Terminal Unit (RTU) master, such as a QuickPanel, Datapanel or CIMPLICITY Machine Edition - View software target (CE and NT ViewStation) and configure the controller for communication with the S2K. RTU <u>slave</u> mode is available in all S2K controllers with firmware version 2.1 or higher.

The RTU Slave functionality of the S2K allows the RTU Master to:

Read/Write single bits (Boolean) VB1-VB256.

Read/Write signed words (Integer) VI1-VI4096.

Read/Write signed double words (DINT) VI1-VI4096.

Read/Write floating-point variables VF1-VF2047.

Read Text (String variables 128 characters each) VS1-VS144.

The S2K serial communications is point-to-point only (no multi-drop), therefore, the S2K controller is always node address one unless the multi-drop port adaptor is used. Contact your GE Fanuc sales representative for more information about the S2K multi-drop adapter.

Refer to your RTU master device documentation for instructions on creating touch screen objects that are tagged to controller variables and for the proper use of any RTU function keys.

#### Note

When RTU communication is enabled, the controller cannot communicate with the CIMPLICITY Machine Edition Motion Developer software. The controller will automatically disable RTU mode (RTU=0) if ten consecutive non-RTU messages are received (e.g., ten carriage returns from the Motion Developer Terminal Window). See the RTU command documentation in Chapter 5 for more details.

### 9.3.1 Connect S2K Controller to RTU master device

The serial communications cable is limited to 50 feet maximum. There is however, an option to add the Modbus Adapter port converter, which supports multi-drop, longer distances and node addressing.

### 9.3.1.1 Modbus Adapter

GE Fanuc's Modbus adapter model ADP-COMJ-MBUS allows multidrop communication with S2K motion controllers via Modbus. The ADP-COMJ-MBUS fits into the RS-232 Serial Port on S2K motion controllers to convert the RS-232 signal to a RS-422/485 signal.

The RS-422/485 port has a 6-position terminal block connector with the Transmit Data outputs and Receive Data inputs labeled accordingly. Keep the Echo jumper in the "OFF" position.

9

| Connection | Description                |
|------------|----------------------------|
| TD(A)      | Transmit +                 |
| TD(B)      | Transmit -                 |
| RD(A)      | Receive +                  |
| RD(B)      | Receive -                  |
| GND        | Ground                     |
| +12VDC     | +12 VDC Supply for RS-485* |

Table 9-1. Modbus Adapter RS-422/485 Connections

\* Note: users should keep the RS-422/485 supply isolated from the RS-232 side.

#### **Modbus Adapter Power**

The RS-232 side derives power from the DTR line (pin 4) and requires no user intervention.

The RS-422/485 side requires 12 Vdc at 60 mA supplied by user.

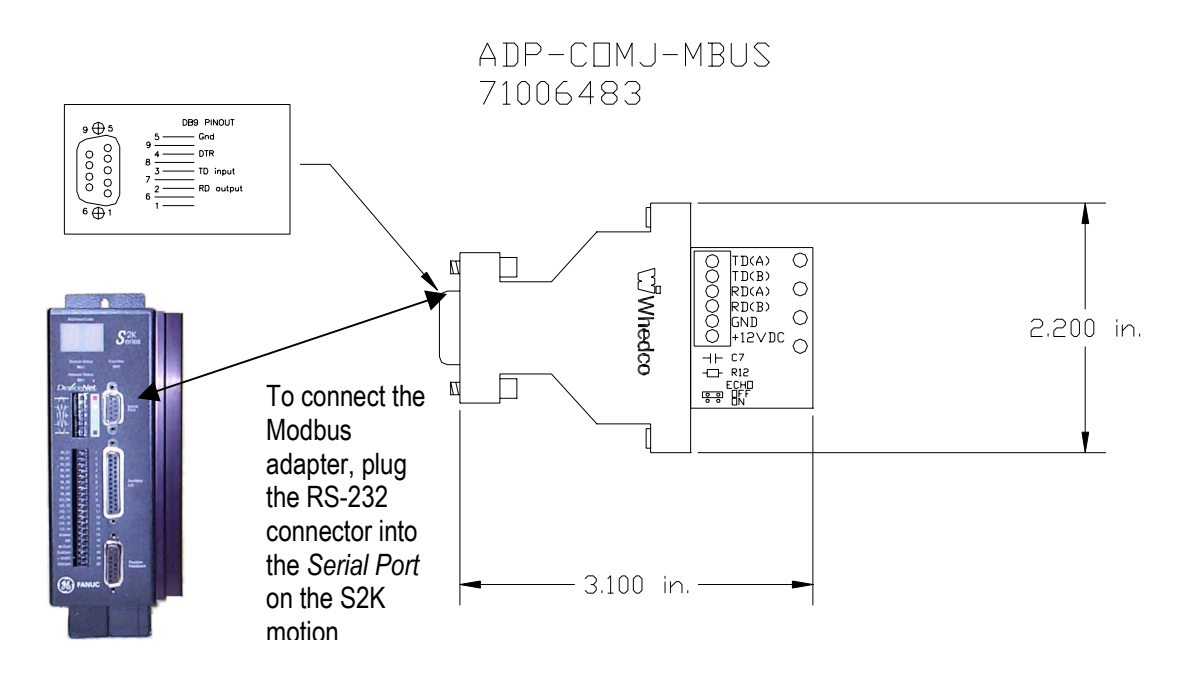

Figure 9-1. Modbus Adapter-to-S2K Connection

#### Note

Both QuickPanel and DataPanel support RS-485 without a converter.

### 9.3.1.2 QuickPanel Serial Wiring

Connect the DB-9 serial cable connector to the serial port on the front of the S2K controller. Connect the DB-25 pin connector to its mate on the QuickPanel. The following figures detail the proper serial cable wiring.

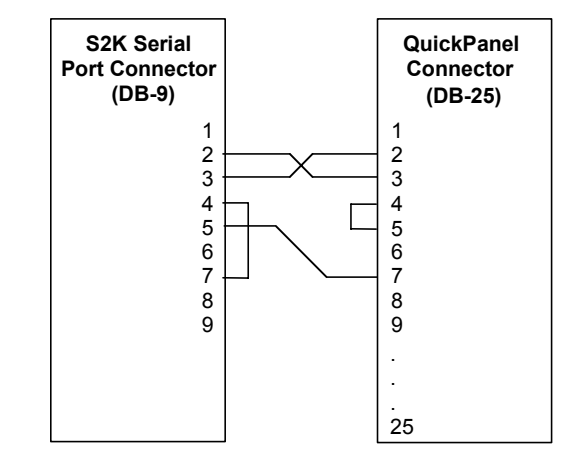

Follow manufacturer's instructions to connect and apply power to the QuickPanel.

Figure 9-2. RS-232 Serial Cable Wiring for QuickPanel

### 9.3.1.3 Datapanel Serial Wiring

Connect the DB-9 serial cable connector to the Serial Port on the front of the S2K controller. Connect the DB-9 pin connector to its mate on the Datapanel (labeled *Serial Port*). The following figure details the proper orientation of the DB-9 connectors and serial cable wiring.

Follow manufacturer's instructions to connect and apply power to the Datapanel.

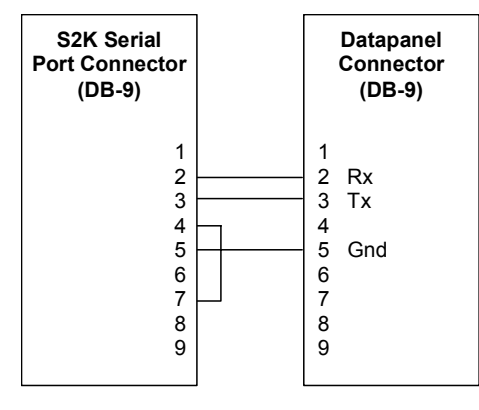

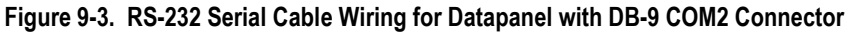

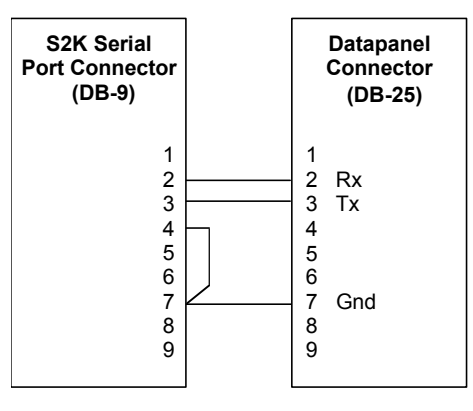

Figure 9-4. RS-232 Serial Cable Wiring for Datapanel with DB-25 COM2 Connector

### 9.3.1.4 ViewStation Serial Wiring

Connect the DB-9 connector to the serial ports. The figure below outlines cable pin outs. The same three-meter cable (IC800SKCS030) used to download a motion program using CIMPLICITY Machine Edition-Motion Developer can be used to communicate to a ViewStation. The DB-9 connector with the jumper is labeled IMC or OIP and must be connected to the S2K.

Follow manufacturer's instructions to connect and apply power to the ViewStation.

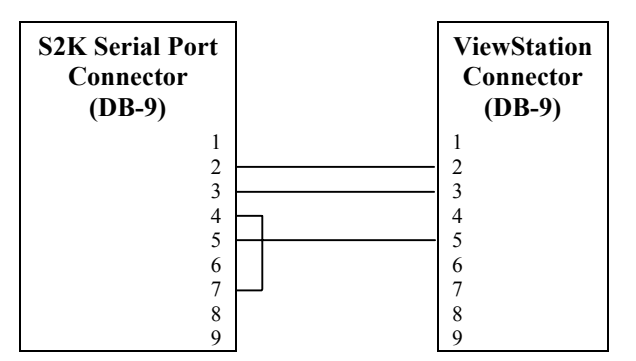

Figure 9-5. Serial Cable Wiring for ViewStation

### 9.3.2 Configure S2K Remote Terminal Unit (RTU) Communication

Place the following register settings into a program that executes automatically each time power is cycled to the controller, such as Program 4, the fault handling program, or another program that is executed from within Program 4 (see Section 9.3.6 – *Functionality Cautions*).

#### Note

If you set the following registers using the Motion Developer Terminal Window, your settings will be lost with each power cycle.

| Register | Setting | Description                                                                     |
|----------|---------|---------------------------------------------------------------------------------|
| BIT      | N/A     | Data bits. Setting RTU= ON forces BIT=8 while setting RTU=OFF forces BIT=7      |
| PAR      | ODD     | Parity of serial port; odd is default value for all controllers                 |
| BAUD     | 19200   | Serial port baud rate to manufacturer-recommended setting for RTU communication |
| RTU      | ON      | Enables RTU communication (see Chapter 5 for more details)                      |

Table 9-2. Serial Port Configuration

### 9.3.3 QuickPanel, Datapanel and ViewStation Configuration

This section includes separate procedures for configuring QuickPanel, Datapanel and ViewStation products from GE Fanuc. Please turn to the procedure that is appropriate for your application.

### 9.3.3.1 Procedure for QuickPanel Users

Install and run the *QuickDesigner* software. Then configure the QuickPanel using the procedure outlined below. QuickPanel RTU commands (tags) used in the QuickDesigner tool include: ID-Input Discrete, OD-Output Discrete, IR-Input Register, OR-Output Register, ILS-Input Register long signed, LS-Output Register long signed, IFR-Input Register float, FR-Output Register float and MS-text register.

#### Configure the New Project Screen

- 1. Click New to start a new project.
- 2. Enter a name for your project.
- 3. Select the QuickPanel model from the display device menu.
- 4. Click OK.

| New Project                        | × |
|------------------------------------|---|
| New project name:                  |   |
| s2k Test Project                   |   |
| , Targets                          |   |
| Display device:                    |   |
| QUICKPANEL 10.5" Color (QPI-2xxxx) |   |
| QUICKPANEL 10.5" Color (QPI-2xxxx) |   |
| QUICKPANEL 10.5" Color Video       |   |
| QUICKPANEL 10.5" LCD Monochrome    |   |
| QUICKPANEL 6" HandHeld Color       |   |

Figure 9-6. QuickDesigner New Project Screen

#### Configure the Project Setup Screen

- 1. Set PLC to Modicon Modbus.
- 2. Click *Port...* to open Serial Parameters Screen.

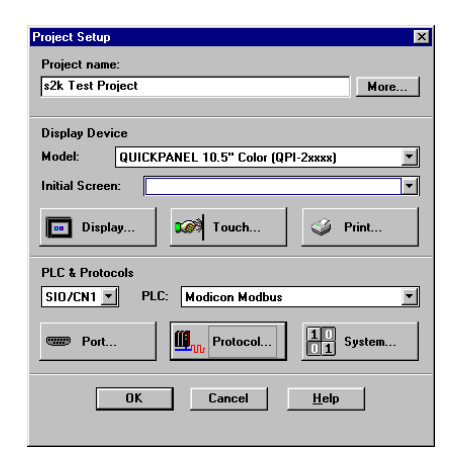

Figure 9-7. QuickDesigner Project Setup Screen

#### **Configure the Serial Parameters Screen**

- 1. Set Electrical format to **RS232C**
- 2. Set Baud rate to **19200**.
- 3. Set Data bits to 8.
- 4. Set Parity to Odd.
- 5. Set Stop bits to 1.
- 6. Click **OK** to return to Project Setup screen.
- From Project Setup screen, click **Protocol...** to open Modicon Modbus (Serial) screen.

| Serial Parameters     |                   | X            |  |  |
|-----------------------|-------------------|--------------|--|--|
| Electrical<br>Format  | RS232C 💌          | OK           |  |  |
| Baud rate             | 19200 💌           | Cancel       |  |  |
| Data bits             | 8                 | <u>H</u> elp |  |  |
| Parity                |                   |              |  |  |
| ○ <u>N</u> one ⊙      | dd CE <u>v</u> en |              |  |  |
| Stop bits             |                   |              |  |  |
| © <u>1</u> C <u>2</u> |                   |              |  |  |
| Handshake             |                   |              |  |  |
| ● Non <u>e</u> ○ ⊠    | on/off            |              |  |  |
|                       |                   |              |  |  |

Figure 9-8. QuickDesigner Serial Parameters Screen

#### Configure the Modicon Modbus (Serial) Screen

- 1. Set PLC ID to 1.
- 2. Set Float Storage Format and DWord Storage Format to LSW-MSW.
- 3. Click OK.
- 4. Click **OK** again to return to the Panel Manager screen.

| Modicon Modbus (Serial)   | ×                    |
|---------------------------|----------------------|
| PLC ID 1                  | OK                   |
| Timeout 2. seconds        | Cancel               |
| 🗌 Use single write comman | d <u>H</u> elp       |
| Float Storage Format      | D₩ord Storage Format |
| C MSW-LSW                 | C MSW-LSW (default)  |
| € LSW-MSW (default)       | C LSW-MSW            |
|                           |                      |

Figure 9-9. QuickDesigner Modicon Modbus Screen

The QuickPanel device driver is now configured and ready to communicate with the S2K controller. Turn to your QuickPanel documentation for instructions on creating read-only and editable panel objects that allow you to send commands, report data, and edit controller variables from the RTU touch screen. *Mapping Variables with Tag Numbers* in Section 9.3.4 details how the QuickPanel data types correspond with controller variables and tags.

### 9.3.3.2 Procedure for Datapanel Users

Install and run the DataDesigner software. Then configure the Datapanel using the procedure outlined below.

#### Configure the New Project Screen

- 1. Click *New* to start a new project.
- 2. Select the appropriate model from the Datapanel Type menu.
- 3. Enter a name for your project.
- 4. Click OK.

| ×              |
|----------------|
| <u>0</u> K     |
| <u>C</u> ancel |
| Help           |
|                |

Figure 9-10. DataDesigner New Project Screen

#### Configure the Protocol and Port Settings Screen

- 1. Select Project/Project Type menu
- 2. Under the Protocol/Print tab, set the Channel A Protocol to **15: Modicon (RTU mode)**.
- 3. Click Apply.
- 4. Click the **Datapanel COM1** tab.
- 5. Set the Baud Rate to **19200**.
- 6. Set Data Bits to 8.
- 7. Set Stop Bits to 1.
- 8. Set Parity to Odd.
- 9. Click OK.

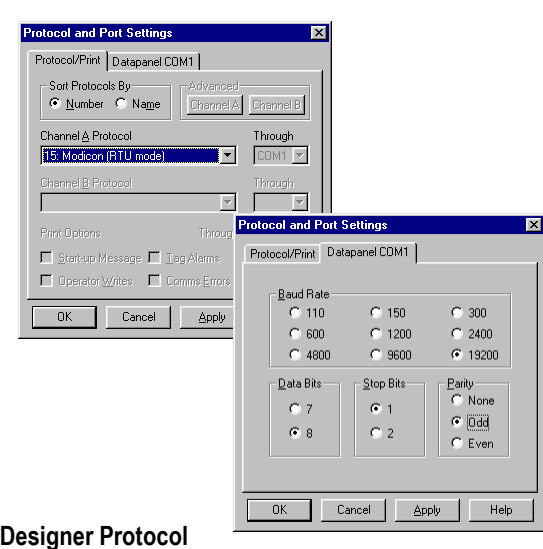

Figure 9-11. DataDesigner Protocol and Port Settings Screens

The Datapanel device driver is now configured and ready to communicate with the S2K controller. Turn to your Datapanel documentation for instructions on creating read-only and editable panel objects that allow you to send commands, report data, and edit controller variables from the RTU touch screen. *Mapping Variables with Tag Numbers* in Section 9.3.4 details how the Datapanel data types correspond with controller variables and tags.

### 9.3.3.3 Procedure for ViewStation Users

- 1. Create a ViewStation target on your machine using the CIMPLICITY Machine Edition VIEW software. This may be various CE or NT target types.
- 2. Enter the name of your project.

Once the project is open, you can configure the Modbus driver.

- 3. Under the PLC Access tab, right click and choose "New Driver"
- 4. Choose Modbus
- 5. Configure the Modbus setting to the following:

| Configure Modb     | ous Driver                              | Modbus Address Device Wizard                                                                        | X |
|--------------------|-----------------------------------------|----------------------------------------------------------------------------------------------------|---|
| Com Po <u>r</u> t: | Baud Rate:<br>19200 V<br>Mod <u>e</u> : | Select a <u>d</u> evice address: 1<br>Double Word Order<br>Least significant word in first register |   |
| Udd 🔽<br>StopBit:  | Ime-out:<br>500 ▼                       | OK Cancel <u>H</u> elp                                                                              |   |

Figure 9-12. ViewStation Modbus Driver Configuration Screen

9

6. Ensure the device address is set to "1". The Modbus slave address is hard coded to 1 on the motion controller. Select the "Least significant word in first register" checkbox as well.

The ViewStation is now ready to communicate to the S2K. You now have to create variables within the ViewStation target that will communicate to the motion controller.

To make the RTU addressing work appropriately, always use the complete S2K RTU data address and the View address type specified in Table 9-3. An example: To create a View variable that will access a floating point variable [VF2] in the S2K controller, create a PLC Access variable that references the device you set up with the Modbus driver and address type 8 (R/W) Float and S2K data address 40002 (for controller address floating point value VF2). Once configured this will allow the ViewStation to read and write data to this [VF2] address.

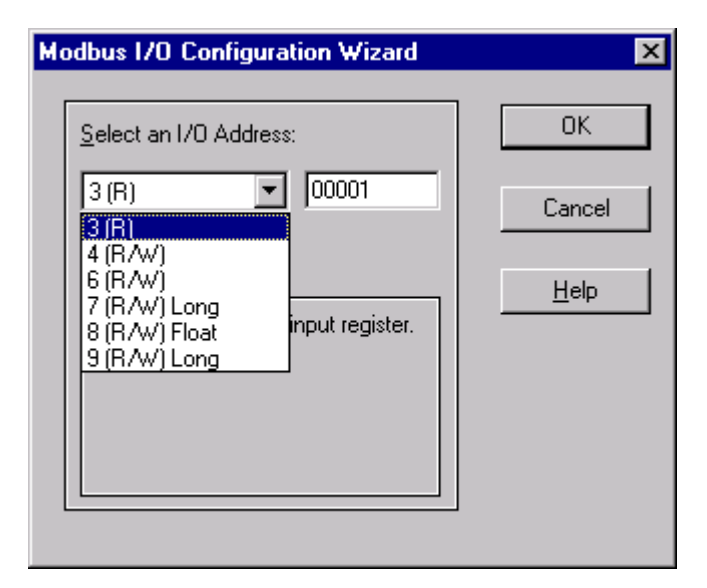

Figure 9-13. ViewStation Modbus Address Setting Screen

### 9.3.4 Mapping S2K Variables with Tag Numbers

The ViewStation, QuickPanel and Datapanel support commands for single bits, 16-bit words, 32bit double words, floating point numbers, and text data. The S2K controllers support those same commands in the form of Boolean, integer, floating point, and string variables. The following table has been created to map the RTU data types and addresses to the appropriate variables in the motion controller.

| Generic<br>RTU<br>Function<br>Codes       | GE Fanuc<br>QuickPanel<br>RTU<br>Command | GE Fanuc<br>DataPanel<br>Table | GE Fanuc<br>View Data<br>Types | S2K<br>RTU<br>Data<br>Address | S2K<br>Controller<br>Variables | Comments                                                                           |
|-------------------------------------------|------------------------------------------|--------------------------------|--------------------------------|-------------------------------|--------------------------------|------------------------------------------------------------------------------------|
| 01 – Read<br>05 – Write<br>BOOL           | ID, OD                                   | CL                             | 0 (R/W)                        | 00001<br>to<br>00256          | VB1<br>to<br>VB256             | Read may<br>access multiple<br>bits. Write is<br>always single<br>bit.             |
| 03 – Read<br>06 – Write<br>16-bit INT     | IR, OR                                   | HR                             | 4 (R/W)                        | 00001<br>to<br>04096          | VI1<br>to<br>VI4096            | Read may<br>access multiple<br>registers. Write<br>is always a<br>single register. |
| 03 – Read<br>16 – Write<br>32-bit<br>DINT | ILS, LS                                  | HR                             | 9 (R/W) Long                   | 10001<br>to<br>14095          | VI1<br>to<br>VI4095            | Command for<br>Odd-numbered<br>S2K Controller<br>Variables                         |
| 03 – Read<br>16 – Write<br>32-bit<br>DINT | ILS, LS                                  | HR                             | 9 (R/W) Long                   | 20002<br>to<br>24096          | VI2<br>to<br>VI4096            | Command for<br>Even-numbered<br>S2K Controller<br>Variables                        |
| 03 – Read<br>16 – Write<br>32-bit<br>REAL | IFR, FR                                  | HR                             | 8 (R/W) Float                  | 30001<br>to<br>32047          | VF1<br>to<br>VF2047            | Command for<br>Odd-numbered<br>S2K Controller<br>Variables                         |
| 03 – Read<br>16 – Write<br>32-bit<br>REAL | IFR, FR                                  | HR                             | 8 (R/W) Float                  | 40002<br>to<br>42048          | VF2<br>to<br>VF2048            | Command for<br>Even-numbered<br>S2K Controller<br>Variables                        |
| 03 – Read<br>STRING                       | MS<br>(read only)                        | HR<br>(read only)              | 4<br>(R/W)                     | 50100<br>to<br>64400          | VS1<br>to<br>VS144             | 128 byte string<br>maximum.<br>(See Note)                                          |

Table 9-3., RTU Data Types, OI Tags and Map of S2K Variables

#### Note

When accessing strings, the S2K data address must increment by 100 i.e., 50100 (VS1), 50200 (VS2), 50300 (VS3) ... 64300 (VS143), 64400 (VS144). The S2K string variables are read only via RTU protocol.

### 9.3.5 Cautions for Shared Variable Space

The 16-bit INT commands read and write to the same S2K variable space as the 32-bit DINT commands, making it possible to overwrite data. For example, if the QuickPanel OR1 tag writes to VI1 and the LS10001 tag subsequently writes to VI1, the data written via the OR1 tag will be lost.

### 9.3.6 Functional Considerations

The S2K programmable RTUF flag can be used by your program to monitor for successful RTU communications. See details for this register in Chapter 5.

Motor noise in the serial cable can interfere with the transfer, or download, of the controller file to the Datapanel or QuickPanel. To avoid this problem, consider disabling your motor before attempting to transfer a file to the Datapanel or QuickPanel, or try different grounding schemes for the serial cable to minimize noise.

Always design your S2K programs to include the hardware permissive, such as the Enable input, which must be set true before the Program 4 fault-handling code will reset faults and restart the main program. Failure to observe this recommendation could result in the controller being stuck in an endless loop if a runtime error occurs in the main program. This error will cause Program 4 to execute, which would then reset faults and restart the main program, which would fault again on the same runtime error. When not in RTU mode the normal procedure to break out of a repeating loop is to repeatedly type KLALL <Enter> in the Motion Developer Terminal Window. However, with RTU mode enabled the Motion Developer Terminal Window can no longer communicate with the controller since it requires standard ASCII serial communications. If you find yourself in this dilemma, try configuring Windows Hyper Terminal for the bit, parity and baud rate shown in Table 9-3 above and set Emulation to Auto Detect. Then try quickly and repeatedly typing KLALL <Enter> to interrupt the program loop. If this fails you will have to return the S2K unit to the factory to have the flash memory replaced.

A sample method of dealing with the RTU to ASCII mode selection is to have Program 1 enable the RTU protocol and have Program 4 (the fault handler) disable RTU and set serial port settings for the Motion Developer interface.

#### Note

For the S2K firmware version 2.2 and later. Once ten illegal RTU characters are received in a row, the RTU flag is automatically set to zero. Receiving a valid RTU character or cycling the power resets the error counter. Once in this state, the RTU=1 command will not change RTU i.e., it will be maintained at 0 until the power is cycled. The indication that the controller is in this state is that the value of RTU will always be 0 regardless of any attempt to set it to 1. To break the loop, connect a terminal to the S2K, send 10 (or more) characters to disable RTU then type KLALL to stop the program execution. (KLALL does successfully interrupt the program in the example.) It is no hardship to connect a terminal: the user will have to repair the program anyway.

**Intentionally Blank** 

Chapter 10

# **PROFIBUS** Communications

# **10.1 PROFIBUS Network Overview**

PROFIBUS is an open, vendor-independent fieldbus standard for a wide range of applications in industrial automation, including motion control.

PROFIBUS is a dynamic technology that grows functionally while complying with the European Fieldbus Standard EN 50 170.

PROFIBUS Guidelines and Profiles provide the means for further technical development based on the ever-changing communication requirements of the networks, systems, and devices used in today's industrial automation applications.

PROFIBUS specifications reference three different protocols to cover a range of industrial requirements:

| PROFIBUS – DP  | High speed data communication. DP stands for <i>Decentralized</i><br><i>Periphery</i> . In practice, the majority of slave applications are DP<br>applications. The GE Fanuc S2K Motion Controller is a<br>PROFIBUS-DP Slave device. |
|----------------|----------------------------------------------------------------------------------------------------|
| PROFIBUS – FMS | Object oriented general-purpose data communication. FMS stands for <i>Fieldbus Message Specification</i> . FMS protocol devices may exchange data on the same bus used for DP devices.                                               |
| PROFIBUS – PA  | Meets requirements for intrinsic safety and non-intrinsic safety areas and includes bus-powered field devices.                                                                                                    |

The PROFIBUS logo is a trademark of the PROFIBUS International Organization. Membership in the organization is open to all individuals, companies and organizations. More information about the organization and the protocol is available at <u>http://www.profibus.com</u>

### **10.1.1** Bus Communication

The PROFIBUS specification defines the technical characteristics of a serial field bus system that links distributed digital controllers on the network, from field level to cell level. PROFIBUS is a multi-master system that allows the joint operation of several automation, engineering or visualization systems with their distributed peripherals on one bus. PROFIBUS distinguishes between the following types of devices:

- **Master devices** determine the data communication on the bus. A master can send messages without an external request when it holds the bus access rights (the token). Masters are also called active stations.
- Slave devices include motion controllers, drives, I/O devices, valves, and transducers. Slaves do not have bus access rights and can only acknowledge received messages or send messages to the master when requested to do so. Slave devices are passive stations and require only small portions of the bus protocol.

The majority of PROFIBUS-DP applications are located at the field level. The field level typically includes slave devices (i.e., the S2K motion controller station) and host devices such as PLC or PC control systems for the PROFIBUS-DP master station. Operator interfaces and DCS type systems usually operate at the cell level.

| Laval                 | A mount of Data | Transmission         | Transmission           |
|-----------------------|-----------------|----------------------|------------------------|
| Level                 | Amount of Data  | Duration             | Frequency              |
| Management level      | Mbytes          | Hours/Minutes        | Day/Shift              |
| Cell level            | Kbytes          | Seconds              | Hours/Minutes          |
| Field Level Bytes     |                 | Several 100 µseconds | 10 to 100 milliseconds |
|                       |                 | to 100 milliseconds  |                        |
| Actuator sensor level | Bits            | µsec to milliseconds | Milliseconds           |

#### Table 10-1. Data Bandwidth Demands on PROFIBUS Communications Systems

### 10.1.2 Network Topology

A PROFIBUS-DP network may have up to 127 stations (address 0–126), however, address 126 is reserved for commissioning purposes. The bus system must be sub-divided into individual segments to handle this many participants. These segments are linked by repeaters. The function of a repeater is to condition the serial signal to allow connection of segments. In practice, both regenerating and non-regenerating repeaters may be used. Regenerating repeaters actually condition the signal to allow increased range of the bus. *Up to 32 stations are allowed per segment and the repeater counts as a station address*.

A specialized "link" segment consisting only of optical fiber modem repeaters may be used to span long distances. Plastic fiber optic segments are typically 50 meters or less while glass fiber optic segments may extend several kilometers.

The user assigns a unique PROFIBUS station address to identify each master, slave, or repeater in the entire network. Each participant on the bus must have a unique station address.

Network addresses for the GE Fanuc S2K products are established using the DIP switches located on the bottom of the controller. *The GE Fanuc S2K controllers accommodate addresses* 0 - 99.

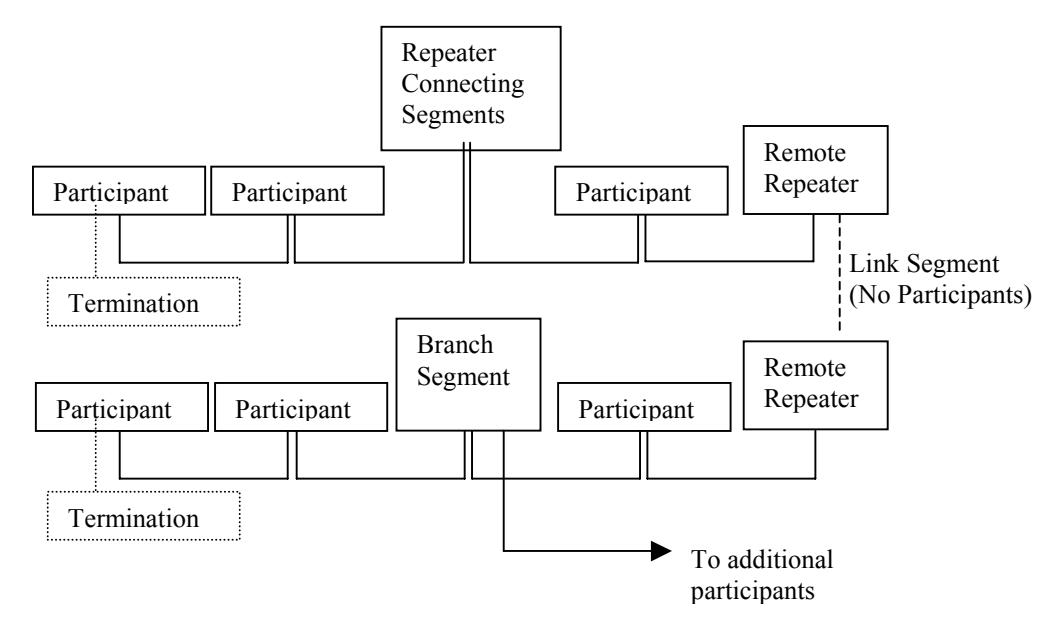

Figure 10-1. Repeaters and bus termination

### 10.1.3 Network Segment Length

PROFIBUS uses either fiber optic or RS-485 copper media. The copper bus line specified in EN 50 170 is "Line Type A" and is the recommended cable type. A more economical copper cable "Line Type B" is commonly used for smaller installations, however, is not specified in EN 50 170. It is extremely important to use cable rated to PROFIBUS specifications. The higher the baud rate selected and the longer the distances involved the more critical cable selection becomes. You will recognize the distinctive purple color of PROFIBUS cable.

Stub or "T" type branch connections are supported if the total stub (branch) lengths do not exceed 6.6 meters. Do not use stubs at all on 12 Mbaud networks.

The data rates for network communication with maximum segment trunk length per cable type are provided below. Multiple segments may be connected via repeater stations to extend the total bus length.

|                 |              | -           |             |             |             |  |  |  |  |
|-----------------|--------------|-------------|-------------|-------------|-------------|--|--|--|--|
| Data Rates      | 9600 baud    | 187.5 Kbaud | 500 Kbaud   | 1,500 Kbaud | 3,000 Kbaud |  |  |  |  |
|                 | 19.2 Kbaud   |             |             |             | 6,000 Kbaud |  |  |  |  |
|                 | 93.75 Kbaud  |             |             |             | 12 Mbaud    |  |  |  |  |
| Trunk distance: | 1.2 km       | 1,000 m     | 400 m       | 200 m       | 100 m       |  |  |  |  |
| Line Type A     | (~3,937 ft)  | (~3,280 ft) | (~1,312 ft) | (~656 ft)   | (~328 ft)   |  |  |  |  |
| RS-485 Copper   |              |             |             |             |             |  |  |  |  |
| Trunk distance: | 1.2 km       | 600 m       | 200 m       | N/A         | N/A         |  |  |  |  |
| Line Type B     | (~3,937 ft)  | (~1,968 ft) | (~656 ft)   |             |             |  |  |  |  |
| RS-485 Copper   |              |             |             |             |             |  |  |  |  |
| Trunk Distance: | @ 6 km       |             |             |             |             |  |  |  |  |
| (glass) Fiber   | (~19,685 ft) |             |             |             |             |  |  |  |  |

Table 10-2. Network Data Rates and Segment Distance Limitations

### 10.1.4 Network connectors

PROFIBUS connections are created with a 9 pin sub-D connector. A minimum connection is to use a shielded pair of wires (Pins 1, 3 and 8) with terminating connections in the appropriate bus plugs. The pin to signal conventions are described below.

| Pin No. | Signal    | Designation                                          |
|---------|-----------|------------------------------------------------------|
| 1       | Shield    | Shield / Protective Ground                           |
| 2       | M24       | Ground / Common of the 24 V output voltage           |
| 3       | RxD/TxD-P | Receive data / transmission data plus                |
| 4       | CNTR-P    | Control signal for repeaters (direction control)     |
| 5       | DGND      | Data transmission potential (ground to 5V)           |
| 6       | VP        | Supply voltage of the terminating resistance (+ 5 V) |
| 7       | P24       | Output voltage (+ 24 V)                              |
| 8       | RxD/TxD-N | Receive data / transmission data negative            |
| 9       | CNTR-N    | Control signal for repeaters (direction control)     |

Table 10-3. Plug Connector Pin Allocation of the PROFIBUS Bus Plug Connector

### **10.1.5** Network Termination

The bus must be terminated at both ends of the trunk line. Commercially available plug connectors may have built in terminating resistors or you may build your own.

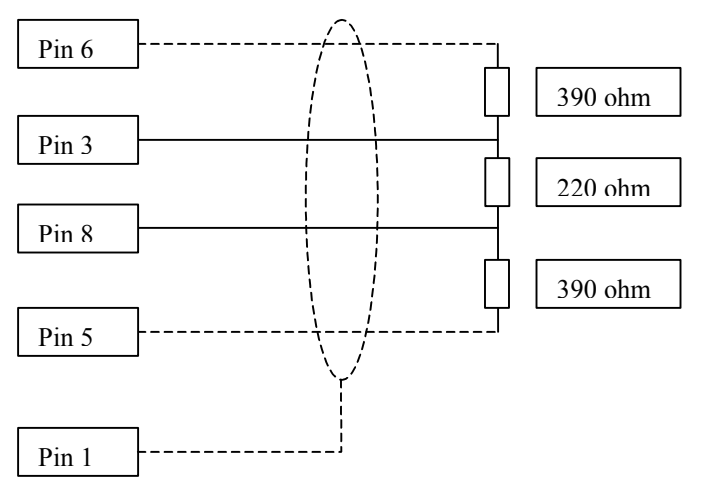

Figure 10-2. Bus Termination for Type A cable in accordance to PROFIBUS specifications

### **10.1.6** Network Baud Rate

The master configures the appropriate network baud for each station on the network. Allowed values for S2K network baud rates are: 9,600; 19,200; 45,450; 93,750; 187,500; 500,000; 1,500,000; 3,000,000; 6,000,000; or 12,000,000.

# **10.2** Getting Started

The following information is intended to outline the steps required to commission a S2K and incorporate it into a PROFIBUS network segment.

### 10.2.1 Connection Checklist

#### **GE Fanuc-Supplied Components**

- □ 1 S2K controller with PROFIBUS per axis
- $\Box$  1 motor per axis
- $\Box$  Cables
- □ CIMPLICITY Motion Developer software

#### **User-Supplied Components**

- □ DC power to digital I/O
- □ 16-gauge wire to jumper I/O connectors
- □ PROFIBUS network hardware

### 10.2.2 Complete Basic Set-up Procedure

Before you connect and use your S2K controller on PROFIBUS, take a few minutes to complete the Process for Basic Set-up located in Chapter 4.

The set-up process takes you systematically through each of the following items:

- Install software
- Connect cables
- Jumper dedicated I/O (if applicable)
- Establish communication with the controller
- Complete basic equipment configuration
- Run the motor to verify correct set-up.

If you are using multiple S2K controllers, repeat the set-up for each controller. When you have completed the set-up, leave your connections and jumpers in place—you're ready to configure your PROFIBUS system.

To operate S2K Controllers for PROFIBUS, the S2K controller requires some simple network configuration before being used.

10-6

# Step 1: Set the PROFIBUS Address

The PROFIBUS address provides a unique network address, from 0 through 99, for each S2K node. S2K controllers ship from the factory with the PROFIBUS address set to one.

# Caution: Ensure that controller power is off before you handle DIP switches.

Use the DIP switches located on the bottom of the controller to set the PROFIBUS address to a network address indicated in figure 10-4.

Figure 10-3 shows the location of the controller switches and the proper orientation for left and right switch settings.

| BOTTOM VIEW                  | -                  |
|------------------------------|--------------------|
| Figure 10-4. Location of DIP | Switches on Bottom |

I

L

I

L

L

L

1

Ó

of S2K Controller

WARNING! HAZARDOUS VOLTAGES

Т

S

R

Ð

L3

L2

L1

| DIP                                                                | Swite                                                                                                    | ch | Ρ                                      | ositi                                    | ion                                    | s                                      | (2) |  |
|--------------------------------------------------------------------|----------------------------------------------------------------------------------------------------|----|----------------------------------------|------------------------------------------|----------------------------------------|----------------------------------------|-----|--|
| Profibus<br>Addres                                                 | 5                                                                                                    | 1  | 2                                      | 48                                       | 16                                     | 3                                      | 2   |  |
| (NA) 0 1 2 3 4 4 5 5 6 7 7 8 9 9 1 1 1 1 1 1 1 1 1 1 1 1 1 1 1 1 1 | $\begin{smallmatrix} 64\\ 656\\ 669\\ 772\\ 775\\ 775\\ 777\\ 775\\ 890\\ 12\\ 34\\ 567\\ 890\\ 12\\ 345\\ 67\\ 890\\ 12\\ 345\\ 80\\ 12\\ 345\\ 12\\ 12\\ 12\\ 12\\ 12\\ 12\\ 12\\ 12\\ 12\\ 12$ |    | RRLLRRLLRRLLRRLLRRLLRRLLRRLLRRLLRRLLRR | RRRRLLLLRRRRLLLLRRRRLLLLRRRRLLLLRRRRLLLL | RRRRRRRRRRRRRRRRRLLLLLLLLLLLLRRRRRRRRR | RRRRRRRRRRRRRRRRRRRRRRRRRRRRRRRRRRRRRR |     |  |
|                                                                    | 64                                                                                                    | -9 | ,<br>9                                 | Ĺ                                        | X                                      |                                        |     |  |

### Step 2: Configure Master to Add Slave to the Network

PROFIBUS-DP systems accept S2K controllers as slaves to a network master. The network master automatically sets the network data rate for the S2K controllers that have been properly configured and connected to the network.

A device electronic data sheet or GSD file for the S2K Motion Controller is available from GE Fanuc to expedite the master configuration. A GSD file contains information to specify methods of communication and types of messaging available. Most PROFIBUS master configuration tools require the GSD file in order to operate.

### 10.2.3 The GSD File Data for the S2K Motion Controller

GSD File Standalone Motion Controller Version: V1.0 **#PROFIBUS DP** GSD Revision = 1 ;General parameters Vendor Name = "GE Fanuc" Model\_Name = "Standalone Motion Controller" Revision = "V1.0" Ident Number = 0x05E9Protocol Ident = 0Station Type = 0FMS supp = 0Hardware\_Release = "D" = "V1.0" Software Release 9.6 supp = 1 19.2\_supp = 1 45.45 supp = 1 93.75\_supp = 1 187.5\_supp = 1 500 supp = 1 1.5M supp = 1 3M supp = 1 6M supp = 1 12M supp = 1 MaxTsdr\_9.6 = 60MaxTsdr 19.2 = 60MaxTsdr 45.45 = 250MaxTsdr\_93.75 = 60MaxTsdr 187.5 = 60MaxTsdr\_500 = 100MaxTsdr 1.5M = 150 MaxTsdr 3M = 250MaxTsdr 6M = 450

```
MaxTsdr 12M
                   = 800
Redundancy
                 = 0
Repeater Ctrl Sig = 2
24V Pins
                = 0
Implementation_Type = "DPC31"
; Slave-Specification:
Freeze_Mode_supp = 1
Sync Mode supp
                    = 1
Auto_Baud_supp
                   = 1
Set_Slave_Add_Supp = 0
User Prm Data Len = 3
                                ; 3 bytes for DPV1
User_Prm_Data
                  = 0x00,0x00,0x00
Fail_Safe
               = 1
Min Slave Interval = 1
Max Diag Data Len = 6
Modul Offset
                 = 0
Slave Family
                 = 1
                        ; Drive Family
Modular Station = 1
                  = 1 ; Only one module at a time
= 20 ; 20 bytes input data
Max Module
                  = 1
Max Input Len
Max Output Len
                   = 20; + 20 bytes output data
Max Data Len
                   =40; =40 bytes I/O data
; Module Definition List
; PPO Type 1 (PKW 4 words, PZD 2 words)
Module = "PPO-Type 1" 0xF3, 0xF1
EndModule
; PPO Type 2 (PKW 4 words, PZD 6 words)
Module = "PPO-Type 2" 0xF3, 0xF5
EndModule
; PPO Type 3 (PZD 2 words)
Module = "PPO-Type 3" 0xF1
EndModule
; PPO Type 4 (PZD 6 words)
Module = "PPO-Type 4" 0xF5
EndModule
```

## **10.3** Overview of Master/Slave Station Types

The PROFIBUS-DP protocol defines two station types: Masters and Slaves. Masters form the logical token ring and may access the medium while holding the token. Masters initiate message cycles to other stations. There are two classes of master devices. The class 1 master handles the data exchange with slaves assigned to it. The class 2 master is provided for configuration purposes and may briefly take over control of a given slave device. Commonly only a class 1 master (mono master) is used for configuration and data messaging.

During startup, the master sets up the communication connections to the configured slave list and begins the cyclic polling process. A monitoring time is established and if communication is not possible, an error in communications is reported. This monitoring time is reset on each successful message transfer. Slave stations are configured and added to the messaging sequence from lowest address to highest address.

Slaves act neutrally with respect to medium access and respond to requests from master stations only within a message cycle. All slaves have the same priority for bus access. When a slave detects a loss of communication, it sets outputs to a known state and waits for a configuration message from a master station.

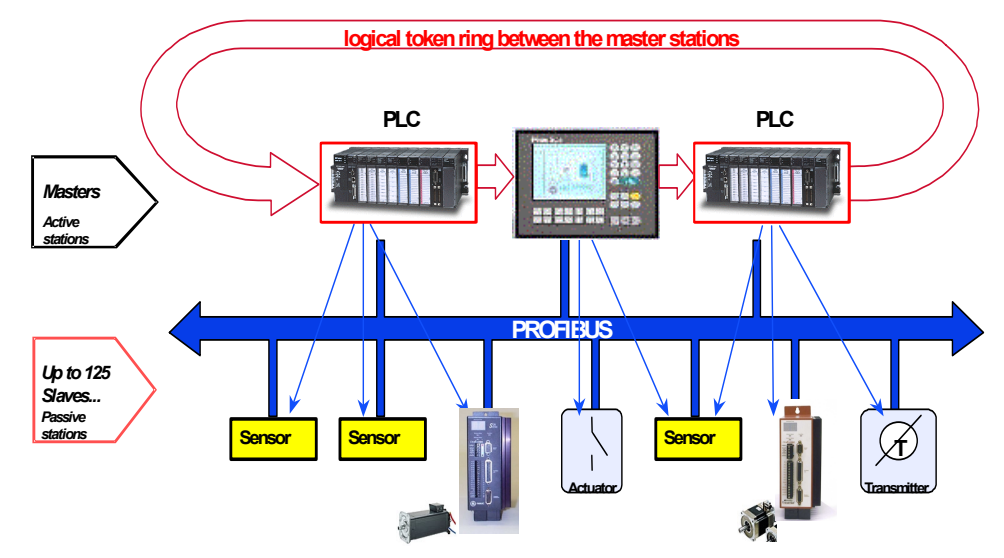

S2K motion controllers serve as slaves on a PROFIBUS-DP network.

Figure 10-5. PROFIBUS Master/Slave Network Architecture

### **10.3.1 PROFIBUS Communication**

S2K's communicate via cyclic data transfer, the process by which process data (PZD) and parameters (PKW) are transferred from master to slave and from slave to master. GE Fanuc S2K motion controllers use the PROFIBUS profile's Type 2 Octet-String 20—the 20-byte data string.

When writing data, the master transfers process data (control word and setpoints) and tasks for parameter processing to the slave. When the data are read, the master retrieves process data (status word and actual values) and responses from parameter processing.

### 10.3.2 Global Control for PROFIBUS-DP

The PROFIBUS-DP "global control" mechanism can be used when slave coordination requirements are high. For example, when setpoints must be switched or specified simultaneously.

In addition to the node-related user data communication, the masters can send control commands simultaneously to one slave, a group of slaves (Multicast) or all slaves (Broadcast). These global control commands can be used for event-controlled synchronization of the slaves. The master establishes the global commands to use and assigns the global group number to the slaves during the configuration message.

Typical global commands are "clear data" to establish a known output state on fault, the "freeze" message to coordinate the reading of the inputs and the "sync" message to coordinate switching of outputs. There is additionally an unfreeze and unsync command to restore the station to normal messaging.

The S2K Motion Controller supports global messages: *clear data, auto baud, freeze/unfreeze* and *sync/unsync*. The global message *change address* is not supported. The S2K station address is set via DIP switches.

### 10.3.3 Output Data Words

The format for the 20 bytes of data the PROFIBUS-DP master will write to the S2K motion controller is described in the following table. This format conforms to the user profile group PROFIDrive 0302hex (indicates Version 2, Application Class 3). User profile groups promote operability between products created by different vendors and allow users to interchange products.

The *Parameter Channel* (PKW), composed of the first four data words (eight bytes), is used with the appropriate *Task ID* and *Parameter Number* (PNU) to access variable and register data in the S2K on an as needed basis.

The *Process Data Channel* (PZD), composed of two to six words, is used to operate the axis and is always active.

The message (telegram) actually transmitted to the S2K will take one of the following supported message forms depending on the settings in the Task ID and Control Word (STW):

- PPO-Type 1 message consisting of 4 PKW words and 2 PZD words (PZD words 5 and 6).
- PPO-Type 2 message consisting of 4 PKW words and 6 PZD words.
- PPO-Type 3 message consisting of 0 PKW words and 2 PZD words (PZD words 5 and 6).
- PPO-Type 4 message consisting of 0 PKW words and 6 PZD words.

|        | Output | Bit                                    | Bit                 | Bit | Bit     | Bit    | Bit | Bit | Bit       | Bit      | Bit     | Bit      | Bit   | Bit | Bit | Bit | Bit |
|--------|--------|----------------------------------------|---------------------|-----|---------|--------|-----|-----|-----------|----------|---------|----------|-------|-----|-----|-----|-----|
|        | Word   | 15                                     | 14                  | 13  | 12      | 11     | 10  | 9   | 8         | 7        | 6       | 5        | 4     | 3   | 2   | 1   | 0   |
|        | 1      | Task ID   Res   Parameter Number (PNU) |                     |     |         |        |     |     |           |          |         |          |       |     |     |     |     |
| M      | 2      |                                        | Index Reserved      |     |         |        |     |     |           |          |         |          |       |     |     |     |     |
| ΡK     | 3      |                                        | Parameter Value MSW |     |         |        |     |     |           |          |         |          |       |     |     |     |     |
|        | 4      |                                        | Parameter Value LSW |     |         |        |     |     |           |          |         |          |       |     |     |     |     |
|        | 5      |                                        |                     |     |         |        |     | Co  | ontrol W  | vord (S  | ΓW)     |          |       |     |     |     |     |
|        | 6      |                                        |                     |     | Digital | Output | S   |     |           | Moti     | on Bloc | ok to Ev | acuta |     |     |     |     |
| $\sim$ |        | Res                                    | Res                 | 14  | 13      | 12     | 11  | 10  | 9         | WIOU     |         | K IU EA  | ecute |     |     |     |     |
| IZ     | 7      |                                        |                     |     |         |        |     | Vel | ocity Se  | tpoint 1 | MSW     |          |       |     |     |     |     |
| H      | 8      |                                        |                     |     |         |        |     | Vel | locity S  | etpoint  | LSW     |          |       |     |     |     |     |
|        | 9      |                                        |                     |     |         |        |     | Pos | ition Se  | tpoint l | MSW     |          |       |     |     |     |     |
|        | 10     |                                        |                     |     |         |        |     | Pos | sition So | etpoint  | LSW     |          |       |     |     |     |     |

Table 10-4. PROFIBUS-DP Output Data Words for S2K Motion Controllers

Res = Reserved

### 10.3.3.1 Parameter Channel Task ID

The Task ID defines the functions available in the parameter channel (PKW) and sets behavior for the PKW messaging. Setting Task ID equal to zero effectively shuts down the parameter channel and causes the remainder of the channel to be void.

| Γable | 10-5. | Available | Output | Word | Task | IDs |
|-------|-------|-----------|--------|------|------|-----|
|-------|-------|-----------|--------|------|------|-----|

| Task ID | Function                                   |
|---------|--------------------------------------------|
| 0       | No task                                    |
| 1       | Request parameter value                    |
| 2       | Change parameter value (word)              |
| 3       | Change parameter value (double word)       |
| 4       | Reserved                                   |
| 5       | Reserved                                   |
| 6       | Request parameter value (array)            |
| 7       | Change parameter value (array word)        |
| 8       | Change parameter value (array double word) |
| 9       | Request number of array elements           |
| 10-15   | Reserved                                   |

### 10.3.3.2 Parameter Number (PNU)

The Parameter Number (PNU) allows you to read and write specific registers and variables of the S2K controller. PROFIBUS-DP parameters fit into two data classes: cyclic and acyclic.

**Cyclic data** communicate set points and actual values for parameters that frequently change, such as speed, and position. Cyclic data is contained in the process data channel (PZD). Cyclic

parameters use low quantities of data (from 16 to 32 bits) and require a short cycle time of a few milliseconds. Cyclic data exchange is efficient and has the following characteristics:

- Devices produce data at a user-configured rate
- Devices that need more bandwidth can get it
- Data are sampled at precise intervals for better determinism

Acyclic data are those parameters that seldom change, like minimum and maximum speed limits. Acyclic data is transferred over the parameter channel (PKW). Parameters that require higher quantities of data use *acyclic* data exchange.

|      |                           | S2K        | Valid  |            |                                                                                                    |
|------|---------------------------|------------|--------|------------|----------------------------------------------------------------------------------------------------|
| PNU  | Parameter                 | Equivalent | Access | Data Type  | Description                                                                                                    |
|      |                           | Register   | Modes  |            | -                                                                                                    |
| 1    | Command Position          | PSC        | RO     | integer32  | Command position of the axis.                                                                                       |
| 2    | Actual Position           | PSA        | RW     | integer32  | Real position in pulses. Set to redefine actual position.                                                           |
| 3    | Actual Velocity           | VLA        | RO     | integer32  | Actual velocity in pulses/sec.                                                                                      |
| 4    | Following Error           | FE         | RO     | integer16  | Axis following error is the difference between the axis $(PSA)$ and the asymptotic $(PSA)$                          |
| 5    | Current Command           | CMD        | PO     | integer16  | Position (PSA) and the command position (PSC).                                                                      |
| 3    | Current Command           | CMD        | KÜ     | Integerro  | Position controller command output, used to control the position of the axis (where $1000 - \text{full continuous}$ |
|      |                           |            |        |            | current setting)                                                                                                    |
| 6-19 | Reserved                  |            |        |            | current setting).                                                                                                   |
| 20   | Position Setpoint         | MPA/MPI    | RW     | integer32  | Profile move position defined in pulses                                                                             |
| 21   | Velocity Setpoint         | MVL        | RW     | integer32  | Defines motion velocity of the axis Signed quantity in                                                              |
|      |                           |            |        |            | speed control mode automatically determines the                                                                     |
|      |                           |            |        |            | direction of the move.                                                                                              |
| 22   | Acceleration              | MAC        | RW     | unsigned32 | Profile acceleration rate defined in pulses/second <sup>2</sup> .                                                   |
| 23   | Deceleration              | MDC        | RW     | unsigned32 | Profile deceleration rate defined in pulses/second <sup>2</sup> .                                                   |
| 24   | Jerk                      | MJK        | RW     | unsigned16 | Percentage of acceleration/deceleration time that the                                                               |
|      |                           |            |        |            | axis will jerk limit.                                                                                               |
| 25   | Jog Velocity One          | MVL        | RW     | integer32  | Defines motion velocity of the axis while jogging one.                                                              |
|      |                           |            |        |            | Signed quantity automatically determines the direction                                                              |
|      | -                         |            |        | . 12.0     | of the jog.                                                                                                    |
| 26   | Jog                       | MAC,       | RW     | unsigned32 | Defines acceleration/deceleration rate in pulses/second <sup>2</sup>                                                |
|      | Acceleration/Deceleration | MDC        |        |            | while jogging one.                                                                                                  |
| 27   | Log Velocity Two          | MVI        | DW     | integer32  | Defines motion velocity of the axis while logging two                                                               |
| 21   | Jog velocity I wo         |            | IX VV  | Integer 52 | Signed quantity automatically determines the direction                                                              |
|      |                           |            |        |            | of the jog                                                                                                    |
| 28   | Jog                       | MAC.       | RW     | unsigned32 | Defines acceleration/deceleration rate in pulses/second <sup>2</sup>                                                |
|      | Acceleration/Deceleration | MDC        |        |            | while jogging two.                                                                                                  |
|      | Two                       |            |        |            | 5 66 6                                                                                                    |
| 29   | Reference Position        |            | RW     | integer32  | Set actual position (PSA) to this value when                                                                        |
|      |                           |            |        | -          | Referencing finishes.                                                                                               |
| 30   | Reference Velocity        |            | RW     | integer32  | Set velocity (MVL) to this value during Referencing                                                                 |
|      |                           |            |        |            | while in position control mode. Signed quantity                                                                     |
|      |                           |            |        |            | automatically determines the direction of the move.                                                                 |
| 31   | Marker Velocity           |            | RW     | integer16  | Defines the motion velocity (MVM) of the axis when                                                                  |
|      |                           |            |        |            | running to a marker input (RMF or RMR). Signed                                                                      |
|      |                           |            |        |            | quantity automatically determines the direction of the                                                              |
|      |                           |            |        |            | move. Maximum value 4096 pulses/sec.                                                                                |

Table 10-6. PROFIBUS Parameter Number (PNU) List for S2K

10

|       |                                        | S2K                                | Valid           |            |                                                                                                    |
|-------|----------------------------------------|------------------------------------|-----------------|------------|----------------------------------------------------------------------------------------------------|
| PNU   | Parameter                              | Equivalent<br>Register             | Access<br>Modes | Data Type  | Description                                                                                                    |
| 32    | Reference<br>Acceleration/Deceleration |                                    | RW              | unsigned32 | Defines acceleration/deceleration rate in pulses/sec <sup>2</sup> while referencing.                                                                                                    |
| 33    | Reference Position Type                | RMF, RMR,<br>RHF, RHR,<br>ROF, ROR | RW              | unsigned16 | Establishes the type of homing move to execute. Home to:<br>0=Home input, 1=Marker input, 2=OT input                                                                                                    |
| 34    | Torque Limit                           | TLC                                | RW              | unsigned16 | Output torque limit; set value to limit torque when<br>torque limit is enabled. 1000 = 100% full continuous<br>current setting.                                                                                                    |
| 35    | Torque Limit Enable                    | TLE                                | RW              | Boolean    | Set to FFhex to enable torque limit; set to 0 to disable torque limit.                                                                                                    |
| 36-49 | Reserved                               |                                    |                 |            |                                                                                                    |
| 50    | Motor Direction for<br>Forward moves   | DIR                                | RW              | unsigned16 | Defines direction: 0=CW forward direction, 1=CCW forward direction, as viewed from the load end of the motor shaft.                                                                                                    |
| 51    | Position Length                        | PLA                                | RW              | unsigned32 | Defines axis position length (value is half the axis position register length).                                                                                                    |
| 52    | Position Wrap Enable                   | PWE                                | RW              | Boolean    | Determines whether position register wrap is enabled:<br>FFhex = enabled; 0 = disabled.                                                                                                    |
| 53    | Overtravel Input Enable                | OTE                                | RW              | Boolean    | Determines whether hardware overtravel inputs are<br>enabled:<br>FFhex = enabled; 0 = disable.                                                                                                    |
| 54    | Forward Software<br>Overtravel         | OTF                                | RW              | integer32  | Defines forward software overtravel limit for the axis in pulses.                                                                                                    |
| 55    | Reverse Software<br>Overtravel         | OTR                                | RW              | integer32  | Defines reverse software overtravel limit for the axis in pulses.                                                                                                    |
| 56    | Following Error Bound                  | FEB                                | RW              | unsigned16 | Limit set on the following error in pulses. System faults when limit is exceeded.                                                                                                    |
| 57    | In-position Band                       | IPB                                | RW              | unsigned16 | Defines maximum amount of position error in pulses<br>that the axis can have and still be in position.                                                                                                    |
| 58    | Motor Feedback<br>Resolution           | FR                                 | RW              | unsigned32 | Number of actual position feedback pulses in one<br>revolution of the motor. Set value to a positive number<br>only.                                                                                                    |
| 59    | Commutation Ratio                      | CMR                                | RW              | unsigned16 | Motor poles to resolver poles commutation ratio. One of<br>the motor constants needed to operate a resolver<br>feedback servo motor. This value, along with the value<br>of CMO, can be set automatically by the MOTORSET<br>command.                                        |
| 60    | Commutation Offset                     | СМО                                | RW              | integer16  | Commutation angle offset. Set by the motor<br>manufacturer. This value, along with the value of CMR,<br>can be set automatically by the MOTORSET command.                                                                                                    |
| 61    | Continuous Current                     | CURC                               | RW              | unsigned16 | Continuous current limits the current that the drive will<br>continuously supply to the motor. It is a percentage of<br>the maximum continuous current rating of the drive<br>times ten.                                                                                     |
| 62    | Peak Current                           | CURP                               | RW              | unsigned16 | Limits the peak value of the current that the drive will<br>supply to the motor. It is a percentage of the maximum<br>peak current rating of the drive times ten. Servo motor<br>controllers only.                                                                           |
| 63    | Power Save Current                     | CURS                               | RW              | unsigned16 | The power save current is used to reduce motor heating<br>when the axis is stopped. While the axis is in position,<br>the continuous current value, CURC, is reduced to the<br>percentage loaded into CURS. The percentage is times<br>ten. Stepping motor controllers only. |

|       |                                        | S2K        | Valid  |                          |                                                                                                    |
|-------|----------------------------------------|------------|--------|--------------------------|----------------------------------------------------------------------------------------------------|
| PNU   | Parameter                              | Equivalent | Access | Data Type                | Description                                                                                                    |
|       | Dream antices al Caire                 | Register   | Modes  |                          | The position loss group attinual control point is used to                                                                                                    |
| 64    | Proportional Gain                      | KP         | ĸw     | unsigned16               | The position loop proportional control gain is used to<br>multiply the following error to control the position of<br>the axis. Set automatically by the AUTOTUNE<br>command.                      |
| 65    | Integral Gain                          | KI         | RW     | unsigned16               | The position loop integral control gain is used to<br>multiply the time integral of the following error to<br>control the position of the axis. Set automatically by the<br>AUTOTUNE command.     |
| 66    | Derivative Gain                        | KD         | RW     | unsigned16               | The position loop derivative control gain is used to<br>multiply the time derivative of the following error to<br>control the position of the axis. Set automatically by the<br>AUTOTUNE command. |
| 67    | Acceleration Feed Forward              | KA         | RW     | unsigned16               | The acceleration feedforward constant is used to reduce<br>following error during acceleration or deceleration. Set<br>automatically by the AUTOTUNE command.                                     |
| 68    | Filter Time Constant                   | KT         | RW     | unsigned16               | Filter time constant is used to eliminate dither. Set automatically by the AUTOTUNE command.                                                                                                    |
| 69    | Motor Inductance                       | KL         | RW     | unsigned16               | Tunes the digital current controller to the attached motor.                                                                                                    |
| 70    | Stepping Motor Number                  | КМ         | RW     | unsigned16               | Tunes the controller to provide optimum performance for the attached stepper motor.                                                                                                    |
| 71    | Output Control                         |            | RW     | v2                       | 0 = output is not under PROFIBUS control; $1 =$ output<br>is under PROFIBUS control. Bit-wise control for each<br>of outputs<br>9 - 14                                                            |
| * 72  | Feedback Resolution For<br>Commutation | FRC        | RW     | unsigned32               | The feedback resolution of the main encoder used to commutate the motor. Equal to the number of encoder pulses per revolution of the motor (100–64,000).                                          |
| * 73  | Direction of Auxiliary<br>Position     | DIRX       | RW     | unsigned16               | This register controls the relative direction of the auxiliary position as routed through the PSX register (0=Clockwise, 1 = Counter Clockwise).                                                  |
| 74-89 | Reserved                               |            |        |                          |                                                                                                    |
| 90    | Integer variables (1–100)              | VI         | RW     | array [100]<br>integer32 | Value from -2,147,483,648 to +2,147,483,647 for integer variables 1 through 100.                                                                                                    |
| 91    | Integer variables<br>(101–200)         | VI         | RW     | array [100]<br>integer32 | Value from -2,147,483,648 to +2,147,483,647 for integer variables 101 through 200.                                                                                                    |
| 92    | Integer variables<br>(201–300)         | VI         | RW     | array [100]<br>integer32 | Value from -2,147,483,648 to +2,147,483,647 for integer variables 201 through 300.                                                                                                    |
| 93    | Integer variables<br>(301–400)         | VI         | RW     | array [100]<br>integer32 | Value from -2,147,483,648 to +2,147,483,647 for integer variables 301 through 400.                                                                                                    |
| 94    | Integer variables<br>(401–500)         | VI         | RW     | array [100]<br>integer32 | Value from -2,147,483,648 to +2,147,483,647 for integer variables 401 through 500.                                                                                                    |
| 95    | Integer variables<br>(501–600)         | VI         | RW     | array [100]<br>integer32 | Value from -2,147,483,648 to +2,147,483,647 for integer variables 501 through 600.                                                                                                    |
| 96    | Integer variables<br>(601–700)         | VI         | RW     | array [100]<br>integer32 | Value from -2,147,483,648 to +2,147,483,647 for<br>integer variables 601 through 700.                                                                                                    |
| 97    | Integer variables<br>(701–800)         | VI         | RW     | array [100]<br>integer32 | Value from -2,147,483,648 to +2,147,483,647 for integer variables 701 through 800.                                                                                                    |
| 98    | Integer variables<br>(801–900)         | VI         | RW     | array [100]<br>integer32 | Value from -2,147,483,648 to +2,147,483,647 for integer variables 801 through 900.                                                                                                    |
| 99    | Integer variables<br>(901–1000)        | VI         | RW     | array [100]<br>integer32 | Value from -2,147,483,648 to +2,147,483,647 for integer variables 901 through 1000.                                                                                                    |
| 100   | Integer variables<br>(1001–1100)       | VI         | RW     | array [100]<br>integer32 | Value from -2,147,483,648 to +2,147,483,647 for<br>integer variables 1001 through 1100.                                                                                                    |
| 101   | Integer variables<br>(1101–1200)       | VI         | RW     | array [100]<br>integer32 | Value from -2,147,483,648 to +2,147,483,647 for<br>integer variables 1101 through 1200.                                                                                                    |

10

|     |                                     | S2K                    | Valid           |                                  |                                                                                                    |
|-----|-------------------------------------|------------------------|-----------------|----------------------------------|----------------------------------------------------------------------------------------------------|
| PNU | Parameter                           | Equivalent<br>Register | Access<br>Modes | Data Type                        | Description                                                                                                    |
| 102 | Integer variables (1201–1300)       | VI                     | RW              | array [100]<br>integer32         | Value from -2,147,483,648 to +2,147,483,647 for integer variables 1200 through 1300.                                                                      |
| 103 | Integer variables                   | VI                     | RW              | array [100]                      | Value from -2,147,483,648 to +2,147,483,647 for<br>integr variables 1301 through 1400                                                                     |
| 104 | Integer variables                   | VI                     | RW              | array [100]                      | Value from -2,147,483,648 to +2,147,483,647 for<br>integer variables 1401 through 1500                                                                    |
| 105 | Integer variables                   | VI                     | RW              | array [100]                      | Value from -2,147,483,648 to +2,147,483,647 for<br>integer variables 1601 through 1700                                                                    |
| 106 | Integer variables                   | VI                     | RW              | array [100]<br>integer32         | Value from -2,147,483,648 to +2,147,483,647 for<br>integer variables 1601 through 1700                                                                    |
| 107 | Integer variables                   | VI                     | RW              | array [100]<br>integer32         | Value from -2,147,483,648 to +2,147,483,647 for<br>integer variables 1701 through 1800                                                                    |
| 108 | Integer variables                   | VI                     | RW              | array [100]<br>integer32         | Value from -2,147,483,648 to +2,147,483,647 for<br>integer variables 1801 through 1900                                                                    |
| 109 | Integer variables<br>(1901–2000)    | VI                     | RW              | array [100]<br>integer32         | Value from -2,147,483,648 to +2,147,483,647 for<br>integer variables 1901 through 200.                                                                    |
| 110 | Floating point variables (1–100)    | VF                     | RW              | array [100]<br>floating<br>point | Absolute value from $1.5 \times 10^{-39}$ to $1.7 \times 10^{-38}$ for floating point variables 1 through 100.                                            |
| 111 | Floating point variables (101–200)  | VF                     | RW              | array [100]<br>floating<br>point | Absolute value from $1.5 \ge 10^{-39}$ to $1.7 \ge 10^{38}$ for floating point variables 101 through 200.                                                 |
| 112 | Floating point variables (201–300)  | VF                     | RW              | array [100]<br>floating<br>point | Absolute value from 1.5 x 10 <sup>-39</sup> to 1.7 x 10 <sup>38</sup> for floating point variables 201 through 300.                                       |
| 113 | Floating point variables (301–400)  | VF                     | RW              | array [100]<br>floating<br>point | Absolute value from $1.5 \times 10^{-39}$ to $1.7 \times 10^{38}$ for floating point variables 301 through 400.                                           |
| 114 | Floating point variables (401–500)  | VF                     | RW              | array [100]<br>floating<br>point | Absolute value from 1.5 x 10 <sup>-39</sup> to 1.7 x 10 <sup>38</sup> for floating point variables 401 through 500.                                       |
| 115 | Floating point variables (501–600)  | VF                     | RW              | array [100]<br>floating<br>point | Absolute value from $1.5 \times 10^{-39}$ to $1.7 \times 10^{38}$ for floating point variables 501 through 600.                                           |
| 116 | Floating point variables (601–700)  | VF                     | RW              | array [100]<br>floating<br>point | Absolute value from $1.5 \times 10^{-39}$ to $1.7 \times 10^{38}$ for floating point variables 601 through 700.                                           |
| 117 | Floating point variables (701–800)  | VF                     | RW              | array [100]<br>floating<br>point | Absolute value from 1.5 x 10 <sup>-39</sup> to 1.7 x 10 <sup>38</sup> for floating point variables 701 through 800.                                       |
| 118 | Floating point variables (801–900)  | VF                     | RW              | array [100]<br>floating<br>point | Absolute value from $1.5 \times 10^{-39}$ to $1.7 \times 10^{38}$ for floating point variables 801 through 900.                                           |
| 119 | Floating point variables (901–1000) | VF                     | RW              | array [100]<br>floating<br>point | Absolute value from $1.5 \times 10^{-39}$ to $1.7 \times 10^{38}$ for floating point variables 901 through 1000.                                          |
| 120 | Boolean variables<br>(1–100)        | VB                     | RW              | array [100]<br>Boolean           | Value 0 or FFhex for Boolean variables 1 through 100                                                                                                    |
| 904 | Current PPO-Write                   |                        | RO              | unsigned16                       | PPO data word type 1 through 4.                                                                                                    |
| 911 | Current PPO-Read                    |                        | RO              | unsigned16                       | PPO data word type 1 through 4.                                                                                                    |
| 918 | Node address                        |                        | RO              | unsigned16                       | Network address for the motion controller.                                                                                                    |
| 930 | Operating mode                      |                        | RW              | unsigned16                       | 1=Speed control, 2=Position control                                                                                                    |
| 947 | Fault Number                        | FC                     | RO              | array[64]<br>unsigned16          | Identifies up to 64 types of system faults that have taken<br>place. Stores the numerical equivalent of each FC<br>register bit that would be set $+ 1$ . |
| PNU | Parameter         | S2K<br>Equivalent<br>Register | Valid<br>Access<br>Modes | Data Type     | Description                                                                                                    |
|-----|-------------------|-------------------------------|--------------------------|---------------|----------------------------------------------------------------------------------------------------|
| 952 | Number of Faults  |                               | RW                       | unsigned16    | Identifies the number of faults (up to 65,535) that have occurred since the last power cycle. Set to zero to clear.                                                   |
| 953 | Alarm Parameter   |                               | RO                       | v2            | Bit 0 = forward hardware overtravel; bit 1 = reverse<br>hardware overtravel; bit 2 = forward software overtravel<br>(OTF); bit 3 = reverse software overtravel (OTR). |
| 963 | Current baud rate | BAUDN                         | RO                       | unsigned16    | Rate at which bit transfer takes place to and from the PROFIBUS port.                                                                                                 |
| 965 | Profile Number    |                               | RO                       | octet-string2 | 0302hex indicates Application Class 3, version 2.                                                                                                    |
| 967 | Control word      |                               | RO                       | v2            | Bits 0 through 15 control the drive. See figure 3.8.                                                                                                    |
| 968 | Status word       |                               | RO                       | v2            | Displays information about the status and signals of the motion controller. See figure 3.9.                                                                           |

Notes: RW= Read/Write, RO=Read Only

\* - Requires firmware revision 2.5 or later

#### 10.3.3.4 Index

Index into the data array for PNU 90 through 120 (variables) and PNU 947 (fault array).

#### 10.3.3.5 Parameter Value

The data to be sent to the slave station. *MSW*: Parameter value, most significant word.

LSW: Parameter value, least significant word.

#### 10.3.3.6 Process Data Channel Control Word (STW)

The bits set in this word control the axis operation. The Control Word (STW) is always active to the motion controller and the status of the bits must be constantly maintained in the host PLC or PC control application logic.

*Speed Control Mode* or *Position Control Mode* is selected via the parameter channel PNU 930. The default is for Position mode. See PNU 967 in a previous table for an alternate way to acquire this data.

| D:4 | Meaning                          |                                         |  |  |  |  |
|-----|----------------------------------|-----------------------------------------|--|--|--|--|
| ыт  | Speed Control Mode               | Position Control Mode                   |  |  |  |  |
| 0   | ON/C                             | DFF 1                                   |  |  |  |  |
| 1   | Operating con                    | ndition/OFF 2                           |  |  |  |  |
| 2   | Operating con                    | ndition/OFF 3                           |  |  |  |  |
| 3   | Enable operation/                | Inhibit operation                       |  |  |  |  |
| 4   | Operating condition/Inhibit ramp | Operating condition /Reject traversing  |  |  |  |  |
| 5   | Enable ramp/Stop ramp            | Operating condition/Intermediate stop   |  |  |  |  |
| 6   | Enable setpoint/Inhibit setpoint | Activate traversing task (edge)         |  |  |  |  |
| 7   | Acknowledge                      | Acknowledge/No meaning                  |  |  |  |  |
| 8   | Jogging 1 ON/.                   | Jogging 1 ON/Jogging 1 OFF              |  |  |  |  |
| 9   | Jogging 2 ON/Jogging 2 OFF       |                                         |  |  |  |  |
| 10  | Control by autom                 | ation/No control                        |  |  |  |  |
| 11  | Reserved                         | Start Referencing/Terminate Referencing |  |  |  |  |
| 12  | Reserved                         | Relative/Absolute                       |  |  |  |  |
| 13  | Rese                             | Reserved                                |  |  |  |  |
| 14  | Rese                             | rved                                    |  |  |  |  |
| 15  | Rese                             | rved                                    |  |  |  |  |

Table 10-7. Allocation of Control Word Bits (STW)

#### 10.3.3.6.1 Speed Control Mode – Descriptions of Control Word (STW) Bits

The following table describes the operation of the STW Control Word when the mode selected is Speed. PNU 930 in the parameter channel sets the mode of operation.

| Bit   | Value | Meaning            | Remarks                                                           |
|-------|-------|--------------------|-------------------------------------------------------------------|
| 0     | 1     | ON                 | Drive ready. Must be set for operation.                           |
|       | 0     | OFF 1              | Drive disabled. Returns to status "ready to switch-on."           |
| 1     | 1     | Operating          | All "OFF2" commands are withdrawn. Must be set for                |
|       |       | Condition          | operation.                                                        |
|       | 0     | OFF2               | Drive disabled. Drive at "switch-on inhibit" status.              |
| 2     | 1     | Operating          | All "OFF3" commands are withdrawn. Must be set for                |
|       |       | Condition          | operation.                                                        |
|       | 0     | OFF3               | Drive disabled. Drive at "switch-on inhibit" status (Fast Stop).  |
| 3     | 1     | Enable             | Enable drive. Then acceleration to the entered setpoint.          |
|       |       | Operation          |                                                                   |
|       | 0     | Inhibit            | Drive disabled. Motor coasts down and into the "ready" status     |
|       |       | Operation          | (refer to control word, bit 0).                                   |
| 4     | 1     | Operating          |                                                                   |
|       |       | Condition          |                                                                   |
|       | 0     | Inhibit Ramp       | Speed set to zero. Drive remains enabled. Same functionality as   |
|       |       |                    | the S2K "HT" command.                                             |
| 5     | 1     | Enable Ramp        |                                                                   |
|       | 0     | Stop Ramp          | Speed ramps down to zero. Same functionality as the S2K "ST"      |
|       |       |                    | command.                                                          |
| 6     | 1     | Enable             | Velocity setpoint input is switched on                            |
|       |       | Setpoint           |                                                                   |
|       | 0     | Inhibit            | Speed ramps to zero. Velocity setpoint set to zero. Same          |
|       |       | Setpoint           | functionality as the S2K "ST" command.                            |
| 7     | 1     | Acknowledge        | Group signal is acknowledged at a positive edge; converter is in  |
|       |       |                    | the "fault' status until the fault has been removed and then goes |
|       |       |                    | into "switch-on inhibit".                                         |
| -     | 0     | No Meaning         |                                                                   |
| 8     | 1     | Jogging 1          | Prerequisite: Operation is enabled and setpoint inhibited. Drive  |
|       |       | ON I               | accelerates to jogging 1 velocity (See PNU's 25 and 26).          |
|       | 0     | Jogging I          | Drive stops if jogging 1 was previously on.                       |
| 0     | 1     | OFF                |                                                                   |
| 9     | 1     | Jogging 2          | Prerequisite: Operation is enabled and setpoint inhibited. Drive  |
|       | 0     | UN<br>L 2          | accelerates to jogging 2 velocity (See PNU's 27 and 28).          |
|       | 0     | Jogging 2          | Drive stops if jogging 2 was previously on.                       |
| 10    | 1     | OFF<br>Control box | Control sis interface, masses data scalid                         |
| 10    | 1     | Control by         | Control via interface, process data valid.                        |
|       | 0     | Automation         | Dreasan data invalid                                              |
| 11 15 | 0     | December 1         |                                                                   |
| 11-15 |       | Keserved           |                                                                   |

Table 10-8. Detailed Allocation of Control Word (STW) Bits for Speed Control Mode.

10

#### 10.3.3.6.2 Position Control Mode -- Descriptions of Control Word (STW) Bits

The following table describes the operation of the STW (Control Word) bits when the operating mode selected is position. PNU 930 in the parameter channel sets the mode of operation.

| Bit | Value | Meaning      | Remarks                                                                                                    |
|-----|-------|--------------|----------------------------------------------------------------------------------------------------|
| 0   | 1     | ON           | Drive ready. Must be set to operate.                                                                                        |
|     | 0     | OFF1         | Drive disabled. Returns to status "ready to switch-on."                                                                     |
| 1   | 1     | Operating    | All "OFF2" commands are withdrawn. Must be set to operate.                                                                  |
|     |       | Condition    |                                                                                                    |
|     | 0     | OFF2         | Drive disabled. Drive at "switch-on inhibit" status.                                                                        |
| 2   | 1     | Operating    | All "OFF3" commands are withdrawn. Must be set to operate.                                                                  |
|     |       | Condition    |                                                                                                    |
|     | 0     | OFF3         | Drive disabled. Drive at "switch-on inhibit" status (Fast Stop).                                                            |
| 3   | 1     | Enable       | Enable drive. Then acceleration to the entered set point.                                                                   |
|     |       | Operation    |                                                                                                    |
|     | 0     | Inhibit      | Drive disabled. Motor coasts down and into the "ready" status                                                               |
|     |       | Operation    | (refer to control word, bit 0).                                                                                             |
| 4   | 1     | Operating    |                                                                                                    |
|     |       | Condition    |                                                                                                    |
|     | 0     | Reject       | Speed set to zero. Drive remains enabled. Same functionality as                                                             |
|     |       | Traversing   | the S2K "HT" command.                                                                                                    |
| 5   | 1     | Operating    | Must be continuously available for execution of a drive task.                                                               |
|     |       | Condition    |                                                                                                    |
|     | 0     | Intermediate | Speed ramps down to zero. Same functionality as the S2K "S1"                                                                |
|     |       | Stop         | command. The drive task is not cancelled. The drive task                                                                    |
| (   | adaa  | Activata     | Continues when a change to bit $5=1$ occurs.                                                                                |
| 0   | edge  | Travaraina   | Each edge transition enables a drive task (loggle bit). A change                                                            |
|     |       | Traversing   | In edge may occur only when the following conditions exist. 1)<br>Drive must be enabled (2) Reference point has been set by |
|     |       | I dSK        | status hit 11, 3) Bit 12 has acknowledged the previous change                                                               |
|     |       |              | in edge                                                                                                    |
| 7   | 1     | Aaknowledge  | Group signal is acknowledged at a positive edge: converter is in                                                            |
| /   | 1     | Acknowledge  | the "fault' status until the fault has been removed and then goes                                                           |
|     |       |              | into "switch-on inhibit"                                                                                                    |
|     | 0     | No Meaning   |                                                                                                    |
| 8   | 1     | Jogging1 ON  | Prerequisite: Operation is enabled and setpoint inhibited. Drive                                                            |
|     | -     |              | accelerates to jogging 1 velocity (See PNU's 25 and 26).                                                                    |
|     | 0     | Jogging1     | Drive stops if "Jogging1" was previously on.                                                                                |
|     | -     | OFF          |                                                                                                    |
| 9   | 1     | Jogging2 ON  | Prerequisite: Operation is enabled and set point inhibited. Drive                                                           |
|     |       |              | accelerates to "Jogging2" velocity (See PNU's 27 and 28).                                                                   |
|     | 0     | Jogging2     | Drive stops if "Jogging2" was previously on.                                                                                |
|     |       | OFF          |                                                                                                    |
| 10  | 1     | Control by   | Control via interface, process data valid.                                                                                  |
|     |       | Automation   |                                                                                                    |

Table 10-9. Detailed Allocation of Control Word (STW) Bits for Position Control Mode

| Bit   | Value | Meaning     | Remarks                                                         |
|-------|-------|-------------|-----------------------------------------------------------------|
|       | 0     | No Control  | Process data invalid.                                           |
| 11    | 1     | Start       | Referencing is started with a change from 0 to 1. Bit 11 of the |
|       |       | Referencing | status word is set to 0. Prerequisite: Operation is enabled and |
|       |       |             | no positioning procedure is active.                             |
|       | 0     | Terminate   | A running reference procedure is terminated. Drive ramps to a   |
|       |       | Referencing | stop.                                                           |
| 12    | 1     | Relative    | Position set point is relative to drives current position.      |
|       | 0     | Absolute    | Position set point is absolute to drives reference position.    |
| 13-15 |       | Reserved    |                                                                 |

#### 10.3.3.7 Digital Outputs 9 through 14:

Digital outputs 9 through 14 (DO09–DO14) are available on the S2K controller. These 24V DC outputs may be operated by the motion program operating in the S2K or may be controlled by the PROFIBUS master station. Use PNU 71, output control, to determine which digital outputs are under PROFIBUS control (0=not under PROFIBUS control; 1=under PROFIBUS control). Bitwise control for each of outputs 9 - 14.

#### 10.3.3.8 Velocity Setpoint

MSW: Velocity setpoint value, most significant word. See PNU 21.

LSW: Velocity setpoint value, least significant word. See PNU 21.

#### 10.3.3.9 Position Setpoint

MSW: Position setpoint value, most significant word. See PNU 20.

LSW: Position setpoint value, least significant word. See PNU 20.

#### 10.3.3.10 Motion Block to Execute

The "Motion Block to Execute" portion of the command words allow the master device to initiate operation of any of the stored motion blocks in the S2K. Stored S2K motion blocks 0–99 are available to be executed, however, they must be created and stored in the S2K memory. The commanded value of the "Motion Block to Execute" references the S2K internal motion blocks with block numbers 1–100. For example to execute S2K, motion block 0 set "Motion Block to Execute" equal to one. Setting "Motion Block to Execute" = 0 is a command to execute no internal S2K motion blocks. Other portions of this manual detail operation of S2K motion blocks and provide example programs. Commanding a motion block to execute will immediately terminate any previously operating motion block.

#### 10.3.4 Input Data Words

The PROFIBUS master reads this reply data from the S2K slave each time the slave is accessed.

The parameter channel (PKW) returns data because of the active command words Task ID and specified PNU. This data will vary as the command word task changes.

The Process Data channel (PZD) reflects cyclic status information. The actual position and velocity values are always represented in feedback pulses (encoder counts) and feedback pulses per second respectively.

|        | Input                                  | Bit                                   | Bit                                  | Bit | Bit | Bit | Bit | Bit | Bit     | Bit      | Bit | Bit | Bit | Bit | Bit | Bit | Bit |
|--------|----------------------------------------|---------------------------------------|--------------------------------------|-----|-----|-----|-----|-----|---------|----------|-----|-----|-----|-----|-----|-----|-----|
|        | Word                                   | 15                                    | 14                                   | 13  | 12  | 11  | 10  | 9   | 8       | 7        | 6   | 5   | 4   | 3   | 2   | 1   | 0   |
|        | 1                                      |                                       | Response IDResParameter Number (PNU) |     |     |     |     |     |         |          |     |     |     |     |     |     |     |
| N      | 2                                      |                                       | Index Reserved                       |     |     |     |     |     |         |          |     |     |     |     |     |     |     |
| ΡK     | 3                                      |                                       | Parameter Value MSW                  |     |     |     |     |     |         |          |     |     |     |     |     |     |     |
|        | 4                                      |                                       | Parameter Value LSW                  |     |     |     |     |     |         |          |     |     |     |     |     |     |     |
|        | 5                                      |                                       | Status Word (ZSW)                    |     |     |     |     |     |         |          |     |     |     |     |     |     |     |
|        | 6                                      | Digital Inputs Matien Black Execution |                                      |     |     |     |     |     |         |          |     |     |     |     |     |     |     |
| $\sim$ | 8 7 6 5 4 3 2 1 Motion Block Executing |                                       |                                      |     |     |     |     |     |         |          |     |     |     |     |     |     |     |
| ZI     | 7                                      | Actual Velocity MSW                   |                                      |     |     |     |     |     |         |          |     |     |     |     |     |     |     |
| щ      | 8                                      |                                       | Actual Velocity LSW                  |     |     |     |     |     |         |          |     |     |     |     |     |     |     |
|        | 9                                      |                                       | Actual Position MSW                  |     |     |     |     |     |         |          |     |     |     |     |     |     |     |
|        | 10                                     |                                       |                                      |     |     |     |     | Ac  | tual Po | sition L | SW  |     |     |     |     |     |     |

Table 10-10. PROFIBUS-DP Input Data Words for S2K Motion Controllers

Res = Reserved

#### 10.3.4.1 Response ID

Defines the responses available.

#### Table 10-11. Available Input Word Response IDs

| Response | Function                                                            |
|----------|---------------------------------------------------------------------|
| ID       |                                                                     |
| 0        | No response                                                         |
| 1        | Transfer parameter value (word)                                     |
| 2        | Transfer parameter value (double word)                              |
| 3        | Reserved                                                            |
| 4        | Transfer parameter value (array word)                               |
| 5        | Transfer parameter value (array double word)                        |
| 6        | Transfer number of array elements                                   |
| 7        | Task cannot be executed (with error number in PKW4 see table below) |
| 8-15     | Reserved                                                            |

#### 10.3.4.1.1 PKW4 Word Error Numbers

Possible error numbers reported in the PKW4 word are listed below when the task response ID = 7.

Displays information about the status and signals of the position controller. See PNU 968 in a previous table.

| Error | Explanation                                     |
|-------|-------------------------------------------------|
| 0     | Illegal parameter number (PNU)                  |
| 1     | Parameter value cannot be changed               |
| 2     | Lower or upper limit violated                   |
| 3     | Erroneous array index                           |
| 4     | No array                                        |
| 5     | Incorrect data type                             |
| 6     | Reserved                                        |
| 7     | Descriptive element cannot be changed           |
| 8     | Reserved                                        |
| 9     | Descriptive data not available                  |
| 10–16 | Reserved                                        |
| 17    | Task cannot be executed due to operating status |
| 18    | Reserved                                        |
| 19    | Data cannot be read in cyclic data transfer     |

Table 10-12. Reply message ID 7, Error Numbers (PKW4)

#### 10.3.4.2 Process Data Channel Status Word (ZSW)

The bits in this word report status of the drive. Speed Control mode or Position Control Mode is selected via command word PNU 930. See PNU 967 in a previous table for alternate ways to acquire this data.

| Bit | Meaning                                 |                                            |  |  |  |  |  |
|-----|-----------------------------------------|--------------------------------------------|--|--|--|--|--|
| DIL | Speed Control Mode                      | Position Control Mode                      |  |  |  |  |  |
| 0   | Ready for switch-or                     | /Not ready for switch-on                   |  |  |  |  |  |
| 1   | Ready for operation                     | Not ready for operation                    |  |  |  |  |  |
| 2   | Operation enable                        | ed/Operation inhibited                     |  |  |  |  |  |
| 3   | Faul                                    | t/No fault                                 |  |  |  |  |  |
| 4   | No O                                    | FF 2/Off 2                                 |  |  |  |  |  |
| 5   | No OFF 3/Off 3                          |                                            |  |  |  |  |  |
| 6   | Switch-on inhibit/No switch-on inhibit  |                                            |  |  |  |  |  |
| 7   | Alarm/No alarm                          |                                            |  |  |  |  |  |
| 8   | Setpoint in range/Setpoint out of range | No contouring error/Contouring error       |  |  |  |  |  |
| 9   | Control request                         | Control requested/Operation on site        |  |  |  |  |  |
| 10  | Setpoint reached/Setpoint not reached   | Setpoint in range/Setpoint out of range    |  |  |  |  |  |
| 11  | Reserved                                | Reference point set/No reference point set |  |  |  |  |  |
| 12  | Reserved                                | Setpoint acknowledge (edge)                |  |  |  |  |  |
| 13  | Reserved                                | Drive stationary/Drive moving              |  |  |  |  |  |
| 14  | Torque limi                             | t/No torque limit                          |  |  |  |  |  |
| 15  | Heartbeat                               | (edge) (100ms)                             |  |  |  |  |  |

#### Table 10-13. Allocation of Status Word Bits (ZSW)

10

#### 10.3.4.2.1 Speed Control Mode -- Descriptions of Status Word (ZSW) Bits

| 0       1       Ready for switch-on       Drive ready to be enabled         0       Not ready for switch-on       Drive disabled.         1       1       Ready for operation       Refer to control word, bit 0.         0       Not ready for operation       Drive disabled         0       Not ready for operation       Drive disabled         0       Not ready for operation       Drive disabled         2       1       Operation enabled       Refer to control word, bit 3.         1       Fault       Drive disabled       Drive disabled         0       Operation enabled       Drive disabled       Drive disabled         1       No Fault       Drive faulted, and thus not operational. Goes into the switch-on inhibit status after acknowledgement if the fault has been removed. Fault numbers are returned in the fault parameters.         0       No-Fault       No unacknowledged faults exist.         4       1       No OFF 2       See control word, bit 1.         0       OFF 3       "OFF 3" command present.         5       1       No OFF 3       See control word, bit 2         0       OFF 3       "OFF 3" command present.         6       1       Switch-on Inhibit       Re-close only with "OFF 1" and then "ON"         7       1<                                                                                | Bit   | Value | Meaning       | Remarks                                                          |
|----------------------------------------------------------------------------------------------------|-------|-------|---------------|------------------------------------------------------------------|
| switch-on         Drive disabled.           0         Not ready for<br>switch-on         Drive disabled.           1         Ready for<br>operation         Refer to control word, bit 0.           0         Not ready for<br>operation         Drive disabled           0         Not ready for<br>operation         Drive disabled           0         Operation<br>enabled         Refer to control word, bit 3.           0         Operation<br>inhibited         Drive disabled           0         Operation<br>inhibited         Drive disabled           3         1         Fault         Drive faulted, and thus not operational. Goes into the switch-on<br>inhibit status after acknowledgement if the fault parameters.           0         No-Fault         No unacknowledged faults exist.           4         1         No OFF 2         See control word, bit 1.           0         OFF 2         "OFF 2" command present.           5         1         No OFF 3         See control word, bit 2           0         OFF 3         "OFF 3" command present.           6         1         Switch-on<br>Inhibit         Re-close only with "OFF 1" and then "ON"           1         No switch-on<br>Inhibit         Drive ready to be enabled         "ON"           7         1         Alarm         Drive stil                        | 0     | 1     | Ready for     | Drive ready to be enabled                                        |
| 0         Not ready for<br>switch-on         Drive disabled.           1         1         Ready for<br>operation         Refer to control word, bit 0.           0         Not ready for<br>operation         Drive disabled           0         Not ready for<br>operation         Drive disabled           2         1         Operation<br>enabled         Refer to control word, bit 3.           0         Operation         Drive disabled           0         Operation         Drive disabled           3         1         Fault         Drive faulted, and thus not operational. Goes into the switch-on<br>inhibit status after acknowledgement if the fault has been<br>removed. Fault numbers are returned in the fault parameters.           0         No-Fault         No unacknowledged faults exist.           4         1         No OFF 2         See control word, bit 1.           0         OFF 3         "OFF 3" command present.           5         1         No OFF 3         See control word, bit 2           0         OFF 3         "OFF 3" command present.           6         1         Switch-on<br>Inhibit         Re-close only with "OFF 1" and then "ON"           7         1         Alarm         Drive still operational. Alarm in service parameter: No<br>acknowledge. See PNU 953.           0         No Alarm |       |       | switch-on     |                                                                  |
| switch-on         Refer to control word, bit 0.           1         1         Ready for operation         Refer to control word, bit 0.           0         Not ready for operation         Drive disabled           2         1         Operation enabled         Refer to control word, bit 3.           0         Operation enabled         Drive disabled           0         Operation inhibited         Drive disabled           3         1         Fault         Drive faulted, and thus not operational. Goes into the switch-on inhibit status after acknowledgement if the fault has been removed. Fault numbers are returned in the fault parameters.           0         No-Fault         No unacknowledged faults exist.           4         1         No OFF 2         See control word, bit 1.           0         OFF 3         "OFF 3" command present.           5         1         No OFF 3         See control word, bit 2           0         OFF 3         "OFF 3" command present.           6         1         Switch-on Inhibit         Reclose only with "OFF 1" and then "ON"           1         No switch-on Inhibit         Drive ready to be enabled           7         1         Alarm         Drive still operational. Alarm in service parameter: No acknowledge. See PNU 953.                                          |       | 0     | Not ready for | Drive disabled.                                                  |
| 1       1       Ready for operation       Refer to control word, bit 0.         0       Not ready for operation       Drive disabled         2       1       Operation enabled       Refer to control word, bit 3.         0       Operation enabled       Drive disabled         0       Operation enabled       Drive disabled         3       1       Fault       Drive faulted, and thus not operational. Goes into the switch-on inhibit status after acknowledgement if the fault has been removed. Fault numbers are returned in the fault parameters.         0       No-Fault       No unacknowledged faults exist.         4       1       No OFF 2       See control word, bit 2         0       OFF 3       See control word, bit 2         0       OFF 3       See control word, bit 2         0       OFF 3       "OFF 3" command present.         6       1       Switch-on Inhibit         0       No switch-on Inhibit       Drive ready to be enabled         1       No switch-on Inhibit       Drive still operational. Alarm in service parameter: No acknowledge. See PNU 953.         0       No Alarm       Alarm not present or alarm has disappeared again See PNU                                                                                                    |       |       | switch-on     |                                                                  |
| operation         operation           0         Not ready for operation         Drive disabled           2         1         Operation         Refer to control word, bit 3.           1         enabled         0         Operation           0         Operation         Drive disabled           3         1         Fault         Drive faulted, and thus not operational. Goes into the switch-on inhibit status after acknowledgement if the fault has been removed. Fault numbers are returned in the fault parameters.           0         No-Fault         No unacknowledged faults exist.           4         1         No OFF 2         See control word, bit 1.           0         OFF 2         "OFF 2" command present.           5         1         No OFF 3         See control word, bit 2           0         OFF 3         "OFF 3" command present.           6         1         Switch-on Re-close only with "OFF 1" and then "ON"           1         No witch-on Inhibit         Drive ready to be enabled           7         1         Alarm         Drive still operational. Alarm in service parameter: No acknowledge. See PNU 953.           0         No Alarm         Alarm parameters or alarm has disappeared again. See PNU                                                                                               | 1     | 1     | Ready for     | Refer to control word, bit 0.                                    |
| 0         Not ready for<br>operation         Drive disabled           2         1         Operation<br>enabled         Refer to control word, bit 3.           0         Operation<br>inhibited         Drive disabled           3         1         Fault         Drive faulted, and thus not operational. Goes into the switch-on<br>inhibit status after acknowledgement if the fault has been<br>removed. Fault numbers are returned in the fault parameters.           0         No-Fault         No unacknowledged faults exist.           4         1         No OFF 2         See control word, bit 1.           0         OFF 3         "OFF 2" command present.           5         1         No OFF 3         See control word, bit 2           0         OFF 3         "OFF 3" command present.           6         1         Switch-on<br>Inhibit         Re-close only with "OFF 1" and then "ON"           7         1         Alarm         Drive ready to be enabled           7         1         Alarm not present or alarm has disappeared again. See PNU                                                                                                    |       |       | operation     |                                                                  |
| 21Operation<br>enabledRefer to control word, bit 3.<br>enabled21Operation<br>inhibitedDrive disabled31FaultDrive faulted, and thus not operational. Goes into the switch-on<br>inhibit status after acknowledgement if the fault has been<br>removed. Fault numbers are returned in the fault parameters.31No-FaultNo unacknowledged faults exist.41No OFF 2See control word, bit 1.0OFF 2"OFF 2" command present.51No OFF 3See control word, bit 20OFF 3"OFF 3" command present.61Switch-on<br>InhibitRe-close only with "OFF 1" and then "ON"71AlarmDrive still operational. Alarm in service parameter: No<br>acknowledge. See PNU 953.0No AlarmAlarm not present or alarm has disappeared again. See PNU                                                                                                    |       | 0     | Not ready for | Drive disabled                                                   |
| 2       1       Operation enabled       Refer to control word, bit 3.         0       Operation inhibited       Drive disabled         3       1       Fault       Drive faulted, and thus not operational. Goes into the switch-on inhibit status after acknowledgement if the fault has been removed. Fault numbers are returned in the fault parameters.         0       No-Fault       No unacknowledged faults exist.         4       1       No OFF 2       See control word, bit 1.         0       OFF 2       "OFF 2" command present.         5       1       No OFF 3       See control word, bit 2         0       OFF 3       "OFF 3" command present.         6       1       Switch-on Inhibit       Re-close only with "OFF 1" and then "ON"         7       1       Alarm       Drive still operational. Alarm in service parameter: No acknowledge. See PNU 953.         0       No Alarm       Alarm not present or alarm has disappeared again. See PNU                                                                                                    |       |       | operation     |                                                                  |
| enabledenabled0Operation<br>inhibitedDrive disabled31FaultDrive faulted, and thus not operational. Goes into the switch-on<br>inhibit status after acknowledgement if the fault has been<br>removed. Fault numbers are returned in the fault parameters.0No-FaultNo unacknowledged faults exist.41No OFF 2See control word, bit 1.0OFF 2"OFF 2" command present.51No OFF 3See control word, bit 20OFF 3"OFF 3" command present.61Switch-on<br>Inhibit0No switch-on<br>InhibitDrive ready to be enabled71AlarmDrive still operational. Alarm in service parameter: No<br>acknowledge. See PNU 953.0No AlarmAlarm not present or alarm has disappeared again. See PNU                                                                                                    | 2     | 1     | Operation     | Refer to control word, bit 3.                                    |
| 0Operation<br>inhibitedDrive disabled31FaultDrive faulted, and thus not operational. Goes into the switch-on<br>inhibit status after acknowledgement if the fault has been<br>removed. Fault numbers are returned in the fault parameters.0No-FaultNo unacknowledged faults exist.41No OFF 2See control word, bit 1.0OFF 2"OFF 2" command present.51No OFF 3See control word, bit 20OFF 3"OFF 3" command present.61Switch-on<br>InhibitRe-close only with "OFF 1" and then "ON"71AlarmDrive still operational. Alarm in service parameter: No<br>acknowledge. See PNU 953.0No AlarmAlarm not present or alarm has disappeared again. See PNU                                                                                                    |       |       | enabled       |                                                                  |
| inhibited31FaultDrive faulted, and thus not operational. Goes into the switch-on<br>inhibit status after acknowledgement if the fault has been<br>removed. Fault numbers are returned in the fault parameters.0No-FaultNo unacknowledged faults exist.41No OFF 2See control word, bit 1.0OFF 2"OFF 2" command present.51No OFF 3See control word, bit 20OFF 3"OFF 3" command present.61Switch-on<br>InhibitRe-close only with "OFF 1" and then "ON"71AlarmDrive still operational. Alarm in service parameter: No<br>acknowledge. See PNU 953.0No AlarmAlarm not present or alarm has disappeared again. See PNU 1                                                                                                    |       | 0     | Operation     | Drive disabled                                                   |
| 3       1       Fault       Drive faulted, and thus not operational. Goes into the switch-on inhibit status after acknowledgement if the fault has been removed. Fault numbers are returned in the fault parameters.         0       No-Fault       No unacknowledged faults exist.         4       1       No OFF 2       See control word, bit 1.         0       OFF 2       "OFF 2" command present.         5       1       No OFF 3       See control word, bit 2         0       OFF 3       "OFF 3" command present.         6       1       Switch-on Re-close only with "OFF 1" and then "ON"         1       No switch-on Inhibit       Drive ready to be enabled         7       1       Alarm       Drive still operational. Alarm in service parameter: No acknowledge. See PNU 953.         0       No Alarm       Alarm not present or alarm has disappeared again See PNU                                                                                                    |       |       | inhibited     |                                                                  |
| Image: Problem of the systemImage: Problem of the systemImage: Problem of the system0No-FaultNo unacknowledged faults exist.0No-FaultNo unacknowledged faults exist.41No OFF 2See control word, bit 1.0OFF 2"OFF 2" command present.51No OFF 3See control word, bit 20OFF 3"OFF 3" command present.61Switch-on<br>InhibitRe-close only with "OFF 1" and then "ON"71AlarmDrive ready to be enabled71AlarmDrive still operational. Alarm in service parameter: No<br>acknowledge. See PNU 953.0No AlarmAlarm not present or alarm has disappeared again. See PNU 1                                                                                                    | 3     | 1     | Fault         | Drive faulted, and thus not operational. Goes into the switch-on |
| 0No-Faultremoved. Fault numbers are returned in the fault parameters.41No OFF 2See control word, bit 1.0OFF 2"OFF 2" command present.51No OFF 3See control word, bit 20OFF 3"OFF 3" command present.61Switch-on<br>InhibitRe-close only with "OFF 1" and then "ON"71AlarmDrive ready to be enabled71AlarmDrive still operational. Alarm in service parameter: No<br>acknowledge. See PNU 953.0No AlarmAlarm pot present or alarm has disappeared again. See PNU 1                                                                                                    |       |       |               | inhibit status after acknowledgement if the fault has been       |
| 0       No-Fault       No unacknowledged faults exist.         4       1       No OFF 2       See control word, bit 1.         0       OFF 2       "OFF 2" command present.         5       1       No OFF 3       See control word, bit 2         0       OFF 3       "OFF 3" command present.         6       1       Switch-on<br>Inhibit       Re-close only with "OFF 1" and then "ON"         0       No switch-on<br>Inhibit       Drive ready to be enabled         7       1       Alarm       Drive still operational. Alarm in service parameter: No<br>acknowledge. See PNU 953.         0       No Alarm       Alarm not present or alarm has disappeared again See PNU 1                                                                                                    |       |       |               | removed. Fault numbers are returned in the fault parameters.     |
| 4       1       No OFF 2       See control word, bit 1.         0       OFF 2       "OFF 2" command present.         5       1       No OFF 3       See control word, bit 2         0       OFF 3       "OFF 3" command present.         6       1       Switch-on<br>Inhibit       Re-close only with "OFF 1" and then "ON"         0       No switch-on<br>Inhibit       Drive ready to be enabled         7       1       Alarm       Drive still operational. Alarm in service parameter: No<br>acknowledge. See PNU 953.         0       No Alarm       Alarm not present or alarm has disappeared again. See PNU                                                                                                    |       | 0     | No-Fault      | No unacknowledged faults exist.                                  |
| 0       OFF 2       "OFF 2" command present.         5       1       No OFF 3       See control word, bit 2         0       OFF 3       "OFF 3" command present.         6       1       Switch-on<br>Inhibit       Re-close only with "OFF 1" and then "ON"         0       No switch-on<br>Inhibit       Drive ready to be enabled         7       1       Alarm       Drive still operational. Alarm in service parameter: No<br>acknowledge. See PNU 953.         0       No Alarm       Alarm not present or alarm has disappeared again. See PNU 1                                                                                                    | 4     | 1     | No OFF 2      | See control word, bit 1.                                         |
| 5       1       No OFF 3       See control word, bit 2         0       OFF 3       "OFF 3" command present.         6       1       Switch-on<br>Inhibit       Re-close only with "OFF 1" and then "ON"         0       No switch-on<br>Inhibit       Drive ready to be enabled         7       1       Alarm       Drive still operational. Alarm in service parameter: No<br>acknowledge. See PNU 953.         0       No Alarm       Alarm not present or alarm has disappeared again. See PNU 1                                                                                                    |       | 0     | OFF 2         | "OFF 2" command present.                                         |
| 0       OFF 3       "OFF 3" command present.         6       1       Switch-on<br>Inhibit       Re-close only with "OFF 1" and then "ON"         0       No switch-on<br>Inhibit       Drive ready to be enabled         7       1       Alarm       Drive still operational. Alarm in service parameter: No<br>acknowledge. See PNU 953.         0       No Alarm       Alarm not present or alarm has disappeared again. See PNU                                                                                                    | 5     | 1     | No OFF 3      | See control word, bit 2                                          |
| 6     1     Switch-on<br>Inhibit     Re-close only with "OFF 1" and then "ON"       0     No switch-on<br>Inhibit     Drive ready to be enabled       7     1     Alarm     Drive still operational. Alarm in service parameter: No<br>acknowledge. See PNU 953.       0     No Alarm     Alarm not present or alarm has disappeared again. See PNU                                                                                                    |       | 0     | OFF 3         | "OFF 3" command present.                                         |
| Inhibit     Inhibit       0     No switch-on<br>Inhibit     Drive ready to be enabled       7     1     Alarm       0     No Alarm     Drive still operational. Alarm in service parameter: No<br>acknowledge. See PNU 953.       0     No Alarm     Alarm not present or alarm has disappeared again. See PNU                                                                                                    | 6     | 1     | Switch-on     | Re-close only with "OFF 1" and then "ON"                         |
| 0     No switch-on<br>Inhibit     Drive ready to be enabled       7     1     Alarm     Drive still operational. Alarm in service parameter: No<br>acknowledge. See PNU 953.       0     No Alarm     Alarm not present or alarm has disappeared again. See PNU                                                                                                    |       |       | Inhibit       |                                                                  |
| Inhibit     Inhibit       7     1     Alarm       0     No Alarm     Alarm not present or alarm has disappeared again. See PNU                                                                                                    |       | 0     | No switch-on  | Drive ready to be enabled                                        |
| 7     1     Alarm     Drive still operational. Alarm in service parameter: No acknowledge. See PNU 953.       0     No Alarm     Alarm not present or alarm has disappeared again. See PNU                                                                                                    |       |       | Inhibit       |                                                                  |
| acknowledge. See PNU 953.           0         No Alarm           Alarm not present or alarm has disappeared again. See PNU                                                                                                    | 7     | 1     | Alarm         | Drive still operational. Alarm in service parameter: No          |
| 0 No Alarm Alarm not present or alarm has disappeared again See PNU                                                                                                    |       |       |               | acknowledge. See PNU 953.                                        |
| 5 110 main for present of alarminas disappeared again. See 1 NO                                                                                                    |       | 0     | No Alarm      | Alarm not present or alarm has disappeared again. See PNU        |
| 953.                                                                                                    |       |       |               | 953.                                                             |
| 8 1 Setpoint in Drive running at velocity setpoint.                                                                                                    | 8     | 1     | Setpoint in   | Drive running at velocity setpoint.                              |
| range                                                                                                    |       |       | range         |                                                                  |
| 0 Setpoint out Drive not running at velocity setpoint. Equivalent to S2K "FE"                                                                                                    |       | 0     | Setpoint out  | Drive not running at velocity setpoint. Equivalent to S2K "FE"   |
| of range fault.                                                                                                    |       |       | of range      | fault.                                                           |
| 9 1 Control The automation system is requested to accept control (always                                                                                                    | 9     | 1     | Control       | The automation system is requested to accept control (always     |
| requested true).                                                                                                    |       |       | requested     | true).                                                           |
| 0 Operation on Control only possible on the device itself.                                                                                                    |       | 0     | Operation on  | Control only possible on the device itself.                      |
| site                                                                                                    |       |       | site          |                                                                  |
| 10     1     Setpoint     Actual value = comparison value (velocity setpoint), set via                                                                                                    | 10    | 1     | Setpoint      | Actual value = comparison value (velocity setpoint), set via     |
| reached PNU 21.                                                                                                    |       |       | reached       | PNU 21.                                                          |
| 0 Setpoint not Drive has not yet reached the setpoint.                                                                                                    |       | 0     | Setpoint not  | Drive has not yet reached the setpoint.                          |
| reached                                                                                                    |       |       | reached       | · · ·                                                            |
| 11–13 Reserved                                                                                                    | 11-13 |       | Reserved      |                                                                  |

Table10-14. Detailed Allocation of Status Word (ZSW) Bits for Speed Control Mode

| Bit | Value | Meaning      | Remarks                                                          |
|-----|-------|--------------|------------------------------------------------------------------|
| 14  | 1     | Torque Limit | Drive at torque limit specified by PNU 34. Torque limit must     |
|     |       |              | be enabled via PNU 35.                                           |
|     | 0     | No torque    | Drive not at torque limit specified by PNU 34.                   |
|     |       | limit        |                                                                  |
| 15  |       | Heartbeat    | Bit turns on and off every 100 milliseconds to validate that the |
|     |       | edge         | drive remains functional                                         |

### **10.3.4.2.2** Position Control Mode -- Descriptions of Status Word Bits

| Bit | Value | Meaning       | Remarks                                                          |
|-----|-------|---------------|------------------------------------------------------------------|
| 0   | 1     | Ready for     | Drive ready to be enabled                                        |
|     |       | switch-on     |                                                                  |
|     | 0     | Not ready for | Drive disabled.                                                  |
|     |       | switch-on     |                                                                  |
| 1   | 1     | Ready for     | Refer to control word, bit 0.                                    |
|     |       | operation     |                                                                  |
|     | 0     | Not ready for | Drive disabled                                                   |
|     |       | operation     |                                                                  |
| 2   | 1     | Operation     | Refer to control word, bit 3.                                    |
|     |       | enabled       |                                                                  |
|     | 0     | Operation     | Drive disabled                                                   |
|     |       | inhibited     |                                                                  |
| 3   | 1     | Fault         | Drive faulted, and thus not operational. Goes into the switch-on |
|     |       |               | inhibit status after acknowledgement if the fault has been       |
|     |       |               | removed. Fault numbers are returned in the fault parameters.     |
|     | 0     | No-Fault      | No unacknowledged faults exist.                                  |
| 4   | 1     | No OFF2       | See control word, bit 1.                                         |
|     | 0     | OFF2          | "OFF2" command present.                                          |
| 5   | 1     | No OFF3       | See control word, bit 2                                          |
|     | 0     | OFF3          | "OFF3" command present.                                          |
| 6   | 1     | Switch-on     | Re-close only with "OFF1" and then "ON"                          |
|     |       | Inhibit       |                                                                  |
|     | 0     | No switch-on  | Drive ready to be enabled                                        |
|     |       | Inhibit       |                                                                  |
| 7   | 1     | Alarm         | Drive still operational. Alarm in service parameter: No          |
|     |       |               | acknowledge. See PNU 953.                                        |
|     | 0     | No Alarm      | Alarm not present or alarm has disappeared again. See PNU        |
|     |       |               | 953.                                                             |
| 8   | 1     | No            | No following error faults.                                       |
|     |       | Contouring    |                                                                  |
|     |       | error         |                                                                  |
|     | 0     | Contouring    | Following error faults exist.                                    |
|     |       | error         |                                                                  |
| 9   | 1     | Control       | The automation system is requested to accept control (always     |
|     |       | requested     | true).                                                           |

Table10-15. Detailed Allocation of Status Word (ZSW) Bits for Position Control Mode

| Bit | Value | Meaning       | Remarks                                                            |
|-----|-------|---------------|--------------------------------------------------------------------|
|     | 0     | Operation on  | Control only possible on the device itself.                        |
|     |       | site          |                                                                    |
| 10  | 1     | Set point in  | The actual position value is located at the end of a drive task in |
|     |       | range         | the positioning window.                                            |
|     | 0     | Set point out | Drive task active or actual position outside positioning window.   |
|     |       | of range      |                                                                    |
| 11  | 1     | Reference     | Referencing was preformed and is valid.                            |
|     |       | Point Set     |                                                                    |
|     | 0     | No reference  | No valid reference present.                                        |
|     |       | point set     |                                                                    |
| 12  | edge  | Set point     | An edge was used to acknowledge that a new drive task was          |
|     |       | acknowledge   | accepted. Same level as bit 6 of the control word.                 |
| 13  | 1     | Drive         | Signals the conclusion of a drive task or stand still during       |
|     |       | stationary    | intermediate stop and stop.                                        |
|     | 0     | Drive         | Drive task is being executed.                                      |
|     |       | moving        |                                                                    |
| 14  | 1     | Torque Limit  | Drive at torque limit specified by PNU 34. Torque limit must       |
|     |       |               | be enabled via PNU 35.                                             |
|     | 0     | No torque     | Drive not at torque limit specified by PNU 34. Torque limit        |
|     |       | limit         | must be enabled via PNU 35.                                        |
| 15  | edge  | Heartbeat     | Bit turns on and off every 100 milliseconds to validate that the   |
|     |       |               | drive remains functional                                           |

#### 10.3.4.3 Digital Inputs 1 through 8

Status (level) of the S2K digital inputs (DI01-DI08) available on the controller.

#### 10.3.4.4 Actual Velocity

MSW: Actual velocity value, most significant word. See PNU 3.

LSW: Actual velocity value, least significant word. See PNU 3.

#### 10.3.4.5 Actual Position

MSW: Actual position value, most significant word. See PNU 2.

*LSW*: Actual position value, least significant word. See PNU 2.

#### **10.3.5** Fault History and Fault Cause Codes

Parameter (PNU) 952, *number of faults*, stores fault conditions (a maximum of 65,535) that have occurred since the last power cycle or since the last time the *number of faults* parameter (PNU 952) was reset by writing a zero.

The *fault number* parameter (PNU 947) can return up to eight fault causes for each of the eight fault conditions the S2K can store.

*Fault condition*—Any of the various severe faults that may occur to cause the S2K Motion Controller to immediately stop motion and internally execute motion program four. The S2K maintains a specific 32-bit register "FC" of which the transition to "on" state of one or multiple bits is considered a fault condition.

*Fault cause*—In S2K terms this is any one of the possible thirty-two fatal errors constantly monitored and listed in the "FC" register. This is represented by a specific bit in the "FC" register.

Parameter (PNU) 947, *fault number*, identifies a single fault cause of a fault condition by returning a PROFIBUS fault number code. The PROFIBUS fault number codes are derived from the Fault Code (FC) register in the S2K controller and are represented by the FC register bit position plus one. For example, the S2K fault code register bit FC03 (bit 3) "lost enable" fault would be represented as PROFIBUS fault number code 04. FC21 (bit21) "excessive following error" would be PROFIBUS fault number code 22.

The S2K PROFIBUS controller internally maintains a 64-place data table (1–64) to store a series of PROFIBUS fault number codes. The S2K fault code data is organized in an 8x8 array table where each of the possible eight fault conditions (each time the S2K sensed a fault) may contain up to eight fault causes (fault code descriptions). This data is volatile and will be lost or reset to zero if the S2K is power cycled. Each element of the fault history array will contain one of the fault number codes in the following table or the value zero. A maximum of eight fault codes are stored when a fault condition occurs. A maximum of eight fault conditions, representing the most recent faults, are saved.

The PROFIBUS acknowledge/reset fault sequence described in the next section or other methods may be used to place the S2K back into operation. This does not clear the fault history data in the S2K. Only a power cycle clears the table.

When a new fault condition occurs, the number of faults (PNU 952) parameter is increased by one. The previous fault condition data (if present) is relocated eight places lower in the S2K fault history table. The new fault number data is placed in the first eight locations

The PNU 947 command will use the *Index* field of the PKW command (parameter channel) to select which element (1–64) of the fault data history to read. The command field *Task ID* should be set to one when the message is executed. This will return the value of the index selected PROFIBUS fault code parameter. Subsequent messages may increment the Index value to get the next fault code value stored in the S2K. A returned value of zero indicates the end of the fault code list for that fault condition. The fault codes for the most recent fault condition will always be in index one through eight.

10

| Fault | Message                   | Fault | Message                     |
|-------|---------------------------|-------|-----------------------------|
| Code  | _                         | Code  | _                           |
| 1     | Power Failure             | 20    | Network Power Failure       |
| 2     | Reserved                  | 21    | Duplicate Network Address   |
| 3     | Software Fault            | 22    | Excessive Following Error   |
| 4     | Lost Enable               | 23    | Excessive Command Increment |
| 5     | Digital Output Fault      | 24    | Position Register Overflow  |
| 6     | Invalid Command in String | 25    | Position Feedback Lost      |
| 7     | Transmit Buffer Overflow  |       | (Resolver S2Ks)             |
| 8     | Resource Not Available    | 26    | Motor Power Over-Voltage    |
| 9     | Invalid Variable Pointer  | 27    | (3–4.3 Amp) Motor Power     |
|       |                           |       | Clamp Excessive Duty Cycle  |
| 10    | Mathematical Overflow     |       | (7.2 Amp) Motor Power Clamp |
|       |                           |       | Excessive Duty Cycle—Under- |
|       |                           |       | Voltage                     |
| 11    | Mathematical Data Error   |       | (12–28 Amp) Motor Power     |
|       |                           |       | Under-Voltage               |
| 12    | Value Out of Range        | 28    | (3–4.3 Amp) Reserved        |
| 13    | String Too Long           |       | (7.2 Amp) Motor Power Clamp |
|       |                           |       | Over-Current Fault          |
| 14    | Nonexistent Label         |       | (12–28 Amp) Motor Power     |
|       |                           |       | Clamp Excessive Duty Cycle  |
| 15    | Gosub Stack Underflow     | 29    | Motor Over-Current Fault    |
| 16    | Gosub Stack Overflow      | 30    | Motor Over-Temperature      |
| 17    | Invalid Motion            | 31    | Controller Over-Temperature |
| 18    | Reserved                  | 32    | Network Communication Error |
| 19    | Reserved                  |       |                             |

Table 10-16. PROFIBUS S2K Fault Number Codes

 Table 10-17. Example Fault Number Parameters

| Number of faults                               | Index        | Fault Number            | Fault Code Register Message                                                                                                    |
|------------------------------------------------|--------------|-------------------------|----------------------------------------------------------------------------------------------------|
| (n = PNU 952)                                  |              | (cause) (PNU 947)       |                                                                                                    |
| n                                              | 1            | 22                      | Excessive following error                                                                                                    |
|                                                | 2            | 29                      | Motor Over-current Fault                                                                                                    |
| (The is the most<br>recent fault<br>condition) | 3            | 0                       | Indicates no more fault causes exist for<br>this fault condition. Query until you<br>reach zero to ensure you have reviewed<br>all faults. |
|                                                |              |                         |                                                                                                    |
| n - 1                                          | 9<br><br>16  | Up to 8 fault<br>causes |                                                                                                    |
| · · · · · · · · · · · · · · · · · · ·          |              | •<br>•                  |                                                                                                    |
| n - 7                                          | 57<br><br>64 | Up to 8 fault<br>causes |                                                                                                    |

#### 10.3.5.1 Acknowledging and Resetting Faults

Faults disable the drive. When a fault condition occurs, examine the fault numbers (see the previous section) and determine the fault cause. Once the condition that triggered the fault is removed, you are ready to reset the fault. The fault must be acknowledged and cleared before the drive can be enabled. Use the following procedure to reset faults and re-enable the axis. The bits referenced are in the PKZ channel, within the ZSW input and STW output words.

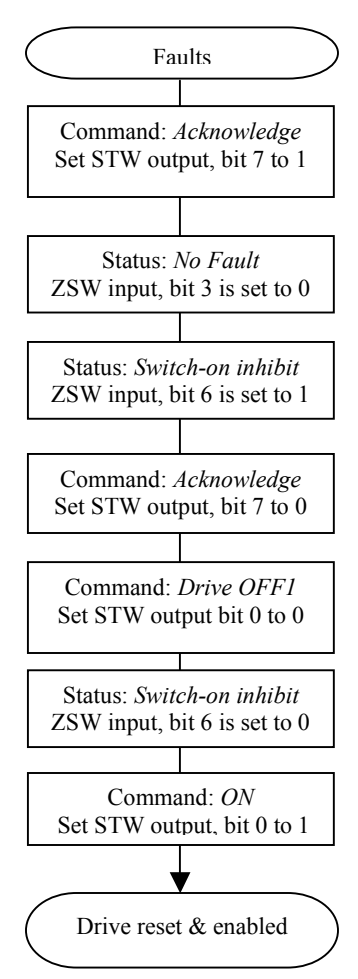

Figure 10-6. Acknowledging and Resetting Faults

#### 10.3.6 Enabling

To drop the enable on the drive, set bit 3 of the control word to zero. Disabling the drive does not set the fault bit (bit 3) of the status word. When bit 3 is set to 1, the drive goes to the enable state.

Bit 2 of the status word indicates the state of the drive enable: 1 = enabled; 0 = inhibited (i.e., disabled)

Note that control word bits 0 through 3 must be true in order to keep the controller in the enabled state.

#### 10.3.7 Referencing

Prior to activating a drive task in position mode, the drive must have a reference point set. The PNU's 29–33 are used for the reference task. The signed value in the *reference velocity* parameter, PNU 30, determines the direction of referencing for reference position types 0 (home input), and 2 (OT input). The signed value in the *marker velocity* parameter, PNU 31, determines the direction of referencing for reference position type 1 (marker input).

The value in the *reference position type* parameter, PNU 33, determines the reference type:

0 = Home input = DI1

1 = Marker input = Resolver position zero or encoder index

2 = OT input (DI2 = forward; DI3 = reverse)

| PNU | Parameter                                                                                                  | Data Type  | Description                                                                                                    |
|-----|----------------------------------------------------------------------------------------------------|------------|----------------------------------------------------------------------------------------------------|
|     | (Generation D RTOS Equivalent)                                                                             |            |                                                                                                    |
| 29  | Reference position                                                                                         | integer32  | Set actual position (PSA) to this value when Referencing finishes.                                                                                                   |
| 30  | Reference velocity                                                                                         | integer32  | Set velocity (MVL) to this value during Referencing while in<br>position control mode. Signed quantity automatically<br>determines the direction of the move.        |
| 31  | Marker velocity                                                                                            | integer16  | Defines the motion velocity (MVL) of the axis when running<br>to a marker input (RMF or RMR). Signed quantity<br>automatically determines the direction of the move. |
| 32  | Reference acceleration/deceleration                                                                        | unsigned32 | Defines acceleration/deceleration rate in pulses/sec <sup>2</sup> while referencing.                                                                                 |
| 33  | Reference position type ( <i>RMF</i> ,<br><i>RMR</i> , <i>RHF</i> , <i>RHR</i> , <i>ROF</i> , <i>ROR</i> ) | unsigned16 | 0=Home input, 1=Marker input, 2=OT input                                                                                                    |

Table 10-18. Excerpt from Data Word Parameters (PNU) Table

#### **10.3.8** Performing a Drive Task

The user may perform a drive task by either running at a velocity setpoint, to a position setpoint or by executing a motion block. To run to a position setpoint, set the byte *Motion Block to Execute* to zero. To execute a motion block, set the byte *Motion Block to Execute* to the number of the motion block, from 1 to 100. The status byte *Motion Block Executing* indicates whether a motion block is executing.

#### 10.3.9 Relative Positioning in Motion Blocks

Do not use incremental commands such as MPI for relative positioning within a motion block executed via a PROFIBUS drive task. Instead, use offset commands (e.g., MPO) for relative positioning. To allow the offset commands to be used for relative positioning, set PSO=0 at the beginning of a motion block.

# 10.4 Diagnostics

S2K controllers provide a Network Status LED on the front of the unit to indicate three possible network states:

- OFF = no connection
- RED = baud rate found—not in data exchange
- GREEN = Data exchange.

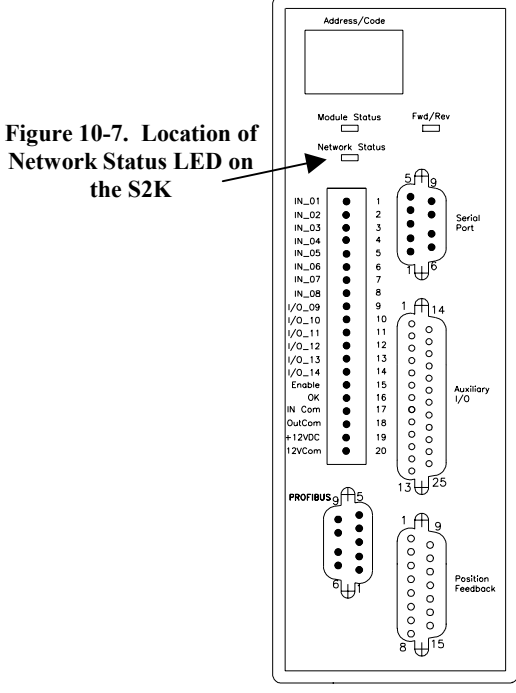

FRONT VIEW

10

Intentionally Blank

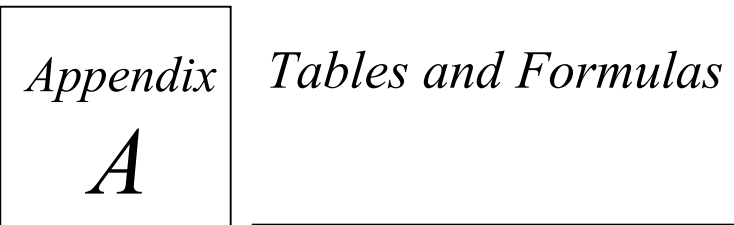

### Standard ASCII (American Standard Code for Information Interchange) Codes

| Char. | Dec. | Hex. | Char.  | Dec. | Hex. | Char. | Dec. | Hex.       |
|-------|------|------|--------|------|------|-------|------|------------|
| NUL   | 0    | 00   | +      | 43   | 2B   | V     | 86   | 56         |
| SOH   | 1    | 01   | 2      | 44   | 2C   | W     | 87   | 57         |
| STX   | 2    | 02   | -      | 45   | 2D   | Х     | 88   | 58         |
| ETX   | 3    | 03   |        | 46   | 2E   | Y     | 89   | 59         |
| EOT   | 4    | 04   | /      | 47   | 2F   | Z     | 90   | 5A         |
| ENQ   | 5    | 05   | 0      | 48   | 30   | ſ     | 91   | 5B         |
| ACK   | 6    | 06   | 1      | 49   | 31   | Ň     | 92   | 5C         |
| BEL   | 7    | 07   | 2      | 50   | 32   | 1     | 93   | 5D         |
| BS    | 8    | 08   | 3      | 51   | 33   | Ā     | 94   | 5E         |
| HT    | 9    | 09   | 4      | 52   | 34   | _     | 95   | 5F         |
| LF    | 10   | 0A   | 5      | 53   | 35   | ``    | 96   | 60         |
| VT    | 11   | 0B   | 6      | 54   | 36   | а     | 97   | 61         |
| FF    | 12   | 0C   | 7      | 55   | 37   | b     | 98   | 62         |
| CR    | 13   | 0D   | 8      | 56   | 38   | с     | 99   | 63         |
| SO    | 14   | 0E   | 9      | 57   | 39   | d     | 100  | 64         |
| SI    | 15   | 0F   | :      | 58   | 3A   | e     | 101  | 65         |
| DLE   | 16   | 10   | ;      | 59   | 3B   | f     | 012  | 66         |
| DC1   | 17   | 11   | <      | 60   | 3C   | g     | 103  | 67         |
| DC2   | 18   | 12   | =      | 61   | 3D   | h     | 104  | 68         |
| DC3   | 19   | 13   | >      | 62   | 3E   | i     | 105  | 69         |
| DC4   | 20   | 14   | ?      | 63   | 3F   | j     | 106  | 6A         |
| NAK   | 21   | 15   | a      | 64   | 40   | k     | 107  | 6B         |
| SYN   | 22   | 16   | Α      | 65   | 41   | 1     | 108  | 6C         |
| ETB   | 23   | 17   | В      | 66   | 42   | m     | 109  | 6D         |
| CAN   | 24   | 18   | С      | 67   | 43   | n     | 110  | 6E         |
| EM    | 25   | 19   | D      | 68   | 44   | 0     | 111  | 6F         |
| SUB   | 26   | 1A   | Е      | 69   | 45   | р     | 112  | 70         |
| ESC   | 27   | 1B   | F      | 70   | 46   | q     | 113  | 71         |
| FS    | 28   | 1C   | G      | 71   | 47   | r     | 114  | 72         |
| GS    | 29   | 1D   | Н      | 72   | 48   | S     | 115  | 73         |
| RS    | 30   | 1E   | I      | 73   | 49   | t     | 116  | 74         |
| US    | 31   | 1F   | J      | 74   | 4A   | u     | 117  | 75         |
| SP    | 32   | 20   | K      | 75   | 4B   | v     | 118  | 76         |
| !     | 33   | 21   | L      | 76   | 4C   | W     | 119  | 77         |
| ,,,   | 34   | 22   | M      | 77   | 4D   | Х     | 120  | 78         |
| #     | 35   | 23   | N      | 78   | 4E   | У     | 121  | 79         |
| \$    | 36   | 24   |        | 79   | 4F   | Z     | 122  | /A         |
| %     | 37   | 25   | Р      | 80   | 50   | {     | 123  | 7/B<br>7/0 |
| X.    | 38   | 26   | Q      | 81   | 51   |       | 124  | 7C         |
|       | 39   | 27   | K      | 82   | 52   | }     | 125  | 7D<br>7D   |
| (     | 40   | 28   | 5<br>T | 85   | 53   | ~     | 126  | 7E<br>7E   |
| )     | 41   | 29   |        | 84   | 54   |       | 127  | /F         |
| *     | 42   | 2A   | U      | 85   | 55   |       |      |            |

# AWG to Metric Wire Size Conversion

Since there is not an exact correspondence between American AWG wire sizes and metric sizes, the metric values in the following table are close approximations. If you need greater precision, contact your wire supplier.

| AWG to Metric Wire Size Conversion |                                                               |  |  |  |
|------------------------------------|---------------------------------------------------------------|--|--|--|
| AWG Size                           | Metric Cross Section in square millimeters (mm <sup>2</sup> ) |  |  |  |
| 1                                  | 42.4                                                          |  |  |  |
| 2                                  | 33.6                                                          |  |  |  |
| 4                                  | 21.2                                                          |  |  |  |
| 6                                  | 13.2                                                          |  |  |  |
| 8                                  | 8.37                                                          |  |  |  |
| 10                                 | 5.26                                                          |  |  |  |
| 12                                 | 3.31                                                          |  |  |  |
| 14                                 | 2.08                                                          |  |  |  |
| 16                                 | 1.31                                                          |  |  |  |
| 18                                 | 0.82                                                          |  |  |  |
| 20                                 | 0.52                                                          |  |  |  |
| 22                                 | 0.32                                                          |  |  |  |
| 24                                 | 0.21                                                          |  |  |  |
| 26                                 | 0.13                                                          |  |  |  |
| 28                                 | 0.081                                                         |  |  |  |
| 30                                 | 0.051                                                         |  |  |  |

# **Temperature Conversion**

#### Formulas

$$^{\circ}C = 5/9(^{\circ}F - 32)$$
  
 $^{\circ}F = (9/5 \times ^{\circ}C) + 32$ 

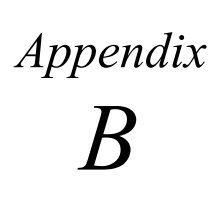

# Appendix | S2K Motion Templates

The S2K program templates shown in this appendix are intended to provide the user with guidelines for creating a variety of program elements that may comprise a complete machine control program. Many of the templates are available as standard selections within the Motion Developer software or the text from the templates can be combined and entered into the program editor. The templates are divided into the following functional categories:

- Homing Routines
- Velocity Based Motion
- Time Based Motion
- Pulse Based Motion
- Torque Limited Motion
- Synchronized Motion
- Utility Templates

## B.1 Homing Routines

#### B.1.1 Run Reverse until Home Input

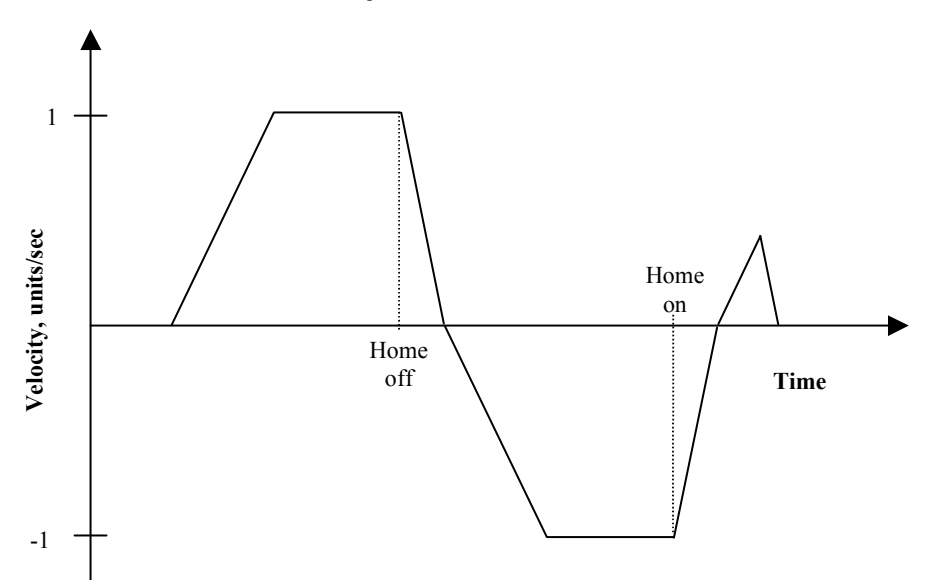

#### (\* Notes:

(\* 1- Registers that have been previously loaded with appropriate values do not have to be reloaded (\* for this motion

(\* 2- Loading the MAC register also loads the MDC register with the same value. To set MDC to a
(\* value different from MAC, load MDC after loading the MAC register.
(\* 3- This example assumes the Motion Feedrate Percentage(MFP) is set to its default value of 100.

| (* Move Type:                                                                                  | Run reverse until home input                                                                                                    |  |  |  |
|------------------------------------------------------------------------------------------------|----------------------------------------------------------------------------------------------------|--|--|--|
| (* Engineering Units:                                                                          | Motor revolutions: i.e., URA/URB = position feedback resolution                                                                                                    |  |  |  |
| (* Motion:<br>(*<br>(* MT = VEL<br>(*<br>(*                                                    | Run forward until the home input is off. Run reverse until home<br>input, then stop and run back to the position where the home input<br>was detected. Set position to zero.<br>This register cannot be loaded if motion is in progress.<br>MT does not need to be set unless it is set to an MT setting other than<br>VEL. The default value for MT is VEL.                                                                |  |  |  |
| MAC = 50.0 $MDC = 75.0$ $MJK = 0$ $MVL = 1.0$ $RVF$ $WAIT NOT IO8$ $RHR$ $WAIT IP$ $PSA = 0.0$ | <ul> <li>(* set motion acceleration, units/sec^2</li> <li>(* set motion deceleration, units/sec^2</li> <li>(* set motion jerk percentage, % of accel &amp; decel interval</li> <li>(* set motion velocity, units/sec</li> <li>(* run forward</li> <li>(* wait for home input to be off</li> <li>(* run reverse until home input</li> <li>(* wait for axis to be in position</li> <li>(* set axis position, units</li> </ul> |  |  |  |

#### B.1.2 Run Reverse until Marker Input

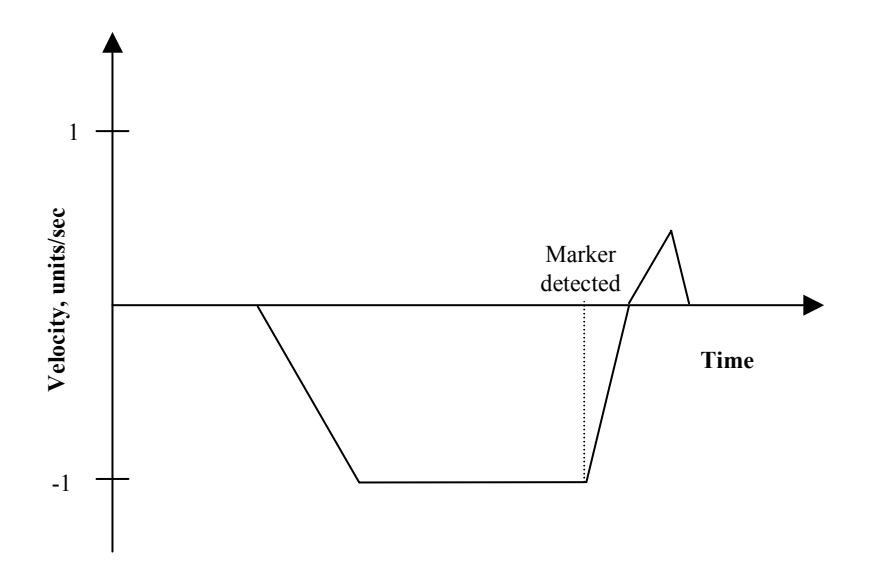

(\* Notes:

(\* 1- Registers that have been previously loaded with appropriate values do not have to be reloaded (\* for this motion.

(\* 2- Loading the Motion Acceleration (MAC) register also loads the Motion Deceleration (MDC)

(\* register with the same value. To set MDC to a value different from MAC, load MDC after

(\* loading the MAC register.

(\* 3- This example assumes Motion Feedrate Percentage (MFP) is set to its default value of 100.

| (* Move Type:                         | Run reverse until marker input                                                                                                    |
|---------------------------------------|----------------------------------------------------------------------------------------------------|
| (* Engineering Units:                 | Motor revolutions: i.e., URA/URB = position feedback resolution                                                                                                    |
| (* Motion:<br>(*<br>(* MT = VEL<br>(* | Run reverse until marker input, then stop and run back to the<br>position where the marker input was detected. Set position to zero.<br>This register cannot be loaded if motion is in progress.<br>MT does not need to be set unless it is set to a MT setting other than<br>VEL. The default value for MT is VEL. |
| MAC = 50.0                            | (* set motion acceleration, units/sec^2                                                                                                    |
| MDC = 75.0                            | (* set motion deceleration, units/sec^2                                                                                                    |
| MJK = 0                               | (* set motion jerk percentage, % of accel & decel interval                                                                                                    |
| MVM = 1.0                             | (* set motion velocity for run to marker, units/sec                                                                                                    |
| RMR                                   | (* run reverse until marker input                                                                                                    |
| WAIT IP                               | (* wait for axis to be in position                                                                                                    |
| PSA = 0.0                             | (* set axis position_units                                                                                                    |

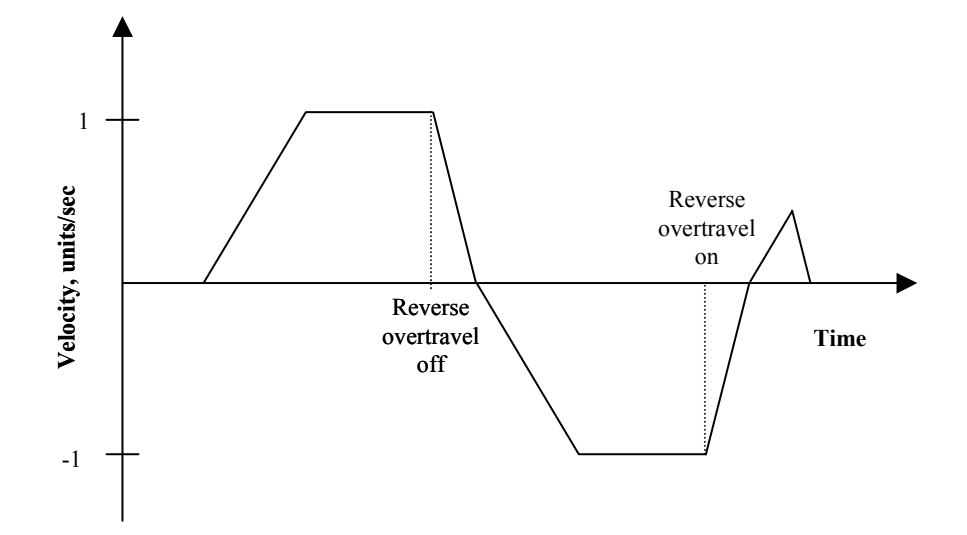

(\* Notes:

(

(\* 1- Registers that have been previously loaded with appropriate values do not have to be reloaded (\* for this motion.

(\* 2- Loading the MAC register also loads the MDC register with the same value. To set MDC to a

(\* value different from MAC, load MDC after loading the MAC register.

(\* 3- This example assumes the MFP (Motion Feedrate Percentage) is set to its default value of 100.

| * Move Type:                 | Run reverse until overtravel input                                                                                                    |
|------------------------------|----------------------------------------------------------------------------------------------------|
| * Engineering Units:         | Motor revolutions: i.e., URA/URB = position feedback resolution                                                                                                    |
| * Motion:<br>*<br>* MT = VEL | Run forward until reverse overtravel input is off. Run reverse until<br>overtravel input, then stop and run back to the position where the<br>overtravel input was detected. Set position to zero.<br>This register cannot be loaded if motion is in progress. |
| *                            | MI does not need to be set unless it is set to a MI setting other than VEL.<br>The default value for MT is VEL.                                                                                                    |
| MAC = 50.0                   | (* set motion acceleration, units/sec^2                                                                                                    |
| MDC = 75.0                   | (* set motion deceleration, units/sec^2                                                                                                    |
| MJK = 0                      | (* set motion jerk percentage, % of accel & decel interval                                                                                                    |
| MVL = 1.0                    | (* set motion velocity, units/sec                                                                                                    |
| RVF                          | (* run forward                                                                                                    |
| WAIT NOT IO10                | (* wait for reverse overtravel input to be off                                                                                                    |
| ROR                          | (* run reverse until overtravel input                                                                                                    |
| WAIT IP                      | (* wait for axis to be in position                                                                                                    |
| PSA = 0.0                    | (* set axis position, units                                                                                                    |
|                              |                                                                                                    |

#### B.1.4 Run Reverse until Home and Marker Inputs

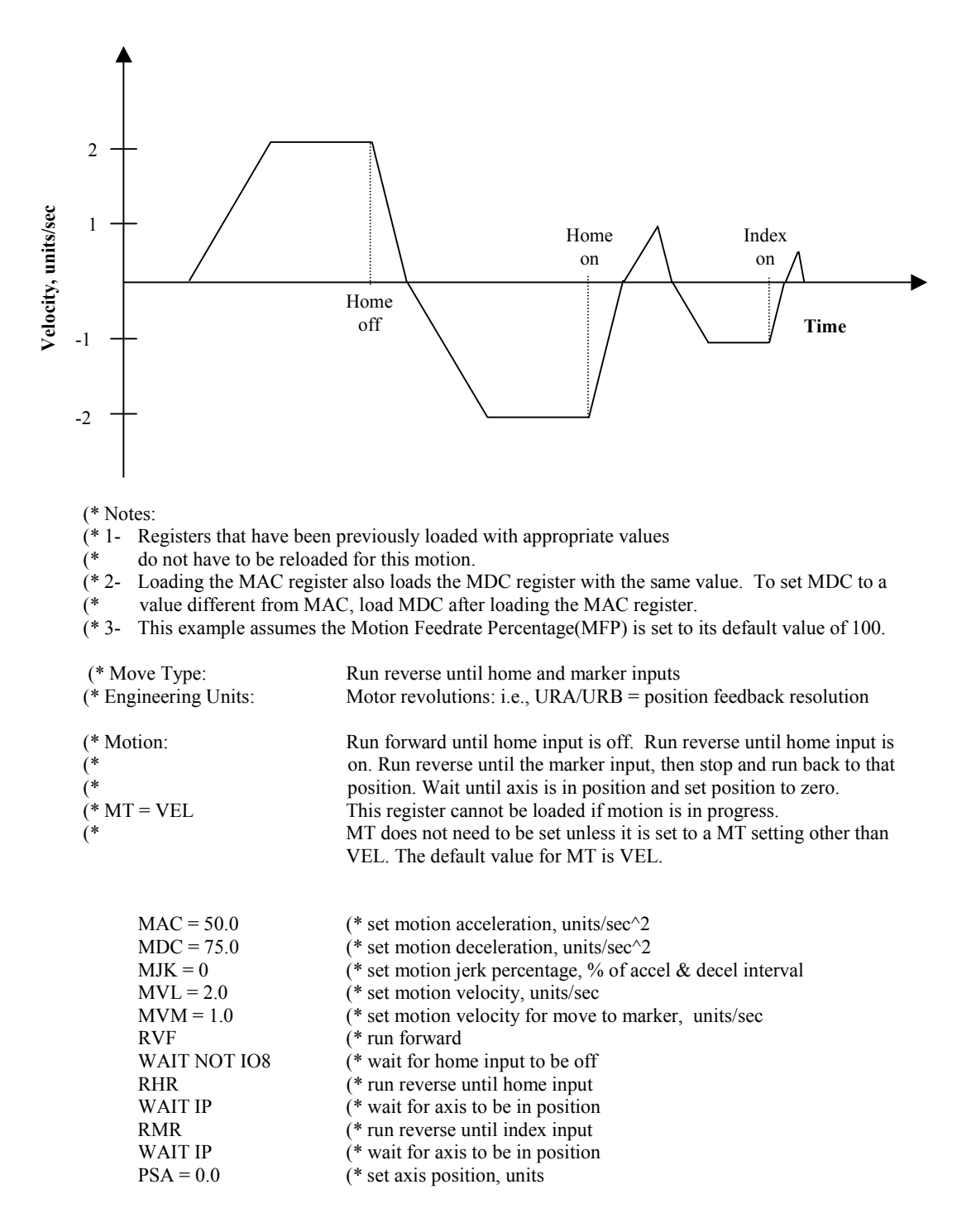

#### B.1.5 Run Reverse until Overtravel and Marker Inputs

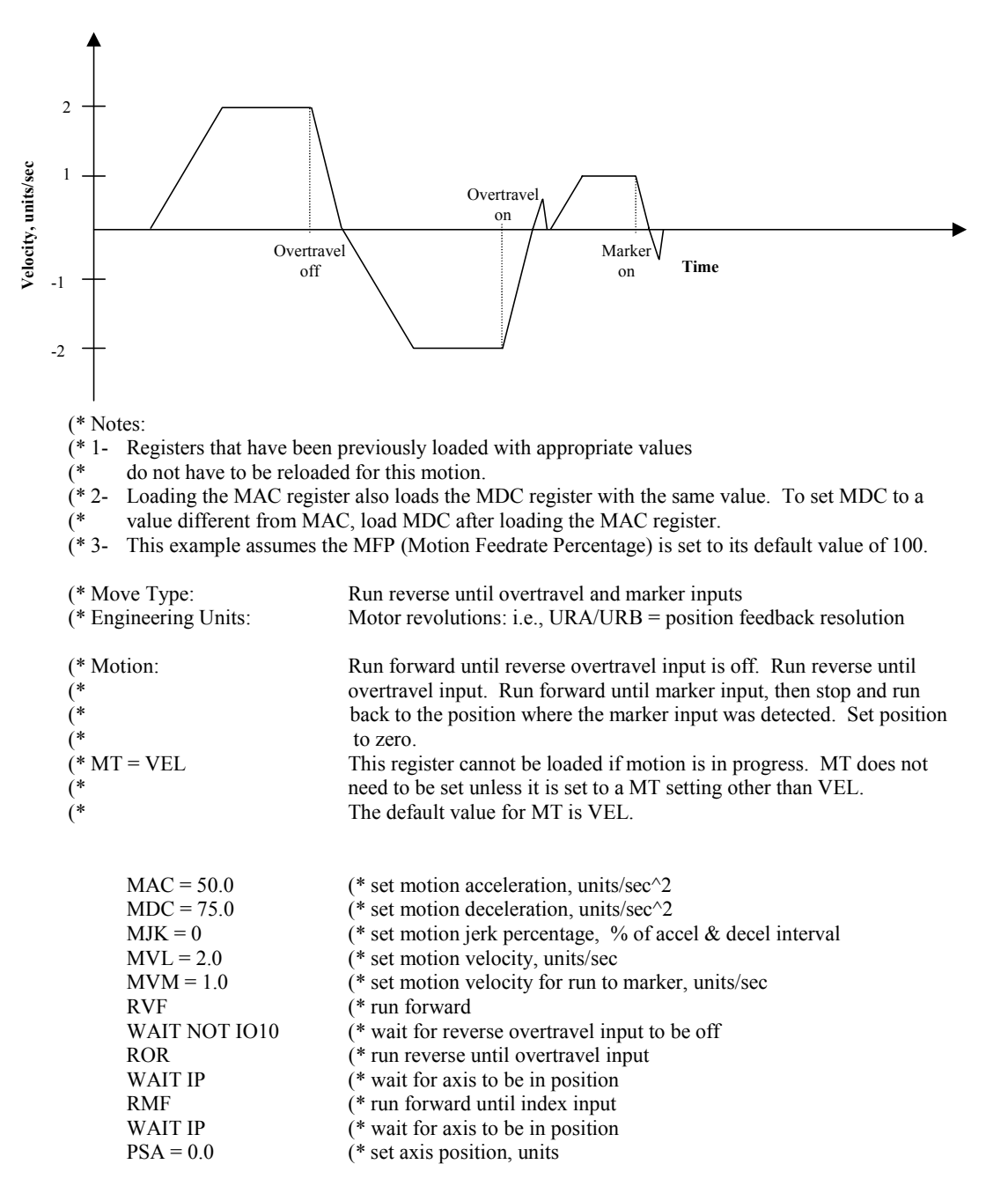

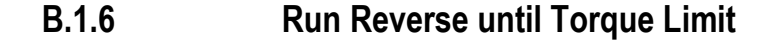

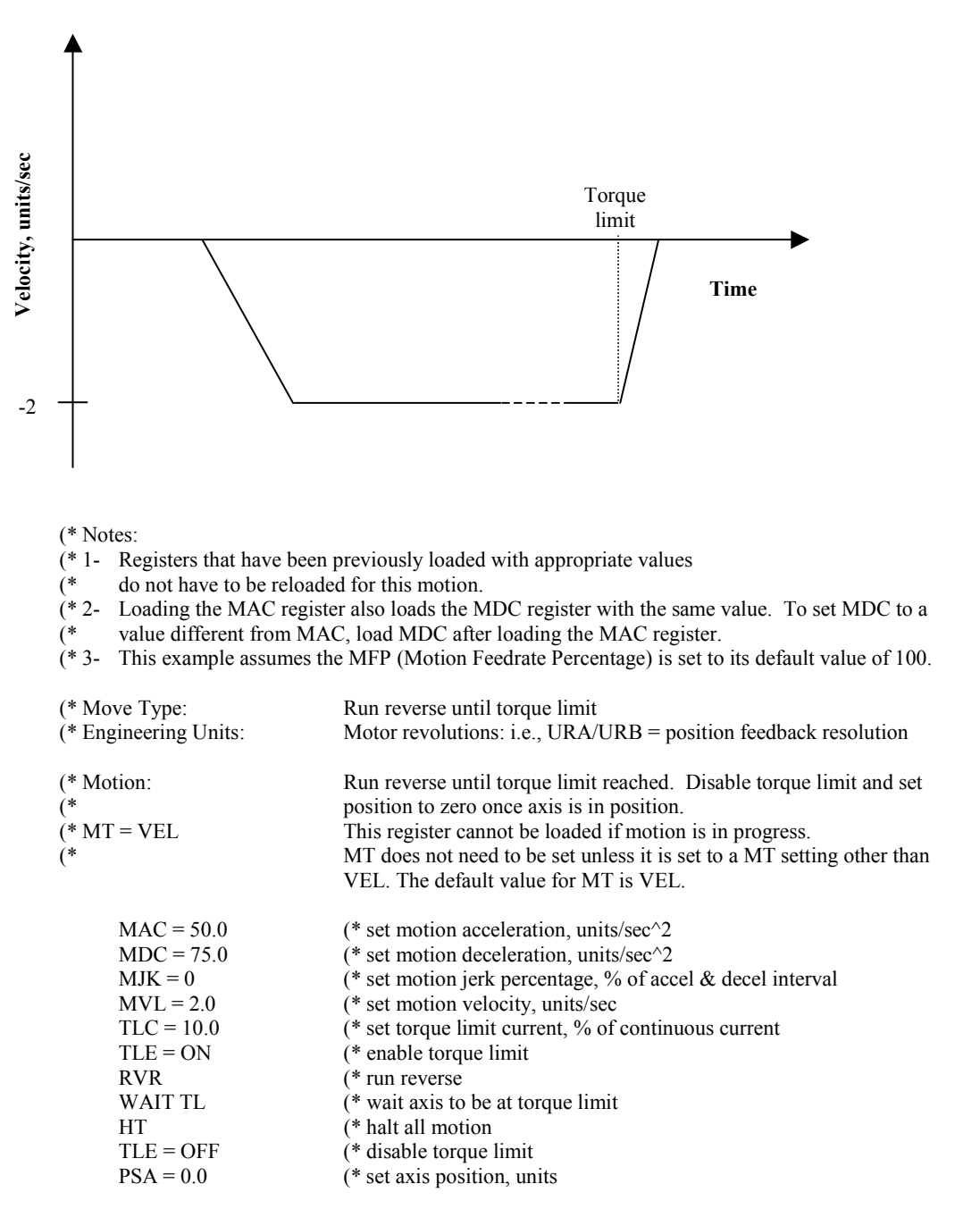

#### **Velocity Based Motion B.2**

**Continuous Move B.2.1** 

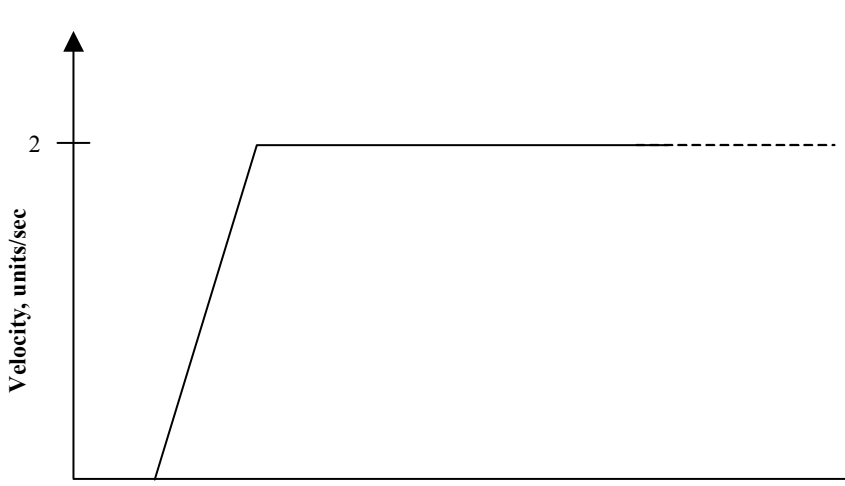

Time

(\* Notes:

(\* 1- Registers that have been previously loaded with appropriate values

(\* do not have to be reloaded for this motion.

(\* 2- Loading the MAC register also loads the MDC register with the same value. To set MDC to a

(\* value different from MAC, load MDC after loading the MAC register.

(\* 3- This example assumes the MFP (Motion Feedrate Percentage) is set to its default value of 100.

| * Move Type:                 | Continuous move                                                                                                    |
|------------------------------|----------------------------------------------------------------------------------------------------|
| * Engineering Units:         | Motor revolutions: i.e., URA/URB = position feedback resolution                                                                                                    |
| * Motion:<br>* MT = VEL<br>* | move forward with a velocity of 2 units/second.<br>position to zero once axis is in position.<br>This register cannot be loaded if motion is in progress.<br>MT does not need to be set unless it is set to a MT setting other than<br>VEL. The default value for MT is VEL. |
| MAC = 50.0                   | (* set motion acceleration, units/sec^2                                                                                                    |
| MDC = 75.0                   | (* set motion deceleration, units/sec^2                                                                                                    |
| MJK = 0                      | (* set motion jerk percentage, % of accel & decel interval                                                                                                    |
| MVL = 2.0                    | (* set motion velocity, units/sec                                                                                                    |
| RVF                          | (* run forward                                                                                                    |

B

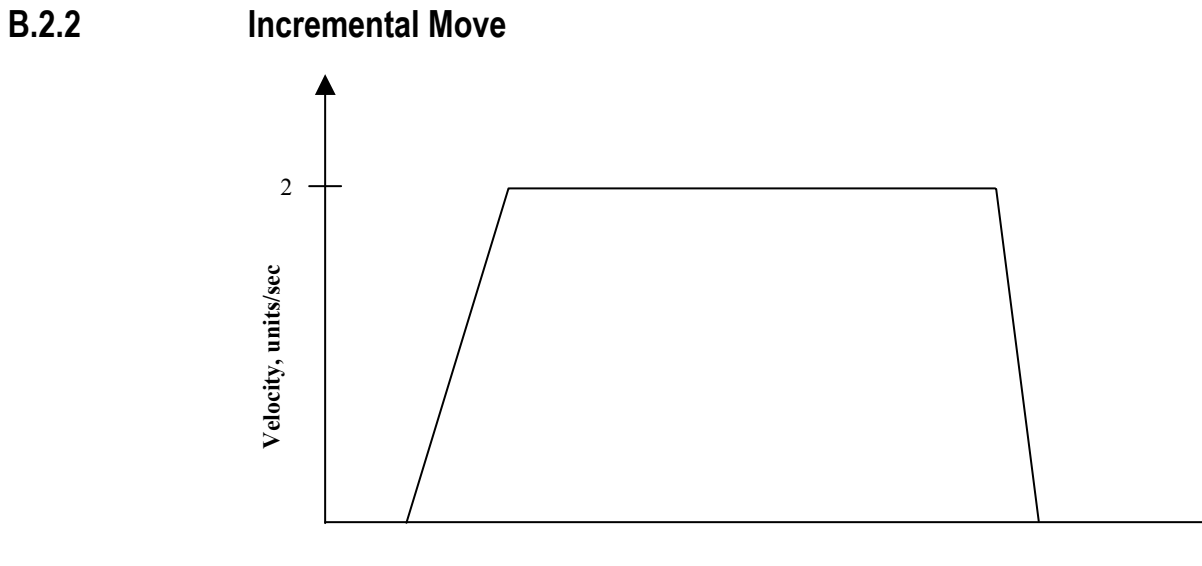

Time

(\* Notes:

(

(\* 1- Registers that have been previously loaded with appropriate values

(\* do not have to be reloaded for this motion.

(\* 2- Loading the MAC register also loads the MDC register with the same value. To set MDC to a

(\* value different from MAC, load MDC after loading the MAC register.

(\* 3- This example assumes the MFP (Motion Feedrate Percentage) is set to its default value of 100.

| * Move Type:         | Incremental move                                                       |  |  |  |
|----------------------|------------------------------------------------------------------------|--|--|--|
| * Engineering Units: | Motor revolutions: i.e., URA/URB = position feedback resolution        |  |  |  |
| * Motion:            | move forward 10 units                                                  |  |  |  |
| *                    | position to zero once axis is in position.                             |  |  |  |
| * MT = VEL           | This register cannot be loaded if motion is in progress.               |  |  |  |
| *                    | MT does not need to be set unless it is set to a MT setting other than |  |  |  |
| *                    | VEL. The default value for MT is VEL.                                  |  |  |  |
| MAC = 50.0           | (* set motion acceleration, units/sec^2                                |  |  |  |
| MDC = 75.0           | (* set motion deceleration, units/sec^2                                |  |  |  |
| MJK = 0              | (* set motion jerk percentage, % of accel & decel interval             |  |  |  |
| MVL = 2.0            | (* set motion velocity, units/sec                                      |  |  |  |
| MPI = 10.0           | (* set incremental move position, units                                |  |  |  |
| RPI                  | (* run to incremental move position                                    |  |  |  |

B.2.3 Absolute Move

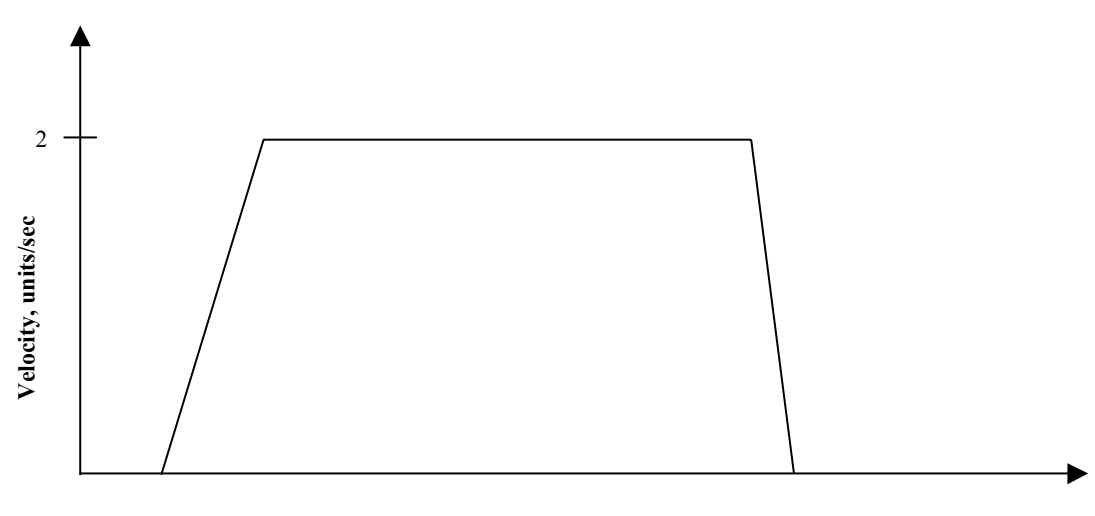

Time

(\* Notes:

- (\* 1- Registers that have been previously loaded with appropriate values
- (\* do not have to be reloaded for this motion.
- (\* 2- Loading the MAC register also loads the MDC register with the same value. To set MDC to a (\* value different from MAC, load MDC after loading the MAC register.
- (\* 3- This example assumes the MFP (Motion Feedrate Percentage) is set to its default value of 100.
- (\* 4- RPA moves the axis from its present position to the absolute position specified in the MPA
- (\* register. This example begins by loading the absolute position register, PSA, with 0 for the
- (\* purpose of accurately graphing the subsequent motion. In general, applications will only load
- (\* PSA at the end of a homing motion.

| (* Move Type:                      | Absolute move                                                          |
|------------------------------------|------------------------------------------------------------------------|
| (* Engineering Units:              | Motor revolutions: i.e., URA/URB = position feedback resolution        |
| (* Motion:                         | move to an absolute position of 10 units                               |
| (* MT = VEL                        | This register cannot be loaded if motion is in progress.               |
| (*                                 | MT does not need to be set unless it is set to a MT setting other than |
| (*                                 | VEL. The default value for MT is VEL.                                  |
| (* Initialize absolute position re | egister to 0                                                           |
| PSA = 0.0                          | (* set absolute position, units                                        |
| (* Move axis to absolute position  | on 10 with the accelerations and velocities shown.                     |
| MAC = 50.0                         | (* set motion acceleration, units/sec^2                                |
| MDC = 75.0                         | (* set motion deceleration, units/sec^2                                |
| MJK = 0                            | (* set motion jerk percentage, % of accel & decel interval             |
| MVL = 2.0                          | (* set motion velocity, units/sec                                      |
| MPA = 10.0                         | (* set absolute move position, units                                   |
| RPA                                | (* run to absolute move position                                       |
|                                    |                                                                        |

B.2.4 Offset Move

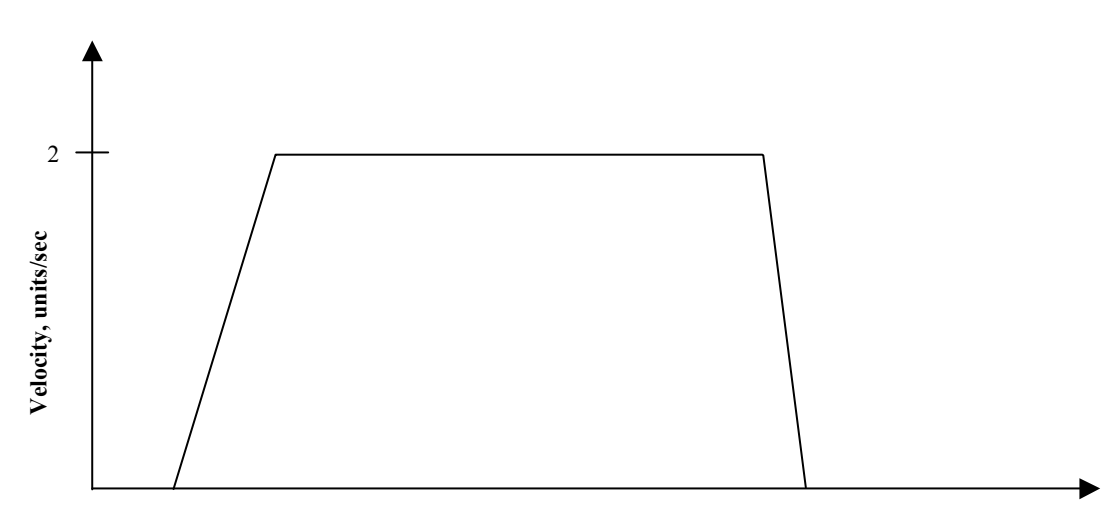

Time

(\* Notes:

- (\* 1- Registers that have been previously loaded with appropriate values do not have to be reloaded (\* for this motion.
- (\* 2- Loading the MAC register also loads the MDC register with the same value. To set MDC to a
- (\* value different from MAC, load MDC after loading the MAC register.
- (\* 3- This example assumes the MFP (Motion Feedrate Percentage) is set to its default value of 100.
- (\* 4- RPO moves the axis from its present position to the offset position specified in the MPO
- (\* register. This example begins by loading the offset position register, PSO, with 0 for the purpose
- (\* of accurately graphing the subsequent motion. Applications may require other offset position
- (\* register. This e (\* of accurately gr (\* register values.

| (* Move Type:                                                                                              | Offset move                                                                                                    |  |
|----------------------------------------------------------------------------------------------------|----------------------------------------------------------------------------------------------------|--|
| (* Engineering Units:                                                                                      | Motor revolutions: i.e., URA/URB = position feedback resolution                                                                                                    |  |
| (* Motion:                                                                                                 | Move to offset position of 10 units.                                                                                                    |  |
| (* MT = VEL                                                                                                | This register cannot be loaded if motion is in progress.                                                                                                    |  |
| (*                                                                                                    | MT does not need to be set unless it is set to a MT setting other than                                                                                                    |  |
| (*                                                                                                    | VEL. The default value for MT is VEL.                                                                                                    |  |
| (* Initialize offset position regis                                                                        | ter to 0                                                                                                    |  |
| PSO = $0.0$                                                                                                | (* set offset position, units                                                                                                    |  |
| (* Move axis to offset position 1<br>MAC = 50.0<br>MDC = 75.0<br>MJK = 0<br>MVL = 2.0<br>MPO = 10.0<br>RPO | <ul> <li>10 with the accelerations and velocities shown.</li> <li>(* set motion acceleration, units/sec^2</li> <li>(* set motion deceleration, units/sec^2</li> <li>(* set motion jerk percentage, % of accel &amp; decel interval</li> <li>(* set motion velocity, units/sec</li> <li>(* set offset move position, units</li> <li>(* run to offset move position</li> </ul> |  |

B.2.5 Blended Move

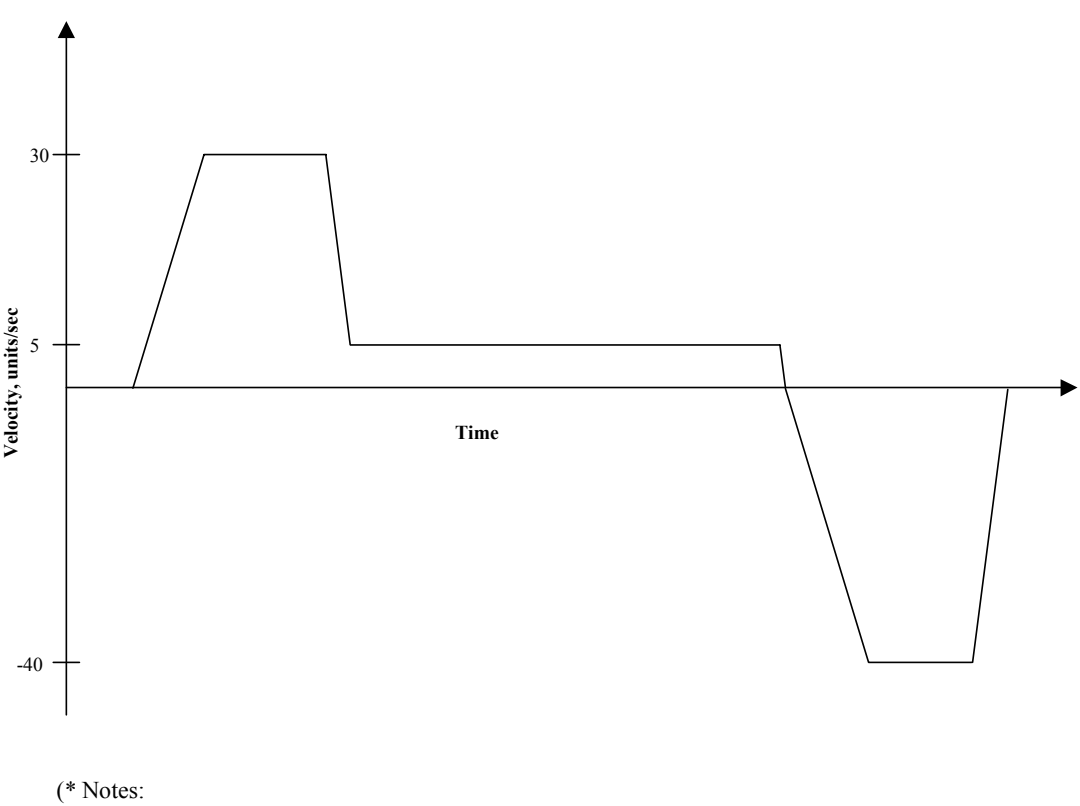

- (\* 1- Registers that have been previously loaded with appropriate values
- (\* do not have to be reloaded for this motion.
- (\* 2- Loading the MAC register also loads the MDC register with the same value. To set MDC to a (\* value different from MAC, load MDC after loading the MAC register.
- (\* 3- This example assumes the MFP (Motion Feedrate Percentage) is set to its default value of 100.
- (\* 4- RPA moves the axis from its present position to the absolute position specified in the MPA
- (\* register. This example begins by loading the absolute position register, PSA, with 0 for the
- (\* purpose of accurately graphing the subsequent motion. In general, applications will only load
- (\* PSA at the end of a homing motion.
- (\* 5- Blended moves are specified by setting a new velocity in the instruction immediately following a
- (\* run command AND CAN BE DONE ONLY IN MOTION BLOCKS!

| (* Move Type:         | Velocity-based, blended move                                           |
|-----------------------|------------------------------------------------------------------------|
| (* Engineering Units: | Motor revolutions: i.e., URA/URB = position feedback resolution        |
| (* Motion:            | Move to 100 units at 30 units/sec, then decelerate to 5 units/sec and  |
| (*                    | move to 110 units. Finally, move back to position 0 at 40 units/sec.   |
| (* MT = VEL           | This register cannot be loaded if motion is in progress.               |
| (*                    | MT does not need to be set unless it is set to a MT setting other than |
| (*                    | VEL. The default value for MT is VEL.                                  |

(\* Initialize absolute position register to 0

PSA = 0.0 (\* set absolute position, units

B

| MVL = 30.0(* set motion year percentage, so of accel to accel metricMVL = 30.0(* set motion velocity, units/secMPA = 100.0(* set absolute move position, unitsRPA(* run to absolute move positionMVL = 5.0(* set motion velocity, units/secMPA = 110.0(* set absolute move position, unitsRPA(* run to absolute move positionMPA = 0.0(* set absolute move positionMVL = 40.0(* set motion velocity, units/secRPA(* run to absolute move position, unitsMVL = 40.0(* set motion velocity, units/secRPA(* run to absolute move position | MAC = 50.0<br>MDC = 75.0<br>MIK = 0 | (* set motion acceleration, units/sec^2<br>(* set motion deceleration, units/sec^2<br>(* set motion ierk percentage % of accel & decel interval |
|----------------------------------------------------------------------------------------------------|-------------------------------------|----------------------------------------------------------------------------------------------------|
| MPA = 100.0(* set absolute move position, unitsRPA(* run to absolute move positionMVL = 5.0(* set motion velocity, units/secMPA = 110.0(* set absolute move position, unitsRPA(* run to absolute move positionMPA = 0.0(* set absolute move position, unitsMVL = 40.0(* set motion velocity, units/secRPA(* run to absolute move position, unitsMVL = 40.0(* set motion velocity, units/secRPA(* run to absolute move position                                                                                                    | MVL = 30.0                          | (* set motion velocity, units/sec                                                                                                    |
| RPA(* run to absolute move positionMVL = 5.0(* set motion velocity, units/secMPA = 110.0(* set absolute move position, unitsRPA(* run to absolute move positionMPA = 0.0(* set absolute move position, unitsMVL = 40.0(* set motion velocity, units/secRPA(* run to absolute move position, units                                                                                                    | MPA = 100.0                         | (* set absolute move position, units                                                                                                    |
| MVL = 5.0(* set motion velocity, units/secMPA = 110.0(* set absolute move position, unitsRPA(* run to absolute move positionMPA = 0.0(* set absolute move position, unitsMVL = 40.0(* set motion velocity, units/secRPA(* run to absolute move position                                                                                                    | RPA                                 | (* run to absolute move position                                                                                                    |
| MPA = 110.0(* set absolute move position, unitsRPA(* run to absolute move positionMPA = 0.0(* set absolute move position, unitsMVL = 40.0(* set motion velocity, units/secRPA(* run to absolute move position                                                                                                    | MVL = 5.0                           | (* set motion velocity, units/sec                                                                                                    |
| RPA(* run to absolute move positionMPA = 0.0(* set absolute move position, unitsMVL = 40.0(* set motion velocity, units/secRPA(* run to absolute move position                                                                                                    | MPA = 110.0                         | (* set absolute move position, units                                                                                                    |
| MPA = 0.0(* set absolute move position, unitsMVL = 40.0(* set motion velocity, units/secRPA(* run to absolute move position                                                                                                    | RPA                                 | (* run to absolute move position                                                                                                    |
| MVL = 40.0(* set motion velocity, units/secRPA(* run to absolute move position                                                                                                    | MPA = 0.0                           | (* set absolute move position, units                                                                                                    |
| RPA (* run to absolute move position                                                                                                    | MVL = 40.0                          | (* set motion velocity, units/sec                                                                                                    |
|                                                                                                    | RPA                                 | (* run to absolute move position                                                                                                    |

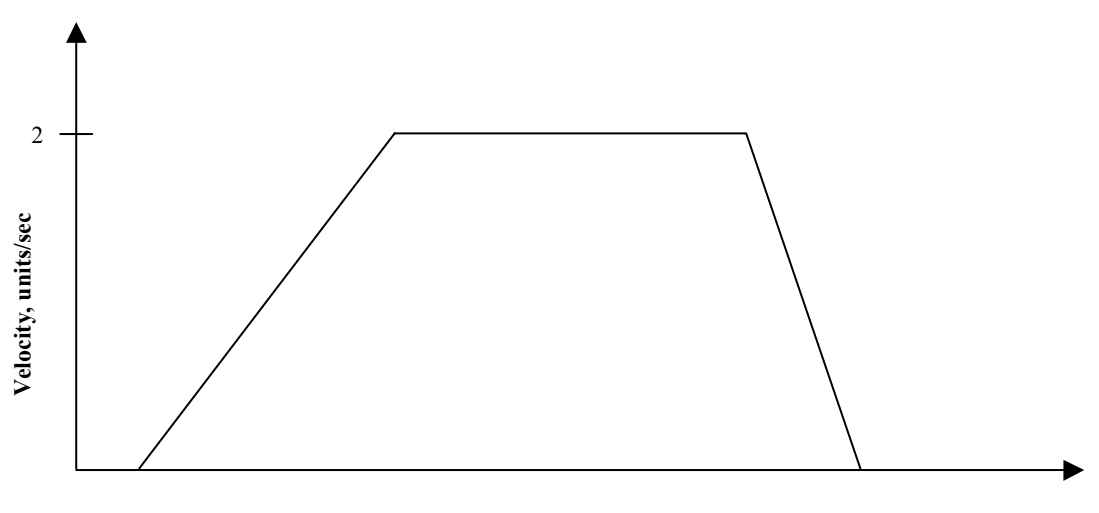

Time

(\* Notes:

- (\* 1- Registers that have been previously loaded with appropriate values do not have to be reloaded
   (\* for this motion.
- (\* 2- Loading the MAC register also loads the MDC register with the same value. To set MDC to a
   value different from MAC, load MDC after loading the MAC register.
- (\* 3- Loading the MFA register also loads the MFD register with the same value. To set MFD to a (\* value different from MFA, load MFD after loading the MFA register.
- (\* 4- The Motion Feedrate Percentage register, MFP, slows time by the % specified. Thus the
- (\* velocity is scaled by MFP. Since acceleration is proportional to  $1/(t^2)$ , the acceleration is (\* scaled by (MFP)<sup>2</sup>.
- (\* 5- RPA moves the axis from its present position to the absolute position specified in the MPA
- (\* register. This example begins by loading the absolute position register, PSA, with 0 for the
- (\* purpose of accurately graphing the subsequent motion. In general, applications will only load
- (\* PSA at the end of a homing motion.

| (* Move Type:                 | Absolute move with feedrate override                                   |  |  |  |
|-------------------------------|------------------------------------------------------------------------|--|--|--|
| (* Engineering Units:         | Motor revolutions: i.e., URA/URB = position feedback resolution        |  |  |  |
| (* Motion:                    | Move to 10 units at 20% of 10 units/sec, i.e., 2 units/sec.            |  |  |  |
| (* MT = VEL                   | This register cannot be loaded if motion is in progress.               |  |  |  |
| (*                            | MT does not need to be set unless it is set to a MT setting other than |  |  |  |
| (*                            | VEL. The default value for MT is VEL.                                  |  |  |  |
| (* Initialize absolute positi | ion register to 0                                                      |  |  |  |
| PSA = 0.0                     | (* set absolute position, units                                        |  |  |  |
| (* Move axis to absolute p    | osition 10 with the accelerations and velocities shown                 |  |  |  |

| Tove axis to absolute position to with the accelerations and velocities shown. |                      |                                                            |  |  |
|--------------------------------------------------------------------------------|----------------------|------------------------------------------------------------|--|--|
|                                                                                | MAC = 50.0           | (* set motion acceleration, units/sec^2                    |  |  |
|                                                                                | MDC = 75.0           | (* set motion deceleration, units/sec^2                    |  |  |
|                                                                                | MJK = 0              | (* set motion jerk percentage, % of accel & decel interval |  |  |
|                                                                                | MVL = 10.0           | (* set motion velocity, units/sec                          |  |  |
|                                                                                | MFA = 500            | (* set motion feedrate acceleration, feedrate % / sec      |  |  |
|                                                                                | MFD = 650            | (* set motion feedrate deceleration, feedrate % / sec      |  |  |
|                                                                                | MFP = 20.0           | (* set motion feedrate percentage, % of velocity           |  |  |
|                                                                                | MPA = 10.0           | (* set absolute move position, units                       |  |  |
|                                                                                | WAIT MFP $\leq 20.0$ | (* wait for feedrate to decrease to 20.0                   |  |  |
|                                                                                | RPA                  | (* run to absolute move position                           |  |  |
|                                                                                |                      |                                                            |  |  |

B

## B.3 Time-Based Motion

B.3.1 Time Based Incremental Move

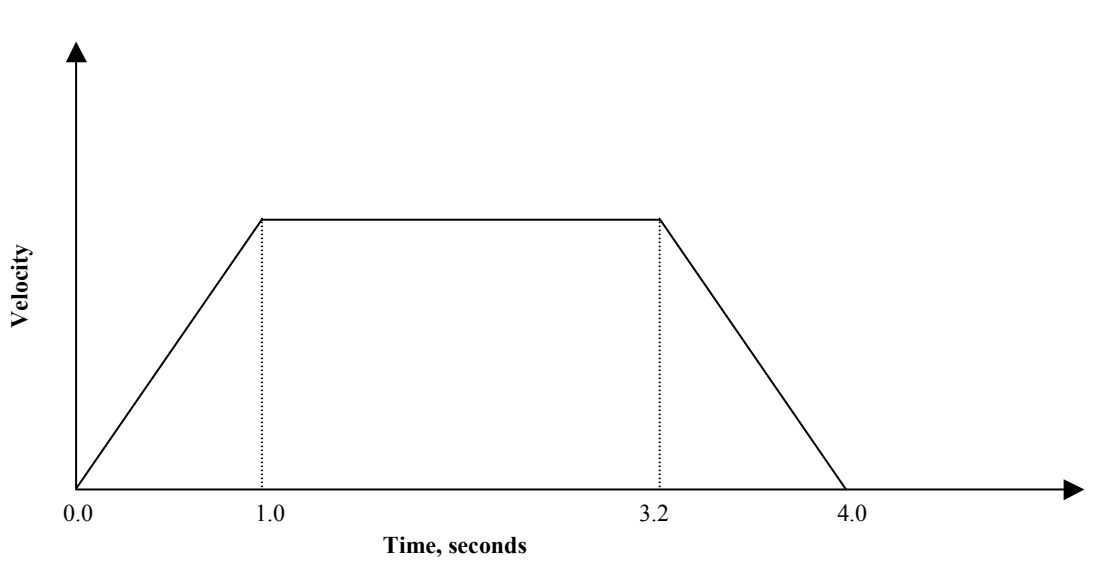

(\* Notes:

(

(\* 1- Registers that have been previously loaded with appropriate values

(\* do not have to be reloaded for this motion.

(\* 2- Loading the MAP register also loads the MDP register with the same value. To set MDP to a

(\* value different from MAP, load MDP after loading the MAP register.

(\* 3- This example assumes the MFP (Motion Feedrate Percentage) is set to its default value of 100.

| * Move Type:         | Time-based incremental move                                            |  |  |  |  |
|----------------------|------------------------------------------------------------------------|--|--|--|--|
| * Engineering Units: | Motor revolutions: i.e., URA/URB = position feedback resolution        |  |  |  |  |
| * Motion:            | Move 5 units forward in 4.0 seconds.                                   |  |  |  |  |
| * MT = TIME          | This register cannot be loaded if motion is in progress.               |  |  |  |  |
| *                    | MT does not need to be set unless it is set to a MT setting other than |  |  |  |  |
| *                    | TIME. The default value for MT is VEL.                                 |  |  |  |  |
| MAP = 25             | (* set motion acceleration percentage, % of move time                  |  |  |  |  |
| MDP = 20             | (* set motion deceleration percentage, % of move time                  |  |  |  |  |
| MJK = 0              | (* set motion jerk percentage, % of accel & decel interval             |  |  |  |  |
| MTM = 4.0            | (* set move time, seconds                                              |  |  |  |  |
| MPI = 5.0            | (* set incremental move position, units                                |  |  |  |  |
| RPI                  | (* run to incremental move position                                    |  |  |  |  |

GFK-1848F

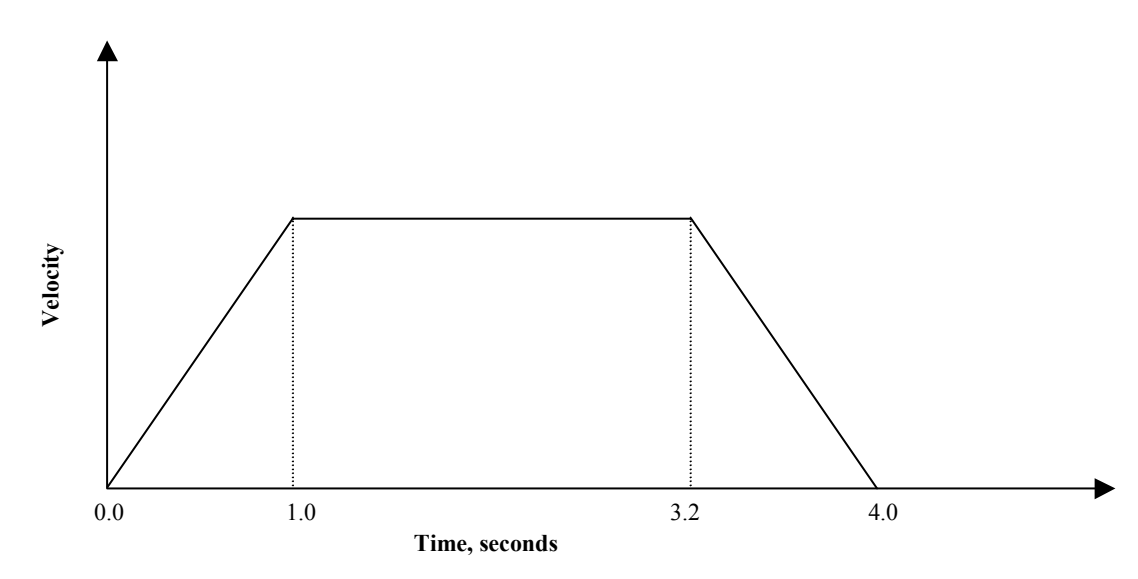

| (* Notes:                            |                                                                                                    |  |  |  |  |  |  |
|--------------------------------------|----------------------------------------------------------------------------------------------------|--|--|--|--|--|--|
| (* 1- Registers that have been j     | Registers that have been previously loaded with appropriate values do not have to be reloaded                                                                                                    |  |  |  |  |  |  |
| (* for this motion.                  | for this motion.                                                                                                    |  |  |  |  |  |  |
| (* 2- Loading the MAP registe        | - Loading the MAP register also loads the MDP register with the same value. To set MDP to a                                                                                                    |  |  |  |  |  |  |
| $(* 3_{-})$ This example assumes the | value different from what, four what after four four the man for the second second sec |  |  |  |  |  |  |
| $(* A_{-} RPA moves the axis from$   | <ul> <li>This chample assumes the WIFF (WOUDER Federate Federate Federate) is set to its default value of 100.</li> <li>DDA moves the axis from its present position to the absolute position specified in the MDA</li> </ul>                                                                                                    |  |  |  |  |  |  |
| (* register This example be          | register. This example begins by loading the absolute position register. PSA with 0 for the                                                                                                    |  |  |  |  |  |  |
| (* purpose of accurately gr          | nurnose of accurately graphing the subsequent motion. In general applications will only load                                                                                                    |  |  |  |  |  |  |
| (* PSA at the end of a homi          | PSA at the end of a homing motion.                                                                                                    |  |  |  |  |  |  |
| (* Move Type:                        | Time-based absolute move                                                                                                    |  |  |  |  |  |  |
| (* Engineering Units:                | Motor revolutions: i.e. $URA/URB = position$ feedback resolution                                                                                                    |  |  |  |  |  |  |
|                                      |                                                                                                    |  |  |  |  |  |  |
| (* Motion:                           | Move to absolute position of 5 units in 4.0 seconds.                                                                                                    |  |  |  |  |  |  |
| (* MT = TIME)                        | This register cannot be loaded if motion is in progress.                                                                                                    |  |  |  |  |  |  |
| (*                                   | MT does not need to be set unless it is set to a MT setting other than                                                                                                    |  |  |  |  |  |  |
| (*                                   | TIME. The default value for MT is VEL.                                                                                                    |  |  |  |  |  |  |
| (* Initialize absolute position re-  | gister to 0                                                                                                    |  |  |  |  |  |  |
| PSA = 0.0                            | (* set absolute position, units                                                                                                    |  |  |  |  |  |  |
|                                      |                                                                                                    |  |  |  |  |  |  |
| (* Move axis to absolute positio     | n 5 with the accelerations and move times shown.                                                                                                    |  |  |  |  |  |  |
| MAP = 25                             | (* set motion acceleration percentage, % of move time                                                                                                    |  |  |  |  |  |  |
| MDP = 20                             | (* set motion deceleration percentage, % of move time                                                                                                    |  |  |  |  |  |  |
| MJK = 0                              | (* set motion jerk percentage, % of accel & decel interval                                                                                                    |  |  |  |  |  |  |
| MIM = 4.0                            | (* set move time, seconds                                                                                                    |  |  |  |  |  |  |
| MPA = 5.0                            | (* set absolute move position, units                                                                                                    |  |  |  |  |  |  |
| КРА                                  | (" run to absolute move position                                                                                                    |  |  |  |  |  |  |
|                                      |                                                                                                    |  |  |  |  |  |  |

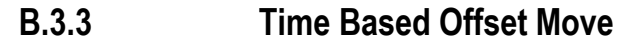

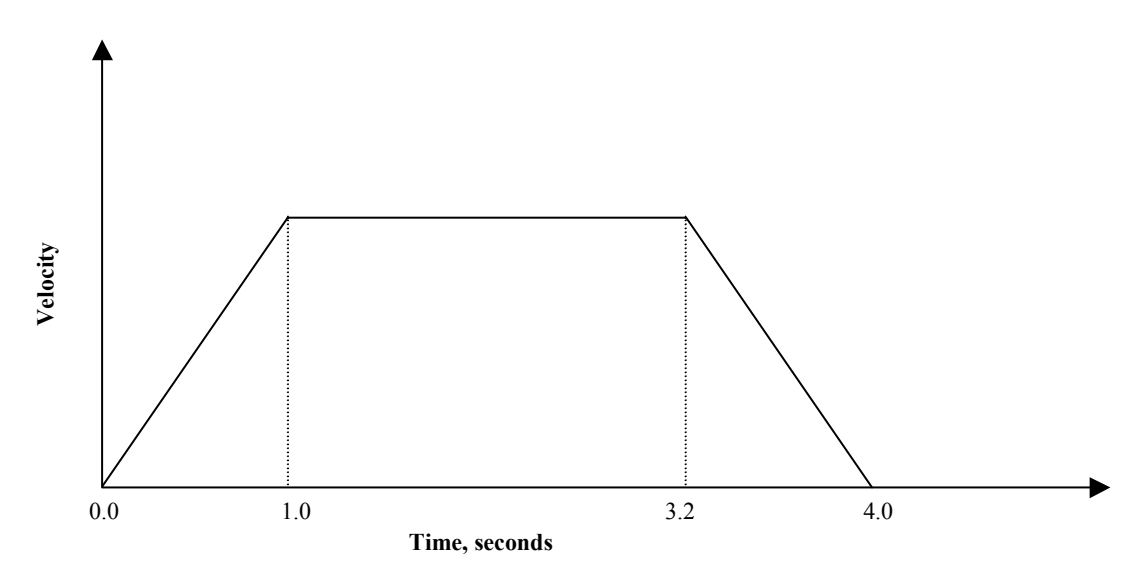

(\* Notes:

| (* 1- | Registers that have | been previously | v loaded v | vith appropri | iate values | do not ha | ve to t | be rel | oade | :d |
|-------|---------------------|-----------------|------------|---------------|-------------|-----------|---------|--------|------|----|
| (*    | for this motion.    |                 |            |               |             |           |         |        |      |    |

- (\* 2- Loading the MAP register also loads the MDP register with the same value. To set MDP to a
- (\* value different from MAP, load MDP after loading the MAP register.

(\* 3- This example assumes the MFP (Motion Feedrate Percentage) is set to its default value of 100.

- (\* 4- RPO moves the axis from its present position to the offset position specified in the MPO
   (\* ergister. This example begins by loading the offset position register, PSO, with 0 for the
   (\* purpose of accurately graphing the subsequent motion. Applications may require other of
   (\* position register values. purpose of accurately graphing the subsequent motion. Applications may require other offset

| (* Move Type:<br>(* Engineering Units: | Time-based offset move<br>Motor revolutions: i.e., URA/URB = position feedback resolution                                                                                    |  |  |
|----------------------------------------|----------------------------------------------------------------------------------------------------|--|--|
| (* Motion:                             | Move to offset position of 5 units in 4.0 seconds.                                                                                                    |  |  |
| (* MT = TIME<br>(*<br>(*               | This register cannot be loaded if motion is in progress.<br>MT does not need to be set unless it is set to a MT setting other than<br>TIME. The default value for MT is VEL. |  |  |
| (* Initialize offset position          | register to 0                                                                                                    |  |  |
| PSO = 0.0                              | (* set offset position, units                                                                                                    |  |  |
| (* Move axis to offset pos             | ition 5 with the accelerations and move times shown.                                                                                                    |  |  |
| MAP = 25                               | (* set motion acceleration percentage, % of move time                                                                                                    |  |  |
| MDP = 20                               | (* set motion deceleration percentage, % of move time                                                                                                    |  |  |
| MJK = 0                                | (* set motion jerk percentage, % of accel & decel interval                                                                                                    |  |  |
| MTM = 4.0                              | (* set move time, seconds                                                                                                    |  |  |
| MPO = 5.0                              | (* set offset move position, units                                                                                                    |  |  |
| RPO                                    | (* run to offset move position                                                                                                    |  |  |

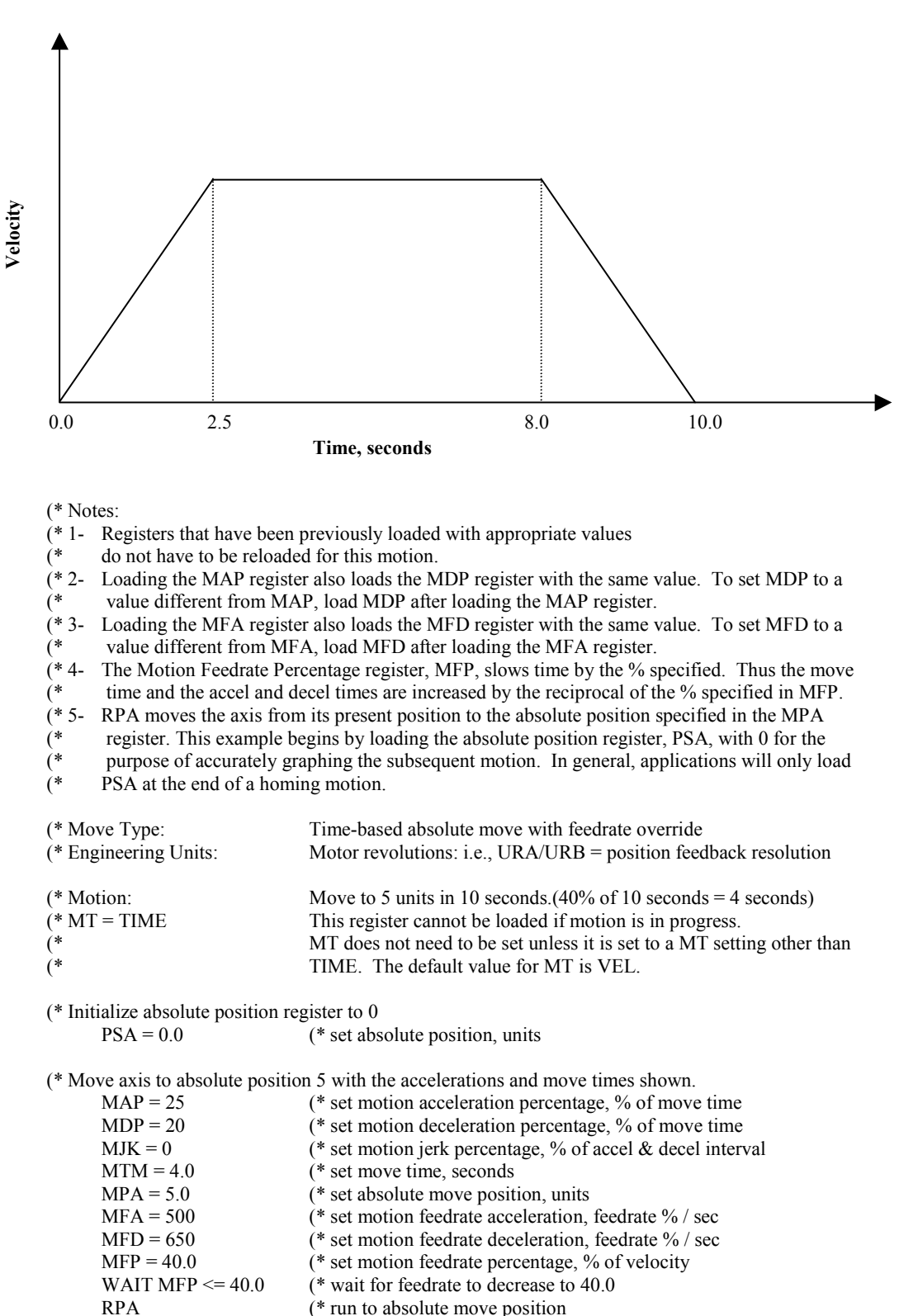
### **B.4 Pulse-Based Motion**

**B.4.1 Pulse-Based Incremental Move** 

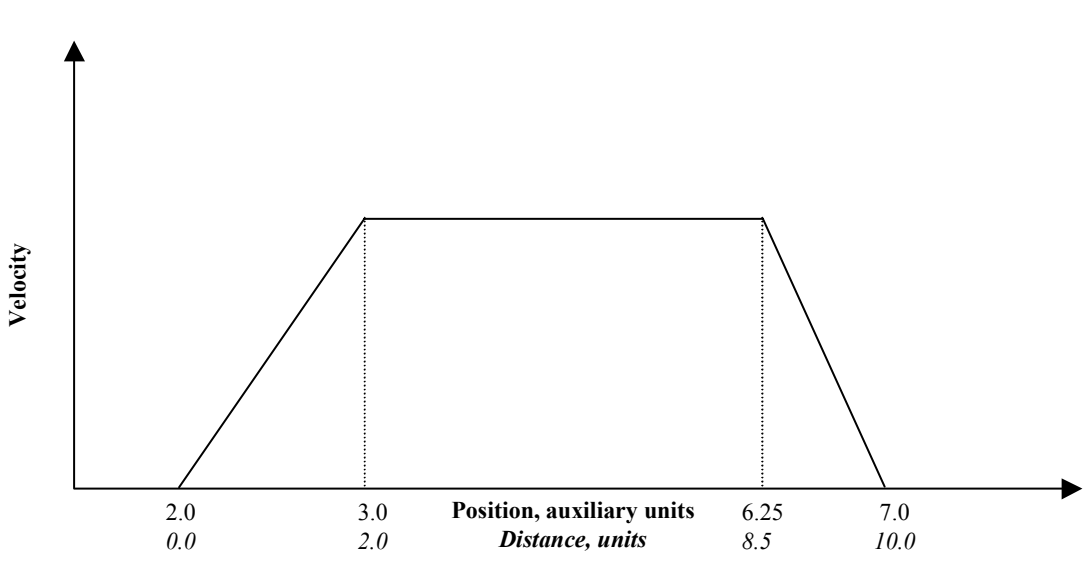

(\* Notes:

- (\* 1- Registers that have been previously loaded with appropriate values do not have to be reloaded (\* for this motion.
- (\* 2- Loading the MAP register also loads the MDP register with the same value. To set MDP to a (\* value different from MAP, load MDP after loading the MAP register.
- (\* 3-This example assumes the MFP (Motion Feedrate Percentage) is set to its default value of 100.
- (\* 4-This example begins by loading the auxiliary position register (PSX) with 0 for the purpose of
- (\* accurately depicting the motion. In general, applications will load MPS with the appropriate (\*
- starting position.

| (* Move Type:<br>(* Engineering Units:<br>(*                                                           | Pulse-based incremental move<br>Motor revolutions: i.e., URA/URB = position feedback resolution<br>URX = auxiliary feedback resolution                                                                                                    |
|----------------------------------------------------------------------------------------------------|----------------------------------------------------------------------------------------------------|
| * Motion:<br>*<br>* MT = PULSE<br>*                                                                    | The axis will remain in position until the auxiliary position increases<br>to 2 aux. units. Then, as the aux. position increases from 2 to 7 aux.<br>units, the axis will run forward 10 axis units.<br>This register cannot be loaded if motion is in progress.<br>MT does not need to be set unless it is set to a MT setting other than<br>PULSE. The default value for MT is VEL. |
| * Initialize auxiliary position re                                                                     | gister to 0                                                                                                    |
| PSX = 0                                                                                                | (* set auxiliary position, aux. units                                                                                                    |
| * Move axis 10 units as the aux<br>MAP = 20<br>MDP = 15<br>MPS = 2.0<br>MPL = 5.0<br>MPI = 10.0<br>RPI | iliary position goes from 2 to 7 units<br>(* set motion acceleration percentage, % of move pulses<br>(* set motion deceleration percentage, % of move pulses<br>(* set motion start position, aux. units<br>(* set move pulses, aux. units<br>(* set incremental move position, units<br>(* run to incremental move position                                                          |
|                                                                                                    |                                                                                                    |

B.4.2 Pulse-Based Absolute Move

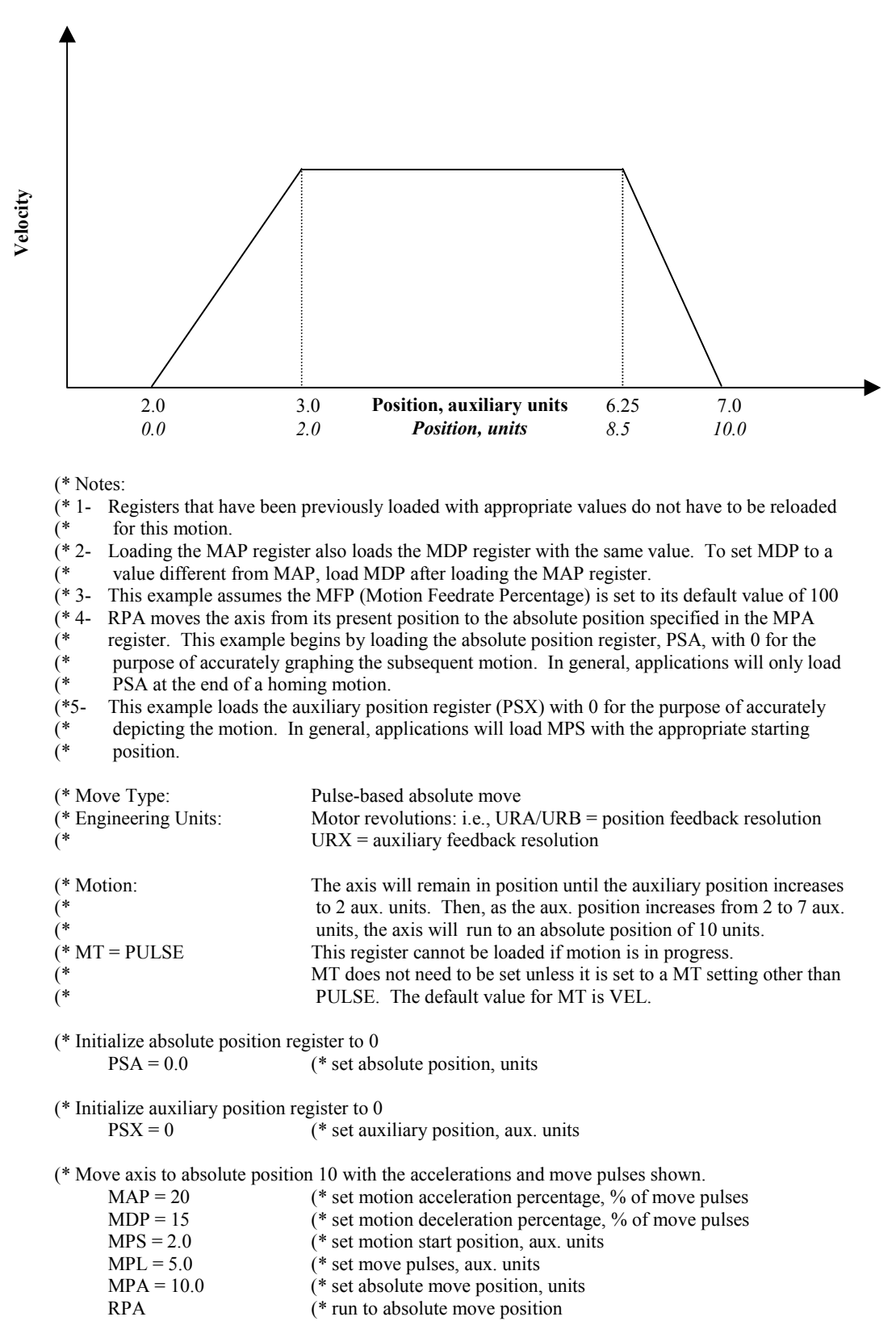

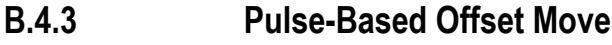

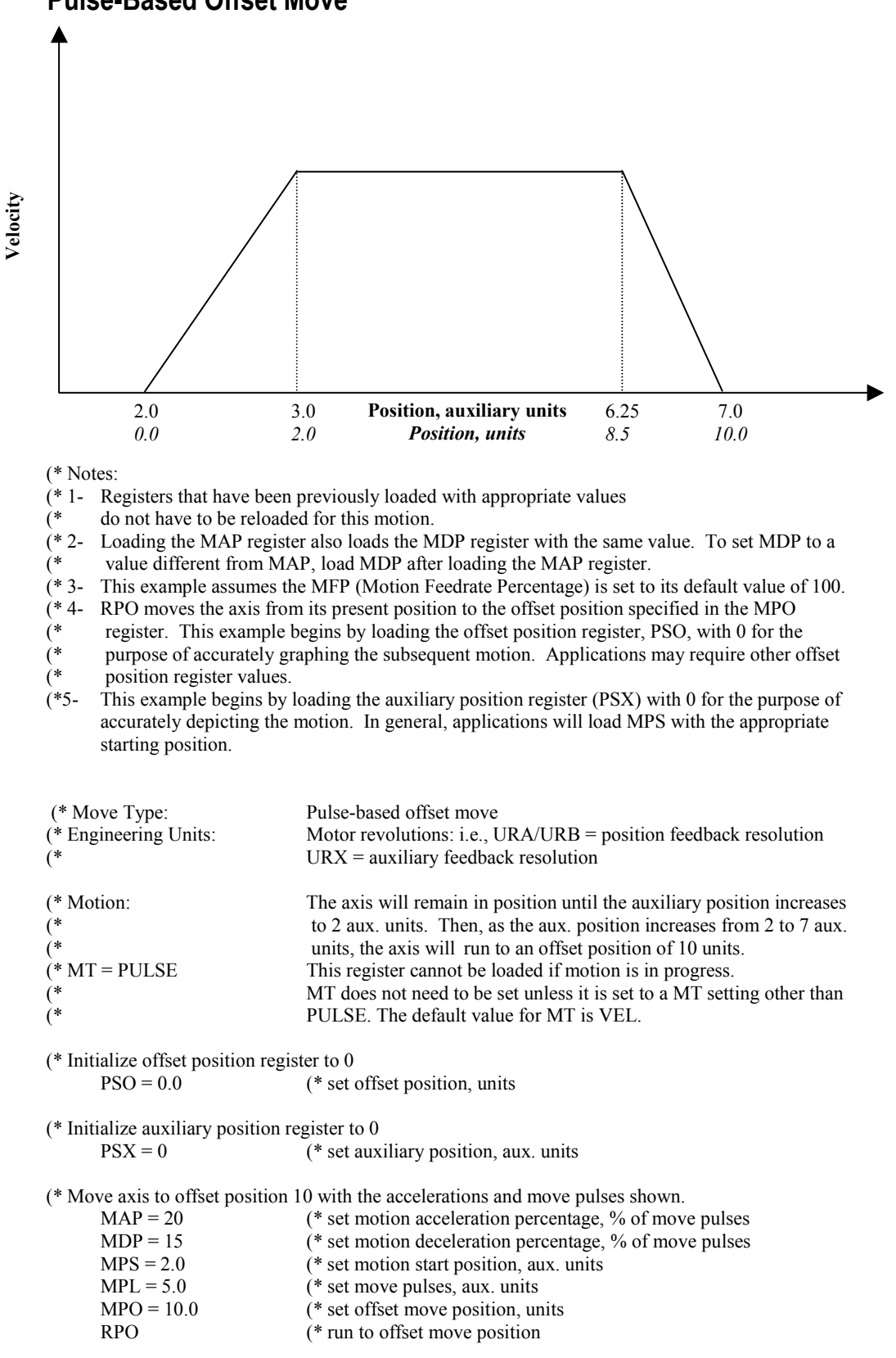

B.4.4 Pulse-Based Blended Move

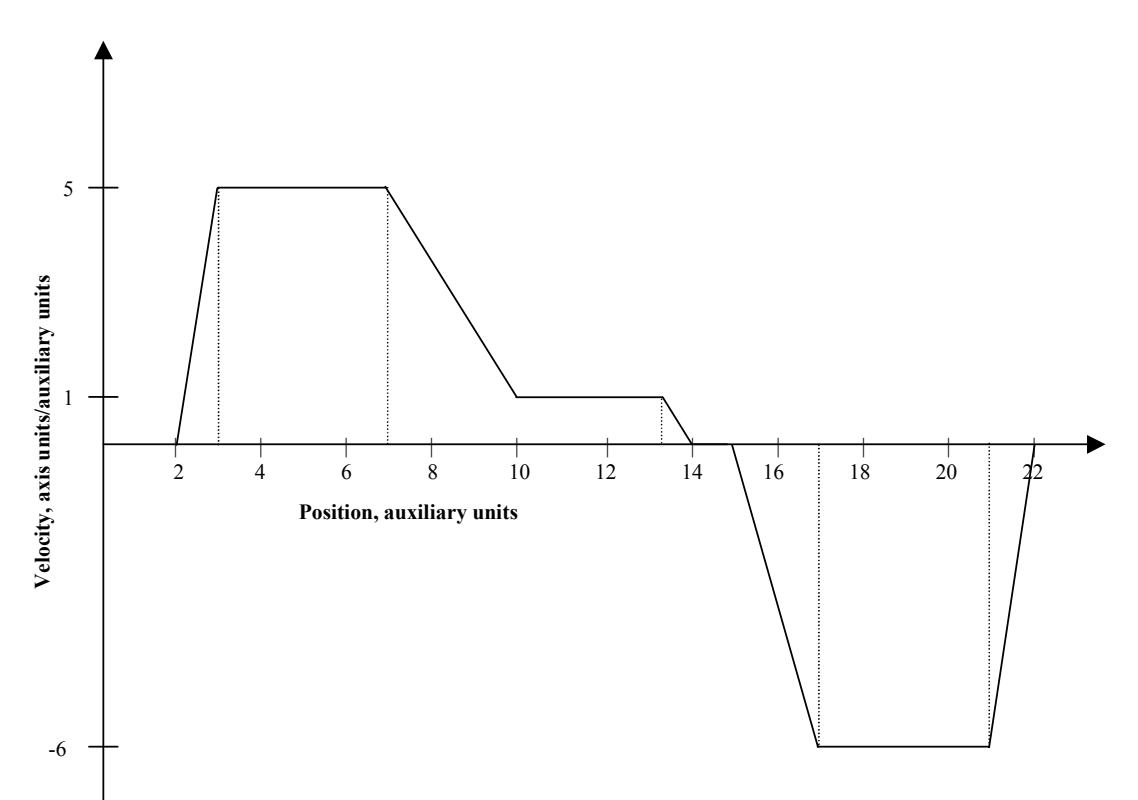

(\* Notes:

(\* 1- Registers that have been previously loaded with appropriate values need not be reloaded for this (\* motion.

- (\* 2- This example assumes the MFP (Motion Feedrate Percentage) is set to its default value of 100.
- (\* 3- This example begins by loading the auxiliary position register with 0 for the purpose of
- (\* accurately depicting the motion. In general, applications will load MPS with the appropriate
   (\* starting position.
- (\* 4- RPA moves the axis from its present position to the absolute position specified in the MPA

(\* register. This example begins by loading the absolute position register, PSA, with 0 for the

- (\* purpose of accurately graphing the subsequent motion. In general, applications will load PSA
- (\* only at the end of a homing motion.
- (\* 5- Blended moves are specified by setting a new velocity in the instruction immediately following a
- (\* run command AND CAN BE DONE ONLY IN MOTION BLOCKS!

| (* Move Type:                            | Pulse based blended move                                                                                                    |
|------------------------------------------|----------------------------------------------------------------------------------------------------|
| (* Engineering Units:                    | Motor revolutions: i.e., URA/URB = position feedback resolution                                                                                                    |
| (*                                       | URX = auxiliary feedback resolution                                                                                                    |
| (* Motion:<br>(*<br>(*<br>(*<br>(*<br>(* | The axis (axis 1 for Target <sup>®</sup> ) will remain in position until the auxiliary position increases to 2 aux. units. Then, as the aux. position increases from 2 to 10 aux. units, the axis will run forward to 30 axis units. As the aux. position further increases to 14 aux. units, the axis will finish running forward to 34 axis units. Finally, as the aux. position increases from 15 to 22 aux. units, the axis will move back to position 0 axis units. |

B

| (* MT = PULSE                                                                                                    | This register cannot be loaded if motion is in progress.                                                                                                    |
|----------------------------------------------------------------------------------------------------|----------------------------------------------------------------------------------------------------|
| (*                                                                                                    | MT does not need to be set unless it is set to a MT setting other than                                                                                                    |
| (*                                                                                                    | PULSE. The default value for MT is VEL.                                                                                                    |
| (* Initialize auxiliary position re                                                                                                    | gister to 0.                                                                                                    |
| PSX = $0$                                                                                                    | (* set auxiliary position aux units                                                                                                    |
| (* Initialize absolute position rep                                                                                                    | gister to 0                                                                                                    |
| PSA = 0.0                                                                                                    | (* set absolute position, units                                                                                                    |
| (* Execute blended move with the MAP = 20<br>MDP = 15<br>MPS = 2.0<br>MPL = 8.0<br>MPA = 30.0<br>RPA<br>MVP = 1.0<br>MPS = MPS + 8.0<br>MPL = 4.0<br>MPA = 34.0<br>RPA<br>MPS = MPS + 5.0<br>MPL = 7.0<br>MPA = 0.0 | <pre>he accelerations and velocities shown. (* set motion acceleration percentage, % of move pulses (* set motion deceleration percentage, % of move pulses (* set motion start position, aux. units (* set move pulses, aux. units (* set absolute move position (* set motion velocity of pulse move, axis units/aux. units (* set motion start position, aux. units (* set motion start position, aux. units (* set move pulses, aux. units (* set move pulses, aux. units (* set motion start position, aux. units (* set move pulses, aux. units (* set move pulses, aux. units (* set move pulses, aux. units (* set motion start position, aux. units (* set motion start position, aux. units (* set motion start position, aux. units (* set move pulses, aux. units (* set move pulses, aux.</pre> |
| RPA                                                                                                    | (* run to absolute move position                                                                                                    |

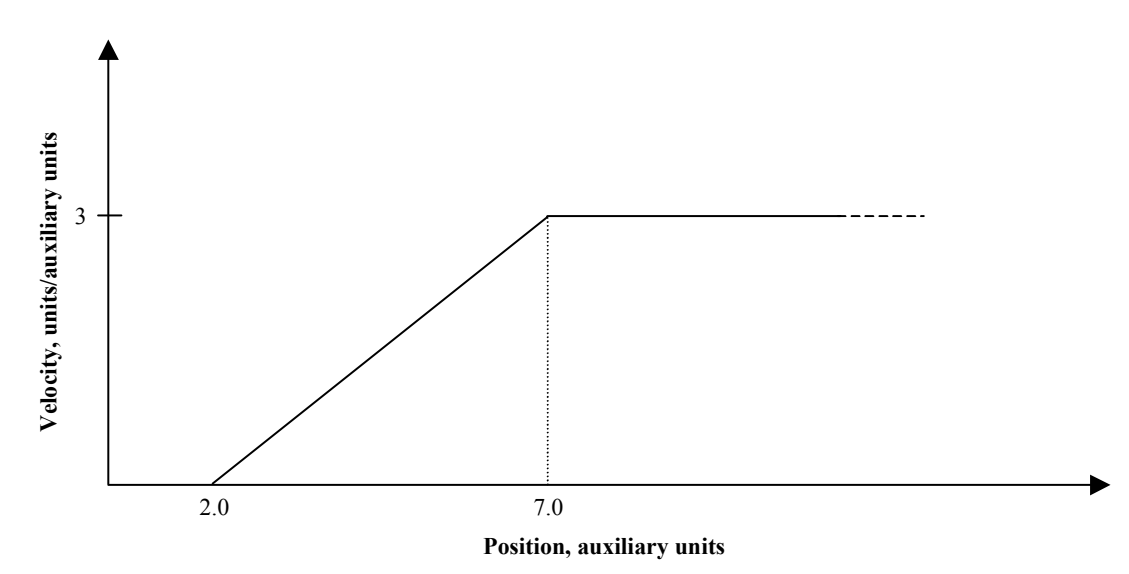

(\* Notes:

(\* 1- Registers that have been previously loaded with appropriate values do not have to be reloaded for (\* this motion.

(\* 2- This example assumes the MFP (Motion Feedrate Percentage) is set to its default value of 100.

(\* 3- This example begins by loading the auxiliary position register (PSX) with 0 for the purpose of

- \* accurately depicting the motion. In general, applications will load MPS with the appropriate
- (\* 2-(\* 3-(\* accurately depict (\* starting position.

| (* Move Type:                 | Pulse-based continuous move                                                |
|-------------------------------|----------------------------------------------------------------------------|
| (* Engineering Units:         | Motor revolutions: i.e., URA/URB = position feedback resolution            |
| (*                            | URX = auxiliary feedback resolution                                        |
| (* Motion:                    | The axis will remain in position until the auxiliary position increases to |
| (*                            | 2 aux. units. Then, as the aux. position increases from 2 to 7 aux. units, |
| (*                            | the axis will accelerate to 3 units/aux. units.                            |
| (* MT = PULSE                 | This register cannot be loaded if motion is in progress.                   |
| (*                            | MT does not need to be set unless it is set to a MT setting other than     |
| (*                            | PULSE. The default value for MT is VEL.                                    |
| (* Initialize auxiliary posit | ion register to 0                                                          |
| PSX = 0                       | (* set auxiliary position, aux. units                                      |
|                               |                                                                            |

(\* Execute single-axis continuous move with the accelerations and move pulses shown

| MPS = 2.0 | (* set motion start position, aux. units     |
|-----------|----------------------------------------------|
| MPL = 5.0 | (* set move pulses, aux. units               |
| MVP = 3.0 | (* set pulse move velocity, units/aux. units |
| RVF       | (* run forward                               |

B-24

# B.5 Torque Limited Motion

B.5.1 Run Forward until Torque Limit

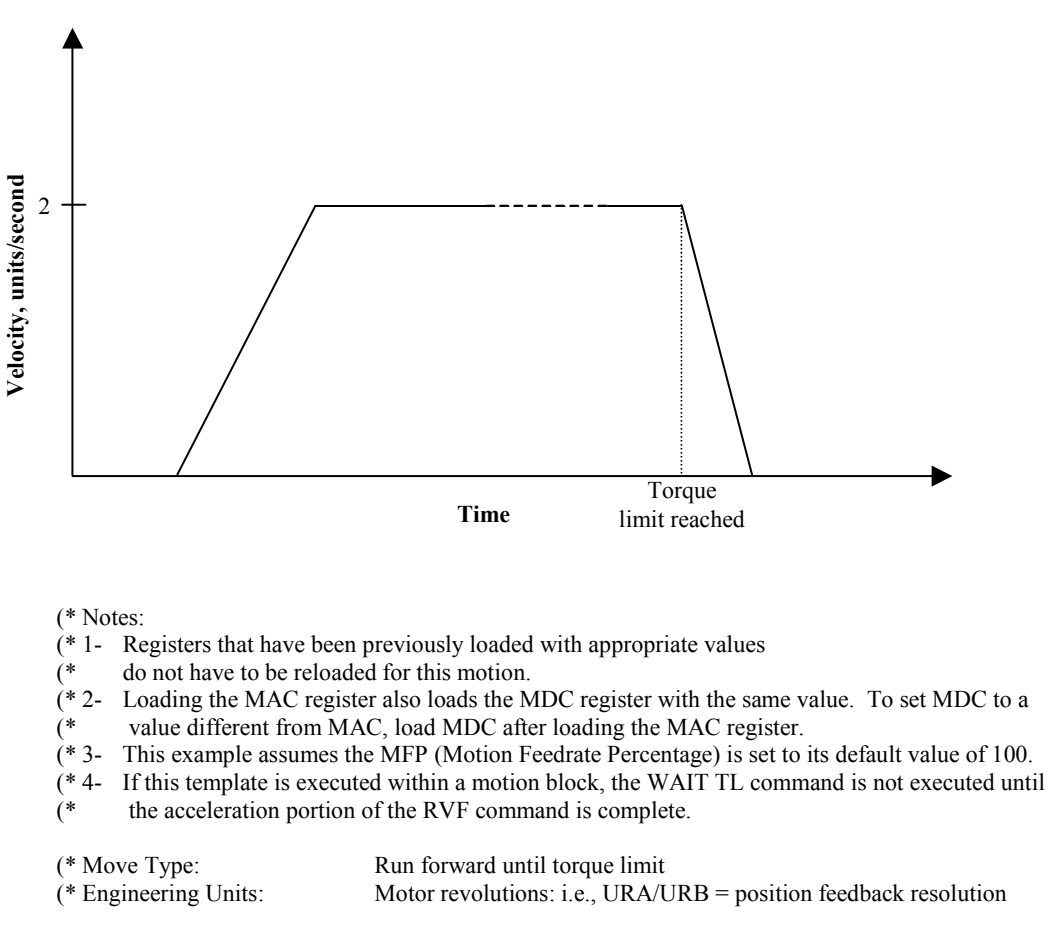

| (888                            | Free Provide Provide P |
|---------------------------------|----------------------------------------------------------------------------------------------------|
| (* Motion:<br>(* MT = VEL<br>(* | Run forward until torque limit.<br>This register cannot be loaded if motion is in progress.<br>MT does not need to be set unless it is set to a MT setting other than                                                                                                    |
| (*                              | VEL. The default value for MT is VEL.                                                                                                    |
| MAC = 50.0                      | (* set motion acceleration, units/sec^2                                                                                                    |
| MDC = 75.0                      | (* set motion deceleration, units/sec^2                                                                                                    |
| MJK = 0                         | (* set motion jerk percentage, % of accel & decel interval                                                                                                    |
| MVL = 2.0                       | (* set motion velocity, units/sec                                                                                                    |
| TLC = 10.0                      | (* set torque limit current, % of continuous current                                                                                                    |
| TLE = ON                        | (* enable torque limit                                                                                                    |
| RVF                             | (* run forward                                                                                                    |
| WAIT TL                         | (* wait for axis to be at torque limit                                                                                                    |
| ST                              | (* stop all motion                                                                                                    |
| TLE = OFF                       | (* disable torque limit                                                                                                    |
|                                 |                                                                                                    |

B.5.2 Run Reverse at Torque Limit

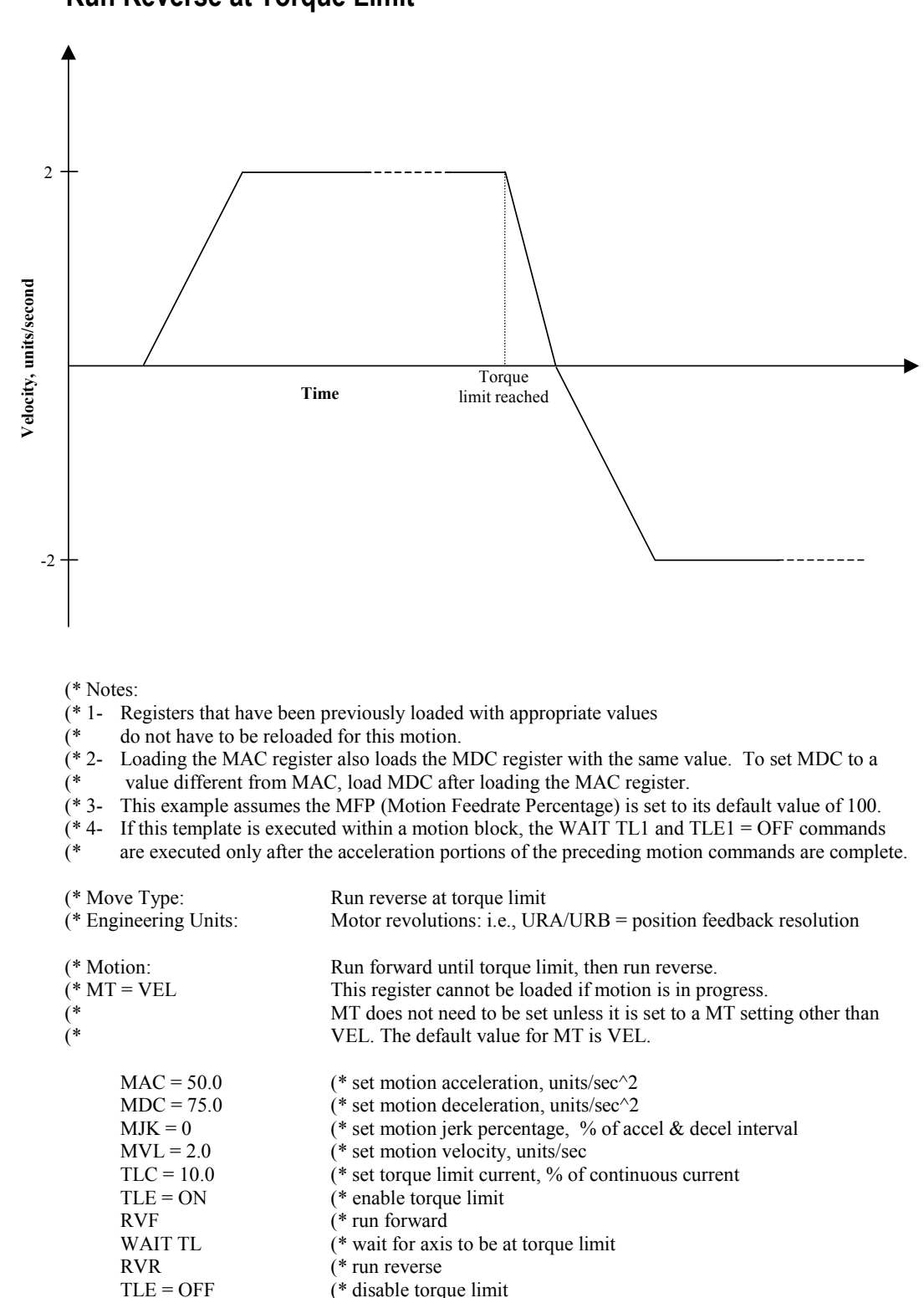

### **Synchronized Motion B.6**

### B.6.1 **Electronic Gearing (Follower)**

| (* Notes: |  |
|-----------|--|
|-----------|--|

| <ul> <li>* 1 - Registers that have been preloaded for this motion.</li> </ul> | previously loaded with appropriate values do not have to be                                                              |
|-------------------------------------------------------------------------------|----------------------------------------------------------------------------------------------------|
| * Move Type:                                                                  | Electronic gearing                                                                                                    |
| * Engineering Units:                                                          | Motor revolutions: i.e., URA/URB = position feedback resolution                                                          |
| *                                                                             | URX = auxiliary feedback resolution                                                                                      |
| * Motion:                                                                     | Move axis in relation to the auxiliary encoder input. Axis will follow                                                   |
| *                                                                             | the auxiliary encoder input based on the gearing ratio set by the values                                                 |
| *                                                                             | for the Gearing Numerator (GRN) and Gearing denominator (GRD) parameters. (i.e. axis pulses = GRN/GRD* auxiliary pulses) |
| GRN = 1                                                                       | (* set gearing numerator                                                                                                 |
| GRD = 1                                                                       | (* set gearing denominator                                                                                               |
| GRB = 0                                                                       | (* set gearing bound                                                                                                    |
| GRF = 0                                                                       | (* set gearing filter constant                                                                                           |
| GRE = ON                                                                      | (* enable electronic gearing                                                                                             |

### **B.6.2 Phase-Locked Loop**

(\* Notes:

(\* 1- Registers that have been previously loaded with appropriate values do not have to be

reloaded for this motion.

- The phase-locked loop becomes active whenever a position is captured. The output of the phase-
- (\* 1-(\* (\* 2-(\* (\* (\* locked loop is calculated based on the phase error, PHR, which is the difference between the
  - desired reference position, PHP, and the captured position. The output of the PLL replaces the
- gearing numerator each time the position is captured, thereby changing the value of PHM.

| (* Move Type:<br>(* Engineering Units:                                                                               | Phase-locked loop<br>Motor revolutions: i.e., URA/URB = position feedback resolution                                                                                                    |
|----------------------------------------------------------------------------------------------------|----------------------------------------------------------------------------------------------------|
| (*                                                                                                    | OKX = auxiliary reedback resolution                                                                                                    |
| (* Motion:<br>(*<br>(*<br>(*                                                                                         | Move axis in relation to the auxiliary input. The axis will follow the auxiliary input based on the output of the phase-locked loop (i.e. axis pulses = PHM * auxiliary pulses) where PHM is the phase multiplier, which is equal to the output of the phase-locked loop divided by the gearing denominator, GRD. |
| $\begin{array}{l} PHP = 0 \\ PHL = 4000 \\ PHO = 0 \\ PHB = 2000 \\ PHG = 10 \\ PHZ = 245 \\ PHT = 0.05 \end{array}$ | <ul> <li>(* set phase position, pulses</li> <li>(* set phase length, pulses</li> <li>(* set phase offset, pulses</li> <li>(* set phase error bound, pulses</li> <li>(* set phase gain</li> <li>(* set phase zero</li> <li>(* set phase lockout time, seconds</li> </ul>                                           |
| GRN = 1000 $GRD = 1000$ $GRB = 0$ $GRF = 0$                                                                          | (* set gearing numerator<br>(* set gearing denominator<br>(* set gearing bound<br>(* set gearing filter constant                                                                                                    |
| GRE = ON<br>PHE = ON                                                                                                 | (* enable electronic gearing<br>(* enable phase-locked loop                                                                                                    |

### B.6.3 Electronic Camming 1

(\* Notes:

- (\* 1- Registers that have been previously loaded with appropriate values
- (\* do not have to be reloaded for this motion.
- (\* 2- Loading the MAP register also loads the MDP register with the same value. To set MDP to a (\* value different from MAP, load MDP after loading the MAP register.
- (\* 3- Loading the MAC register also loads the MDC register with the same value. To set MDC to a (\* value different from MAC, load MDC after loading the MAC register.
- (\* 4- This example assumes the MFP (Motion Feedrate Percentage) is set to its default value of 100.
- (\* 5- Since this template incorporates labels and commands that are not allowed in motion blocks
- (\* (GOSUB, RETURN) it can only be used in a program.

| (* Move Type:<br>(* Engineering Units:<br>(*                                                                                                   | Electronic camming<br>Motor revolutions: i.e., URA/URB = position feedback resolution<br>URX = auxiliary feedback resolution                                                                                                    |
|----------------------------------------------------------------------------------------------------|----------------------------------------------------------------------------------------------------|
| (* Motion:<br>(*<br>(*                                                                                                    | Move axis in relation to the auxiliary input. The axis will follow the auxiliary input based on the cam table which contains the points for the cam motion.                                                                                                    |
| (* Variables used:<br>(*                                                                                                    | VI10initial cam locationVF10calculated cam shaft offset, degrees                                                                                                    |
| (* CAM TABLE SETUP                                                                                                    |                                                                                                    |
| 100 CAZ<br>(* compile 285 - 75 degree moti<br>CCP = -1.0<br>MPA = 1.0<br>CCB = 285.0<br>CCE = 75.0<br>MAP = 25<br>MDP = 20<br>MJK = 100<br>CCM | (* zero cam table<br>on segment<br>(* set cam compile start position, axis units<br>(* set absolute move position, axis units<br>(* set cam compile beginning point, degrees<br>(* set cam compile ending point, degrees<br>(* set motion accel percentage, % of motion<br>(* set motion decel percentage, % of motion<br>(* set motion jerk percentage, % of accel/decel interval<br>(* compile axis motion segment |
| (* compile 75 - 105 degree dwel                                                                                                    |                                                                                                    |
| CCP = MPA $CCB = CCE$ $CCE = 105.0$ $CCM$                                                                                                    | (* set cam compile start position, axis units<br>(* set cam compile beginning point, degrees<br>(* set cam compile ending point, degrees<br>(* compile axis motion segment                                                                                                    |
| (* compile 105 - 255 degree mo                                                                                                    | tion segment                                                                                                    |
| CCP = MPA $MPA = -1.0$ $CCB = CCE$ $CCE = 255.0$ $CCM$ (* compile 255 - 285 degree dw                                                          | (* set cam compile start position, axis units<br>(* set absolute move position, axis units<br>(* set cam compile beginning point, degrees<br>(* set cam compile ending point, degrees<br>(* compile axis motion segment                                                                                                    |
| CCP = MPA<br>CCB = CCE<br>CCE = 285.0<br>CCM<br>RETURN                                                                                         | (* set cam compile start position, axis units<br>(* set cam compile beginning point, degrees<br>(* set cam compile ending point, degrees<br>(* compile axis motion segment<br>(* return from subroutine                                                                                                    |
| (* RUN CAM MOTION                                                                                                    |                                                                                                    |
| (* MT = VEL<br>(*                                                                                                    | This register cannot be loaded if motion is in progress.<br>MT does not need to be set unless it is set to a MT setting other than                                                                                                    |

(\*VEL. The default value for MT is VEL.

CAT = PSX(\* set cam type to auxiliary input CAS = 2.5(\* set cam scale factor VI10 = 2700(\* define initial cam location (\* calculate the cam shaft offset VF10 = -CAP + ITF(VI10) / 10.IF VF10 > 180. THEN (\* bound offset to +/- 180 degrees VF10 = VF10 - 360.IF VF10 <= -180. THEN VF10 = VF10 + 360. CAO = VF10(\* set cam offset, degrees GOSUB 100 (\* generate cam table MVL = 1.0(\* set motion velocity, units/sec MAC = 50.0(\* set motion acceleration, units/sec^2 (\* set motion deceleration, units/sec^2 MDC = 75.0MPA = CAS \* CAMVI10 (\* set absolute move position, units (\* run to initial cam follower position RPA WAIT IP (\* wait for axis to be in position CAF = 2(\* set cam filter constant (\* set start time of timer 1, seconds STM1 = 0.1WAIT TM1 (\* wait for filter to settle CAE = ON(\* enable electronic camming

### B.6.4 Electronic Camming 2

(\* Program: S2K\_CAM1.txt

(\* Part number: 2050xxxx

- (\* Product: S2Kwith encoder feedback motor
- (\* Application: Simple Sine CAM demo

(\* Revision 1.0

- (\* Original revision
- (\*=

(\* This example compiles a sinusoidal shape cam. Axis position = 0 for

 $(* -90 \le x \le 90; 1+sine(2x-270) \text{ for } 90 \le x \le 270.$ 

(\* The example is coded as a subroutine for ease of use. Gosub 100 in program 1

(\* for an external CAM input, gosub 200 to use the controller internal time base.

(\* The controller initialization parameters are included.

| ura = 10000        | (* axis unit ratio numerator                 |
|--------------------|----------------------------------------------|
| urb = 1            | (* axis unit ratio denominator               |
| pwe = off          | (* disable position register wrap            |
| ipb = 0.01         | (* in-position band, units                   |
| $\hat{feb} = 0.25$ | (* following error bound, units              |
| dse = 0            | (* no OIP                                    |
| ote = off          | (* disable hardware overtravels              |
| dir = cw           | (* forward motor direction                   |
| qtx = q4           | (* counts per encoder line                   |
| urx = 1            | (* auxiliary encoder pulses per unit         |
| plx = 2000         | (* 2*plx counts per 360 degrees of CAM input |

\*)

07/05/2000 wbh

```
cmr = 1
                                                  (* motor poles/resolver poles
                                                  (* commutation offset
       cmo = -90
                                                  (* continuous current, % drive rated
       curc = 100.
                                                  (* peak current, % drive rated
       curp = 100.
       kp = 32
                                                  (* proportional gain
       k\dot{i} = 9300
                                                  (* integral gain
       kd = 230
                                                  (* derivative gain
       ka = 73
                                                  (* accel feedforward
       kt = 2
                                                  (* filter time constant
       kl = 3
                                                  (* SLM100 motor line-line inductance
      (* Program 1: dummy program to call CAM function *)
       Program1
                                                  (* begin program 1
       rsf
                                                  (* reset faults
       psa = 0.
                                                  (* reset axis position
       gosub 200
                                                  (* initialize CAM
       goto 999
                                                  (* goto end of program
      (* Subroutine 100: CAM example using auxiliary encoder input *)
      (* Subroutine identification
100
       REM CAM example with computed CAM table
       REM Axis position = 0 for -90<=x<90; 1+sin(2x-270)for 90<=x<270;
       REM CAM input = auxiliary encoder position register, PSX
     (* Load 3600 point CAM table
       caz
                                                  (* empty cam table
       vi100 = 900
                                                  (* initialize x
101
       camvi100=1.+sin((itf(2*vi100)/10.)-270.)
                                                  (* load cam table with sin(2x-270))
       vi100 = vi100 + 1
                                                  (* increment x
       if vi100 < 2700 goto 101
                                                  (* continue for 1800 points
       dgp "Cam Load Complete $N"
                                                  (* print cam loaded message
       psx = 0.
                                                  (* initialize starting CAM angle
       cat = psx
                                                  (* cam shaft position type = aux encoder register
       cao = 0.
                                                  (* set cam shaft angle offset
       cas = 2.5
                                                  (* set cam lift scale factor
       caf = 3
                                                  (* set cam input filter to max
       mac = 10.0
                                                  (* set acceleration
       mvl = 2.0
                                                  (* set velocity
                                                  (* enable camming
       cae = 1
       return
                                                  (* return from subroutine
      (* Subroutine 200: CAM example using CAM position register *)
      (* Subroutine identification
200
       REM CAM example with computed CAM table
       REM Axis position = 0 for -90 \le x \le 90; 1 + \sin(2x - 270) for 90 \le x \le 270;
       REM CAM input = cam position register
```

```
(* Load 3600 point CAM table
        caz
                                                           (* empty cam table
        vi100 = 900
                                                           (* initialize x to 90 degrees
                                                           (* load cam table with sin(2x-270))
201
        camvi100=1.+sin((itf(2*vi100)/10.)-270.)
        vi100 = vi100 + 1
                                                           (* increment x
                                                           (* continue until x = 270 degrees
        if vi100 < 2700 goto 201
        dgp "Cam Load Complete $N"
                                                           (* print cam loaded message
        cai = 0.
                                                           (* set cam increment, degrees/sec
                                                           (* set cam position register to 0 degrees
        car = 0.
                                                           (* cam shaft position type = cam position register
        cat = car
        cao = 0.
                                                           (* set cam shaft angle offset
        cas = 2.5
                                                           (* set cam lift scale factor
        mac = 10.0
                                                           (* set acceleration
        mvl = 2.0
                                                           (* set velocity
        cae = 1
                                                           (* enable camming
        wait ip
                                                           (* wait for axis at first cam point
        cai = 90.
                                                           (* set cam increment = 90 degrees/second
        return
                                                           (* return from subroutine
                                                           (* end program 1
```

```
999 End
```

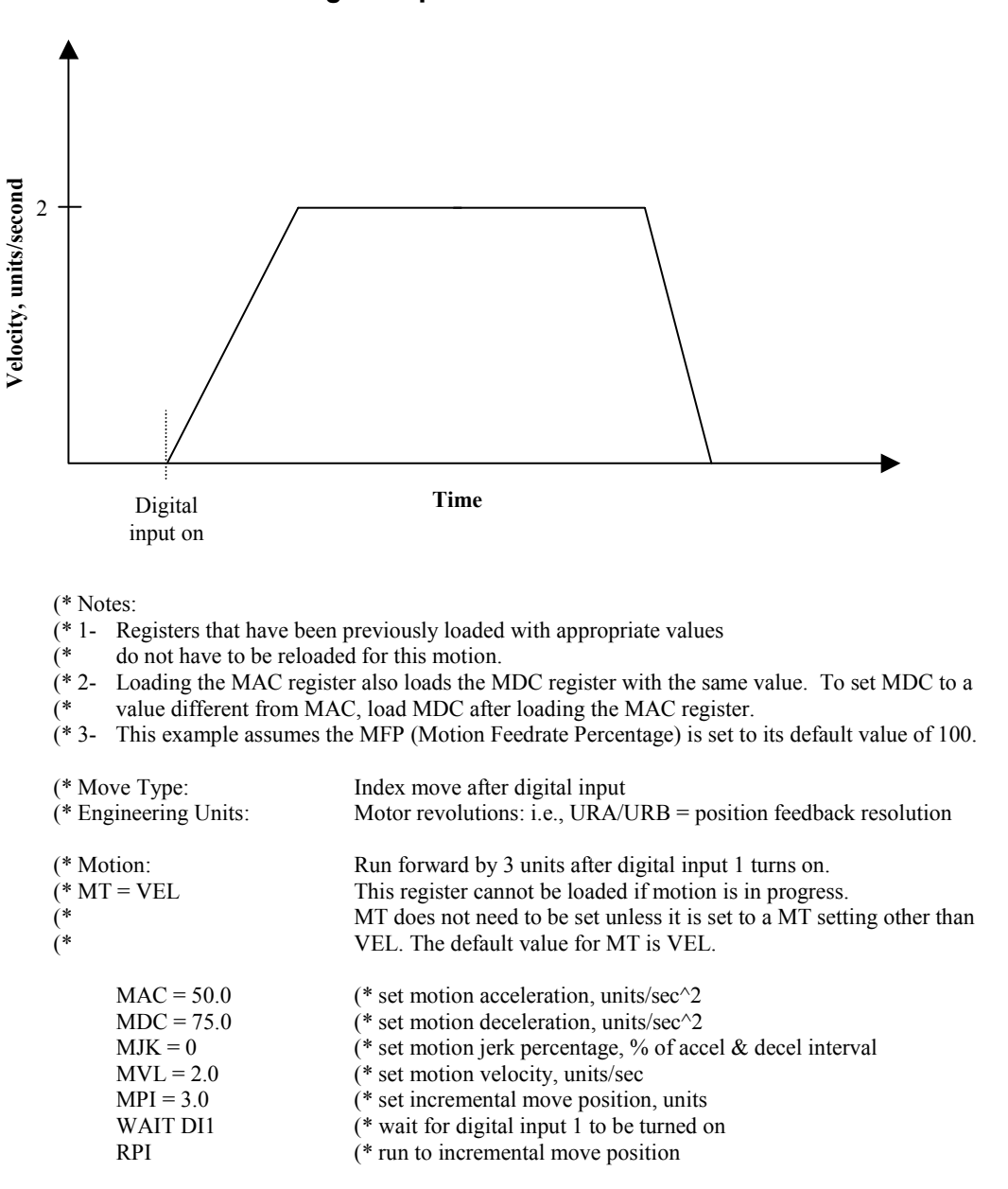

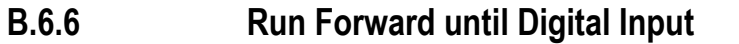

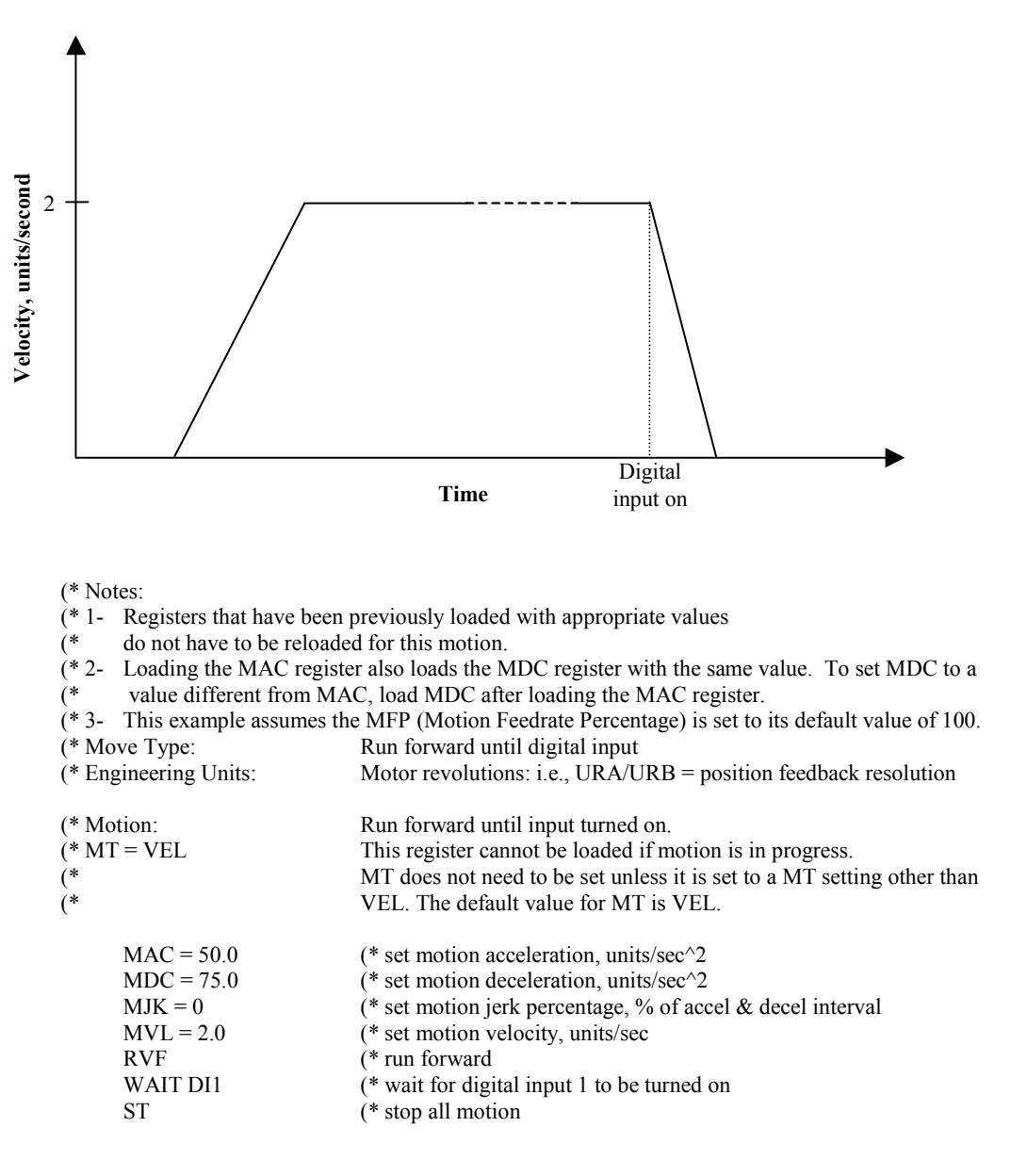

### B.6.7 Index Move at Predefined Auxiliary Position Reference

B

| (* | Notes: |  |
|----|--------|--|
|----|--------|--|

- (\* 1- Registers that have been previously loaded with appropriate values
- (\* do not have to be reloaded for this motion.
- (\* 2- Loading the MAP register also loads the MDP register with the same value. To set MDP to a
- (\* value different from MAP, load MDP after loading the MAP register.
- (\* 3- This example assumes the MFP (Motion Feedrate Percentage) is set to its default value of 100.
- (\* 4- In order for this example to work properly, the position register wrap must be enabled (PWE =1)
- (\* 5- Since this template incorporates labels and commands that are not allowed in motion blocks
- (\* (GOTO), it can be used only in a program.

| (* Mo<br>(* Eng<br>(*                  | ve Type:<br>gineering Units:                                                                                                    | Index move at predefined auxiliary position reference<br>Motor revolutions: i.e., URA/URB = position feedback resolution<br>URX = auxiliary feedback resolution                                                                                                    |
|----------------------------------------|----------------------------------------------------------------------------------------------------|----------------------------------------------------------------------------------------------------|
| (* Mo<br>(*<br>(*<br>(* MT<br>(*<br>(8 | tion:<br>? = PULSE                                                                                                    | The axis will remain in position until the position capture input edge is detected. Then, as the aux. position increases by 3 aux. units, the axis will run forward 6 axis units.<br>This register cannot be loaded if motion is in progress.<br>MT does not need to be set unless it is set to a MT setting other than PULSE. The default value for MT is VEL.                                                                                                    |
| 001                                    | MAP = 20  MDP = 15  MPL = 3.0  MPI = 6.0  VF10 = 0.2  VF20 = PCA  VF21 = PCX  WAIT IO13  VF11 = PCX + VF10  IF VF11 < (PLX - (MPL  OFX = -(MPL + VF10)  MPS = VF11 - (MPL + VF10)  MPS = VF11 - (MPL + VF10)  MPS = VF10 + (MPL + VF10)  MPS = VF10 + (MPL + VF10)  MPS = | (* set motion acceleration percentage, % of move pulses<br>(* set motion deceleration percentage, % of move pulses<br>(* set move pulses, aux. units<br>(* set incremental move position, units<br>(* load distance between sensor and motion start<br>(* reset position capture<br>(* reset aux. position capture<br>(* wait for position capture input edge<br>(* calculate motion start position<br>+ VF10)) - (1.0 / ITF(URX)) GOTO 10<br>(* if start position < max positive goto 10<br>(* offset aux. position by move pulses + distance between sensor and<br>(* motion start<br>//F10) |
| 010                                    | RPI<br>WAIT IP<br>OFX = MPL + VF10<br>GOTO 1<br>MPS = VF11<br>RPI<br>WAIT IP<br>GOTO 1                                                                                                    | <ul> <li>(* set motion start position, aux. units</li> <li>(* run to incremental move position</li> <li>(* wait until motion ends</li> <li>(* offset aux. position back to original</li> <li>(* go back and wait for position capture</li> <li>(* set motion start position, aux. units</li> <li>(* run to incremental move position</li> <li>(* wait until motion ends</li> <li>(* go back and wait for position capture</li> </ul>                                                                                                    |

```
B.6.8 Index with Registration Mark
```

```
(* Program: Index1.txt
       (* Part number: 2050xxxx
       (* Product: S2K
      (* Application: Index with registration mark
                                                 07/05/2000 wbh
       (* Revision 1.0
      (* Original revision
      (* This program example illustrates an indexing application where the final
      (* position is determined by the location of a registration mark on the indexed
      (* material. Provision is also included for a registration window to reject
      (* extraneous registration signals. Not included in this example are procedures
      (* for homing and setting the initial position of the registration mark.
       (*************)
       (* Index I/O *)
       (*************
                                                           (* start index input
             di4
       (*
             do12
                                                           (* index complete output
       (**********************************
       (* Index motion parameters *)
       (***********
         vf10 = 13.55
                                                 (* nominal index length
         vf11 = 10.00
                                                 (* location of beginning of registration window
         vf12 = 12.5
                                                 (* location of end of registration window
         vf13 = 2.00
                                                 (* distance to feed after registration mark
         vf100 = 0.
                                                 (* scratchpad register
       (*********************************
       (* Index to registration mark *)
       (**********
        psa = 0.0
                                                 (* initialize axis position
        mac = 200.
                                                 (* load index acceleration
        mdc = 300.
                                                 (* load index deceleration
        mvl = 20.
                                                 (* load index velocity
050
        wait not di4
                                                 (* wait for no start input
         do12 = off
                                                 (* turn off index complete output
        mpa = vf10
                                                 (* load nominal label length
        wait di4
                                                 (* wait for start input
                                                 (* start index motion
         rpa
         wait psa >= vf11
                                                 (* wait for start of registration
                                                 (* window
                                                 (* reset position capt flag
         vf100 = pca
         wait io13 when psa \ge vf12 goto 55
                                                 (* wait for capture edge
                                                 (* when beyond window, go wait for motion to stop
        mpa = pca + vf13
                                                 (* compute updated index position
                                                 (* run to new index position
         rpa
055
         wait ip
                                                 (* wait for motion complete
         do12 = on
                                                 (* turn on index complete output
         ofa = -mpa
                                                 (* subt the last move from the axis position
         goto 50
                                                 (* repeat index cycle
```

# B.7 Utility Templates

### B.7.1 First-In First-Out Buffer

First in first out buffer (\* Function: (\* Operation: (\* Subroutine 300: Increment stack input pointer and depth. (\* (\* (\* (\* (\* Depth limited to value in VI21. Set VB20 if depth = VI21. Subroutine 310: If depth > 0, increment stack output pointer and decrement stack depth. VB21 set if depth = 0. (\* Subroutine 320: Initialize FIFO stack input and output pointers to (\* value in VI20. Initialize depth to 0. (\* Global resources: FIFO full flag (\* **VB20** (\* **VB21** FIFO empty flag (\* Module specific resources: (\* Labels 300 through 320 (\* VFVI20 - VF(VI20+VI21) FIFO stack variables (\* VI20 FIFO start (\* (\* maximum FIFO length VI21 VI22 FIFO input pointer VI23 FIFO output pointer (\* VI24 FIFO depth (\* Example of FIFO use: (\* (\* VFVI22 = AIp1 (\* load analog input into fifo, IMJ uses AIp1 register (\* GOSUB 300 (\* increment input pointer (\* (\* IF VI24 = 0 GOTO 20 (\* check for data available AO = VFVI23(\* (\* load analog output from fifo (\* GOSUB 310 (\* increment output pointer (\* 20 ... (\* begin FIFO (\* Subroutine: Increment FIFO stack input pointer. Call after loading (\* variable pointed to by VI22 with new input value.

| 300 | VI22 = VI22 + 1                 | (* | increment input pointer     |
|-----|---------------------------------|----|-----------------------------|
|     | IF VI22 $\geq$ (VI20+VI21) THEN | (* | reset input pointer if      |
|     | VI22 = VI20                     | (* | past top of buffer          |
|     | VI24 = VI24 + (NOT VB20)        | (* | increment stack depth       |
|     | VB21 = FALSE                    | (* | reset FIFO empty flag       |
|     | $VB20 = (VI24 \ge VI21)$        | (* | set state of FIFO full flag |
|     | RETURN                          | (* | return from subroutine      |

(\* Subroutine: Increment FIFO stack output pointer. Call after

(\* retrieving value from variable pointed to by VI23.

```
310 IF VI24 = 0 GOTO 315
VI23 = VI23 + 1
IF VI23 >= (VI20+VI21) THEN
VI23 = VI20
VI24 = VI24 - 1
VB21 = (VI24 = 0)
315 RETURN
(* If empty, return from subroutine
(* increment output pointer
(* reset output pointer if
(* end of buffer
(* decrement stack depth
(* set state of FIFO empty flag
(* return from subroutine
```

- (\* Subroutine: Initialize FIFO
- $320 \quad VI22 = VI20 \\ VI23 = VI20 \\ VI24 = 0 \\ VB20 = FALSE \\ VB21 = TRUE \\ RETURN$
- (\* initialize input pointer
- (\* initialize output pointer
- (\* initialize stack depth
- (\* reset FIFO full flag
- (\* set FIFO empty flag
- (\* return from subroutine

### B.7.2 **Jog Using Analog Input**

| (* | Notes: |
|----|--------|
|----|--------|

- (\* 1- Registers that have been previously loaded with appropriate values
- (\* do not have to be reloaded for this motion.
- (\* 2- Loading the MAC register also loads the MDC register with the same value. To set MDC to a (\* value different from MAC, load MDC after loading the MAC register.
- (\* 3- Loading the MFA register also loads the MFD register with the same value. To set MFD to a
- (\* value different from MFA, load MFD after loading the MFA register.
- (\* 4- The Motion Feedrate Percentage Register, MFP, slows time by the % specified. Thus the velocity
- (\* is scaled by MFP. Since acceleration is proportional to  $1/(t^2)$ , the acceleration is scaled by (\* (MFP)^2. (\* 5- Since this template incorporates labels and commands that are not allowed in motion blocks is scaled by MFP. Since acceleration is proportional to  $1/(t^{2})$ , the acceleration is scaled by
- (\* (GOTO), it can be used only in a program.

| (* Move Type:<br>(* Engineering Units: |                                                                                                    | Jog using analog input<br>Motor revolutions: i.e., URA/URB = position feedback resolution                                                                                                    |  |  |
|----------------------------------------|----------------------------------------------------------------------------------------------------|----------------------------------------------------------------------------------------------------|--|--|
| (* Mot<br>(*                           | ion:                                                                                                    | Jog axis in response to the analog input. The axis will move at a velocity that is proportional to the analog input.                                                                                                    |  |  |
| (* Vari<br>(*<br>(* MT<br>(*<br>(*     | ables used:<br>= VEL                                                                                                    | <ul> <li>VF10 velocity scale factor, (units/sec)/volt</li> <li>VF11 computed feedrate percentage</li> <li>VF12 maximum velocity, units/sec</li> <li>This register cannot be loaded if motion is in progress.</li> <li>MT does not need to be set unless it is set to a MT setting other than</li> <li>VEL. The default value for MT is VEL.</li> </ul>                                                                                                    |  |  |
|                                        | AIBp1 = 0.0AIOp1 = 0.0VF10 = 4.0VF12 = 40.0MFA = 500MFD = 650MFP = 0.0MAC = 200000.0MDC = 200000.0MJK = 0MVL = 40.0WAIT MFP = 0.0PVE | (* set analog input deadband, volts. IMJ requires AIBp1=0.0<br>(* set analog input offset, volts. IMJ requires AIOp1<br>(* set velocity scale factor, (units/sec)/volt<br>(* set maximum velocity, units/sec<br>(* set motion feedrate acceleration, feedrate % / sec<br>(* set motion feedrate deceleration, feedrate % / sec<br>(* set motion feedrate percentage, % of velocity<br>(* set motion acceleration, units/sec^2<br>(* set motion deceleration, units/sec^2<br>(* set motion jerk percentage, % of accel & decel interval<br>(* set motion velocity, units/sec<br>(* wait for feedrate to decrease to 0.0<br>(* run forward |  |  |
| 001                                    | KVF<br>VF11 = ((AI p1* VF10) /<br>IF VF11 < 0.5 THEN<br>VF11 = 0.0<br>IF VF11 > 100.0 THEN<br>VF11 = 100.0<br>MFP = VF11<br>GOTO 1   | <ul> <li>(* run forward</li> <li>VF12) * 100.</li> <li>(* compute feedrate percentage. IMJ requires AIp1 register</li> <li>(* if feedrate &lt; minimum allowed then</li> <li>(* set feedrate to 0</li> <li>(* if feedrate &gt; maximum allowed then</li> <li>(* set feedrate to maximum</li> <li>(* set motion feedrate percentage</li> <li>(* go back and compute new feedrate</li> </ul>                                                                                                    |  |  |

B

# B.7.3 Jog Using Electronic Handwheel

| (* Mo<br>(* Eng<br>(*<br>(*              | ove Type:<br>gineering Units:                                                                                     | Jog using electronic handwheel<br>Motor revolutions: i.e., URA/URB = position feedback resolution<br>URX = auxiliary feedback resolution                                                                                                    |
|------------------------------------------|----------------------------------------------------------------------------------------------------|----------------------------------------------------------------------------------------------------|
| (* Motion:<br>(*<br>(*<br>(*<br>(*<br>(* |                                                                                                    | Move axis in relation to the electronic handwheel. The electronic handwheel is used in place of the auxiliary input as a means of positioning for electronic gearing. The axis will follow the auxiliary input based on the values of GRN and GRD, i.e.,<br>$\frac{GRN}{GRD} * \text{handwheel pulses}$ |
| (* Not<br>(* 1-<br>(*<br>(* 2-<br>(*     | tes:<br>Registers that have been<br>do not have to be reloade<br>The electronic handwhee<br>Setting HWE = ON enab | previously loaded with appropriate values<br>d for this motion.<br>l input can be connected to the auxiliary input or to digital inputs 5 and 6<br>les digital inputs 5 and 6 as the handwheel inputs.                                                                                                  |
| (* MT<br>(*<br>(*                        | $\Gamma = VEL$                                                                                                    | This register cannot be loaded if motion is in progress.<br>MT does not need to be set unless it is set to a MT setting other than<br>VEL. The default value for MT is VEL.                                                                                                    |
|                                          | GRN = 1<br>GRD = 1<br>GRB = 0<br>GRF = 0<br>GRE = ON<br>HWE = ON                                                  | (* set gearing numerator<br>(* set gearing denominator<br>(* set gearing bound<br>(* set gearing filter constant<br>(* enable electronic gearing<br>(* enable digital inputs 5 and 6 electronic handwheel                                                                                               |

### B.7.4 Jog Using Single-Pole, Double-Throw Switch

(\* Notes:

- (\* 1- Registers that have been previously loaded with appropriate values
- (\* do not have to be reloaded for this motion.
- (\* 2- Loading the MAC register also loads the MDC register with the same value. To set MDC to a
- (\* value different from MAC, load MDC after loading the MAC register.
- (\* 3- This example assumes the MFP (Motion Feedrate Percentage) is set to its default value of 100.
- (\* 4- Since this template incorporates labels and commands that are not allowed in motion blocks
- (\* (GOTO), it can only be used in a program.

| (* Move Type:                                     |                                                                                                    | Jog using single-pole, double-throw switch                                                                                                    |  |  |
|---------------------------------------------------|----------------------------------------------------------------------------------------------------|----------------------------------------------------------------------------------------------------|--|--|
| (* Engineering Units:                             |                                                                                                    | Motor revolutions: i.e., URA/URB = position feedback resolution                                                                                                    |  |  |
| (* Motion:<br>(*<br>(*<br>(* MT = VEL<br>(*<br>(* |                                                                                                    | Jog axis in response to a single-pole, double-throw switch. Jog axis<br>forward while digital input 1 is true. Jog axis reverse while digital input<br>2 is true.<br>This register cannot be loaded if motion is in progress.<br>MT does not need to be set unless it is set to a MT setting other than<br>VEL. The default value for MT is VEL.                                                                             |  |  |
| 001                                               | MAC = 50.0<br>MDC = 75.0<br>MJK = 0<br>MVL = 1.0<br>WAIT DI1 OR DI2<br>IF DI2 GOTO 20<br>RVF<br>WAIT NOT DI1<br>ST<br>GOTO 1<br>PVR | (* set motion acceleration, units/sec^2<br>(* set motion deceleration, units/sec^2<br>(* set motion jerk percentage, % of accel & decel interval<br>(* set motion velocity, units/sec<br>(* wait for digital input 1 or 2 to turn on<br>(* goto label 20 if digital input 2 on<br>(* run forward<br>(* wait for digital input 1 to turn off<br>(* stop all motion<br>(* go back and wait for digital input<br>(* run reverse |  |  |
| 020                                               | KVK<br>WAIT NOT DI2<br>ST                                                                                                    | (* run reverse<br>(* wait for digital input 2 to turn off<br>(* stop all motion                                                                                                    |  |  |
|                                                   | GOTO 1                                                                                                    | (* go back and wait for digital input                                                                                                    |  |  |

B

# B.7.5 Retriggerable One-Shot

| (* Fu | inction:                   | Retriggerable One Shot                           |
|-------|----------------------------|--------------------------------------------------|
| (* Ot | peration:                  | Implement one-shot output on DO7 and DO8 with    |
| (*    |                            | programmable on-delay and programmable off-delay |
| (*    |                            | One-shots are triggered by VB27 and VB28.        |
| (* N0 | OTE: to maintain accurate  | timing, call this module every 10 ms.            |
| (*    |                            |                                                  |
| (* Gl | obal resources:            |                                                  |
| (*    | vb27                       | DO7 one shot input                               |
| (*    | vb28                       | DO8 one shot input                               |
| (*    | vf40                       | DO7 on-delay time, sec                           |
| (*    | vf41                       | DO7 off-delay time, sec                          |
| (*    | vf42                       | DO8 on-delay time, sec                           |
| (*    | vf43                       | DO8 off-delay time, sec                          |
| (* M  | odule specific resources:  |                                                  |
| (*    | Labels 500 through 549     |                                                  |
| (*    | tm7 and tm8                | One shot timers                                  |
| (*    | vb120                      | DO7 output on_delay timer flag                   |
| (*    | vb121                      | tm7 timer state                                  |
| (*    | vb122                      | DO8 output on_delay timer flag                   |
| (*    | vb123                      | tm8 timer state                                  |
| (*    | do7                        | one shot output                                  |
| (*    | do8                        | one shot output                                  |
| (* Ex | ample of One-Shot use:     |                                                  |
| (*    | do7 = off                  | (* initialize outputs to off                     |
| (*    | do8 = off                  |                                                  |
| (*    | vb120 = off                | (* initialize states to off                      |
| (*    | vb121 = off                |                                                  |
| (*    | vb122 = off                |                                                  |
| (*    | vb123 = off                |                                                  |
| (*    | stm1 = 0.01                | (* initialize i/o scan timer                     |
| (* 00 | 5 wait tm1                 | (* wait for scan tick                            |
| (*    |                            | (* body of i/o scan                              |
| (*    | gosub 500                  | (* execute ONE_SHOT                              |
| (*    | goto 05                    | (* repeat scan                                   |
| (* Be | egin One_shot              |                                                  |
| (* St | art DO7 One-Shot if vb27   |                                                  |
| 500   | if not vb27 goto 505       | (* if no input go check timers                   |
|       | vb27 = false               | (* reset input trigger                           |
|       | if vf40 < 0.005 goto 510   | (* no delay if time $< 5 \text{ ms}$             |
|       | stm7 = vf40                | (* start on-delay timer                          |
|       | vb120 = true               | (* set on-delay timer flag                       |
| 505   | vb121 = tm7                | (* capture timer state                           |
|       | if (not vb120) or (not vb1 | 21) goto 515                                     |
|       |                            | (* if timing, continue else start off-delay      |
| 510   | if vf41 < 0.005 goto 516   | (* no delay for short times                      |
|       | stm7 = vf41                | (* start off-delay timer                         |
|       | vb120 = false              | (* cancel on-delay flag                          |
|       | do7 = on                   | (* turn on output                                |
|       | goto 520                   | (* go check next input                           |

| 515         | if vb120 or (not vb121) or (not do7) goto 520 |                                             |  |
|-------------|-----------------------------------------------|---------------------------------------------|--|
|             |                                               | (* if timing continue                       |  |
| 516         | do7 = off                                     | (* else turn off output                     |  |
| (* Sta      | urt DO8 One-Shot if vb28                      |                                             |  |
| 520         | if not vb28 goto 525                          | (* if no input go check timers              |  |
|             | vb28 = false                                  | (* reset input trigger                      |  |
|             | if vf42 < 0.005 go to 530                     | (* no delay if time $< 5 \text{ ms}$        |  |
|             | stm 8 = vf 42                                 | (* start on delay timer                     |  |
|             | $stino = v_{142}$                             | (* start on-delay timer flag                |  |
| 525         | $v_{0122} - t_{102}$                          | (* set on-delay timer hag                   |  |
| 525         | vb123 = tm8                                   | (* capture timer state                      |  |
|             | if (not vb122) or (not vb1                    | 23) goto 535                                |  |
|             |                                               | (* if timing, continue else start off-delay |  |
| 530         | if vf43 < 0.005 goto 536                      | (* no delay for short times                 |  |
|             | stm8 = vf43                                   | (* start off-delay timer                    |  |
|             | vb122 = false                                 | (* cancel on-delay flag                     |  |
|             | do8 = on                                      | (* turn on output                           |  |
|             | goto 540                                      | (* go check next input                      |  |
| 535         | if $vh122$ or (not $vh123$ ) or               | r (not do8) goto $540$                      |  |
| 000         | ii (iiot (iiot (iiot (iiot))) o               | (* if timing continue                       |  |
| 536         | $d_{0}8 = off$                                | (* also turn off output                     |  |
| 550         | 000 - 011                                     | ( eise turn on output                       |  |
| 540         |                                               |                                             |  |
| 540<br>(* F | return                                        |                                             |  |

(\* End One\_shot

# B.7.6 PID Algorithm

| (* Function:                   | Proportional, Integral, Derivative Controller with bounded integrator |
|--------------------------------|-----------------------------------------------------------------------|
| (* Operation:                  | Solve PID algorithm:                                                  |
| (*                             | output(n) = KA*command(n) + KP*error(n) + KI*sum(error(N))            |
| (*                             | $+ KD^{*}[0.2083646^{*}[error(n-1) - error(n-2)]$                     |
| (*                             | 0285944*[error(n) - error(n-3)]}                                      |
| (* Global resources:           |                                                                       |
| (* PID parameters              |                                                                       |
| (* VF20                        | KP, proportional gain                                                 |
| (* VF21                        | KI, integral gain                                                     |
| (* VF22                        | KD, derivative gain                                                   |
| (* VF23                        | KF, feed forward gain                                                 |
| (* VF24                        | integrator bound                                                      |
| (* Inputs                      |                                                                       |
| (* VF100                       | command(n)                                                            |
| (* VF101                       | error(n)                                                              |
| (* Output                      |                                                                       |
| (* VF102                       | PID output(n)                                                         |
| (* Module specific registers:  |                                                                       |
| (* VF103                       | error(n-1)                                                            |
| (* VF104                       | error(n-2)                                                            |
| (* VF105                       | error(n-3)                                                            |
| (* VF106                       | integrator accumulator                                                |
| (* VF107                       | derivative result                                                     |
| (* Example PID initialization: |                                                                       |
| (* VF20 = 1.0                  | (* set proportional gain                                              |
|                                |                                                                       |

(\* (\* set integral gain VF21 = .01(\* (\* set derivative gain VF22 = 10.0(\* (\* (\* (\* VF23 = 0.0(\* set feed forward gain VF24 = 7.5(\* set integrator bound (\* reset PID state to zero VF103 = 0.0VF104 = 0.0(\* VF105 = 0.0VF106 = 5.0(\* preset integrator with command (\* Example PID use: input is analog input, output is analog output (\* STM2 = 0.01(\* initialize control loop timer (\* 005 WAIT TM2 (\* wait for timer (\* (\* load command VF100 = 5.0(\* (\* compute error. IMJ requires AIp1 register VF101 = VF100 - AIp1(\* execute PID CALL 100 IF VF102 > 10. THEN (\* bound output VF102 = 10.IF VF102 < -10. THEN VF102 = -10.AO = VF102(\* set output (\* other control loop functions GOTO 05 (\* repeat (\* Begin PID (\* Compute integral term: accum = accum + (error \* KI) vf106 = vf106 + vf101 \* vf21(\* add error to accumulator 100 if vf106 < -vf24 then (\* lower integrator bound vf106 = -vf24if vf106 > vf24 then (\* upper integrator bound vf106 = vf24(\* Compute derivative term using 4th order FIR filter vf107 = (vf101 - vf105) \* -0.0285944 + (vf103 - vf104) \* 0.2083646vf105 = vf104(\* update history registers vf104 = vf103vf103 = vf101(\* Compute PID output vf102 = vf101\*vf20 + vf106 + vf107\*vf22 + vf100\*vf23return (\* End PID

# B.7.7 Torque-Limited Pressing/Capping

| (* Function: Torque limited pressing/capping                                                                                                    |                     |
|----------------------------------------------------------------------------------------------------|---------------------|
| (* Operation:Run motor to press workpiece. Pressing operation ends when spectrum of the torque limit or maximum press travel is reached. Set cycle comp (* workpiece accept outputs. | ecified<br>lete and |
|                                                                                                    |                     |
| (* Global resources:                                                                                                    |                     |
| (* DII Input of start cycle                                                                                                    |                     |
| (* DI2 Input of stop cycle                                                                                                    |                     |
| (* DO/ Output of part accepted                                                                                                    |                     |
| (* DO8 Output of cycle complete                                                                                                    |                     |
| (* VB01 At cycle start flag                                                                                                    |                     |
| (* VB02 Motion has stopped flag                                                                                                    |                     |
| (* VB03 Press reached torque limit flag                                                                                                    |                     |
| (                                                                                                    |                     |
| (* VF01 Press acceleration, units/sec^2                                                                                                    |                     |
| (* VF02 Press deceleration, units/sec^2                                                                                                    |                     |
| (* VF03 Press jerk, % of accel and decel interval                                                                                                    |                     |
| (* VF04 Press velocity, units/sec                                                                                                    |                     |
| (* VF05 Cycle start position, units                                                                                                    |                     |
| (* VF06 Maximum press travel, units                                                                                                    |                     |
| (* VF07 Press torque limit current, % maximum continuous current                                                                                                    |                     |
| (* VF08 Minimum acceptable part location, units                                                                                                    |                     |
| (* VF09 Maximum acceptable part location, units                                                                                                    |                     |
| (* VF10 Retract acceleration, units/sec^2                                                                                                    |                     |
| (* VF11 Retract deceleration, units/sec <sup>2</sup> /2                                                                                                    |                     |
| (* VF12 Retract Jerk, % of accel and decel interval                                                                                                    |                     |
| (* VF15 Relfact velocity, units/sec                                                                                                    |                     |
| (* VF14 Fless location at torque minit, units                                                                                                    |                     |
| (* Module specific resources:                                                                                                    |                     |
| (* Example of torque limited pressing invocation:                                                                                                    |                     |
| (* do7 = off  (* cancel part accepted output                                                                                                    |                     |
| (* do8 = off  (* cancel cycle done output                                                                                                    |                     |
| (* goto 001                                                                                                    |                     |
|                                                                                                    |                     |
| (* Begin torque limited pressing:                                                                                                    |                     |
| 001 WAIT EG1 AND NOT DI2 (* wait for cycle start input                                                                                                    |                     |
| DO8 = OFF (* turn off cycle complete output                                                                                                    |                     |
| IF VB01 GOTO 005 (* if not at start position                                                                                                    |                     |
| VB01 = FALSE (* then reset at cycle start flag                                                                                                    |                     |
| EXMI (* run to cycle start position                                                                                                    |                     |
| WALL VB01 WHEN EG2 GOTO 010 (* wait until at start position if cycle stop, go                                                                                                    | stop                |
| VD02 = EALSE (* when cycle stop, go stop                                                                                                    |                     |
| VD05 - FALSE (* less lied for units long)<br>MAC = VE01 (* set run acceleration units long)                                                                                          |                     |
| $MAC = VF01 \qquad (* set full acceleration, units/sec 2)$ $MDC = VF02 \qquad (* set deceleration, units/sec^2)$                                                                     |                     |
| $MIK = FTI(VF03) \qquad (* set motion jerk nercentage % of accel & decel interval$                                                                                                   |                     |
| MVL = VF04 (* set run velocity                                                                                                    |                     |
| $MPA = VF06 \qquad (* set maximum distance to run)$                                                                                                    |                     |
| TLC = VF07 (* set torque limit current. % continuous current                                                                                                    |                     |
| TLE = ON (* enable torque limit                                                                                                    |                     |
| RPA (* run to position with torque limit                                                                                                    |                     |
| WAIT (IP OR TL OR EG2) (* wait until in position or torque limit                                                                                                    |                     |

B

|       | VB03 = TL<br>VF14 = PSA<br>DO7 = VB03 AND $PSA3STSTM2 = 1WAIT TM2TLE = OPE$              | (* save torque limit state<br>(* save axis position<br>>=VF08 AND PSA<= VF09 (* set accept output<br>(* stop axis motion<br>(* pause at torque limit                                                                                                    |
|-------|------------------------------------------------------------------------------------------|----------------------------------------------------------------------------------------------------|
|       | TLE = OFF<br>VB01 = FALSE<br>EXM1<br>WAIT VB01 WHEN EG                                   | (* disable torque limit<br>(* reset at cycle start flag<br>(* retract to home<br>2 GOTO 010 (* wait for move complete<br>(* when evaluation as stop                                                                                                    |
|       | DO8 = ON<br>GOTO 001                                                                     | (* turn on cycle complete output<br>(* go to start of program                                                                                                    |
| 010   | VB02 = FALSE<br>EXM2<br>WAIT VB02<br>GOTO 001                                            | (* reset stopped flag<br>(* stop motion<br>(* wait for motion stopped<br>(* go to start of program                                                                                                    |
| (* Mo | otion Blocks                                                                             | (* Due encourse to soull start a sitis                                                                                                    |
|       | MAC = VF10                                                                               | (* set acceleration, units/sec^2                                                                                                    |
|       | MDC = VF11 $MJK = FTI(VF12)$ $MVL = VF13$ $MPA = VF05$ $RPA$ $WAIT IP$ $VB01 = TRUE$ End | (* set deceleration, units/sce^2<br>(* set motion jerk percentage, % of accel & decel interval<br>(* set run velocity<br>(* set position<br>(* run to position<br>(* wait for axis to be in position<br>(* set at cycle start flag<br>(* End motion block |
| Motic |                                                                                          | (* Stop motion<br>(* set deceleration, units/sce^2<br>(* set motion jerk percentage, % of accel & decel interval<br>(* stop<br>(* reset at start position                                                                                                 |
|       | VB02 = TRUE<br>End                                                                       | (* set motion stopped flag                                                                                                    |

### B.7.8 Two-Hand Anti-Tiedown

| (* Function:                                       |                                                                                                    | Two hand anti_tiedown                                                                                                    |                                                                                           |  |
|----------------------------------------------------|----------------------------------------------------------------------------------------------------|----------------------------------------------------------------------------------------------------|-------------------------------------------------------------------------------------------|--|
| (* Op<br>(*<br>(*                                  | peration:                                                                                                    | Implement anti_tiedown on<br>VI110 = 30 while (DI1 AND<br>occur within 0.5 seconds of o                                                                                                    | inputs DI1 and DI2.<br>DI2) if DI1 and DI2<br>one another.                                |  |
| (* G<br>(*<br>(*<br>(*<br>(*<br>(*<br>(*           | lobal resources:<br>DI1<br>DI2<br>VI110                                                                                                  | anti_tiedown input<br>anti_tiedown input<br>anti_tiedown state of<br>idle of 10<br>armed of 20<br>active of 30<br>relax of 40                                                                      | waiting for input<br>waiting for 2nd input<br>both inputs active<br>waiting for no inputs |  |
| (* M<br>(*                                         | odule specific resources:<br>TM03                                                                                                    | anti_tiedown timer                                                                                                    |                                                                                           |  |
| (* Ex<br>(*<br>(*<br>(* 00<br>(*<br>(*<br>(*<br>(* | sample of anti_tiedown use<br>vi110 = 040<br>do7 = off<br>stm1 = .025<br>5 wait tm1<br>gosub vi110<br>do7 = (vi110 = 30)<br><br>goto 005 | (* initialize state to relax<br>(* "active" output<br>(* initialize i/o scan timer<br>(* wait for i/o scan timer<br>(* scan: goto state<br>(* set/reset output<br>(* rest of i/o scan<br>(* repeat |                                                                                           |  |
| (* Be<br>(* sta<br>010                             | egin anti_tiedown<br>tte is idle - wait for either is<br>if not (di1 or di2) goto 01<br>stm3 = .5<br>vi110 = 20<br>return                | nput<br>15 (* if no input retur<br>(* start timer<br>(* state is armed<br>(* return to scan                                                                                                    | n to scan                                                                                 |  |
| (* sta<br>020                                      | if not tm3 goto 22<br>vi $110 = 40$                                                                                                    | -out or both inputs<br>(* if timed out<br>(* state is relax                                                                                                    |                                                                                           |  |
| 022<br>025                                         | if not (di1 and di2) goto<br>vi110 = 30<br>return                                                                                        | (* return to scan<br>025 (* if both inputs ar<br>(* state is active<br>(* return to scan                                                                                                    | e true                                                                                    |  |
| (* sta<br>030<br>035                               | ite is active - wait for eithe<br>if di1 and di2 goto 035<br>vi110 = 40<br>return                                                        | r input relaxed<br>(* if either input is false<br>(* state is relax<br>(* return to scan                                                                                                    |                                                                                           |  |
| (* sta<br>040<br>045                               | tte is relax - wait for both in<br>if (di1 or di2) goto 045<br>vi110 = 10<br>return                                                      | nputs relaxed<br>(* if both inputs false<br>(* state is idle<br>(* return to scan                                                                                                    |                                                                                           |  |

(\* End of anti\_tiedown

### !

!, 5-59

?, 5-59, 7-22

+

+ concatenation operator, 5-63 +, -, \*, /, \*\*, 5-63

### >

>, >=, =, <>, <=, <, 5-62

## Α

ABS, 5-64 Absolute move position, 5-185 Absolute value operator, 5-64 AC Power, 4-4 AC Supply, 2-2 Acceleration set as a percentage, 5-174 set as a rate, 5-172 set as a rate, network command, 5-173 Acceleration command message, 8-21 Acceleration feedforward, 5-156 Actual Position response message, 8-30 ADDN, 5-65 ADDR, 5-66 Address network, 10-6 Agency approvals, 1-8 AI, 5-66 AIB, 5-67 AIN, 5-67 AIO, 5-68 Altitude, 3-2 Ambient temperature, 3-2 Analog I/O wiring, 3-38 Analog input deadband, 5-67 of network, 5-67 offset, 5-68 register, 5-66 specifications, 2-4 Analog output, 3-37 of network, 5-70 power-up state, 5-70

register, 5-69 specifications, 2-4 AND, 5-68 AO, 5-69 AO, 3-37 AON, 5-70 AOP, 5-70 Arithmetic operators, 5-63 Arithmetic shift operators, 5-254 ASC, 5-71 ASCII codes, 5-15, A-1 Assembly object instance number assignment network digital output register, 5-119 Atmosphere, 3-2 ATN, 5-71 Attribute 115 of DeviceNet position controller object, 5-116 Authorization Motion Developer, 6-2 moving Motion Developer, 6-2 AUTORET, 5-18, 5-72 AUTOTUNE, 5-72, 10-14 derivative gain, 5-156, 5-157 filter time constant, 5-165 integral gain, 5-158 proportional gain, 5-162 Auxiliary encoder input functions, 3-38 set quadrature type, 5-232 specifications, 2-5 using single ended inputs, 3-39 wiring, 3-38 Auxiliary I/O functional description, 3-34 wiring, 3-34 Auxiliary position, 5-228 synchronized with axis position, 5-41 Auxiliary position direction, 5-115 Auxiliary position length, 5-222 Auxiliary position offset (OFX), 5-199 Auxiliary position synchronized, 5-231 Auxiliary unit ratio, 5-274 Auxiliary velocity, 5-282 Auxiliary velocity filter time constant, 5-282 Axis in position flag, 5-152 network position register, 5-225 network velocity command, 5-194, 5-280 position offset (OFA), 5-198 position register, 5-225 position register length, 5-221 position, synchronized reading, 5-41 velocity command, 5-280 velocity filter time constant, 5-281 Axis feedback resolution for commutation, 5-134 Axis in position flag

network command, 5-153 Axis position from auxiliary encoder, 5-134 Axis position from main encoder, 5-134 Axis status register, 5-256, 7-15 Axis unit ratio denominator, 5-273 Axis unit ratio numerator, 5-272

# В

Backlash compensation, 5-213 Backspace cursor, 5-74 BAUD, 5-73 Baud rate of network port, 5-73 of serial port, 5-73 **BAUDN**, 5-73 BIT, 5-74 Blended moves, 5-12 Block diagram electronic camming, 5-35 electronic gearing, 5-31 Boolean operands FALSE/OFF, 5-125 TRUE/ON, 5-269 Boolean variables, 5-5, 5-15, 5-275 of network, 5-275 Brake motor, 1-2 power supply, 3-67 Power Supply, 2-30 specifications, 2-10 wiring diagram, 3-67 BS, 5-74

# С

Cables, 3-59 motor power, 4-3 serial communication, 4-5 specifications, motor power and encoder, 3-62 CAE, 5-75 CAF, 5-75 CAI, 5-76 Cam block diagram, 5-35 compile begin point, 5-83 compile cam motion, 5-84 compile end point, 5-83 compile start position, 5-85 enable, 5-75 filter constant, 5-37, 5-75 generating a table, 5-37 how to use, 5-34 master input source, 5-82 master position source selection, 3-38 master source selection, 5-35

offset. 5-37 point in cam table, 5-37, 5-77 position register, 5-81 position register increment, 5-76 profile types supported, 5-34 scale factor, 5-39, 5-81 scaling the master using PLX, 5-36 shaft position, 5-80 shaft position type, 5-82 tips for creating programs, 5-39 using the compile commands, 5-38 zero cam table, 5-82 CAM, 5-77 CAP, 5-80 Capture auxiliary position, 5-208 axis position, 5-207 digital input, 3-41 using the capture input, 5-41 CAR, 5-81 CAS, 5-81 Case conversion operators, 5-171, 5-270 CAT, 3-38, 5-82 CAZ, 5-82 CCB, 5-83 CCE, 5-83 CCM, 5-84 CCP, 5-85 CE, 5-85 CE agency approvals, 1-8 CHANGEPW, 5-11, 5-86 Checksum, 7-6 CHR, 5-86 CIE, 5-87, 7-2 code numbers, 7-2 Circular buffer, 5-15 Clear user memory, 5-88 Clears line and positions cursor at beginning of line, 5-87 CLL, 5-87 CLM, 5-88 Close network connection, 5-91 cls, 5-89 CMD, 5-89 CMO, 5-90 cmr. 5-91 CNC, 5-91 Command list alphabetical listing, 5-42 by class, 5-50 Command Message acceleration, 8-21 deceleration, 8-22, 8-23 parameter get/set, 8-23, 8-29 target position, 8-20 target velocity, 8-20

types, 8-19 Command not allowed, 7-3 Command output, 5-89 command position, 5-226 Commanded position, 5-226 network command, 5-226 Commanded Position response message, 8-31, 8-32, 8-33, 8-34, 8-35 Comments embed with REM, 5-233 embedded with REM, 5-5 not stored, 5-5 Communication establish with Motion, 4-5 Commutation angle offset, 5-90 Compatibility motor and controller combinations, 1-5 Complex profiles. See Blended moves Computer interface format enable, 5-87 Computer requirements for Motion Developer, 6-1 Concatenation operator, 5-63 Configure S2K Series Controller, 4-6 Connection diagram SSI104 controller, 3-46, 3-48 SSI104D2 controller, 3-47 SSI107 controller, 3-49, 3-51 SSI216 & 228 controller, 3-52, 3-53 SSI407RD2, 3-55 SSI407RP2 controller, 3-56 SSI407RS1 controller, 3-54 SSI420RD2 controller, 3-57 SSI420RP2 controller, 3-58 STI105D2 controller, 3-44 STM105D2 controller, 3-45 STM105S1 controller, 3-43 Connections motor brake, 3-30 motor encoder, 3-31 motor power, 3-30 Connector stepping motor power, 3-62, 3-63, 3-64 Controller dimensions, 3-5 excess following error fault, 7-1 excessive command increment fault, 7-1 installation, 3-3 LED display, 7-1 lost enable fault, 7-1 overtemperature fault, 7-1 position register overflow fault, 7-1 power clamp overcurrent fault, 7-1 power failure fault, 7-1 software fault. 7-1 weight, 3-5 Controller Area Network, 8-45

Conversion error, 5-85 Convert floating point to integer operators, 5-135, 5-269 Convert floating point to string operator, 5-136 Convert integer to floating point operator, 5-155 Convert integer to string operators, 5-154 Convert string to floating point operator, 5-261 Convert string to integer operator, 5-262 Cooling, 3-1 COS, 5-92 Countdown timer number available, 5-5 overview, 5-16 start, 5-262 timed out flag, 5-268 cr. 5-92 crh, 5-92 crm. 5-93 crp, 5-93 crr, 5-93 CUL/CUR agency approvals, 1-8 CURC, 5-97 CURC autotune, 5-72 CURP, 5-100 Current amplifier ratings, 2-2 Current limit continuous, 5-94 continuous, network, 5-97 peak, 5-100 CURS, 5-103 Cursor backspace, 5-74

# D

Data rate DIP switches, 8-10 Data transfers Load Data/Start Profile bit, 8-17 Deadband, 5-209 Deceleration set as a rate, 5-175 set as a rate, network command, 5-176 Deceleration command message, 8-22, 8-23 DEL, 5-104 edit string operator, 5-150 derivative control gain, 10-14 Derivative control gain, 5-157 **DeviceNet** acceleration command message, 8-21 actual position response message, 8-30 adding slave device to scanner, 8-10 address display, 7-1 application program example, 8-39

assembly object instance number assignment, 5-113 attributes, 8-47 basic set-up procedure, 8-7 baud rates, 2-3 boolean variable, 5-275 bus length, 8-4 bus termination, 8-5 cable, 8-2 cable specifications, 8-3 capture input level bit, 8-16 certification, 8-6 command message types, 8-19 commanded position response message, 8-31, 8-32, 8-33, 8-34, 8-35 components, GE Fanuc-supplied, 8-7 components, user-supplied, 8-7 concurrent hierarchies, 8-40 configuration procedure, 8-7 connection available, 5-197 connection checklist, 8-7 connection object, 8-47 connection open, 5-197 connector pin assignment, 8-5 connector types, 8-4 Controller Area Network, about, 8-45 deceleration command message, 8-22, 8-23 defined, 8-1 device profiles, 8-6 device types, 8-6 DIP switches, setting data rate, 8-10 DIP switches, setting node address, 8-8 distributed control network architecture, 8-11, 8-40 drop line length, 2-3, 8-4 EDS files, 8-10 example, get attribute, 8-56 example, reading string variable, 8-57 example, send command service, 8-58 example, set attribute, 8-57 expansion I/O, 8-41 explicit messages, 8-12 fault code display, 7-1 floating point number format, 8-63 following error fault bit, 8-16 forward overtravel bit, 8-16 Functions supported, 2-3 get single attribute service, 8-49 grounding, 8-6 handshake sequences, master/slave, 8-17 home input status bit, 8-16 Homing using implicit messaging, 8-36 I/O Command/Response (implicit) messages, 8-13 I/O connection update time, 5-251 I/O register max. count, 8-41 implicit command message format, 8-13 implicit messages, 8-12 implicit response message format, 8-15 input power requirements, 2-3

installation. 8-2 instance, 8-47 jogging using implicit messaging, 8-37 Load Data/Start Profile bit, 8-17, 8-19 MAC ID, factory settings, 8-7 master/slave connection set, 8-12 master/slave network architecture, 8-12 master/slave server connections, 8-61 maximum nodes, 8-6 message arbitration, 8-46 message types, 8-12 negative limit bit, 8-16 network address, 5-65 network capacity, 8-6 node, 8-47 node address, 8-1 node address for scanned inputs, 5-255 node address, factory setting, 8-7 number of nodes, 2-3 object classes, 8-47, 8-48 object model, 8-46 object model for S2K, 8-47 object modeling, 8-47 objects for explicit messaging, 8-45 objects supported by S2K, 8-49 ODVA, 8-48 OK output state bit, 8-16 output a command, 5-205 output a command with status, 5-203 parameter command message, 8-23, 8-29 parameter instance, 8-24, 8-30 parameter response message, 8-35 peer-to-peer network architecture, 8-38 peer-to-peer, load & read registers, 8-38 peer-to-peer, send & receive commands, 8-38 peer-to-peer, with S2Ks, 8-11 ports available, 2-3 positive limit bit, 8-16 power supply, 8-5 PSA format conversion, 8-62 remote digital I/O modules, 8-40 remote I/O, S2K limits, 8-43 resetting faults, 8-60 response times, 8-4 reverse overtravel bit, 8-16 running resident application programs, 8-11 S2K explicit message services, 8-49 S2K power network requirements, 8-2 scanned digital inputs register, 5-255 scanner compatibility, 8-7 scanner, UCMM-capability requirement, 8-10 scanners, about, 8-10 send command service, 8-49 sending explicit messages, 8-37 service data field parameters, 8-49 service request, 8-49 service responses, 8-49 services, 8-47 set single attribute service, 8-49

slaves, maximum number, 8-12 specialized terms, 8-47 specification, 8-48 system response times, 8-62 target position command message, 8-20 target velocity command message, 8-20 terminating resistors, 8-4, 8-5 testing, 8-6 trunk line length, 2-3 using point data objects, 8-42 using VersaPoint I/O, 8-44 variable instance, assembly object, 8-50 DeviceNet communication S2K specifications, 2-3 DGC, 5-105, 7-18 DGE, 5-106, 7-17 DGI, 5-106, 7-18 DGL, 5-107 DGO, 5-107, 7-17 DGP, 5-108 DGS, 5-109 DGT, 5-110 DI, 5-111 diagnostic condition Boolean expression, 7-19 Diagnostics application program, 7-17, 7-23 assign item to print, 5-106 axis status register, 5-256, 7-15 commands outside of programs, 7-18 commands within programs, 7-17 debugging tools, 7-20 debugging with FAULT, 7-20 debugging with FC, 7-20 embedded in program, 7-17 enable, 5-106 enable embedded commands, 7-17 following error bit, DeviceNet, 8-16 general IO register, 7-14 load condition for printing, 5-105 network fault code register, 7-12 network set fault command, 5-260 output diagnostic register value to serial port, 5-107 print line of items, 5-107 print message to serial port, 5-108 program example, 7-18 program status register, 5-257, 7-16 reset faults, 5-246 reset network faults, 5-246 run-time debug tools, 7-19 set faults command, 5-260 single-step mode, 7-22 single-step mode enable, 5-109 status messages, 7-2 status register messages, 7-7 system fault input register, 7-13 system status register, 5-258, 7-17

trace mode, 7-22 trace mode enable, 5-110 Digital input enable, 3-37 filter time, 5-116 high speed position capture, 3-41 home switch, 3-34 overtravel switches, 3-34 positive-edge-sensitive, 5-120 register, 5-111 register assignment of network, 5-113 specifications, 2-4 wiring, 3-33, 3-34 Digital inputs handwheel encoder connection, 3-34 Digital output fault enable, 5-118 OK signal, 3-38 register, 5-117 register assignment of network, 5-119 specifications, 2-4 wiring, 3-33, 3-34 DIN, 5-112 DINA, 5-113, 8-43 **DIP** switches location, 8-9 network data rate, 8-10 PROFIBUS settings, 10-6 S2K illustration, 10-6 setting network address, 8-8 DIR, 5-113 Direction of auxiliary position, 5-115 Direction of motor, 5-113 network command, 5-114 network run direction flag, 5-233 DIRN, 5-114 DIRX, 5-115 DIRXN, 5-116 Dislay commands CRP, 5-93 display clear, 5-43, 5-89 FORMAT ENABLE, 5-119 position cursor, 5-92, 5-93 **REMEMBER CURSOR POSITION, 5-93** STATE OF LEDS, 5-169 Display commands CLL, 5-87 CLS, 5-89 CRH, 5-92 CRR, 5-93 DSE, 5-119 OUTS, 5-205 Distributed control architecture, 8-1 Distributed control network architecture, 8-11, 8-40 DIT, 5-116

Dither, 5-165 Dither elimination, 10-14 DO, 5-117 DOE, 5-118 DON, 5-118 DONA, 5-119, 8-43 DSE, 5-74, 5-119 Dual position loop control, 3-38 Dual-loop position feedback mode, 5-115 Duplicate label error, 7-4 Dynamic brake function, 3-75

# E

Edit string operators, 5-150 EDS files, 8-10 EG, 5-120 EKB, 5-121 **ENABLE DISPLAY FORMAT, 5-119** Enable auto retrieving of user memory (AUTORET), 5-72 digital input, 3-37 hardware overtravel inputs, 5-200 power output stage, 5-223 Encoder input auxiliary encoder specifications, 2-5 handwheel connection, 3-34 Encoder output, 3-39 functional description, 3-40 marker pulse width, 3-40, 5-122 specifications, 2-5 type assignment (EOT), 5-122 END, 5-121 Environmental guidelines for controller mounting, 3-2 specifications, 3-2 Environmental specifications, 2-3 motor, 2-10 EOT, 5-122 selecting encoder output, 3-40 Excess following error. See Status codes Excessive command increment fault, 5-21. See status codes Execute command stored in string variable, 5-125 motion block command, 5-123 program command, 5-124 EXM, 5-9, 5-123 EXP, 5-6, 5-9 execute program command, 5-124 exponential operator, 5-124 Explicit message example of get attribute single service, 8-56 example of send command service, 8-58

example of set attribute single service, 8-57 support in master/slave connection set, 8-12 Explicit messaging connection, 8-37 Exponential operator, 5-124 Expression not boolean error, 7-3 Expression not floating point error, 7-3 Expression not integer error, 7-3 Expression not string error, 7-3 Expression too long, 7-3 EXVS, 5-125

### F

FALSE, 5-125 FAULT, 5-11, 5-126, 7-20, 7-21 controller over network, 5-260 controller with STF, 5-260 fault code of network device, 5-129 Fault code descriptions, 7-1 of network, 5-128 register, 5-127 Fault handling recommended program structure, 5-9 Fault input register, 5-131 Faults reset, 5-246 reset network, 5-246 resetting, 3-37 FC, 5-127, 7-20 FCN, 5-128, 7-12 FCNN. 5-129 FE. 5-130 FEB, 5-130 Feedback resolution, 5-133 Feedrate acceleration/deceleration, 5-178 deceleration, 5-179 percentage of velocity, 5-180 FI, 5-131, 7-13 Filter time constant, 5-165 FIN, 5-132 Find string in string operator, 5-132 FIRMWARE, 5-132 Firmware download, 5-132 revision command, 5-235 revision command, network, 5-236 First-in first-out buffer template, B-36 Flash memory erase failure, 7-6 program failure, 7-6 saving and restoring data, 5-18 size, 5-5 write cycle rating, 5-18

Floating point operands, 5-60 Floating point variable, 5-5, 5-15, 5-276 allocation, 5-276 network register, 5-277 Flow control, 5-5 commands, labels, 5-7 Follower enable. See gearing, enable limit. See gearing, bound ratio, denominator. See gearing, ratio Following error, 5-130 bound (limit), 5-130 during pulse-based move, 5-21 reduce using accel. feedforward, 5-156 Forward overtravel switch connection, 3-34 FR, 5-133 autotune, 5-72 FRC, 5-134 Frequency ac supply, 2-2 PWM output, 2-2 FTI, 5-135, 5-269 FTS. 5-136 FUNCTION, 5-137 Fuses branch circuit, 2-2 logic supply, 2-2 servo controller, 2-2

# G

Gearing axis speed limit, 5-33 block diagram, 5-31 bound, 5-141 combined with pulse mode, 5-27 enable, 5-33, 5-142 filter constant, 5-33, 5-142 handwheel input enable, 5-145 how to use, 5-30 ratio, 5-32 ratio, denominator, 5-141 ratio, numerator, 5-143 source selection using QTX, 5-31 General IO register, 5-151, 7-14 Get attribute single service example of, 8-56 Global resources, 5-3 dividing among tasks, 5-10 Goes to label associated with key pressed, 5-137 GOSUB, 5-6, 5-139 nested, 5-7 reset stack to empty, 5-247 **RETURN**. 5-235 GOSUB address

pop from top of stack, 5-223 GOTO, 5-6, 5-140 WAIT...WHEN...GOTO, 5-286 GRB, 5-141 GRE, 3-38, 5-142 GRF, 5-142 GRN, 5-143 Ground fault breaker, 3-3 Grounding controller, 3-24 motor, 3-24 servo motor, 3-29

### Η

Halt motion, 5-144 network command, 5-144 Hand wheel input, 3-38 Hand wheel input enable, 5-145 Handshake protocol, 5-143 Handwheel encoder connection, 3-34 Hardware resources, 2-1 Heat load, 3-1 Holding brake, 1-2 Home input, 3-34 Homing commands run forward to home input, 5-237 run reverse until home input, 5-238 Homing motion using DeviceNet implicit messaging, 8-36 Homing routines run reverse until home and marker inputs template, B-5 run reverse until home input template, B-2 run reverse until marker input template, B-3 run reverse until overtravel and marker inputs template, B-6 run reverse until overtravel input template, B-4 run reverse until torque limit template, B-7 HSE, 5-143 HT, 5-144, 8-14 HTN, 5-144 Humidity, 3-2 HWE, 3-38, 5-145

I/O configure for S2K, 4-2 maximum counts, 8-41 using VersaPoint I/Oo on DeviceNet, 8-44 I/O command/response messages, 8-12 IC800MBUSADP Modbus adapter, 1-1 IF...GOSUB, 5-6, 5-146 IF...GOTO, 5-6, 5-147 IF...THEN, 5-6, 5-148 IMJ models replaced by S2K resolver controllers, 1-8 Immediate mode, 5-2 Implicit messages, 8-12 IN, 5-149 In Position band (IPB), 5-152 flag (IP), 5-152 In position flag network command, 5-153 use with pulse-based motion, 5-20 Incremental move position, 5-186 Indirect referencing, 5-15 Input current, 2-2 INS, 5-150 Inspecting, 1-2 Installation control protection, 3-3 controller, 3-3 location, controller, 3-2 Motion Developer, 6-1 motor, 3-4 Integer operands, 5-60 Integer variables, 5-5, 5-15, 5-278 network register, 5-279 setting via explicit message example, 8-58 integral control gain, 10-14 Integral control gain, 5-158 Invalid assignment, 7-2 command, 7-2 command string error, 7-4 digit, 7-2 motion, 7-5 password, 7-6 variable pointer, 7-4 IO register, 5-151, 7-14, 8-16 IP. 5-152 use with pulse-based motion, 5-20 IPB, 5-152 IPN, 5-153 ITB, 5-154 ITF, 5-155 ITH, 5-154 ITS, 5-154

### J

Jerk percentage, 5-182 Jog. See run, axis forward/reverse Jogging utilities using analog input template, B-38 using DeviceNet implicit messaging, 8-37 using electronic handwheel, B-39 using single-pole double-throw switch, B-40 Jump. *See* GOTO based on boolean variable check, 5-263 Jumper I/O S2K controller, 4-2

# K

KA, 5-156 KA autotune, 5-72 KD, 5-157 autotune, 5-72 KEY, 5-158 key buffer key assignment, 5-167 Key buffer determine if character is in, 5-158 empty, 5-121 get one character from, 5-138 input register value from, 5-149 put one character into, 5-166 size, 5-5 KI, 5-158 autotune, 5-72 KL, 5-159 KLALL, 5-9, 5-160 KLP, 5-6, 5-9, 5-160 KM, 5-161 KP, 5-162 autotune, 5-72 KSN, 5-163, 5-164 KT, 5-165 KT autotune, 5-72 KVN, 5-166 KY, 5-166 KYA, 5-167

### L

L, 5-168, 7-21 LABEL, 5-169 Label out of range, 7-2 Labels, 5-7 LED, 5-169 LEN, 5-170 Length of string operator, 5-170 LFT, 5-170, 5-181, 5-236 LGN, 5-170 Limits continuous current, 5-94 network continuous current, 5-97 peak current, 5-100 Line editor exit command, 5-59
how to open in terminal window, 7-20 scroll program in terminal window, 7-21 Linear array, 5-15 Load command data, 8-14 Location, controller installation, 3-2 LOCK, 5-9, 5-171 Logic power supply, 2-2 Logical operators, 5-14, 5-198, 5-199, 5-288 Lost enable fault. *See* status codes LWR, 5-171, 5-270

### Μ

MAC, 5-172 MAC ID ADDN register description, 5-65 MACN, 5-173 MAP, 5-174 Marker pulse width encoder output, 3-40 Master/slave network architecture, 8-12 Math function summary, 5-14 Mathematical data error, 7-4 Mathematical overflow error, 7-4 MB, 5-175 MDC, 5-175 MDCN, 5-176 MDP, 5-177 Memory autoretrieve, 5-72 clear, 5-88 Flash write cycle rating, 5-18 retrieve, 5-234 retrieve variables from, 5-249 save to FLASH, 5-250 save variables to non-volatile, 5-265 secure, 5-253 size, 5-5 **MEMORY**, 5-178 MFA, 5-178 MFD, 5-179 MFP, 5-180 MID, 5-181 Missing quotation mark, 7-4 MJK, 5-182 Modbus adapter, IC800MBUSADP, 1-1 Modes of position feedback, 5-115 Motion combining gearing and positional moves, 5-33 combining pulse and gear modes, 5-27 halt, 5-144 installation, 4-5 network halt command, 5-144

network stop command, 5-263 resume, 5-246 step input command, 5-259 stop, 5-259 suspend, 5-264 terminal window. 4-6 using camming, 5-34 using electronic gearing, 5-30 using pulse mode, 5-19 MOTION command, 5-183 Motion blocks achieving expected results, 5-13 blended moves, 5-12 execute, 5-123 executing, 5-175 number allowed, 5-11 repeat motion from start of, 5-234 rules for execution, 5-11 Motion Developer authorization. 6-2 installation. 6-1 technical support, 6-3 Motion templates absolute move, B-10 absolute move with feedrate override, B-14 blended (complex) move, B-12 continuous move (jog), B-8 electronic camming. B-28 incremental move. B-9 index move after digital input, B-32 index move at predefined aux. position, B-34 offset move, B-11 phase-locked loop, B-27 pulse-based absolute move, B-20 pulse-based blended (complex) move, B-22 pulse-based continuous (jog) move, B-24 pulse-based incremental move, B-19 pulse-based offset move, B-21 run forward until digital input, B-33 run forward until torque limit, B-25 run reverse at torque limit, B-26 run reverse until home and marker inputs, B-5 run reverse until home input, B-2 run reverse until marker input, B-3 run reverse until overtravel and marker inputs, B-6 run reverse until overtravel input, B-4 run reverse until torque limit, B-7 time-based absolute move, B-16 time-based absolute move with feedrate override, B-18 time-based incremental move, B-15 time-based offset move, B-17 Motion type register, 5-191 Motor brake speicifications, 2-10 brake wiring, 3-67 dimensions, servo, 3-7

environmental specifications, 2-10 feedback, 2-6 grounding, 3-24 holding brake, 1-2 installation, 3-4 NEMA Mounting, 2-31 specifications, 2-10 undervoltage fault. See Status codes Motor constants automatically set, 5-184 Motor direction Current Direction bit, 8-16 Direction (V. Mode) bit, 8-14 Motor inductance (KL), 5-159 Motor power cable connection, 4-3 MOTORSET, 5-184 Mounting controller. See Installation, controller controller guidelines, 3-2 motor. See Installation, motor Mounting dimensions controller. 3-5 SDM 1000W motor, 3-10 SDM 2500W motor, 3-10 SGM 4500W motor, 3-11 SLM 1000W motor, 3-10 SLM 200W motor, 3-7 SLM 2500W motor, 3-10 SLM 400W motor, 3-8 SLM 5000W motor, 3-11 SLM 750W motor, 3-9 Move position network command, 5-188 Move pulses, 5-187 Move time, 5-192 MPA, 5-185 MPI, 5-186 MPL, 5-187 MPN, 5-188 MPO, 5-189 MPS, 5-190 MT, 5-191 MTM, 5-192 MTR-Series Servo Motor Dimensions, 3-12 Multitasking, 5-7 capabilities, 5-3 commands, 5-8 dividing tasks for max. efficiency, 5-10 lock out other programs, 5-171 Max. concurrent tasks, 5-5 unlock program execution, 5-270 MVL, 5-193 MVLN, 5-194 MVM, 5-195 MVP, 5-196

#### Ν

Natural log operator, 5-170 NCO, 5-197, 8-61 NEMA Mounting, 2-31 NET, 5-197 Network acceleration rate command, 5-173 axis in position command, 5-153 axis position register command, 5-225 axis velocity command, 5-280 Boolean variable, 5-275 bus voltage command, 5-166 close connection, 5-91 commanded position command, 5-226 connection available, 5-197 connection open, 5-197 deceleration rate command, 5-176 device fault code, 5-129 digital input register, 5-112 digital input register assignment, 5-113 digital output register, 5-118 digital output register assignment, 5-119 fault code register, 5-128, 7-12 firmware revision command, 5-236 floating point variable, 5-277 halt motion command, 5-144 integer variable, 5-279 move position command, 5-188 node address for scanned inputs, 5-255 output a command, 5-205 output a command with status, 5-203 profile in progress flag, 5-220 resetting faults, 5-246 run direction flag, 5-233 run incremental flag, 5-239 run mode command, 5-241 run profile command, 5-245 scan time, max., 5-251 scanned digital inputs register, 5-255 stall velocity threshold command, 5-163, 5-164 statue LED states, 8-61 stop command, 5-263 string variable, 5-284 velocity command, 5-194 Network address, 5-65, 8-1 out of range, 7-2 Network analog input, 5-67 Network analog output, 5-70 Network architecture distributed control, 8-1, 8-40 master-slave, 8-1, 8-12 peer-to-peer, 8-1, 8-38 Network direction of auxiliary position, 5-116 Network port baud rate, 5-73 output command to, 5-205 No program fault, 7-4

<u>Node address</u> <u>DIP switches</u>, 8-8 factory settings, 10-6 Nodes communicating with, 8-11 maximum on DeviceNet, 8-6 Nonexistent label error, 7-4 Normal position feedback mode, 5-115 NOT logical operator, 5-198 Not ready for command, 7-3

## 0

OFA, 5-198 OFF. 5-125 Offset auxiliary position (OFX), 5-199 axis position (OFA), 5-198 Offset move destination position for offset move (MPO), 5-189 reference position (PSO), 5-227 run to offset position command, 5-245 OFX, 5-199 OK output, 3-38 ON, 5-269 Operands conversion error, 5-85 false, 5-125 floating point, 5-60 integer, 5-60 off, 5-125 on, 5-269 string, 5-61 true, 5-269 Operating modes immediate mode, 5-2 programmed task execution, 5-2, 5-3 Operators absolute value, 5-64 arctangent, 5-71 arithmetic, 5-2, 5-14, 5-63 arithmetic shift, 5-254 case conversion, 5-171, 5-270 concatenation, 5-63 convert floating point to integer, 5-135, 5-269 convert floating point to string, 5-136 convert from ASCII code to character, 5-86 convert integer to floating point, 5-155 convert integer to string, 5-154 convert string to floating point, 5-261 convert string to integer, 5-262 convert to ASCII, 5-71 cosine, 5-92 determine length of string, 5-170 edit string, insert/delete, 5-150

exponential, 5-124 find string in string, 5-132 logical, 5-14 logical AND, 5-68 logical NOT, 5-198 logical OR, 5-199 logical XOR, 5-288 natural log, 5-170 relational, 5-62 rotate bits, 5-242 select characters of string, 5-170, 5-181 sine, 5-254 square root, 5-256 tangent, 5-266 OR, 5-199 OTE, 5-200 OTF. 5-201 OTR, 5-202 OUSN, 5-203 OUT, 5-204 OUTN, 5-205, 8-38 Output a command to network port, 5-205 a command to network port with status, 5-203 amplifier OK, 3-38 Outputs screen to display, 5-205 OUTS, 5-205 Overtemperature fault. See status codes Overtravel define forward software, 5-201 define reverse software, 5-202 enable hardware inputs, 5-200 switch connection, 3-34

### Ρ

PAR, 5-205 Parameter Command Message, 8-23, 8-29 Parameter Instance to Set, 8-24, 8-30 Parameter response message, 8-35 Parameter Value, 8-24, 8-30 Parity serial port, 5-205 Part numbers amplifier, 1-3 motor, 1-3 Part Numbers, 1-3 Amplifier, 1-4 cables, 3-59 connector mate, stepping motors, 3-62, 3-63, 3-64 Motor, 1-3 Password change, 5-86 command messages, 7-5 lost, 5-11 protect application program, 5-11

PASSWORD, 5-206 PCA, 5-207 PCX, 5-208 PDX, 5-228 Peer-to-peer S2K systems, 8-11 Peer-to-peer network architecture, 8-38 Performance curves servo motors, 2-16, 2-18 stepping motors, 2-15 PFB, 5-209 PFC, 5-210 PFD, 5-211 PFE, 3-38, 5-212 PFL, 5-213 PFN, 3-38, 5-214 PFT, 5-215 Phase error, 5-219 Phase error bound, 5-215 Phase gain, 5-216 Phase length, 5-217 Phase lockout time, 5-219 Phase multiplier. 5-217 Phase offset, 5-218 Phase position, 5-218 Phase zero, 5-220 Phase-locked loop enable, 5-216 phase error, 5-219 phase error bound, 5-215 phase gain, 5-216 phase length, 5-217 phase lock time, 5-219 phase multiplier, 5-217 phase offset, 5-218 phase position, 5-218 phase zero, 5-220 PHB, 5-215 PHE, 5-216 PHG, 5-216 PHL, 5-217 PHM, 5-217 PHO, 5-218 PHP, 5-218 PHR, 5-219 PHT, 5-219 PHZ, 5-220 PID algorithm template, B-42 PIPN, 5-220 PLA, 5-221 PLX, 5-222 POE, 5-223 Pointer variables, 5-15 POP, 5-6, 5-7, 5-223 Position

absolute or incremental bit, 8-14 auxiliary position register, 5-228 auxiliary register length, 5-222 axis position register, 5-225 axis register length, 5-221 capture auxiliary, 5-208 capture axis, 5-207 commanded, 5-226 error limiting, 5-152 error, deadband setting, 5-209 feedback deadband, 5-209 modulus, 5-221 network axis position register, 5-225 network commanded position, 5-226 offset position register, axis, 5-227 On Target Position bit, 8-16 roll-over, 5-221 roll-over, enable, 5-229 synchronize axis and aux., 5-230, 5-231 wrapping, enable, 5-229 Position capture, 3-41 Position controller commanded output, 5-89 Position feedback backlash compensation, 5-213 correction ratio denominator, 5-211, 5-214 correction ratio numerator, 5-210 correction time, 5-215 enable aux. encoder position feedback, 5-212 Position feedback modes, 5-115 Position register overflow. See Status codes Position register wrap enable, 5-229 Positions cursor, 5-93 Positions cursor at remembered position, 5-93 Power AC, 4-4 Power clamp overcurrent fault. See Status codes Power failure fault. See Status codes Power output stage enable, 5-223 Power save current, 5-103 network command, 5-103 Power-up state of analog output, 5-70 PROFIBUS actual position value, 10-25 actual velocity value, 10-25 bus communication, 10-2, 10-3, 10-4, 10-5, 10-7 control word (STW), 10-17 diagnostics, 10-30 digital inputs 1 - 8, 10-25 digital outputs 9 - 14, 10-20 DIP switches, 10-6 fault ack. and resetting, 10-28 motion block to execute, 10-20 network overview, 10-1 network topology, 10-2 parameter channel task ID, 10-11 parameter number (PNU), 10-11 parameter value, 10-16

PKW4 word errors, 10-21 position control mode, 10-19 position control mode status, 10-24 position setpoint, 10-20 process data channel status (ZSW), 10-22 response ID, 10-21 segment length, 10-3 speed control mode, 10-18 speed control mode status (ZSW), 10-23 station types, 10-9, 10-30 velocity setpoint, 10-20 PROG, 5-224 Program branch using GOSUB, 5-139 branch using GOTO, 5-140 command definitions, 5-59 comments using REM, 5-233 conditional jump using IF...GOSUB, 5-146 conditional jump using IF...GOTO, 5-147 conditionally execute next command, 5-148 diagnostics in, 7-17 execute, 5-124 executing flag, 7-16 executing register, 5-224 fault flag, 7-16 finding a fault in, 7-21 jump based on boolean variable check, 5-263 kill (stop) all, 5-160 kill (stop) selected program, 5-160 lock out other program execution, 5-171 locked out flag, 7-16 memory size, 5-5 out of memory error, 7-3 password protection, 5-11 saving, 5-18 security, 5-11, 5-253 status register, 5-257, 7-16 unlock program execution, 5-270 PROGRAM, 5-224 Program 4, 5-9 Programmed task execution mode, 5-2, 5-3 Programming basics, 5-2 command list, alphabetical, 5-42 command list, by class, 5-50 commands and registers, defined, 5-59 control flow within. 5-7 countdown timers, 5-16 dividing tasks for maximum efficiency, 5-10 document with (\* delimiter, 5-10 document with REM command, 5-10 flow control, 5-5 motion blocks, 5-11 password, 5-206 password protection, 5-11 program development, 5-10 program security, 5-11 query command, 5-59 resources, 5-3

syntax, 5-2 units scaling, auxiliary encoder, 5-274 proportional control gain, 10-14 Proportional control gain, 5-162 PSA, 5-225 register conversion for DeviceNet, 8-62 PSAN, 5-225 PSC, 5-226 PSCN, 5-226 PSO, 5-227 PSR, 5-227 Pulse input, 3-39 Pulse mode define input pulses for move, 5-187 how to use, 5-19 rotary knife example, 5-27 start position, 5-190 use with IP flag, 5-20 velocity, 5-196 Pulse-based moves absolute move template, B-20 blended (complex) move template, B-22 continuous (jog) move template, B-24 incremental move template. B-19 offset move template, B-21 Push down stack, 5-15 PUT, 5-15, 5-228 PWE, 5-229 PZA. 5-230 PZX, 5-231

# Q

Q, 5-232 Q command, 7-22 QTX, 3-39, 5-232 pulse mode, 5-19 Query command, 5-59, 7-22

# R

RDN, 5-233 Receive error, 7-2 Regenerative discharge application example, 3-73 calculating power, 3-71 resistor sizing, 3-71 Regenerative resistor selection, 3-68 wiring, 3-68 Register query value, 5-59 query value, 5-59 query value, 7-22 setting value via explicit message, 8-59 Registration auxiliary position capture, 5-208

axis position capture, 5-207 input, 3-41 input response time, 3-41 using the capture input, 5-41 Relational operators, 5-62 REM, 5-9, 5-233 Remote I/O module communicating with, 8-40 REPEAT, 5-6, 5-234 Reset faults, 3-37, 5-246 network faults, 5-246 Resolver position, 5-227 Resource not available, 7-4 Response message actual position, 8-30 commanded position, 8-31, 8-32, 8-33, 8-34, 8-35 parameter, set/get, 8-35 Resume motion, 5-246 Retrieve user memory, 5-234 variables from memory, 5-249 RETRIEVE, 5-18, 5-234 Retrieving user memory message, 7-6 Retriggerable one-shot template, B-41 RETURN, 5-6, 5-7, 5-235 Reverse overtravel switch connection, 3-34 **REVISION**, 5-235 network command, 5-236 REVN, 5-236 RGT, 5-236 RHF, 5-237 RHR, 5-238 RIN, 5-239 RMF, 5-240 RMN, 5-241 RMR, 5-241 ROF, 5-242 ROL, 5-242 ROR, 5-242, 5-243 Rotary knife example using pulse mode, 5-27 Rotate operators, 5-242 RPA, 5-244 RPI, 5-244 RPN, 5-245 RPO, 5-245 RSF, 5-9, 5-246, 8-14 RSFN, 5-246 RSM, 5-246 RSTSTK, 5-6, 5-7, 5-247 RTOS, 8-6

port address, 5-66 **RTU** communications connection information, 9-4 DataPanel configuration, 9-9 mapping variables, 9-11 QuickPanel configuration, 9-7 S2K configuration, 9-7 RTV, 5-18, 5-249 Run axis forward, 5-249 axis reverse, 5-250 forward to home input, 5-237 forward to overtravel input, 5-242 mode command, network, 5-241 reverse to home input, 5-238 reverse to overtravel input, 5-243 to absolute position, 5-244 to incremental position, 5-244 to marker in forward direction, 5-240 to offset move position, 5-245 Run incremantal flag network command, 5-239 Run profile of network device, 5-245 Run to marker velocity, 5-195 RVF, 5-249 RVR, 5-250

### S

SAVE, 5-18, 5-250 Save screen lines, 5-264 Saving to flash memory, 5-18 Saving user memory message, 7-6 SCAN, 5-251 Scan list add slave devices to, 8-10 Scanner role in master-slave connection set allocation, 8-12 Scanners UCMM compatibility, 8-12 SCRD, 5-251 screen update, 5-271 Screen data, 5-251 Screen line, 5-252 Screen position of data, 5-252 SCRL, 5-252 SCRP, 5-252 S-curve. See jerk percentage **SECURE**, 5-253 application program, 5-11

RTU

Select characters of string operators, 5-170, 5-181, 5-236 Send command service example of, 8-58 Separate position feedback. See Auxiliary encoder Serial communication cable, S2K to PC, 4-5 in a DeviceNet system, 8-11 specifications, 2-3 Serial communications RTU communications, 9-4 Serial number Motion Developer, 6-2 Serial port baud rate, 5-73 data bits, 5-74 output string expression to, 5-204 parity, 5-205 put one character to, 5-228 RTU address, 5-66 wiring, 3-33 XON, XOFF, 5-143 Servo controller electrical specs., 2-2 Servo motor brake connector, 3-29 brakes, 2-30 dimensions, 3-7 encoder wiring, 3-28 mounting configuration, 2-31 over voltage fault, 7-1 overcurrent fault, 7-1 performance curves, 2-16, 2-18 power connectors, 3-29 sealing, 2-30 specifications, 2-7 Set attribute single service example of, 8-57 Set faults command, 5-260 network command, 5-260 Shaft seal, servo motor, 2-30 SHL, 5-254 SHR, 5-254 SIN, 5-92, 5-254 Single-step mode, 7-22 enable, 5-109 SNI, 5-255 SNIA, 5-255 Software overview, 5-1 typical page layout, 5-1 Software fault. See status codes Specifications amplifier power, 2-2 auxiliary encoder input, 2-5

controller communication. 2-3 controller environmental, 2-3 DeviceNet cable, 8-3 DeviceNet communication, 2-3, 8-48 encoder output, 2-5 environmental, 3-2 environmental, motor, 2-10 inputs and outputs, 2-4 motor, 2-10 motor brake, 2-10 motor encoder input, 2-5 motor feedback, 2-6 serial communication, 2-3 servo controller, electrical, 2-2 servo motor temperature derating, 2-29 servo motors, 2-7 stepper controller, electrical, 2-1 stepping motors, 2-14 Speed/torque curves servo motors, 2-16, 2-18 stepping motors, 2-15 SQR, 5-256 Square root operator, 5-256 SRA, 5-256, 7-15, 8-16 SRP, 5-257, 7-16 SRS, 5-258, 7-17, 8-16 ST, 5-259, 8-14 Stall velocity threshold network command, 5-163, 5-164 Status codes, 7-1 Status display, LED, 7-1 network states, 8-61 Status messages, 7-2 Status Messages, 7-2 Status register messages, 7-7 STEP, 5-259 Step input, 5-259 Stepper controller electrical specifications, 2-1 Stepping motor connectors, 3-62, 3-63, 3-64 performance curves, 2-15 specifications, 2-14 STF, 5-260, 5-261 STFN, 5-260 STI, 5-262 STM, 5-262 STN, 5-263 Stop all programs, 5-160 motion, 5-259 selected program, 5-160 Stop motion network command, 5-263 Storage, 1-2 Stored program does not checksum, 7-6 String operands, 5-61

String too long error, 7-4 String variable, 5-15, 5-283 network register description, 5-284 number available, 5-5 STVB, 5-6, 5-263 Subroutines, 5-7 call (GOSUB), 5-139 SUP, 5-264 Superimposed motion combining gearing and positional moves, 5-33 combining pulse and gear modes, 5-27 Suspend motion, 5-264 SVL, 5-264 SVV, 5-18, 5-265 Switched position feedback mode, 5-115 Synchronize axis and auxiliary positions, 5-41 axis and auxiliary positions, 5-230, 5-231 Synchronized moves electronic camming template, B-28 index move after digital input template, B-32 index move at predefined aux. position template, B-34 phase-locked loop template, B-27 run forward until digital input template, B-33 Syntax error mismatched operator/operand, 7-3 too few operands, 7-3 too many operands, 7-3 unbalanced parentheses, 7-3 System components, 1-5 System fault input register, 7-13 System overview, 1-1 System status register, 5-258, 7-17

### ٦

Tables and formulas appendix, A-1 TAN, 5-266 Target Position command message, 8-20 Target Velocity command message, 8-20 Technical support Motion Developer, 6-3 Temperature conversion formulas, A-2 Terminal window, 4-6 edit motion block, 5-183 edit program, 5-224 line editior exit command, 5-59 line editor, 7-20 line editor FAULT, 5-126 line editor, delete line, 5-104 line editor, make last statement current, 5-168 line editor, make statement at label current, 5-169

line editor, step through with X, 5-287 Tie terminal, 3-39 Time mode move time, 5-192 Time-based moves absolute move template, B-16 absolute move with feedrate override template, B-18 incremental move template, B-15 offset move template, B-17 Timer current value of. 5-268 flag, 5-16 resolution, 5-262 start, 5-262 timed out flag, 5-268 TL, 5-266 TLC, 5-267 TLE, 5-267 TM, 5-16, 5-268 TMR, 5-268 Too many decimal places, 7-2 Torque Derating, 2-29 **Torque** limit axis at, 5-266 current, 5-267 enable, 5-267 Torque response not linear, 7-5 Torque to inertia ratio, 5-72 Torque to inertia ratio too high, 7-5 Torque to inertia ratio too low, 7-5 Torque-limited moves run forward until torque limit template, B-25 run reverse at torque limit template, B-26 Torque-limited pressing/capping template, B-44 Trace mode, 7-22 enable, 5-110 Transformer, 2-3 Transmit buffer overflow error, 7-4 TRC, 5-269 Trigonometric function operators, 5-71, 5-92, 5-254, 5-266 Troubleshooting flowchart, 7-23 TRUE, 5-269 Tuning acceleration feedforward, 5-156 backlash compensation, 5-213 derivative gain, 5-157 dither, 5-165 filter time constant, 5-165 integral gain, 5-158 motor inductance, 5-159 motor number (stepper only), 5-161 proportional gain, 5-162 reduce hunting, 5-210

Two hand anti-tiedown template, B-46

#### U

UCMM scanner capability, 8-10 UCMM capable I/O device communicating with, 8-43 UL/UR agency approvals, 1-8 Units scaling, auxiliary encoder, 5-274 UNLOCK, 5-9, 5-270 Unpacking, 1-2 UPR, 5-270 UPS, 5-271 URA, 5-272 URB, 5-273 URX, 5-274 User memory cleared, 7-6 User memory retrieved message, 7-6 User memory saved message, 7-6 Utility templates first-in first-out buffer. B-36 jog using analog input, B-38 jog using electronic handwheel, B-39 jog using single-pole double-throw switch, B-40 PID algorithm, B-42 retriggerable one-shot, B-41 torque limited pressing/capping, B-44 two handed anti-tiedown, B-46

### V

Value out of range error, 7-4 Variable memory size, 5-5 Variables, 5-14 boolean, 5-5, 5-15, 5-275 execute command stored in string variable, 5-125 floating point, 5-5, 5-15, 5-276 floating point allocation, 5-276 indirect referencing, 5-15 integer, 5-5, 5-15, 5-278 max.available, 5-5 network floating point, 5-277 network integer, 5-279 network string, 5-284 retrieve from memory, 5-249 retrieving from FLASH, 5-18 save failure, 7-16 save to FLASH, 5-265 saving to FLASH, 5-18 shorten programs using pointers, 5-15 string, 5-5, 5-15, 5-283 types supported, 5-15 used as pointers, 5-15

VB, 5-275 VBN, 5-275 Velocity, 5-193 auxiliary filter time constant, 5-282 axis filter time constant, 5-281 network command, 5-194 of auxiliary encoder, 5-282 of axis, 5-280 of axis, network command, 5-280 setting for pulse-based moves, 5-196 setting for run to marker, 5-195 Velocity-based moves absolute move template, B-10 absolute move with feedrate override template, B-14 blended template, B-12 continuous (jog) move template, B-8 incremental move template, B-9 offset move template, B-11 Ventilation, 3-2 VF, 5-276 VFA, 5-276 VFN, 5-277 VI. 5-278 VIN, 5-279 VLA, 5-280 VLAN, 5-280 VLAT, 5-281 VLX, 5-282 VLXT, 5-282 VS, 5-283 VSN, 5-284

### W

WAIT, 5-6, 5-16, 5-285 WAIT ... WHEN ... GOTO, 5-286 Weight controller, 3-5 Whedco controllers replaced by S2K resolver controllers, 1-8 Wire size English to Metric, A-2 Wiring AC supply, 3-24 analog I/O, 3-38 analog output, 3-37 auxiliary encoder input, 3-38, 3-39 auxiliary I/O, 3-34 brake connector, servo motors, 3-29 Canadian Electric Code, compliance, 3-24 connection diagram, SSI104, 3-46, 3-47 connection diagram, SSI105S1, 3-44 connection diagram, SSI107, 3-49, 3-51 connection diagram, SSI216 & SSI228, 3-52, 3-53 connection diagram, SSI407RD2, 3-55

connection diagram, SSI407RP2, 3-56 connection diagram, SSI407RS1, 3-54 connection diagram, SSI420RD2, 3-57 connection diagram, SSI420RP2, 3-58 connection diagram, STM105D2, 3-45 connection diagram, STM105S1, 3-43 discrete I/O, 3-33 dynamic brake function, 3-75 enable input, 3-37 encoder output, 3-39 general considerations, 3-24 motor brake, 3-30 motor encoder feedback, 3-31 motor grounding, 3-29 motor power, 3-24, 3-29, 3-30 National Electric Code, compliance, 3-24 OK output, 3-38 power connectors, servo motors, 3-29 serial port, 3-33 servo motor encoder, 3-28 wire sizes, recommended, 3-25, 3-26

# Х

X, 5-287, 7-21 XON, XOFF handshake protocol, 5-143 XOR, 5-288